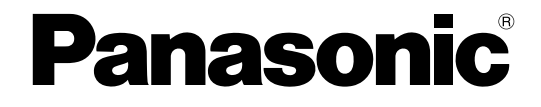

## Руководство по установке

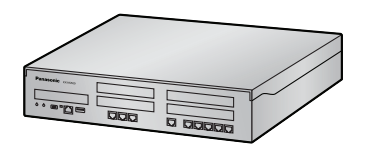

Цифровая гибридная IP-АТС

модель № КХ-NS500

Благодарим Вас за приобретение изделия Panasonic.

Внимательно прочтите это Руководство перед использованием изделия и сохраните его для будущего использования.

В частности, обязательно прочитайте раздел "1.1 Инструкции по технике безопасности (Стр. 16)", прежде чем приступать к эксплуатации изделия. Установку и программирование системы должен выполнять Авторизованный Установщик.

### КХ-NS500: Программный файл PFMPR, версия 001.00000 или выше

# Системные компоненты

### Системные компоненты для KX-NS500

| Категория                               | Модель №  | Описание                                                                                       |
|-----------------------------------------|-----------|------------------------------------------------------------------------------------------------|
| Основной блок                           | KX-NS500  | Основной блок                                                                                  |
| Коды ключей актива-<br>ции <sup>ч</sup> | KX-NSE101 | Ключ активации для мобильного внутреннего або-<br>нента для 1 пользователя (1 Mobile User)     |
|                                         | KX-NSE105 | Ключ активации для мобильного внутреннего або-<br>нента для 5 пользователей (5 Mobile Users)   |
|                                         | KX-NSE110 | Ключ активации для мобильного внутреннего або-<br>нента для 10 пользователей (10 Mobile Users) |
|                                         | KX-NSE120 | Ключ активации для мобильного внутреннего або-<br>нента для 20 пользователей (20 Mobile Users) |
|                                         | KX-NSM102 | Ключ активации 2 внешних IP-линий (2 IP Trunk)                                                 |
|                                         | KX-NSM104 | Ключ активации 4 внешних IP-линий (4 IP Trunk)                                                 |
|                                         | KX-NSM108 | Ключ активации 8 внешних IP-линий (8 IP Trunk)                                                 |
|                                         | KX-NSM116 | Ключ активации 16 внешних IP-линий (16 IP Trunk)                                               |
|                                         | KX-NSM201 | Ключ активации 1 системного IP-телефона или IP<br>Softphone (1 IPSoftphone/IP PT)              |
|                                         | KX-NSM205 | Ключ активации 5 системных IP-телефонов или IP<br>Softphone (5 IPSoftphone/IP PT)              |
|                                         | KX-NSM210 | Ключ активации 10 системных IP-телефонов или IP<br>Softphone (10 IPSoftphone/IP PT)            |
|                                         | KX-NSM220 | Ключ активации 20 системных IP-телефонов или IP<br>Softphone (20 IPSoftphone/IP PT)            |
|                                         | KX-NSM501 | Ключ активации 1 системного IP-телефона (1 IP<br>PT)                                           |
|                                         | KX-NSM505 | Ключ активации 5 системных IP-телефонов (5 IP<br>PT)                                           |
|                                         | KX-NSM510 | Ключ активации 10 системных IP-телефонов (10 IP<br>PT)                                         |
|                                         | KX-NSM520 | Ключ активации 20 системных IP-телефонов (20 IP<br>PT)                                         |
|                                         | KX-NSM701 | Ключ активации 1 внутреннего SIP-абонента (1 SIP<br>Extension)                                 |
|                                         | KX-NSM705 | Ключ активации 5 внутренних SIP-абонентов (5 SIP<br>Extension)                                 |
|                                         | KX-NSM710 | Ключ активации 10 внутренних SIP-абонентов (10<br>SIP Extension)                               |
|                                         | KX-NSM720 | Ключ активации 20 внутренних SIP-абонентов (20<br>SIP Extension)                               |

| Категория | Модель №  | Описание                                                                                                    |
|-----------|-----------|----------------------------------------------------------------------------------------------------|
|           | KX-NSN002 | Ключ активации для сети QSIG (QSIG Network)                                                                                     |
|           | KX-NSU002 | Ключ активации для управления записью разгово-<br>pa (Two-way REC Control)                                                      |
|           | KX-NSU003 | Ключ активации для сохранения сообщений<br>(Message Backup)                                                                     |
|           | KX-NSU102 | Ключ активации 2-канальной среды обмена сооб-<br>щениями (2 UM Port)                                                            |
|           | KX-NSU104 | Ключ активации 4-канальной среды обмена сооб-<br>щениями (4 UM Port)                                                            |
|           | KX-NSU201 | Ключ активации для уведомления об эл. сообще-<br>нии среды обмена сообщениями для 1 пользова-<br>теля (UM/E-mail 1 User)        |
|           | KX-NSU205 | Ключ активации для уведомления об эл. сообще-<br>нии среды обмена сообщениями для 5 пользова-<br>телей (UM/E-mail 5 Users)      |
|           | KX-NSU210 | Ключ активации для уведомления об эл. сообще-<br>нии среды обмена сообщениями для 10 пользова-<br>телей (UM/E-mail 10 Users)    |
|           | KX-NSU220 | Ключ активации для уведомления об эл. сообще-<br>нии среды обмена сообщениями для 20 пользова-<br>телей (UM/E-mail 20 Users)    |
|           | KX-NSU299 | Ключ активации для уведомления об эл. сообще-<br>нии среды обмена сообщениями для всех пользо-<br>вателей (UM/E-mail All Users) |
|           | KX-NSU301 | Ключ активации функции записи разговора для 1<br>пользователя (2way REC 1 User)                                                 |
|           | KX-NSU305 | Ключ активации функции записи разговора для 5<br>пользователей (2way REC 5 Users)                                               |
|           | KX-NSU310 | Ключ активации функции записи разговора для 10 пользователей (2way REC 10 Users)                                                |
|           | KX-NSU320 | Ключ активации функции записи разговора для 20 пользователей (2way REC 20 Users)                                                |
|           | KX-NSU399 | Ключ активации функции записи разговора для<br>всех пользователей (2way REC All Users)                                          |
|           | KX-NSA010 | Ключ активации для CA Thin Client Server<br>Connection (CA Thin Client)                                                         |
|           | KX-NSA020 | Ключ активации для Multiple CSTA Connection<br>(CSTA Multiplexer)                                                               |
|           | KX-NSA201 | Ключ активации для CA PRO, для 1 пользователя<br>(CA Pro 1 user)                                                                |
|           | KX-NSA205 | Ключ активации для CA PRO, для 5 пользовате-<br>лей (CA Pro 5 users)                                                            |

| Категория | Модель №  | Описание                                                                                                    |
|-----------|-----------|----------------------------------------------------------------------------------------------------|
|           | KX-NSA210 | Ключ активации для CA PRO, для 10 пользовате-<br>лей (CA Pro 10 users)                                                  |
|           | KX-NSA240 | Ключ активации для CA PRO, для 40 пользовате-<br>лей (CA Pro 40 users)                                                  |
|           | KX-NSA249 | Ключ активации для CA PRO, для 128 пользовате-<br>лей (CA Pro 128 users)                                                |
|           | KX-NSA301 | Ключ активации для CA ACD Monitor, для 1 супер-<br>визора групп распределения входящих вызовов<br>(CA Supervisor)       |
|           | KX-NSA401 | Ключ активации для CA Operator Console (CA<br>Console)                                                                  |
|           | KX-NSA901 | Ключ активации для CA Network Plug-in, на 1 по-<br>льзователя (CA Network 1 user)                                       |
|           | KX-NSA905 | Ключ активации для CA Network Plug-in, на 5 по-<br>льзователей (CA Network 5 users)                                     |
|           | KX-NSA910 | Ключ активации для CA Network Plug-in, на 10 по-<br>льзователей (CA Network 10 users)                                   |
|           | KX-NSA940 | Ключ активации для CA Network Plug-in, на 40 по-<br>льзователей (CA Network 40 users)                                   |
|           | KX-NSA949 | Ключ активации для CA Network Plug-in, на 128 по-<br>льзователей (CA Network 128 users)                                 |
|           | KX-NSF101 | Ключ активации для интерфейса CTI (CTI interface)                                                                       |
|           | KX-NSF201 | Ключ Активации встроенных функций Отчетов<br>ACD, Оповещения о положении в очереди (Call<br>Centre Feature Enhancement) |

### Физические платы

| Слот платы DSP                        | KX-NS5110  | Плата VoIP DSP (тип S) (DSP S)                                          |
|---------------------------------------|------------|-------------------------------------------------------------------------|
|                                       | KX-NS5111  | Плата VoIP DSP (тип M) (DSP M)                                          |
|                                       | KX-NS5112  | Плата VoIP DSP (тип L) (DSP L)                                          |
| Слот карты памяти                     | KX-NS5134  | Карта памяти SD (тип XS) (SD XS)                                        |
| SD                                    | KX-NS5135  | Карта памяти SD (тип S) (SD S)                                          |
|                                       | KX-NS5136  | Карта памяти SD (тип M) (SD M)                                          |
| Главный слот внут-<br>ренних линий    | KX-NS5130  | Ведущая плата расширения с 3-мя портами (EXP-M)                         |
| Слот платы удален-<br>ного управления | KX-TDA0196 | Плата удаленного администрирования через мо-<br>демное соединение (RMT) |

|           | Категория                | Модель №    | Описание                                                     |
|-----------|--------------------------|-------------|--------------------------------------------------------------|
|           | Слот внешних ли-         | KX-NS5162   | Плата интерфейса домофона (DPH2)                             |
|           | НИЙ                      | KX-NS5180   | 6-портовая плата аналоговых внешних линий (LCOT6)            |
|           |                          | KX-NS5290CE | Комбинированная плата внешних линий PRI30/E1<br>(PRI30/E1)   |
|           | Слот внутренних<br>линий | KX-NS5170   | 4-портовая плата цифровых гибридных внутренних линий (DHLC4) |
|           |                          | KX-NS5171   | 8-портовая плата цифровых внутренних линий<br>(DLC8)         |
|           |                          | KX-NS5172   | 16-портовая плата цифровых внутренних линий<br>(DLC16)       |
|           |                          | KX-NS5173   | 8-портовая плата аналоговых внутренних линий<br>(MCSLC8)     |
|           |                          | KX-NS5174   | 16-портовая плата аналоговых внутренних линий<br>(MCSLC16)   |
| Си<br>ние | стемное оборудова-<br>Э  | KX-A228     | Кабель аккумуляторной батареи S/M-типа                       |

<sup>\*1</sup> Следует отметить, что типы ключей активации могут быть изменены без предварительного уведомления. Для получения информации об активации ключей СА обратитесь к документации по СА.

### Системные компоненты для блока расширения

| Категория             | Модель №    | Описание                                                     |
|-----------------------|-------------|--------------------------------------------------------------|
| SPR                   | KX-NS520    | Блок расширения                                              |
| Слот внешних линий/   | KX-NS5162   | Плата интерфейса домофона (DPH2)                             |
| домофона              | KX-NS5180   | 6-портовая плата аналоговых внешних линий (LCOT6)            |
|                       | KX-NS5290CE | Комбинированная плата внешних линий PRI30/E1<br>(PRI30/E1)   |
| Слот внутренних линий | KX-NS5170   | 4-портовая плата цифровых гибридных внутренних линий (DHLC4) |
|                       | KX-NS5171   | 8-портовая плата цифровых внутренних линий<br>(DLC8)         |
|                       | KX-NS5172   | 16-портовая плата цифровых внутренних линий<br>(DLC16)       |
|                       | KX-NS5173   | 8-портовая плата аналоговых внутренних линий<br>(MCSLC8)     |
|                       | KX-NS5174   | 16-портовая плата аналоговых внутренних линий<br>(MCSLC16)   |

### Совместимость оборудования для основного блока KX-NS500

УАТС поддерживает следующее оборудование:

### Базовые станции (CS)

### DECT

- 2-канальная базовая станция, подключаемая к платам DHLC/DLC для микросотовых DECT-терминалов (KX-TDA0155CE)
- 8-канальная базовая станция, подключаемая к платам DHLC/DLC для микросотовых DECT-терминалов (KX-TDA0158CE)
- 8-канальная базовая IP-станция DECT, подключаемая к плате V-IPCS4 для микросотовых DECT-терминалов (KX-NCP0158CE)
- Базовая станция 2,4 GHz (ГГц)
- 2-канальная базовая станция на 2,4 GHz (ГГц), подключаемая к платам DHLC/DLC переносной станции (KX-TDA0151) на 2,4 GHz (ГГц)
- **DECT-аппараты на основе SIP**
- Базовая станция DECT (SIP), использующая плату V-UTEXT32 для микросотового терминала DECT (SIP) (KX-UDS124)

### Домофоны

• Домофон (KX-T30865, KX-T7765)

### Телефоны

### Системные телефоны Panasonic

- Системные IP-телефоны (например, серии KX-NT300, KX-NT500)
- Цифровой системный телефон (например, серии КХ-DT300, КХ-DT500, КХ-T7600)
- Аналоговый системный телефон (например, серии КХ-Т7700)
- Консоль DSS (например, KX-DT390, KX-DT590, KX-T7640)
- IP Softphone (например, KX-NCS8100)
- Микросотовые терминалы (например, KX-TCA364, KX-WT115)

### SIP-телефоны

- SIP-телефоны серии KX-UT (например, KX-UT133, KX-UT248, KX-UT670)
- Микросотовые терминалы серии KX-UDT (например, KX-UDT111)
- ІР-телефоны для конференц-связи (например, KX-NT700)
- SIP-телефоны сторонних разработчиков (аппаратные или программные SIP-телефоны)

### Прочее

Аналоговый телефонный аппарат

### Замечание

- Сведения об оборудовании (например, модуле дополнительных программируемых кнопок, модуле USB, гарнитуре), которое может быть подключено к определенному телефону, см. руководство по этому телефону.
- Для получения информации о другом оборудовании, которое может быть подключено к данной УАТС, см. раздел "2.1.2 Схема соединений в системе".
  - УАТС не поддерживает следующее оборудование Panasonic:
    - системный IP-телефон КХ-NT136;
    - системный IP-телефон KX-NT400;
    - SIP-телефоны KX-HGT100.
    - Консоль ПК КХ-TDA0300
    - Телефон KX-TDA0350
    - Системный телефон серии КХ-Т7000
    - Системный телефон серии КХ-Т7200
    - Системный телефон серии KX-T7300

### Адаптеры внешних линий

- Адаптер внешних линий E1 (KX-NS8188)
- Адаптер PRI (KX-NS8290)

### Совместимость оборудования для блока расширения KX-NS520

Можно подключить блок расширения KX-NS520, чтобы увеличить количество доступных для использования терминалов и внешних линий.

Если блок расширения KX-NS520 подключен к KX-NS500, то ниже указанное оборудование также поддерживается.

### Базовые станции (CS)

### DECT

- 2-канальная базовая станция, подключаемая к платам DHLC/DLC (базовые станции с интерфейсом CT) для микросотовых терминалов DECT (KX-TDA0155CE)
- 8-канальная базовая станция высокой плотности, подключаемая к платам DHLC/DLC (базовые станции с интерфейсом CT) для микросотовых терминалов DECT (KX-TDA0158CE)

### Базовая станция 2,4 GHz (ГГц)

 2-канальная базовая станция, подключаемая к платам DHLC/DLC (БС с интерфейсом СТ) переносной станции (КХ-ТDA0151), работающей на частоте 2,4 GHz (ГГц)

### Телефоны

### Системные телефоны Panasonic

- Цифровой системный телефон (например, серии КХ-DT300, КХ-DT500, КХ-T7600)
- Микросотовый терминал (например, серии KX-TD7600, KX-TCA)
- Консоль DSS (например, KX-DT390, KX-DT590, KX-T7640)
- Аналоговый системный телефон (например, серии КХ-Т7700)

### Замечание

Перечисленное ниже оборудование Panasonic невозможно использовать, даже если подключен блок расширения:

- Консоль ПК КХ-ТDA0300
- Телефон КХ-ТDA0350
- Системный телефон серии КХ-Т7000
- Системный телефон серии КХ-Т7200
- Системный телефон серии КХ-Т7300

### Система речевой почты

Система речевой почты (например, KX-TVM)

### Примечание

- Эта УАТС поддерживает SIP-телефоны. Однако некоторые функции УАТС могут быть недоступны, в зависимости от типа телефона.
- При исчезновении электропитания может нарушиться работоспособность подключенных телефонов. Следует обеспечить наличие отдельного телефона, не требующего подключения к электросети, для использования в экстренных ситуациях.
- Перед подключением этого изделия проверьте, что изделие устанавливается в подходящих для его эксплуатации климатических условиях.

При установке этого изделия не гарантируется следующее:

 возможность взаимодействия и совместимость со всеми устройствами и системами, подключенными к этому изделию;  правильное функционирование и совместимость с услугами, которые предоставляются телекоммуникационными компаниями по подключенным сетям.

#### Замечание

- Некоторые дополнительные аппаратные средства, программное обеспечение и функции недоступны в отдельных странах/регионах. Для получения дополнительной информации обратитесь к сертифицированному дилеру Panasonic.
- В этом Руководстве во всех номерах моделей по возможности опускается суффикс (например, KX-NS500**NE**).

### Список сокращений

- $CA \rightarrow Communication Assistant$
- IP-CT → Системный IP-телефон
- PS → Микросотовый терминал
- SIP-абонент → Внутренний абонент УАТС, использующий для связи протокол Session Initiation Protocol (протокол установления сеанса).
- ТА → Аналоговый телефонный аппарат
- S-PS Микросотовый терминал, совместимый с SIP базовой станцией
- АСТ Аналоговый системный телефон
- ЦСТ Цифровой системный телефон
- Базовая станция SIP/DECT  $\rightarrow$  Базовая станция DECT на основе SIP

## Введение

Настоящее Руководство по установке предназначено для использования в качестве общего технического руководства по IP-УАТС Panasonic, KX-NS500. В Руководстве содержатся инструкции по установке аппаратных средств и программированию УАТС, выполняемому с помощью консоли управления Web. Данная УАТС также может быть запрограммирована с помощью СТ. Детальную информацию см. в Руководстве по программированию с СТ.

### Структура Руководства

Это Руководство состоит из следующих разделов:

#### Раздел 1 Меры предосторожности и правила безопасности

В этом разделе содержится важная информация по предотвращению травматизма сотрудников и причинения ущерба имуществу.

#### Раздел 2 Описание системы

В этом разделе содержится общая информация по УАТС (включая емкость системы и технические характеристики).

### Раздел 3 Информация о ключах активации

В этом разделе приведена информация о ключах активации, в том числе, описана процедура получения ключей активации.

#### Раздел 4 Установка

Описываются процедуры, выполняемые при установке УАТС. Здесь содержатся подробные инструкции по планированию места установки, о вспомогательных сервисных платах, а также по прокладке кабелей к периферийному оборудованию. Кроме того, здесь приведена дополнительная информация по расширению системы и установке периферийного оборудования.

#### Раздел 5 Информация по программированию

Описана процедура установки, структура и функции консоли управления Web, которая используется для программирования IP телефонов и УАТС. В разделе содержатся также подробные сведения о программировании УАТС для работы с линиями SIP и сетями VoIP.

#### Раздел 6 Информация о подключаемых блоках расширения

В этом разделе содержится информация о подключаемых блоках расширения.

### Раздел 7 Устранение неисправностей

В этом разделе содержится информация по устранению неисправностей УАТС и телефонов.

### Раздел 8 Информация о работе по сети

Содержит информацию по таким темам, как использование УАТС в сети VoIP, а также портам TCP/ UDP, используемых УАТС.

#### Раздел 9 Приложение

Предоставляет информацию о кодах суффиксов и зонах регионов для УАТС, языках системных подсказок.

### О других Руководствах

Наряду с Руководством по установке существуют следующие Руководства:

### Руководство по функциям

В этом Руководстве подробно описываются все базовые, дополнительные и назначаемые функции УАТС.

### Руководство по программированию с ПК

Это Руководство содержит пошаговые инструкции для выполнения системного программирования с использованием ПК.

#### Руководство по программированию с СТ

Это Руководство содержит подробные инструкции для выполнения системного программирования с использованием СТ.

### Руководство пользователя

В этом Руководстве содержатся инструкции по эксплуатации для конечных пользователей, использующих IP-CT, SIP-телефоны, TA, PS или Консоли прямого доступа.

### О версии программного обеспечения УАТС

Информация, которая содержится в этом Руководстве, относится к УАТС с определенной версией программного обеспечения, указанной на обложке Руководства. Для получения информации относительно версии программного обеспечения УАТС см. online-справку или блок "Как проверить версию программного обеспечения УАТС или установленных плат?" в разделе "2.3 Frequently Asked Questions (FAQ)" Руководства по программированию с ПК.

### Товарные знаки

- Слово и логотипы Bluetooth<sup>®</sup> являются зарегистрированными торговыми знаками Bluetooth SIG, Inc.; использование этих знаков компанией Panasonic Corporation осуществляется согласно лицензии.
- Microsoft, Outlook, Internet Explorer, Windows и Windows Vista являются либо зарегистрированными товарными знаками, либо товарными знаками Microsoft Corporation в США и/или других странах.
- Mozilla и Firefox являются зарегистрированными товарными знаками Mozilla Foundation.
- Все другие товарные знаки, используемые в данном документе, являются собственностью их владельцев.
- Снимки экрана, относящиеся к продуктам Microsoft, напечатаны с разрешения Microsoft Corporation.

# Содержание

| 1 Me                | еры предосторожности и правила безопасности                                                                     | 15              |
|---------------------|----------------------------------------------------------------------------------------------------|-----------------|
| 1.1                 | Инструкции по технике безопасности                                                                              | 16              |
| 1.2                 | Важные инструкции по технике безопасности                                                                       | 23              |
| 1.3                 | Меры предосторожности                                                                                           | 24              |
| 1.4                 | Защита данных                                                                                                   | 25              |
| 2 Ог                | исание системы                                                                                                  | 27              |
| 2.1                 | Состав основной системы                                                                                         | 28              |
| 2.1.1               | Конфигурации системы                                                                                            | 28              |
| 2.1.2               | Схема соединений в системе                                                                                      | 30              |
| 2.2                 | Вспомогательное оборудование                                                                                    | 33              |
| 2.2.1               | Вспомогательное оборудование                                                                                    | 33              |
| 2.3                 | Технические характеристики                                                                                      | 37              |
| 2.3.1               | Общее описание                                                                                                  | 37              |
| 2.3.2               | Характеристики                                                                                                  | 40              |
| 2.3.3               | Емкость системы                                                                                                 | 42              |
| 3 Ин                | ю провити праводни праводни праводни праводни праводни праводни праводни праводни праводни праводни праводни пр | 57              |
| 2.1                 |                                                                                                    |                 |
| <b>3.1</b><br>3.1.1 | ИНФОРМАЦИЯ О КЛЮЧАХ АКТИВАЦИИ                                                                                   | <b>30</b><br>58 |
| 312                 |                                                                                                    | 00<br>88        |
| 313                 | Использование приложений СТІ                                                                                    | 00              |
| 0.1.0               |                                                                                                    | 05              |
| 4 Ус                | тановка                                                                                                    | 71              |
| 4.1                 | Подготовка к установке                                                                                          | 72              |
| 4.1.1               | Подготовка к установке                                                                                          | 72              |
| 4.2                 | Установка УАТС                                                                                                  | 74              |
| 4.2.1               | Распаковка                                                                                                    | 74              |
| 4.2.2               | Наименования и расположение                                                                                     | 75              |
| 4.2.3               | Открытие/Закрытие верхней крышки                                                                                | 79              |
| 4.2.4               | Заземление корпуса                                                                                              | 81              |
| 4.2.5               | Установка/извлечение системных плат                                                                             | 82              |
| 4.2.6               | Установка/Извлечение карты флеш-памяти SD                                                                       | 96              |
| 4.2.7               | Типы разъемов                                                                                                   | 99              |
| 4.2.8               | Присоединение ферритового сердечника                                                                            | 101             |
| 4.2.9               | Установка в 19-дюймовую стойку                                                                                  | 102             |
| 4.2.10              | Настенный монтаж                                                                                                | 103             |
| 4.2.11              | Установка разрядника (грозозащита)                                                                              | 107             |
| 4.2.12              | Подключение резервнои аккумуляторной батарей                                                                    | 110             |
| 4.3                 | материнская плата и платы расширения                                                                            | 113             |
| 4.3.1               | Материнская плата                                                                                               | 113             |
| 4.3.1.1             |                                                                                                    | 110.<br>116     |
| 4.3.1.2             |                                                                                                    |                 |
| 4.3.2               | (KY NS5125) reproduction for the SD that $M$ (KY NS5126)                                                        | 117             |
| 4 3 3               | Ппата DSP S (KX-NS5110). Ппата DSP M (KX-NS5131). Ппата DSP I                                                   | /               |
| т.Ј.Ј               | (KX-NS5112)                                                                                                    | 110             |
| 434                 | Плата I СОТ6 в базовом блоке КХ-NS500 (установлена по умолчанию)                                                | 121             |
| 435                 | Плата DI C2 в базовом блоке KX-NS500 (установлена по умолчанию)                                                 | 124             |
| 4.3.6               | Плата MCSLC16 в основном блоке KX-NS500 (установлена по умолчанию)                                              | .125            |
| 4.3.7               | Плата EXP-S в блоке расширения KX-NS520 (установлена по умолчанию)                                              | 127             |
| 4.3.8               | РЕТ в блоке расширения KX-NS520 (установлена по умолчанию)                                                      | 128             |

| 4.3.9                                                                                                    | Плата MCSLC16 в основном блоке KX-NS520 (установлена по умолчанию)                                                                                                    | 130                                                                                                    |
|----------------------------------------------------------------------------------------------------|----------------------------------------------------------------------------------------------------|----------------------------------------------------------------------------------------------------|
| 4.3.10                                                                                                    | Плата RMT в основном блоке KX-NS500 (KX-TDA0196)                                                                                                    | 132                                                                                                    |
| 4.4                                                                                                    | Виртуальные платы                                                                                                    | 133                                                                                                    |
| 4.5                                                                                                    | Физические платы внешних и внутренних линий                                                                                                    | 135                                                                                                    |
| 4.5.1                                                                                                    | Плата LCOT6 (KX-NS5180)                                                                                                    | 135                                                                                                    |
| 4.5.2                                                                                                    | Плата PRI30/E1 (KX-NS5290CE)                                                                                                    | 137                                                                                                    |
| 4.5.3                                                                                                    | Плата DHLC4 (KX-NS5170)                                                                                                    | 140                                                                                                    |
| 4.5.4                                                                                                    | Плата DLC8 (KX-NS5171)                                                                                                    | 141                                                                                                    |
| 4.5.5                                                                                                    | Плата DLC16 (KX-NS5172)                                                                                                    | 142                                                                                                    |
| 4.5.6                                                                                                    | Плата MCSLC8 (KX-NS5173)                                                                                                    | 143                                                                                                    |
| 4.5.7                                                                                                    | Плата MCSLC16 (KX-NS5174)                                                                                                    | 144                                                                                                    |
| 4.6                                                                                                    | Плата расширения                                                                                                    | 145                                                                                                    |
| 4.6.1                                                                                                    | Плата EXP-M (KX-NS5130)                                                                                                    | 145                                                                                                    |
| 4.7                                                                                                    | Плата домофона                                                                                                    | 147                                                                                                    |
| 4.7.1                                                                                                    | Плата DPH2 (KX-NS5162)                                                                                                    | 147                                                                                                    |
| 4.8                                                                                                    | Подключение внутренних линий                                                                                                    | 149                                                                                                    |
| 4.8.1                                                                                                    | Максимальная длина кабелей внутренних линий (типа "витая пара")                                                                                                    | 149                                                                                                    |
| 4.8.2                                                                                                    | Параллельное подключение внутренних линий                                                                                                    | 150                                                                                                    |
| 4.8.3                                                                                                    | Подключение к цифровому порту дополнительного системного телефона                                                                                                    |                                                                                                    |
|                                                                                                    | (цифровое XDP-подключение)                                                                                                    | 152                                                                                                    |
| 4.9                                                                                                    | Подключение домофонов, электромеханических замков и/или внешних                                                                                                    |                                                                                                    |
|                                                                                                    | датчиков                                                                                                    | 155                                                                                                    |
| 4.10                                                                                                    | Подключение периферийных устройств                                                                                                    | 157                                                                                                    |
| 4.11                                                                                                    | Подключение по локальной сети                                                                                                    | 159                                                                                                    |
| 4.11.1                                                                                                    | Подключение основного блока УАТС к локальной сети                                                                                                    | 159                                                                                                    |
| 4.11.2                                                                                                    | Подключение IP-телефонов к локальной сети                                                                                                    | 161                                                                                                    |
| 4.12                                                                                                    | Подключение при исчезновении электропитания                                                                                                    | 164                                                                                                    |
| 4 13                                                                                                    | Запуск KX-NS500                                                                                                    | 166                                                                                                    |
| 4.10                                                                                                    |                                                                                                    | 100                                                                                                    |
| 5 Ин                                                                                                    | формация по программированию                                                                                                    | 169                                                                                                    |
| <b>5 Ин</b><br>5.1                                                                                                    | формация по программированию<br>Обзор консоли управления Web                                                                                                    | 169<br>170                                                                                                    |
| <b>5 Ин</b><br>5.1<br>5.2                                                                                                    | облуск нососо программированию<br>Обзор консоли управления Web<br>Подключение ПК                                                                                                    | 169<br>170<br>171                                                                                                    |
| <b>5 Ин</b><br>5.1<br>5.2<br>5.3                                                                                                    | формация по программированию<br>Обзор консоли управления Web<br>Подключение ПК<br>Запуск Консоли управления Web                                                                                                    | 169<br>170<br>171<br>174                                                                                                    |
| <b>5 Ин</b><br>5.1<br>5.2<br>5.3<br>5.4                                                                                                    | формация по программированию<br>Обзор консоли управления Web<br>Подключение ПК<br>Запуск Консоли управления Web<br>Программирование УАТС                                                                                                    | <b>169</b><br>170<br>171<br>174<br>184                                                                                                    |
| <b>5 Ин</b><br><b>5.1</b><br><b>5.2</b><br><b>5.3</b><br><b>5.4</b><br>5.4.1                                                                                                    | формация по программированию<br>Обзор консоли управления Web<br>Подключение ПК<br>Запуск Консоли управления Web<br>Программирование УАТС<br>Easy Setup Wizard                                                                                                    | <b>169</b><br>170<br>171<br>174<br>184<br>184                                                                                                    |
| 5 Ин<br>5.1<br>5.2<br>5.3<br>5.4<br>5.4.1<br>5.4.2                                                                                                    | формация по программированию<br>Обзор консоли управления Web<br>Подключение ПК<br>Запуск Консоли управления Web<br>Программирование УАТС<br>Easy Setup Wizard<br>Активация функции сервер DHCP                                                                                                    | 169<br>170<br>171<br>174<br>184<br>188                                                                                                    |
| 5 Ин<br>5.1<br>5.2<br>5.3<br>5.4<br>5.4.1<br>5.4.2<br>5.4.3                                                                                                    | формация по программированию<br>Обзор консоли управления Web<br>Подключение ПК<br>Запуск Консоли управления Web<br>Программирование УАТС<br>Easy Setup Wizard<br>Активация функции сервер DHCP<br>Установка виртуальных IP-плат в УАТС                                                                                                    | 169<br>170<br>171<br>174<br>184<br>184<br>188<br>189                                                                                                    |
| 5 Ин<br>5.1<br>5.2<br>5.3<br>5.4<br>5.4.1<br>5.4.2<br>5.4.3<br>5.4.3<br>5.4.4                                                                                                    | формация по программированию<br>Обзор консоли управления Web<br>Подключение ПК<br>Запуск Консоли управления Web<br>Программирование УАТС<br>Easy Setup Wizard<br>Активация функции сервер DHCP<br>Установка виртуальных IP-плат в УАТС<br>Установка дополнительных ключей активации                                                                                                    | 169<br>170<br>171<br>174<br>184<br>184<br>188<br>189<br>189                                                                                                   |
| 5 Ин<br>5.1<br>5.2<br>5.3<br>5.4<br>5.4.1<br>5.4.2<br>5.4.3<br>5.4.3<br>5.4.4<br>5.4.5                                                                                                    | формация по программированию<br>Обзор консоли управления Web<br>Подключение ПК<br>Запуск Консоли управления Web<br>Программирование УАТС<br>Еаsy Setup Wizard<br>Активация функции сервер DHCP<br>Установка виртуальных IP-плат в УАТС<br>Установка дополнительных ключей активации<br>Конфигурирование ключей активации                                                                                                    | <b>169</b><br><b>170</b><br><b>171</b><br><b>174</b><br><b>184</b><br>188<br>189<br>189<br>189<br>190                                                         |
| 5 Ин<br>5.1<br>5.2<br>5.3<br>5.4<br>5.4.1<br>5.4.2<br>5.4.3<br>5.4.3<br>5.4.4<br>5.4.5<br>5.5                                                                                                | формация по программированию                                                                                                    | <b>169</b><br><b>170</b><br><b>171</b><br><b>174</b><br><b>184</b><br>184<br>189<br>189<br>190<br><b>191</b>                                                  |
| 5 Ин<br>5.1<br>5.2<br>5.3<br>5.4<br>5.4.1<br>5.4.2<br>5.4.3<br>5.4.3<br>5.4.5<br>5.5.1                                                                                                    | формация по программированию<br>Обзор консоли управления Web<br>Подключение ПК<br>Запуск Консоли управления Web<br>Программирование УАТС<br>Еasy Setup Wizard<br>Активация функции сервер DHCP<br>Установка виртуальных IP-плат в УАТС<br>Установка дополнительных ключей активации<br>Конфигурирование ключей активации<br>Программирование сети QSIG H.323<br>Назначение шаблона поиска                                                                                                    | 169<br>170<br>171<br>174<br>184<br>184<br>188<br>189<br>189<br>190<br>191                                                                                     |
| 5 Ин<br>5.1<br>5.2<br>5.3<br>5.4<br>5.4.1<br>5.4.2<br>5.4.3<br>5.4.3<br>5.4.4<br>5.4.5<br>5.5.1<br>5.5.1<br>5.5.2                                                                            | формация по программированию<br>Обзор консоли управления Web<br>Подключение ПК<br>Запуск Консоли управления Web<br>Программирование УАТС<br>Еasy Setup Wizard<br>Активация функции сервер DHCP<br>Установка виртуальных IP-плат в УАТС<br>Установка дополнительных ключей активации<br>Конфигурирование ключей активации<br>Программирование сети QSIG H.323<br>Назначение шаблона поиска<br>Программирование таблицы трансляции адресов                                                                                                    | 169<br>170<br>171<br>174<br>184<br>184<br>188<br>189<br>190<br>191<br>191<br>192                                                                              |
| 5 Ин<br>5.1<br>5.2<br>5.3<br>5.4<br>5.4.1<br>5.4.2<br>5.4.3<br>5.4.4<br>5.4.5<br>5.5.1<br>5.5.2<br>5.5.3                                                                                     | формация по программированию<br>Обзор консоли управления Web<br>Подключение ПК<br>Запуск Консоли управления Web<br>Программирование УАТС<br>Easy Setup Wizard<br>Активация функции сервер DHCP<br>Установка виртуальных IP-плат в УАТС<br>Установка дополнительных ключей активации<br>Конфигурирование ключей активации<br>Программирование сети QSIG H.323<br>Назначение шаблона поиска<br>Программирование таблицы трансляции адресов<br>Программирование сетевых параметров                                                                                                    | 169<br>170<br>171<br>174<br>184<br>184<br>188<br>189<br>189<br>190<br>191<br>191<br>192<br>194                                                                |
| 5 Ин<br>5.1<br>5.2<br>5.3<br>5.4<br>5.4.1<br>5.4.2<br>5.4.3<br>5.4.4<br>5.4.5<br>5.5.1<br>5.5.2<br>5.5.3<br>5.6                                                                              | Сапускног нососо<br>формация по программированию<br>Обзор консоли управления Web<br>Подключение ПК<br>Запуск Консоли управления Web<br>Программирование УАТС<br>Еasy Setup Wizard<br>Активация функции сервер DHCP<br>Установка виртуальных IP-плат в УАТС<br>Установка дополнительных ключей активации<br>Конфигурирование ключей активации<br>Программирование сети QSIG H.323<br>Назначение шаблона поиска<br>Программирование таблицы трансляции адресов<br>Программирование сетевых параметров<br>Программирование внешних линий SIP                                                                                                    | 169<br>170<br>171<br>174<br>184<br>184<br>189<br>189<br>190<br>191<br>191<br>194<br>197                                                                       |
| 5 Ин<br>5.1<br>5.2<br>5.3<br>5.4<br>5.4.1<br>5.4.2<br>5.4.3<br>5.4.3<br>5.4.4<br>5.4.5<br>5.5.1<br>5.5.2<br>5.5.3<br>5.6<br>5.7                                                              | Салуск на несосо<br>формация по программированию                                                                                                    | 169<br>170<br>171<br>174<br>174<br>184<br>184<br>189<br>189<br>190<br>191<br>191<br>192<br>194<br>197<br>199                                                  |
| 5 Ин<br>5.1<br>5.2<br>5.3<br>5.4<br>5.4.1<br>5.4.2<br>5.4.3<br>5.4.3<br>5.4.5<br>5.5.1<br>5.5.2<br>5.5.1<br>5.5.2<br>5.5.3<br>5.6<br>5.7<br>5.7.1                                            | Собар консоли управления Web<br>Подключение ПК<br>Запуск Консоли управления Web<br>Программирование УАТС<br>Еаsy Setup Wizard<br>Активация функции сервер DHCP<br>Установка виртуальных IP-плат в УАТС<br>Установка дополнительных ключей активации<br>Конфигурирование ключей активации<br>Программирование сети QSIG H.323<br>Назначение шаблона поиска<br>Программирование таблицы трансляции адресов<br>Программирование сетевых параметров<br>Программирование внешних линий SIP<br>Задание информации для работы по сети на IP-телефонах<br>Назначение информации по IP-адресации                                                                                                    | 169<br>170<br>171<br>174<br>184<br>184<br>189<br>189<br>190<br>191<br>191<br>191<br>194<br>197<br>199<br>199                                                  |
| 5 Ин<br>5.1<br>5.2<br>5.3<br>5.4<br>5.4.1<br>5.4.2<br>5.4.3<br>5.4.4<br>5.4.5<br>5.5.1<br>5.5.2<br>5.5.3<br>5.6<br>5.7<br>5.7.1<br>5.7.2                                                     | Сбазор консоли управления Web<br>Подключение ПК<br>Запуск Консоли управления Web<br>Программирование УАТС<br>Еаsy Setup Wizard<br>Активация функции сервер DHCP<br>Установка виртуальных IP-плат в УАТС<br>Установка дополнительных ключей активации<br>Конфигурирование ключей активации<br>Программирование сети QSIG H.323<br>Назначение шаблона поиска<br>Программирование сетевых параметров<br>Программирование сетевых параметров<br>Программирование внешних линий SIP<br>Задание информации для работы по сети на IP-телефонах<br>Назначение информации по IP-адресации<br>Настройка параметров VLAN                                                                                                    | 169<br>170<br>171<br>174<br>174<br>184<br>184<br>188<br>189<br>190<br>191<br>191<br>191<br>192<br>199<br>199<br>199<br>199<br>199                             |
| 5 Ин<br>5.1<br>5.2<br>5.3<br>5.4<br>5.4.1<br>5.4.2<br>5.4.3<br>5.4.4<br>5.4.5<br>5.5.1<br>5.5.2<br>5.5.3<br>5.6<br>5.7<br>5.7.1<br>5.7.2<br>5.7.3                                            | Сбазор консоли управления Web<br>Подключение ПК<br>Запуск Консоли управления Web<br>Программирование УАТС<br>Еаsy Setup Wizard<br>Активация функции сервер DHCP<br>Установка виртуальных IP-плат в УАТС<br>Установка дополнительных ключей активации<br>Конфигурирование ключей активации<br>Конфигурирование ключей активации<br>Программирование сети QSIG H.323<br>Назначение шаблона поиска<br>Программирование сетевых параметров<br>Программирование сетевых параметров<br>Программирование внешних линий SIP<br>Задание информации для работы по сети на IP-телефонах<br>Назначение информации по IP-адресации<br>Настройка параметров LLDP (протокола обнаружения канального уровня)                                                                                                    | 169<br>170<br>171<br>174<br>184<br>184<br>188<br>189<br>190<br>191<br>191<br>191<br>192<br>194<br>199<br>199<br>220<br>224                                    |
| 5 Ин<br>5.1<br>5.2<br>5.3<br>5.4<br>5.4.1<br>5.4.2<br>5.4.3<br>5.4.4<br>5.4.5<br>5.5.1<br>5.5.2<br>5.5.1<br>5.5.2<br>5.5.3<br>5.7<br>5.7.1<br>5.7.2<br>5.7.3<br>5.7.3<br>5.7.4               | Сбазор консоли управления Web<br>Подключение ПК<br>Запуск Консоли управления Web<br>Программирование УАТС<br>Еазу Setup Wizard<br>Активация функции сервер DHCP<br>Установка виртуальных IP-плат в УАТС<br>Установка дополнительных ключей активации<br>Конфигурирование ключей активации<br>Конфигурирование ключей активации<br>Программирование сети QSIG H.323<br>Назначение шаблона поиска<br>Программирование сетевых параметров<br>Программирование сетевых параметров<br>Программирование внешних линий SIP<br>Задание информации для работы по сети на IP-телефонах<br>Назначение информации по IP-адресации<br>Настройка параметров LLDP (протокола обнаружения канального уровня)<br>Настройка параметров DiffServ                                                                                                    | 169<br>170<br>171<br>174<br>184<br>184<br>188<br>189<br>190<br>191<br>191<br>191<br>191<br>194<br>194<br>199<br>220<br>224<br>228                             |
| 5 Ин<br>5.1<br>5.2<br>5.3<br>5.4<br>5.4.1<br>5.4.2<br>5.4.3<br>5.4.4<br>5.4.5<br>5.5.1<br>5.5.2<br>5.5.3<br>5.6<br>5.7<br>5.7.1<br>5.7.2<br>5.7.3<br>5.7.4<br>5.7.5                          | Сбатубк ностои управления Web<br>Подключение ПК<br>Запуск Консоли управления Web<br>Программирование УАТС<br>Еаsy Setup Wizard<br>Активация функции сервер DHCP<br>Установка виртуальных IP-плат в УАТС<br>Установка дополнительных ключей активации<br>Конфигурирование ключей активации<br>Программирование сети QSIG H.323<br>Назначение шаблона поиска<br>Программирование сетевых параметров<br>Программирование сетевых параметров<br>Программирование внешних линий SIP<br>Задание информации для работы по сети на IP-телефонах<br>Назначение информации по IP-адресации<br>Настройка параметров VLAN<br>Настройка параметров DLDP (протокола обнаружения канального уровня)<br>Настройка параметров DIffServ<br>Настройка портов IP                                                                                                    | 169<br>170<br>171<br>174<br>184<br>184<br>188<br>189<br>190<br>191<br>191<br>191<br>191<br>194<br>197<br>199<br>220<br>224<br>231                             |
| 5 Ин<br>5.1<br>5.2<br>5.3<br>5.4<br>5.4.1<br>5.4.2<br>5.4.3<br>5.4.2<br>5.4.3<br>5.4.4<br>5.4.5<br>5.5.1<br>5.5.2<br>5.5.3<br>5.7<br>5.7.1<br>5.7.2<br>5.7.3<br>5.7.4<br>5.7.5<br>5.7.6      | Салуски кок носос программированию                                                                                                    | 169<br>170<br>171<br>174<br>184<br>184<br>188<br>189<br>190<br>191<br>191<br>191<br>191<br>192<br>194<br>199<br>220<br>224<br>231<br>237                      |
| 5 Ин<br>5.1<br>5.2<br>5.3<br>5.4<br>5.4.1<br>5.4.2<br>5.4.3<br>5.4.3<br>5.4.4<br>5.4.5<br>5.5.1<br>5.5.2<br>5.5.3<br>5.6<br>5.7<br>5.7.1<br>5.7.2<br>5.7.3<br>5.7.4<br>5.7.5<br>5.7.6<br>5.8 | Сбаор консоли управления Web<br>Подключение ПК<br>Запуск Консоли управления Web<br>Порграммирование УАТС<br>Еаsy Setup Wizard<br>Активация функции сервер DHCP<br>Установка виртуальных IP-плат в УАТС<br>Установка дополнительных ключей активации<br>Конфигурирование ключей активации<br>Программирование сети QSIG H.323<br>Назначение шаблона поиска<br>Программирование сетевых параметров<br>Программирование сетевых параметров<br>Программирование внешних линий SIP<br>Задание информации по IP-адресации<br>Назначение информации по IP-адресации<br>Настройка параметров VLAN<br>Настройка параметров DIffServ<br>Настройка параметров DiffServ<br>Настройка портов IP<br>ЭКО режим (только серии KX-NT500)<br>Регистрация IP-телефонов                                                                                                  | 169<br>170<br>171<br>174<br>184<br>184<br>184<br>189<br>190<br>191<br>191<br>191<br>191<br>192<br>199<br>20<br>224<br>231<br>237<br>239                       |
| 5 Ин<br>5.1<br>5.2<br>5.3<br>5.4<br>5.4.1<br>5.4.2<br>5.4.3<br>5.4.4<br>5.4.5<br>5.5.1<br>5.5.2<br>5.5.3<br>5.5<br>5.7<br>5.7.1<br>5.7.2<br>5.7.3<br>5.7.4<br>5.7.5<br>5.7.6<br>5.8<br>5.8.1 | Сбазор консоли управления Web<br>Подключение ПК<br>Запуск Консоли управления Web<br>Программирование УАТС<br>Еаsy Setup Wizard<br>Активация функции сервер DHCP<br>Установка виртуальных IP-плат в УАТС<br>Установка дополнительных ключей активации<br>Конфигурирование ключей активации<br>Программирование сети QSIG H.323<br>Назначение шаблона поиска<br>Программирование сетевых параметров<br>Программирование сетевых параметров<br>Программирование внешних линий SIP<br>Задание информации по IP-адресации<br>Назначение информации по IP-адресации<br>Настройка параметров VLAN<br>Настройка параметров DIfServ<br>Настройка параметров DiffServ<br>Настройка параметров DiffServ<br>Настройка параметров DIFServ<br>Настройка параметров IP<br>ЭКО режим (только серии KX-NT500)<br>Регистрация IP-телефонов<br>Регистрация IP-телефонов | 169<br>170<br>171<br>174<br>184<br>184<br>188<br>189<br>190<br>191<br>191<br>191<br>192<br>194<br>199<br>220<br>224<br>231<br>239<br>239                      |
| 5 Ин<br>5.1<br>5.2<br>5.3<br>5.4<br>5.4.1<br>5.4.2<br>5.4.3<br>5.4.4<br>5.4.5<br>5.5.1<br>5.5.2<br>5.5.3<br>5.7<br>5.7.1<br>5.7.2<br>5.7.3<br>5.7.4<br>5.7.5<br>5.7.6<br>5.8.1<br>5.8.2      | Сбазор консоли управления Web<br>Подключение ПК<br>Запуск Консоли управления Web<br>Программирование УАТС<br>Еаsy Setup Wizard<br>Активация функции сервер DHCP<br>Установка виртуальных IP-плат в УАТС<br>Установка дополнительных ключей активации<br>Конфигурирование ключей активации<br>Программирование сети QSIG H.323<br>Назначение шаблона поиска<br>Программирование сетевых параметров<br>Программирование сетевых параметров<br>Программирование внешних линий SIP<br>Задание информации по IP-адресации<br>Настройка параметров VLAN<br>Настройка параметров ULDP (протокола обнаружения канального уровня)<br>Настройка портов IP<br>ЭКО режим (только серии KX-NT500)<br>Регистрация IP-телефонов<br>Отмена регистрации IP-телефонов                                                                                                  | 169<br>170<br>171<br>174<br>184<br>184<br>189<br>189<br>190<br>191<br>191<br>191<br>191<br>192<br>194<br>199<br>220<br>224<br>231<br>239<br>239<br>239<br>239 |

| 5.8.4       | Установка IP-телефонов на удалённый Сайт с помощью встроенного                               |            |
|-------------|----------------------------------------------------------------------------------------------|------------|
|             | ретранслятора                                                                                |            |
| 5.9<br>5.10 | конфигурация пользователеи<br>Программирование интеграции электронной почты для унифицирован | 264<br>НЫХ |
| 5.11        | голосовых сооощении<br>Автоматическая конфигурация почтовых ящиков                           |            |
| 6           | Метолы полкпючения блоков расширения                                                         | 273        |
| 6.1         | Методы подключения блоков расширения                                                         | 274        |
| 7           | Устранение неисправностей                                                                    | 277        |
| 7.1         | Устранение неисправностей                                                                    |            |
| 7.1.1       | Установка                                                                                    |            |
| 7.1.2       | 2 Подключение                                                                                |            |
| 7.1.3       | В Эксплуатация системы                                                                       |            |
| 7.1.4       | Сообщения об ошибках                                                                         |            |
| 7.1.5       | 5 Перезапуск KX-NS500                                                                        |            |
| 7.1.6       | Устранение неисправностей по журналу ошибок                                                  |            |
| 8           | Информация о работе по сети                                                                  | 291        |
| 8.1         | Информация об использовании IP-сети                                                          |            |
| 8.1.1       | Использование сети VoIP при работе с УАТС                                                    |            |
| 8.1.2       | 2 DHCP-сервер (Dynamic Host Configuration Protocol)                                          |            |
| 8.1.3       | В VLAN (виртуальная LAN)                                                                     |            |
| 8.1.4       | Буфер джиттера                                                                               | 299        |
| 8.1.5       | 5 Обнаружение речевой активности (VAD)                                                       |            |
| 8.1.6       | 6 Конфигурация сети                                                                          |            |
| 8.1.7       | Сетевые устройства                                                                           |            |
| 8.1.8       | В Качество обслуживания (QoS)                                                                |            |
| 8.1.9       | О Протокол NTP (сетевой протокол службы времени)                                             |            |
| 8.2         | Внешние линии Н.323                                                                          |            |
| 8.2.1       | Не допускайте использования ІР-сетей неоднородной топологии                                  |            |
| 8.2.2       | 2 Привратник                                                                                 |            |
| 8.2.3       | В Оценка ширины полосы пропускания                                                           |            |
| 8.2.4       | Спецификации платы виртуального шлюза VoIP                                                   |            |
| 8.3         | Внешние линии SIP                                                                            |            |
| 8.3.1       | услуга IP-телефонии                                                                          |            |
| 8.3.2       | и реоования к SIP                                                                            |            |
| 8.3.3       | В Греоования к маршрутизатору                                                                |            |
| 8.3.4       | Греоования к ширине полосы пропускания                                                       |            |
| 8.3.5       | о Спецификации виртуальной платы внешней линий SIP                                           |            |
| ŏ.4         |                                                                                              |            |
| ö.4.1       |                                                                                              |            |
| 0.3         | Desonachocib nopia                                                                           |            |
| 9           | Приложение                                                                                   | 325        |
| 9.1         | Коды суффиксов и зоны регионов для УАТС                                                      | 326        |
| 9.2         | Языки, используемые системными подсказками                                                   | 327        |

Содержание

# Раздел 1

# Меры предосторожности и правила безопасности

В этом разделе содержится важная информация по предотвращению травматизма сотрудников и причинения ущерба имуществу.

## 1.1 Инструкции по технике безопасности

В целях предотвращения получения травм персоналом и/или причинения материального ущерба соблюдайте следующие меры предосторожности.

Следующие условные обозначения предназначены для классификации и описания уровня потенциальных опасностей и травм, которые могут возникнуть при неправильной эксплуатации оборудования, или при неправильном обращении с оборудованием.

## **ПРЕДУПРЕЖДЕНИЕ**

## **ПРЕДОСТЕРЕЖЕНИЕ**

Это примечание указывает на то, что неправильное использование может привести к летальному исходу или серьезным травмам.

Это примечание указывает на то, что неправильное использование может привести к травмам или повреждению имущества.

# Следующие условные обозначения используются для классификации и описания типа инструкций, которые следует соблюдать.

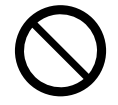

Этот символ используется для указания на определенную процедуру, которую не следует выполнять.

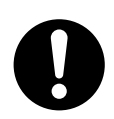

Этот символ используется для указания на определенную процедуру, которой следует придерживаться для безопасной эксплуатации устройства.

### <u>Примечание</u>

Panasonic не несёт ответственности за травмы и материальный ущерб, причиненные вследствие неправильной установки или эксплуатации, не соответствующей данной документации.

## \land ПРЕДУПРЕЖДЕНИЕ

При эксплуатации любого телефонного оборудования

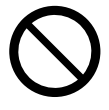

- Установка данного изделия может осуществляться только способом, описанным в соответствующих руководствах.
- Установка изделия в местах, подвергаемых воздействию влаги или дождя, а также в тех местах, в которых на изделие могут попасть вода, масло или другие жидкости, запрещена. Установка изделия в таких условиях может привести к возгоранию, поражению электрическим током, а также стать причиной некорректной работы изделия.
- Не устанавливайте систему в следующих местах:
  - **а.** В местах, где возможны сильные или частые удары и вибрация. Эти действия могут привести к падению изделия, что может стать причиной травм, а также снижения производительности изделия.
  - **b.** В местах с большим количеством пыли. Наличие больших объемов пыли может стать причиной возгорания или поражения электрическим током, а также снизить производительность изделия.
- Не устанавливайте изделие на неустойчивой или неровной поверхности. При падении изделие может получить повреждения, а также причинить травмы.
- Подача питания на несколько устройств, общая номинальная мощность которых превышает мощность настенных электрических розеток или используемых удлинителей, запрещена. Если при использовании розеток, разветвителей питания, удлинителей и т.д. превышена их номинальная мощность, они выделяют большое количество тепла, что может стать причиной возгорания.

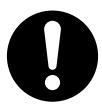

- Установка и обслуживание изделия должны выполняться квалифицированным сервисным персоналом. Изделие должно использоваться в том виде, в котором находилось в момент приобретения; его разборка и модификация запрещены. Разборка или изменение могут стать причиной возгорания, поражения электрическим током или повреждения изделия.
- Неукоснительно соблюдайте все указания и предупреждения по технике безопасности, нанесенные непосредственно на изделие.
- Мелкие предметы, такие как зажим с крючком, карта SD и крышка разъема для батареи, представляют опасность, так как ими можно подавиться. Храните мелкие предметы в недоступном для детей месте.
- Изделия, требующие наличия источника электропитания, должны подключаться только к тем источникам электропитания, которые соответствуют типу, указанному в маркировке изделия. Если Вы не уверены в типе электрической сети Вашего дома/офиса, обратитесь к местному дилеру или в местную энергоснабжающую компанию.
- В целях безопасности некоторые изделия оборудованы штепселем с заземлением. При отсутствии розетки с заземлением следует установить розетку, имеющую заземление. Не пытайтесь обойти это требование безопасности путем переделки штепселя.
- Во избежание возгорания, поражения электрическим током и получения травм при прокладке телефонных линий следует соблюдать изложенные ниже основные правила техники безопасности:
  - а. Не прокладывайте телефонные линии во время грозы.
  - **b.** Не устанавливайте телефонные разъемы во влажных помещениях (за исключением телефонных разъемов во влагозащитном исполнении).

- **с.** Не прикасайтесь к неизолированным телефонным проводам или клеммам, если телефонная линия не отключена от сетевого интерфейса.
- d. Соблюдайте осторожность при прокладке и модификации телефонных линий.
- е. При монтаже необходимо соблюдать меры по защите от действия статического электричества.
- В указанных ниже случаях следует отключить изделие от электросети и обратиться к квалифицированному специалисту:
  - а. Повреждение или изношенность шнура электропитания или вилки.
  - **b.** Попадание жидкости в изделие.
  - с. Изделие находилось под дождем или в воде.
  - **d.** Изделие используется с нарушением инструкций по эксплуатации. Пользуйтесь только теми элементами управления, которые описаны в инструкциях по эксплуатации. Неправильная установка других элементов управления может привести к повреждению оборудования, а восстановление его нормальной работы потребует услуг квалифицированных специалистов.
  - е. Произошло падение изделия, или поврежден корпус изделия.
  - f. Изделие работает некорректно.

### При эксплуатации УАТС

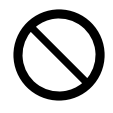

- Запрещается проталкивать внутрь изделия посторонние предметы, поскольку они могут соприкоснуться с токоведущими частями или элементами, находящимися под напряжением, что может привести к возгоранию или поражению электрическим током.
- Не тяните и не изгибайте кабель электропитания, не ставьте на него другие предметы, не допускайте действия на шнур электропитания или вилку. Повреждение шнура питания или вилки может привести к возгоранию или поражению электрическим током.
- Не пытайтесь производить ремонт кабелей электропитания или розеток. Если кабель электропитания или розетка повреждены или обуглились, обратитесь в авторизованный сервисный центр Panasonic по вопросу замены.
- Не оставляйте слот открытым, если после снятия защитной заглушки не устанавливается плата. Обязательно вставьте в слот заглушку для слота.

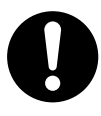

- При установке УАТС в 19-дюймовую стойку используйте только те монтажные средства для установки в 19-дюймовую стойку (кронштейны, винты), которые предназначены для использования с УАТС.
- Если при повреждении изделия обнажаются его внутренние детали, немедленно отсоедините шнур электропитания и верните изделие дилеру.
- Для предотвращения возгорания, поражения электрическим током, травм или повреждения изделия при выполнении прокладки проводов или кабелей следуйте приведенным ниже рекомендациям:
  - **а.** Перед прокладкой проводов или кабелей отключите шнур электропитания изделия от электросети. После завершения работ по прокладке проводов и кабелей вновь подключите шнур электропитания к электросети.
  - **b.** При прокладке кабелей не связывайте шнур электропитания изделия со шнурами электропитания других устройств.
  - с. Установка любых объектов поверх кабелей, подключенных к УАТС, запрещена.
  - **d.** Если кабели прокладываются поверх пола, используйте защитные профили, не позволяющие наступать на кабели.

е. Не прокладывайте кабели под ковровым покрытием.

- Если изделие выделяет дым, запах или издает посторонний шум, отключите его от электрической розетки переменного тока. В противном случае возникает риск возгорания или поражения электрическим током. Проверьте, что выделение дыма полностью прекратилось, и обратитесь в авторизованный сервисный центр Panasonic.
- Удостоверьтесь, что стена, на которую будет установлено устройство, изготовлена из бетона или толстого деревянного бруса и является достаточно прочной, для того чтобы выдержать вес устройства (прибл. 35 kg (кг)). Не устанавливайте устройство на стены, изготовленные из гипсокартона или тонкой фанеры. Установка устройства в местах с сильными сквозняками или в местах, где возможны сильные или частые удары и вибрация, может привести к падению устройства.
- Используйте только те средства настенного монтажа (винты, шайбы), которые поставляются с изделием.
- Провод заземления, существующий в кабеле электропитания, также является средством защиты от внешних помех и ударов молний, но для надежной защиты УАТС и обеспечения электромагнитной совместимости одного этого провода может быть недостаточно. Настоятельно рекомендуется обеспечить надежное постоянное соединения клеммы заземления УАТС с землёй.
- Правильно выполненное заземление позволяет снизить риск поражения пользователя электрическим током, а также обеспечивает защиту УАТС от внешних воздействий в случае удара молнии (см. "4.2.4 Заземление корпуса").
- Плотно вставьте вилку шнура электропитания в розетку сети переменного тока. Если вилка вставлена неплотно, это может привести к возгоранию или поражению электрическим током.
- Пожалуйста, не роняйте компоненты устройства. В случае падения компоненты могут быть повреждены или стать причиной сбоя в работе устройства.
- Убедитесь, что электрическая розетка переменного тока правильно заземлена, затем надлежащим образом подключите 3-контактную вилку переменного тока с контактом заземления.
- В основном блоке используется литиевая батарея. В случае ее замены батареей неправильного типа существует риск взрыва. Утилизируйте использованные батареи в соответствии с инструкциями производителя.

# <u> ПРЕДОСТЕРЕЖЕНИЕ</u>

### При эксплуатации любого телефонного оборудования

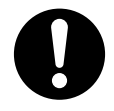

- Устройство должно эксплуатироваться в чистом и сухом помещении. Температура окружающей среды не должна превышать 40 °C. Устройство не должно подвергаться вибрации и воздействию прямых солнечных лучей.
- Перед чисткой изделия отключите его от электросети. Корпус изделия следует протирать мягкой тканью. Для чистки корпуса не следует применять абразивные материалы или химически активные вещества, такие как бензин или растворитель. Не пользуйтесь жидкими или аэрозольными чистящими средствами.

### При эксплуатации УАТС

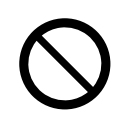

- Не устанавливайте систему в следующих местах:
  - **а.** Под прямыми солнечными лучами, в местах с высокой или низкой температурой, во влажных помещениях (температурный диапазон: 0 °C 40 °C).

- **b.** В местах с возможным наличием сернистых газов, например, около термальных источников.
- с. Рядом с источниками высокочастотных помех, такими как швейные машины или электрические сварочные аппараты.
- **d.** В местах, где другие объекты затрудняют доступ к УАТС, следует обязательно оставлять свободное пространство не меньше 5 cm (см) от корпуса УАТС для обеспечения вентиляции.
- е. Места возможного появления конденсата.
- Не закрывайте отверстия в корпусе УАТС. Оставьте свободным пространство на расстоянии не менее 20 cm (см) сверху и не менее 10 cm (см) по бокам от УАТС.
- При установке УАТС в 19-дюймовой стойке не закрывайте отверстия УАТС. Оставьте вокруг вентилятора УАТС свободное пространство не менее 10 cm (см).
- При установке или извлечении карты памяти SD не нажимайте на детали материнской платы. Это может привести к повреждению УАТС.
- При установке или извлечении дополнительных системных плат не нажимайте на детали материнской платы. Это может привести к повреждению УАТС.
- Если УАТС уже запущена в эксплуатацию и по какой-либо причине возникает необходимость временно отключить УАТС от электросети, не инициализируйте её повторно, как описано в разделе "Процедура инициализации системы". В противном случае будут утрачены запрограммированные данные. Информацию о перезапуске УАТС см. в разделе "7.1.5 Перезапуск KX-NS500".

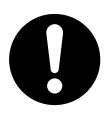

- Прежде чем дотронуться до изделия (УАТС, платы и т.д.), разрядите статическое электричество путем прикосновения к заземленному корпусу или наденьте заземляющий браслет. Невыполнение этого требования может привести к неисправности УАТС вследствие воздействия статического электричества.
- При перемещении оборудования следует сначала отсоединить телекоммуникационные кабели, а затем кабели электропитания. При установке устройства на новом месте следует сначала подсоединить кабели электропитания, а затем телекоммуникационные кабели.
- Шнур электропитания используется как средство полного отключения электропитания.
   Электрическая розетка переменного тока должна находиться рядом с оборудованием, и доступ к ней должен быть беспрепятственным.
- Пазы и отверстия на передней, задней и нижней поверхности изделия предназначены для вентиляции и защиты аппаратуры от перегрева. Запрещается их закрывать или каким-либо образом блокировать циркуляцию воздуха через эти вентиляционные отверстия. Поэтому при пользовании не следует устанавливать изделие на мягкое основание (диван, ковер и т.п.), поскольку это может привести к блокированию вентиляционных отверстий. Не допускается установка изделия рядом или над батареей отопления или любым другим источником тепла. Не допускается установка изделия в замкнутом пространстве, если при этом не обеспечивается соответствующая вентиляция.
- Удостоверьтесь, что поверхность позади УАТС является плоской, и на ней отсутствуют какие-либо предметы, которые могут заблокировать отверстия в задней части УАТС.
- Если данное изделие больше не будет использоваться, его следует снять со стены или убрать из стойки.
- Используйте только шнур электропитания из комплекта поставки УАТС. С этим оборудованием должен использоваться сертифицированный шнур питания. Необходимо учитывать соответствующие национальные правила по установке и/или оборудованию. Должен использоваться сертифицированный шнур питания, не легче обычного гибкого шнура с поливинилхлоридной изоляцией, отвечающего стандарту IEC 60227 (H05VV-F 3G 0,75 mm (мм)<sup>2</sup>).
- При установке УАТС в 19-дюймовую стойку проверьте, что установка блока не приводит к перегреву устройств в стойке.

- Не забудьте установить все необходимые дополнительные системные платы в УАТС, прежде чем приступать к процедуре монтажа на стене. Если необходимо установить или удалить плату, прежде чем производить установку или удаление платы, снимите УАТС со стены.
- При закручивании винтов в стену следите за тем, чтобы они не соприкасались с металлическими планками, проволочной сеткой и металлическими пластинами в стене.
- Вытащите шнур электропитания из разъема прежде, чем открывать верхнюю крышку.
- Отключите устройство от электропитания перед обслуживанием.
- Из соображений безопасности перед началом эксплуатации УАТС закройте верхнюю крышку и закрутите винты.
- В случае ненадлежащей установки УАТС с применением некорректных способов крепления, УАТС может упасть, что приведет к серьезным повреждениям.
- Обеспечьте защиту от перенапряжений. Для этого следуйте инструкциям, приведенным в этом разделе. "4.2.11 Установка разрядника (грозозащита)".
- Настоятельно рекомендуется использовать SSL-шифрованный обмен данными, если доступ ПК к УАТС осуществляется через Интернет. Для использования SSL-шифрования у маршрутизаторов должен быть порт, настроенный для передачи данных через интернет.
- Не следует использовать электрическую розетку переменного тока, к которой уже подключен компьютер, телекс или другая оргтехника, т.к. создаваемые этими приборами помехи могут привести к некорректной работе или к отказу системы.
- Во время прокладки кабелей отключайте систему от источника электропитания и включайте ее снова только после выполнения всех подключений.
- На внешних линиях должны устанавливаться разрядники (грозозащита). Для получения более подробной информации см. раздел "4.2.11 Установка разрядника (грозозащита)".
- При установке или извлечении системных плат переключатель питания должен быть выключен, а шнур питания от сети переменного тока извлечен из разъема для шнура электропитания.
- Провод заземления должен иметь зелено-желтую изоляцию, поперечное сечение провода должно быть не менее 0,75 мм<sup>2</sup> или 18 AWG.
- При подключении платы PRI30/E1 к внешней линии выполните подключение через NT1; не подключайте интерфейс U непосредственно к внешней линии.
- Порт PRI платы PRI30/E1 является SELV-портом и должен использоваться только для подключения к SELV-службам.
- Порт МОН и порт Устройства оповещения являются портами SELV и могут подключаться только к соответствующим устройствам SELV, либо через линейный разъединитель с меткой соответствия для телекоммуникационных устройств (Telecommunications Compliance).

### <u>ПРЕДУПРЕЖДЕНИЕ</u>

Это изделие класса А. При использовании в бытовых условиях данное изделие может стать источником радиочастотных помех, в связи с чем пользователь должен будет принять соответствующие меры.

#### Примечание

#### При эксплуатации любого телефонного оборудования

• Изучите все инструкции.

#### При эксплуатации УАТС

- Устройство должно эксплуатироваться вдали от нагревательных приборов и приборов, являющихся источниками электрических шумов, например, люминесцентных ламп, электродвигателей и телевизоров. Эти приборы являются источниками помех и могут воздействовать на работу УАТС.
- При наличии проблем с выполнением внешних вызовов протестируйте внешние линии следующим образом:
  - а. Отключите от УАТС все внешние линии.
  - **b.** Подключите к внешним линиям заведомо исправные стандартные аналоговые ТА.
  - с. Выполните вызов внешнего абонента с помощью этих ТА.

Если вызов не удается выполнить правильно, это может указывать на неисправность внешней линии, к которой подключен данный ТА. Обратитесь в телефонную компанию.

Если все TA работают правильно, это может указывать на неисправность УАТС. Устройство не следует подключать к внешним линиям до тех пор, пока авторизованный сервисный центр Panasonic не проведет необходимое обслуживание УАТС.

### 1.2 Важные инструкции по технике безопасности

Во избежание возгорания, поражения электрическим током и получения травм при пользовании телефонным оборудованием следует соблюдать изложенные ниже основные правила техники безопасности:

- Не используйте изделие в тех местах, где возможно попадание воды (например, рядом с ванной, раковиной, кухонной мойкой, стиральной машиной, в сырых подвальных помещениях, вблизи бассейна).
- Не пользуйтесь проводными телефонами во время грозы. В этом случае возможно поражение электрическим током при ударе молнии.
- Не пользуйтесь телефоном для передачи сообщения об утечке газа в непосредственной близости от места утечки.
- Инструкции по установке в стойке в состав инструкций по установке входят следующие или аналогичные инструкции по установке в стойках:
  - а. Повышенная рабочая температура окружающей среды при установке в закрытой стойке или стойке для нескольких устройств рабочая температура окружающей среды в стойке может быть выше, чем температура в помещении. Поэтому оборудование должно эксплуатироваться при температуре, соответствующей требованиям к максимальной температуре (Tma), определенным изготовителем.
  - **b.** Надежное заземление необходимо обеспечить надежное заземление оборудования, устанавливаемого на стойках. Особое внимание следует уделить соединениям питания, не являющимся прямыми соединениями с параллельной цепью (например, при использовании разветвителей питания).

## СОХРАНИТЕ ЭТИ ИНСТРУКЦИИ

## 1.3 Меры предосторожности

### Только для пользователей в Европейском союзе

# Информация для пользователей по сбору и утилизации оборудования и использованных батарей

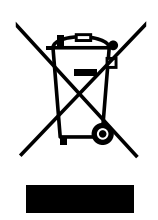

Если на изделиях, упаковке и/или сопроводительных документах указаны такие символы, это означает, что используемые электрические и электронные изделия и батареи запрещается выбрасывать вместе с бытовыми отходами.

Для обеспечения соответствующей обработки, утилизации и переработки эти изделии и использованные батареи необходимо доставить в специальные центры сбора в соответствии с национальным законодательством и Директивами 2002/96/ЕС и 2006/66/ЕС.

Надлежащая утилизация изделий и батарей позволяет сэкономить ценные ресурсы и предотвратить любые потенциальные отрицательные эффекты на здоровье людей и окружающую среду, что может произойти при некорректной утилизации.

Для получения дополнительной информации о сборе и переработке изделий и батарей обратитесь в местные органы власти, службу утилизации отходов или пункт продажи этих изделий.

При некорректной утилизации этого изделия в соответствии с национальным законодательством может быть наложен штраф.

### Для бизнес-пользователей в Европейском союзе

Если Вы собираетесь выбросить электрическое и электронное оборудование, обратитесь к дилеру или поставщику для получения дополнительной информации.

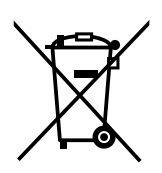

## Информация по обращению с отходами для стран, не входящих в Европейский союз

Действие этих символов распространяется только на Европейский союз. Если Вы собираетесь выбросить эти изделия, узнайте в местных органах власти или у дилера, как следует поступать с отходами такого типа.

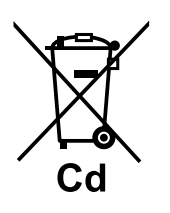

### Обратите внимание на символ батареи (два символа снизу):

Этот символ может использоваться в сочетании с символом химической опасности. В этом случае он соответствует требованию, установленному Директивой по соответствующему химическому компоненту.

## 1.4 Защита данных

Для обеспечения безопасного и надлежащего использования УАТС должны соблюдаться приведенные ниже требования по безопасности. Несоблюдение этих требований может привести к следующим последствиям:

- утеря, утечка, фальсификация или хищение пользовательской информации;
- незаконное использование УАТС третьими лицами;
- вмешательство в работу системы или ее нарушение третьими лицами.

### Что такое пользовательская информация?

Пользовательская информация – это:

- Информация, сохраненная на карте флэш-памяти SD: Звуковые файлы для функции единой системы обмена сообщениями (UM) и данные о стоимости звонка.
- Информация, передаваемая с УАТС на ПК или на запоминающее устройство USB: Файлы системных данных, звуковые файлы для функций МОН (музыка при удержании вызова) и ОGМ (исходящие сообщения), а также файлы ключей активации.

### <u>Требования</u>

- Всегда создавайте резервные копии данных, сохраненных в системной памяти и/или выполняйте регулярное резервирование системных данных на USB-запоминающем устройстве. Подробные сведения о создании резервных копий данных, сохраненных в системной памяти, см. в разделе "7.2.2 Utility—File—File Transfer PBX to PC" в Руководство по программированию с ПК. Подробные сведения о резервном сохранении системных данных на запоминающем устройстве USB см. в разделе "6.1.1 Tool—System Data Backup—Backup to USB", в Руководстве по программированию с ПК.
- 2. Для предотвращения несанкционированного доступа из Интернет активизируйте брандмауэр.
- **3.** Во избежание несанкционированного доступа и возможных злоумышленных действий с УАТС настоятельно рекомендуется соблюдать следующие требования:
  - а. неразглашение пароля;
  - b. выбор сложных, произвольных паролей, которые трудно угадать;
  - с. регулярное изменение паролей.
- 4. При передаче УАТС в ремонт или любым третьим лицам выполните следующее.
- а. Создайте резервную копию данных, хранящихся в системной памяти.
- 5. При передаче пользовательской информации из УАТС в ПК или другое внешнее USB-устройство ответственность за сохранение конфиденциальности этой информации несёт заказчик. Перед утилизацией ПК или другого внешнего устройства отформатируйте жёсткий диск и/или приведите его в физически непригодное для использования состояние, при котором считывание данных будет невозможно.

1.4 Защита данных

# Раздел 2

## Описание системы

В этом разделе содержится общая информация по УАТС (включая емкость системы и технические характеристики).

## 2.1 Состав основной системы

### 2.1.1 Конфигурации системы

### Основной блок

В основном блоке установлена материнская плата, управляющая работой УАТС.

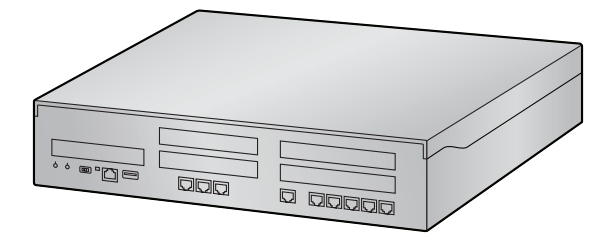

### Блок расширения KX-NS520

Имеется возможность подключения до 3 блоков расширения KX-NS520 к устройству KX-NS500,чтобы увеличить количество доступных для использования традиционных терминалов и внешних линий. Устройство KX-NS520,подключенное к устройству KX-NS500, выполняет функцию блока расширения и будет управляться устройством KX-NS500.

Чтобы подключить устройство KX-NS520 в качестве блока расширения, установите плату EXP-M в устройство KX-NS500. Потом подключите плату EXP-M к плате EXP-S, которая находится в устройстве KX-NS520, напрямую кабелем пятой категории (длиной максимум 3 метра).

Детальную информацию про подключение устройства KX-NS500 и блока расширения KX-NS520 см. в разделе "4.6.1 Плата EXP-M (KX-NS5130)".

### Пример:

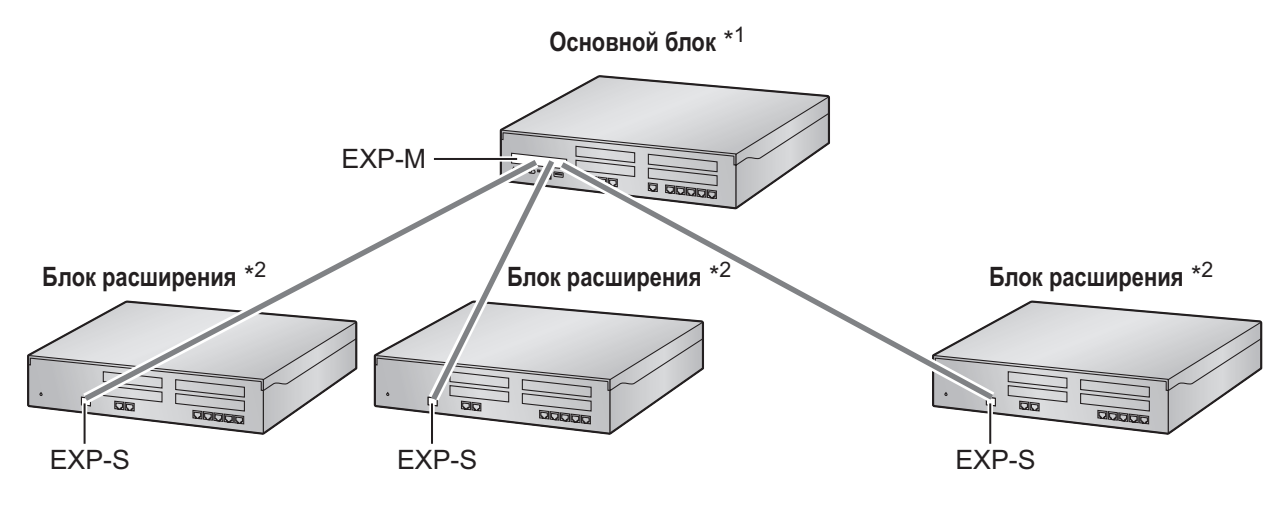

- \*1 KX-NS500
- \*2 KX-NS520

### Сеть H.323 QSIG

Если в сеть входят УАТС моделей, отличных от KX-NS500 (например, KX-TDE200, KX-NCP500), в этом случае требуется сеть H.323 QSIG.

Рекомендуется использовать сети H.323 QSIG, если требуется разделение ресурсов между Сайтами. В сети QSIG ресурсы недоступны внешним пользователям других УАТС без специального программирования.

Дополнительную информацию о программировании сети H.323 QSIG см. в разделе

"5.5 Программирование сети QSIG H.323".

### 2.1.2 Схема соединений в системе

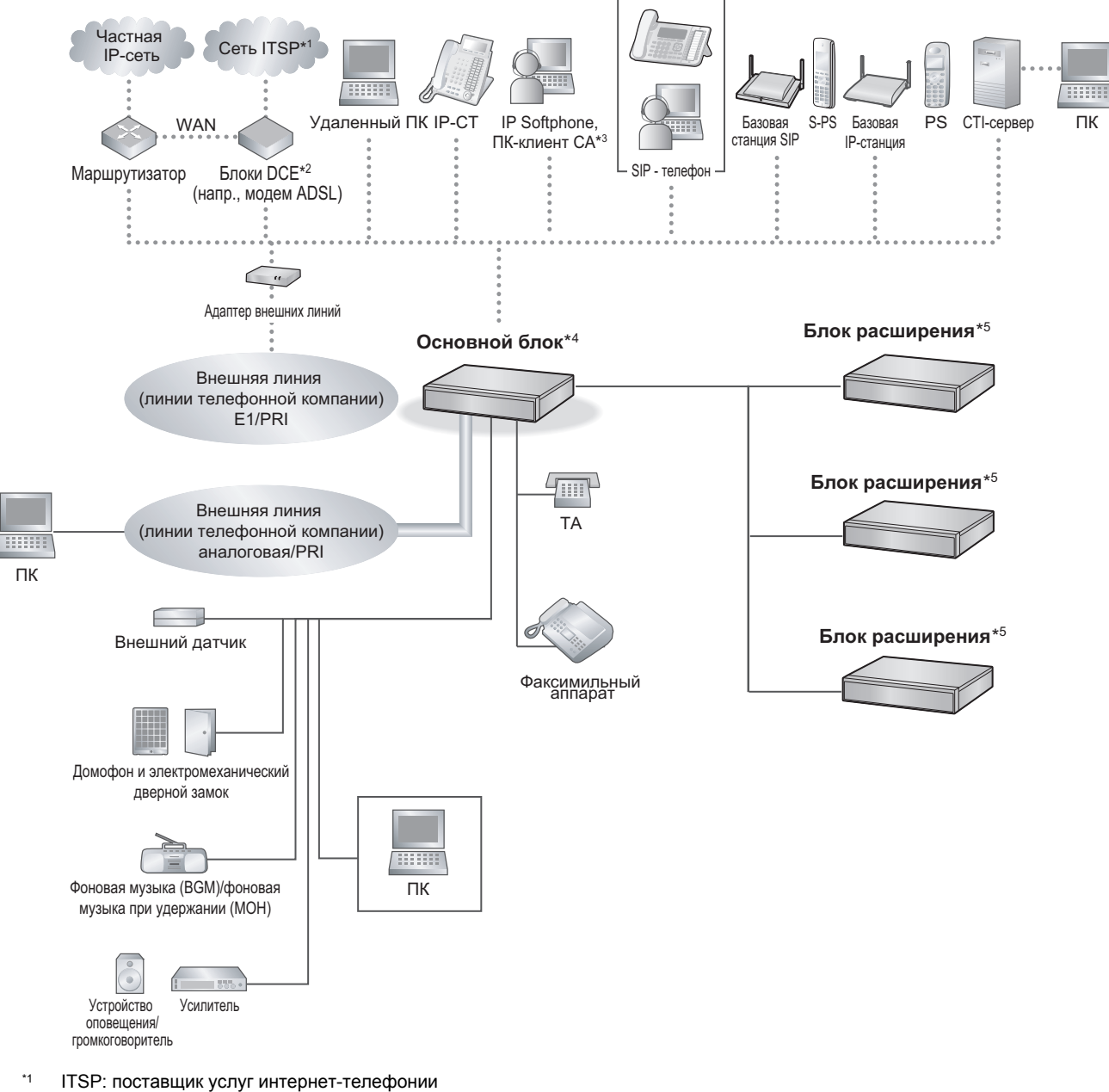

- <sup>\*2</sup> DCE: оконечное оборудование канала данных
- <sup>\*3</sup> CA: Communication Assistant
- \*4 KX-NS500
- \*5 KX-NS520

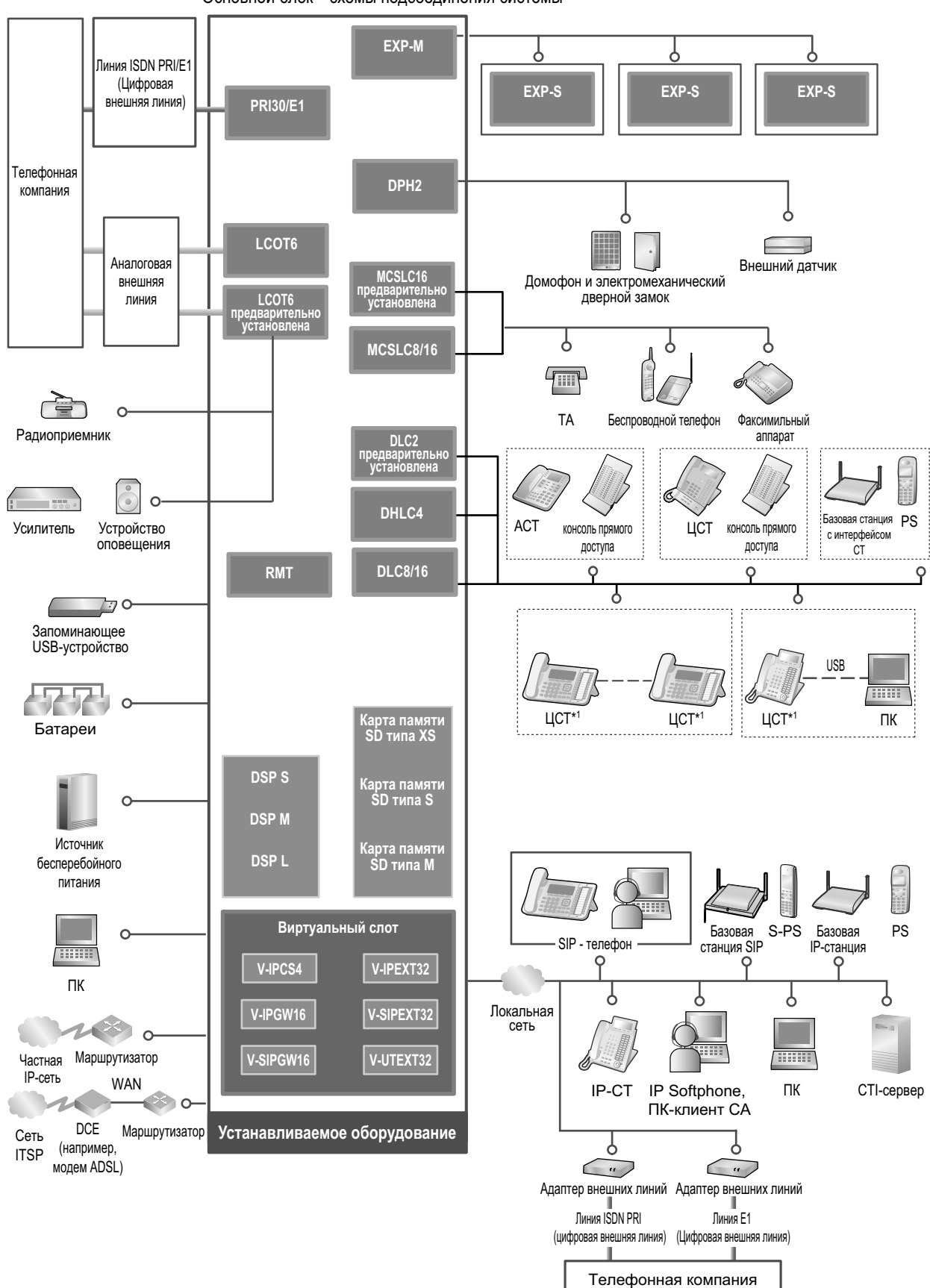

Основной блок\*2 схемы подсоединения системы

<sup>\*1</sup> При таком подключении некоторые ЦСТ недоступны.

\*2 KX-NS500

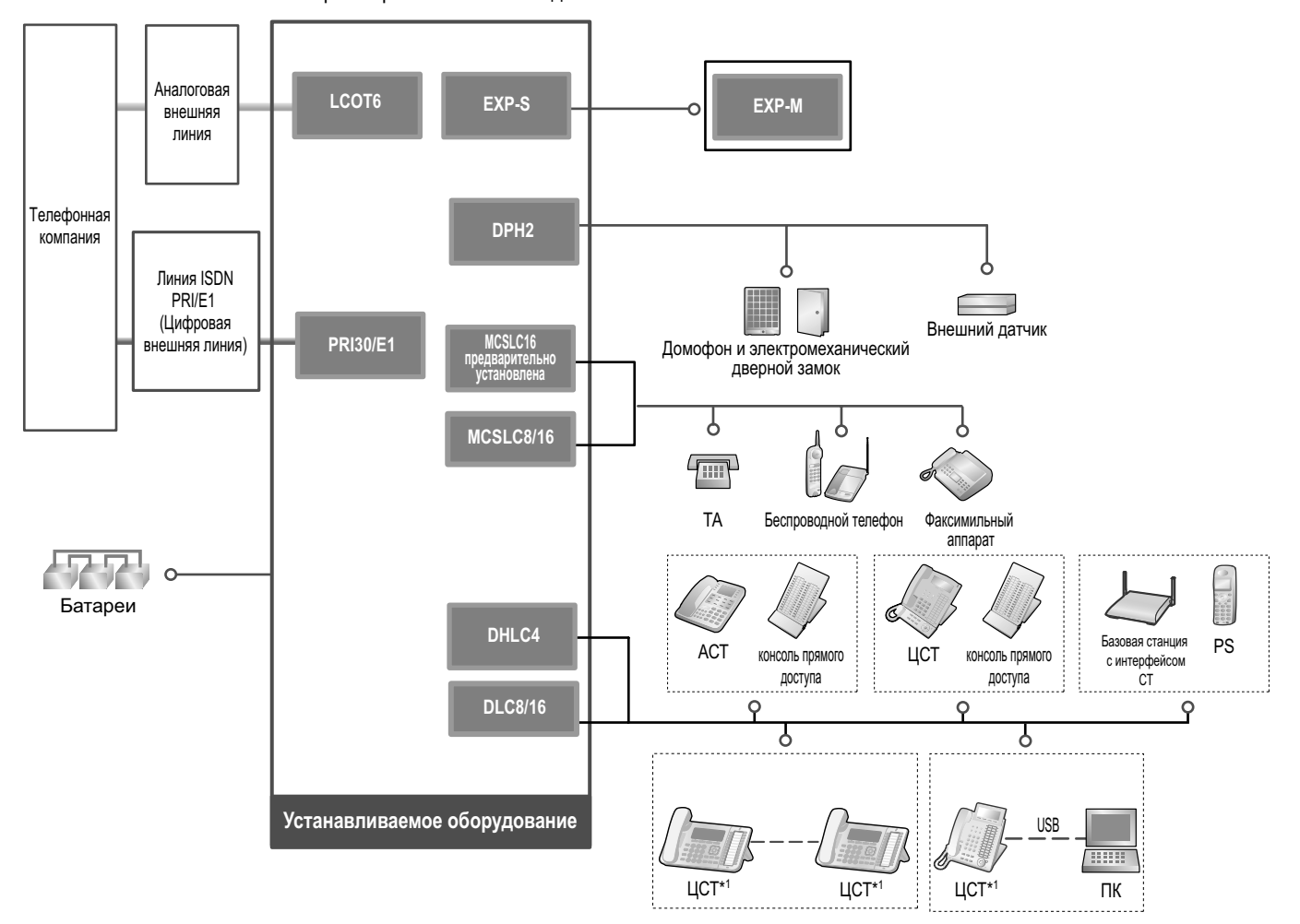

Блок расширения\*2 схемы соединения системы

- <sup>\*1</sup> При таком подключении некоторые ЦСТ недоступны.
- \*2 KX-NS520

# 2.2 Вспомогательное оборудование

### 2.2.1 Вспомогательное оборудование

### KX-NS500

| Модель №  | Наименование модели                        | Описание                                                                                                    |
|-----------|--------------------------------------------|----------------------------------------------------------------------------------------------------|
| KX-NS5110 | Плата VoIP DSP (тип S) (DSP S)             | Плата DSP - это плата цифрового сигнально<br>го процессора, которая используется для об<br>работки вызовов VoIP, конференций, единой<br>системы обмена сообщениями, а также функ<br>ций DISA/OGM. Платы DSP поддерживают<br>стандарты кодирования ITU-T G.729A и G.                                                                                       |
| KX-NS5111 | Плата VoIP DSP (тип M) (DSP M)             | <ul> <li>711.</li> <li>В зависимости от требований к ресурсам DSP можно устанавливать платы DSP S, DSP M или DSP L. Ресурс платы DSP определяется следующим образом:</li> <li>Плата DSP S: 63</li> <li>Плата DSP M: 427</li> </ul>                                                                                                    |
| KX-NS5112 | Плата VoIP DSP (тип L) (DSP L)             | <ul> <li>Плата DSP М: 127</li> <li>Плата DSP L: 254</li> <li>одна из плат DSP может быть установлена на<br/>материнскую плату.</li> <li>Чтобы работать с VoIP или средой обмена<br/>сообщениями, в слот платы DSP должна быти<br/>установлена одна из плат - DSP S, DSP М или<br/>DSP L.</li> </ul>                                                       |
| KX-NS5134 | Карта памяти SD (тип XS) (SD<br>Memory XS) | <ul> <li>Комбинированная карта содержит:</li> <li>Память, позволяющая записать до 40 часов сообщений голосовой почты.</li> <li>Память с возможностью записи 40 000 данных SMDR и 10 000 данных счетов за звонки, сделанные из гостиничного номера</li> <li>З00 000 сохраненных отчетов ACD</li> <li>Требуется установка специальной SD карты.</li> </ul>  |
| KX-NS5135 | Карта памяти SD (тип S) (SD<br>Memory S)   | <ul> <li>Комбинированная карта содержит:</li> <li>Память, позволяющая записать до 200 часов сообщений голосовой почты.</li> <li>Память с возможностью записи 40 000 данных SMDR и 10 000 данных счетов за звонки, сделанные из гостиничного номера</li> <li>З00 000 сохраненных отчетов ACD</li> <li>Требуется установка специальной SD карты.</li> </ul> |

### 2.2.1 Вспомогательное оборудование

| Модель №    | Наименование модели                                                  | Описание                                                                                                    |
|-------------|----------------------------------------------------------------------|----------------------------------------------------------------------------------------------------|
| KX-NS5136   | Карта памяти SD (тип M) (SD<br>Memory M)                             | <ul> <li>Комбинированная карта содержит:</li> <li>Память, позволяющая записать до 400 часов сообщений голосовой почты.</li> <li>Память с возможностью записи 40 000 данных SMDR и 10 000 данных счетов за звонки, сделанные из гостиничного номера</li> <li>З00 000 сохраненных отчетов ACD</li> <li>Требуется установка специальной SD карты.</li> </ul> |
| KX-NS5162   | Плата интерфейса домофона<br>(DPH2)                                  | Плата домофона для 2 домофонов, 2 элек-<br>тромеханических замков и 2 внешних датчи-<br>ков.                                                                                                    |
| KX-NS5180   | 6-портовая плата аналоговых<br>внешних линий (LCOT6)                 | 6 портов внешних аналоговых линий с иден-<br>тификацией вызывающего абонента (FSK/<br>FSK с ожиданием вызова [Отображение<br>идентификатора вызывающего абонента]/<br>DTMF). Два порта являются портами пере-<br>ключения при исчезновении питания (PFT).                                                                                                 |
| KX-NS5290CE | Плата PRI30 / E1 (PRI30/E1)                                          | <ul> <li>Комбинированная плата содержит:</li> <li>1 порт интерфейса первичного доступа к<br/>ISDN (30 В-каналов).</li> <li>Соответствует стандартам EURO-ISDN/ETSI.</li> <li>Один порт типа E1 (30В-каналов).</li> <li>Соответствует стандартам ITU-Т.</li> </ul>                                                                                         |
| KX-NS5130   | Ведущая плата расширения с<br>3-мя портами (EXP-M)                   | Ведущая плата устанавливается в базовый<br>блок KX-NS500. Возможно подключение до 3<br>блоков расширения KX-NS520 к базовому<br>блоку.                                                                                                    |
| KX-NS5170   | 4-портовая плата цифровых ги-<br>бридных внутренних линий<br>(DHLC4) | 4-портовая плата цифровых гибридных внут-<br>ренних линий для ЦСТ, АСТ, ТА, консолей<br>прямого доступа и базовых станций с интер-<br>фейсом СТ.                                                                                                    |
| KX-NS5171   | 8-портовая плата цифровых<br>внутренних линий (DLC8)                 | 8-портовая плата цифровых внутренних ли-<br>ний для ЦСТ, консолей прямого доступа и ба-<br>зовых станций с интерфейсом СТ.                                                                                                    |
| KX-NS5172   | 16-портовая плата цифровых<br>внутренних линий (DLC16)               | 16-портовая плата цифровых внутренних ли-<br>ний для ЦСТ, консолей прямого доступа и ба-<br>зовых станций с интерфейсом СТ.                                                                                                    |
| KX-NS5173   | 8-портовая плата аналоговых<br>внутренних линий (MCSLC8)             | 8-портовая плата внутренних линий для TA с функцией Caller ID (FSK), индикатором ожи-<br>дающего сообщения.                                                                                                    |
| KX-NS5174   | 16-портовая плата аналоговых<br>внутренних линий (MCSLC16)           | 16-портовая плата внутренних линий для ТА<br>с функцией Caller ID (FSK), индикатором ожи-<br>дающего сообщения.                                                                                                    |

### <u>Замечание</u>

Максимальное количество системных плат, которые могут быть установлены в УАТС, см. в разделе "2.3.3 Емкость системы".

### KX-NS520

| Модель №    | Наименование модели                                                  | Описание                                                                                                    |
|-------------|----------------------------------------------------------------------|----------------------------------------------------------------------------------------------------|
| KX-NS5162   | Плата интерфейса домофона<br>(DPH2)                                  | Плата домофона для 2 домофонов, 2 элек-<br>тромеханических замков и 2 внешних датчи-<br>ков                                                                                                    |
| KX-NS5180   | 6-портовая плата аналоговых<br>внешних линий (LCOT6)                 | 6 портов внешних аналоговых линий с иден-<br>тификацией вызывающего абонента (FSK/<br>FSK с ожиданием вызова [Отображение<br>идентификатора вызывающего абонента]/<br>DTMF).                                                                                      |
| KX-NS5290CE | Плата PRI30 / E1 (PRI30/E1)                                          | <ul> <li>Комбинированная плата содержит:</li> <li>1 порт интерфейса первичного доступа к<br/>ISDN (30 В-каналов).</li> <li>Соответствует стандартам EURO-ISDN/ETSI.</li> <li>Один порт типа E1 (30В-каналов).</li> <li>Соответствует стандартам ITU-T.</li> </ul> |
| KX-NS5170   | 4-портовая плата цифровых ги-<br>бридных внутренних линий<br>(DHLC4) | 4-портовая плата цифровых гибридных внут-<br>ренних линий для ЦСТ, АСТ, ТА, консолей<br>прямого доступа и базовых станций с интер-<br>фейсом СТ.                                                                                                    |
| KX-NS5171   | 8-портовая плата цифровых внутренних линий (DLC8)                    | 8-портовая плата цифровых внутренних ли-<br>ний для ЦСТ, консолей прямого доступа и ба-<br>зовых станций с интерфейсом СТ.                                                                                                    |
| KX-NS5172   | 16-портовая плата цифровых внутренних линий (DLC16)                  | 16-портовая плата цифровых внутренних ли-<br>ний для ЦСТ, консолей прямого доступа и ба-<br>зовых станций с интерфейсом СТ.                                                                                                    |
| KX-NS5173   | 8-портовая плата аналоговых<br>внутренних линий (MCSLC8)             | 8-портовая плата внутренних линий для TA с функцией Caller ID (FSK), индикатором ожи-<br>дающего сообщения.                                                                                                    |
| KX-NS5174   | 16-портовая плата аналоговых<br>внутренних линий (MCSLC16)           | 16-портовая плата внутренних линий для ТА с функцией Caller ID (FSK), индикатором ожи-<br>дающего сообщения.                                                                                                    |
# 2.3 Технические характеристики

# 2.3.1 Общее описание

#### KX-NS500

| Главное ЦПУ                                          |                     | Cortex A8 600 MHz (МГц)                                                                                                    |                                                                                                    |
|------------------------------------------------------|---------------------|----------------------------------------------------------------------------------------------------|----------------------------------------------------------------------------------------------------|
| Параметры электропитания на входе                    |                     | 100 V (В) перем. тока - 130 V (В) перем. тока: 2,2 A /<br>200 V (В) перем. тока - 240 V (В) перем. тока: 1,3 A;<br>50 Hz (Гц)/60 Hz (Гц)                                                                                        |                                                                                                    |
| Потребляемая мощность (при полной комплектации)      |                     | 110 W (Вт)                                                                                                    |                                                                                                    |
| Внешняя резервная батарея                            |                     | Порт внешней батареи поддерживается.                                                                                                    |                                                                                                    |
| Продолжительность сохранения со-<br>держимого памяти |                     | 7 лет                                                                                                    |                                                                                                    |
| Набор номера Внешняя ли-<br>ния                      |                     | Импульсный набор (DP) 10 имп./сек., 20 имп./сек.<br>Тональный набор номера (DTMF) с идентификацией вы-<br>зывающего абонента (FSK/DTMF)<br>1600 Ω макс.                                                                         |                                                                                                    |
|                                                      | Внутренняя<br>линия | Импульсный набор (DP) 10 имп<br>Тональный набор номера (DTM<br>зывающего абонента (FSK/DTM<br>Порт 1-2 (на предварительно ус<br>поддерживает функцию PFT в ко<br>предварительно установленном<br>соответственно к аналоговой вн | ./сек., 20 имп./сек.<br>F) с идентификацией вы-<br>IF)<br>становленном MCSLC16)<br>омбинации с портом 1-2 (на<br>и LCOT6), подключённым<br>нешней линии. |
| Преобразование набо                                  | pa                  | DP-DTMF, DTMF-DP                                                                                                    |                                                                                                    |
| Частота звонка                                       |                     | 20 Hz (Гц)/25 Hz (Гц) (на выбор)                                                                                                    |                                                                                                    |
| Климатические усло-                                  | Температура         | 0 °C - 40 °C                                                                                                    |                                                                                                    |
| вия при эксплуата-<br>ции                            | Влажность           | 10% – 90% (без конденсации)                                                                                                    |                                                                                                    |
| Конференц-связь                                      |                     | 3-сторонняя (до 10 × конференций) – 8-сторонняя (до 4 × конференций)                                                                                                    |                                                                                                    |
| Фоновая музыка при удержании (МОН)                   |                     | Максимальное количество портов 8 (Регулировка уровня:<br>31,5 дБ до +31,5 дБ с шагом 0.5 дБ)<br>МОН: порт выбираемого внутреннего/внешнего источника<br>музыки                                                                  |                                                                                                    |
| Внешнее оповещение по громкой связи                  |                     | Максимальное количество портов 6 (Регулировка громко-<br>сти: -15,5 дБ с шагом 0,5 дБ)                                                                                                    |                                                                                                    |
| Порт LAN                                             |                     | 1 (для подключения к локаль-<br>ной сети)                                                                                                    | 10BASE-T/100BASE-TX<br>(Auto MDI/MDI-X)                                                                                                    |

| Кабель внутренней линии         | ТА                                                                               | 1-парный (T, R)                                  |
|---------------------------------|----------------------------------------------------------------------------------|--------------------------------------------------|
|                                 | ЦСТ                                                                              | 1-парный (D1, D2) или<br>2-парный (T, R, D1, D2) |
|                                 | Базовая станция с интерфей-<br>сом СТ                                            | 1-парный (D1, D2)                                |
|                                 | Базовая станция с интерфей-<br>сом СТ (высокой плотности)                        | 4-парный (D1, D2)                                |
|                                 | Консоль прямого доступа и мо-<br>дуль дополнительных про-<br>граммируемых кнопок | 1-парный (D1, D2)                                |
| Метод воздушного охлаждения     | ВЕНТИЛЯТОР                                                                       |                                                  |
| Размеры                         | 430 mm (мм) (ширина) × 88 mm (мм) (высота) ×<br>367 mm (мм) (глубина)            |                                                  |
| Масса (при полной комплектации) | До 4,5 kg (кг) <sup>*1</sup>                                                     |                                                  |

<sup>\*1</sup> Кроме оборудования с монтажом при помощи 19-дюймового кронштейна

#### KX-NS520

| Главное ЦПУ                                          |                     | Cortex A8 300 MHz (МГц)                                                                                                    |  |
|------------------------------------------------------|---------------------|----------------------------------------------------------------------------------------------------|--|
| Параметры электропитания на входе                    |                     | 100 V (В) перем. тока - 130 V (В) перем. тока: 2,2 A /<br>200 V (В) перем. тока - 240 V (В) перем. тока: 1,3 A;<br>50 Hz (Гц)/60 Hz (Гц)                                                                                                    |  |
| Потребляемая мощность (при полной комплектации)      |                     | 110 W (Вт)                                                                                                    |  |
| Внешняя резервная ба                                 | тарея               | Порт внешней батареи поддерживается.                                                                                                    |  |
| Продолжительность сохранения со-<br>держимого памяти |                     | 7 лет                                                                                                    |  |
| Набор номера                                         | Внешняя ли-<br>ния  | Импульсный набор (DP) 10 имп./сек., 20 имп./сек.<br>Тональный набор номера (DTMF) с идентификацией вы-<br>зывающего абонента (FSK/DTMF)<br>1600 Ω макс.                                                                                                    |  |
|                                                      | Внутренняя<br>линия | Импульсный набор (DP) 10 имп./сек., 20 имп./сек.<br>Тональный набор номера (DTMF) с идентификацией вы-<br>зывающего абонента (FSK/DTMF)<br>Порты 1-4 (на предварительно установленном MCSLC16)<br>поддерживают функцию PFT. Более подробная информа-<br>ция приводится в разделе "4.12 Подключение при исчез-<br>новении электропитания". |  |
| Преобразование набора                                |                     | DP-DTMF, DTMF-DP                                                                                                    |  |
| Частота звонка                                       |                     | 20 Hz (Гц)/25 Hz (Гц) (на выбор)                                                                                                    |  |
| Климатические усло-                                  | Температура         | 0 °C - 40 °C                                                                                                    |  |
| вия при эксплуата-<br>ции                            | Влажность           | 10% – 90% (без конденсации)                                                                                                    |  |

| Кабель внутренней линии         | ТА                                                                               | 1-парный (T, R)                                  |
|---------------------------------|----------------------------------------------------------------------------------|--------------------------------------------------|
|                                 | ЦСТ                                                                              | 1-парный (D1, D2) или<br>2-парный (T, R, D1, D2) |
|                                 | Базовая станция с интерфей-<br>сом СТ                                            | 1-парный (D1, D2)                                |
|                                 | Базовая станция с интерфей-<br>сом СТ (высокой плотности)                        | 4-парный (D1, D2)                                |
|                                 | Консоль прямого доступа и мо-<br>дуль дополнительных про-<br>граммируемых кнопок | 1-парный (D1, D2)                                |
| Метод воздушного охлаждения     | ВЕНТИЛЯТОР                                                                       |                                                  |
| Размеры                         | 430 mm (мм) (ширина) × 88 mm (мм) (высота) × 367<br>mm (мм) (глубина)            |                                                  |
| Масса (при полной комплектации) | До 4,5 kg (кг) <sup>*1</sup>                                                     |                                                  |

<sup>\*1</sup> Кроме оборудования с монтажом при помощи 19-дюймового кронштейна

# 2.3.2 Характеристики

#### KX-NS500

| Сопротивление шлейфа око-<br>нечного оборудования                            | <ul> <li>ТА: 600 Ω, включая установку</li> <li>Домофон: 20 Ω</li> </ul>                                                                                                    |
|------------------------------------------------------------------------------|----------------------------------------------------------------------------------------------------|
| Минимальное сопротивление<br>утечки                                          | 15 000 Ω (не менее)                                                                                                    |
| Максимальное число терми-<br>налов на линию                                  | 1 для ТА                                                                                                    |
| Вызывное напряжение                                                          | 75 Vrms при частоте 20 Hz (Гц)/25 Hz (Гц), в зависимости от вы-<br>зывной нагрузки                                                                                                    |
| Сопротивление шлейфа<br>внешней линии                                        | 1600 Ω максимум                                                                                                    |
| Длительность "флэш" (пре-<br>рывания соединения)                             | 24 ms (мс) - 2032 ms (мс)                                                                                                    |
| Предельный ток в цепи элек-<br>тромеханического дверного<br>замка            | 24 V (В) пост. тока / 30 V (В) перем. тока, максимум 1 А                                                                                                    |
| Предельный ток в цепи внеш-<br>него датчика                                  | Питание на внешний датчик подается от платы DPH2 и должно<br>быть заземлено через плату DPH2. Схему соединений см. в раз-<br>деле "4.7.1 Плата DPH2 (KX-NS5162)". УАТС обнаруживает по-<br>даваемый датчиком сигнал, если сопротивление этого сигнала<br>менее 100 Ω. |
| Оконечное сопротивление ус-<br>тройства оповещения по<br>громкой связи       | 600 Ω                                                                                                    |
| Оконечное сопротивление ис-<br>точника фоновой музыки при<br>удержании (МОН) | 10 000 Ω                                                                                                    |

#### KX-NS520

| Сопротивление шлейфа око-<br>нечного оборудования | <ul> <li>ТА: 600 Ω, включая установку</li> <li>Домофон: 20 Ω</li> </ul>            |
|---------------------------------------------------|------------------------------------------------------------------------------------|
| Минимальное сопротивление<br>утечки               | 15 000 Ω (не менее)                                                                |
| Максимальное число терми-<br>налов на линию       | 1 для TA                                                                           |
| Вызывное напряжение                               | 75 Vrms при частоте 20 Hz (Гц)/25 Hz (Гц), в зависимости от вы-<br>зывной нагрузки |
| Сопротивление шлейфа<br>внешней линии             | 1600 Ω максимум                                                                    |
| Длительность "флэш" (пре-<br>рывания соединения)  | 24 ms (мс) - 2032 ms (мс)                                                          |

| Предельный ток в цепи элек-<br>тромеханического дверного<br>замка            | 24 V (В) пост. тока / 30 V (В) перем. тока, максимум 1 А                                                                                                    |
|------------------------------------------------------------------------------|----------------------------------------------------------------------------------------------------|
| Предельный ток в цепи внеш-<br>него датчика                                  | Питание на внешний датчик подается от платы DPH2 и должно<br>быть заземлено через плату DPH2. Схему соединений см. в раз-<br>деле "4.7.1 Плата DPH2 (KX-NS5162)". УАТС обнаруживает по-<br>даваемый датчиком сигнал, если сопротивление этого сигнала<br>менее 100 Ω. |
| Оконечное сопротивление ус-<br>тройства оповещения по<br>громкой связи       | 600 Ω                                                                                                    |
| Оконечное сопротивление ис-<br>точника фоновой музыки при<br>удержании (МОН) | 10 000 Ω                                                                                                    |

### 2.3.3 Емкость системы

#### Тип и максимальное количество слотов

Данная УАТС поддерживает следующие типы и число слотов.

## Базовый блок KX-NS500

| -                | Тип слота                                   | Максимальное количество                                                                                                    |
|------------------|---------------------------------------------|----------------------------------------------------------------------------------------------------|
| Физический слот  | Слот платы DSP                              | 1                                                                                                    |
|                  | Слот карты памяти SD                        | 1                                                                                                    |
|                  | Слот платы ЕХР-М                            | 1                                                                                                    |
|                  | Свободный слот внешних линий                | 2*1                                                                                                    |
|                  | Свободный слот внутрен-<br>них линий        | 1: Если установлена 16 портовая плата внут-<br>ренних линий<br>2: Если не установлена 16 портовая плата внут-<br>ренних линий |
|                  | Слот платы удаленного<br>управления         | 1                                                                                                    |
| Виртуальный слот | Виртуальная плата внеш-<br>них линий        | 4                                                                                                    |
|                  | Виртуальная плата внут-<br>ренних абонентов | 4                                                                                                    |
|                  | Виртуальная плата базо-<br>вой IP-станции   | 4                                                                                                    |

<sup>\*1</sup> Подробная информация о комбинировании плат при установке содержится в разделе "Ограничения при установке дополнительной платы внешних линий".

## Блок расширения KX-NS520

| Тип слота       |                                      | Максимальное количество                                                                                                    |
|-----------------|--------------------------------------|----------------------------------------------------------------------------------------------------|
| Физический слот | Свободный слот внешних линий         | 2''                                                                                                    |
|                 | Свободный слот внутрен-<br>них линий | 1: Если установлена 16 портовая плата внут-<br>ренних линий<br>2: Если не установлена 16 портовая плата внут-<br>ренних линий |

<sup>\*1</sup> Подробная информация о комбинировании плат при установке содержится в разделе "Ограничения при установке дополнительной платы внешних линий".

#### Основной блок

#### Вид спереди

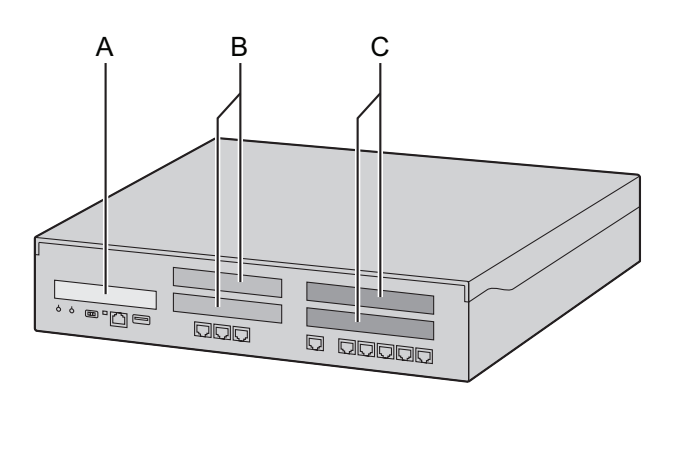

#### Внутренний вид (верхняя крышка снята.)

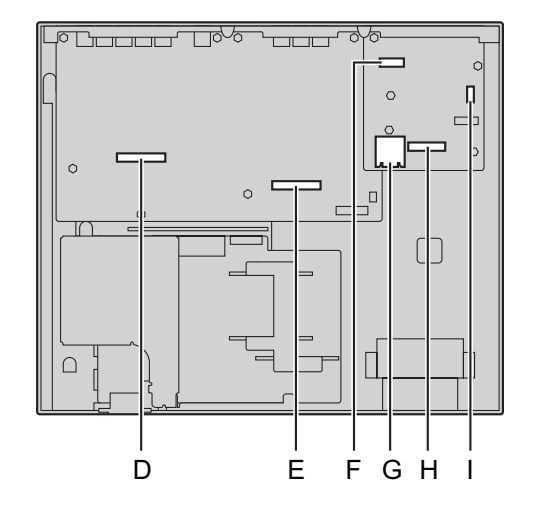

- А. Лицевая заглушка для слота ЕХР-М
- В. Лицевые заглушки для слотов плат внешних линий/домофона
- С. Лицевые заглушки для слотов плат внутренних линий
- **D.** Слот платы внутренних линий
- Е. Слот платы внешних линий/домофона
- **F.** Слот платы ЕХР-М
- **G.** Слот карты памяти SD
- **Н.** Слот платы DSP
- I. Слот платы RMT

#### Блок расширения

#### Вид спереди

Внутренний вид (верхняя крышка снята.)

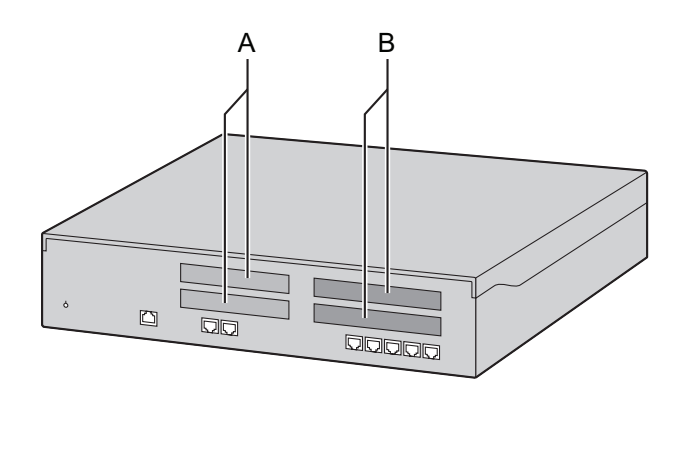

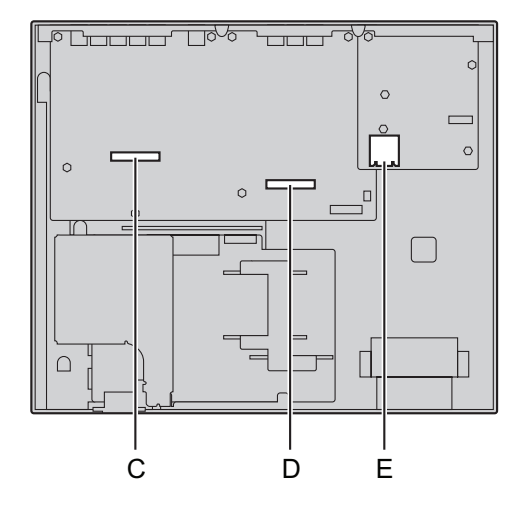

- А. Лицевые заглушки для слотов плат внешних линий/домофона
- В. Лицевые заглушки для слотов плат внутренних линий
- С. Слот платы внутренних линий
- **D.** Слот платы внешних линий/домофона
- E. Гнездо для SD-карты (отсутствует)

#### Виртуальные слоты базового блока

#### Пример:

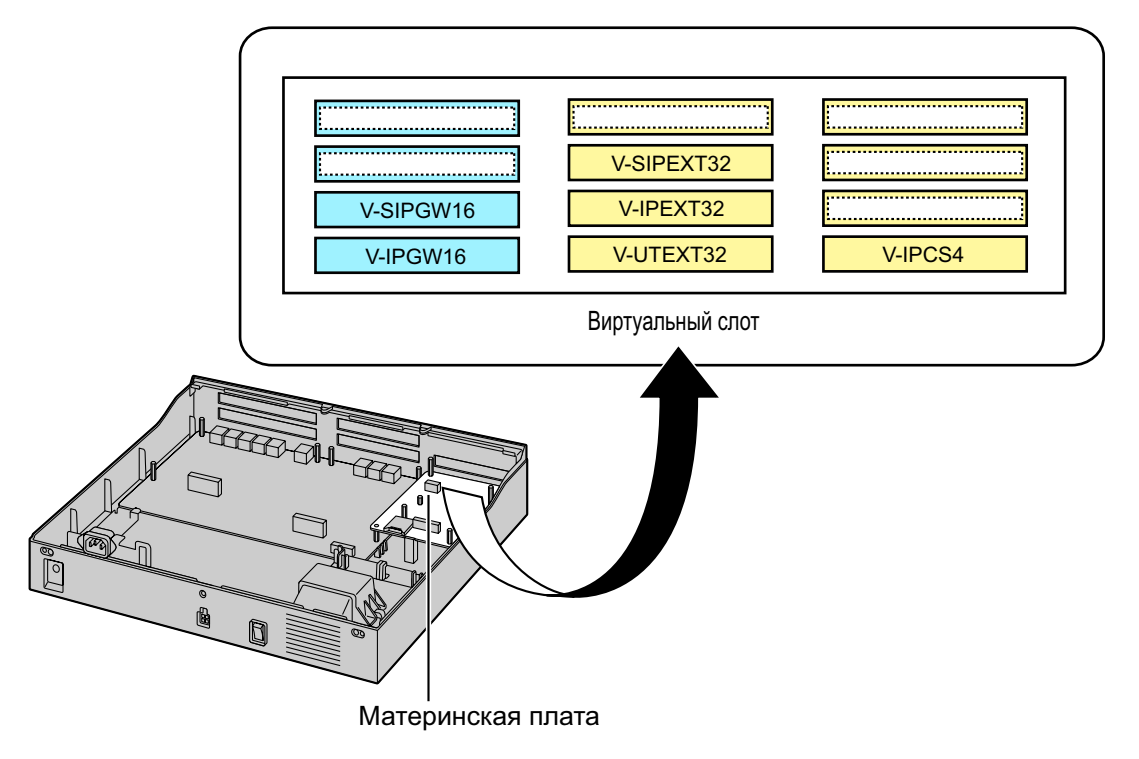

#### Максимальное количество системных плат

Ниже указывается количество плат, которые могут быть установлены в физические или виртуальные слоты УАТС.

#### <u>Замечание</u>

- Если установка какой-либо платы приводит к превышению допустимой емкости УАТС, эта плата игнорируется.
- Если при запуске УАТС обнаруживается недопустимая конфигурация, то игнорируются все платы, установка которых привела к нарушению конфигурации.

#### Физические слоты базового блока KX-NS500

| Тип слота                             | Название платы | Максимальное ко-<br>личество |
|---------------------------------------|----------------|------------------------------|
| Предустановленный                     | LCOT6          | 1                            |
|                                       | MCSLC16        | 1                            |
|                                       | DLC2           | 1                            |
| Слот платы DSP                        |                | 1                            |
|                                       | DSP S          | 1                            |
|                                       | DSP M          | 1                            |
|                                       | DSP L          | 1                            |
| Слот карты памяти SD                  |                | 1                            |
|                                       | SD XS          | 1                            |
|                                       | SD S           | 1                            |
|                                       | SD M           | 1                            |
| Слот платы удаленного управле-<br>ния | RMT            | 1                            |
| Слот платы ЕХР-М                      | EXP-M          | 1                            |
| Слот внешних линий                    |                | 1                            |
|                                       | LCOT6          | 1                            |
|                                       | PRI30/E1       | 1                            |
|                                       | DPH2           | 1                            |
| Слот внутренних линий <sup>2</sup>    | (Шаблон 1)     | 2                            |
|                                       | DHLC4          | 2                            |
|                                       | DLC8           | 2                            |
|                                       | MCSLC8         | 2                            |
|                                       | (Шаблон 2)     | 1                            |
|                                       | DLC16          | 1                            |

| Тип слота | Название платы | Максимальное ко-<br>личество |
|-----------|----------------|------------------------------|
|           | MCSLC16        | 1                            |

<sup>\*1</sup> Можно установить одну плату DPH2 и одну плату внешних линий.

<sup>\*2</sup> Для слота внутренних линий необходимо выбрать шаблон 1 или шаблон 2. Плата DLC16 или MCSLC16 может быть установлена только в первый слот внутренних линий. Если установить плату DLC16 или MCSLC16 в первый слот внутренних линий, тогда плату DHLC4, DLC8 или MCSLC8 нельзя будет установить во второй слот внутренних линий.

#### Платы, устанавливаемые в виртуальные слоты

| Тип платы                               | Название платы | Максимальное ко-<br>личество |
|-----------------------------------------|----------------|------------------------------|
| Виртуальная плата внешних ли-<br>ний    |                | 4                            |
|                                         | V-IPGW16       | 2                            |
|                                         | V-SIPGW16      | 4                            |
| Виртуальная плата внутренних абонентов  |                | 4                            |
|                                         | V-IPEXT32      | 4                            |
|                                         | V-SIPEXT32     | 4                            |
|                                         | V-UTEXT32      | 4                            |
| Виртуальная плата базовой<br>IP-станции | V-IPCS4        | 4                            |

# Физические слоты для блока расширения KX-NS520

| Тип слота             | Название платы | Максимальное ко-<br>личество |
|-----------------------|----------------|------------------------------|
| Предустановленный     | MCSLC16        | 1                            |
| Слот внешних линий    | DPH2           | 1                            |
| Слот внешних линий    |                | 2                            |
|                       | LCOT6          | 2                            |
|                       | PRI30/E1       | 1                            |
| Слот внутренних линий | (Шаблон 1)     | 2                            |
|                       | DHLC4          | 2                            |
|                       | DLC8           | 2                            |
|                       | MCSLC8         | 2                            |
|                       | (Шаблон 2)     | 1                            |
|                       | DLC16          | 1                            |

#### 2.3.3 Емкость системы

| Тип слота | Название платы | Максимальное ко-<br>личество |
|-----------|----------------|------------------------------|
|           | MCSLC16        | 1                            |

<sup>\*1</sup> Для слота внутренних линий необходимо выбрать шаблон 1 или шаблон 2. Плата DLC16 или MCSLC16 может быть установлена только в первый слот внутренних линий. Если установить плату DLC16 или MCSLC16 в первый слот внутренних линий, тогда плату DHLC4, DLC8 или MCSLC8 нельзя будет установить во второй слот внутренних линий.

# Ограничения при установке дополнительной платы внешних линий

#### KX-NS500

|          |          | 2-й слот |          |              |  |
|----------|----------|----------|----------|--------------|--|
|          |          | LCOT6    | PRI30/E1 | DPH2         |  |
|          |          |          |          |              |  |
|          | LCOT6    | *1       | *1       | $\checkmark$ |  |
| 1-й слот | PRI30/E1 | *1       | *1       | ~            |  |
|          | DPH2     | ✓        | ✓        | *1           |  |

<sup>\*1</sup> Такая комбинация недоступна для установки из-за ограничений программного обеспечения.

#### KX-NS520

|          |          | 2-й слот |              |      |  |
|----------|----------|----------|--------------|------|--|
|          |          | LCOT6    | PRI30/E1     | DPH2 |  |
|          |          |          |              |      |  |
|          | LCOT6    | ✓        | *1           | ✓    |  |
| 1-й слот | PRI30/E1 | *1       | *1           | ✓    |  |
|          | DPH2     | ✓        | $\checkmark$ | *1   |  |

<sup>\*1</sup> Такая комбинация недоступна для установки из-за ограничений программного обеспечения.

# Ограничения при установке дополнительной платы внутренних линий

#### KX-NS500/KX-NS520

|             |         | 2-й слот    |              |       |              |              |
|-------------|---------|-------------|--------------|-------|--------------|--------------|
|             |         | MCSLC16     | MCSLC8       | DLC16 | DLC8         | DHLC4        |
|             |         |             |              |       |              |              |
|             | MCSLC16 | <u> </u> *1 | *1           | *1    | *1           | *1           |
|             | MCSLC8  | <u></u> *1  | ✓            | *1    | ✓            | ✓            |
| 1-й<br>спот | DLC16   | *1          | *1           | *1    | *1           | *1           |
|             | DLC8    | *1          | ~            | *1    | ~            | ✓            |
|             | DHLC4   | <u> </u> *1 | $\checkmark$ | *1    | $\checkmark$ | $\checkmark$ |

1 Такая комбинация недоступна для установки из-за ограничений программного обеспечения.

# Максимальное количество внешних линий, внутренних линий, VM, портов PFT и портов Фоновой музыки при удержании/Устройств оповещения

УАТС поддерживает следующее количество внешних и внутренних линий.

| Линия   |                                                         | Линия                                                             | КХ-NS500<br>(Предуста-<br>новлен-<br>ный) | KX-NS500<br>(максимум) | КХ-NS500 с<br>1-ой<br>КХ-NS520 | KX-NS500 с<br>2-мя<br>KX-NS520 | KX-NS500 с<br>3-мя<br>KX-NS520 |
|---------|---------------------------------------------------------|-------------------------------------------------------------------|-------------------------------------------|------------------------|--------------------------------|--------------------------------|--------------------------------|
| О<br>вн | Общее количество<br>внешних линий                       |                                                                   | 6                                         | 100                    | 130                            | 160                            | 190                            |
|         | В<br>(п<br>ві                                           | нешние линии<br>лата физических<br>чешних линий)                  | 6                                         | 36                     | 66                             | 96                             | 126                            |
|         |                                                         | LCOT                                                              | 6                                         | 12                     | 24                             | 36                             | 48                             |
|         |                                                         | PRI30                                                             | 0                                         | 30                     | 60                             | 90                             | 120                            |
|         |                                                         | E1                                                                | 0                                         | 30                     | 60                             | 90                             | 120                            |
|         | Внешние линии<br>(виртуальная пла-<br>та внешних линий) |                                                                   | 0                                         | 64                     |                                |                                |                                |
|         |                                                         | Внешние ли-<br>нии Н.323                                          | 0                                         | 32                     |                                |                                |                                |
|         |                                                         | Внешние ли-<br>нии SIP                                            | 0                                         |                        | 6                              | 4                              |                                |
| Вн      | бщ<br>іуті                                              | ее количество<br>ренних линий                                     | 18                                        | 162 (168)              | 194 (208)                      | 226 (248)                      | 258 (288)                      |
|         | В<br>(п<br>ві                                           | нутренние линии<br>лата физических<br>чутренних линий)            | 18                                        | 34 (40)                | 66 (80)                        | 98 (120)                       | 130 (160)                      |
|         |                                                         | ТА                                                                | 16                                        | 32                     | 64                             | 96                             | 128                            |
|         |                                                         | ЦСТ (DXDP)                                                        | 2 (4)                                     | 18 (24)                | 34 (48)                        | 50 (72)                        | 66 (96)                        |
|         |                                                         | ЦСТ (прочие)                                                      | 0                                         | 8                      | 16                             | 24                             | 32                             |
|         |                                                         | ACT                                                               | 0                                         | 8                      | 16                             | 24                             | 32                             |
|         | В<br>(в<br>та<br>не                                     | нутренние линии<br>иртуальная пла-<br>а внутренних або-<br>ентов) | 0                                         |                        | 12                             | 28                             | ·                              |

|         | Линия                               |                                      | КХ-NS500<br>(Предуста-<br>новлен-<br>ный) | KX-NS500<br>(максимум) | КХ-NS500 с<br>1-ой<br>КХ-NS520 | KX-NS500 с<br>2-мя<br>KX-NS520 | KX-NS500 с<br>3-мя<br>KX-NS520 |  |
|---------|-------------------------------------|--------------------------------------|-------------------------------------------|------------------------|--------------------------------|--------------------------------|--------------------------------|--|
|         |                                     |                                      |                                           |                        | 1                              | 1                              |                                |  |
|         | IP-CT и<br>Softphone                |                                      | 0                                         | 128                    |                                |                                |                                |  |
|         | Внутренний<br>SIP-абонент           |                                      | 0                                         |                        | 128                            |                                |                                |  |
|         | SIР-теле-<br>фон                    |                                      | 0                                         |                        | 128                            |                                |                                |  |
|         |                                     | Модели се-<br>рии КХ-UT              | 0                                         |                        | 1:                             | 28                             |                                |  |
|         |                                     | SIP DECT                             | 0                                         |                        | 1:                             | 28                             |                                |  |
| О<br>ба | Общее количество<br>базовых станций |                                      | 0                                         | 20                     | 24                             | 28                             | 32                             |  |
|         | ЦСТ-БС (2-каналь-<br>ная)           |                                      | 2                                         | 4                      | 8                              | 12                             | 16                             |  |
|         | ЦСТ-БС (8-каналь-<br>ная)           |                                      | 0                                         | 2                      | 4                              | 6                              | 8                              |  |
|         | Баз<br>ция                          | зовая IP-стан-<br>1                  | 0                                         | 16                     |                                |                                |                                |  |
|         | Баз<br>SIP                          | зовая станция                        | 0                                         |                        | 1                              | 6                              |                                |  |
| O<br>P: | бще<br>S                            | е количество                         |                                           | 128                    |                                |                                |                                |  |
| О<br>до | бще<br>омоф                         | е количество<br>ронов                | 0                                         | 2                      | 4                              | 6                              | 8                              |  |
|         | Дог                                 | мофон                                | 0                                         | 2                      | 4                              | 6                              | 8                              |  |
|         | Эле<br>ски<br>мон                   | ектромеханиче-<br>й дверной за-<br>‹ | 0                                         | 2                      | 4                              | 6                              | 8                              |  |
|         | Датчик                              |                                      | 0                                         | 2                      | 4                              | 6                              | 8                              |  |
| V       | VM                                  |                                      |                                           |                        |                                |                                |                                |  |
|         | ES                                  | VM (ch)                              |                                           |                        | 2                              |                                |                                |  |
|         | Bcı<br>(ch                          | гроенная UM<br>)                     | 0                                         | 2 24                   |                                |                                |                                |  |

|                                                     | Линия                      | КХ-NS500<br>(Предуста-<br>новлен-<br>ный) | KX-NS500<br>(максимум) | КХ-NS500 с<br>1-ой<br>КХ-NS520 | KX-NS500 с<br>2-мя<br>KX-NS520 | KX-NS500 с<br>3-мя<br>KX-NS520 |
|-----------------------------------------------------|----------------------------|-------------------------------------------|------------------------|--------------------------------|--------------------------------|--------------------------------|
|                                                     | Блок TVM                   |                                           |                        | 2                              |                                |                                |
| Ko<br>C1                                            | онсоль прямого до-<br>тупа | 0                                         | 8                      | 8                              | 8                              | 8                              |
| Переключение при<br>исчезновении пита-<br>ния (PFT) |                            | 2                                         | 2                      | 6                              | 10                             | 14                             |
| М                                                   | OH/BGM/EPG                 | (6)                                       | 6                      | 6                              | 6                              | 6                              |
|                                                     | MOH/BGM                    | (6)                                       | 6                      | 6                              | 6                              | 6                              |
|                                                     | EPG                        | (6)                                       | 6                      | 6                              | 6                              | 6                              |

#### Ресурсы платы DSP

На DSP платах находится цифровой сигнальный процессор (DSP) имеющий фиксированные ресурсы. Ресурсы этих плат используются УАТС для выполнения различных операций. На следующем рисунке иллюстрируется принцип использования ресурсов DSP. Для более сложных ситуаций могут потребоваться дополнительные ресурсы, а в некоторых случаях требуемый объем ресурсов DSP может оказаться меньше ожидаемого.

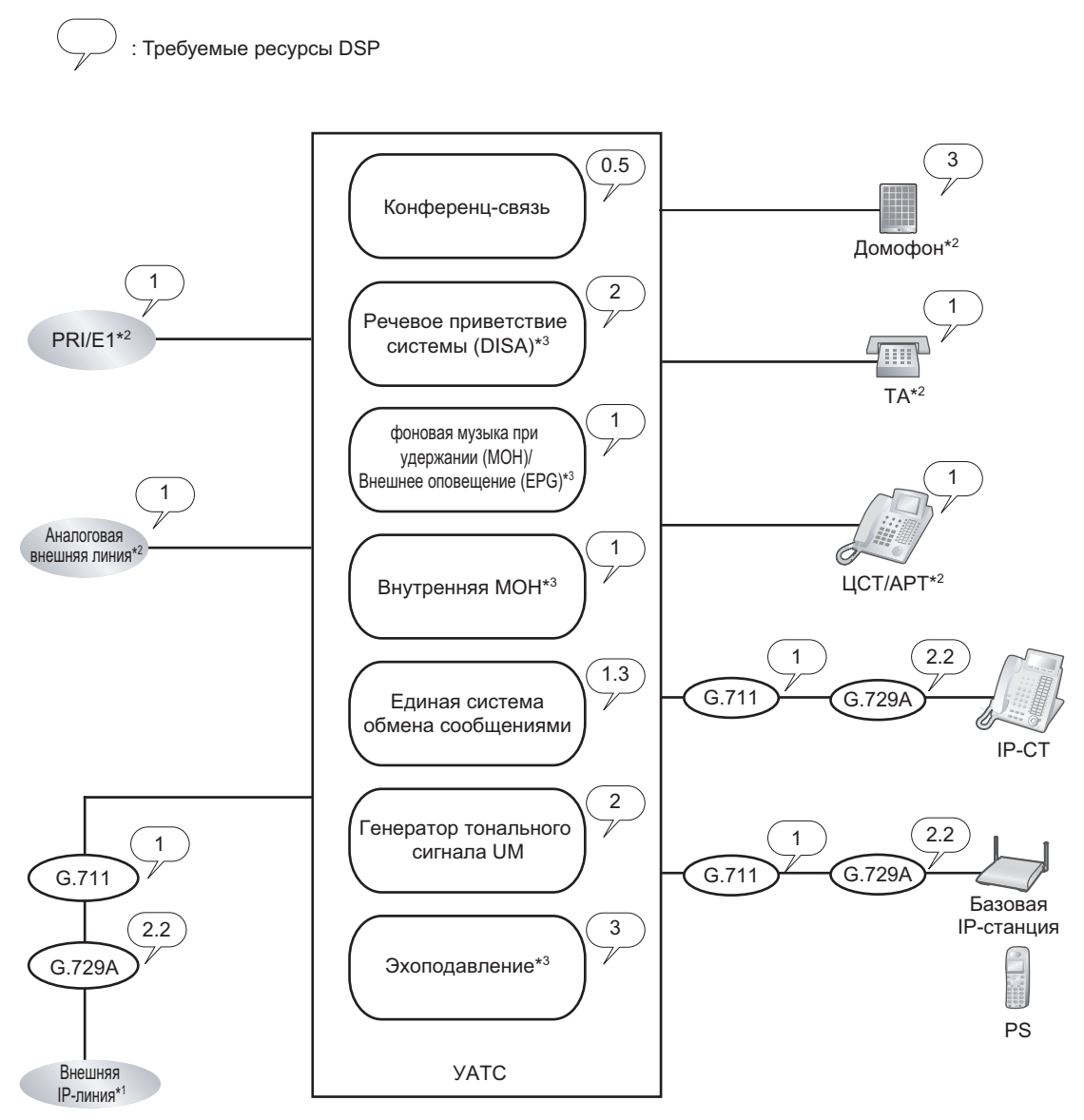

- <sup>\*1</sup> Соединения, приходящие с подключенных блоков расширения, требуют такое же количество ресурсов DSP, как показано на данном примере.
- <sup>2</sup> Ресурсы DSP используются во время разговора между абонентами цифровых, аналоговых внешних линий / внутренних линий / домофонов и абонентами внешних / внутренних IP-линий.
- <sup>\*3</sup> Ресурсы DSP используются при доступе внешних или внутренних IP-линий к этим устройствам.

#### Оценка требуемых ресурсов DSP

Максимальное число одновременных вызовов, операций и функций, использующих протоколы IP, определяется платой DSP, установленной в УАТС. Чтобы определить, сколько ресурсов потребуется УАТС, можно воспользоваться Консультантом по ресурсам DSP.

#### Замечание

- Выполнение и прием вызовов в том случае, если все ресурсы платы DSP уже используются, невозможно.
- Количество требуемых ресурсов не должно превышать количество ресурсов платы DSP, установленной в УАТС.
- Дополнительную информацию о Консультанте по ресурсам DSP можно найти в "9.37.1.1 PBX Configuration—[1-5-1] Configuration—DSP Resource—Setting—DSP Resource Advisor", в Руководстве по программированию с ПК.
- Информация об установке платы DSP содержится в блоке "4.3.3 Плата DSP S (KX-NS5110), Плата DSP M (KX-NS5111), Плата DSP L (KX-NS5112)".
- Количество доступных ресурсов DSP не ограничивается какими-либо ключами активации.

#### Резервирование ресурсов DSP

Ресурсы DSP можно резервировать для выполнения определённых операций, чтобы не допускать нехватки ресурсов в нужный момент.

В примерах ниже описаны ситуации распределения и резервирования ресурсов DSP.

#### Замечание

Дополнительную информацию о резервировании ресурсов DSP можно найти в разделе "5.5.4.1 DSP Resource Reservation/Резервирование ресурсов DSP" и "5.5.4.2 DSP Resource Advisor/ Консультант по ресурсам DSP" в Руководстве по функциям, а также в разделе "9.37.1.1 PBX Configuration—[1-5-1] Configuration—DSP Resource—Setting—DSP Resource Advisor" в Руководстве по программированию с ПК.

#### Пример

В данном примере устанавливается DSP M (127 ресурсов DSP), и ресурсы резервируются для выполнения следующих операций:

| Экспл                                    | Требуемые ресурсы         |   |
|------------------------------------------|---------------------------|---|
| Вызовы VoIP (G.711)                      | 40                        |   |
| Внешние линии для конфере                | 10                        |   |
| Единая служба обмена сооб                | 8                         |   |
|                                          | Операции записи разговора | 3 |
| Операции OGM                             | 10                        |   |
| Тональный сигнал UM (фик-<br>сированный) | 2.1                       |   |

<sup>\*1</sup> Т.к. система резервирует 2 ресурса для внутренних системных функций, общее число отображаемых доступных ресурсов будет на 2 меньше, чем общее число ресурсов установленных(ой) плат(ы).

```
Зарезервированные ресурсы
(40 x 1) + (10 x 0,5) + {(8-3) x 1,3} + (3 x 2,3) + (10 x 2) + 2
= 80,4
Свободные ресурсы
= 127 - 80,4
= 46,6
```

#### <u>Замечание</u>

Это пример УАТС КХ-NS500 без блоков расширения.

#### Дополнительные ресурсы с использованием блока расширения

В таблице ниже приведены типы ресурсов, доступных при подключении к базовому блоку KX-NS500 блока расширения KX-NS520.

#### Примечание

Когда блок расширения используется с устройством KX-NS500, все IP-CT регистрируются в устройстве KX-NS500.

| Тип             | Ресурс                                           | Доступность |
|-----------------|--------------------------------------------------|-------------|
| Системная плата | Физическая плата для внешних и внутренних линий. | ~           |
|                 | Виртуальная плата                                | *1          |
|                 | Плата RMT                                        | _           |
|                 | Плата DPH                                        | ~           |
|                 | Плата DSP                                        | _           |
| Терминал        | ЦСТ/АСТ/ТА                                       | ~           |
|                 | Базовая станция с интерфейсом СТ                 | ~           |
|                 | PS                                               | ~           |
|                 | IP-CS/IP-PT/SIP-телефон серии KX-UT/SIP-CS       | *1          |
|                 | Домофон                                          | ~           |
|                 | IP Softphone                                     | _*1         |
| Ключ активации  | Любой ключ активации                             | _           |

<sup>\*1</sup> ІР-терминалы (КХ-NT265 только с ПО версии 2.00 или выше) регистрируются и управляются УАТС КХ-NS500.

2.3.3 Емкость системы

# Раздел 3

# Информация о ключах активации

В этом разделе приведена информация о ключах активации, в том числе, описана процедура получения ключей активации.

# 3.1 Информация о ключах активации

Для использования внешних IP-линий и IP-телефонов в частной IP-сети KX-NS500 требуются ключи активации. Кроме того, для обновления программного обеспечения, необходимого для работы с расширенными функциями, требуются соответствующие ключи активации для данной функции. Некоторые ключи активации предоставляются по умолчанию, некоторые - на ограниченный период времени, третьи - отдельно в качестве файлов ключей активации.

### 3.1.1 Тип и максимальное количество ключей активации

УАТС поддерживает следующие типы и количество ключей активации. Предварительно установленные ключи активации на материнской плате обозначаются как "[]". Если предварительно установленных ключей активации недостаточно для требуемой конфигурации, или если вы хотите внедрить расширенные функции, дополнительные ключи активации, которые поставляются в виде файлов ключа активации можно установить с помощью Консоли управления Web.

#### <u>Замечание</u>

- Сохраните загруженные файлы ключей активации на вашем ПК или на запоминающем устройстве. Ключи активации можно переустановить в экстренной ситуации.
- Информация о получении дополнительных ключей активации приведена в разделе "3.1.2 Код ключа активации и система управления ключами".
- Сведения об установке файлов ключа активации с использованием консоли управления Web см. в разделе "5.4.4 Установка дополнительных ключей активации".

| Модель №  | Тип ключа актива-<br>ции | Описание                                                   | Максимальное ко-<br>личество IP-внеш-<br>них линий |
|-----------|--------------------------|------------------------------------------------------------|----------------------------------------------------|
| KX-NSM102 | 2 IP Trunk               | Позволяет использовать 2<br>внешних IP-линии (H.323/SIP).  |                                                    |
| KX-NSM104 | 4 IP Trunk               | Позволяет использовать 4<br>внешних IP-линии (H.323/SIP).  | 64 IP-внешних линий                                |
| KX-NSM108 | 8 IP Trunk               | Позволяет использовать 8<br>внешних IP-линии (H.323/SIP).  | (H.323/SIP) <sup>•1•2</sup>                        |
| KX-NSM116 | 16 IP Trunk              | Позволяет использовать 16<br>внешних IP-линии (H.323/SIP). |                                                    |

#### **ІР-внешние линии**

<sup>1</sup> Необходимо задать количество установленных ключей активации, которые будут использоваться внешними линиями Н. 323 при программировании системы. По умолчанию для внешних линий SIP будут использоваться все установленные ключи активации.

<sup>\*2</sup> Максимальное число IP-внешних линий для H.323 составляет 32.

# Ёмкость IP-телефонов

| Модель №  | Тип ключа актива-<br>ции | Описание                                                                       | Максимальное ко-<br>личество IP-теле-<br>фонов                |
|-----------|--------------------------|--------------------------------------------------------------------------------|---------------------------------------------------------------|
| KX-NSM201 | 1 IPSoftphone/IP PT      | Позволяет использовать 1<br>IP-CT/IP-Softphone/SIP-теле-<br>фон серии KX-UT.   |                                                               |
| KX-NSM205 | 5 IPSoftphone/IP PT      | Позволяет использовать<br>5IP-CT/IP-Softphone/SIP-теле-<br>фонов серии KX-UT.  | Позволяет использо-<br>вать 128 IP-PT/IP                      |
| KX-NSM210 | 10 IPSoftphone/IP PT     | Позволяет использовать<br>10IP-CT/IP-Softphone/SIP-те-<br>лефонов серии KX-UT. | Softphone/KX-UT SIP<br>-телефонов серии <sup>∙1</sup>         |
| KX-NSM220 | 20 IPSoftphone/IP PT     | Позволяет использовать<br>20IP-CT/IP-Softphone/SIP-те-<br>лефонов серии KX-UT. |                                                               |
| KX-NSM501 | 1 IP PT                  | Позволяет использовать 1<br>IP-PT/SIP-телефон серии<br>KX-UT.                  |                                                               |
| KX-NSM505 | 5 IP PT                  | Позволяет использовать 5<br>IP-PT/SIP-телефонов серии<br>KX-UT.                | Позволяет использо-<br>вать 128 IP-PT/<br>SIP-телефонов серии |
| KX-NSM510 | 10 IP PT                 | Позволяет использовать 10<br>IP-PT/SIP-телефонов серии<br>KX-UT.               | КХ-UТ<br>[4 IP-PT/SIP-телефо-<br>нов серии КХ-UT]²            |
| KX-NSM520 | 20 IP PT                 | Позволяет использовать 20<br>IP-PT/SIP-телефонов серии<br>KX-UT.               |                                                               |

| Модель №  | Тип ключа актива-<br>ции | Описание                                                                                                    | Максимальное ко-<br>личество IP-теле-<br>фонов              |
|-----------|--------------------------|----------------------------------------------------------------------------------------------------|-------------------------------------------------------------|
| KX-NSM701 | 1 SIP Extension          | Позволяет использовать 1<br>IP-телефон для конфе-<br>ренц-связи/SIP-телефон сто-<br>роннего разработчика.    |                                                             |
| KX-NSM705 | 5 SIP Extension          | Позволяет использовать 5<br>IP-телефонов для конфе-<br>ренц-связи/SIP-телефонов<br>стороннего разработчика.  | В общей сложности<br>128 IP-телефонов<br>для конференц-свя- |
| KX-NSM710 | 10 SIP Extension         | Позволяет использовать 10<br>IP-телефонов для конфе-<br>ренц-связи/SIP-телефонов<br>стороннего разработчика. | зи/SIP-телефонов<br>стороннего разработ-<br>чика            |
| KX-NSM720 | 20 SIP Extension         | Позволяет использовать 20<br>IP-телефонов для конфе-<br>ренц-связи/SIP-телефонов<br>стороннего разработчика. |                                                             |

\*1 Количество IP Softphone, которое может использоваться с установленными ключами активации, можно задать посредством системного программирования. По умолчанию с установленными ключами активации могут использоваться только IP Softphone.

<sup>\*2</sup> Значение, указываемое в [квадратных скобках], отображает число Ключей активации, установленных на материнской плате.

#### Сетевое взаимодействие

| Модель №  | Тип ключа актива-<br>ции | Описание                                                                                                    | Максимальное чис-<br>ло ключей актива-<br>ции |
|-----------|--------------------------|----------------------------------------------------------------------------------------------------|-----------------------------------------------|
| KX-NSN002 | QSIG Network             | Позволяет использовать рас-<br>ширенные функции сети QSIG<br>(NDSS, Централизованная го-<br>лосовая почта и т.д.). | 1 ключ активации                              |

#### Ссылки на Руководство по функциям на соответствующие функции ключей активации QSIG Network

- 4.2.1.4 Common Extension Numbering for 2 PBXs/Общая внутренняя нумерация для 2 УАТС
- 4.2.2.2 Common Extension Numbering for Multiple PBXs/Общая внутренняя нумерация для нескольких УАТС
- 4.2.5 QSIG Enhanced Features/Расширенные функции QSIG
- 4.2.5.1 Network Direct Station Selection (NDSS)/Прямой доступ к сетевым терминалам
- 4.2.5.2 Centralised Voice Mail/Централизованная речевая почта

| Модель №  | Тип ключа актива-<br>ции | Описание                                                                                                    | Максимальное чис-<br>ло ключей актива-<br>ции |
|-----------|--------------------------|----------------------------------------------------------------------------------------------------|-----------------------------------------------|
| KX-NSU002 | Two-way REC Control      | Позволяет менеджеру/адми-<br>нистратору использовать<br>функцию Автоматической дву-<br>сторонней записи для записи<br>переговоров других пользова-<br>телей. | 1 ключ активации                              |
| KX-NSU003 | Message Backup           | Позволяет автоматически вы-<br>полнять резервное копирова-<br>ние сообщений.                                                                                 | 1 ключ активации                              |

#### Единая система обмена сообщениями (Функции)

#### Ссылки на Руководство по функциям на соответствующие функции ключей активации Two-way REC Control

3.2.1.4 Automatic Two-way Recording for Manager/Автоматическая запись разговора менеджером

#### Message Backup

3.1.2.5 System Backup/Restore/Резервирование/восстановление системы

# Единая система обмена сообщениями (Порты единой системы обмена сообщениями)

| Модель №  | Тип ключа актива-<br>ции | Описание                                                          | Максимальное ко-<br>личество портов<br>единой системы об-<br>мена сообщениями |
|-----------|--------------------------|-------------------------------------------------------------------|-------------------------------------------------------------------------------|
| KX-NSU102 | 2 UM Port                | Позволяет использовать 2 порта единой системы обмена сообщениями. | 24 порта единой си-<br>стемы обмена сооб-<br>щениями                          |
| KX-NSU104 | 4 UM Port                | Позволяет использовать 4 порта единой системы обмена сообщениями. | [2 порта единой си-<br>стемы обмена сооб-<br>щениями]                         |

#### Ссылки на Руководство по функциям на соответствующие функции ключей активации

3.1.1 Unified Messaging System Overview/Обзор Единой системы обмена сообщениями

|        |           | _        |                                        |             |      |
|--------|-----------|----------|----------------------------------------|-------------|------|
| Enunoa | 014070140 | <b>6</b> | ~~~~~~~~~~~~~~~~~~~~~~~~~~~~~~~~~~~~~~ |             |      |
| глиная | система   | ООМЕНА   | сооошениями                            | почтовый яш | икі  |
|        |           |          | ососщонили                             |             | ,,,, |

| Модель №  | Тип ключа актива-<br>ции | Описание                                                                                                    | Максимальное чис-<br>ло почтовых ящи-<br>ков |
|-----------|--------------------------|----------------------------------------------------------------------------------------------------|----------------------------------------------|
| KX-NSU201 | UM/E-mail 1 User         | Позволяет использовать кли-<br>ента (IMAP4) и уведомление<br>(речевые сообщения) элек-<br>тронной почты для 1 пользова-<br>теля.    |                                              |
| KX-NSU205 | UM/E-mail 5 Users        | Позволяет использовать кли-<br>ента (IMAP4) и уведомление<br>(речевые сообщения) элек-<br>тронной почты для 5 пользова-<br>телей.   |                                              |
| KX-NSU210 | UM/E-mail 10 Users       | Позволяет использовать кли-<br>ента (IMAP4) и уведомление<br>(речевые сообщения) элек-<br>тронной почты для 10 пользо-<br>вателей.  | 500 почтовых ящиков                          |
| KX-NSU220 | UM/E-mail 20 Users       | Позволяет использовать кли-<br>ента (IMAP4) и уведомление<br>(речевые сообщения) элек-<br>тронной почты для 20 пользо-<br>вателей.  |                                              |
| KX-NSU299 | UM/E-mail All Users      | Позволяет использовать кли-<br>ента (IMAP4) и уведомление<br>(голосовые сообщения) элек-<br>тронной почты до пределов си-<br>стемы. |                                              |

Ссылки на Руководство по функциям на соответствующие функции ключей активации

- 3.2.1.28 Message Waiting Notification—E-mail Device/Уведомление об ожидающем сообщении Электроннаяпочта
- 3.3.1 Integration with Microsoft Outlook/Интеграция с Microsoft Outlook
- 3.3.2 IMAP Integration/Интеграция с IMAP

# Единая система обмена сообщениями (Двусторонняя запись/Запись разговора в голосой ящик другой линии)

| Модель №  | Тип ключа актива-<br>ции | Описание                                                                                                    | Максимальное чис-<br>ло пользователей |
|-----------|--------------------------|----------------------------------------------------------------------------------------------------|---------------------------------------|
| KX-NSU301 | 2way REC 1 User          | Позволяет использовать дву-<br>стороннюю запись/запись раз-<br>говора в голосой ящик другой<br>линии для 1 пользователя.   |                                       |
| KX-NSU305 | 2way REC 5 Users         | Позволяет использовать дву-<br>стороннюю запись/запись раз-<br>говора в голосой ящик другой<br>линии для 5 пользователей.  |                                       |
| KX-NSU310 | 2way REC 10 Users        | Позволяет использовать дву-<br>стороннюю запись/запись раз-<br>говора в голосой ящик другой<br>линии для 10 пользователей. | 384 пользователей                     |
| KX-NSU320 | 2way REC 20 Users        | Позволяет использовать дву-<br>стороннюю запись/запись раз-<br>говора в голосой ящик другой<br>линии для 20 пользователей. |                                       |
| KX-NSU399 | 2way REC All Users       | Позволяет использовать дву-<br>стороннюю запись/запись раз-<br>говора в голосой ящик другой<br>линии до пределов системы.  |                                       |

# Ссылки на Руководство по функциям на соответствующие функции ключей активации 3.2.2.30 Запись разговора в почтовый ящик своей линии/запись разговора в почтовый ящик другой линии

#### Внутренний сотовый абонент

| Модель №  | Тип ключа актива-<br>ции | Описание                                                        | Максимальное чис-<br>ло внутренних сото-<br>вых абонентов |  |
|-----------|--------------------------|-----------------------------------------------------------------|-----------------------------------------------------------|--|
| KX-NSE101 | 1 Mobile User            | Позволяет использовать 1<br>внутреннего сотового абонен-<br>та. |                                                           |  |
| KX-NSE105 | 5 Mobile Users           | Позволяет организовать 5<br>внутренних сотовых абонен-<br>тов.  | 384 внутренних сото-                                      |  |
| KX-NSE110 | 10 Mobile Users          | Позволяет организовать 10 внутренних сотовых абонен-<br>тов.    | вых абонентов                                             |  |
| KX-NSE120 | 20 Mobile Users          | Позволяет организовать 20 внутренних сотовых абонен-<br>тов.    |                                                           |  |

#### Ссылки на Руководство по функциям на соответствующие функции ключей активации

- 2.2.2.3 Outside Destinations in Incoming Call Distribution Group/Внешние абоненты в группе распределения входящих вызовов
- 2.3.2 Call Forwarding (FWD)/Постоянная переадресация вызовов
- 2.16.1 Direct Inward System Access (DISA)/Прямой доступ к ресурсам системы
- 2.27.1 Cellular Phone Features—SUMMARY/Функции сотовых телефонов ОБЗОР
- 4.2.6 Network ICD Group/Сетевая группа распределения входящих вызовов
- 4.2.6.1 PS Roaming by Network ICD Group/Роуминг PS по сетевой группе распределения входящих вызовов

#### Пользователь Communication Assistant (CA)

| Модель №  | Тип ключа<br>активации | Описание                                                  | Максимальное чис-<br>ло ключей актива-<br>ции |
|-----------|------------------------|-----------------------------------------------------------|-----------------------------------------------|
| KX-NSA010 | CA Thin<br>Client      | Позволяет использовать CA Client в среде тонких клиентов. | 1                                             |
| KX-NSA020 | CSTA<br>Multiplexer    | Позволяет использовать CSTA Multiplexer.                  | 4                                             |

| Модель №  | Тип ключа<br>активации  | Описание                                                                    | Максимальное чис-<br>ло ключей актива-<br>ции |
|-----------|-------------------------|-----------------------------------------------------------------------------|-----------------------------------------------|
| KX-NSA201 | CA Pro 1<br>user        | Позволяет использовать CA Client для 1 по-<br>льзователя. <sup>11</sup>     |                                               |
| KX-NSA205 | CA Pro 5<br>users       | Позволяет использовать CA Client PRO для<br>5 пользователей. <sup>-1</sup>  |                                               |
| KX-NSA210 | CA Pro 10<br>users      | Позволяет использовать CA Client PRO для<br>10 пользователей. <sup>11</sup> |                                               |
| KX-NSA240 | CA Pro 40<br>users      | Позволяет использовать CA Client PRO для<br>40 пользователей. <sup>11</sup> |                                               |
| KX-NSA249 | CA Pro 128<br>users     | Позволяет использовать CA Client PRO для 128 пользователей. <sup>11</sup>   |                                               |
| KX-NSA301 | CA<br>Supervisor        | Позволяет использовать CA Client<br>Supervisor для 1 пользователя.          | Количество равно<br>максимальному чис-        |
| KX-NSA401 | CA Console              | Позволяет использовать CA Client Operator Console для 1 пользователя.       | лу допустимых внут-<br>ренних номеров         |
| KX-NSA901 | CA Network<br>1 user    | Позволяет использовать сетевые функции<br>CA Server для 1 пользователя.     |                                               |
| KX-NSA905 | CA Network<br>5 users   | Позволяет использовать сетевые функции<br>CA Server для 5 пользователей.    |                                               |
| KX-NSA910 | CA Network<br>10 users  | Позволяет использовать сетевые функции<br>CA Server для 10 пользователей.   |                                               |
| KX-NSA940 | CA Network<br>40 users  | Позволяет использовать сетевые функции<br>CA Server для 40 пользователей.   |                                               |
| KX-NSA949 | CA Network<br>128 users | Позволяет использовать сетевые функции<br>CA Server для 128 пользователей.  |                                               |

<sup>\*1</sup> Допускается регистрация не более 384 пользователей СА. Однако для регистрации более 240 пользователей СА необходим СА Server.

#### **Лицензия CTI**

| Модель №  | Тип ключа актива-<br>ции | Описание                                                                 | Максимальное чис-<br>ло ключей актива-<br>ции |
|-----------|--------------------------|--------------------------------------------------------------------------|-----------------------------------------------|
| KX-NSF101 | CTI interface            | Допускается использование<br>интерфейса СТІ стороннего<br>производителя. | 1                                             |

#### Ссылки на Руководство по функциям на соответствующие функции ключей активации

2.26.1 Computer Telephony Integration (CTI)/Компьютерно-телефонная интеграция (CTI)

#### Предварительно установленные ключи активации в базовом блоке

#### Предварительно установленные ключи активации с неограниченным сроком действия

В базовом блоке имеются предварительно установленные ключи активации следующих типов в приведенном ниже количестве.

| Ключ активации            | Активируемые функции                      |  |
|---------------------------|-------------------------------------------|--|
| CA Basic-express          | Без ограничений                           |  |
| Системный IP-телефон (ch) | 4 IP-CT/SIP-телефонов серии KX-UT         |  |
| Порт UM (канал)           | 2 порта единой системы обмена сообщениями |  |

#### Пример: Предварительно установленные ключи активации в базовом блоке

| 👌 Польз-тели                 | Ключ активации статус         |                   |                |               |              |
|------------------------------|-------------------------------|-------------------|----------------|---------------|--------------|
| Конфигурация<br>УАТС         | Установка Ключ активации 🗇    |                   |                |               |              |
| 🗁 1.Конфигурация             |                               |                   |                |               |              |
| 🛲 1.Слот                     | MPR-ID : B90                  | 10802F0C6B246     | Число активных | :0            | /0           |
| 2.Микросотовый<br>терминал   | Число акт. : 0<br>программных |                   | /0             |               |              |
| 🖽 3.Опции                    | телефонов                     |                   |                |               |              |
| 4.Приоритет<br>синхронизации | Активировать предустан. ключи |                   |                |               |              |
| 🗀 5.DSP-ресурсы              |                               |                   |                |               |              |
| 🗀 2.Система                  | Активная функция              | Предустановленные | Ключ активации | Общее функций | Итого в сист |
| 🗀 З.Группа                   |                               | установлен        |                |               |              |
| 📋 4.Внутренняя линия         | Емк. IP-телеф (ch)            | 30                | 0              | 30            | -            |
| 🗀 5.Дополнительное           | Внешняя IP-линия (ch)         | 0                 | 0              | 0             | 0            |
| оборудование                 | Системный / Программный IP    | 0                 | 0              | 0             | 0            |
| 🗀 6.Функции                  | Системный IP-телефон (ch)     | 8                 | 0              | 8             | 8            |
| 🗀 7.Ограничение              | Внутренняя SIP-линия (ch)     | le l              | 0              | 0             | 0            |

#### Предварительно установленные ключи активации для бесплатного опробования

Следующие ключи активации предварительно установлены в базовом блоке для 60-дневного бесплатного опробывания. Срок их действия истечет через 60 дней после нажатия на кнопку **Активировать предварительно установленный ключ активации**, запускающую бесплатное опробывание.

| Ключ активации                  | Активируемые функции                                                                     |  |
|---------------------------------|------------------------------------------------------------------------------------------|--|
| Управление записью              | Функция автоматической двусторонней запи-<br>си разговора                                |  |
| Резервное копирование сообщений | Автоматическое резервирование сообщений                                                  |  |
| UM/E-mail (128 польз.)          | 128 почтовых ящиков                                                                      |  |
| Запись разговора (30 польз.)    | 30 пользователей двусторонней записи/запи-<br>си разговора в голосовой ящик другой линии |  |
| Моб. внутр. линия (30 польз.)   | 30 внутренних сотовых абонентов                                                          |  |
| СА Pro (128 польз.)             | 128 пользователей СА Рго                                                                 |  |
| CA Supervisor (1 польз.)        | 1 пользователь CA Supervisor                                                             |  |
| CA Operator Console (1 польз.)  | 1 пользователь консоли СА                                                                |  |
| CA Thin Client Server           | Использование СА в среде "тонких клиентов"                                               |  |
| CSTA-мультиплексор              | Мультиплексирование CSTA-соединений                                                      |  |

| Ключ активации           | Активируемые функции                                       |  |
|--------------------------|------------------------------------------------------------|--|
| СТІ Интерфейс            | Интерфейс СТІ стороннего разработчика                      |  |
| Функция расширенного ЦОВ | Встроенный отчёт ACD, Объявление номера ожидания в очереди |  |

#### Пример установки ключа активации

Ниже приведён пример использования 16 внешних линий SIP, 16 Н.323 внешних линий, 40 IP-CT, 20 IP программных телефонов и 20 SIP-телефонов серии КХ-UT в частной IP-сети с помощью основного блока.

#### Пример:

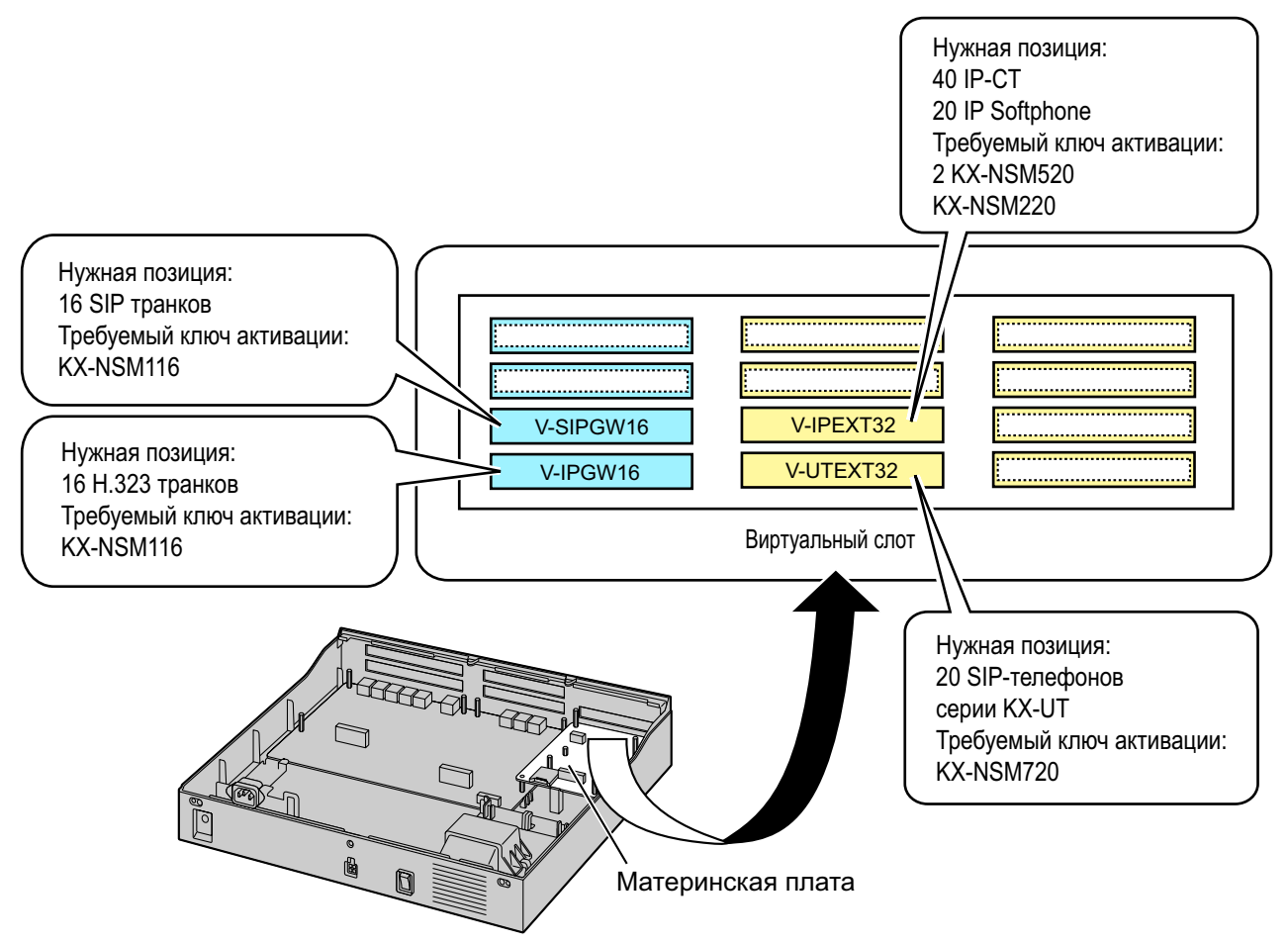

## 3.1.2 Код ключа активации и система управления ключами

Для получения дополнительных ключей активации необходимо приобрести соответствующие коды ключей активации у сертифицированных дилеров.

Для получения ключей активации сообщите идентификационный номер MPR, указанный на задней панели основного блока, номер ключа активации и регистрационный номер, указываемый в каждом коде ключа активации.

Для получения информации о типе доступных кодов ключей активации см. раздел "3.1.1 Тип и максимальное количество ключей активации".

Дополнительную информацию об установке загруженного файла(ов) ключа активации на карте памяти УАТС с помощью консоли управления Web см. в разделе "5.4.4 Установка дополнительных ключей активации".

#### Замечание

- Номер ключа активации и регистрационный номер в коде ключа активации позволяют выгрузить файл ключа активации только один раз.
- В одном файле ключа активации могут быть загружены до 8 ключей активации.
- На запоминающем устройстве УАТС может быть установлено до 997 файлов ключей активации.
- Одновременно с загрузкой на ПК файл ключа активации может быть отправлен на указанный адрес электронной почты.
- Рекомендуется создавать резервные копии загруженных файлов ключей активации на ПК.
- В случае необходимости замены материнской платы в связи с неисправностью системы идентификатор MPR станет недействительным. Потребуется временный ключ активации для технического обслуживания. Временный ключ активации может использоваться только в течение ограниченного периода времени и может быть загружен из системы управления ключами так же, как и файлы ключей активации.

### 3.1.3 Использование приложений CTI

Для использования приложений CTI с KX-NS500 требуется один ключ активации KX-NSF101 (CTI Интерфейс). Ключ активации KX-NSF101 поддерживает подключение одного CTI-приложения. Однако для подключения сервера Communication Assistant (CA) не требуется ключ активации KX-NSF101. В примере ниже требуется один ключ активации KX-NSF101 для использования одного CTI-приложения.

#### Пример 1

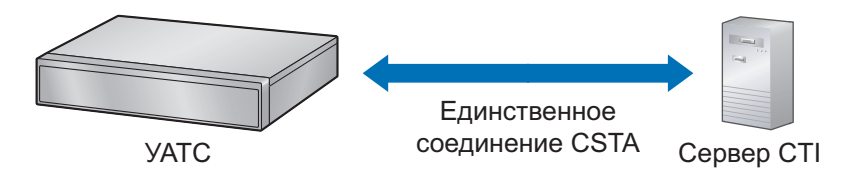

В примере ниже ключ активации для использования CA Server не требуется.

#### Пример 2

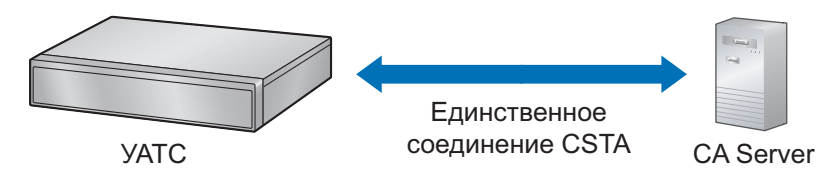

Для использования 2 или более CTI-приложений требуется приложение CSTA Multiplexer, а также один ключ активации KX-NSA020 (CSTA-мультиплексор) для каждого CTI-приложения. KX-NSF101 входит в состав KX-NSA020. Поэтому, если установлен ключ активации KX-NSA020, KX-NSF101 не требуется. В примере ниже требуются три ключа активации KX-NSA020 для трех CTI-приложений. (CA Server не требует KX-NSA020.)

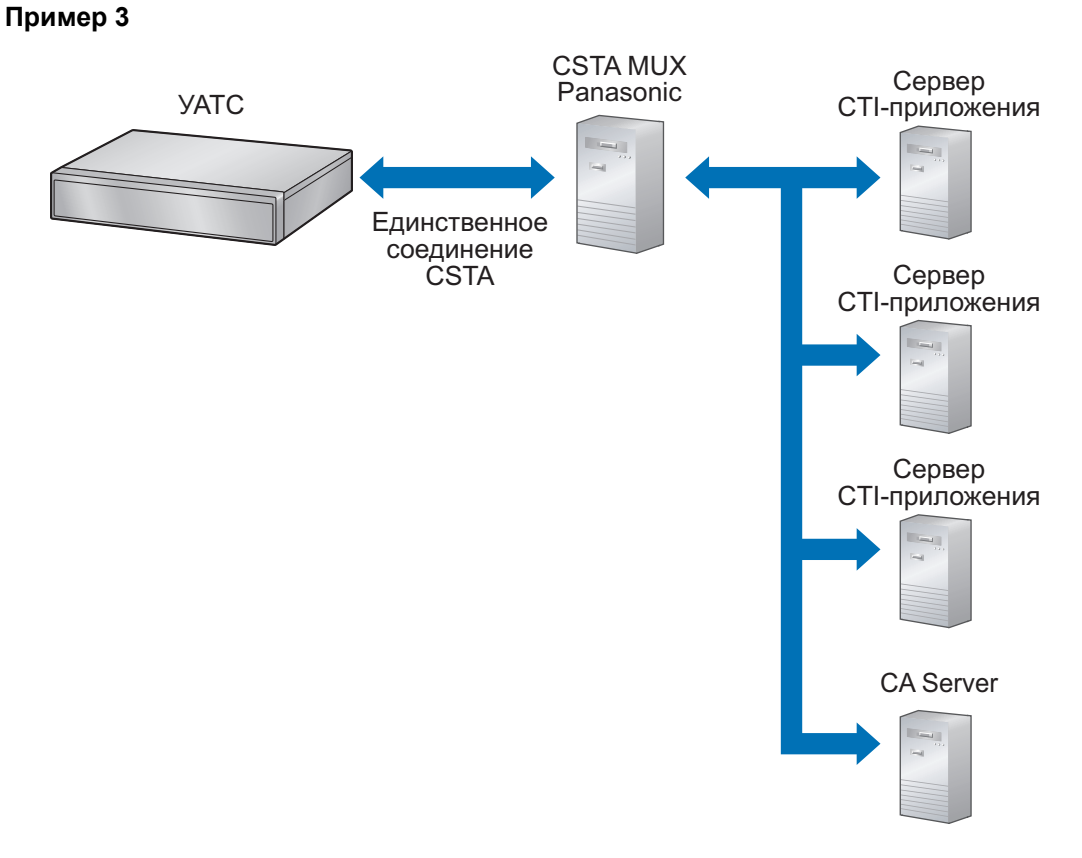

#### Замечание

- При использовании CSTA Multiplexer одновременно можно использовать до 4 серверов СТІ-приложений.
- Для каждого приложения CTI требуется ключ активации для Multiple CSTA Connection (KX-NSA020).
- Если используется мультиплексор CSTA стороннего производителя, требуется ключ активации интерфейса CTI (KX-NSF101) для установления соединения с CSTA. (В данном случае ключ активации для Multiple CSTA Connection [KX-NSA020] не требуется.)
- Подробные сведения по KX-NSF101 см. в подразделе "Лицензия CTI" раздела "3.1.1 Тип и максимальное количество ключей активации".
- Подробные сведения по KX-NSA020 см. в подразделе "Пользователь Communication Assistant (CA)" раздела "3.1.1 Тип и максимальное количество ключей активации".

# Раздел 4 Установка

В этом разделе описываются процедуры, выполняемые при установке УАТС. Здесь содержатся подробные инструкции по планированию места установки, установке основного блока и системных плат, а также по прокладке кабелей периферийного оборудования. Кроме того, здесь приведена дополнительная информация по установке периферийного оборудования.

# 4.1 Подготовка к установке

# 4.1.1 Подготовка к установке

Перед установкой УАТС и оконечного оборудования ознакомьтесь со следующими указаниями относительно установки и подключения.

Обязательно соблюдайте установленные местные нормы, например, установленные в законах или иных нормативных документах.

#### <u>Примечание</u>

Panasonic не несёт ответственности за травмы и материальный ущерб, причиненные вследствие неправильной установки или эксплуатации, не соответствующей данной документации.

#### Инструкции по технике безопасности при установке

#### <u>ПРЕДУПРЕЖДЕНИЕ</u>

Во избежание возгорания, поражения электрическим током и получения травм при прокладке телефонных линий следует соблюдать изложенные ниже основные правила техники безопасности:

- Не прокладывайте телефонные линии во время грозы.
- Не устанавливайте телефонные разъемы во влажных помещениях (за исключением телефонных разъемов во влагозащитном исполнении).
- Не прикасайтесь к неизолированным телефонным проводам или клеммам, если телефонная линия не отключена от сетевого интерфейса.
- Соблюдайте осторожность при прокладке и модификации телефонных линий.
- При монтаже необходимо соблюдать меры по защите от действия статического электричества.

#### Меры предосторожности при установке

Для данной УАТС можно применить настенную, настольную установки или установить её в 19-дюймовую стойку, но она должна устанавливаться лишь в таком месте, где будет доступна для проведения проверок и технического обслуживания.

Во избежание неисправностей, шума или выцветания следуйте нижеприведенным инструкциям:

#### <u>ПРЕДУПРЕЖДЕНИЕ</u>

Не устанавливайте систему в следующих местах:

- В местах, где возможны сильные или частые удары и вибрация. Эти действия могут привести к падению изделия, что может стать причиной травм, а также снижения производительности изделия.
- В местах с большим количеством пыли. Наличие больших объемов пыли может стать причиной возгорания или поражения электрическим током, а также снизить производительность изделия.

#### <u>ПРЕДОСТЕРЕЖЕНИЕ</u>

Не устанавливайте систему в следующих местах:

- Под прямыми солнечными лучами, в местах с высокой или низкой температурой, во влажных помещениях (температурный диапазон: 0 °C – 40 °C)
- В местах с возможным наличием сернистых газов, например, около термальных источников.
- Рядом с источниками высокочастотных помех, такими как швейные машины или электрические сварочные аппараты.
- В местах, где другие объекты затрудняют доступ к УАТС, следует обязательно оставлять свободное пространство не меньше 5 ст (см) от корпуса УАТС для обеспечения вентиляции.
- Места возможного появления конденсата.

#### <u>Примечание</u>

Не устанавливайте систему в следующих местах:

- Рядом с компьютерами и прочей оргтехникой, а также рядом с микроволновыми печами, кондиционерами. (Также не рекомендуется устанавливать систему в одном помещении с вышеупомянутым оборудованием.)
- Ближе 1,8 m (м) от радиоприёмников и телевизоров. (Как УАТС, так и системные телефоны следует располагать на удалении не менее 1,8 m (м) от таких устройств.) Никогда:
- Не закрывайте отверстия в корпусе УАТС.
- Не складывайте системные платы друг на друга.

## Меры предосторожности при монтаже

При монтаже блока обязательно следуйте нижеприведенным инструкциям.

#### <u>ПРЕДОСТЕРЕЖЕНИЕ</u>

- Не следует использовать ту электрическую розетку переменного тока, к которой уже подключен компьютер, телекс или другая оргтехника, т.к. создаваемые этими приборами помехи могут привести к некорректной работе или к отказу системы.
- Во время прокладки кабелей отключайте систему от источника электропитания и включайте ее снова только после выполнения всех подключений.
- На внешних линиях должны устанавливаться разрядники (грозозащита). Для получения более подробной информации см. раздел "4.2.11 Установка разрядника (грозозащита)".

#### <u>Примечание</u>

- ТА, терминалы данных, автоответчики, компьютеры и т.д. подключаются 1-парными телефонными кабелями.
- Неправильный монтаж может привести к нарушению работоспособности УАТС. Информацию о прокладке кабелей системы см. в разделе "Раздел 4 Установка".
- Если аппарат внутреннего абонента не функционирует должным образом, отключите телефон от внутренней линии и затем снова подключите его к линии, либо выключите и снова включите питание УАТС выключателем питания.
- Для подключения внешних линий используйте кабель типа "витая пара".
- Для предотвращения воздействия помех сигнала на производительность изделия не прокладывайте неэкранированные телефонные кабели поблизости от кабелей питания переменным током, компьютерных кабелей, проводов электросети и т.д. При необходимости прокладки кабелей около других устройств или кабелей, создающих помехи, используйте экранированные телефонные кабели или помещайте их в металлические трубки.

#### Подготовка сетевого окружения

Подготовьте ваше сетевое окружение к установке УАТС согласно предполагаемой конфигурации сети, к которой будет использоваться УАТС. Подробные сведения о конфигурациях сетей, в которых устанавливается УАТС, можно найти в "Раздел 8 Информация о работе по сети".

# 4.2 Установка УАТС

# 4.2.1 Распаковка

#### **KX-NS500**

Распакуйте коробку и проверьте комплектность:

- Основной блок
- Диск(и) CD-ROM<sup>\*1</sup>
- Шнур питания от сети переменного тока<sup>•2</sup>
- Фиксатор
- Кронштейн для установки в 19-дюймовую стойку х 2
- Винт х 6 (для 19-дюймовой стойки)
- Винт х 3 (для настенного монтажа)
- Шайба х 3 (для настенного монтажа)
- <sup>\*1</sup> Число включённых в комплектацию дисков CD-ROM варьируется в зависимости от страны/региона.
- <sup>2</sup> В комплект поставки KX-NS500LA входит 2 типа шнуров электропитания. Следует использовать шнур, соответствующий стране/региону установки.

#### **KX-NS520**

Распакуйте коробку и проверьте комплектность:

- Блок расширения
- Диск(и) CD-ROM<sup>\*1</sup>
- Шнур питания от сети переменного тока<sup>\*2</sup>
- Фиксатор
- Ферритовый сердечник х 2
- Кронштейн для установки в 19-дюймовую стойку х 2
- Винт х 6 (для 19-дюймовой стойки)
- Винт х 3 (для настенного монтажа)
- Шайба х 3 (для настенного монтажа)
- <sup>\*1</sup> Число включённых в комплектацию дисков CD-ROM варьируется в зависимости от страны/региона.
- <sup>2</sup> В комплект поставки KX-NS520LA входит 2 типа шнуров электропитания. Следует использовать шнур, соответствующий стране/региону установки.

# 4.2.2 Наименования и расположение

## KX-NS500 (Тип А)

Вид спереди

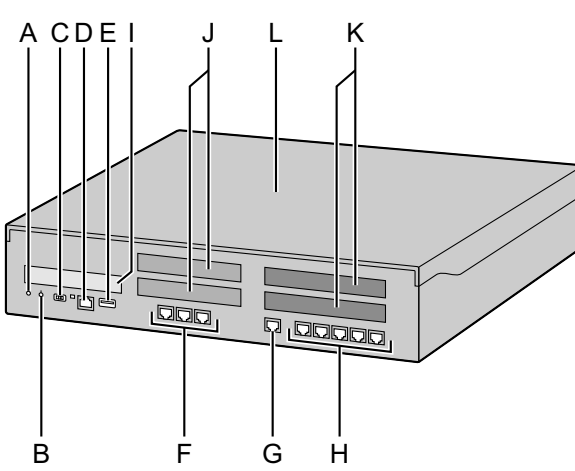

- А. Индикатор STATUS
- В. Индикатор режима УАТС (неиспользуемый)
- С. Переключатель режима системы
- D. Порт LAN
- E. Порт USB
- **F.** Порты LCOT
- **G.** Порт ЦСТ
- Н. Порты ТА
- I. Слот EXP-M
- J. Свободный слот для внешних линий/домофона
- К. Свободный слот внутренних линий
- L. Верхняя крышка
- М. Дополнительная плата
- **N.** Основная плата
- О. Винт для подключения провода заземления
- Р. Разъем для шнура электропитания
- **Q.** Выключатель питания
- **R.** Внешняя батарея
- S. Выключатель батарейного питания
- Т. ВЕНТИЛЯТОР
- **U.** Идентификатор MPR

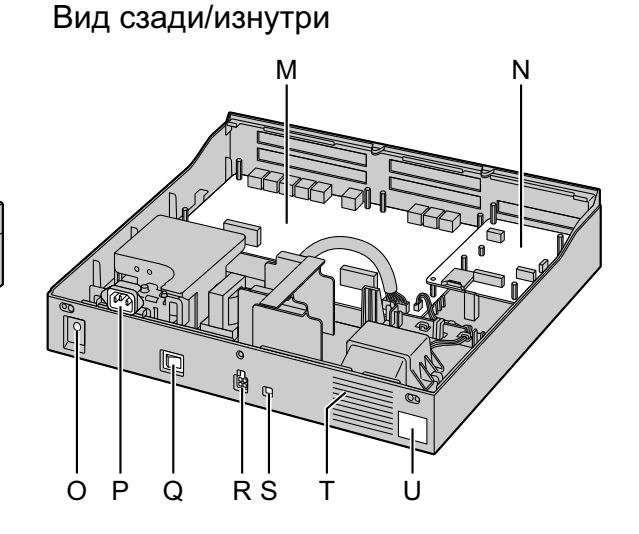

## KX-NS500 (Тип В)

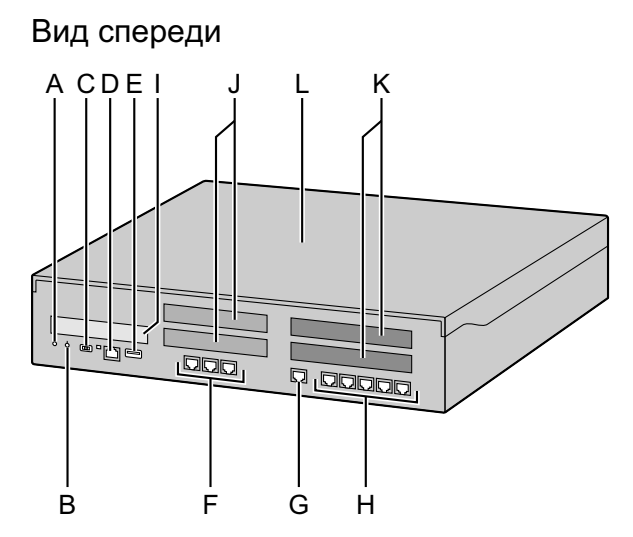

Вид сзади/изнутри

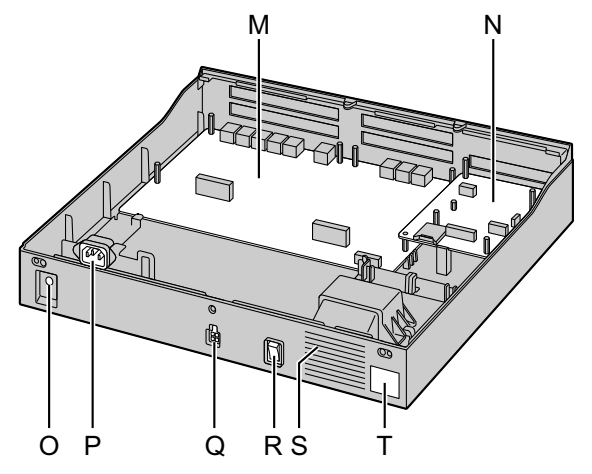

- A. Индикатор STATUS
- В. Индикатор режима УАТС (неиспользуемый)
- С. Переключатель режима системы
- D. Порт LAN
- E. Порт USB
- **F.** Порты LCOT
- **G.** Порт ЦСТ
- Н. Порты ТА
- I. Слот EXP-M
- J. Свободный слот для внешних линий/домофона
- К. Свободный слот внутренних линий
- L. Верхняя крышка
- М. Дополнительная плата
- N. Основная плата
- О. Винт для подключения провода заземления
- Р. Разъем для шнура электропитания
- **Q.** Внешняя батарея
- **R.** Выключатель питания
- **S.** ВЕНТИЛЯТОР
- **Т.** Идентификатор MPR

## KX-NS520 (Тип А)

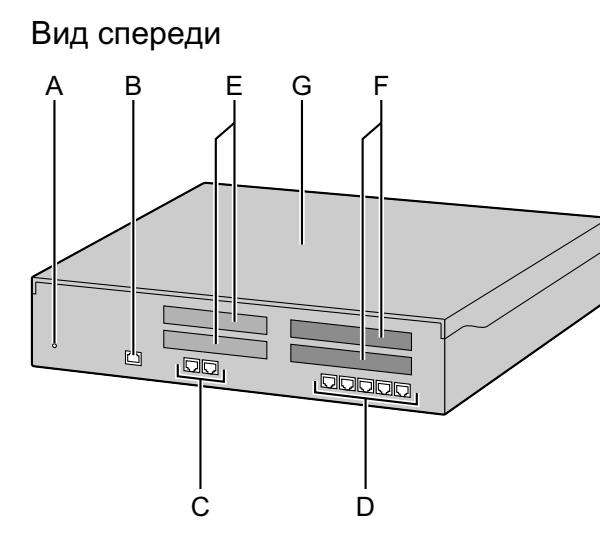

H

Ò

ΜN

Вид сзади/изнутри

Κ

J

L

- А. Индикатор STATUS
- **В.** Порт EXP-S
- C. Порт PFT
- **D.** Слот ТА
- Е. Свободный слот для внешних линий/домофона
- **F.** Свободный слот внутренних линий
- **G.** Верхняя крышка
- Н. Дополнительная плата
- I. Основная плата
- J. Винт для подключения провода заземления
- К. Разъем для шнура электропитания
- L. Выключатель питания
- М. Внешняя батарея
- N. Выключатель батарейного питания
- О. ВЕНТИЛЯТОР

## KX-NS520 (Тип В)

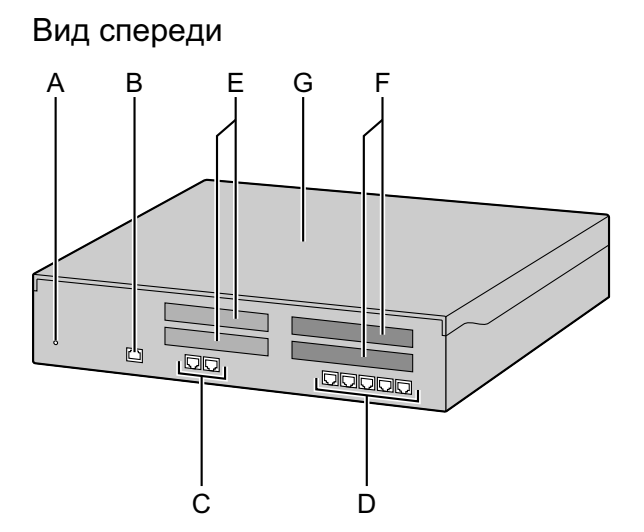

Вид сзади/изнутри

- A. Индикатор STATUS
- **В.** Порт EXP-S
- C. Порт PFT
- **D.** Слот ТА
- Е. Свободный слот для внешних линий/домофона
- **F.** Свободный слот внутренних линий
- **G.** Верхняя крышка
- Н. Дополнительная плата
- I. Основная плата
- J. Винт для подключения провода заземления
- К. Разъем для шнура электропитания
- L. Внешняя батарея
- М. Выключатель питания
- **N.** ВЕНТИЛЯТОР

# 4.2.3 Открытие/Закрытие верхней крышки

## Открытие верхней крышки

## KX-NS500/KX-NS520

## <u>ПРЕДОСТЕРЕЖЕНИЕ</u>

Вытащите шнур электропитания из разъема прежде, чем открывать верхнюю крышку.

1. Убедитесь, что переключатель питания выключен, и отсоедините кабель электропитания.

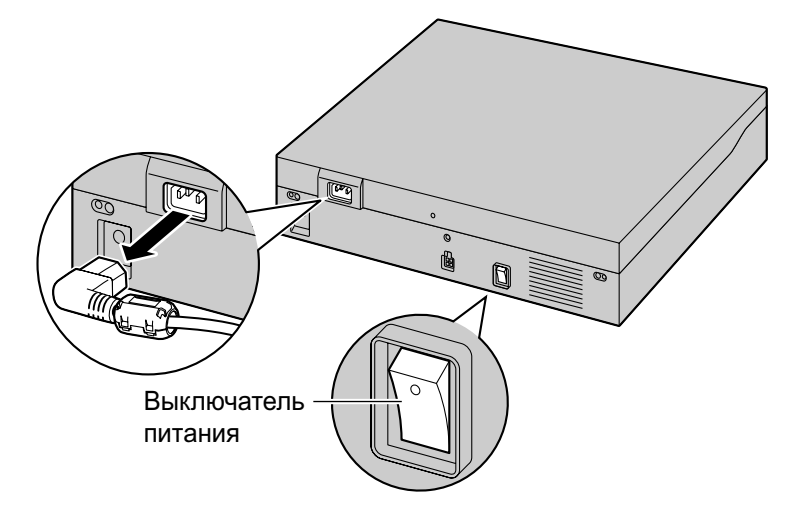

#### Замечание

Чтобы отключить питание УАТС, необходимо сначала выключить систему с помощью Консоли управления Web. Дополнительную информацию см. в разделе "5.4 System Control—System Shutdown" в Руководстве по программированию с ПК.

2. Открутите винты вращением против часовой стрелки.

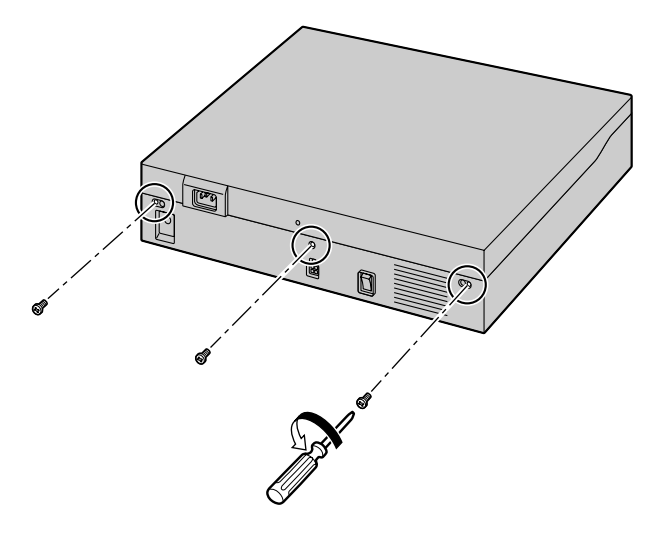

3. Сдвиньте верхнюю крышку, а затем поднимите её.

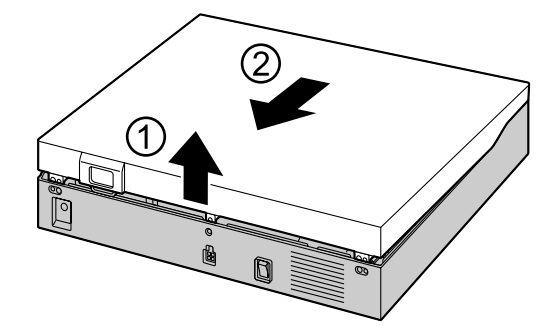

# Закрытие верхней крышки

1. Положите верхнюю крышку на УАТС. Затем задвиньте верхнюю крышку до надежной фиксации.

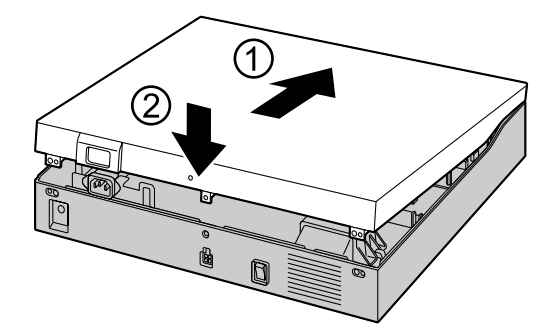

2. Закрутите винты вращением по часовой стрелке.

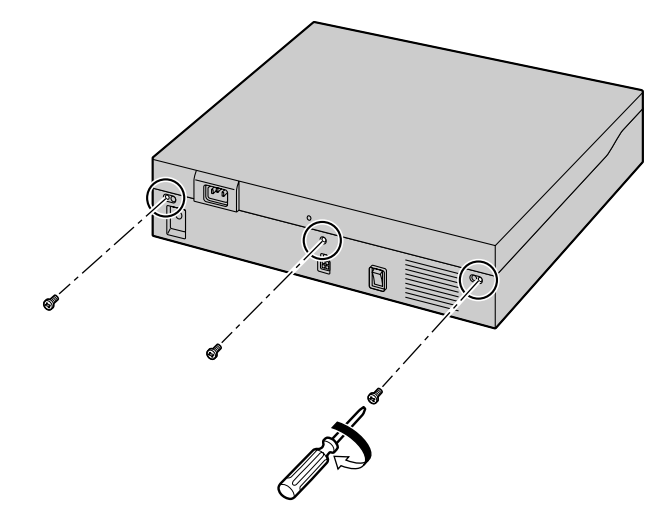

## <u>ПРЕДОСТЕРЕЖЕНИЕ</u>

Из соображений безопасности перед началом эксплуатации УАТС закройте верхнюю крышку и закрутите винты.

# 4.2.4 Заземление корпуса

#### KX-NS500/KX-NS520

- 1. Открутите винт.
- **2.** Подключите провод заземления (не входит в комплект поставки).
- 3. Закрутите винт.
- 4. Подключите провод заземления к земле.

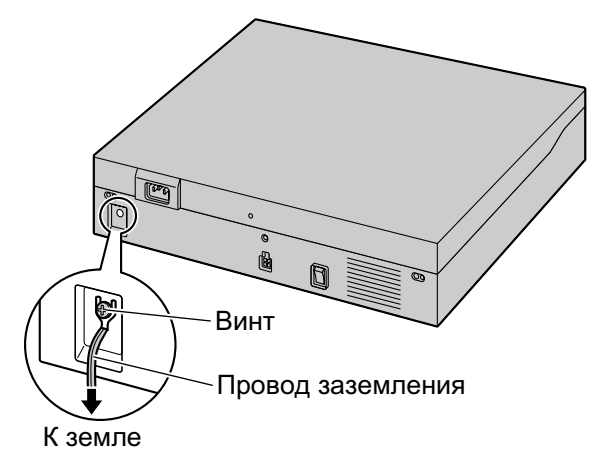

## <u>ПРЕДУПРЕЖДЕНИЕ</u>

- Правильно выполненное заземление позволяет снизить риск поражения пользователя электрическим током, а также обеспечивает защиту УАТС от воздействия внешних помех в случае удара молнии.
- Провод заземления, существующий в кабеле электропитания, также является средством защиты от внешних помех и ударов молний, но для надежной защиты УАТС и обеспечения электромагнитной совместимости одного этого провода может быть недостаточно. Настоятельно рекомендуется обеспечить надежное постоянное соединения клеммы заземления УАТС с землёй.

## <u>ПРЕДОСТЕРЕЖЕНИЕ</u>

Провод заземления должен иметь зелено-желтую изоляцию, поперечное сечение провода должно быть не менее 0,75 мм<sup>2</sup> или 18 AWG.

#### <u>Примечание</u>

Обязательно соблюдайте установленные местные нормы (например, установленные в законодательных или иных нормативных документах).

# 4.2.5 Установка/извлечение системных плат

## <u>ПРЕДОСТЕРЕЖЕНИЕ</u>

- Прежде чем дотронуться до изделия (УАТС, платы и т.д.), разрядите статическое электричество путем прикосновения к заземленному корпусу или наденьте заземляющий браслет. Невыполнение этого требования может привести к неисправности УАТС вследствие воздействия статического электричества.
- При установке или извлечении системных плат переключатель питания должен быть выключен, а шнур питания от сети переменного тока извлечен из разъема для шнура электропитания.
- При установке или извлечении дополнительных системных плат не нажимайте на детали материнской платы. Это может привести к повреждению УАТС.
- Отключите устройство от электропитания перед обслуживанием.

#### Замечание

Убедитесь, что шнур электропитания отключен от разъема питания на УАТС.

# Установка платы DSP в слот платы DSP

1. Установите передний край платы под зацеп и затем опустите задний край. При этом отверстия в плате должны совместиться с резьбовыми отверстиями.

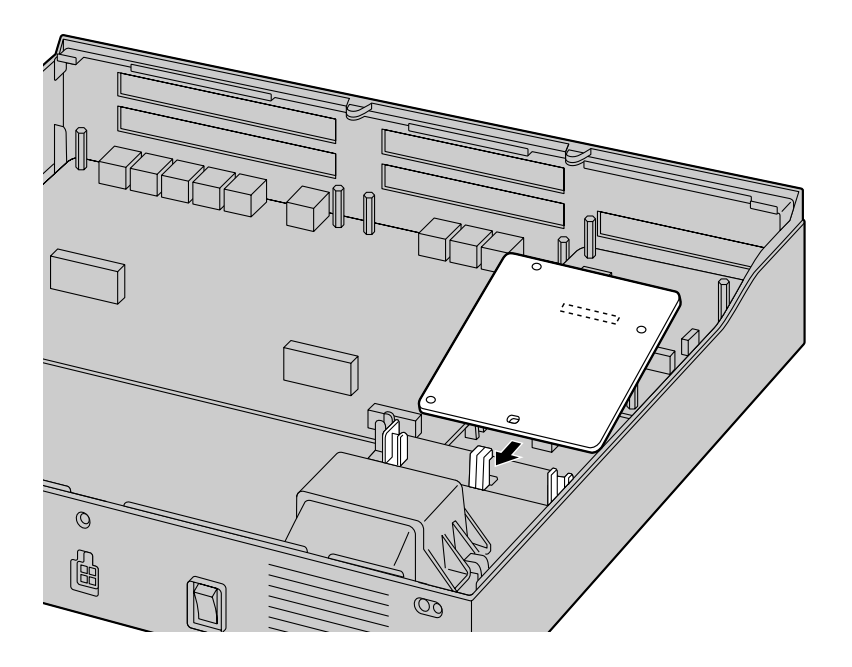

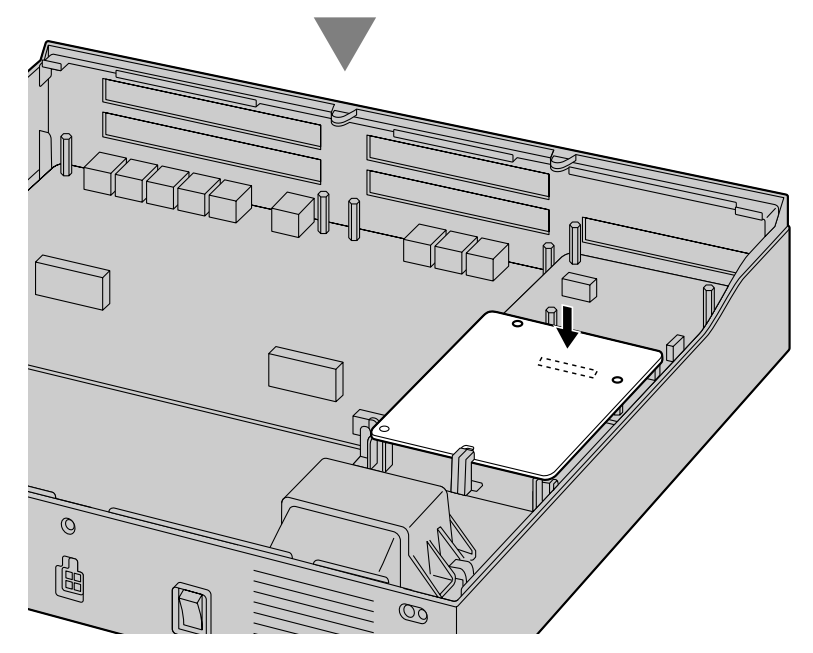

2. Вставьте винты в отверстия на плате и закрутите их для фиксации платы.

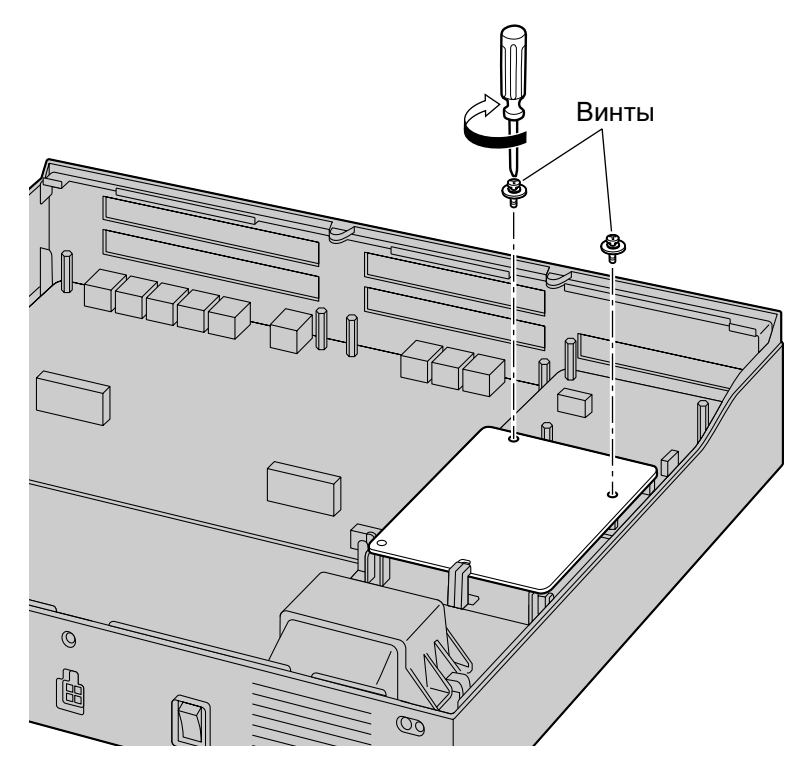

# Удаление платы DSP, установленной в слот платы DSP

1. Открутите и извлеките винты.

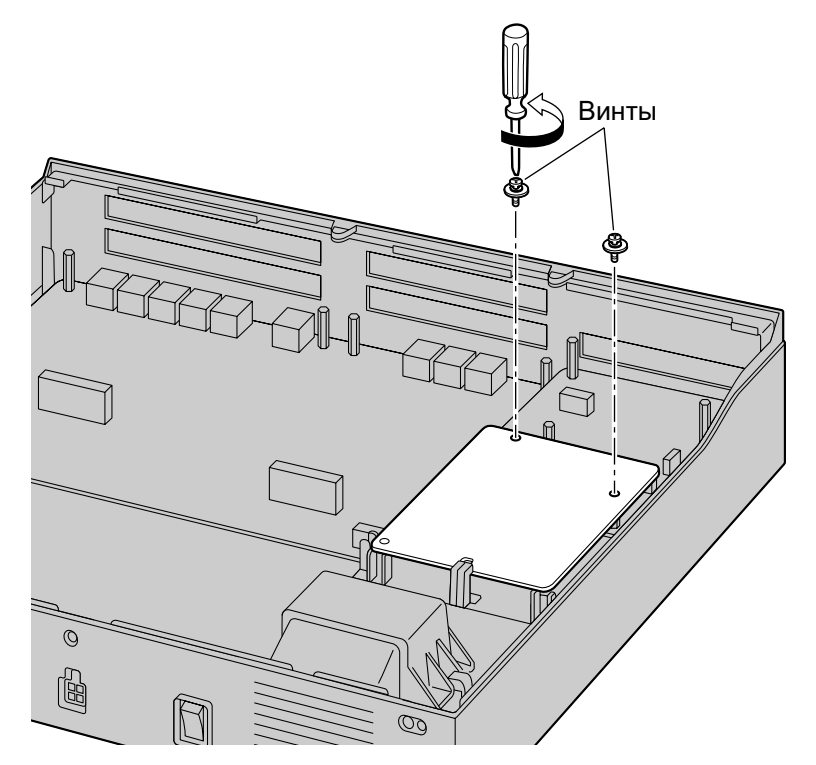

2. Взявшись за задний конец платы, потяните ее в направлении, указанном стрелками.

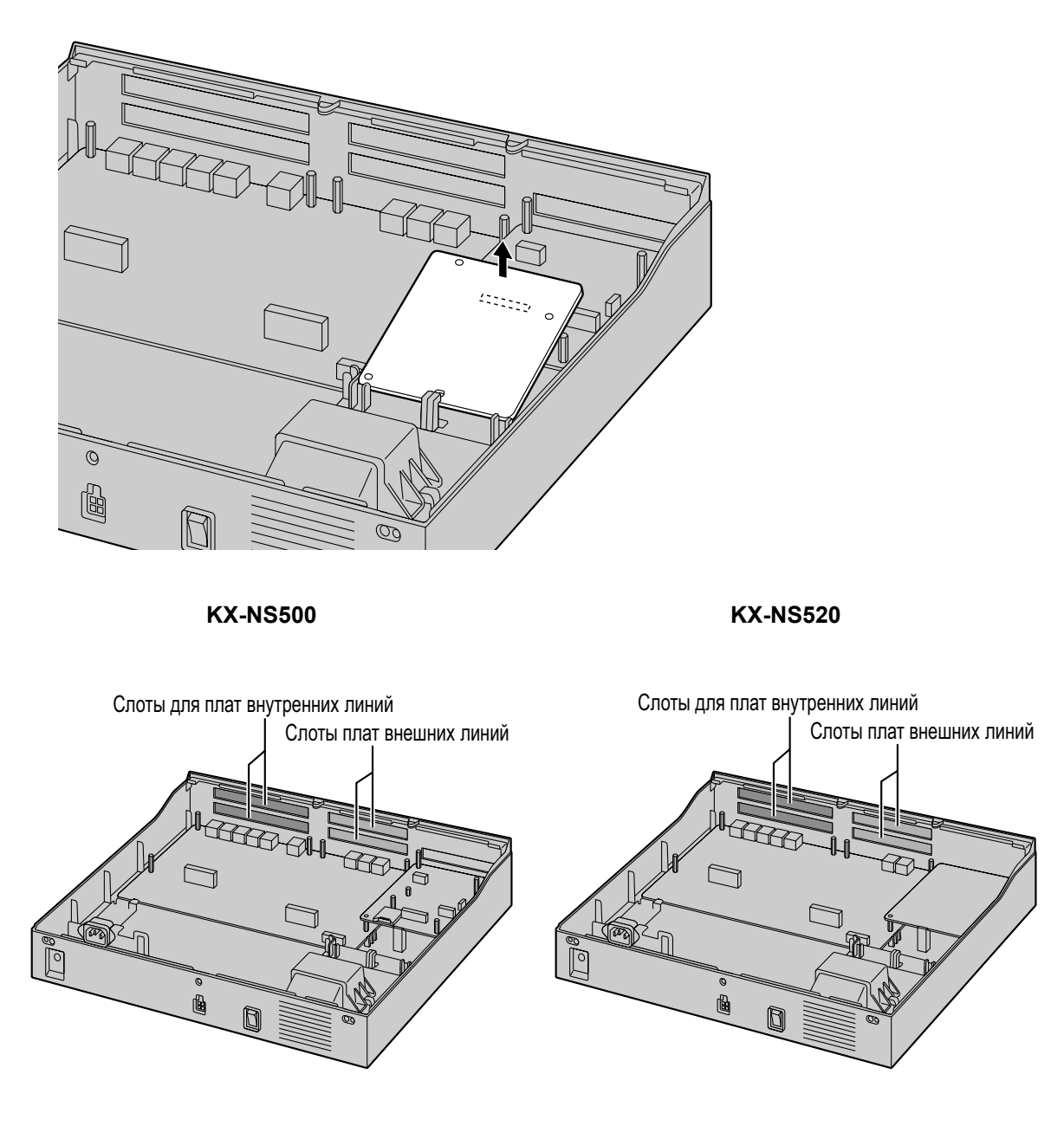

## Установка системной платы в свободный слот

В основном блоке KX-NS500 и блоке расширения KX-NS520, есть свободный слот для внешних линий/ домофона и свободный слот для плат внутренних линий. В свободный слот для внешних линий/ домофона можно установить следующие платы: LCOT6, PRI30/E1, платы домофона. В свободный слот для внутренних линий можно установить следующие платы: DHLC4, DLC8, DLC16, MCSLC8, MCSLC16. Подробные сведения об описании каждой платы см. в разделах "4.5 Физические платы внешних и внутренних линий" и "4.7 Плата домофона". **1.** Удалите пластину фальш-панели для доступа к свободному слоту. Сделать поверхность гладкой, срезав выступающие пластмассовые заусенцы.

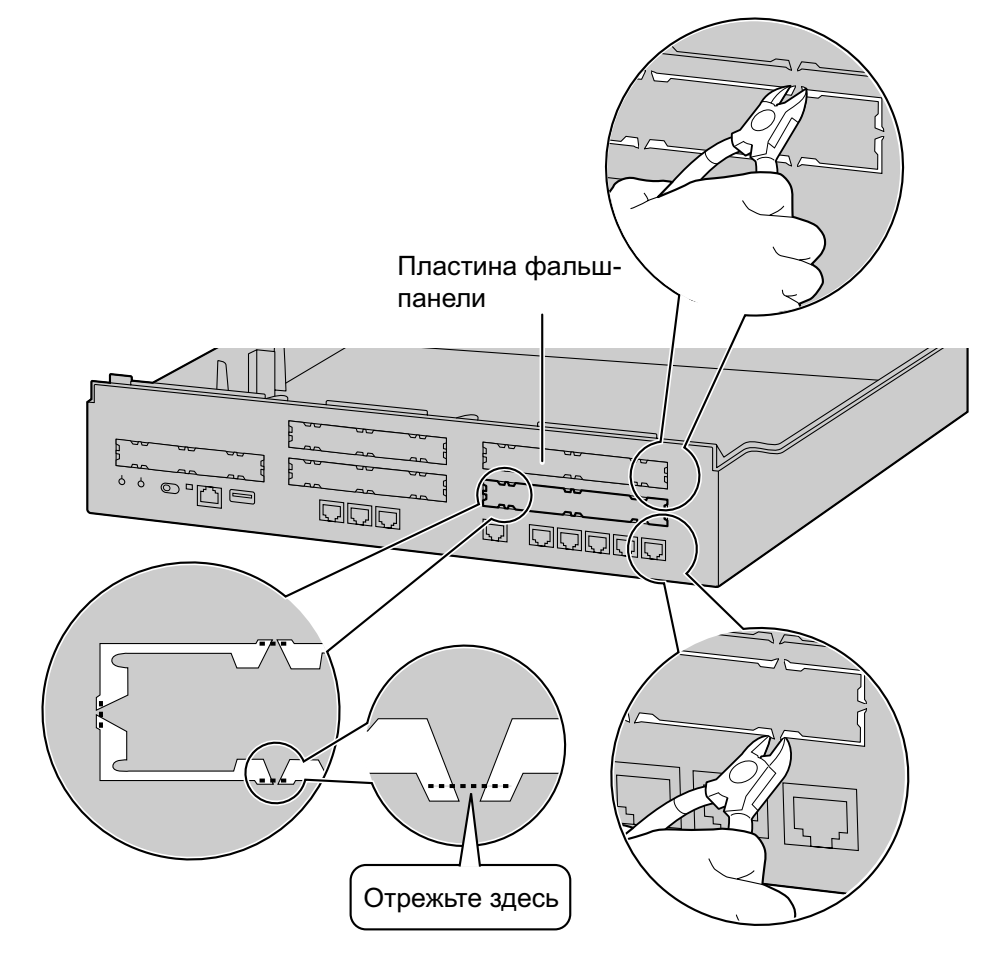

#### Правильно

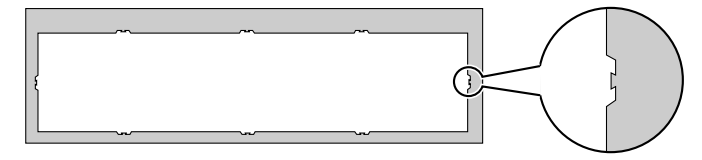

#### Неправильно

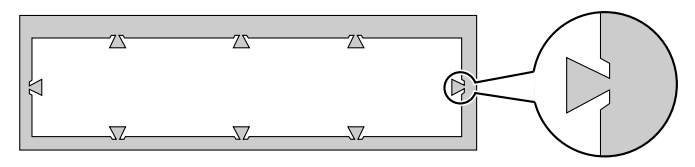

#### Замечание

При снятии фальш-панелей необходимо использовать пластмассовые зажимы. Не рекомендуется использовать ножи, например, перочинные.

**2.** Поместите плату в открытый слот, убедившись, что выступы на обеих сторонах платы встали на место. Затем, надёжно удерживая плату на месте, опустите задний конец так, чтобы отверстия в плате совместились с отверстиями для винтов.

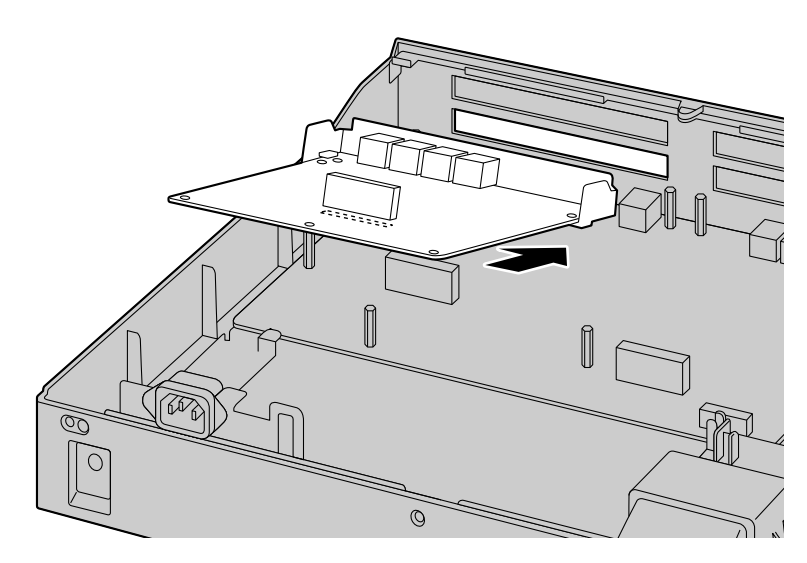

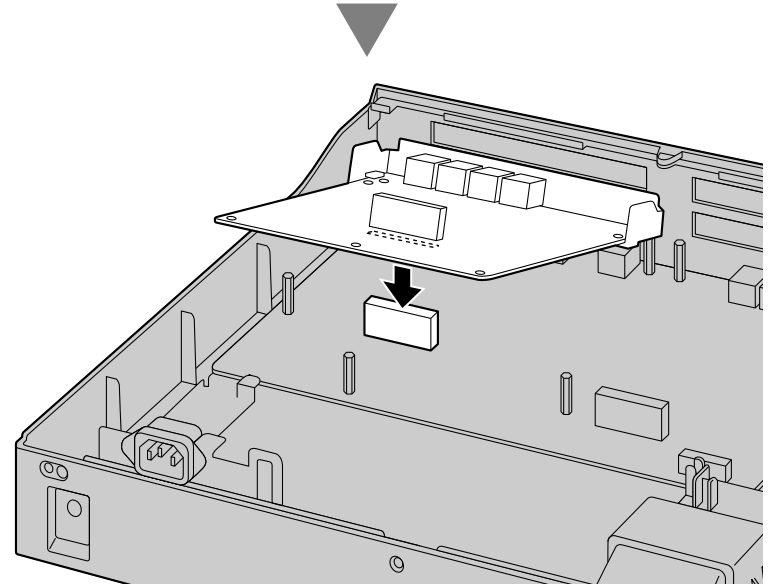

3. Вставьте разделители () в отверстия на плате и затяните их для фиксации платы.

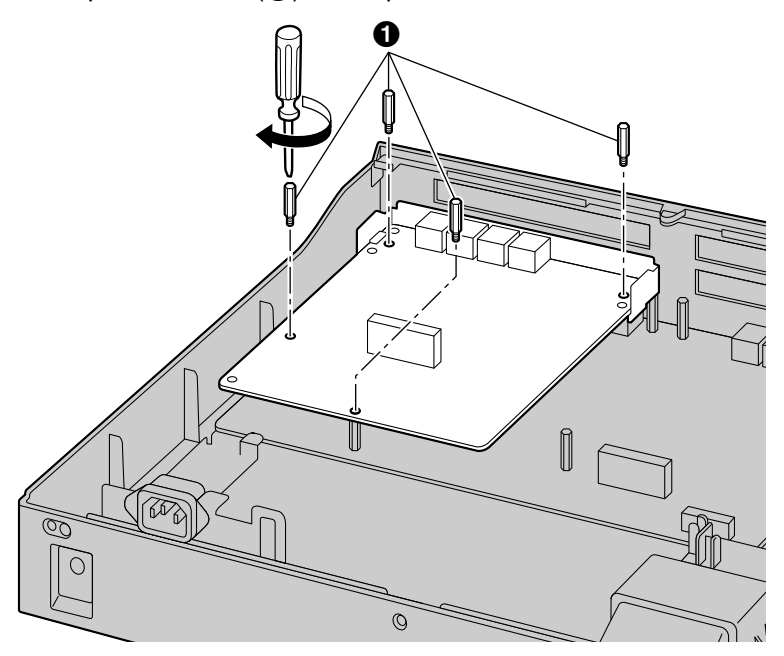

#### Замечание

Если требуется использовать платы большего размера с платами меньшего размера, платы большего размера следует устанавливать в нижней части.

4. Подключите кабели к соответствующим портам на плате. Дополнительную информацию о назначении контактов см. в соответствующем разделе в "4.5 Физические платы внешних и внутренних линий".

#### Замечание

Кабели должны подключаться лишь после установки платы в УАТС, а не ранее.

# Извлечение системной платы из свободного слота

1. Открутите и извлеките разделители (1).

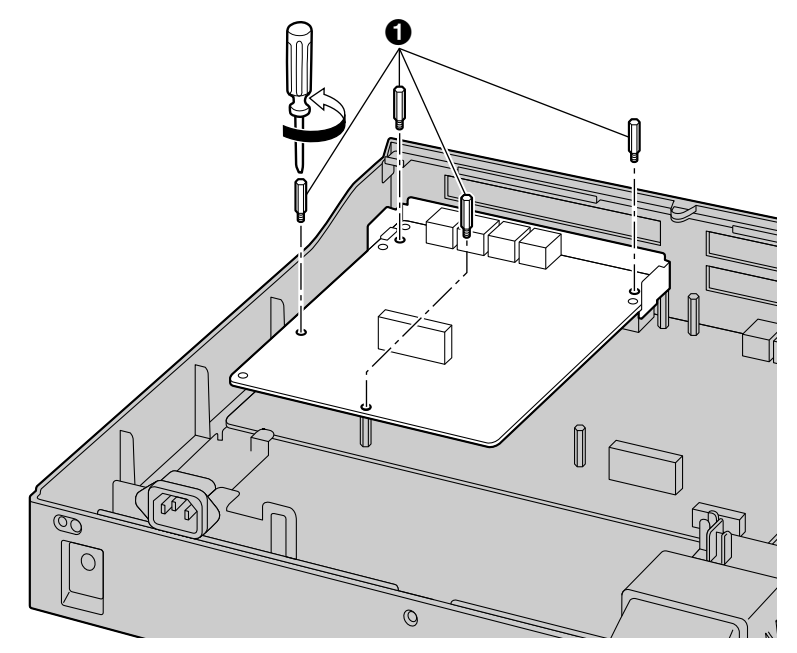

2. Взявшись за задний конец платы, потяните ее в направлении, указанном стрелками.

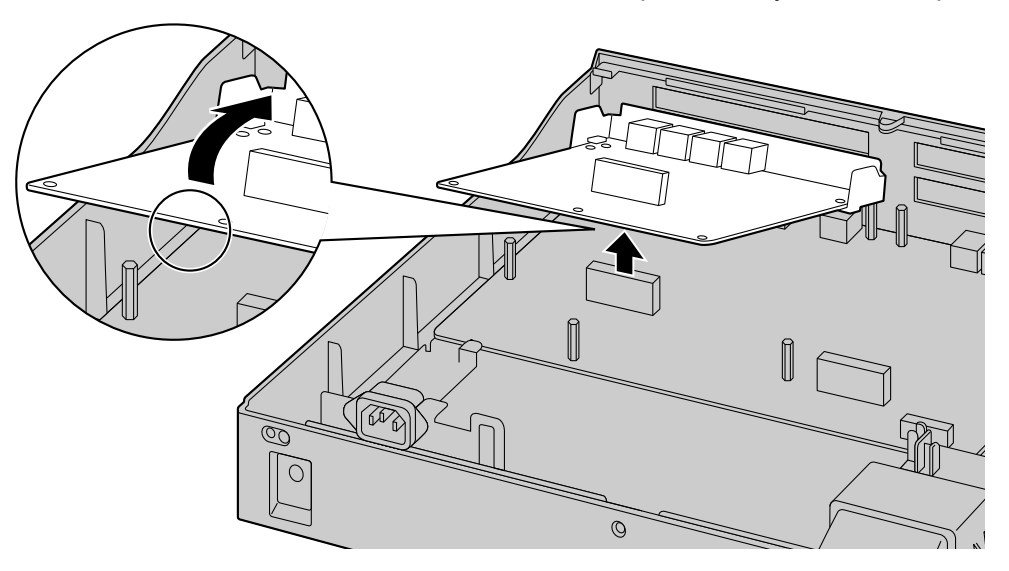

# Установка платы ЕХР-М в слот платы ЕХР-М

1. Удалите пластину фальш-панели платы EXP-M. Сделать поверхность гладкой, срезав выступающие пластмассовые заусенцы.

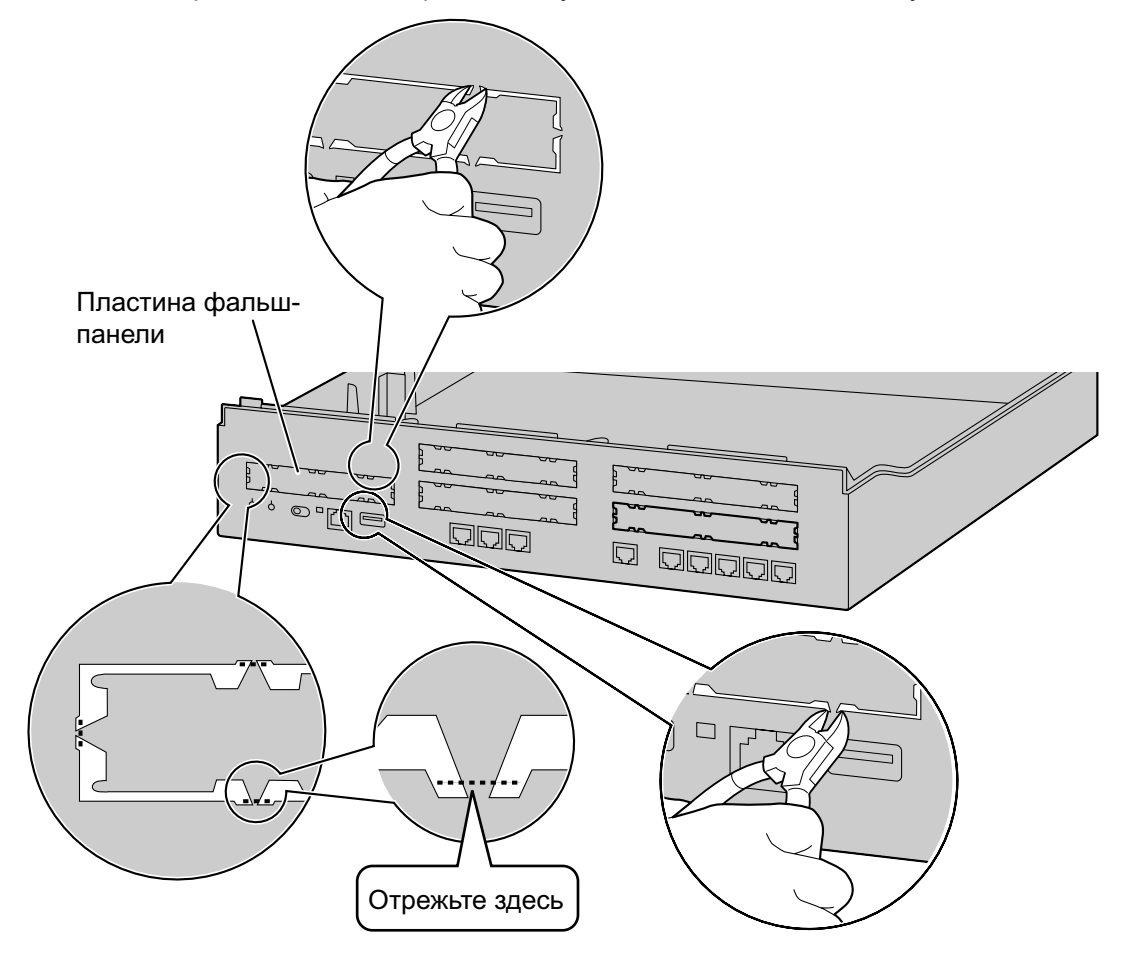

#### Правильно

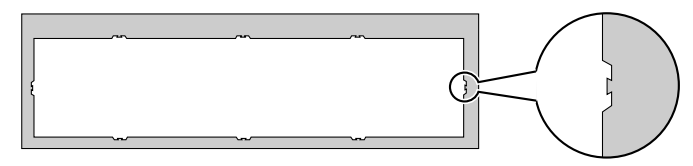

#### Неправильно

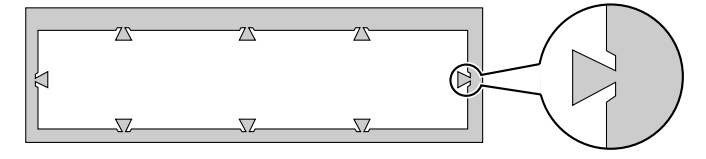

#### Замечание

При снятии фальш-панелей необходимо использовать пластмассовые зажимы. Не рекомендуется использовать ножи, например, перочинные.

2. Установите плату в слот платы EXP-M таким образом, чтобы резьбовые втулки совместились с отверстиями в плате, а выступы на обеих сторонах платы вошли в пазы. После этого, надёжно удерживая плату от смещения, опустите её задний край таким образом, чтобы отверстия в плате совместились с резьбовыми втулками.

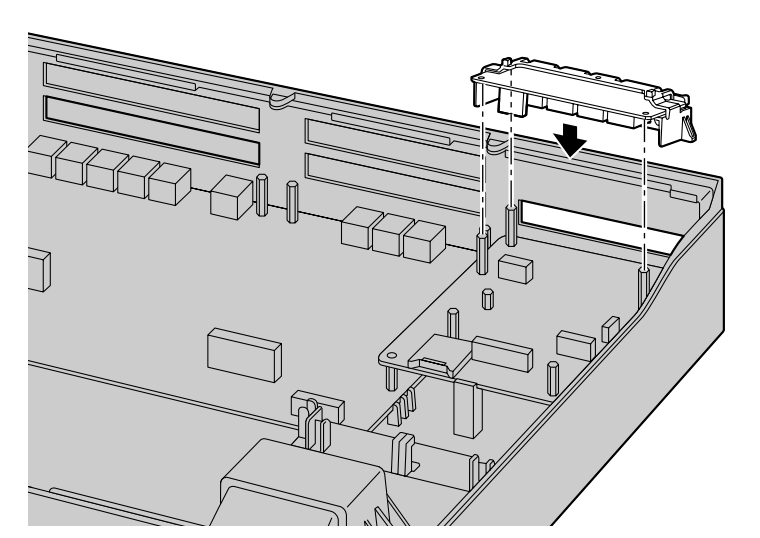

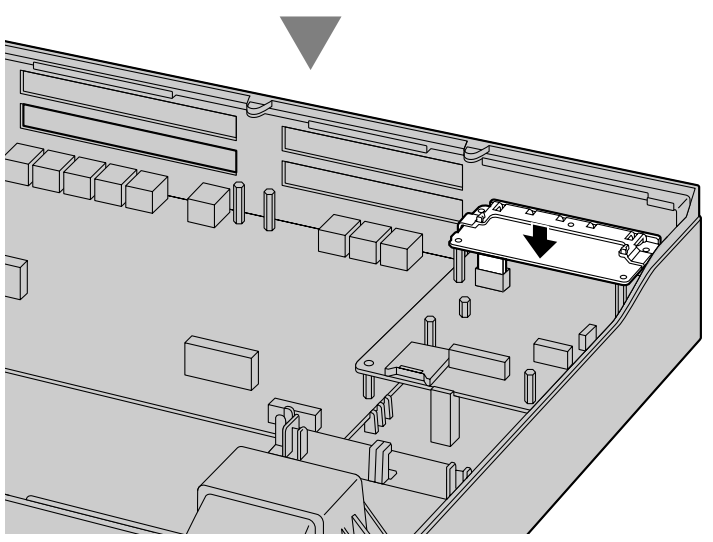

3. Вставьте винты в отверстия на плате и закрутите их для фиксации платы.

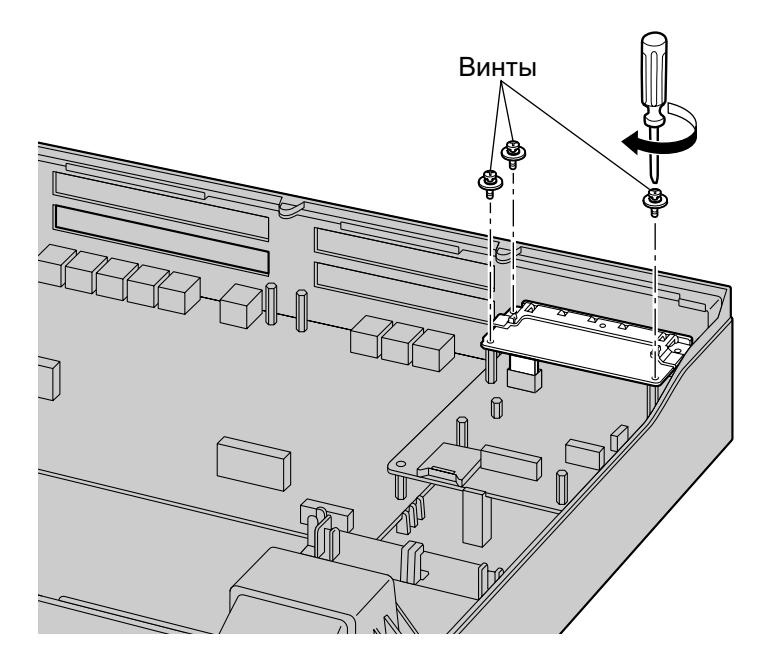

4. Подключите кабели к соответствующим портам на плате. Дополнительную информацию о назначении контактов см. в соответствующем разделе в "4.6.1 Плата EXP-M (KX-NS5130)".

#### Замечание

Кабели должны подключаться лишь после установки платы в УАТС, а не ранее.

## Снятие платы ЕХР-М из слота платы ЕХР-М

1. Открутите и извлеките винты.

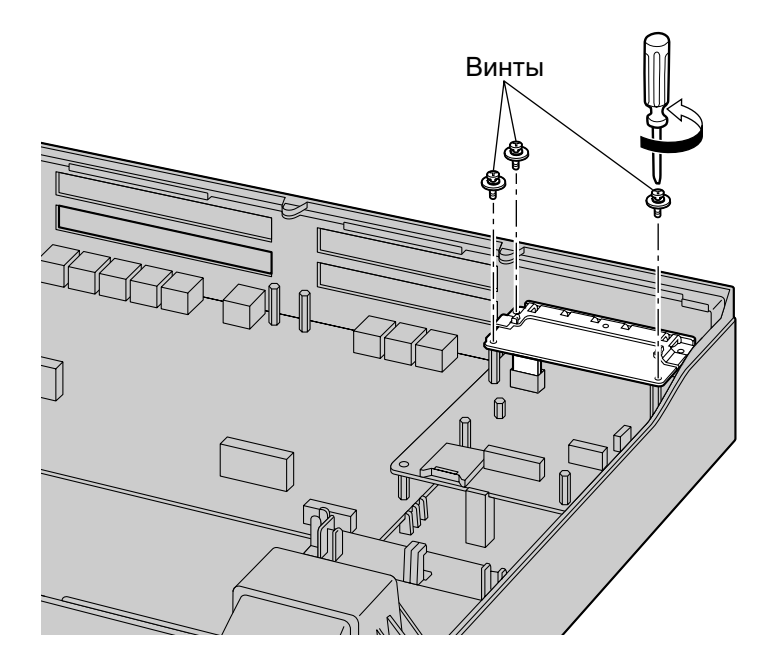

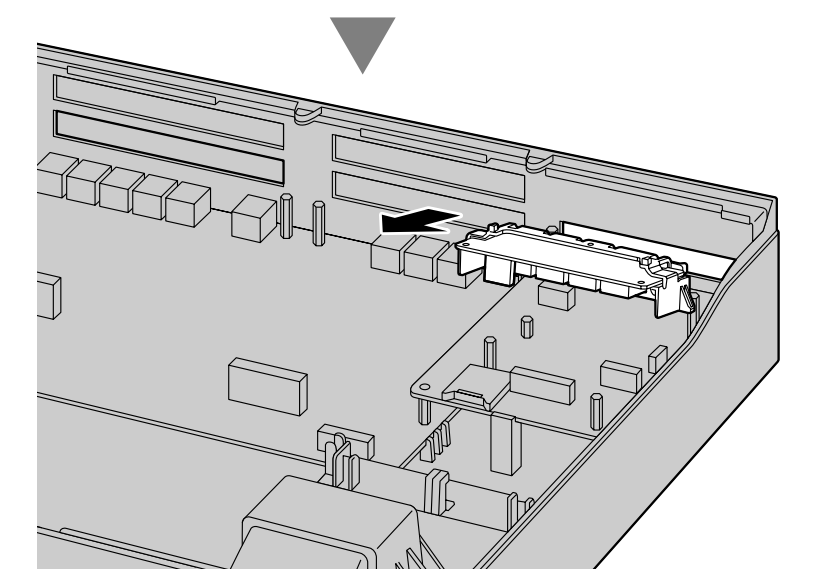

2. Взявшись за задний конец платы, потяните ее в направлении, указанном стрелками.

## Фальш-панели

Фальш-панели следует снимать только в том случае, если необходимо установить плату. Если плата не установлена, следует вставить заглушку слота, поставляемую в комплекте с платой, как показано ниже.

#### Вставка крышки слота

1. Переверните заглушку слота так, чтобы защёлка была слева, затем вставьте правый край заглушки в слот.

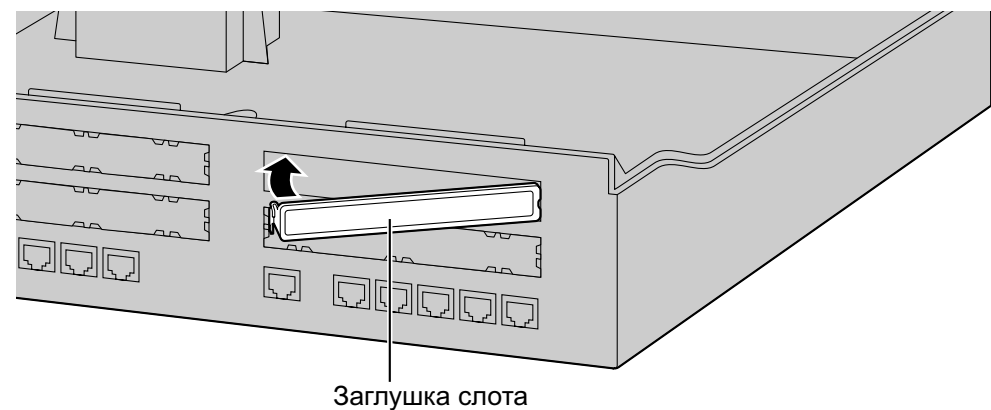

2. Надавите на левый край до щелчка и убедитесь, что заглушка надёжно зафиксировалась.

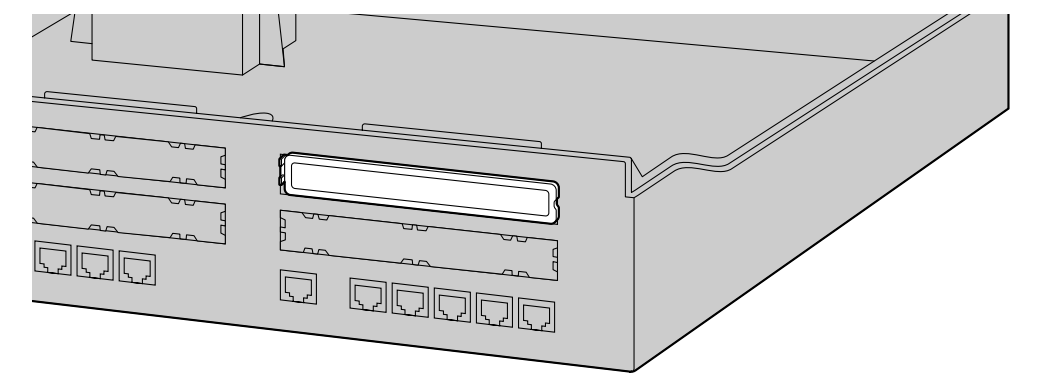

### Снятие заглушки слота

- 1. Снимите верхнюю крышку.
- См. подраздел "Открытие верхней крышки" в разделе "4.2.3 Открытие/Закрытие верхней крышки".
- 2. Изнутри надавите на выступ, слегка сместив его вправо. Вытолкните левый край заглушки слота.

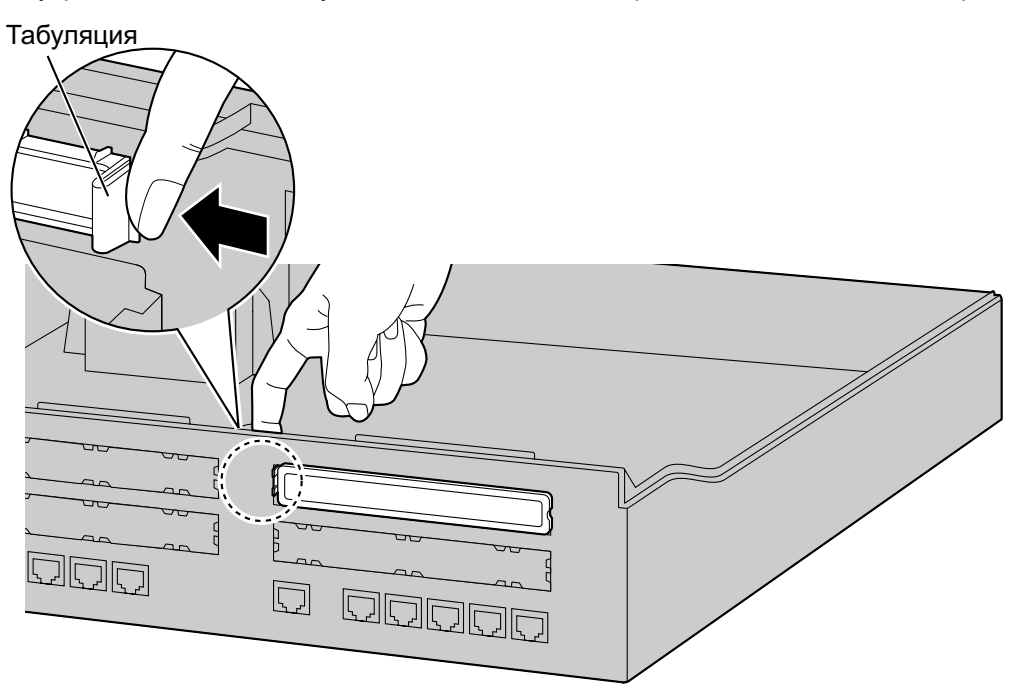

# 4.2.6 Установка/Извлечение карты флеш-памяти SD

## <u>ПРЕДОСТЕРЕЖЕНИЕ</u>

- Прежде чем дотронуться до изделия (УАТС, платы и т.д.), разрядите статическое электричество путем прикосновения к заземленному корпусу или наденьте заземляющий браслет. Невыполнение этого требования может привести к неисправности УАТС вследствие воздействия статического электричества.
- При установке или извлечении карты флеш-памяти SD переключатель питания должен быть выключен.
- При установке или извлечении карты памяти SD не нажимайте на детали материнской платы. Это может привести к повреждению УАТС.
- Карта памяти SD содержит программное обеспечение и пользовательские данные. Таким образом, для предотвращения утечки данных исключите возможность несанкционированного доступа к этой карте.
- Перед утилизацией карты флэш-памяти SD для предотвращения утечки данных эту карту следует привести в физически непригодное для использования состояние.

#### <u>Примечание</u>

- Используйте дополнительную карту флеш-памяти SD только фирмы Panasonic.
- Перед запуском системы карта флэш-памяти SD должна быть вставлена в слот карты флэш-памяти SD.

#### Замечание

• Максимальная длина имени для файлов, сохраняемых на карте флеш-памяти SD, составляет 60 символов.

## Установка карты памяти SD

1. Установите карту памяти SD в слот на материнской плате.

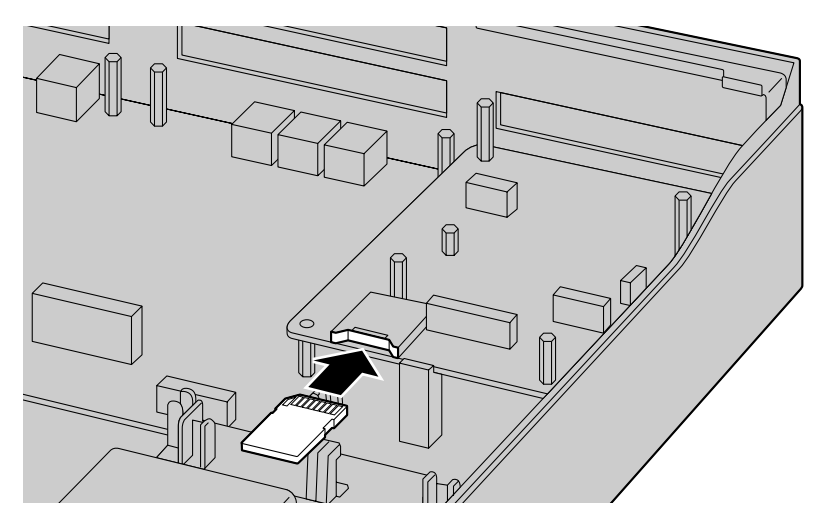

#### Подготовка к извлечению карты флеш-памяти SD

Если вы хотите создать копию системных данных Единой системы обмена сообщениями, необходима отдельная процедура сохранения данных.

Подробные сведения о сохранении данных Единой системы обмена сообщениями см. в разделе "6.8 Tool—UM Data Backup" в Руководстве по программированию с ПК.

#### Обновление с установленной карты памяти SD

Для увеличения времени записи сообщений голосовой почты можно установить дополнительную карту памяти SD большего объёма.

Подробные сведения о дополнительных картах флеш-памяти SD содержатся в разделе "4.3.2 Карта флеш-памяти SD тип XS (KX-NS5134), карта флеш-памяти SD тип S (KX-NS5135), карта флеш-памяти SD тип M (KX-NS5136)".

#### Системные подсказки

Дополнительные карты памяти SD содержат системные подсказки Единой системы обмена сообщениями. При этом данные о языке системных подсказок, хранящиеся на карте памяти SD, отличаются от данных, находящихся на дополнительных картах памяти SD.

Сведения о языке системных подсказок, используемом каждой из карт флеш-памяти SD, приведены в разделе "9.2 Языки, используемые системными подсказками".

Данные о языке системных подсказок, который используется на установленной карте памяти SD, необходимо сохранить на случай, если вы захотите и в дальнейшем использовать эти данные о языке системных подсказок карты памяти SD. После сохранения данных о языке системных подсказок установите дополнительную карту памяти SD, а затем восстановите сохраненные данные о языке системных подсказок на новой карте памяти SD. Эта процедура описана ниже.

- Вставьте запоминающее USB-устройство в порт USB УАТС. (Подробные сведения см. в подразделе "Использование USB-устройства памяти" в разделе "4.10 Подключение периферийных устройств").
- Сохраните нужные вам системные подсказки на запоминающем USB-устройстве. (Подробные сведения см. в разделе "6.8 Tool—UM Data Backup" в Руководстве по программированию с ПК).
- Завершите работу УАТС, а затем выключите питание устройства. (Подробные сведения о завершении работы УАТС см. в разделе "5.4 System Control—System Shutdown" в Руководстве по программированию с ПК).
- 4. Выньте карту памяти SD, а затем установите дополнительную карту памяти SD. (Подробные сведения см. в разделе "4.3.2 Карта флеш-памяти SD тип XS (KX-NS5134), карта флеш-памяти SD тип S (KX-NS5135), карта флеш-памяти SD тип M (KX-NS5136)").
- **5.** Запустите УАТС, как описано в подразделе "Процедура инициализации системы" в разделе "4.13 Запуск KX-NS500".
- **6.** Выполните процедуру Мастера лёгкой настройки. (Подробные сведения см. в разделе "5.4.1 Easy Setup Wizard").
- **7.** Восстановите системные подсказки, сохраненные на шаге **2**. Подробные сведения см. в разделе "6.9 Tool—UM Data Restore" в Руководстве по программированию с ПК.

# Извлечение карты памяти SD

**1.** Извлеките карту флеш-памяти SD, установленную в слот на материнской плате.

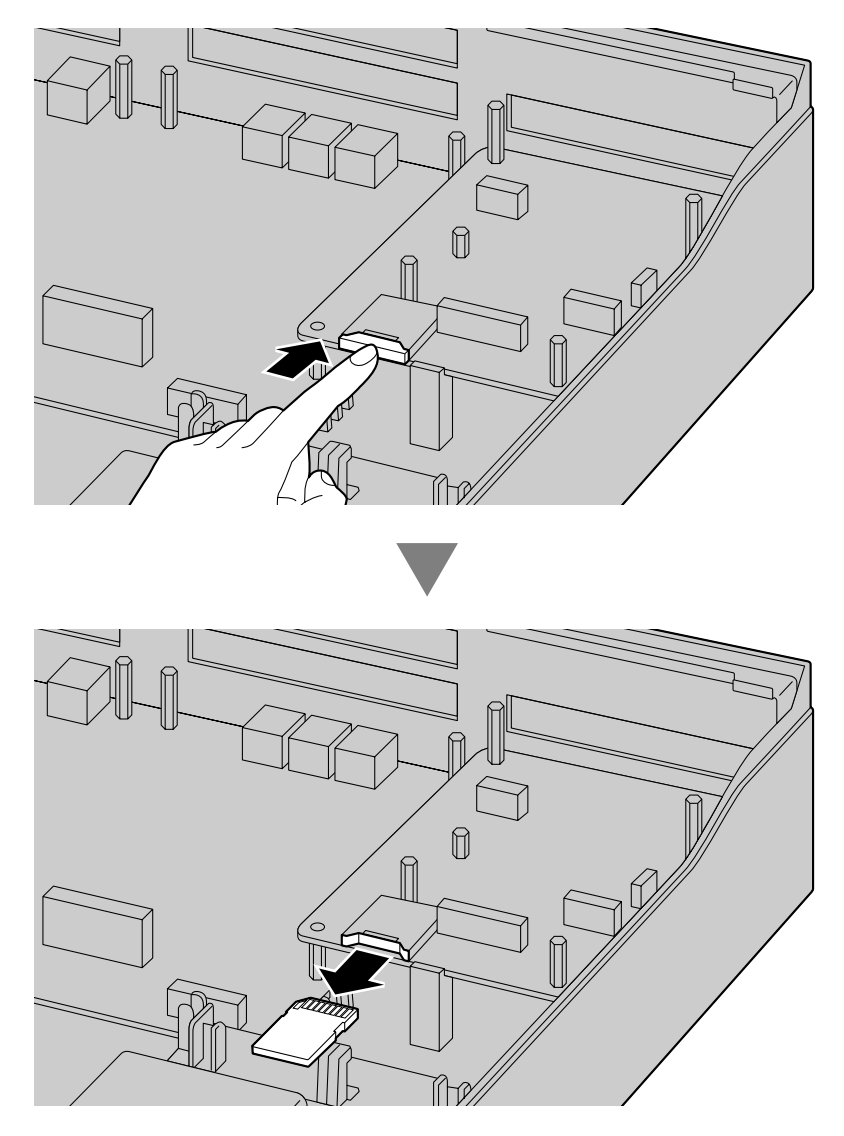

# 4.2.7 Типы разъемов

| Тип разъема                | Номер контакта | Где используется                                                                                                    |  |  |
|----------------------------|----------------|----------------------------------------------------------------------------------------------------|--|--|
| RJ45                       |                | <ul> <li>Базовый блок (KX-NS500)</li> <li>Порт LAN</li> <li>Порт внешних линий I/F</li> <li>Порт ЦСТ I/F</li> <li>Порт ТА I/F</li> <li>Блок расширения (KX-NS520)</li> </ul>                                                                                                    |  |  |
| (Кабель типа "витая пара") |                | <ul> <li>Порт PFT I/F</li> <li>Порт TA I/F</li> <li>Порт EXP-M</li> <li>Порт EXP-S</li> <li>LCOT6 (KX-NS5180)</li> <li>PRI30/E1 (KX-NS5290CE)</li> <li>DPH2 (KX-NS5162)</li> <li>DHLC4 (KX-NS5170)</li> <li>DLC8 (KX-NS5171)</li> <li>DLC16 (KX-NS5172)</li> <li>MCSLC8 (KX-NS5173)</li> <li>MCSLC16 (KX-NS5174)</li> </ul> |  |  |

#### Замечание

 Назначение контактов разъёма RJ45 зависит от платы. Информация о назначении контактов содержится в подразделе "Назначение контактов" по каждой плате раздела "Раздел 4 Установка".

# Подключение KX-TDA0158 к KX-NS500 для использования двух каналов из восьми

| CS1 (RJ45)       |      | Плата DHLC4/DLC8/DLC16 (RJ45) |            |                  |         |
|------------------|------|-------------------------------|------------|------------------|---------|
| Название сигнала | № ко | нтакта                        | № контакта | Название сигнала | № порта |
| D1C              | 1    |                               | 1          | D1A              |         |
| D2C              | 2    |                               | 2          | D2A              |         |
| D1B              | 3    |                               | 3          | D1B              |         |
| D1A              | 4    | Ведущий                       | 4          |                  | 1       |
| D2A              | 5    |                               | <br>5      |                  | I       |
| D2B              | 6    |                               | 6          | D2B              |         |
| D1D              | 7    |                               | 7          |                  |         |
| D2D              | 8    |                               | 8          |                  |         |

#### Замечание

 Контакты 4 и 5 (ведущие) базовой станции должны быть подключены к паре контактов на плате DHLC/DLC.

- При подключении нескольких базовых станций КХ-ТDA0158 к плате DHLC/DLC убедитесь, что контакты 4 и 5 (ведущие) этих базовых станций разнесены с интервалом не менее чем на одну цифровую пару контактов на плате.
- Подключение всех контактов порта базовой станции КХ-ТDA0158 (для использования четырёх,шести или восьми каналов)следует выполнять к цифровым портам, принадлежащим одной плате DHLC/DLC.
- В случае неправильного подключения удовлетворительная работа базовой станции не гарантируется.
   Проверьте соединение между базовой станцией и УАТС при помощи Web Maintenance Console.
   Для получения информации о просмотре данных базовых станций в Web Maintenance Console см. раздел "4.1.2 Status—Equipment Status—CS Information" Руководства по программированию с ПК.
- Базовую станцию KX-TDA0158 нельзя подключить к DLC2 (устанавливается по умолчанию).

# 4.2.8 Присоединение ферритового сердечника

Подключение платы EXP-S блока расширения к плате EXP-M основного блока выполняется кабелем с присоединённым ферритовым сердечником и разъёмами на концах RJ45.

#### Для платы EXP-M/EXP-S

Следует один раз обернуть вокруг ферритового сердечника кабель, а затем закрыть корпус ферритового сердечника. Ферритовый сердечник должен находиться на расстоянии 5 cm (см) от разъема. Ферритовый сердечник поставляется вместе с блоком расширения.

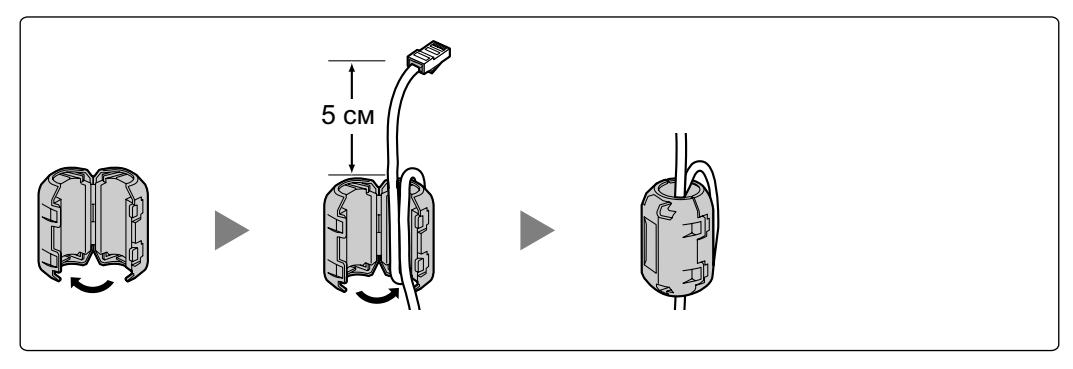

# 4.2.9 Установка в 19-дюймовую стойку

## <u>ПРЕДУПРЕЖДЕНИЕ</u>

- Пожалуйста, не роняйте компоненты устройства. В случае падения компоненты могут быть повреждены или стать причиной сбоя в работе устройства.
- При установке УАТС 19-дюймовую стойку используйте только те монтажные средства (кронштейны, винты), которые входят в комплект поставки УАТС.

## <u>ПРЕДОСТЕРЕЖЕНИЕ</u>

- При установке УАТС в 19-дюймовую стойку проверьте, что установка блока не приводит к перегреву устройств в стойке.
- При установке УАТС в 19-дюймовой стойке не закрывайте отверстия УАТС. Оставьте вокруг вентилятора УАТС свободное пространство не менее 10 cm (см).
- В случае ненадлежащей установки УАТС с применением некорректных способов крепления УАТС может упасть, что приведет к серьезным повреждениям.
- Если данное изделие больше не будет использоваться, его следует демонтировать из стойки.
- 1. Закрепите установочные кронштейны с левой и правой стороны УАТС при помощи 3 винтов (рекомендуемая сила затяжки: от 0,8 Н⋅м [8,2 кгс⋅см] до 1,0 H⋅м [10,2 кгс⋅см] → ①)
- 2. Поместите УАТС в 19-дюймовую стойку и закрепите на монтажных средствах самой стойки оба установочных кронштейна. → **2**

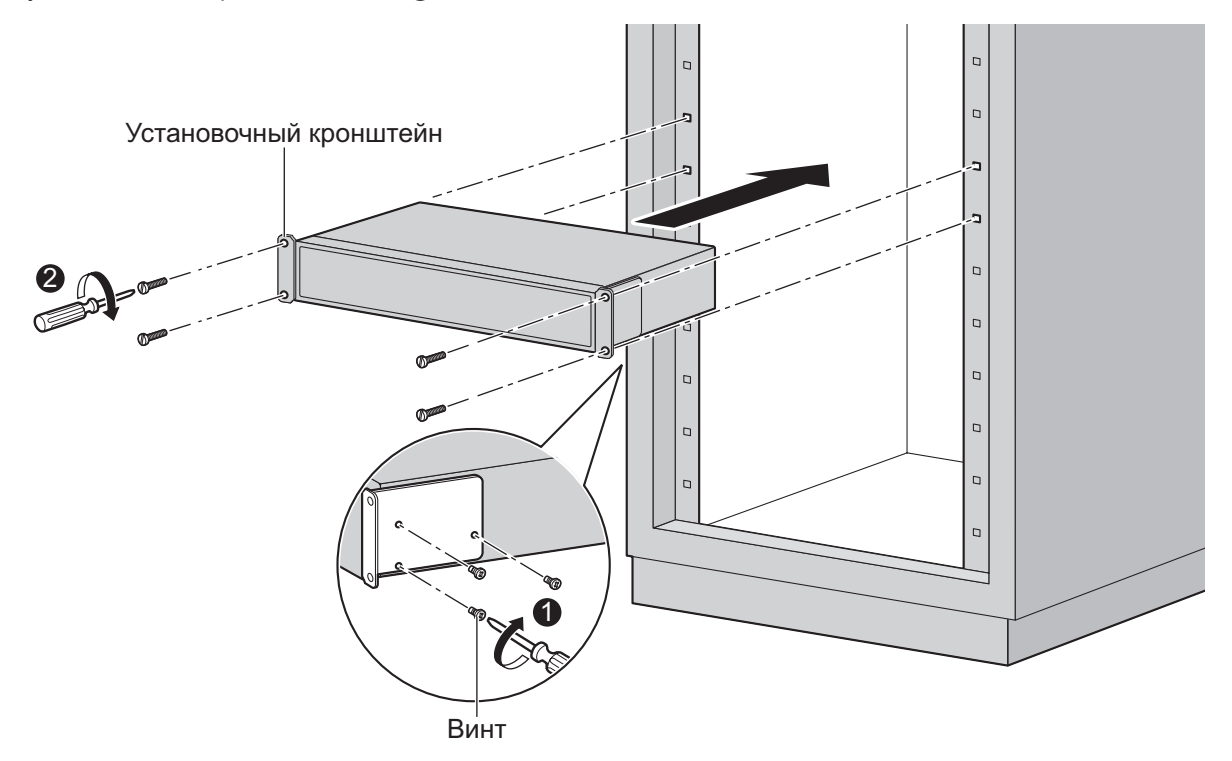

# 4.2.10 Настенный монтаж

УАТС можно установить на стену с помощью дополнительного набора для настенного монтажа.

## <u>ПРЕДУПРЕЖДЕНИЕ</u>

- Убедитесь, что стена, выбранная для установки изделия, достаточно прочна, чтобы выдержать вес, в 4 раза превышающий вес изделия. В противном случае стену необходимо укрепить.
- Используйте только те средства настенного монтажа (винты и шайбы), которые поставляются с УАТС.
- Пожалуйста, не роняйте компоненты устройства. В случае падения компоненты могут быть повреждены или стать причиной сбоя в работе устройства.
- Правильно выполненное заземление позволяет снизить риск поражения пользователя электрическим током, а также обеспечивает защиту УАТС от внешних воздействий в случае удара молнии (см. "4.2.4 Заземление корпуса").

## <u>ПРЕДОСТЕРЕЖЕНИЕ</u>

- Не забудьте установить все необходимые платы в УАТС, прежде чем приступать к процедуре монтажа на стене. Если необходимо установить или удалить плату, прежде чем производить установку или удаление платы, снимите УАТС со стены.
- Не закрывайте отверстия в корпусе УАТС. Оставьте свободным пространство на расстоянии не менее 20 cm (см) сверху и не менее 10 cm (см) по бокам от УАТС.
- Удостоверьтесь, что поверхность позади УАТС является плоской, и на ней отсутствуют какие-либо предметы, которые могут заблокировать отверстия в задней части УАТС.
- В случае ненадлежащей установки УАТС с применением некорректных способов крепления УАТС может упасть, что приведет к серьезным повреждениям.
- При закручивании винтов в стену следите за тем, чтобы они не соприкасались с металлическими планками, проволочной сеткой и металлическими пластинами в стене.
- Если данное изделие больше не будет использоваться, его следует демонтировать со стены.

#### <u>Замечание</u>

Дополнительную информацию о размерах и весе УАТС см. в разделе "2.3.1 Общее описание".

#### Необходимые элементы

| Включено в комплект УАТС        |                                                                                                    |   |  |  |  |
|---------------------------------|----------------------------------------------------------------------------------------------------|---|--|--|--|
| Винт А (для установки на бетон) | and the second second s | 3 |  |  |  |
| Шайба                           | 0                                                                                                    | 3 |  |  |  |

#### Порядок настенного монтажа

#### <u>ПРЕДОСТЕРЕЖЕНИЕ</u>

Крепежные винты вкручиваются в стену. Будьте внимательны и проследите за тем, чтобы винты не упирались в какие-либо металлические элементы внутри стены и не соприкасались с проводами внутренней электрической проводки.

## Монтаж на деревянной стене

Винты, поставляемые в комплекте, можно использовать для монтажа основного блока на деревянную стену.

1. Измерьте фактическое расстояние, как показано ниже, чтобы разметить положения 3 винтов на стене.

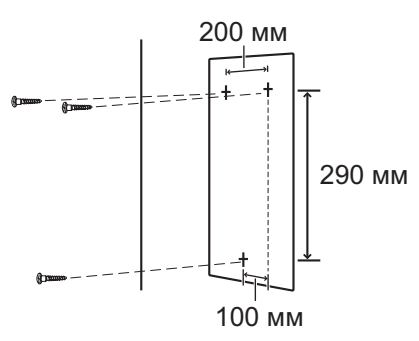

2. Установите винты с шайбами (входящие в комплект поставки) в подготовленные отверстия в стене.

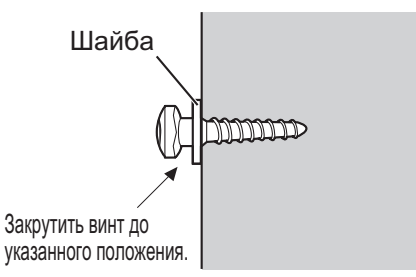

#### Замечание

- Как показано выше, не закручивайте винты полностью.
- Прочность области установки на выдергивание должна быть не менее 294 Н (30 кгс) на винт.
- Не закрывайте отверстия в корпусе блока. Оставьте свободным пространство на расстоянии не менее 20 cm (см) сверху и 10 cm (см) по бокам от блока.
- Удостоверьтесь, что головки винтов находятся на одинаковом расстоянии от стены.
- Вкручивайте винты перпендикулярно стене.
- 3. Прикрепите корпус базового блока к стене.

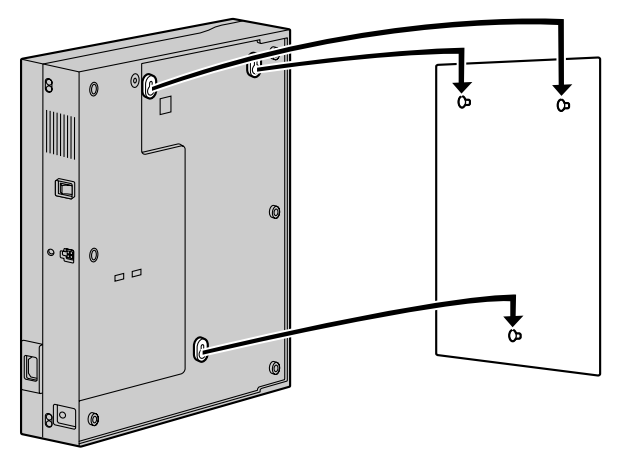

## Монтаж на бетонную стену

Винты, поставляемые в комплекте, можно использовать для монтажа основного блока на бетонную стену. Для монтажа также необходимы дюбеля, которые отсутствуют в комплекте.

1. Измерьте фактическое расстояние, как показано ниже, чтобы разметить положения 3 винтов на стене.

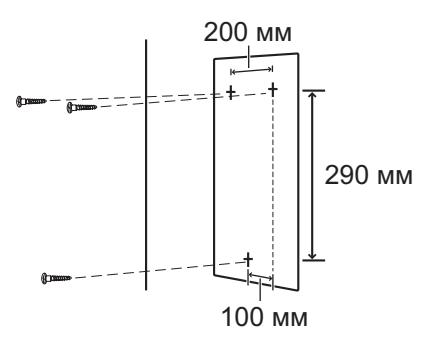

2. Просверлите в стене отверстия, как показано на схеме, и вставьте в отверстия дюбеля (отсутствуют в комплекте).

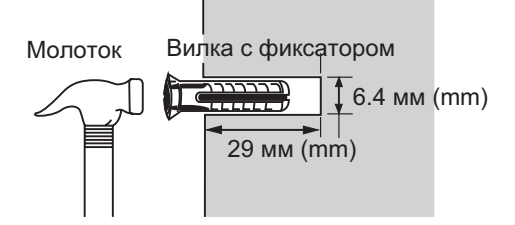

3. Наденьте на винты шайбы и вкрутите винты в дюбеля.

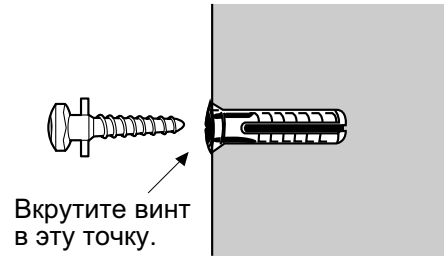

#### Замечание

- Как показано выше, не закручивайте винты полностью.
- Прочность области установки на выдергивание должна быть не менее 294 Н (30 кгс) на винт.
- Не закрывайте отверстия в корпусе блока. Оставьте свободным пространство на расстоянии не менее 20 cm (см) сверху и 10 cm (см) по бокам от блока.
- Удостоверьтесь, что головки винтов находятся на одинаковом расстоянии от стены.
- Вкручивайте винты перпендикулярно стене.

4. Прикрепите корпус базового блока к стене.

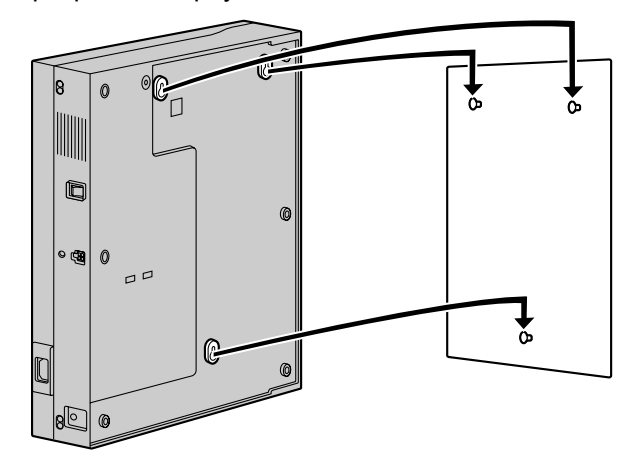

# 4.2.11 Установка разрядника (грозозащита)

## **ПРЕДОСТЕРЕЖЕНИЕ**

Важно предусмотреть защиту от электрических импульсов. Для этого следуйте инструкциям, приведенным в этом разделе.

# Обзор

Попадание молнии в телефонный кабель, проходящий на высоте 10 m (м) над землёй, может вызвать мощный электрический импульс. Разрядник (грозозащита) – устройство, подключаемое к внешней линии для предотвращения попадания потенциально опасных электрических импульсов в помещение через внешние линии и повреждения УАТС и подключенного к ней оборудования.

Для защиты системы от электрических импульсов настоятельно рекомендуется использовать разрядники (грозозащиту), удовлетворяющие следующим спецификациям:

- тип разрядника: 3-электродный разрядник;
- \_ напряжение искрового разряда пост. тока: 230 V (В)
- максимальное пиковое значение тока: не менее 10 кА.

Кроме того, важную роль в обеспечении безопасности системы играет правильное заземление (см. раздел "4.2.4 Заземление корпуса").

Во многих странах/регионах существуют нормы, определяющие необходимость установки грозозащиты. Обязательно соблюдайте местные нормы, например, установленные в законах или иных нормативных документах.

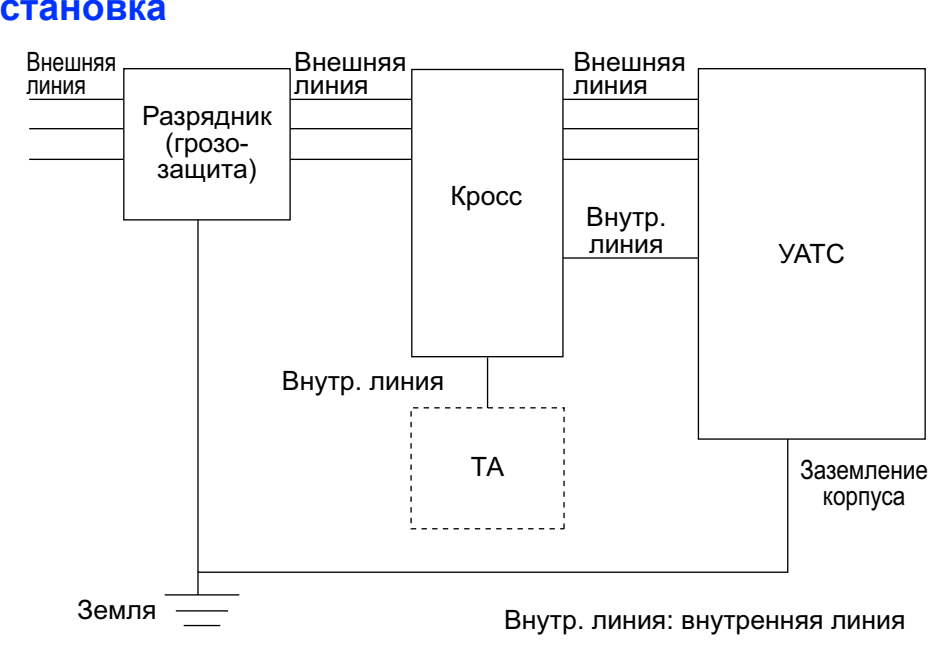

# Установка

## Установка вне помещения

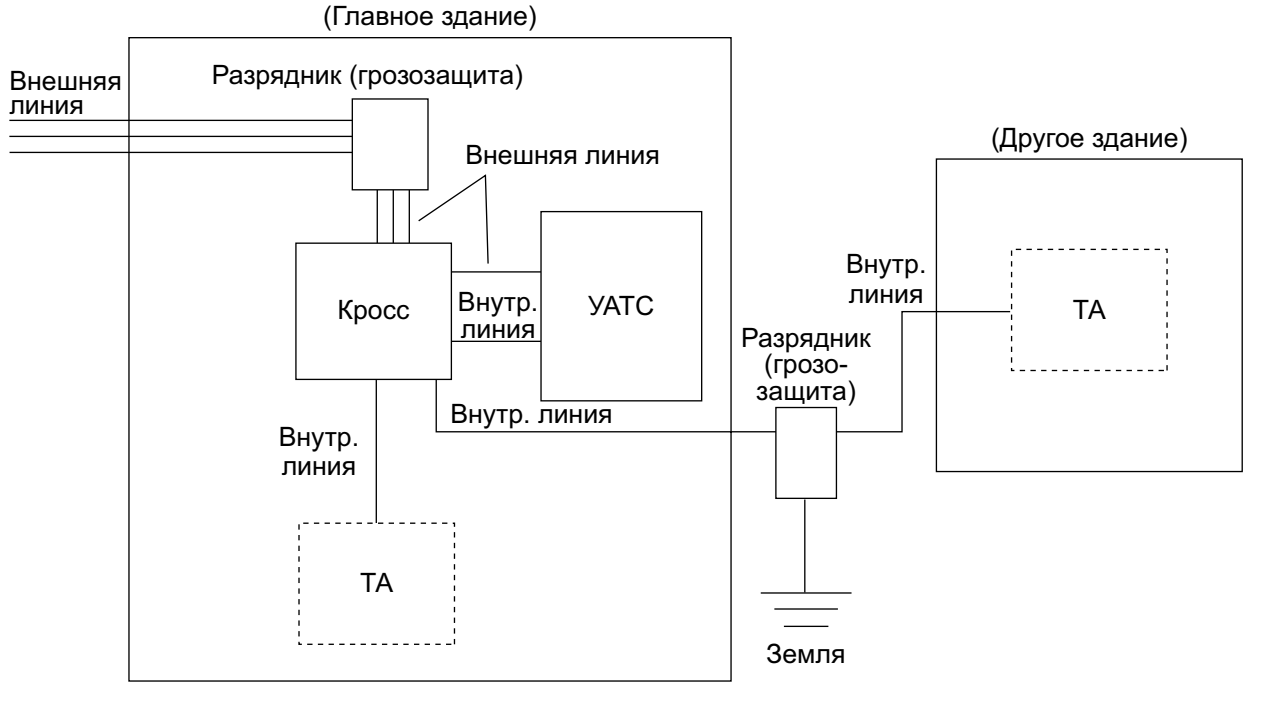

Внутр. линия: внутренняя линия

При прокладке внутренних линий вне здания рекомендуется следовать нижеприведенным правилам техники безопасности:

- а. Прокладывайте провода внутренних линий под землей.
- **b.** Для защиты провода используйте кабелепровод.

#### Замечание

Разрядник (грозозащита) для внутренней линии отличается от разрядника для внешних линий.

## Установка заземляющего стержня

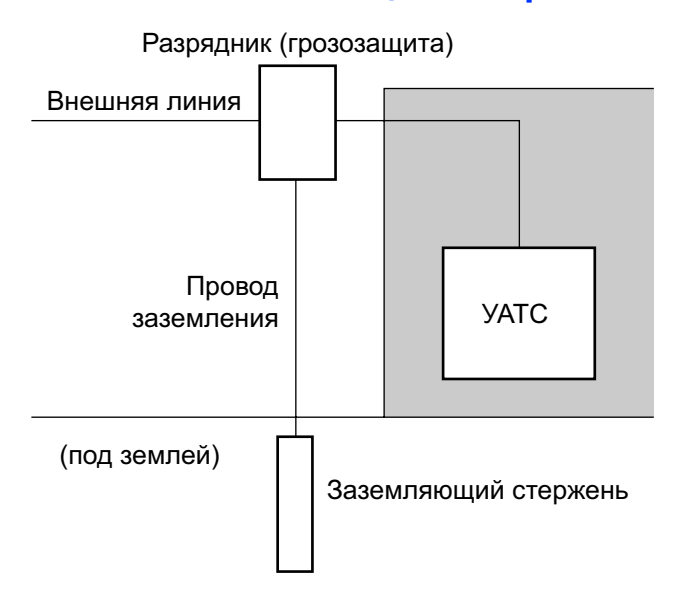
- **1.** Подключите заземляющий стержень к разряднику проводом заземления, имеющим сечение по крайней мере 1,3 мм<sup>2</sup>.
- 2. Закопайте заземляющий стержень в землю около разрядника. Провод заземления должен быть как можно короче.
- **3.** Провод заземления должен быть проведен прямо к заземляющему стержню. Этот провод не следует прокладывать вокруг других объектов.
- 4. Заземляющий стержень следует закапывать на глубину не менее 50 cm (см).

#### <u>Замечание</u>

- Приведенные выше рисунки носят рекомендательный характер.
- Длина заземляющего стержня и требуемое заглубление зависят от состава почвы.

### 4.2.12 Подключение резервной аккумуляторной батареи

Резервные аккумуляторные батареи, подключаемые посредством кабеля аккумуляторной батареи, обеспечивают подачу электропитания для УАТС и нормальное функционирование системы в случае исчезновения электропитания. В случае исчезновения электропитания резервная аккумуляторная батарея автоматически поддерживает бесперебойное электропитание УАТС.

#### Поставляемые пользователем компоненты

- Резервные аккумуляторные батареи: VRLA (свинцово-кислотная батарея с регулирующим клапаном) 12 V (В) пост. тока × 3
- Кабель аккумуляторной батареи: КХ-А228

#### <u>ПРЕДУПРЕЖДЕНИЕ</u>

- В случае неправильной замены резервной аккумуляторной батареи существует опасность взрыва. Новая батарея должна быть либо рекомендуемого производителем батарей типа, либо эквивалентного типа. Утилизируйте использованные батареи в соответствии с инструкциями производителя.
- Убедитесь в том, что отсутствует короткое замыкание полюсов резервных аккумуляторных батарей или проводов.

#### <u>ПРЕДОСТЕРЕЖЕНИЕ</u>

- Удостоверьтесь, что кабель аккумуляторной батареи надежно подключен к резервным аккумуляторным батареям и УАТС.
- Проверьте, что соблюдена полярность резервных аккумуляторных батарей и проводной монтаж выполнен правильно.
- Для блока питания следует использовать кабель аккумуляторной батареи соответствующего типа.

#### <u>Примечание</u>

Обязательно соблюдайте установленные местные нормы (например, установленные в законодательных или иных нормативных документах).

#### Замечание

- УАТС типа В (подробнее см. "4.2.2 Наименования и расположение") не имеет выключателя батарейного питания. Выключателем батарейного питания служит выключатель питания.
- Рекомендуемая максимальная емкость составляет 28 А/ч в целях поддержания эффективного заряда батареи.
- Убедитесь в идентичности типа и емкости 3 резервных аккумуляторных батарей.
- Кабель резервной аккумуляторной батареи не должен находиться под прямыми солнечными лучами. Кабель резервной аккумуляторной батареи и резервные аккумуляторные батареи должны находиться вдали от нагревательных приборов и источников открытого огня. Резервные аккумуляторные батареи следует устанавливать в проветриваемом помещении.
- Для получения более подробной информации о резервных аккумуляторных батареях см. соответствующие руководства.

#### Продолжительность резервного питания

Интервал времени, в течение которого резервные аккумуляторные батареи могут обеспечивать питание УАТС, варьируется в зависимости от общей нагрузки. Для получения информации относительно вычисления нагрузки подключенных объектов см. раздел "Вычисление нагрузки".

#### Примеры

| Емкость резервной бата-<br>реи | Продолжительность резервного питания <sup>ч</sup> |  |
|--------------------------------|---------------------------------------------------|--|
| 28 A/ч                         | 16 ч                                              |  |

<sup>\*1</sup> Продолжительность может изменяться в зависимости от конкретной конфигурации.

#### Подключение резервных аккумуляторных батарей (Тип А)

- 1. Переведите выключатель батарейного питания на блоке питания в положение OFF ("Выключено").
- 2. Подключите кабель аккумуляторной батарей к комплекту из 3 идентичных резервных аккумуляторных батарей.

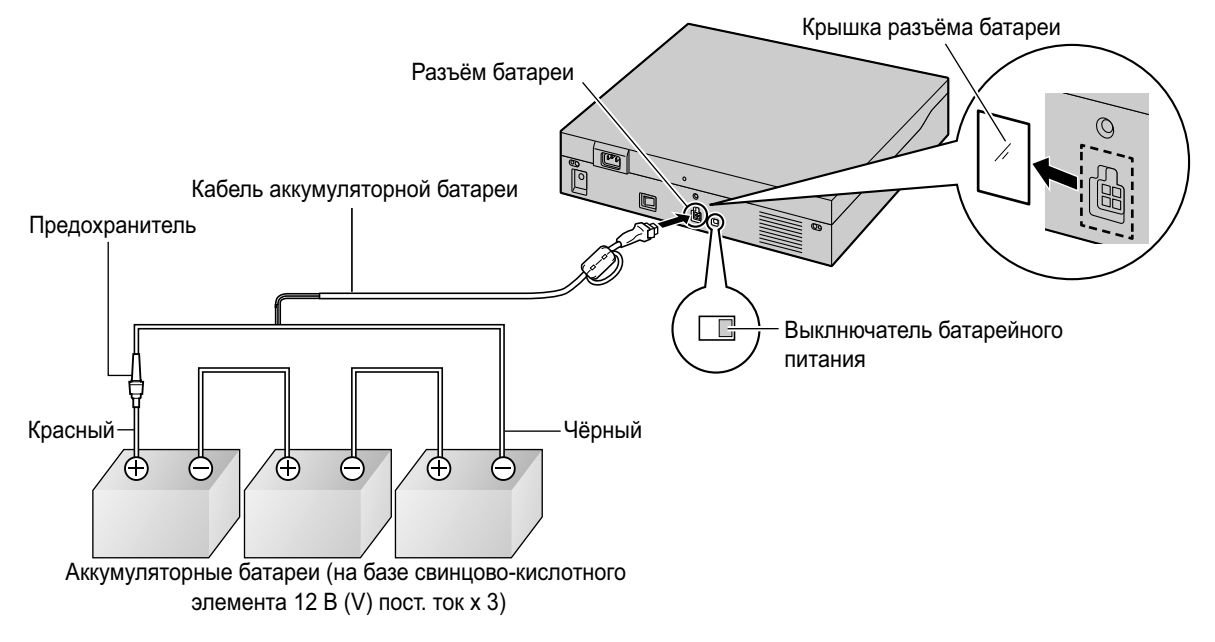

#### Подключение резервных аккумуляторных батарей (Тип В)

1. Переведите выключатель батарейного питания на блоке питания в положение OFF ("Выключено").

2. Подключите кабель аккумуляторной батарей к комплекту из 3 идентичных резервных аккумуляторных батарей.

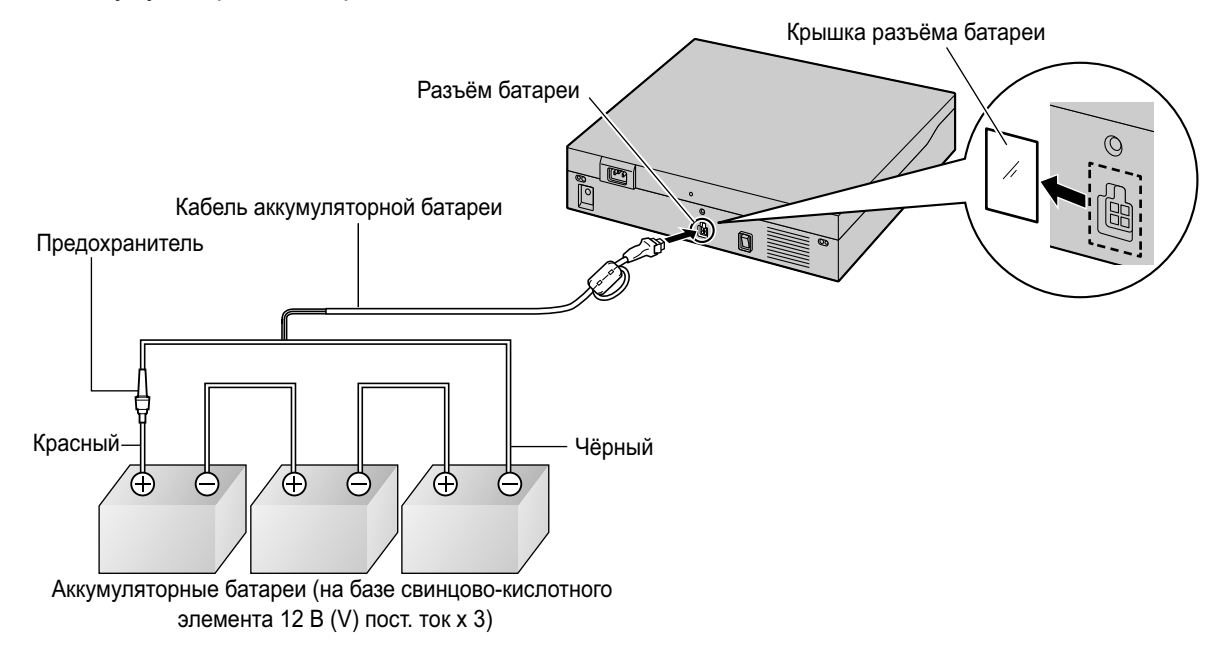

## 4.3 Материнская плата и платы расширения

### 4.3.1 Материнская плата

### 4.3.1.1 Материнская плата KX-NS500

#### Функция

Материнская плата основного блока – это предварительно установленная плата центрального процессора с ключами активации для CA Basic-Express на 4 пользователей, 2 портов единой системы обмена сообщениями. В виртуальных слотах материнской платы могут быть установлены виртуальные платы (внешних/внутренних линий), которые активируются при помощи ключей активации. Кроме того, материнская плата поддерживает подключение к LAN, посредством которого IP-телефоны (IP-CT, IP Softphone, SIP-телефоны) и ПК могут подключаться к частной IP-сети.

#### Устанавливаемые платы

- Одна из плат DSP S, DSP М или DSP L (см. раздел "4.3.3 Плата DSP S (KX-NS5110), Плата DSP М (KX-NS5111), Плата DSP L (KX-NS5112)")
- Карта флеш-памяти SD (см. в разделе "4.3.2 Карта флеш-памяти SD тип XS (KX-NS5134), карта флеш-памяти SD тип S (KX-NS5135), карта флеш-памяти SD тип M (KX-NS5136)")
- Плата удалённого подключения (см. раздел "4.3.10 Плата RMT в основном блоке KX-NS500 (KX-TDA0196)")

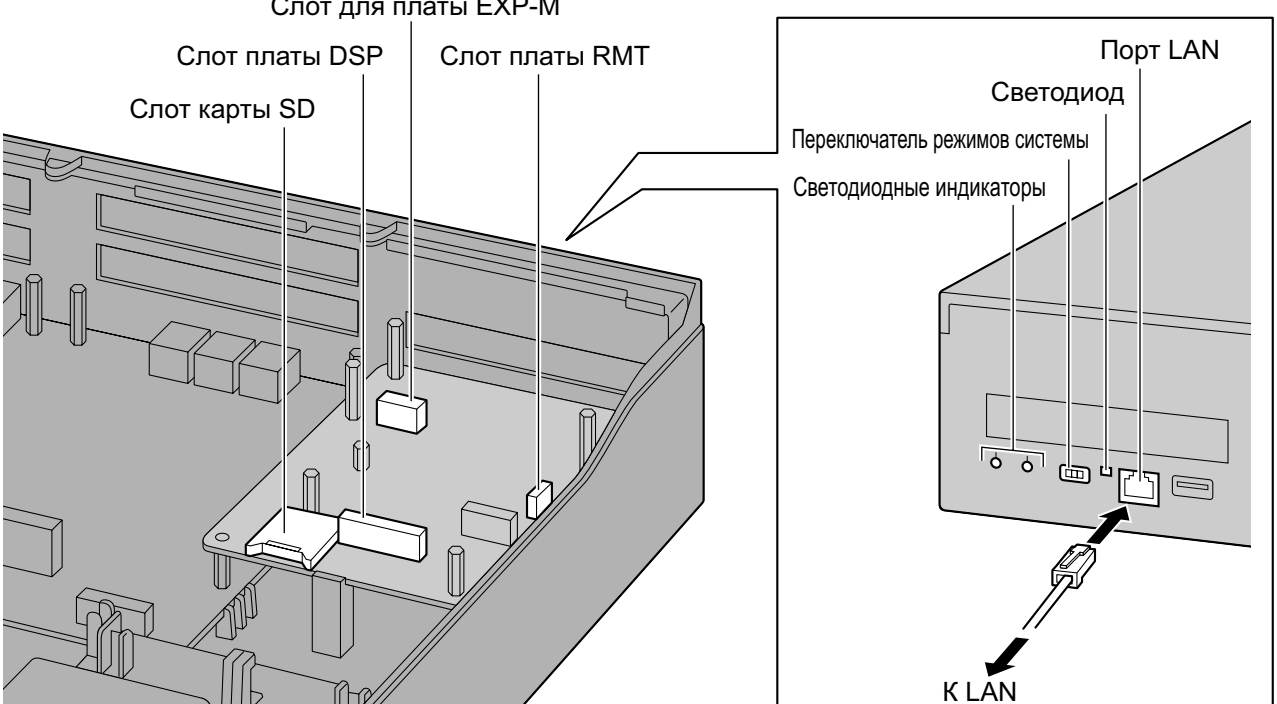

#### Слот для платы ЕХР-М

#### Замечание

- Удостоверьтесь, что для подключения к локальной сети используется порт LAN.
- Максимальная длина кабелей САТ 5/САТ 5е, подключаемых к материнской плате, составляет 100 м.

- Дополнительную информацию по установке и извлечению карты флеш-памяти SD см. в разделе "4.2.6 Установка/Извлечение карты флеш-памяти SD".
- Дополнительную информацию о виртуальных слотах см. в разделе "2.3.3 Емкость системы".
- Если ключей активации, предварительно установленных на материнской плате, недостаточно для требуемой конфигурации, необходимо приобрести дополнительно нужные ключи активации. Дополнительную информацию о ключах активации см. в разделе "3.1 Информация о ключах активации".
- Дополнительную информацию о подключении к локальной сети см. в разделе "4.11 Подключение по локальной сети".
- Дополнительную информацию о подключении периферийных устройств см. в разделе "4.10 Подключение периферийных устройств".
- Дополнительную информацию о переключателе режима системы см. в разделе "4.13 Запуск КХ-NS500".

#### ПРЕДУПРЕЖДЕНИЕ

На материнской плате установлена литиевая батарея. В случае ее замены батареей неправильного типа существует риск взрыва. Утилизируйте использованные батареи в соответствии с инструкциями производителя.

#### Назначение контактов

#### Порт LAN (10BASE-T/100BASE-TX)

|  | Nº  | Название сиг-<br>нала | Вход (I)/Выход (O) | Функция          |
|--|-----|-----------------------|--------------------|------------------|
|  | 1   | TPO+                  | 0                  | Передача данных+ |
|  | 2   | TPO-                  | 0                  | Передача данных- |
|  | 3   | TPI+                  | l                  | Прием данных+    |
|  | 4-5 | Зарезервиро-<br>вано  | -                  | _                |
|  | 6   | TPI-                  | I                  | Прием данных-    |
|  | 7-8 | Зарезервиро-<br>вано  | -                  | -                |

### Светодиодная индикация

| Индикатор               |     |          | Цвет                                                                                                    | Описание                                                                                                    |
|-------------------------|-----|----------|----------------------------------------------------------------------------------------------------|----------------------------------------------------------------------------------------------------|
| STATUS                  |     | Зеленый  | <ul> <li>Индикация состояния УАТС.</li> <li>Не горит: питание выключено</li> <li>Горит: питание включено, система функционирует</li> <li>Мигает (60 раз в минуту): запуск / авторизация</li> <li>Мигает (120 раз в минуту): обновление PFMPR</li> </ul>                                                                                                    |                                                                                                    |
|                         |     | Жёлтый   | Индикация состояния УАТС. <ul> <li>Горит: готов к выключению</li> <li>Мигание (60 раз в минуту): остановка</li> </ul>                                                                                                    |                                                                                                    |
|                         |     | Красный  | <ul> <li>Индикация состояния УАТС.</li> <li>Горит: авария<br/>Причиной может быть следующее: <ul> <li>питание было отключено до процедуры<br/>завершения работы;</li> <li>сервер DHCP не назначает IP-адрес(а)<br/>плате(ам) DSP;</li> <li>индикация аварии дополнительной пла-<br/>ты.</li> </ul> </li> <li>Мигание (240 раз в минуту): сбой инициали-<br/>зации</li> </ul> |                                                                                                    |
| РЕЖИМ УАТС              |     | Не горит | • Не используется                                                                                                    |                                                                                                    |
| 10BASE-T/<br>100BASE-TX | LAN | LINK     | Зеленый                                                                                                    | <ul><li>Индикация состояния линии.</li><li>Не горит: автономный режим работы</li><li>Горит: соединение установлено</li><li>Мигает: сеанс связи</li></ul> |

## 4.3.1.2 Материнская плата KX-NS520

#### Функция

Материнская плата блока расширения KX-NS520 – это предварительно установленная плата центрального процессора с платами EXP-S, PFT, MCSLC16.

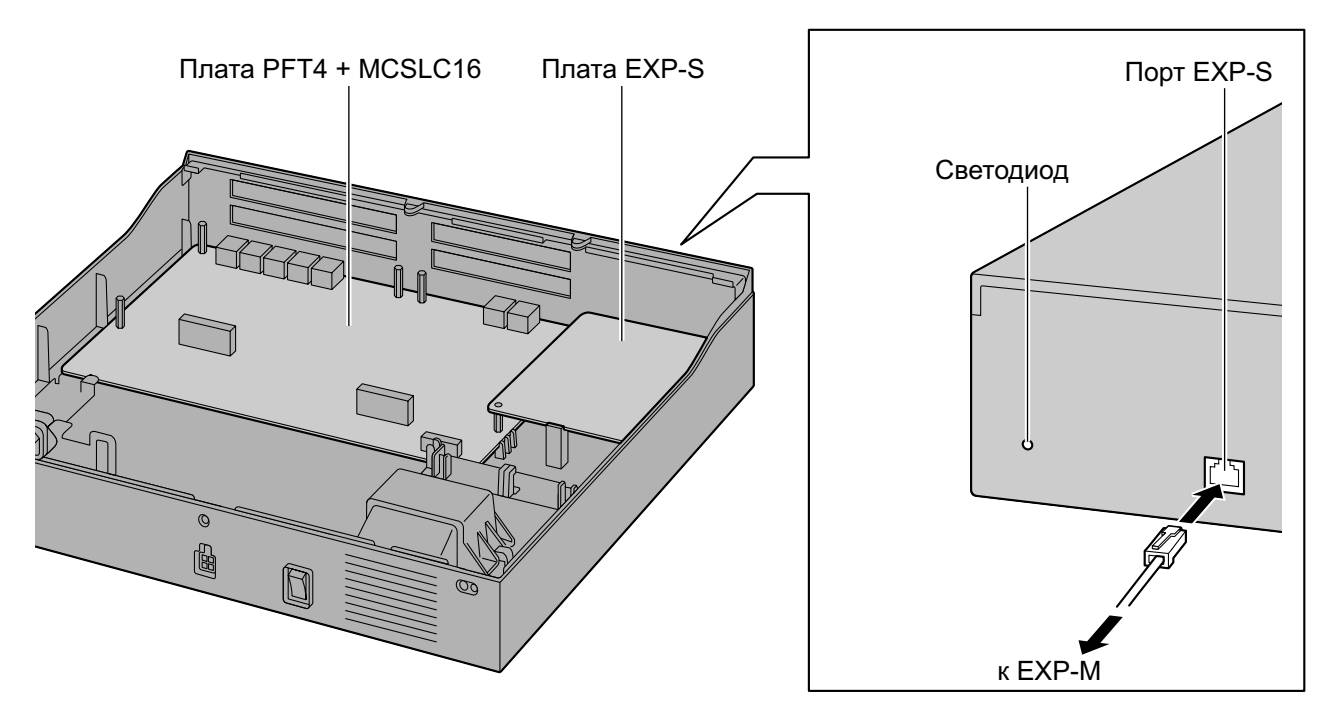

#### Светодиодная индикация

| Индикатор | Цвет                              | Описание                                  |
|-----------|-----------------------------------|-------------------------------------------|
| STATUS    | Не горит                          | Питание Выкл                              |
|           | Горит зелёным                     | Оперативный режим                         |
|           | Мигает зеленым (60 раз в минуту)  | Запуск                                    |
|           | Мигает зеленым (120 раз в минуту) | Программная ошибка платы EXP-S            |
|           | Горит красным                     | Оперативный режим с сигналом тре-<br>воги |
|           | Мигает красным (60 раз в минуту)  | OUS (Не работает)                         |

# 4.3.2 Карта флеш-памяти SD тип XS (KX-NS5134), карта флеш-памяти SD тип S (KX-NS5135), карта флеш-памяти SD тип M (KX-NS5136)

#### Функция

| Карта флеш-памяти SD<br>тип XS, S, M:                               | Если установить одну из карт флеш-памяти SD, то можно расши-<br>рить возможности записи данных SDMR и счетов за звонки, сде-<br>ланные из гостиничного номера. |
|---------------------------------------------------------------------|----------------------------------------------------------------------------------------------------|
| Данные SMDR                                                         | 1000 (по умолчанию), 40000 (с картой флеш-памяти SD)                                                                                                    |
| Данные счетов за звон-<br>ки, сделанные из гости-<br>ничного номера | 1000 (по умолчанию), 10000 (с картой флеш-памяти SD)                                                                                                    |
| Сохраненные отчеты<br>АСD                                           | 300 000                                                                                                    |
| SD Memory XS:                                                       | Память, позволяющая записать до 40 часов сообщений голосовой почты.                                                                                            |
| SD Memory S:                                                        | Память, позволяющая записать до 200 часов сообщений голосовой почты.                                                                                           |
| SD Memory M:                                                        | Память, позволяющая записать до 400 часов сообщений голосовой почты.                                                                                           |

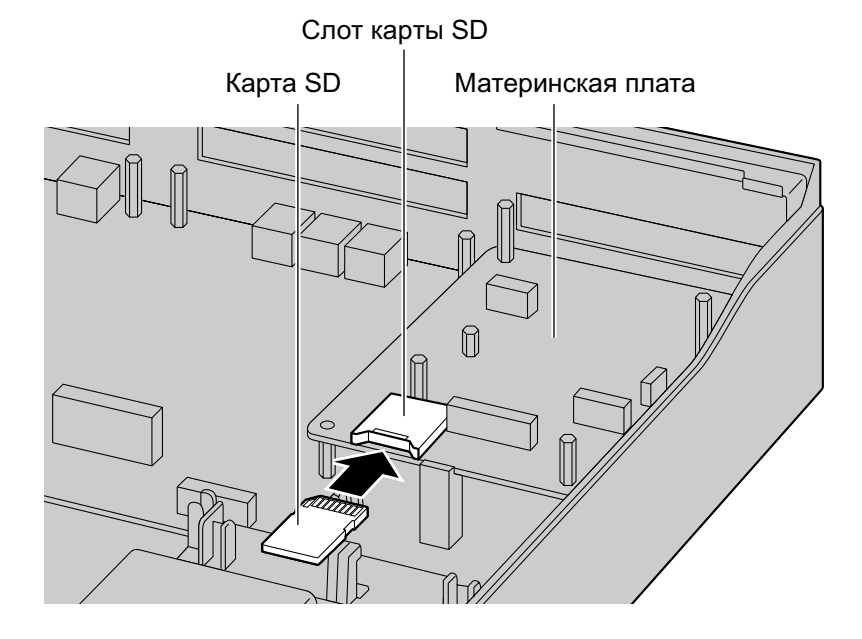

#### Дополнительные детали и компоненты, поставляемые пользователем

Дополнительные детали (в комплекте поставки): нет Компоненты, поставляемые пользователем (не входят в комплект поставки): нет

#### Замечание

Дополнительную информацию по установке и извлечению карты флеш-памяти SD см. в разделе "4.2.6 Установка/Извлечение карты флеш-памяти SD".

Если установить одну из карт флеш-памяти SD, то функции SVM отключатся. Вместо этого станут доступными функции UM.

## 4.3.3 Плата DSP S (KX-NS5110), Плата DSP M (KX-NS5111), Плата DSP L (KX-NS5112)

#### Функция

Плата DSP - это плата цифрового сигнального процессора, которая используется для обработки вызовов VoIP, конференций, единой системы обмена сообщениями, а также функций DISA/OGM. Платы DSP поддерживают стандарты кодирования ITU-T G.729A и G.711.

Чтобы работать с IP-внешними линиями и/или IP-внутренними линиями должна быть установлена одна из плат DSP S, DSP M или DSP L.

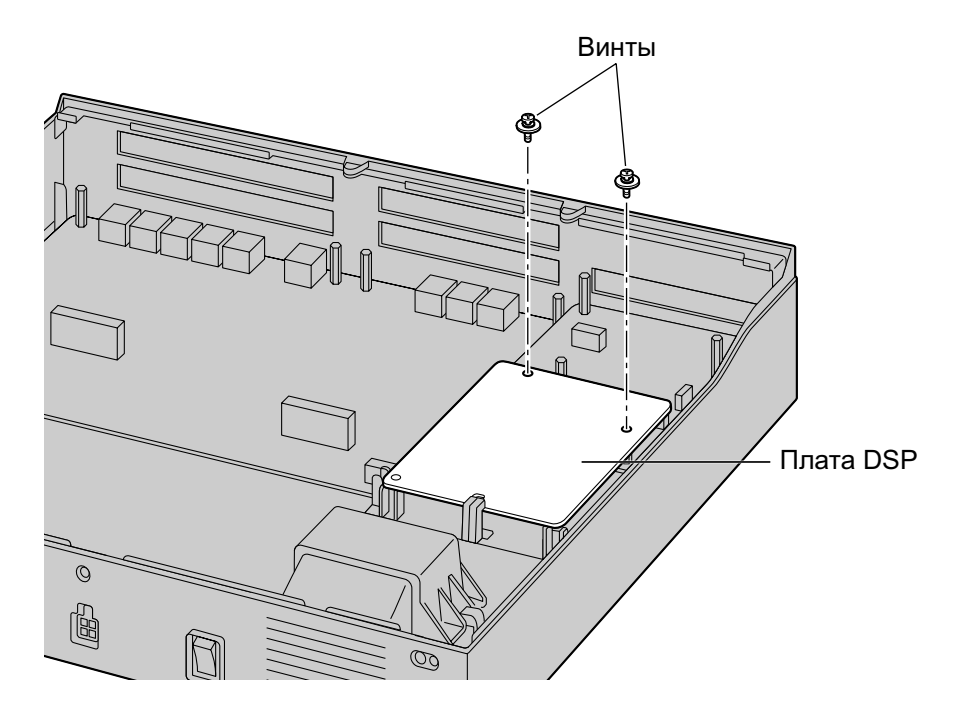

#### Дополнительные детали и компоненты, поставляемые пользователем

Дополнительные детали (в комплекте поставки): винты × 2 Компоненты, поставляемые пользователем (не входят в комплект поставки): нет

#### <u>ПРЕДОСТЕРЕЖЕНИЕ</u>

При установке или извлечении дополнительных системных плат не нажимайте на детали материнской платы. Это может привести к повреждению УАТС.

#### Замечание

Для упрощения расчёта использования ресурсов DSP можно воспользоваться Консультантом по ресурсам DSP. Подробные сведения содержатся в разделе "9.37.1.1 PBX Configuration—[1-5-1] Configuration—DSP Resource—Setting—DSP Resource Advisor" в Руководстве по программированию с ПК.

#### Информация о ресурсах DSP

Плата DSP, в зависимости от типа, обеспечивает следующее количество ресурсов:

| Тип платы DSP | Количество ресурсов |
|---------------|---------------------|
| DSP S         | 63                  |
| DSP M         | 127                 |
| DSP L         | 254                 |

#### Информация по ІР-адресации

Каждой плате DSP могут быть назначены 1 или 2 IP-адреса в зависимости от типа платы DSP. Можно назначать IP-адреса платам DSP в Мастере лёгкой настройки или при программировании системы. Дополнительную информацию о Мастере лёгкой настройки см. в разделе "5.4.1 Easy Setup Wizard". Дополнительную информацию о назначении IP-адресов при программировании системы см. в разделе "Изменение настроек IP-адреса".

| Тип платы DSP | Число IP-адресов |
|---------------|------------------|
| DSP S/DSP M   | 1                |
| DSP L         | 2                |

## 4.3.4 Плата LCOT6 в базовом блоке KX-NS500 (установлена по умолчанию)

#### Функция

- 6 портов внешних аналоговых линий с идентификацией вызывающего абонента (FSK/FSK с ожиданием вызова [Отображение идентификатора вызывающего абонента]/DTMF).
- 6 портов MOH/External Pager.
- 2 порта являются портами переключения при сбое питания (PFT). (Порт 1 и порт 2)

#### Замечание

- Номера портов внешних линий (CO), портов Фоновой музыки при удержании (MOH) и портов Внешнего устройства оповещения (External Pager) приведены в таблице ниже.
- Можно выбрать Тип "Использование СО (по умолчанию)", Использование Фоновой музыки при удержании или Внешнего устройства оповещения" для каждого порта, используя консоль управления Web.
- Порты с чётными и нечётными номерами должны использоваться в паре с СО или МОН/ Pager.

Пример. Если выбран Порт 5 в качестве МОН (BGM 7), то Порт 6 должен быть МОН (BGM 8) или Устройство оповещения 6, как указано ниже.

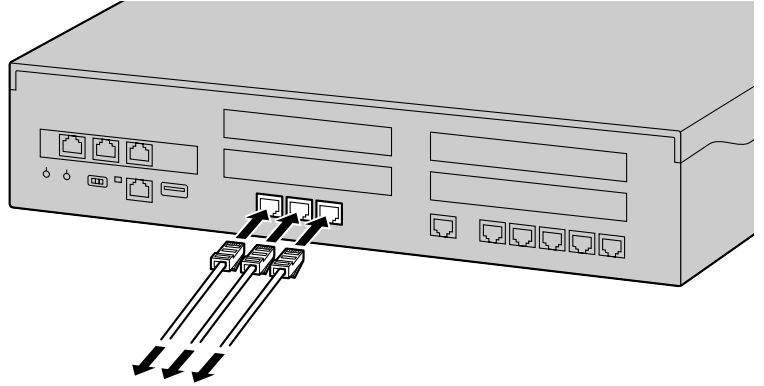

К внешним аналоговым линиям/MOH/Pager.

#### Тип и номер порта

| Тип порта        | Номер порта   |
|------------------|---------------|
| Внешние линии СО | Порт 1 = СО 1 |
| (по умолчанию)   | Порт 2 = СО 2 |
|                  | Порт 3 = СО 3 |
|                  | Порт 4 = СО 4 |
|                  | Порт 5 = СО 5 |
|                  | Порт 6 = СО 6 |

| Фоновая музыка при | Порт 1 = ВGМ 3   |
|--------------------|------------------|
| удержании          | Порт 2 = ВGМ 4   |
|                    | Порт 3 = ВGМ 5   |
|                    | Порт 4 = ВGМ 6   |
|                    | Порт 5 = ВGМ 7   |
|                    | Порт 6 = ВGМ 8   |
| Внешнее устройство | Порт 1 = Pager 1 |
| оповещения         | Порт 2 = Pager 2 |
|                    | Порт 3 = Pager 3 |
|                    | Порт 4 = Pager 4 |
|                    | Порт 5 = Pager 5 |
|                    | Порт 6 = Pager 6 |

#### Установка типа порта с помощью консоли управления Web

| Hos | кер Систем | ный блок | Слот | Порт | Тип порта               |                                                     |  |
|-----|------------|----------|------|------|-------------------------|-----------------------------------------------------|--|
|     | BCE        | •        |      |      | BCE                     |                                                     |  |
| 1   | 1          |          | 1    | 1    | со                      | Использование ЦТС (центральной телефонной станции)  |  |
| 2   | 1          |          | 1    | 2    | со                      | использование цто (центральной телефонной станции)  |  |
| 3   | 1          |          | 1    | 3    | со                      | Использование ЦТС (нонтральной толофонной станиции) |  |
| 4   | 1          |          | 1    | 4    | со                      | использование цто (центральной телефонной станции)  |  |
| 5   | 1          |          | 1    | 5    | МОН (Фоновая музыка 7)  |                                                     |  |
| 6   | 1          |          | 1    | 6    | Устройство оповещения 6 | мон или использование внешнего оповещения           |  |

#### <u>Замечание</u>

- Информацию о переключении при исчезновении питания см. в разделе "4.12 Подключение при исчезновении электропитания".
- Информацию о порядке проверки подключения внешней линии см. в подразделе "Проверка подключения внешней линии" в разделе "4.13 Запуск КХ-NS500".

#### Назначение контактов

#### Для использования внешней линии

|    | Nº | Название сигнала | Функция          |
|----|----|------------------|------------------|
|    | 1  | ТА               | Провод а, порт 1 |
|    | 2  | RA               | Провод b, порт 1 |
| [] | 3  | Зарезервировано  | -                |
|    | 4  | Зарезервировано  | -                |
|    | 5  | Зарезервировано  | -                |
|    | 6  | Зарезервировано  | -                |
|    | 7  | ТВ               | Провод а, порт 2 |
|    | 8  | RB               | Провод b, порт 2 |

#### Для использования Фоновой музыки на удержании/Устройства оповещения

|     | Nº | Название сигнала | Функция                                |
|-----|----|------------------|----------------------------------------|
|     | 1  | M/P1 A           | Порт Музыки/Устройства<br>оповещения 1 |
|     | 2  | M/P2 A           | Порт Музыки/Устройства<br>оповещения 1 |
|     | 3  | Зарезервировано  | -                                      |
|     | 4  | Зарезервировано  | -                                      |
|     | 5  | Зарезервировано  | -                                      |
| 1 8 | 6  | Зарезервировано  | -                                      |
|     | 7  | M/P1 B           | Порт Музыки/Устройства<br>оповещения 2 |
|     | 8  | M/P2 B           | Порт Музыки/Устройства<br>оповещения 2 |

## 4.3.5 Плата DLC2 в базовом блоке KX-NS500 (установлена по умолчанию)

#### Функция

• 2 цифровых порта внутренних линий для ЦСТ и базовых станций с интерфейсом СТ.

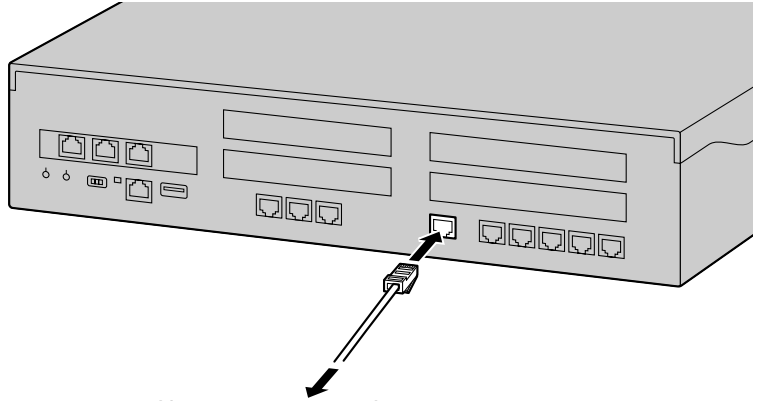

К внутренним цифровым линиям

#### Назначение контактов

#### Для порта DLC

|     | Nº | Название сигнала | Функция                             |
|-----|----|------------------|-------------------------------------|
|     | 1  | D1 A             | Порт данных 1 (низковольт-<br>ный)  |
|     | 2  | D2 A             | Порт данных 1 (высоко-<br>вольтный) |
|     | 3  | D1 B             | Порт данных 2 (низковольт-<br>ный)  |
|     | 4  | Зарезервировано  | -                                   |
| 1 8 | 5  | Зарезервировано  | -                                   |
|     | 6  | D2 B             | Порт данных 2 (высоко-<br>вольтный) |
|     | 7  | Зарезервировано  | -                                   |
|     | 8  | Зарезервировано  | -                                   |

## 4.3.6 Плата MCSLC16 в основном блоке KX-NS500 (установлена по умолчанию)

#### Функция

 16-портовая плата внутренних линий для TA с AOH (FSK) и индикатором ожидающего сообщения. Имеет 2 порта переключения при исчезновении питания (PFT). Выходное напряжение для управления индикатором ожидающего сообщения: 90 V (В).

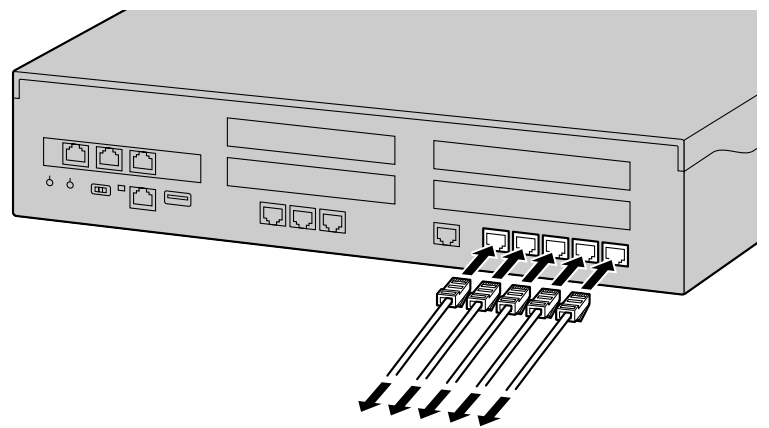

К внутренним аналоговым линиям

#### Замечание

• Информацию о переключении при исчезновении питания см. в разделе "4.12 Подключение при исчезновении электропитания".

#### Назначение контактов

#### Для порта MCSLC16 1-2 и порта 3-4

|  | Nº | Название сигнала | Функция          |
|--|----|------------------|------------------|
|  | 1  | ТА               | Провод а, порт 1 |
|  | 2  | RA               | Провод b, порт 1 |
|  | 3  | Зарезервировано  | -                |
|  | 4  | Зарезервировано  | -                |
|  | 5  | Зарезервировано  | -                |
|  | 6  | Зарезервировано  | -                |
|  | 7  | ТВ               | Провод а, порт 2 |
|  | 8  | RB               | Провод b, порт 2 |

|  | Nº | Название сигнала | Функция          |
|--|----|------------------|------------------|
|  | 1  | ТА               | Провод а, порт 1 |
|  | 2  | RA               | Провод b, порт 1 |
|  | 3  | ТВ               | Провод а, порт 2 |
|  | 4  | тс               | Провод а, порт 3 |
|  | 5  | RC               | Провод b, порт 3 |
|  | 6  | RB               | Провод b, порт 2 |
|  | 7  | TD               | Провод а, порт 4 |
|  | 8  | RD               | Провод b, порт 4 |

#### Для порта MCSLC16 5-8, порта 9-12 и порта 13-16

## 4.3.7 Плата EXP-S в блоке расширения KX-NS520 (установлена по умолчанию)

#### Функция

- Плата EXP-S, предварительно установленная на плате SPR (KX-NS520), используется в блоке расширения.
- Используя эту плату можно увеличить количество доступных для использования традиционных внешних и внутренних линий.

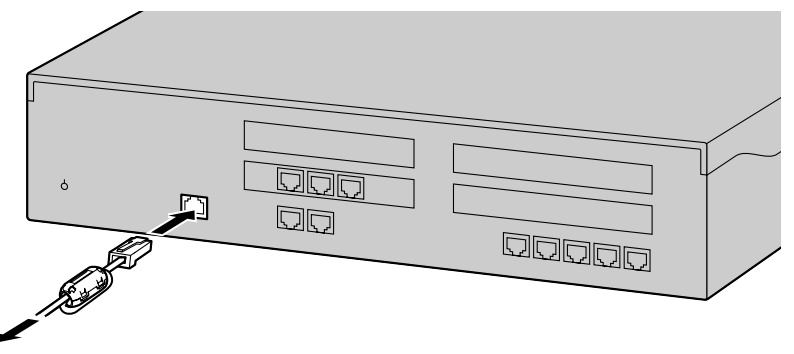

К плате ЕХР-М

#### <u>Примечание</u>

 При использовании разъема RJ45 необходимо присоединить ферритовый сердечник (поставляется в комплекте KX-NS520). См. раздел "4.2.8 Присоединение ферритового сердечника".

#### Назначение контактов

#### Для порта EXP-S

|  | Nº | Название сигнала | Функция                                 |
|--|----|------------------|-----------------------------------------|
|  | 1  | UHW+             | Прием данных+                           |
|  | 2  | UHW-             | Прием данных-                           |
|  | 3  | REFCLK+          | Ссылка CLK+                             |
|  | 4  | FHCLK+           | Кадрирование и системати-<br>зация CLK+ |
|  | 5  | FHCLK-           | Кадрирование и системати-<br>зация CLK- |
|  | 6  | REFCLK-          | Ссылка CLK-                             |
|  | 7  | DHW+             | Передача данных+                        |
|  | 8  | DHW-             | Передача данных-                        |

## 4.3.8 РГТ в блоке расширения КХ-NS520 (установлена по умолчанию)

#### Функция

В случае исчезновения питания блока расширения, функция "Переключение при исчезновении питания" (PFT) обеспечивает автоматическое соединение. Для получения дополнительной информации см. "5.6.2 Power Failure Transfer/Переключение при исчезновении электропитания" в Руководстве по функциям.

Подробные сведения об этой плате см. в разделе "4.12 Подключение при исчезновении электропитания".

#### Назначение контактов

#### Для порта PFT

|  | Nº | Название сигнала | Функция          |
|--|----|------------------|------------------|
|  | 1  | ТА               | Провод а, порт 1 |
|  | 2  | RA               | Провод b, порт 1 |
|  | 3  | Зарезервировано  | -                |
|  | 4  | Зарезервировано  | -                |
|  | 5  | Зарезервировано  | -                |
|  | 6  | Зарезервировано  | -                |
|  | 7  | ТВ               | Провод а, порт 2 |
|  | 8  | RB               | Провод b, порт 2 |

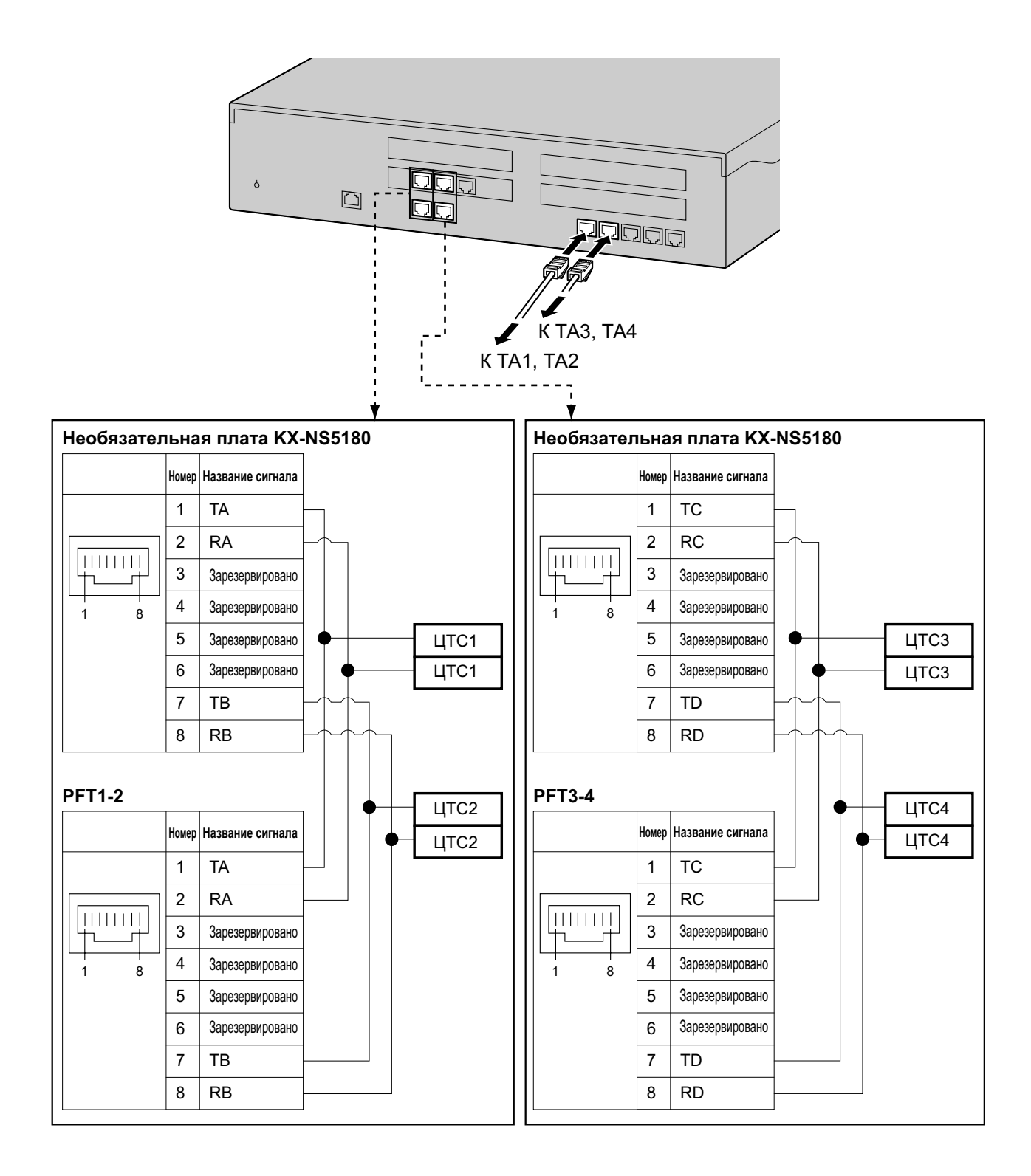

## 4.3.9 Плата MCSLC16 в основном блоке KX-NS520 (установлена по умолчанию)

#### Функция

• 16-портовая плата внутренних линий для TA с AOH (FSK) и индикатором ожидающего сообщения. Имеет 4 порта переключения при исчезновении питания (PFT). Выходное напряжение для управления индикатором ожидающего сообщения: 90 V (B).

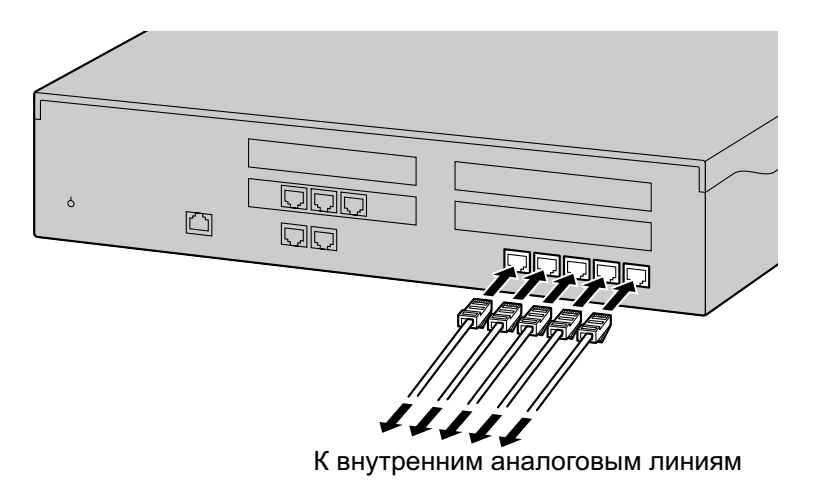

#### <u>Замечание</u>

• Информацию о переключении при исчезновении питания см. в разделе "4.12 Подключение при исчезновении электропитания".

#### Назначение контактов

#### Для порта MCSLC 1-2 и порта 3-4

|  | Nº | Название сигнала | Функция          |
|--|----|------------------|------------------|
|  | 1  | ТА               | Провод а, порт 1 |
|  | 2  | RA               | Провод b, порт 1 |
|  | 3  | Зарезервировано  | -                |
|  | 4  | Зарезервировано  | -                |
|  | 5  | Зарезервировано  | -                |
|  | 6  | Зарезервировано  | -                |
|  | 7  | ТВ               | Провод а, порт 2 |
|  | 8  | RB               | Провод b, порт 2 |

|  | Nº | Название сигнала | Функция          |
|--|----|------------------|------------------|
|  | 1  | ТА               | Провод а, порт 1 |
|  | 2  | RA               | Провод b, порт 1 |
|  | 3  | ТВ               | Провод а, порт 2 |
|  | 4  | тс               | Провод а, порт 3 |
|  | 5  | RC               | Провод b, порт 3 |
|  | 6  | RB               | Провод b, порт 2 |
|  | 7  | TD               | Провод а, порт 4 |
|  | 8  | RD               | Провод b, порт 4 |

#### Для порта MCSLC 5-8, порта 9-12 и порта 13-16

## 4.3.10 Плата RMT в основном блоке KX-NS500 (KX-TDA0196)

#### Функция

Плата аналогового модема для удалённой связи с УАТС. Поддерживает ITU-T V.90. Устанавливается на плате MPR устройства KX-NS500.

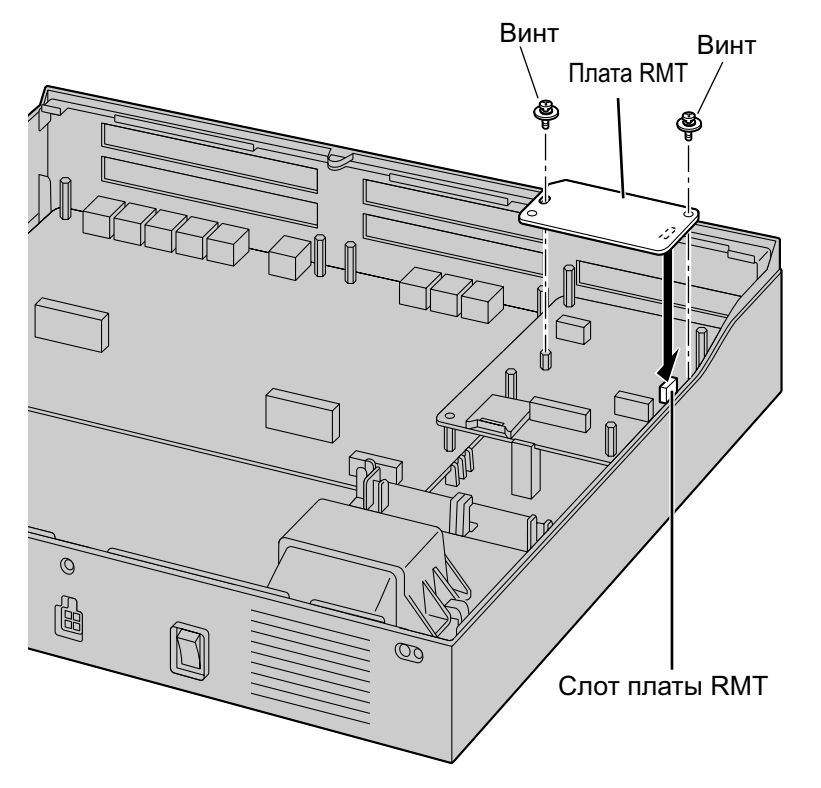

Дополнительные детали и компоненты, поставляемые пользователем Дополнительные детали (в комплекте поставки): Винт x 2

## 4.4 Виртуальные платы

#### Функция

Г

Виртуальные платы - это программы, входящие в комплект материнской платы и рассматриваемые консолью управления Web для простоты в качестве виртуальных плат. Эти программы можно активировать с помощью соответствующего ключа активации (кроме плат V-IPCS4, которые не требуют ключей активации). После установки виртуальных плат в виртуальных слотах материнской платы с помощью консоли управления Web через материнскую плату можно пользоваться внешними IP-линиями, внутренними IP-линиями и базовыми IP-станциями.

| Виртуальная плата                                                   | Описание                                                                                                    |
|---------------------------------------------------------------------|----------------------------------------------------------------------------------------------------|
| Виртуальная 16-канальня плата<br>внешних SIP-линий (V-SIPGW16)      | Виртуальная плата 16 каналов внешних SIP-линий. Соот-<br>ветствует протоколам RFC 3261, 3262, 3264, 3311, 3581,<br>3960 и 4028, а также стандартам кодирования ITU-T G.<br>729A и G.711. Также поддерживает протокол Т.38.                   |
| Виртуальная 16-канальная плата<br>шлюза IP (V-IPGW16)               | Виртуальная плата 16 каналов внешних линий протокола<br>H.323. Соответствует протоколу VoIP H.323 V.5 и стандар-<br>там кодирования ITU-T G.729A и G.711. Также поддержи-<br>вает протокол T.38.                                             |
| Виртуальная 32-канальная плата<br>абонентов IP (V-IPEXT32)          | Виртуальная плата для 32 IP-CT (серия KX-NT300,<br>KX-NT500 и KX-NT265 [версия программы не ниже 2.00]).<br>Соответствует фирменному протоколу Panasonic и стан-<br>дартам кодирования ITU-T G.729A, G.711 и G.722.                          |
| Виртуальная 32-канальная плата<br>шлюза SIP (V-SIPEXT32)            | Виртуальная плата для 32 внешних SIP-телефонов. Соот-<br>ветствует протоколам RFC 3261, 3264, 3310, 2327 и 4028<br>и стандартам кодирования ITU-T G.729A, G.711 и G.722.<br>Также поддерживает Протокол Т.38.                                |
| Виртуальная плата интерфейса 4 ба-<br>зовых IP-станций (V-IPCS4)    | Виртуальная плата для 4 базовых IP-станций. Соответ-<br>ствует стандартам кодирования ITU-T G.729A и G.711.                                                                                                    |
| Виртуальная плата для 32 SIP-теле-<br>фонов серии KX-UT (V-UTEXT32) | Виртуальная плата для 32 SIP-телефонов серии KX-UT.<br>Совместима с протоколами RFC 2327, 3261, 3264, 3310,<br>3515, 4028 и 4235, а также со стандартами кодирования<br>ITU-T G.729A, G.711 и G.722. Также поддерживает WSD,<br>CWMP и HTTP. |

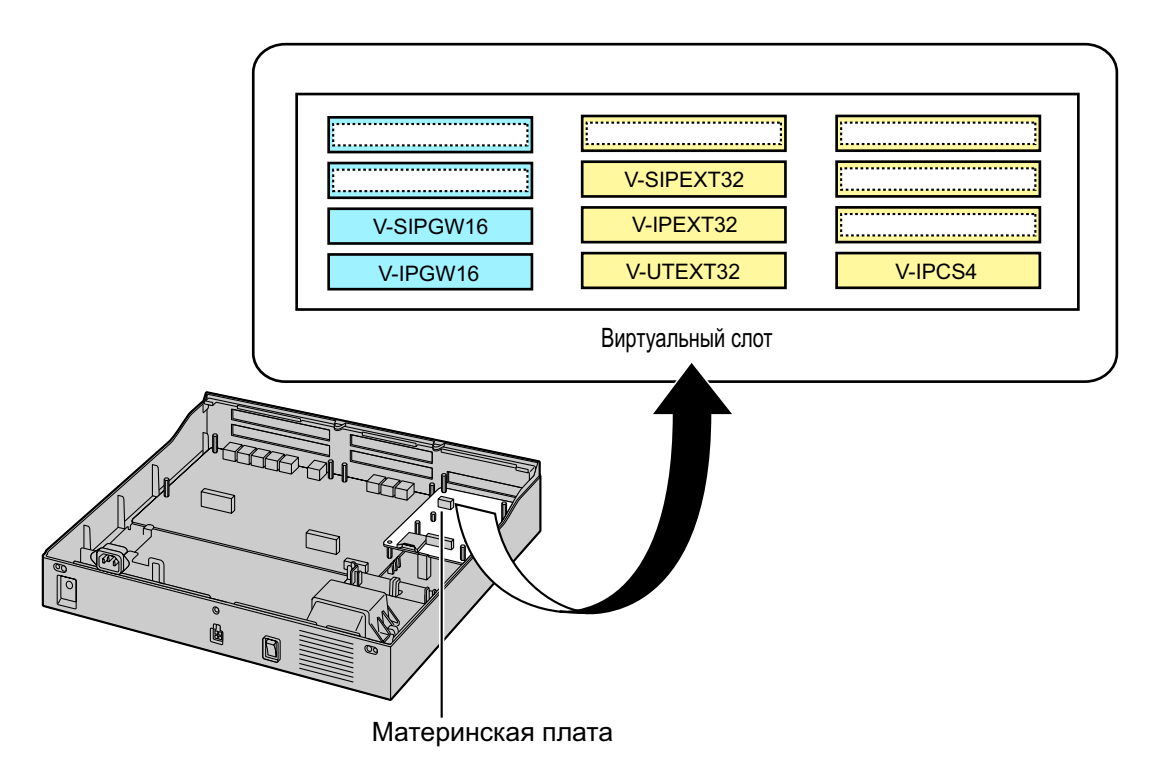

#### Пример: виртуальные платы в виртуальных слотах УАТС

## 4.5 Физические платы внешних и внутренних линий

## 4.5.1 Плата LCOT6 (KX-NS5180)

#### Функция

Комбинированная плата содержит:

 6 портов внешних аналоговых линий с идентификацией вызывающего абонента (FSK/FSK с ожиданием вызова [Отображение идентификатора вызывающего абонента]/DTMF).

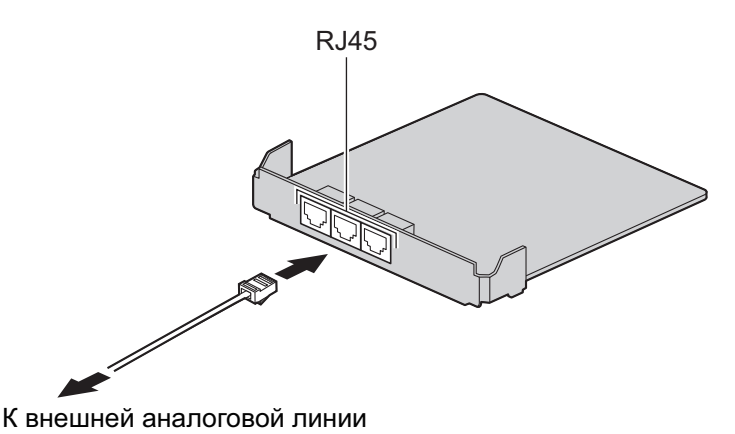

#### Дополнительные детали и компоненты, поставляемые пользователем

**Дополнительные детали (в комплекте поставки):** Разделитель × 3, крышка разъемов × 1 **Компоненты, поставляемые пользователем (не входят в комплект поставки):** разъем типа RJ45, медный провод

#### <u>Замечание</u>

- Информацию о переключении при исчезновении питания см. в разделе "4.12 Подключение при исчезновении электропитания".
- Информацию о порядке проверки подключения внешней линии см. в подразделе "Проверка подключения внешней линии" в разделе "4.13 Запуск KX-NS500".

## Назначение контактов

#### Для использования внешней линии

|  | Nº | Название сигнала | Функция          |
|--|----|------------------|------------------|
|  | 1  | ТА               | Провод а, порт 1 |
|  | 2  | RA               | Провод b, порт 1 |
|  | 3  | Зарезервировано  | -                |
|  | 4  | Зарезервировано  | _                |
|  | 5  | Зарезервировано  | _                |
|  | 6  | Зарезервировано  | -                |
|  | 7  | ТВ               | Провод а, порт 2 |
|  | 8  | RB               | Провод b, порт 2 |

## 4.5.2 Плата PRI30/E1 (KX-NS5290CE)

#### Функция

Комбинированная плата содержит:

- 1 порт интерфейса первичного доступа к ISDN (30 В-каналов).
- Соответствует стандартам EURO-ISDN/ETSI.

Один порт типа Е1 (30В-каналов).

Соответствует стандартам ITU-Т.

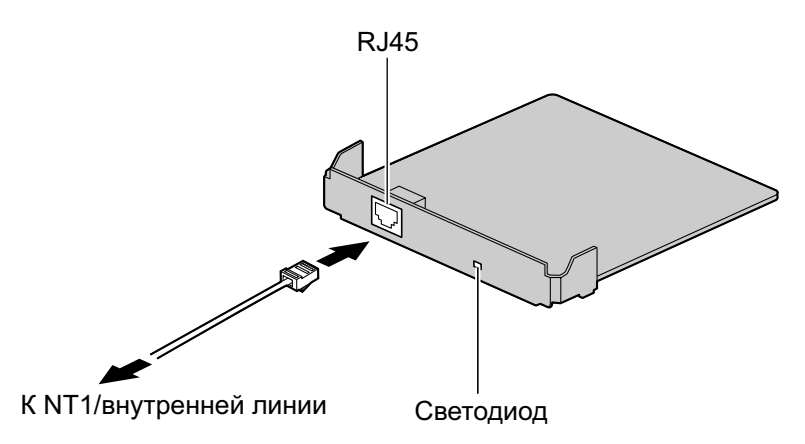

#### Дополнительные детали и компоненты, поставляемые пользователем

Дополнительные детали (в комплекте поставки): Разделитель × 3, крышка разъемов × 1 Компоненты, поставляемые пользователем (не входят в комплект поставки): кабель с разъемом типа RJ45, кабель типа "витая пара"

#### <u>ПРЕДОСТЕРЕЖЕНИЕ</u>

- Эта системная плата должна подключаться к внешней линии через NT1; непосредственное подключение к U-интерфейсу внешней линии запрещается.
- Порты PRI являются SELV-портами и должны использоваться только для подключения к SELV-службам.

#### <u>Примечание</u>

 Кабель для соединения с портом интерфейса первичного доступа к ISDN платы PRI30/E1 должен быть CAT 5 (категория 5) или выше.

#### Замечание

- Можно выбрать использование PRI30 или E1 с помощью консоли управления Web.
  - Для отключения PRI30 и включения E1: Сначала удалите плату PRI30 и выберите плату E1 на экране "Конфигурация УАТС → Конфигурация → Слот" Web Maintenance Console. Чтобы перезагрузить УАТС, нажмите Техническая поддержка → Управление системой → Перезагрузка системы.
  - Для отключения E1 и включения PRI30:
     Сначала удалите плату E1 и выберите плату PRI30 на экране "Конфигурация УАТС → Конфигурация → Слот" Web Maintenance Console. Чтобы перезагрузить УАТС, нажмите Техническая поддержка → Управление системой → Перезагрузка системы.
- В некоторых странах/регионах подключение этой системной платы к коммутируемой телефонной сети общего пользования (PSTN) не допускается.
- Информацию о порядке проверки подключения внешней линии см. в подразделе "Проверка подключения внешней линии" в разделе "4.13 Запуск КХ-NS500".

#### Назначение контактов

|  | Nº  | Название сигнала | Уровень<br>[V (B)] | Функция             |
|--|-----|------------------|--------------------|---------------------|
|  | 1   | RX+              | (+)                | Прием данных (+)    |
|  | 2   | RX-              | (-)                | Прием данных (-)    |
|  | 3   | Зарезервировано  | -                  | _                   |
|  | 4   | TX-              | (-)                | Передача данных (-) |
|  | 5   | TX+              | (+)                | Передача данных (+) |
|  | 6-8 | Зарезервировано  | _                  | -                   |

Пример:

#### Для использования внешней линии

|  | Номер | Название сигнала | Уровень [V] | Функция             | Телеф<br>Линия | Телефонная компа<br>Линия PRI/E1 |       |
|--|-------|------------------|-------------|---------------------|----------------|----------------------------------|-------|
|  | 1     | RX+              | (+)         | Прием данных (+)    |                | 1                                | TX(+) |
|  | 2     | RX-              | (-)         | Прием данных (-)    | 1              | 2                                | TX(-) |
|  | 3     | Зарезервировано  | -           | _                   |                | 3                                |       |
|  | 4     | TX-              | (-)         | Передача данных (-) |                | 4                                | RX(-) |
|  | 5     | TX+              | (+)         | Передача данных (+) |                | 5                                | RX(+) |
|  | 6-8   | Зарезервировано  | _           | _                   | ]              | 6-8                              |       |

#### Для внутренней линии/использования QSIG

| Номер | Название сигнала | Уровень [V] | Функция             | Приме<br>Вид У | p:<br>⁄ATC c | зади  |
|-------|------------------|-------------|---------------------|----------------|--------------|-------|
| 1     | RX+              | (+)         | Прием данных (+)    |                | 1            | RX(+) |
| 2     | RX-              | (-)         | Прием данных (-)    | $\land$        | 2            | RX(-) |
| 3     | Зарезервировано  | _           | _                   |                | 3            |       |
| 4     | TX-              | (-)         | Передача данных (-) |                | 4            | TX(-) |
| 5     | TX+              | (+)         | Передача данных (+) |                | 5            | TX(+) |
| 6-8   | Зарезервировано  | _           | _                   |                | 6-8          |       |

#### Светодиодная индикация

#### Если выбрано использование PRI

| Индикатор | Цвет    | Описание                                                                                                    |
|-----------|---------|----------------------------------------------------------------------------------------------------|
| STATUS    | Зеленый | Не горит: все порты не работают<br>Горит: INS (работают)<br>Мигает (60 раз в минуту): нормальный рабочий режим (исполь-<br>зуется порт) |

#### Если выбрано использование Е1

| Индикатор | Цвет    | Описание                                                                                                    |
|-----------|---------|----------------------------------------------------------------------------------------------------|
| STATUS    | Зеленый | Не горит: все порты не работают<br>Горит: Хотя бы один порт работает<br>Мигает (60 раз в минуту): нормальный рабочий режим (исполь-<br>зуется порт) |

## Максимальная длина кабельного соединения при подключении внутренней линии

Максимальная длина кабеля для подключения порта PRI указана ниже:

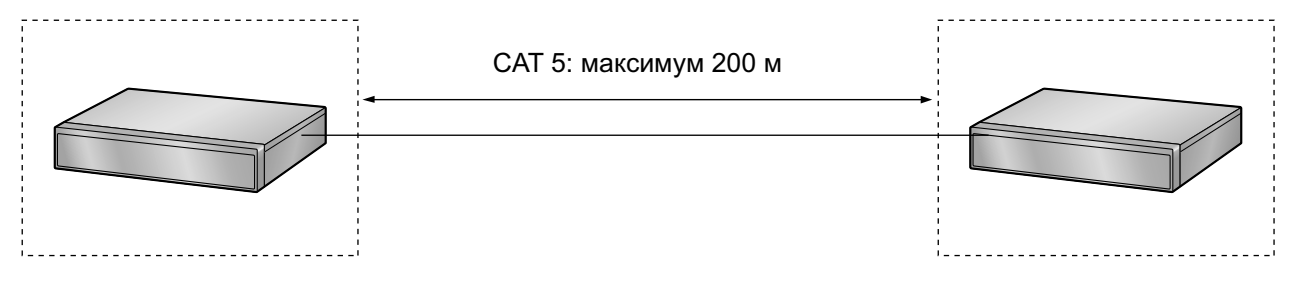

## 4.5.3 Плата DHLC4 (KX-NS5170)

#### Функция

4-портовая плата цифровых гибридных внутренних линий для ЦСТ, АСТ, ТА, консолей прямого доступа и базовых станций с интерфейсом СТ.

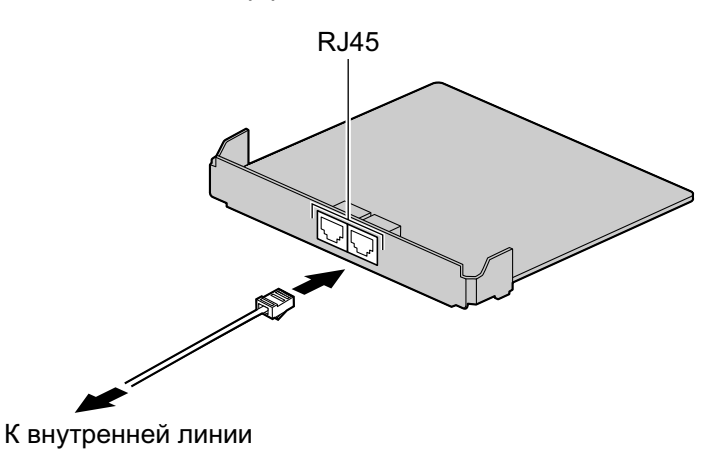

#### Дополнительные детали и компоненты, поставляемые пользователем

Дополнительные детали (в комплекте поставки): Разделитель × 3, крышка разъемов × 1 Компоненты, поставляемые пользователем (не входят в комплект поставки): кабель с разъемом типа RJ45, кабель типа "витая пара"

|  | Nº | Название сигнала | Функция                        |
|--|----|------------------|--------------------------------|
|  | 1  | D1A              | Порт данных 1 (низковольтный)  |
|  | 2  | D2A              | Порт данных 1 (высоковольтный) |
|  | 3  | D1B              | Порт данных 2 (низковольтный)  |
|  | 4  | ТВ               | Провод а, порт 2               |
|  | 5  | RB               | Провод b, порт 2               |
|  | 6  | D2B              | Порт данных 2 (высоковольтный) |
|  | 7  | ТА               | Провод а, порт 1               |
|  | 8  | RA               | Провод b, порт 1               |

## 4.5.4 Плата DLC8 (KX-NS5171)

#### Функция

8-портовая плата цифровых внутренних линий для ЦСТ, консолей прямого доступа и базовых станций с интерфейсом СТ.

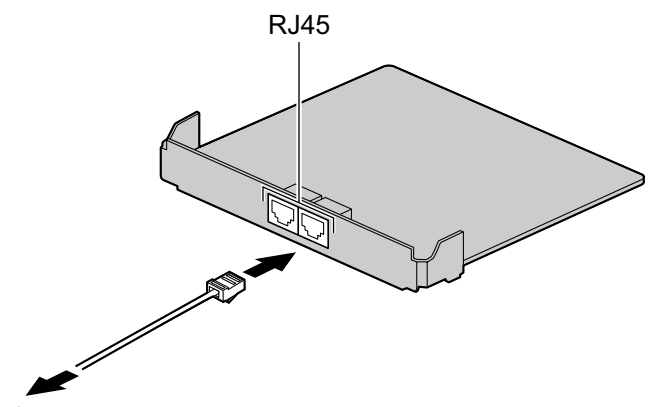

К цифровым внутренним линиям

#### Дополнительные детали и компоненты, поставляемые пользователем

Дополнительные детали (в комплекте поставки): Разделитель × 4, крышка разъемов × 1 Компоненты, поставляемые пользователем (не входят в комплект поставки): кабель с разъемом типа RJ45, кабель типа "витая пара"

|  | Nº | Название сигнала | Функция                        |
|--|----|------------------|--------------------------------|
|  | 1  | D1A              | Порт данных 1 (низковольтный)  |
|  | 2  | D2A              | Порт данных 1 (высоковольтный) |
|  | 3  | D1B              | Порт данных 2 (низковольтный)  |
|  | 4  | D1C              | Порт данных 3 (низковольтный)  |
|  | 5  | D2C              | Порт данных 3 (высоковольтный) |
|  | 6  | D2B              | Порт данных 2 (высоковольтный) |
|  | 7  | D1D              | Порт данных 4 (низковольтный)  |
|  | 8  | D2D              | Порт данных 4 (высоковольтный) |

## 4.5.5 Плата DLC16 (KX-NS5172)

#### Функция

16-портовая плата цифровых внутренних линий для ЦСТ, консолей прямого доступа и базовых станций с интерфейсом СТ.

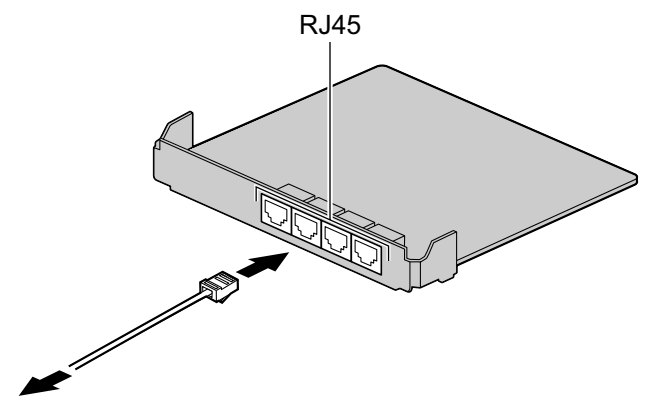

К цифровым внутренним линиям

#### Дополнительные детали и компоненты, поставляемые пользователем

Дополнительные детали (в комплекте поставки): Разделитель × 4, крышка разъемов × 1 Компоненты, поставляемые пользователем (не входят в комплект поставки): кабель с разъемом типа RJ45, кабель типа "витая пара"

|  | Nº | Название сигнала | Функция                        |
|--|----|------------------|--------------------------------|
|  | 1  | D1A              | Порт данных 1 (низковольтный)  |
|  | 2  | D2A              | Порт данных 1 (высоковольтный) |
|  | 3  | D1B              | Порт данных 2 (низковольтный)  |
|  | 4  | D1C              | Порт данных 3 (низковольтный)  |
|  | 5  | D2C              | Порт данных 3 (высоковольтный) |
|  | 6  | D2B              | Порт данных 2 (высоковольтный) |
|  | 7  | D1D              | Порт данных 4 (низковольтный)  |
|  | 8  | D2D              | Порт данных 4 (высоковольтный) |

## 4.5.6 Плата MCSLC8 (KX-NS5173)

#### Функция

8-портовая плата внутренних линий для TA с функцией Caller ID (FSK), индикатором ожидающего сообщения.

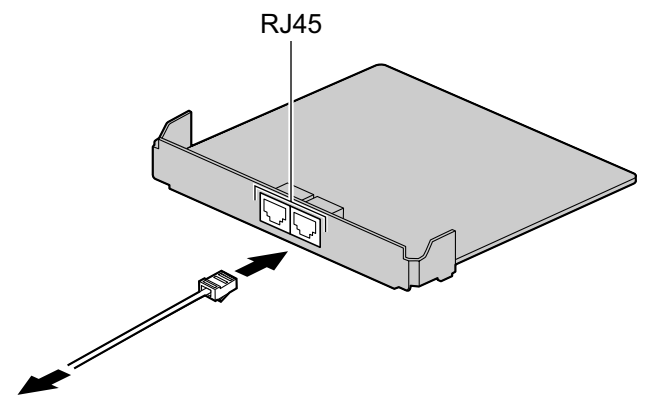

К внутренним аналоговым линиям

#### Дополнительные детали и компоненты, поставляемые пользователем

Дополнительные детали (в комплекте поставки): Разделитель × 3, крышка разъемов × 1 Компоненты, поставляемые пользователем (не входят в комплект поставки): кабель с разъемом типа RJ45, медный провод

|  | Nº | Название сигнала | Функция          |
|--|----|------------------|------------------|
|  | 1  | ТА               | Провод а, порт 1 |
|  | 2  | RA               | Провод b, порт 1 |
|  | 3  | ТВ               | Провод а, порт 2 |
|  | 4  | ТС               | Провод а, порт 3 |
|  | 5  | RC               | Провод b, порт 3 |
|  | 6  | RB               | Провод b, порт 2 |
|  | 7  | TD               | Провод а, порт 4 |
|  | 8  | RD               | Провод b, порт 4 |

## 4.5.7 Плата MCSLC16 (KX-NS5174)

#### Функция

16-портовая плата внутренних линий для TA с функцией Caller ID (FSK), индикатором ожидающего сообщения.

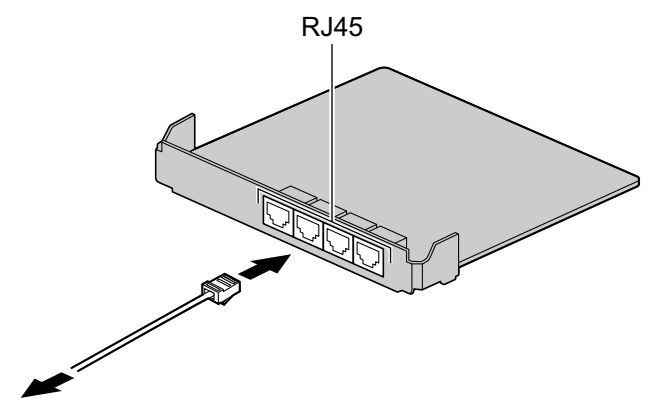

К внутренним аналоговым линиям

#### Дополнительные детали и компоненты, поставляемые пользователем

Дополнительные детали (в комплекте поставки): Разделитель × 3, крышка разъемов × 1 Компоненты, поставляемые пользователем (не входят в комплект поставки): кабель с разъемом типа RJ45, медный провод

|  | Nº | Название сигнала | Функция          |
|--|----|------------------|------------------|
|  | 1  | ТА               | Провод а, порт 1 |
|  | 2  | RA               | Провод b, порт 1 |
|  | 3  | ТВ               | Провод а, порт 2 |
|  | 4  | ТС               | Провод а, порт 3 |
|  | 5  | RC               | Провод b, порт 3 |
|  | 6  | RB               | Провод b, порт 2 |
|  | 7  | TD               | Провод а, порт 4 |
|  | 8  | RD               | Провод b, порт 4 |
# 4.6 Плата расширения

# 4.6.1 Плата ЕХР-М (КХ-NS5130)

### Функция

Ведущая плата устанавливается в базовый блок KX-NS500. Возможно подключение до 3 блоков расширения.

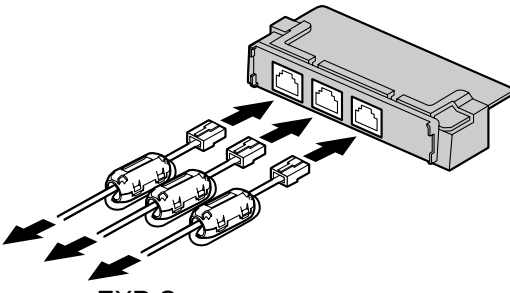

К платам EXP-S

### Дополнительные детали и компоненты, поставляемые пользователем

Дополнительные детали (в комплекте поставки): винты × 3, крышка слота × 1 Компоненты, поставляемые пользователем (не входят в комплект поставки): кабель с разъемом типа RJ45, кабель типа "витая пара" (максимальная длина 3 m (м))

### <u>ПРЕДОСТЕРЕЖЕНИЕ</u>

При установке или извлечении платы переключатель питания должен быть выключен.

### <u>Примечание</u>

 При использовании разъема RJ45 необходимо присоединить ферритовый сердечник (поставляется в комплекте KX-NS520). См. раздел "4.2.8 Присоединение ферритового сердечника".

### Замечание

Статус индикатора LED на блоке расширения KX-NS520 показывает статус соединения между платой EXP-M основного блока KX-NS500 и платой EXP-S блока расширения KX-NS520. Подробные сведения про индикацию LED блоков расширения KX-NS520 см. в разделе "4.3.1 Материнская плата".

### Назначение контактов

|     | Nº | Название сигнала | Функция                               |
|-----|----|------------------|---------------------------------------|
|     | 1  | UHW+             | Прием данных+                         |
|     | 2  | UHW-             | Прием данных-                         |
|     | 3  | REFCLK+          | Ссылка CLK+                           |
|     | 4  | FHCLK+           | Кадрирование и систематизация<br>CLK+ |
| 1 8 | 5  | FHCLK-           | Кадрирование и систематизация<br>CLK- |
|     | 6  | REFCLK-          | Ссылка CLК-                           |
|     | 7  | DHW+             | Передача данных+                      |
|     | 8  | DHW-             | Передача данных-                      |

# Максимальная длина кабельного соединения при подключении основного блока к блоку расширения

Максимальная длина кабеля для подключения платы основного блока к блоку расширения указана ниже:

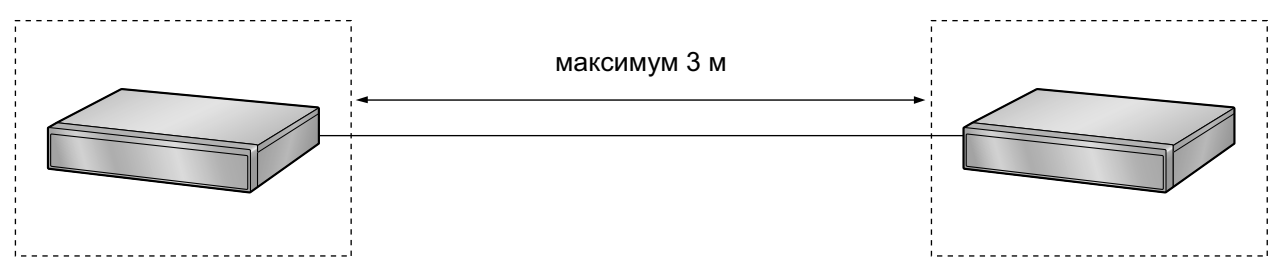

# 4.7 Плата домофона

# 4.7.1 Плата DPH2 (KX-NS5162)

### Функция

Плата домофона для подключения двух домофонов, двух электрозамков, двух внешних датчиков. Плата домофона устанавливается в слот внешних линий.

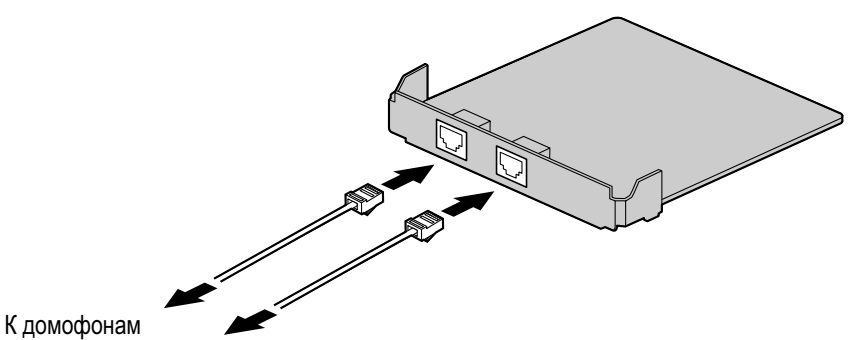

/внешним датчикам К электрозамкам

### Дополнительные детали и компоненты, поставляемые пользователем

Дополнительные детали (в комплекте поставки): Разделитель × 3, крышка разъемов × 1 Компоненты, поставляемые пользователем (не входят в комплект поставки): медный провод

### Замечание

Дополнительную информацию о подключении к домофону и/или электромеханическому замку см. в разделе "4.9 Подключение домофонов, электромеханических замков и/или внешних датчиков".

### Назначение контактов

### Назначение контактов для порта домофона

|     | Nº | Название сигнала | Функция             |
|-----|----|------------------|---------------------|
|     | 1  | DP1              | Домофон 1, передача |
|     | 2  | COM1             | Домофон 1, прием    |
|     | 3  | SENS1a           | Датчик 1            |
|     | 4  | DP2              | Домофон 2, передача |
|     | 5  | COM2             | Домофон 2, прием    |
| 1 8 | 6  | SENS1b           | Датчик 1 общий      |
|     | 7  | SENS2a           | Датчик 2            |
|     | 8  | SENS2b           | Датчик 2 общий      |

| Nº | Название сигнала | Функция                             |
|----|------------------|-------------------------------------|
| 1  | OP1a             | Электромеханический дверной замок 1 |
| 2  | OP1b             | Электромеханический дверной замок 1 |
| 3  | Зарезервировано  | -                                   |
| 4  | Зарезервировано  | -                                   |
| 5  | Зарезервировано  | -                                   |
| 6  | Зарезервировано  | -                                   |
| 7  | OP2a             | Электромеханический дверной замок 2 |
| 8  | OP2b             | Электромеханический дверной замок 2 |

### Назначение контактов для порта электромеханического замка

### Внешний датчик

Питание на внешний датчик подается от платы DPH2 и должно быть заземлено через плату DPH2, как указано на приведенной ниже схеме. Для каждого внешнего датчика к плате DPH2 подключается пара проводов: "датчик" и "общий". УАТС обнаруживает подаваемый датчиком сигнал, если сопротивление этого сигнала менее 100 Ω.

### Схема соединений

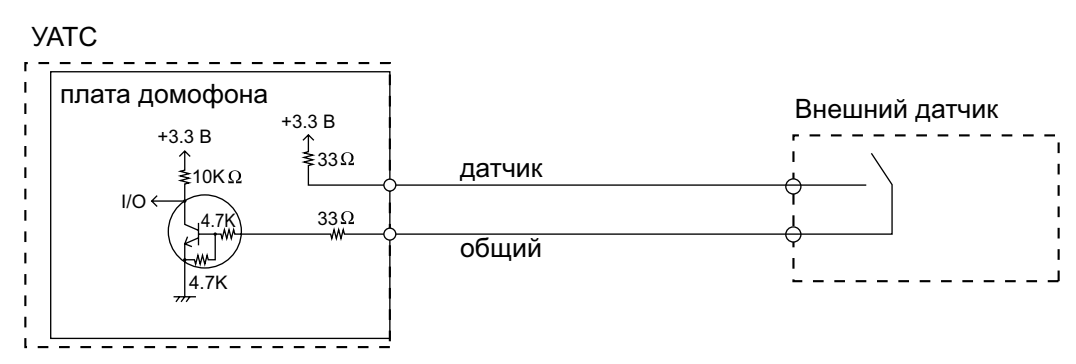

### Электромеханический дверной замок

Предельный ток: 24 V (B) пост. тока/30 V (B) перем. тока, максимум 1 A

# 4.8 Подключение внутренних линий

# 4.8.1 Максимальная длина кабелей внутренних линий (типа "витая пара")

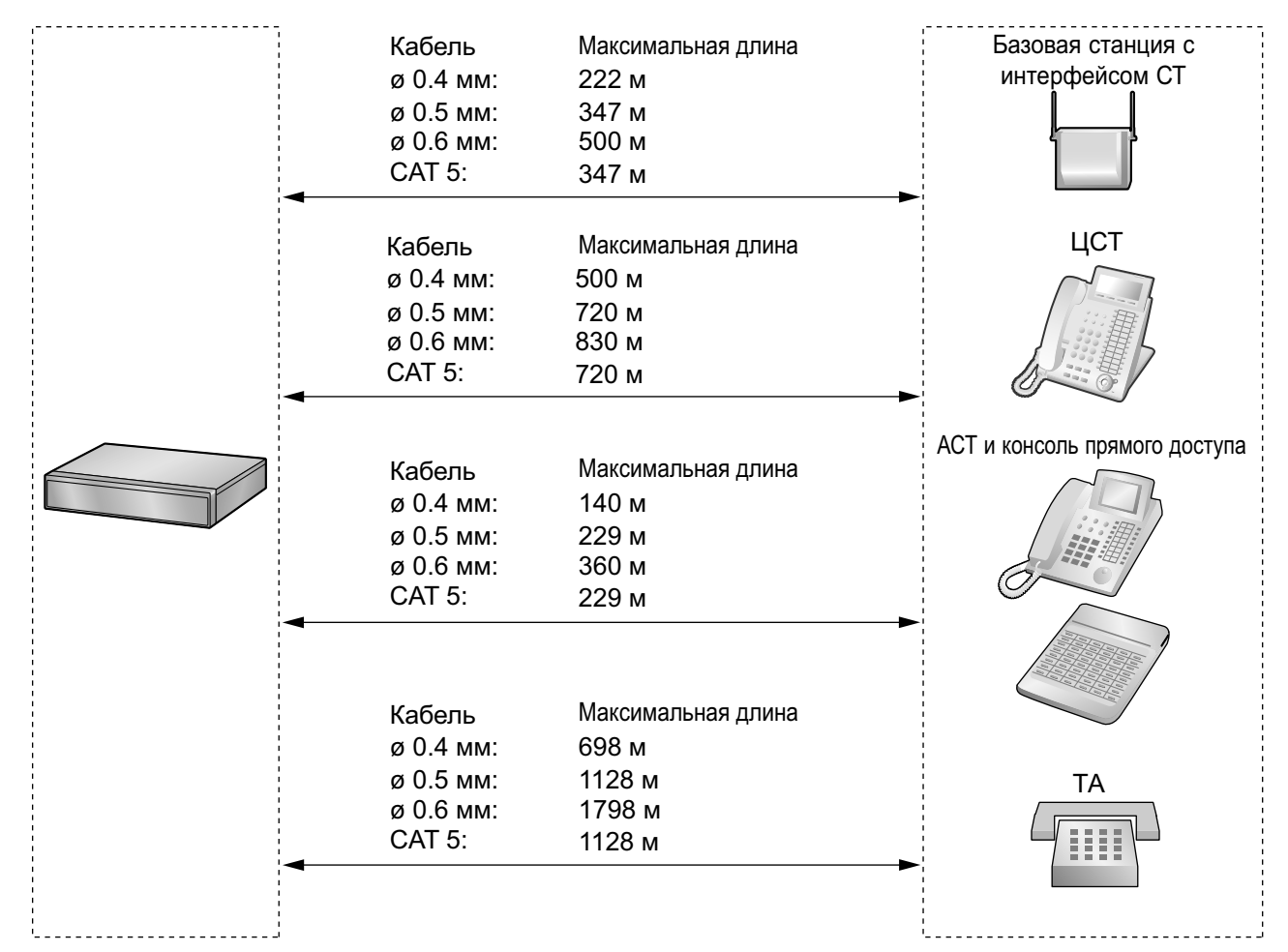

### <u>Примечание</u>

Максимальная длина кабельного соединения зависит от конкретных условий.

|                            | Базовая<br>станция с<br>интерфей-<br>сом СТ | цст | ACT | Консоль<br>прямого до-<br>ступа | ТА           |
|----------------------------|---------------------------------------------|-----|-----|---------------------------------|--------------|
| Плата DHLC4                | ~                                           | ~   | ~   | ~                               | $\checkmark$ |
| Платы MCSLC8,<br>MCSLC16   |                                             |     |     |                                 | ~            |
| Платы DLC2, DLC8,<br>DLC16 | ~                                           | ~   |     |                                 |              |

"√" означает, что плата внутренних линий поддерживает данный терминал.

# 4.8.2 Параллельное подключение внутренних линий

Параллельно с ЦСТ или АСТ можно подключить любой ТА следующим образом.

### <u>Замечание</u>

Кроме ТА, параллельно АСТ и ЦСТ также можно подключать автоответчик, факсимильный аппарат или модем (ПК).

# При использовании АСТ

При необходимости параллельного подключения следует деактивизировать режим подключения к порту дополнительного устройства (XDP) для этого порта посредством системного программирования. Для получения дополнительной информации см. разделы "2.11.10 Параллельно подключенные телефоны" и "5.2.6 Конфигурация порта внутренних линий" в Руководстве по функциям.

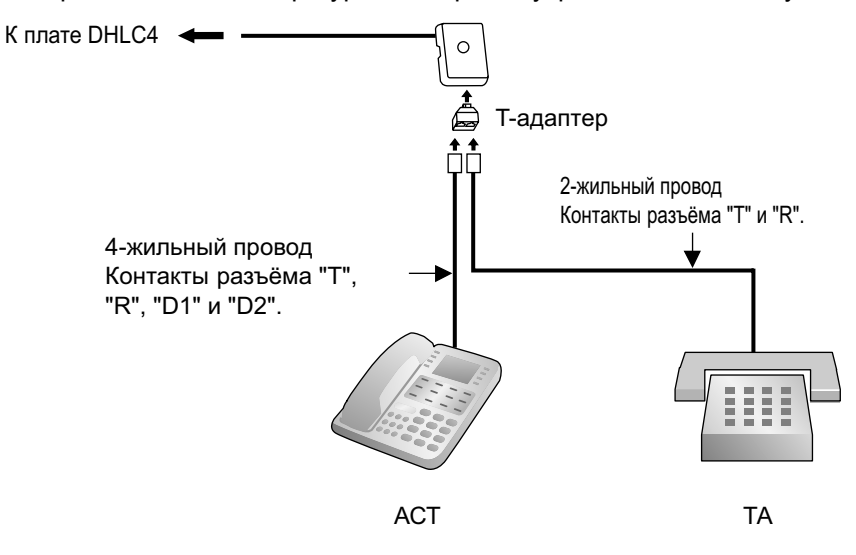

# При использовании ЦСТ

Режим параллельного подключения или режим подключения к порту дополнительного устройства (XDP) могут быть выбраны посредством системного программирования.

Если в системном программировании активизирован режим XDP, параллельное подключение невозможно. Для получения дополнительной информации см. разделы "2.11.10 Параллельно подключенные телефоны" и "5.2.6 Конфигурация порта внутренних линий" в Руководстве по функциям.

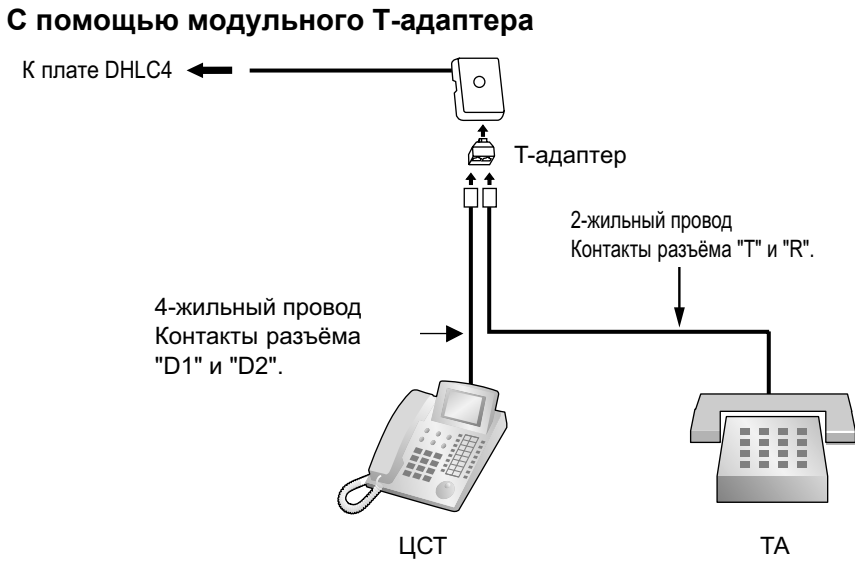

# С помощью порта системного телефона, предназначенного для подключения дополнительного телефона

### Пример: с устройством КХ-DT300 серии ЦСТ"

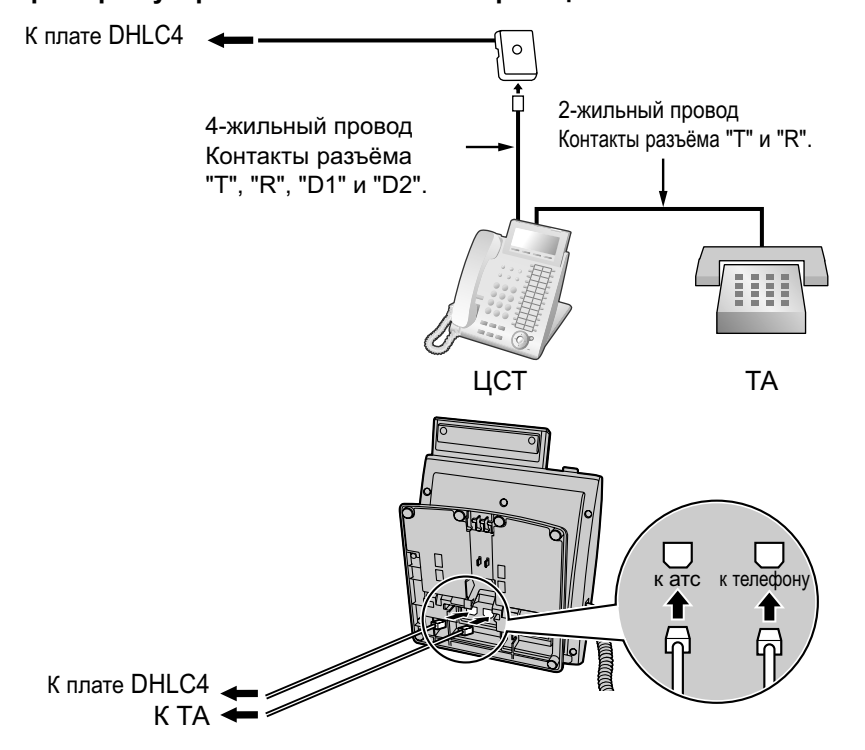

<sup>\*1</sup> Доступно для устройств КХ-DT300 серии ЦСТ (кроме КХ-DT321), КХ-T7600 серии ЦСТ (кроме КХ-T7665) и КХ-DT500 серии ЦСТ (кроме КХ-DT521).

# 4.8.3 Подключение к цифровому порту дополнительного системного телефона (цифровое XDP-подключение)

ЦСТ может подключаться к другому ЦСТ посредством цифрового XDP-подключения. Кроме того, если ЦСТ соединен с платой DHLC4, к нему можно также подключить TA в режиме параллельного подключения или в режиме XDP.

### <u>Замечание</u>

- Оба ЦСТ должны быть моделями серии КХ-DT300/КХ-DT500/КХ-T7600 (за исключением КХ-T7640). Следует отметить, что КХ-T7667 может подключаться только как ведомый ЦСТ.
- При цифровом XDP-подключении подключение модулей Bluetooth® или модулей USB к ЦСТ не допускается.
- Режим параллельного подключения или режим XDP могут быть выбраны посредством системного программирования.
- Если в системном программировании активизирован режим XDP, параллельное подключение невозможно. Для получения дополнительной информации см. разделы "2.11.10 Параллельно подключенные телефоны" и "5.2.6 Конфигурация порта внутренних линий" в Руководстве по функциям.

# Пример: с цифровым системным телефоном КХ-DT300

### С помощью модульного Т-адаптера

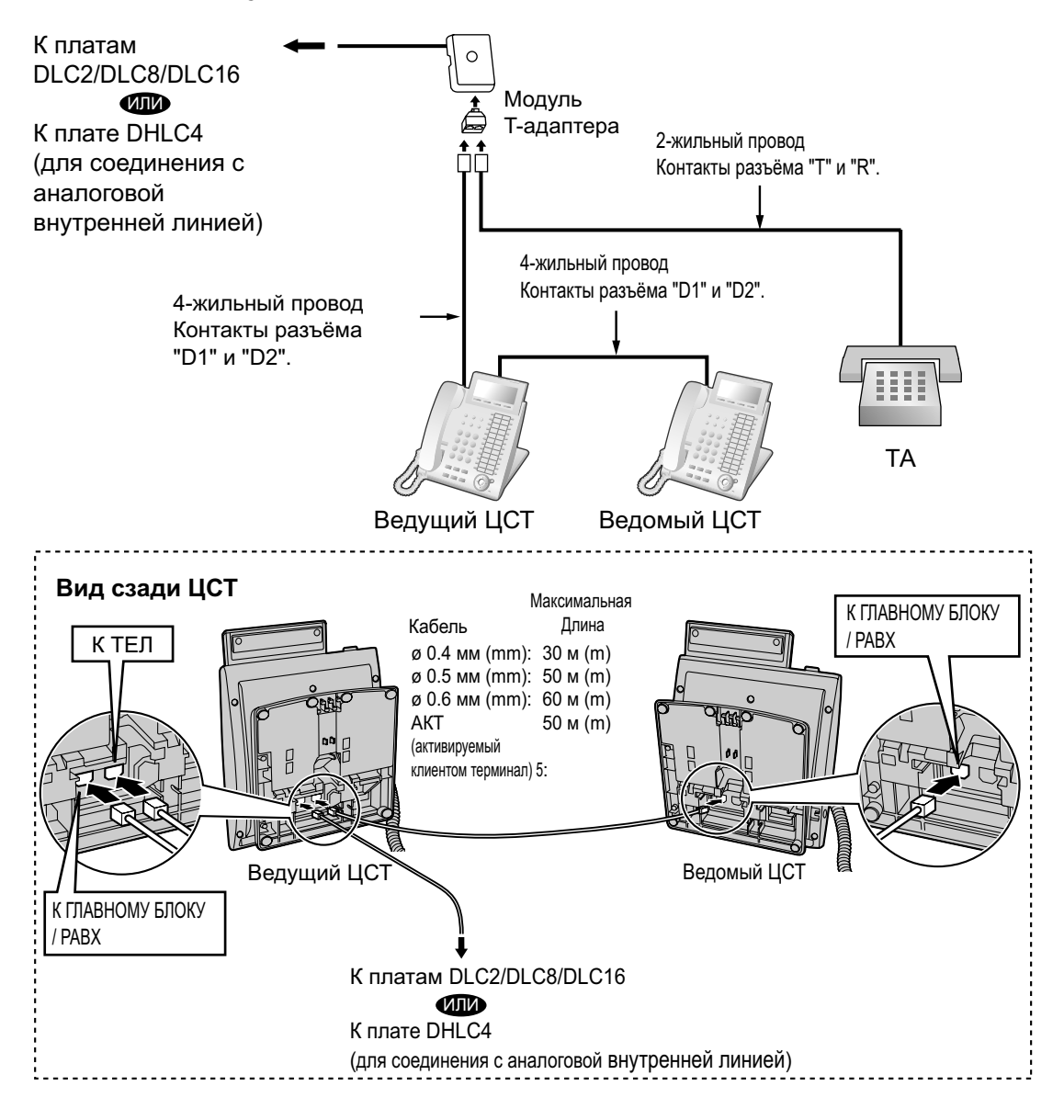

4.8.3 Подключение к цифровому порту дополнительного системного телефона (цифровое XDP-подключение)

### С помощью порта системного телефона предназначенного для подключения дополнительного телефона<sup>11</sup>

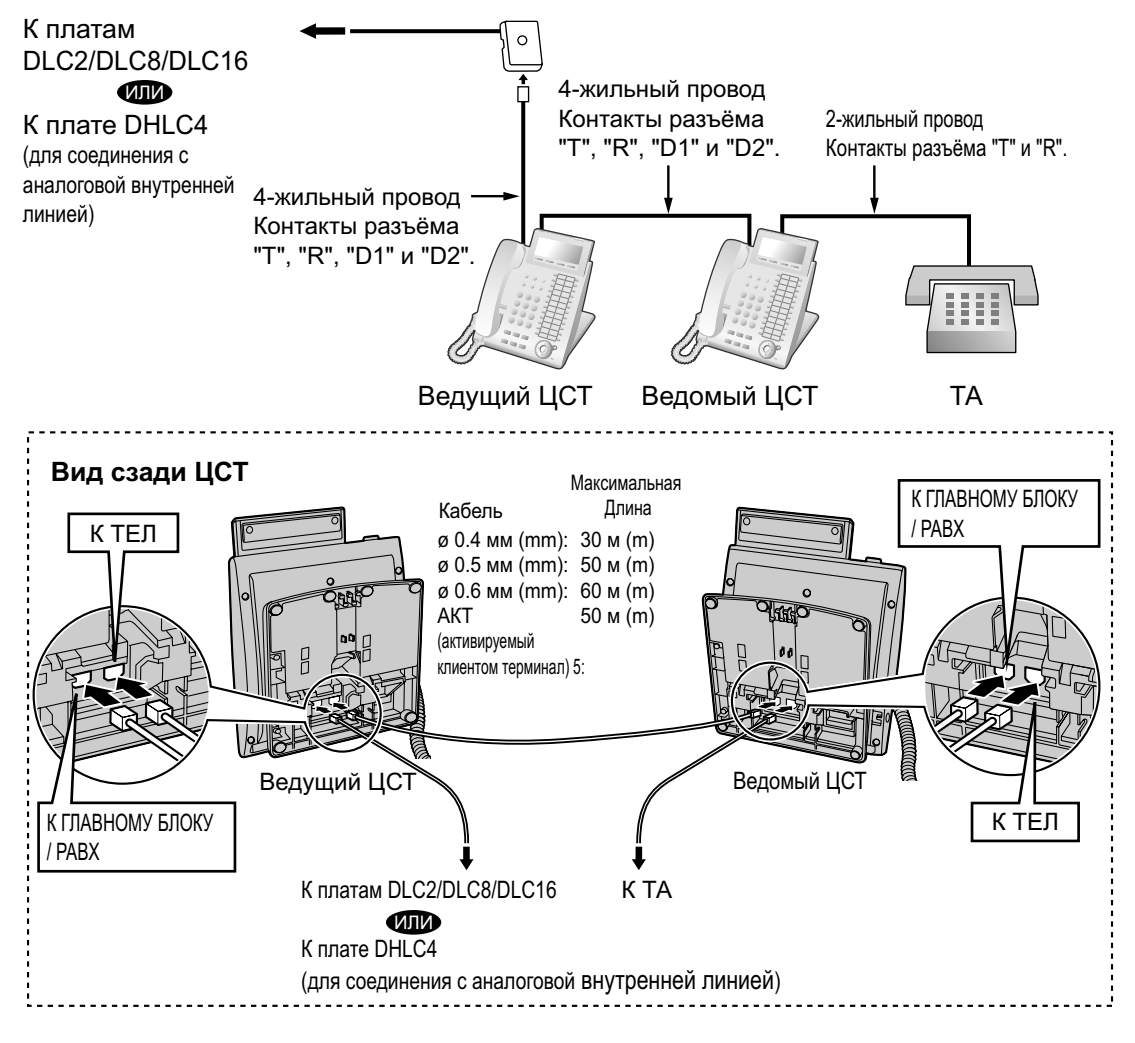

<sup>1</sup> Подключение к ТА недоступно для устройств КХ-DT321, КХ-T7665 и КХ-DT521.

# 4.9 Подключение домофонов, электромеханических замков и/или внешних датчиков

Основной блок KX-NS500 и блок расширения KX-NS520 поддерживают два домофона, два электромеханических замка и два датчика.

### <u>Замечание</u>

Домофоны, электромеханические дверные замки и внешние датчики являются устройствами пользователя.

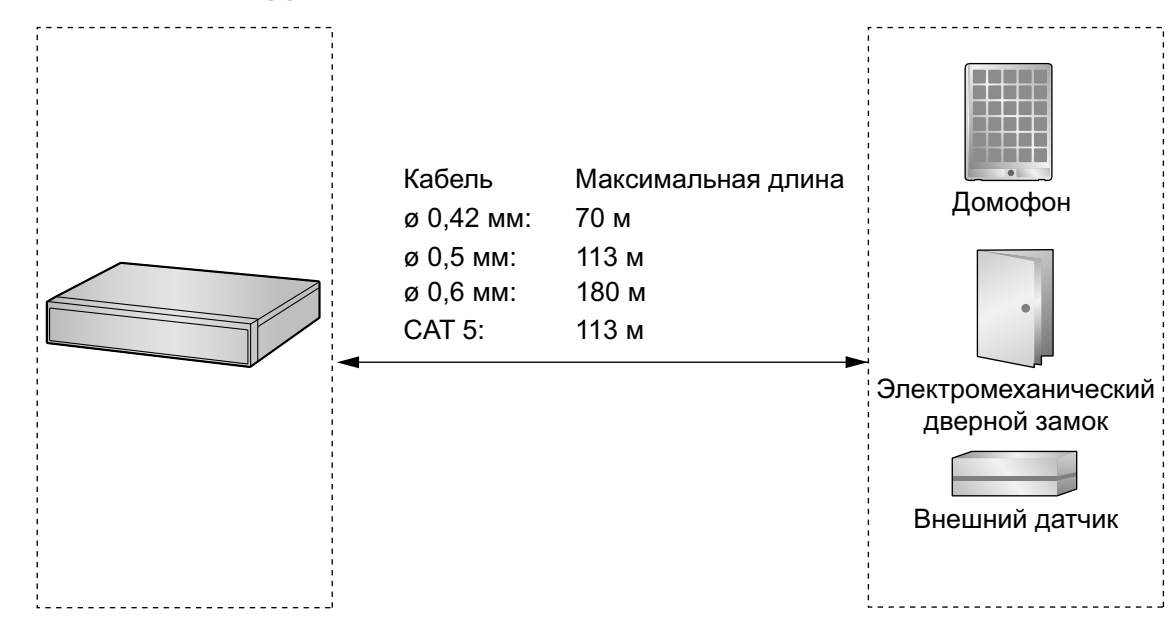

### Максимальная длина кабелей

# Установка домофона (КХ-Т30865/КХ-Т7765)

### Замечание

Иллюстрации, приведенные в процедуре установки, соответствуют КХ-Т30865.

1. Открутите винт для разборки корпуса домофона на две половины.

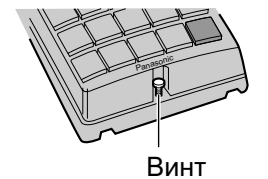

### Примечание для пользователей КХ-Т7765

При откручивании/закручивании винта не повредите стенку корпуса отверткой.

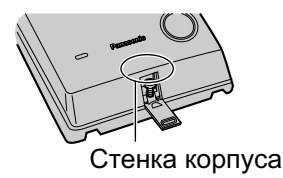

2. Пропустите провода сквозь отверстие в основании корпуса и прикрепите основание корпуса к стене двумя винтами.

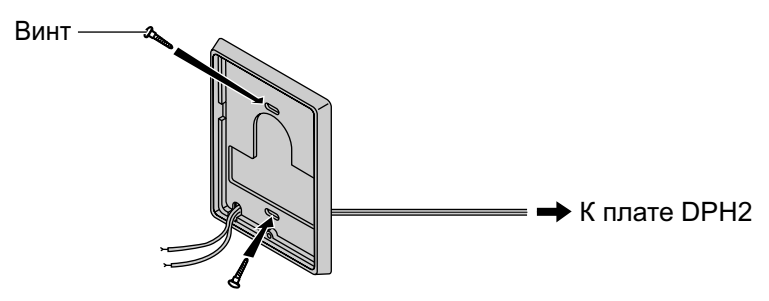

#### Замечание

В комплекте с домофоном поставляются винты двух типов. Выберите один из этих типов в соответствии с типом стены.

: используется, если основание домофона прикреплено к стене

: используется, если домофон крепится непосредственно к стене

3. Подключите провода к клеммам, расположенным на задней панели.

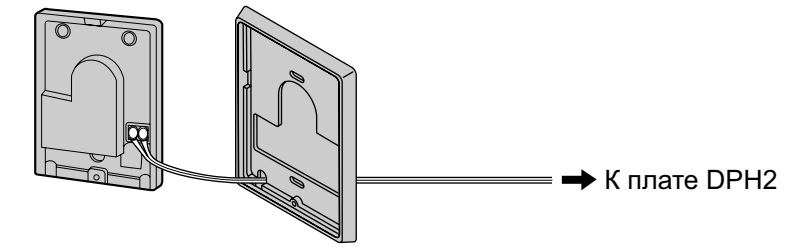

4. Соберите две половины корпуса и закрутите винт.

### Подключение

Назначение контактов см. в разделе "4.7.1 Плата DPH2 (KX-NS5162)".

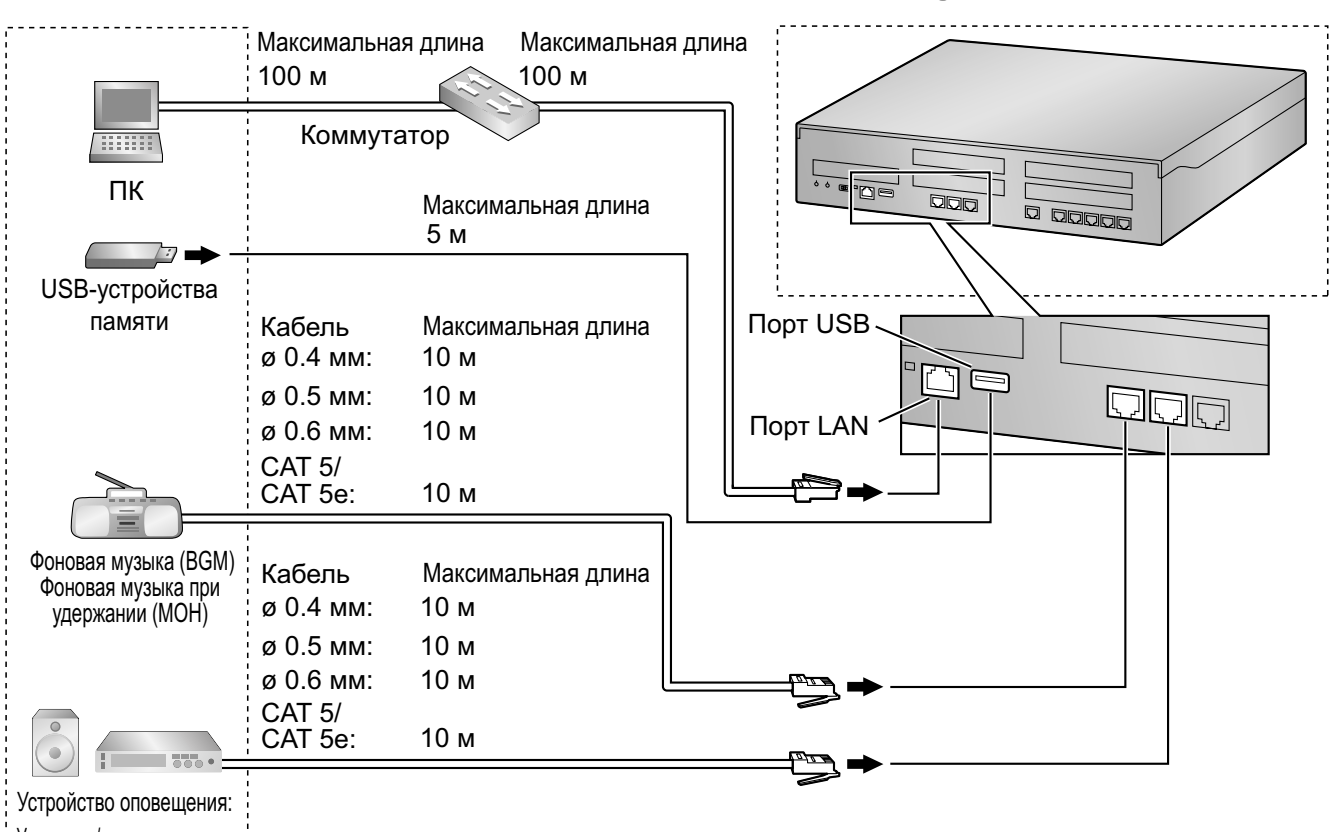

# 4.10 Подключение периферийных устройств

Усилитель/громкоговоритель

# Фоновая музыка/фоновая музыка при удержании

УАТС обеспечивает воспроизведение фоновой музыки (BGM) и фоновой музыки при удержании (МОН). К УАТС можно подключить максимум 6 внешних источников музыки (например, приобретённые пользователем радиоприемники).

### <u>ПРЕДОСТЕРЕЖЕНИЕ</u>

Порт MOH - это порт SELV, и он может подключаться только к разрешённому устройству SELV, либо через линейный разъединитель с меткой соответствия для телекоммуникационных устройств (Telecommunications Compliance).

### <u>Примечание</u>

- Монтаж следует выполнять аккуратно; не прикладывайте избыточных усилий при подключении разъемов. В противном случае при воспроизведении музыки возможны сбои/отключения.
- Если УАТС и внешний источник музыки не подключены к одной земле, при воспроизведении фоновой музыки и фоновой музыки при удержании может появиться посторонний шум.

# Устройство оповещения

К УАТС можно подключить устройство оповещения по громкой связи (приобретается пользователем отдельно).

### <u>ПРЕДОСТЕРЕЖЕНИЕ</u>

Порт устройства оповещения - это порт SELV, и он может подключаться только к разрешённому устройству SELV, либо через линейный разъединитель с меткой соответствия для телекоммуникационных устройств (Telecommunications Compliance).

# интерфейс-USB и USB-устройство памяти

УАТС оборудована интерфейсом USB 2.0. Этот интерфейс обеспечивает связь между УАТС и устройствами пользователя, например, USB-устройство памяти.

### Использование USB-устройства памяти

USB-устройство памяти можно использовать для резервного копирования и восстановления системных данных УАТС.

УАТС поддерживает USB-устройства памяти, отвечающие следующим требованиям:

- Файловая система: FAT
- Максимальный объем: 32 Гб
- Максимальный ток: 500 мА

Подробные сведения о резервном сохранении системных данных на запоминающем устройстве USB можно найти в "6.1 Tool—System Data Backup", в Руководстве по программированию с ПК.

### Замечание

Не пользуйтесь концентратором USB при подключении USB-устройства памяти к УАТС.

# 4.11 Подключение по локальной сети

# 4.11.1 Подключение основного блока УАТС к локальной сети

# Подключение основного блока УАТС к локальной сети

УАТС оборудована портом LAN для подключения к локальной сети, так что IP-телефоны (IP-CT, IP Softphone, SIP-телефоны), базовые IP-станции, ПК и CTI-сервера можно подключить к частной IP-сети. Перед подключением УАТС к локальной сети необходимо выполнить сетевые настройки. См. инструкции в разделе "5.4 Программирование УАТС".

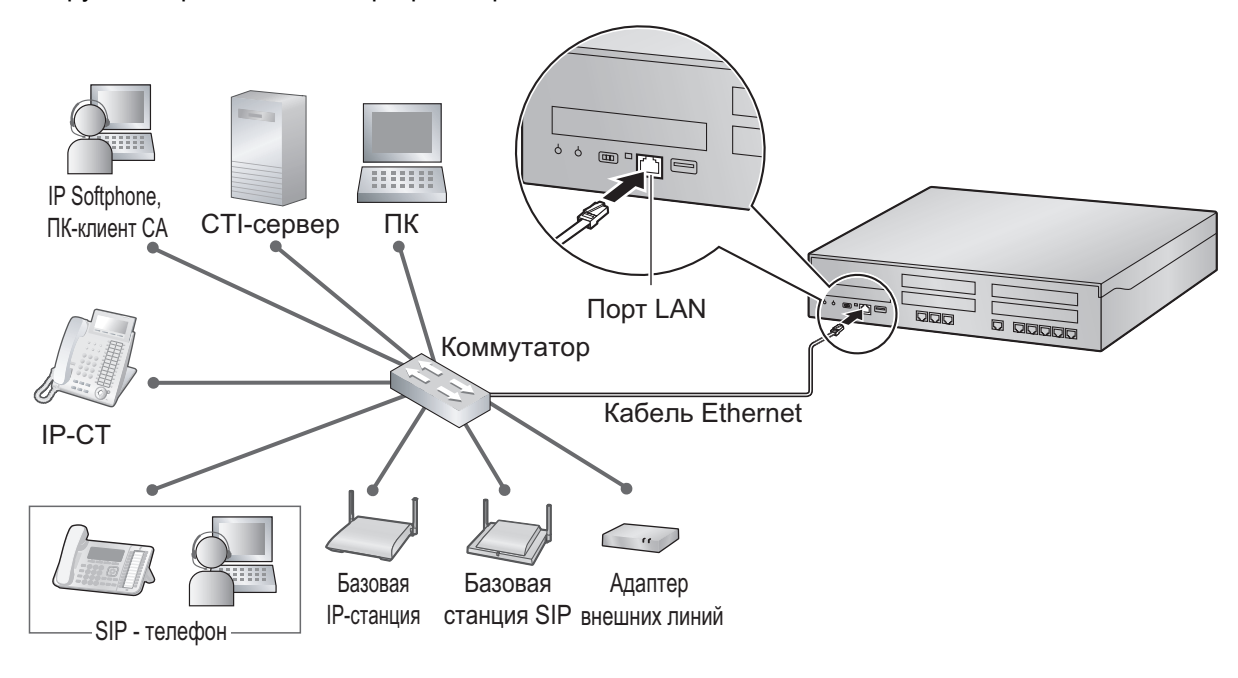

| Коммута          | тор        |   | УАТС       | ; (порт LAN)     |
|------------------|------------|---|------------|------------------|
| Название сигнала | № контакта |   | № контакта | Название сигнала |
| TX+              | 1          | ► | 1          | RX+              |
| TX-              | 2          | * | 2          | RX-              |
| RX+              | 3          | * | 3          | TX+              |
| RX-              | 6          | ► | 6          | TX-              |

Соединение с 10BASE-T/100BASE-TX

### Замечание

- Для подключения к коммутатору используйте прямой кабель Ethernet с разъёмом RJ45. Следует использовать кабель CAT 5 (категория 5) или выше для 10BASE-T/100BASE-TX, или CAT 5е (повышенная категория 5).
- Длина всех используемых кабелей САТ 5/САТ 5е не должна превышать 100 m (м).
- Убедитесь, что в качестве режима порта коммутатора, к которому подключается плата, выбран режим "Автосогласование".
- Во избежание возникновения петель в среде с множеством мостов соединения локальной сети должны быть организованы по принципу связующего дерева. В противном случае некоторые

пакеты могут циркулировать в течение длительного времени, что может привести к снижению системной производительности УАТС.

- СТІ-сервер может использоваться для обеспечения взаимодействия ПК в локальной сети и для поддержки внешнего СТІ-управления телефонными вызовами.
   СТІ-подключение осуществляется по протоколу CSTA Phase 3 или по протоколу TAPI 2.1.
   Операционная система ПК или СТІ-сервера, необходимая для внешнего управления телефонными вызовами, определяется конкретным прикладным программным обеспечением СТІ. Для получения дополнительной информации обратитесь к руководству по прикладному программному обеспечению СТІ.
- Если в сети используется функция VLAN, следует убедиться, что УАТС подключена к сконфигурированному для VLAN коммутатору уровня 2, соответствующему спецификациям IEEE 802.1Q. Кроме того, для порта коммутатора, к которому подключена УАТС, должен быть установлен режим "Без тегирования". За дополнительной информацией обратитесь к администратору сети.

# 4.11.2 Подключение ІР-телефонов к локальной сети

При первом подключении IP-телефона к локальной сети и его включении появляется запрос на установку сетевых параметров. IP-телефон может использоваться только после установки для него соответствующих сетевых параметров. Для получения инструкций см. раздел "5.7 Задание информации для работы по сети на IP-телефонах".

# Подключение ІР-телефона к коммутатору

Подключение IP-телефона к локальной сети выполняется путем его подключения к коммутатору.

### Замечание

- Для подключения IP-телефона к коммутатору используйте прямой кабель Ethernet с разъемом RJ45. Следует использовать кабель CAT 5 (категория 5) или выше для 10BASE-T/100BASE-TX, или CAT 5е (повышенная категория 5).
- Если в сети используется функция VLAN, следует убедиться, что подключаемый коммутатор соответствует спецификациям IEEE 802.1Q и сконфигурирован для VLAN. Кроме того, для обеспечения тегирования VLAN в качестве режима порта коммутатора, к которому подключается IP-телефон, должен быть выбран режим "Внешняя линия". Для получения дополнительной информации обратитесь к администратору сети.
- Поскольку IP Softphone устанавливается и функционирует на ПК, для использования IP Softphone в сети соответствующий ПК необходимо подключить к локальной сети.

Способ подключения IP-CT к коммутатору показан на следующем рисунке. Дополнительную информацию о SIP-телефонах см. в документации по SIP-телефонам.

### Пример: КХ-NT346

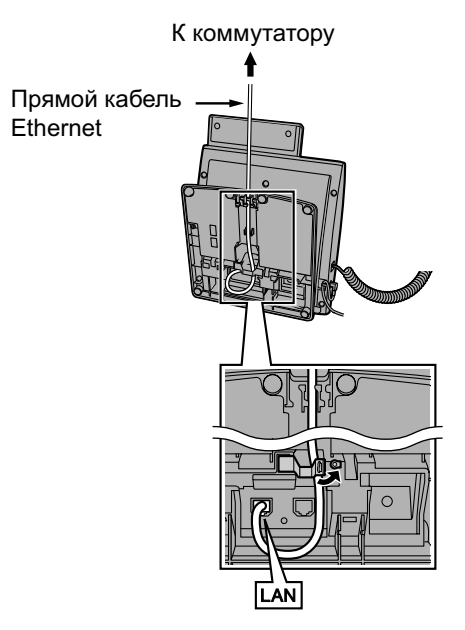

# Подключение внешнего блока питания к ІР-телефону

IP-CT и некоторые SIP-телефоны соответствуют спецификациям стандарта питания по Ethernet (PoE) в IEEE 802.3af. При доступности PoE в сети требуемое питание на эти IP-телефоны может подаваться от сети через сетевой кабель. В этом случае необходимость в использовании внешнего блока питания для IP-телефонов отсутствует.

Однако при недоступности РоЕ к ІР-телефону необходимо подключить внешний блок питания.

### Замечание

Для каждого IP-телефона можно использовать только специальный внешний блок питания. Для получения дополнительной информации см. документацию по IP-телефону.

### Пример: КХ-NT346

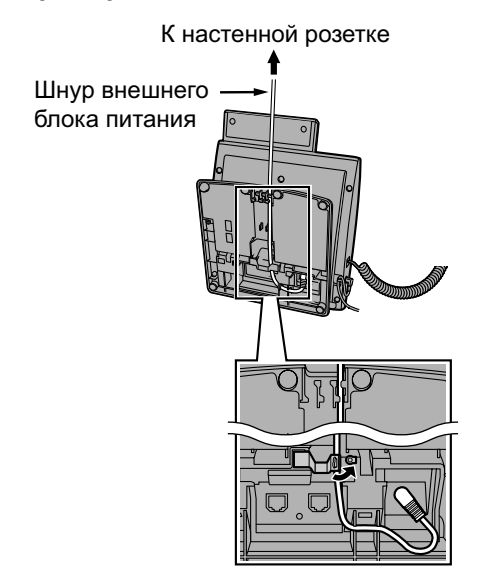

# Подключение ПК к ІР-телефону

ПК можно подключить к некоторым IP-телефонам (например, моделям серии KX-NT300) через вторичный порт IP-телефона. В этом случае для подключения к локальной сети как IP-телефона, так и ПК необходим только один порт сетевого интерфейса локальной сети (коммутатора).

#### Замечание

- Для подключения ПК к IP-телефону используйте прямой кабель Ethernet с разъёмом RJ45. Следует использовать кабель CAT 5 (категория 5) или выше для 10BASE-T/100BASE-TX, или CAT 5e (повышенная категория 5).
- К вторичному порту IP-телефона можно подключить только ПК. Подключение других IP-телефонов, включая IP-CT, или сетевых устройств, например, маршрутизаторов или коммутаторов, невозможно.
- Вторичный порт не поддерживает РоЕ для подключенных устройств.
- Если ПК подключен к вторичному порту, то при разрыве или сбросе подключения IP-телефона к УАТС также прерывается подключение к ПК по локальной сети.
- Как правило, к вторичному порту каждого IP-телефона рекомендуется подключать не более одного ПК.

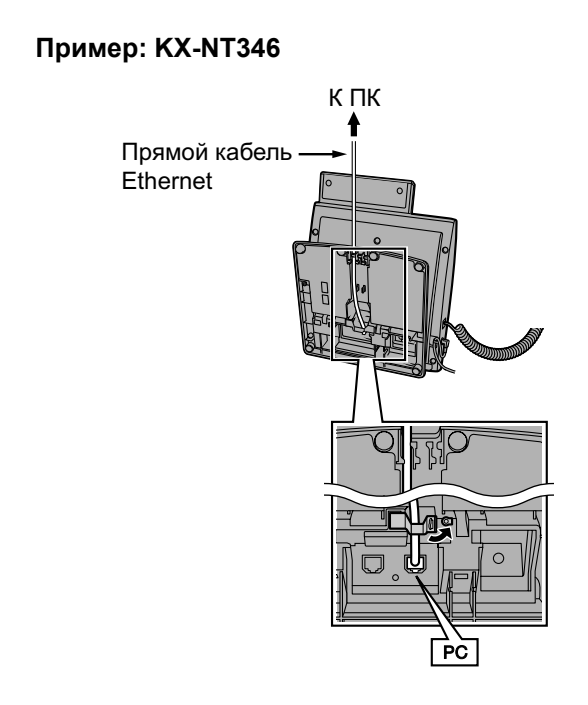

# 4.12 Подключение при исчезновении электропитания

В случае исчезновения электропитания основного блока и/или блока расширения УАТС, произойдёт автоматическое переключение некоторых внешних аналоговых линий на некоторые внутренние аналоговые линии. Для получения дополнительной информации см. "5.6.2 Power Failure Transfer/ Переключение при исчезновении электропитания" в Руководстве по функциям. В таблице ниже указаны платы и порты, поддерживающие функцию PFT.

|          | Платы, поддерживающие функцию<br>PFT | Порты, поддерживающие функцию<br>PFT |
|----------|--------------------------------------|--------------------------------------|
| KX-NS500 | Предустановленная LCOT6              | Порт 1-2                             |
|          | Предустановленная MCSLC16            | Порт 1-2                             |
| KX-NS520 | Дополнительная плата KX-NS5180       | Порт 1-4                             |
|          | Предустановленная MCSLC16            | Порт 1-4                             |

В таблице ниже указано максимальное количество соединений PFT для УАТС с разным количеством подключенных блоков расширения.

| KX-NS500<br>(Предустанов-<br>ленный) | KX-NS500<br>(максимум) | KX-NS500<br>с 1-ой KX-NS520 | KX-NS500<br>с 2-мя KX-NS520 | KX-NS500<br>с 3-мя KX-NS520 |
|--------------------------------------|------------------------|-----------------------------|-----------------------------|-----------------------------|
| 2                                    | 2                      | 6                           | 10                          | 14                          |

### <u>Замечание</u>

Соединение по внешней линии, установленное после исчезновения электропитания, будет поддерживаться даже в том случае, если электропитание и это соединение переключены обратно на обычную конфигурацию (из режима подключения при исчезновении электропитания).

### Соединение при изчезновении электропитания

### На основном блоке KX-NS500

В случае исчезновения электропитания конкретный порт ТА автоматически начинает получать электропитание через порт СО. Портами РFT являются порты 1-2 (на предустановленной плате MCSLC16) и порт 1-2 (на предустановленной плате LCOT6).

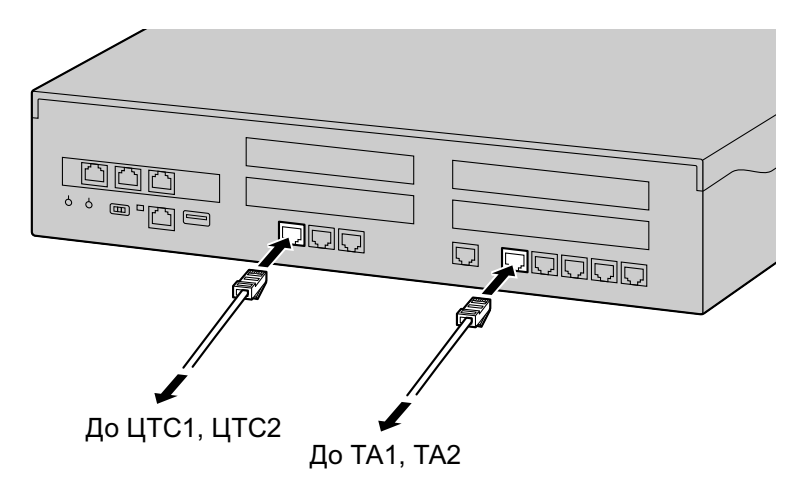

### На блоке расширения KX-NS520

В случае исчезновения электропитания конкретный порт ТА автоматически начинает получать электропитание через порт СО. Портами РFT являются порты 1-4 (на предустановленной плате MCSLC16) и порт 1-4 (на LCOT6) через плату PTF.

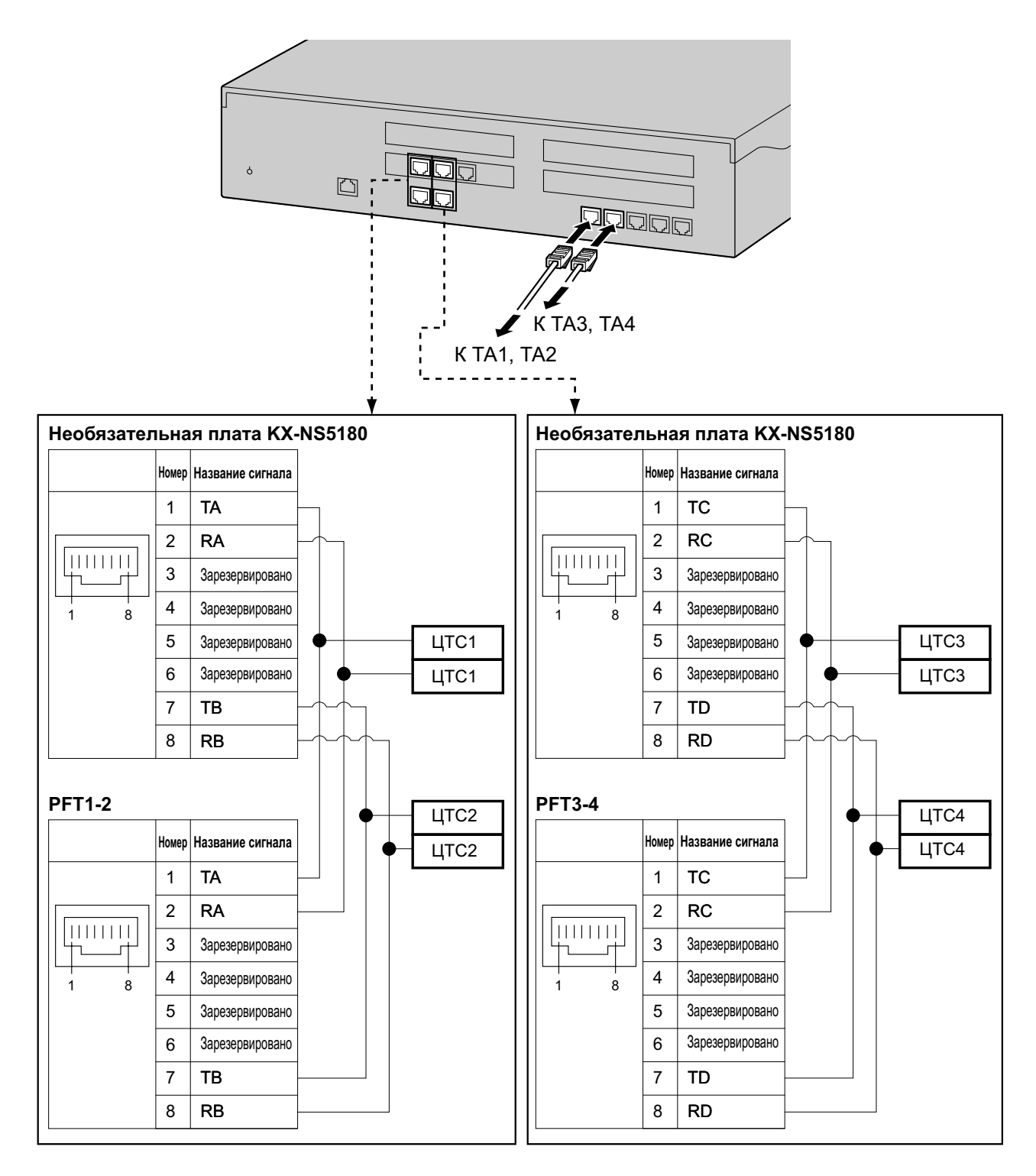

# 4.13 Запуск KX-NS500

### <u>ПРЕДУПРЕЖДЕНИЕ</u>

Убедитесь, что электрическая розетка переменного тока правильно заземлена, затем надлежащим образом подключите 3-контактную вилку переменного тока с контактом заземления.

### <u>ПРЕДОСТЕРЕЖЕНИЕ</u>

- Используйте только шнур электропитания из комплекта поставки УАТС.
- Прежде чем дотронуться до изделия (УАТС, платы и т.д.), разрядите статическое электричество путем прикосновения к заземленному корпусу или наденьте заземляющий браслет. Невыполнение этого требования может привести к неисправности УАТС вследствие воздействия статического электричества.
- Если УАТС уже запущена в эксплуатацию и по какой-либо причине возникает необходимость временно отключить УАТС от электросети, не инициализируйте её повторно, как описано в разделе "Процедура инициализации системы". В противном случае будут утрачены запрограммированные данные. Информацию о перезапуске УАТС см. в разделе "7.1.5 Перезапуск КХ-NS500".
- Вилка шнура электропитания используется как средство полного отключения электропитания.
   Электрическая розетка переменного тока должна находиться рядом с оборудованием, и доступ к ней должен быть беспрепятственным.

### Установка зажима с крючком для шнура электропитания

1. Вставьте зажим с крючком в предназначенное для него отверстие.

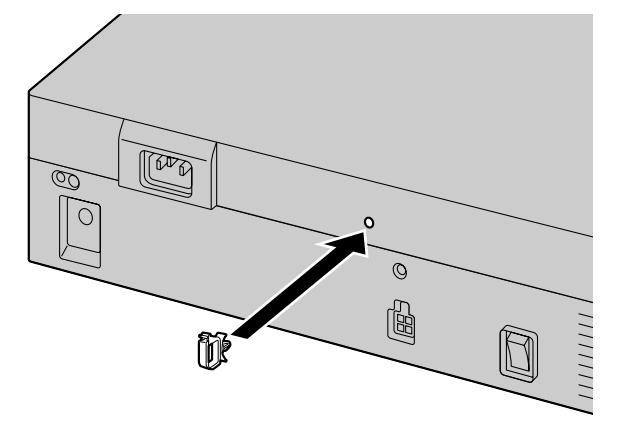

### Замечание

Используйте только зажим с крючком из комплекта поставки УАТС.

### Подключение шнура электропитания

**1.** Подключите шнур электропитания к УАТС и протяните его через зажим с крючком, как указано на рисунке. Надавите на зажим с крючком в направлении, показанном стрелкой, до щелчка.

### Замечание

Из соображений безопасности не натягивайте и не пережимайте шнур электропитания.

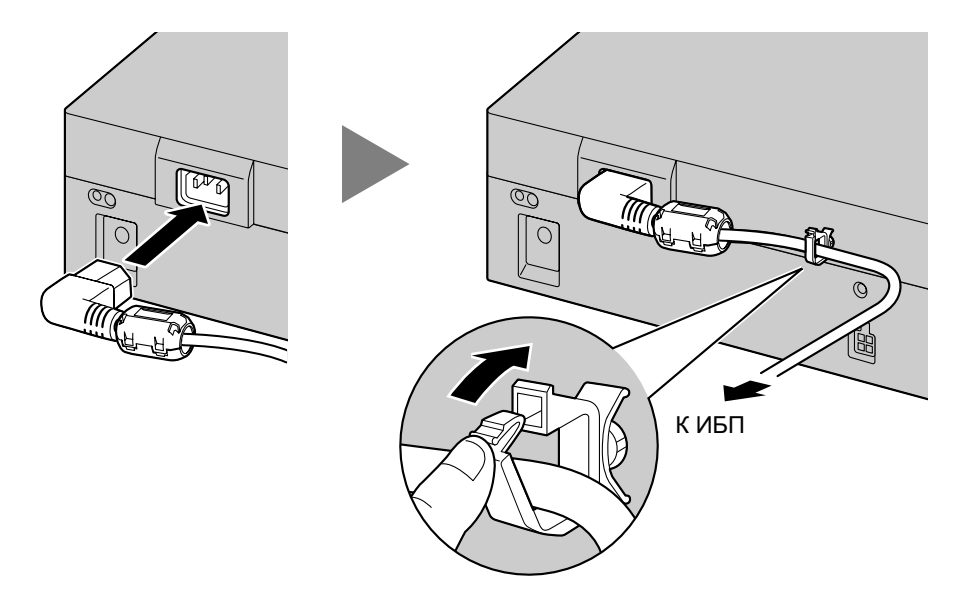

 Без использования ИБП: Подключите другой конец шнура к электрической розетке переменного тока. При использовании ИБП: Подключите другой конец шнура к розетке ИБП.

### Процедура инициализации системы

1. Переведите переключатель режимов системы в положение "SYSTEM INITIALIZE".

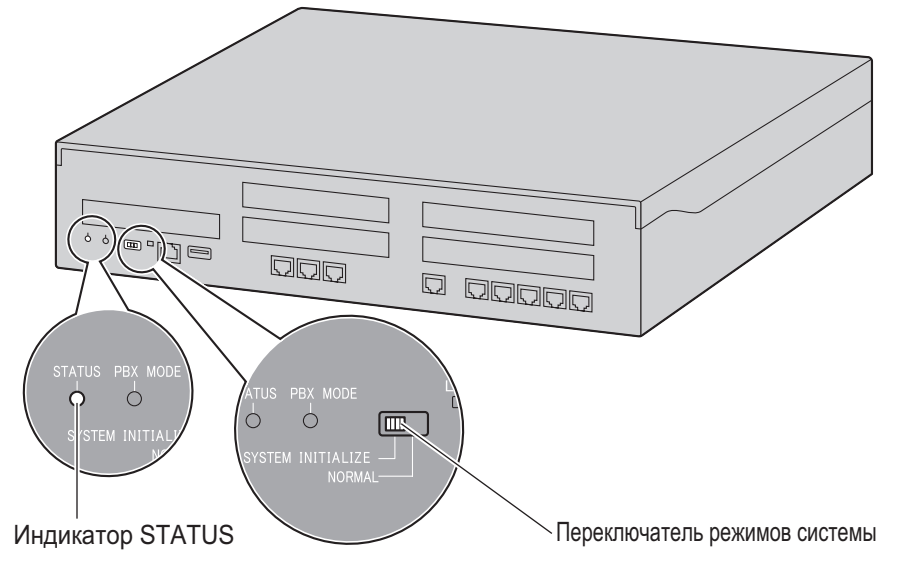

2. Включите электропитание УАТС. Индикатор STATUS начнет мигать зелёным.

 Когда индикатор STATUS замигает зелёным, переведите переключатель режимов системы обратно в положение "NORMAL". В зависимости от конфигурации, для инициализации может потребоваться около 2,5 минут. Если инициализация прошла успешно, индикатор STATUS прекратит мигать и загорится зелёным.

#### Замечание

Если установлена плата DSP, а сервер DHCP не подключен, ни одна из установленных плат не может получить IP-адрес, при этом индикатор STATUS горит красным.

Все данные, за исключением системных подсказок и файлов ключей активации, будут стёрты. Будут стёрты такие данные, как данные Единой системы обмена сообщениями, журналы разговоров и т.д. Настройки УАТС, а также все дополнительные системные платы будут инициализированы, и все значения будут возвращены к значениям, используемым по умолчанию.

#### Замечание

- После инициализации УАТС можно восстановить системные данные на УАТС, с которых ранее была сделана резервная копия. Дополнительную информацию о резервном копировании и восстановлении системных данных можно найти в разделах "6.1 Tool—System Data Backup", "7.2.2 Utility—File—File Transfer PBX to PC" и "7.2.1 Utility—File—File Transfer PC to PBX" в Руководстве по программированию с ПК.
- После инициализации УАТС необходимо выполнить все обязательные настройки, которые требуются для УАТС, с помощью Easy Setup Wizard. Подробные сведения см. в разделах "Подключение к Консоли управления Web" и "5.4.1 Easy Setup Wizard".
- Если подключен ИБП, убедитесь, что он запускается, как описано в документации на ИБП.

### Проверка подключения внешней линии

После инициализации запрограммируйте УАТС и подключите к ней внешние линии.

Для проверки правильности подключения внешних линий наберите на телефоне [×] [3] [7] + номер внешней линии (3 цифры), либо нажмите кнопку одиночной линии (S-CO) IP/ЦСТ/АСТ телефона. Если внешняя линия доступна и подключена, прослушивается тональный сигнал ответа станции.

# Раздел 5

# Информация по программированию

В этом разделе описываются установки, структура и функции консоли управления Web, которая используется для программирования IP телефонов и УАТС. В разделе содержатся также подробные сведения о программировании УАТС для работы с линиями SIP и сетями VoIP.

# 5.1 Обзор консоли управления Web

Консоль управления Web задумана как инструмент программирования всей системы для УАТС. Можно программировать и управлять УАТС по IP-сети с помощью консоли управления Web. В данном разделе описано программирование основных элементов с помощью консоли управления Web. Web.

### Функции консоли управления Web

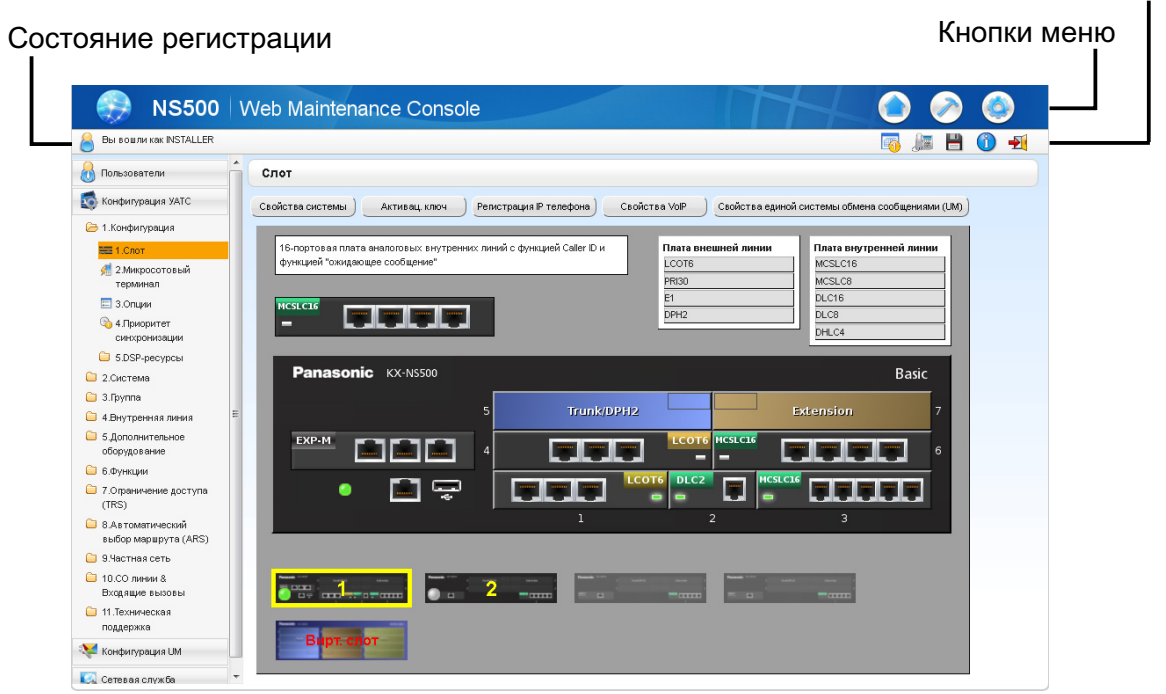

### Замечание

Состав и характеристики этого программного обеспечения могут быть изменены без предварительного уведомления.

# 5.2 Подключение ПК

В базовом блоке KX-NS500 есть порт LAN для программирования УАТС с ПК. Каждому порту присваивается IP-адрес по умолчанию. ПК может быть подключен через кабель LAN.

| Порт     | IP-адрес по умолчанию | Маска подсети по умолча-<br>нию |
|----------|-----------------------|---------------------------------|
| Порт LAN | 192.168.0.101         |                                 |
| Порт ММТ | 223.0.0.1             | 255.255.255.0                   |

# Подключение через локальную сеть

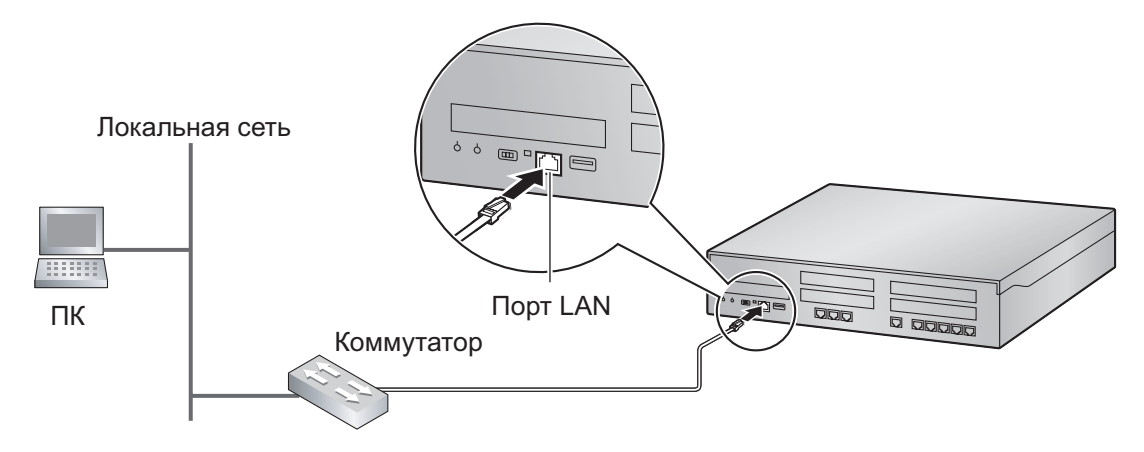

### Замечание

Дополнительную информацию о подключении коммутатора к УАТС см. в разделе "4.11.1 Подключение основного блока УАТС к локальной сети".

# Подключение через виртуальную частную сеть (VPN)

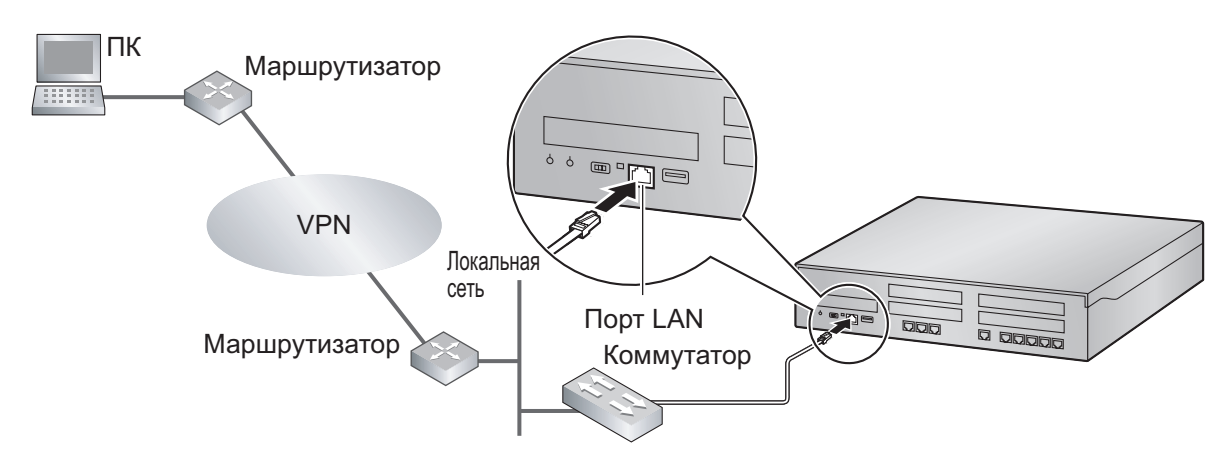

### Примечание

Для доступа ПК к УАТС через VPN эти устройства должны находиться в одной и той же виртуальной частной сети.

### Замечание

Дополнительную информацию о подключении коммутатора к УАТС см. в разделе "4.11.1 Подключение основного блока УАТС к локальной сети".

# Подключение через Интернет

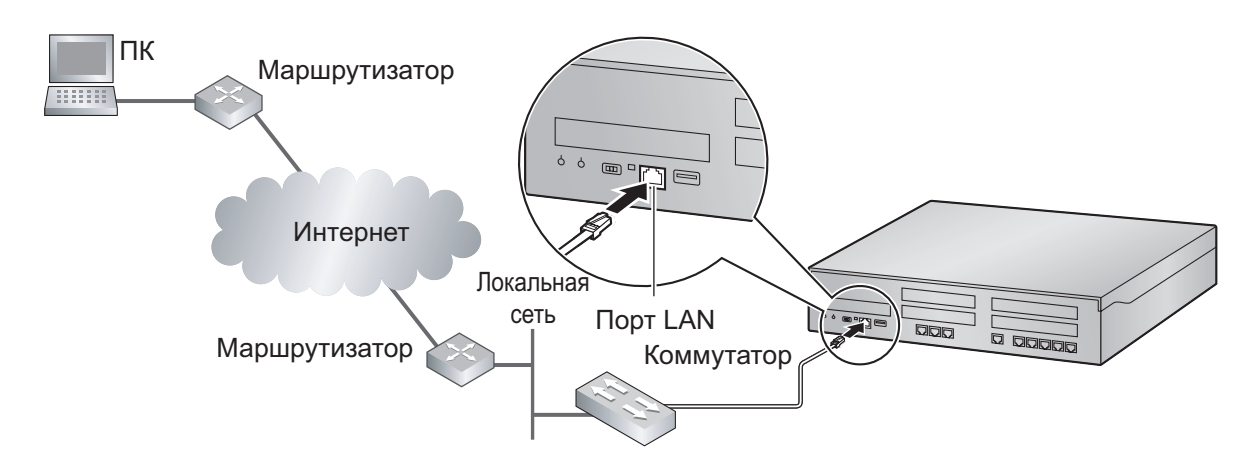

### <u>ПРЕДОСТЕРЕЖЕНИЕ</u>

Настоятельно рекомендуется использовать SSL-шифрованный обмен данными, если ПК обращается к УАТС через Интернет. Для использования SSL-шифрования у маршрутизаторов должен быть порт, настроенный для передачи данных через интернет.

### <u>Примечание</u>

Для доступа к УАТС через Интернет у маршрутизаторов должны быть разрешены настройки статических NAT/NAPT (переадресация портов).

#### Замечание

Дополнительную информацию о подключении коммутатора к УАТС см. в разделе "4.11.1 Подключение основного блока УАТС к локальной сети".

# Подключение через плату RMT (KX-TDA0196)

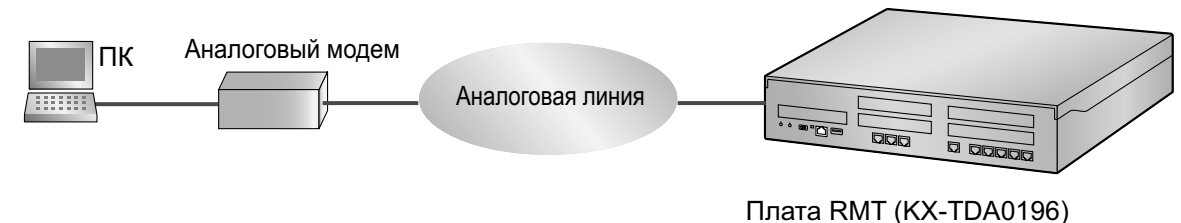

Плата RMT (KX-TDA0196) установлена на KX-NS500.

### Чтобы подключить ПК к KX-NS500

- 1. Запустите WebMC.
- 2. Нажмите кнопку Подключение-Online Mode(C).
- 3. Выберите вкладку Модем.
- 4. Задайте следующие настройки:
  - Номер для набора

- Тип набора
- Порт
- Скорость (bps)
- Управление потоком
- Команда
- 5. Введите Пароль.
- 6. Нажмите кнопку Подключение.

# Подключение через плату PRI30/E1 (KX-NS5290CE)

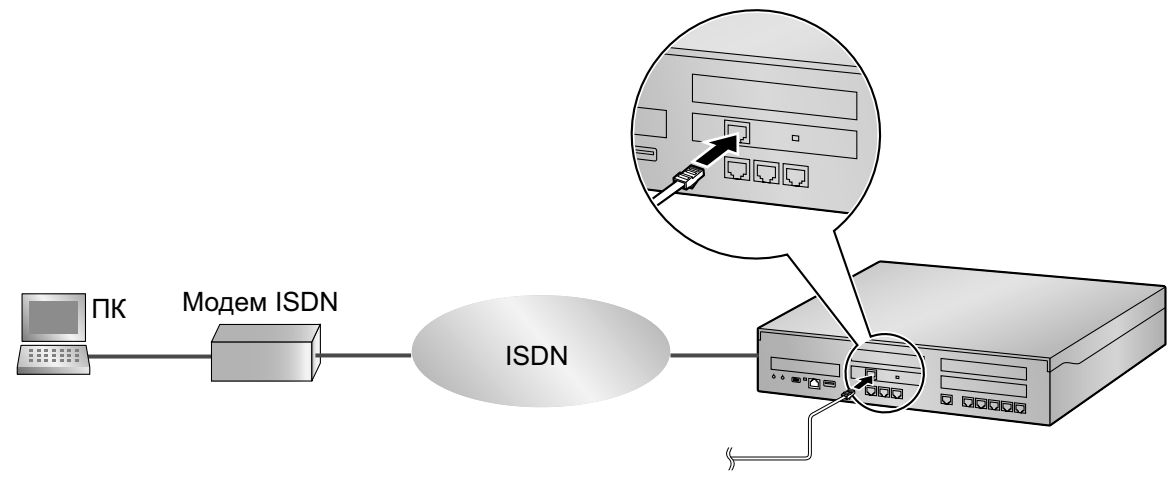

Плата PRI30/E1 (KX-NS5290CE) установлена на KX-NS500

### Чтобы подключить ПК к KX-NS500

- 1. Запустите WebMC.
- 2. Нажмите кнопку Подключение-Online Mode(C).
- 3. Выберите вкладку Удаленное соединение ISDN.
- 4. В Телефонный номер введите номер телефона.
- 5. В Пароль введите пароль.
- 6. Нажмите кнопку Подключение.

# Порт ММТ

Получить доступ к УАТС по локальной сети можно, подключив переходник USB-LAN к порту USB.

### <u>Примечание</u>

- При подключении ПК к порту MNT, если для сетевой карты ПК задано автоматическое получение IP-адреса, в качестве IP-адреса сетевой карты ПК будет задан подходящий IP-адрес, чтобы установить соединение с УАТС.
- Необходимо использовать только рекомендованные переходники USB-LAN. Для получения информации о рекомендованных продуктах обратитесь к поставщику оборудования.

# 5.3 Запуск Консоли управления Web

### Системные требования

### Требуемая операционная система

 Операционная система Microsoft<sup>®</sup> Windows Vista<sup>®</sup> Business, Windows<sup>®</sup> 7, Windows 7 Professional, Windows 8 или Windows 8 Professional

### Рекомендуемые настройки дисплея

- Разрешение экрана: XGA (1024 × 768)
- Установка DPI: нормальный размер (96 DPI)

### Поддерживаемые браузеры для работы с консолью управления Web

- Windows Internet Explorer<sup>®</sup> 8
- Windows Internet Explorer 9
- Mozilla<sup>®</sup> Firefox<sup>®</sup> версия 21 или выше

### Замечание

Всегда применяйте самое последнее обновление программы вашего Web-браузера. Подробные сведения вы можете найти в документации на ваш Web-браузер. Работа консоли управления WEB поддерживается только теми браузерами и их версиями, которые перечисленные выше.

### Авторские права на MD5

This software uses the Source Code of RSA Data Security, Inc. described in the RFC1321 (MD5 Message-Digest Algorithm).

Copyright (C) 1991-2, RSA Data Security, Inc. Created 1991. All rights reserved.

Licence to copy and use this software is granted provided that it is identified as the "RSA Data Security, Inc. MD5 Message-Digest Algorithm" in all material mentioning or referencing this software or this function.

Licence is also granted to make and use derivative works provided that such works are identified as "derived from the RSA Data Security, Inc. MD5 Message-Digest Algorithm" in all material mentioning or referencing the derived work.

RSA Data Security, Inc. makes no representations concerning either the merchantability of this software or the suitability of this software for any particular purpose. It is provided "as is" without express or implied warranty of any kind.

These notices must be retained in any copies of any part of this documentation and/or software.

### Защита с помощью пароля

### <u>ПРЕДОСТЕРЕЖЕНИЕ</u>

### Информация для администратора или установщика относительно системного пароля

- 1. Сообщите клиенту все системные пароли.
- **2.** Во избежание несанкционированного доступа и возможного неправильного доступа к УАТС храните пароль в тайне, проинформируйте клиента о важности использования паролей и возможных негативных последствиях разглашения пароля.
- **3.** В УАТС установлены пароли по умолчанию. Из соображений безопасности измените эти пароли при первом программировании УАТС.
- 4. Периодически меняйте пароли.

5. Настоятельно рекомендуется использование пароля из 10 цифр или символов для максимальной защиты от несанкционированного доступа. Перечень цифр и символов, которые могут использоваться в системных паролях, см. в разделе "1.1.3 Entering Characters" в Руководстве по программированию с ПК.

### Подключение к Консоли управления Web

- 1. Подключение ПК к УАТС:
  - Подключите УАТС к локальной сети (порт LAN) и настройте доступ к УАТС с ПК через Вашу локальную сеть или виртуальную частную сеть. Дополнительную информацию см. в разделах "Подключение через локальную сеть", "Подключение через виртуальную частную сеть (VPN)" и "4.11.1 Подключение основного блока УАТС к локальной сети".
  - Подключите УАТС к локальной сети (порт LAN) и настройте доступ к УАТС с ПК через Интернет-соединение. Дополнительную информацию см. в разделах "Подключение через Интернет" и "4.11.1 Подключение основного блока УАТС к локальной сети".
  - Подключите УАТС к ПК через аналоговое удалённое подключение (плата RMT) или удалённое подключение ISDN. Подробные сведения см. в разделе "5.5.2 PC Programming/ Программирование с компьютера" в Руководстве по функциям.
- 2. Доступ к Консоли управления Web:

### Подключение через LAN или VPN:

Запустите свой Web-браузер и введите IP-адрес УАТС, а за ним через двоеточие - номер порта Консоли управления Web в строку адреса. Метод ввода будет отличаться в зависимости от подключения ПК к УАТС.

IP-адрес по умолчанию для порта LAN в УАТС - 192.168.0.101, а номер порта консоли управления Web по умолчанию - 80. Поэтому вводимый адрес для первого подключения УАТС будет следующим (введите адрес точно, как показано ниже): http://192.168.0.101

### Замечание

Маска подсети по умолчанию для порта LAN - 255.255.255.0.

### Подключение через порт MNT:

Запустите свой Web-браузер и в строке адреса введите один из приведенных ниже адресов:

- 223.0.0.1

- или
- http://kx-ns500.

### <u>Замечание</u>

- При вводе "http://kx-ns500." обязательно поставьте в конце точку, как показано в примере.
- Маска подсети по умолчанию для порта MNT 255.255.255.0.
- Если подключение занимает долгое время после ввода 223.0.0.1, произведите конфигурацию статического IP-адреса для локальной сети, к которой подключён ПК.

### Интернет-соединение (соединение SSL):

При доступе к УАТС с ПК через Интернет настоятельно рекомендуется использовать SSL. При использовании шифрованного соединения SSL порт по умолчанию - 443. Поэтому вводимый адрес для соединения с УАТС при использовании шифрованного соединения SSL будет следующим: https://xxx.xxx.xxx.xxx.yyy

• "xxx.xxx.xxx" будет IP-адресом устройства, доступного через Интернет, например, IP-адрес маршрутизатора сети.

- "ууу" номер порта. Настройки переадресации порта сетевого маршрутизатора необходимо конфигурировать таким образом, чтобы трафик, поступающий в порт "ууу", переадресовывался на соответствующий IP-адрес и порт УАТС в LAN.
- Настройки переадресации порта должны содержать IP-адрес и номер порта сетевого маршрутизатора ("xxx.xxx.xxx:yyy"), чтобы переадресовывать пакеты УАТС в LAN таким образом, что пакеты, отправленные по глобальному IP-адресу и в указанный порт маршрутизатора, переадресовывались на IP-адрес и указанный порт УАТС в LAN.
- Не забудьте использовать "https" вместо "http".
- При установке соединения с консолью управления Web с использованием протокола SSL открывается окно предупреждения о безопасности. Выполните инструкции по установке сертификата безопасности. Процедура установки может различаться, в зависимости от вашего браузера.

### Замечание

IP-адрес и номер порта консоли управления Web для УАТС можно изменить со значений по умолчанию. Если Вы забыли настройки IP-адреса порта LAN см. раздел Программирование CT [991] в Руководстве по программированию CT.

**3.** Откроется экран регистрации пользователя Консоли управления Web. Зарегистрируйтесь, введя имя и пароль учетной записи по умолчанию уровня Установщик, чтобы запустить Easy Setup Wizard. Дополнительную информацию по Easy Setup Wizard см. в разделе "5.4.1 Easy Setup Wizard".

# Использование Консоли управления Web в режиме оффлайн

Можно подключить ПК к УАТС для программирования УАТС с помощью Консоли управления Web (режим онлайн), либо можно создавать/изменять файл конфигурации УАТС без подключения ПК к УАТС (режим оффлайн).

Программирование в режиме оффлайн выполняется с помощью оффлайновой версии Консоли управления Web, устанавливаемой на ПК. Созданный/изменённый файл конфигурации в режиме оффлайн сохраняется в качестве локальных данных на ПК ,а затем при подключении загружается в УАТС.

В приведенных ниже процедурах показано, как установить Консоль управления Web для программирования в режиме оффлайн.

### Установка

### Замечание

- Обязательно установите самую свежую версию универсальной Консоли управления Web KX-NS.
- Перед началом установки оффлайновой Консоли управления Web на ПК должно быть установлено следующее ПО:
  - Microsoft .NET Framework 2.0
  - Microsoft .NET Framework 4

Данное ПО можно загрузить в онлайновом Центре загрузок компании Microsoft.

- Для установки или удаления программы на ПК под управлением Windows Vista Business, Windows 7, Windows 7 Professional, Windows 8 или Windows 8 Professional входящий в систему пользователь должен зарегистрироваться в качестве пользователя группы "Администраторы".
- 1. Скопируйте файл установок универсальной Консоли управления Web KX-NS на свой ПК.
- 2. Дважды щелкните по файлу установки для запуска инсталлятора.
- 3. Выполняйте инструкции, выводимые на экран мастером инсталляции.

### Замечание

Подробные сведения по программированию УАТС в режиме оффлайн см. в Руководстве по программированию с ПК.

# Конвертирование файлов конфигурации УАТС КХ-ТDA100/КХ-TDA200 или КХ-ТЕ для их использования на УАТС КХ-NS500

Системные данные УАТС КХ-ТDA100/КХ-TDA200 или КХ-ТЕ следует преобразовать для использования в КХ-NS500, чтобы обеспечить плавный переход к новой системе. В этом разделе мы используем термин "Консоль управления" для следующих консолей управления.

- Консоль для управления КХ-ТDA100/КХ-TDA200
- Консоль для управления KX-TEx824
- **1.** Подключите ПК к УАТС КХ-ТDA100/КХ-TDA200 или КХ-ТЕ, после чего запустите консоль управления.

Подробные сведения о подключении ПК к УАТС или о консоли управления можно найти в соответствующей документации.

**2.** С помощью консоли управления сохраните файл конфигурации УАТС DSYS или xxxxxx.kea<sup>-1</sup> на ПК.<sup>-2</sup>

Подробные сведения о сохранении файла конфигурации в ПК можно найти в соответствующей документации.

- **3.** Запустите Консоль управления Web KX-NS500 в режиме оффлайн.
- 4. На главном экране запуска выберите Конвертер файлов АТС.
- **5.** В меню Выберите исходный файл данных выберите системный файл (DSYS или xxxxxx.kea<sup>-1</sup>), который сохранили в шаге 2 в качестве файла для преобразования.
- 6. Выберите опцию WebMC Language, а затем щёлкните по" Next" ("Далее").
- Изображения процесса преобразования файла для устройства KX-NS500 появится на экране. Системные данные конвертируются, и создаётся файл системных данных для KX-NS500 (DFSYS). Это занимает примерно одну минуту.
- **8.** По завершении преобразования вы можете щелкнуть Save (Сохранить) на экране Результат конвертирования и сохранить файл результатов на свой ПК.
- 9. В меню "Select Next Step" (Выбор следующего шага) можно выбрать одно из следующих действий.
  - 1. "Finish of Database Conversion" (Выйти из конвертора файлов АТС)
  - 2. "Continue Online Programming" (Connect Online Mode) (Продолжить Online Mode (Подключение Online Mode))
  - **3.** "Continue Offline Programming" (Open Offline Mode) (Продолжить Offline Mode (Открыть Offline Mode))
- <sup>\*1</sup> Файл системных данных УАТС
  - KX-TDA100/KX-TDA200: DSYS
  - KX-TEx824: xxxxxx.kea
- <sup>2</sup> Версия программного обеспечения для УАТС серии КХ-ТDА100/КХ-TDА200 и КХ-ТЕх824 должна иметь актуальную версию, указанную в меню Конвертер данных. Если требования не выполняются, воспользуйтесь консолью управления для обновления версии до новейшей, а потом сохраните файл DSYS или xxxx.kea.

### <u>Примечание</u>

- В процессе преобразования данных принимаются следующие настройки планов нумерации: Номера функций, Номера других УАТС, Номера внутренних линий, Номера быстрого набора
- Речевая информация УАТС (например, ESVM, SVM, OGM) не конвертируется.
- Преобразование данных для плат SLC/LCOT/BRI в KX-NS500 не поддерживается; на этих платах слишком мало портов.
- Для УАТС КХ-ТDА100/КХ-TDА200 данные, которые не поддерживаются при конвертировании данных, отображаются в приведенной ниже таблице.

| Неподдерживаемая позиция | Установка по умолчанию |
|--------------------------|------------------------|
| Режим времени            |                        |

### 5.3 Запуск Консоли управления Web

| Неподдерживаемая позиция                                                                  | Установка по умолчанию    |
|-------------------------------------------------------------------------------------------|---------------------------|
| Текущий режим времени                                                                     | по умолчанию              |
| Время переключения режима времени<br>(ручной режим)                                       | Не сохранен               |
| Проводные/беспроводные внутренние або-<br>ненты                                           |                           |
| Звонок в заданное время                                                                   | Не установлено            |
| Блокировка станции                                                                        | Разблокировано            |
| Блокировка удалённой станции                                                              | Разблокировано            |
| Общая сумма за внутренние вызовы                                                          | Сумма обнулена            |
| Не готов/Готов (резюме)                                                                   | Статус Завершение сброшен |
| LCS Вкл/Выкл                                                                              | по умолчанию              |
| Статус помещения (Въезд/Выезд/Не гото-<br>ва/Убрана)                                      | по умолчанию              |
| Auto Answer                                                                               | по умолчанию              |
| Статус сообщения об отсутствии                                                            | Не установлено            |
| Повторный набор сохранённого номера                                                       | Номер не сохраняется      |
| Состояние регистрации группы распреде-<br>ления входящих вызовов (регистрация/вы-<br>ход) | по умолчанию              |
| Ожидающее сообщение                                                                       | Отменено                  |
| Журнал входящих вызовов                                                                   | Не задано                 |
| Журнал исходящих вызовов                                                                  | Не задано                 |
| Журнал ТАМ                                                                                | Не задано                 |
| Сообщение об отсутствии абонента                                                          | Сообщение сброшено        |
| Статус настройки FWD/DND (внутренние/<br>внешние вызовы)                                  | Настройка отменена        |
| Контроль ИД УАТС                                                                          | Не задано                 |
| Внешняя линия                                                                             |                           |
| Общая сумма за вызовы                                                                     | Сумма обнулена            |
| Данные о трафике                                                                          | Не задано                 |
| Группа входящих вызовов                                                                   |                           |

| Неподдерживаемая позиция                                            | Установка по умолчанию |
|---------------------------------------------------------------------|------------------------|
| Ожидающее сообщение                                                 | Отменено               |
| Журнал входящих вызовов                                             | Не задано              |
| Состояние настройки FWD/DND (устано-<br>влен или нет режим FWD/DND) | Настройка отменена     |
| Данные о трафике                                                    | Не задано              |
| Информация о верифицируемом коде                                    |                        |
| Пароль кода верификации, статус блокировки                          | Разблокировано         |
| Пароль кода верификации, счётчик блоки-<br>ровок                    | Счётчик обнулён        |
| Общая сумма за вызовы                                               | Сумма обнулена         |
| Информация о корпусе                                                |                        |
| Журнал входящих вызовов                                             | Не задано              |
| Журнал исходящих вызовов                                            | Не задано              |
| Журнал ошибок линии                                                 | Не задано              |
| Журнал данных вызовов MPR-LPR                                       | Не задано              |
| Системная информация                                                |                        |
| Счётчик блокирования пароля для удален-<br>ного программирования    | Счётчик обнулён        |
| Серьёзная/незначительная ошибка                                     | Не задано              |
| Звонок в заданное время (Будильник)                                 | Отменено               |

Для устройства KX-TEx824 данные, которые не поддерживаются при конвертировании данных, отображаются в приведенной ниже таблице.

|                                                    | Элементы, которые поддерживаются<br>[xxx] : номер для программирования СТ | Преобразованный элемент<br>[x.x.x] : Номер системного меню для про-<br>граммирования ПК |
|----------------------------------------------------|---------------------------------------------------------------------------|-----------------------------------------------------------------------------------------|
| Система быстрого набора номера/имени або-<br>нента |                                                                           |                                                                                         |
|                                                    | [001]Номер для набора из справочника си-<br>стемы                         | [6,1]Системный скоростной набор                                                         |
|                                                    | [011]Имя для набора из справочника систе-<br>мы                           | [6,1]Системный скоростной набор                                                         |
| Данные внутренних линий                            |                                                                           |                                                                                         |

| Элементы, которые поддерживаются<br>[xxx] : номер для программирования СТ |                                                                             | Преобразованный элемент<br>[x.x.x] : Номер системного меню для про-<br>граммирования ПК                                                                                                    |
|---------------------------------------------------------------------------|-----------------------------------------------------------------------------|----------------------------------------------------------------------------------------------------|
|                                                                           |                                                                             |                                                                                                    |
|                                                                           | [009]Внутренний номер                                                       | [4.1.1]Настройка внутренней линии-Внутрен-<br>ний номер                                                                                                    |
|                                                                           | [604]Имя внутреннего абонента                                               | [4.1.1]Настройка внутренней линии-Имя внутр. Абонента                                                                                                    |
|                                                                           | [601] TRS-COS-День                                                          | [4.1.1]Настройка внутренней линии-COS                                                                                                    |
|                                                                           | установка постоянной переадресации вы-<br>зовов/режима "Не беспокоить"(`1); | [4.1.2]FWD/DND Setting                                                                                                    |
|                                                                           | Кнопка с назначаемыми функциями СО<br>(Внутренние линии и консоль DSS) (1)  | <ul> <li>[4.1.4]Кнопка с назнач. функциями</li> <li>[4,3]DSS-консоль</li> <li>Кнопка с назначаемыми функциями CO (Внутренние линии и консоль DSS)</li> <li>Следующие данные не преобразуются.</li> <li>Повторный набор сохранённого номера</li> <li>Общее и персональное отображение номера звонящего абонента</li> <li>Общий и персональный выбор номера звонящего абонента</li> <li>Отмена фильтрации вызовов при их поступлении</li> </ul> |
|                                                                           | Кнопка PF                                                                   | [4.1.5]Кнопка с программир. функциями                                                                                                    |
| [012]План нумерации второй функции                                        |                                                                             | [2.6.2]Быстрый набор номера-Номер телефо-<br>на                                                                                                    |
| [310]Код учётной записи                                                   |                                                                             | [6,3]Верифицируемый код-Верифицируемый код                                                                                                    |
| Ограничение доступа                                                       |                                                                             |                                                                                                    |
|                                                                           | [302] Запрещенный номер TRS-COS 2                                           | [7,1] Запрещенные номера                                                                                                    |
|                                                                           | [300]Код исключительных вызовов постав-<br>щика                             | [8,5]Поставщик - Код доступа к поставщику                                                                                                    |
| [309]Номер оперативной службы                                             |                                                                             | [7,4]Номера экстренных служб                                                                                                    |

<sup>\*1</sup> Данная настройка задаётся посредством персонального программирования.

### Замечание

Проверить настройки номеров функций преобразованных данных. Пример: настройки доступа к свободной линии (прямой доступ)

# Импорт системных подсказок и данных почтового ящика КХ-ТVМ

Голосовую информацию, записанную пользователями в VPS серии KX-TVM, можно преобразовать и использовать, как голосовую информацию в системе Единой службы обмена сообщениями в устройств
KX-NS500. Можно преобразовать системные подсказки, подсказки почтовых ящиков и почтовые сообщения.

Условие:

- Ниже приведены требуемые версии программного обеспечения:
  - Серия KX-TVM: версия не ниже 1.0

#### <u>Примечание</u>

- Можно импортировать только данные, записанные пользователями; меню не импортируется.
- Язык, выбранный для VPS серии KX-TVM, следует установить в качестве языка, используемого Единой системой обмена сообщениями, в которую будут импортироваться речевые данные. Если языки различаются, данные нельзя импортировать.
- Содержание следующих аудиоданных из почтового ящика КХ-ТVМ не восстанавливается в качестве данных почтового ящика Единой системы обмена сообщениями.
  - Получение сообщения: номер почтового ящика регистратора,
  - Передача сообщения: номер почтового ящика получателя/отправителя,
  - Подтверждение прослушивания сообщения: номер почтового ящика отправителя
     В этом случае сообщение будет обработано, как если бы оно было записано не абонентом.
  - Номер почтового ящика регистратора/отправителя/ответчика, не объявленный в восстановленных аудиоданных,
  - При использовании интеграции IMAP в поле "От" появляется сообщение "Неизвестный абонент".
- 1. Подключите ПК к VPS серии KX-TVM, после чего запустите Консоль управления KX-TVM. Подробные сведения о подключении ПК к VPS или о Консоли управления можно найти в соответствующей документации.
- **2.** С помощью Консоли управления сохраните речевые данные из VPS серии KX-TVM в ПК. Подробные сведения о резервном копировании голосовых данных VPS KX-TVM см. в документации по соответствующей VPS.
- **3.** Запустите KX-NS500, а затем запустите Консоль управления Web.
- 4. Перейти к Поддержка → Инструменты → 10. Восстан. UM-данных, после чего выберите тип речевых данных, которые вы хотите восстановить (т.е., импортировать). Можно выбрать данные следующих типов:
  - а. Системные подсказки
    - Пакетное восстановление
      - В окне Подсказки системы установите флажок Подсказки системы. Условие:

Единая система обмена сообщений содержит 8 системных подсказок, то есть, их количество меньше числа VPS KX-TVM. Если вы восстанавливаете системные подсказки, Подсказка 9 и Подсказка 10 в VPS KX-TVM не восстанавливаются. Для импорта Подсказки 9 и Подсказки 10 в Единую систему обмена сообщениями эти подсказки следует восстанавливать в индивидуальном порядке.

- Индивидуальное восстановление подсказок
  - При необходимости можно выбрать речевые данные для поочередного их восстановления.
  - Установленные подсказки Подсказки от 1 до 8
  - Меню спец. услуг
  - Название компании
  - Реч.приветствие компании
  - Голосовая метка группы системных ящиков
  - Имя звонящего из справочника системы
  - Выбор подсказки
  - Меню оповещения об удержании
- b. Подсказки и сообщения почтовых ящиков
  - Пакетное восстановление

В опции Подсказки почтового ящика установите флажок Подсказки почтового ящика, а затем выберите флажок Сообщения в ящике.

Индивидуальное восстановление подсказок

При необходимости можно выбрать речевые данные для поочередного их восстановления.

- Имя владельца
- Персональные приветствия
- Имя личного Caller ID
- Интервью
- Имя списка персональных групп
- Имя элемента списка EMD
- Сообщения в ящике \_
- 5. Выберите файл из Локальный ПК, USB-флэш-диск(Основной блок) или NAS для восстановления. Меню выбора папки становится активным. Укажите папку, в которой сохранены резервные данные, после чего нажмите ОК.

Выбранные речевые данные будут импортированы.

#### Замечание

- При использовании NAS убедитесь в наличии достаточной пропускной способности сети.
- 6. Отчёт об импорте речевых данных сохраняется в файле "UM\_data\_restore\_result.txt".

#### Примечание

- Можно установить пароли для почтовых ящиков КХ-ТVМ и Единой системы обмена сообщениями. Если пароли для почтовых ящиков КХ-ТVМ отличаются от паролей почтовых ящиков Единой системы обмена сообщениями и данные восстанавливаются (импортируются) в индивидуальном порядке, система запрашивает у вас ввод пароля почтового ящика Единой системы обмена сообщениями. При неправильном вводе пароля 3 раз речевые данные для данного почтового ящика не импортируются.
- Если во время восстановления система не запрашивает ввод паролей, будут использоваться пароли, установленные для почтового ящика в Единой системе обмена сообщениями. Если для почтовых ящиков Единой системы обмена сообщениями не установлены пароли (кроме почтовых ящиков менеджера), будет применяться стандартный пароль, заданный в Единой системе обмена сообщениями. Если установка пароля по умолчанию отключена, применяется пароль "1111". Пароль почтового ящика по умолчанию не будет применяться к почтовым ящикам менеджера.

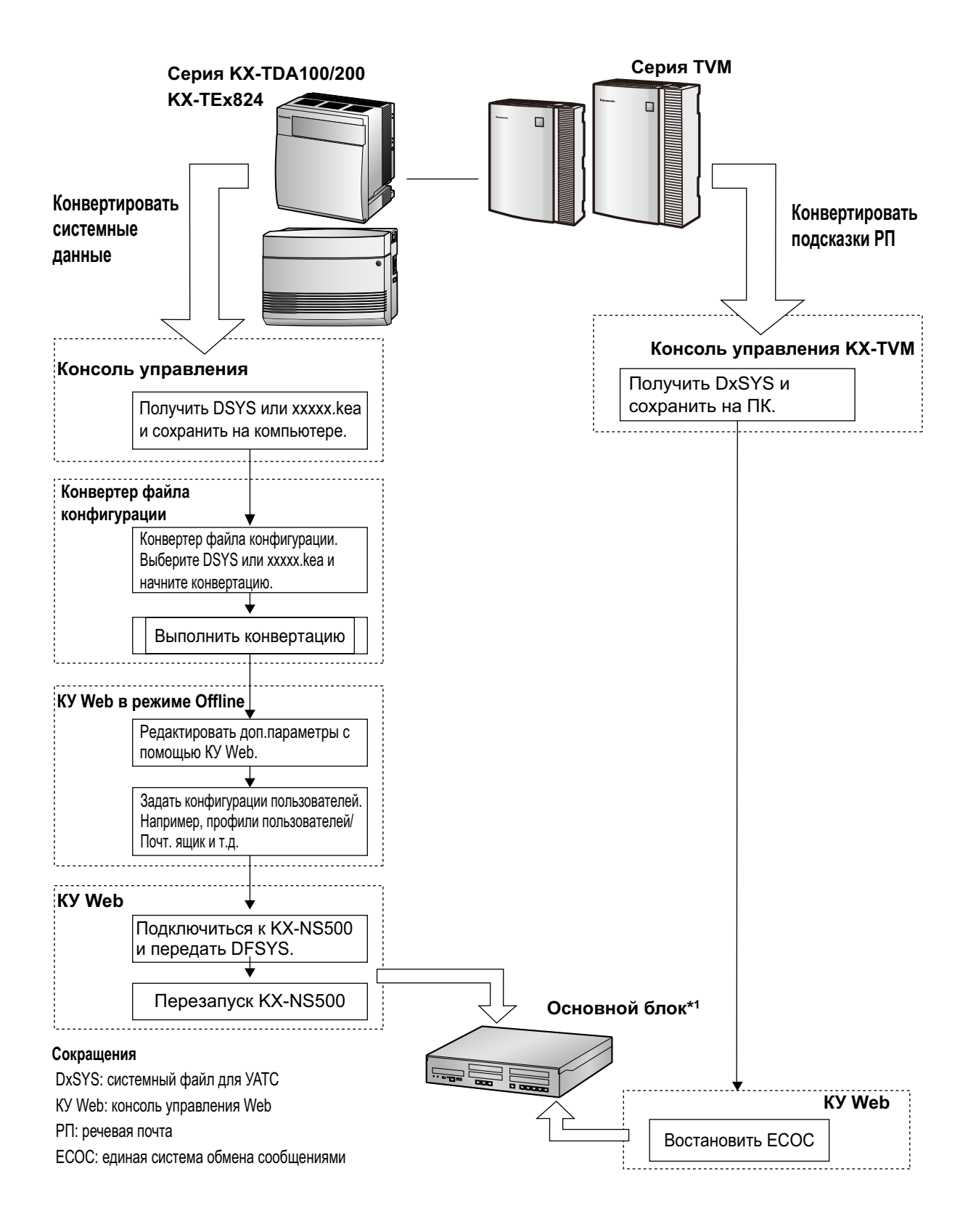

# 5.4 Программирование УАТС

# 5.4.1 Easy Setup Wizard

С помощью Easy Setup Wizard можно выполнить обязательные настройки, необходимые для работы УАТС.

При подключении консоли управления Web к УАТС, находящейся в инициализированном состоянии с заводскими настройками по умолчанию, Easy Setup Wizard запустится автоматически. Вы должны зарегистрироваться, введя имя и пароль учётной записи уровня Установщик.

- Имя учётной записи уровня Установщик "INSTALLER".
- Пароль по умолчанию учётной записи уровня Установщик "1234".
- 1. После запуска мастера лёгкой настройки (Easy Setup Wizard), появляется экран Мастер прост. уст-ки:
  - а. В Настройка Язык интерфейса WebMC, выберите язык из раскрывающегося списка.
  - b. В Настройка локации, выберите место из раскрывающегося списка.
  - **с.** В **Настройка Пароль**, введите пароль для учётной записи уровня Установщик. В **Повторите пароль**, введите тот же самый пароль.
  - d. Нажмите Запустить мастер настройки.

#### Замечание

Если местонахождение не соответствует значению по умолчанию, на экране появится сообщение о перезапуске УАТС. Щёлкните по кнопке **ОК**, чтобы перезапустить УАТС. После перезапуска УАТС снова запустите консоль управления Web (см. подраздел "Подключение к Консоли управления Web" в разделе "5.3 Запуск Консоли управления Web"). После повторного запуска мастера лёгкой настройки, вы начнёте с шага **1**, описанного ниже.

- 2. В настройках Дата & Время:
  - а. Выберите часовой пояс из раскрывающегося списка.
  - **b.** Щёлкните по окну **Местное время** и выберите из меню дату и время.
  - с. В Автоматическая подстройка времени, введите информацию, если это необходимо.
  - **d.** В Летнее время, выберите необходимый вариант.
  - е. Нажмите Далее.
- 3. В настройках Нумерация:
  - а. В Номер функции, выберите необходимый вариант.
  - b. В Номер доступа к внешней (CO) линии/оператору, выберите необходимые варианты.
  - **с.** Выберите один из перечисленных ниже вариантов для **Выберите значение по умолчанию** плана нумерации:
    - З-значный внутренний номер
    - 4-значный внутренний номер
  - d. Нажмите Далее.

#### Замечание

В зависимости от значения, выбранного выше, план нумерации УАТС будет изменяться следующим образом. Соблюдайте осторожность при выборе данного значения.

|        |                                                             | 3-значный<br>внутренний<br>номер | 4-значный<br>внутренний<br>номер |
|--------|-------------------------------------------------------------|----------------------------------|----------------------------------|
| Bı     | нутренний номер                                             | 101–ххх<br>или<br>201–ххх        | 1001–хххх<br>или<br>2001–хххх    |
| Н<br>л | омер виртуальной внутренней<br>инии                         |                                  |                                  |
|        | Группа ЕСОС                                                 | 500                              | 5000                             |
|        | DISA (1–64)                                                 | 501–564                          | 5001–5064                        |
|        | Встроенная система речевой почты (SVM)                      | 591                              | 5091                             |
|        | Удаленное техническое обслу-<br>живание по аналоговой линии | 599                              | 5099                             |
|        | TAFAS (Устройство оповеще-<br>ния)                          | 600                              | 6000                             |
|        | Группа распределения входя-<br>щих вызовов (1–64)           | 601–664                          | 6001–6064                        |
|        | Удаленное техническое обслу-<br>живание по ISDN-линии       | 699                              | 6099                             |
|        | Канал UM (1–2)                                              | 592, 593                         | 5092, 5093                       |

#### 4. В настройках менеджер/оператор:

- а. Выберите внутренний номер для менеджера из раскрывающегося списка.
- **b.** Выберите внутренний номер для оператора из раскрывающегося списка.
- с. Нажмите Далее.
- 5. В настройках СО линия:
  - а. Режим набора СО, выберите необходимый вариант.
  - b. Варианты для PRI30/E1, выберите необходимый вариант.
  - **с.** Выберите вариант для **Группа распределения входящих вызовов**. Можно выбрать "**Да**" или "**Нет**". Следуйте инструкциям, появляющимся на экране.
  - d. Нажмите Далее.
- 6. В настройках LAN:

IP-адреса для УАТС, сервера DNS и платы DSP могут быть назначены автоматически с сервера DHCP либо введены вручную.

#### При использовании DHCP-сервера:

- а. Выберите опцию Получить IP-адрес автоматически.
- b. Выберите опцию Получить адрес DNS-сервера автоматически.
- с. Выберите опцию Получить IP-адрес DSP автоматически.

#### <u>Примечание</u>

Соответствующие поля станут неактивными, а IP-адреса будут назначены автоматически. Запишите информацию об адресе, назначенную УАТС, для дальнейшего использования.

d. Нажмите Далее.

#### Без использования DHCP-сервера:

- а. Выберите опцию Использовать следующий IP-адрес.
- **b.** Введите IP-адрес<sup>1</sup>, маску подсети<sup>2</sup> и IP-адрес шлюза<sup>1</sup>. (Указание IP-адреса шлюза может не потребоваться в зависимости от конфигурации вашей сети.)
- с. Выберите опцию Использовать следующий адрес DNS-сервера.
- **d.** Введите основной и дополнительный IP-адреса DNS<sup>\*1</sup>.
- е. Выберите опцию Использовать следующий IP-адрес DSP.
- f. Введите до 2 IP-адресов<sup>-1</sup> для каждой установленной DSP-платы.
- g. Нажмите Далее.
- <sup>1</sup> Диапазон допустимых IP-адресов: "1.0.0.1" "223.255.255.254"
- <sup>\*2</sup> Диапазон допустимых масок подсети: "0–255,0–255,0–255,0–255" (кроме "0.0.0.0" и "255.255.255.255")
- 7. В настройках VolP (внутр.):
  - В разделе Количество ІР-абонентов:
  - а. В IP-PT(NT) укажите число абонентов IP-PT.
  - **b.** В **UT/UDT** укажите число абонентов UT/UDT.
  - с. В SIP-терминалы укажите число абонентов SIP.

#### Замечание

Можно указать требуемое количество виртуальных плат внутренних IP линий, общее количество внутренних линий и общее количество виртуальных плат внутренних IP линий.

- d. Выберите один из перечисленных ниже вариантов Режим регистрации IP-терминала:
  - Ручной: регистрация IP-терминала в ручном режиме.
  - Полностью автомат.: регистрация IP-терминала в автоматическом режиме.
  - Ввод номера внутр. линии: регистрация IP-терминала в автоматическом режиме без присвоения внутреннего номера. После этого будет доступно присвоение внутреннего номера с IP-телефона в ручном режиме.

#### Замечание

- Режимы Полностью автомат. и Ввод номера внутр. линии могут быть недоступны для некоторых типов IP-терминалов. В таких случаях необходимо выбрать ручной режим регистрации.
- Более подробные сведения о режимах регистрации IP-терминала см. в разделе "5.8.1 Регистрация IP-телефонов".

#### e. В DHCP server выберите Выключено или Включено.

- f. Если выбрано Включено в DHCP server, введите необходимые настройки для автоматического назначения IP-адресов.
- g. Нажмите Завершить.
- 8. Следуйте инструкциям мастера лёгкой настройки. Если значения по умолчанию настроек LAN были изменены на этапе 6, необходимо будет перезапустить УАТС после завершения работы мастера лёгкой настройки. Чтобы перезапустить УАТС, щёлкните **ОК**. Появится экран ввода имени пользователя. Щёлкните **Пропустить** для завершения работы мастера лёгкой настройки и продолжения работы с конфигурацией из главного экрана без перезапуска УАТС.

#### Примечание

Если выбран вариант **Пропустить**, необходимо перезапустить УАТС после завершения работы с настройками.

**9.** Подключитесь к УАТС с учётной записью INSTALLER, используя пароль, введённый во время работы мастера лёгкой настройки. Отобразится главный экран. После этого можно приступить к программированию УАТС.

#### <u>Примечание</u>

Если используется внешний сервер DHCP, он должен поддерживать использование опции "идентификатора клиента", описанной в RFC 213.

#### Изменение настроек ІР-адреса

IP-адреса УАТС можно также изменить с консоли управления Web после завершения работы Easy Setup Wizard.

- 1. Щёлкните по опции Настройка → Сетевая служба → IP-адрес / Порты.
- 2. Щелкните по закладке Осн. пар-ры настр..
- 3. При использовании DHCP-сервера:
  - а. Выберите опцию Получить IP-адрес автоматически.
  - b. Выберите опцию Получить адрес DNS-сервера автоматически.
  - с. Выберите опцию Получить IP-адрес DSP автоматически.

#### <u>Примечание</u>

Соответствующие поля станут неактивными, а IP-адреса будут назначены автоматически. Запишите информацию об адресе, назначенную УАТС, для дальнейшего использования.

#### Без использования DHCP-сервера:

- а. Выберите опцию Использовать следующий IP-адрес.
- b. Введите IP-адрес<sup>1</sup>, маску подсети<sup>2</sup> и IP-адрес шлюза<sup>1</sup>. (указание IP-адреса шлюза может не потребоваться в зависимости от конфигурации вашей сети).
- с. Выберите опцию Использовать следующий адрес DNS-сервера.
- d. Введите основной и дополнительный IP-адреса DNS<sup>11</sup>.
- е. Выберите опцию Использовать следующий IP-адрес DSP.
- f. Введите до 2 IP-адресов<sup>1</sup> для каждой установленной DSP-платы.
- 4. Нажмите ОК.
  - **а.** Появится экран, содержащий информацию о том, что все изменения, внесенные на шаге **3**, будут активированы после перезапуска УАТС.
  - **b.** Нажмите **ОК**.
- 5. Перезапустите УАТС.
  - а. Щёлкните по опции Техническая поддержка → Управление системой → Перезагрузка системы.
  - b. На экране сброса системы щёлкните по Резервное копирование.
  - Диапазон допустимых IP-адресов: "1.0.0.0"-"223.255.255.255"
- <sup>2</sup> Диапазон допустимых масок подсети: "0–255.0–255.0–255.0–255" (за исключением "0.0.0.0" и "255.255.255.255")

#### Примечание

- Не изменяйте IP-адрес УАТС после того, как IP-телефоны будут зарегистрированы в УАТС с использованием установленного IP-адреса. IP-телефоны не будут работать правильно при изменении IP-адреса УАТС. Если используется внешний сервер DHCP для автоматического назначения параметров IP, его необходимо сконфигурировать таким образом, чтобы он всегда назначал один и тот же IP-адрес УАТС. Подробные сведения вы можете узнать у вашего сетевого администратора.
- Если используется внешний сервер DHCP, он должен поддерживать использование опции "идентификатора клиента", описанной в RFC 2131.

- Если используется внешний сервер DHCP, функция сервера DHCP KX-NS500 должна быть отключена.
- УАТС не запустится должным образом, если IP-адреса не будут автоматически назначены сервером DHCP, когда была задана настройка УАТС для автоматического получения IP-адресов. В этом случае вы должны обратиться к администратору сети, т.к. сервер DHCP в вашей сети, возможно, не работает либо могла произойти ошибка сети. Если сервер DHCP недоступен, введите IP-адреса вручную, а затем перезапустите УАТС.
- При программировании в течение длительного периода времени настоятельно рекомендуется периодически сохранять системные данные на запоминающем устройстве УАТС. При внезапном исчезновении электропитания УАТС или непредвиденном сбросе системы все системные данные в RAM будут утеряны. Однако если системные данные были сохранены на запоминающем устройстве УАТС, их можно легко загрузить заново.

Для сохранения системных данных на запоминающее устройство УАТС во время

программирования на исходном экране щёлкните по кнопке с диском ( 💾 ) – Да – ОК.

Обязательно сохраните системные данные на запоминающее устройство, прежде чем перезапускать УАТС, т.к. в противном случае все изменения будут утеряны.

• Если в течение более 60 минут (по умолчанию) не выполнено ни одной операции, ваша регистрация в консоли управления Web будет автоматически отменена, а все несохранённые данные будут потеряны.

#### Изменение языка представления

Язык, используемый в консоли управления Web, можно изменить после завершения настройки Easy Setup Wizard.

- 1. Щёлкните по опции Настройка → Пользователи → Польз. профили.
- 2. Установите флажок у учётной записи уровня Установщика.
- Щёлкните по ∠.
   Появляется экран Редактирование профиля.
- 4. Выберите нужный язык в Изменить язык.
- **5.** Нажмите **ОК**. Экран сразу же обновится с использованием выбранного языка.

# 5.4.2 Активация функции сервер DHCP

Данная УАТС имеет функцию сервер DHCP. Если эта функция активирована, она позволяет вам централизованно управлять и автоматизировать назначение IP-адресов устройствам, находящимся в одной локальной сети с помощью консоли управления Web.

| 🔒 Пользователи                         | DHCP                   |                          |                              | 1  |
|----------------------------------------|------------------------|--------------------------|------------------------------|----|
| 🕵 Конфитурация ХАТС                    | DHCP server Hasnavenn  | е статического IP-адреса | Список назначений IP-адресов |    |
| 💘 Конфилурация UM                      | DHCP server            |                          |                              |    |
| 🌠 Сетевал служба                       | Включено               | 🙆 Выслоч                 | 940                          |    |
| 1.Р-адрес / Порты<br>2.Функции Сервера | Номер порта 67         |                          |                              | 2  |
| E 1.DHCP                               | Автонат, назначения    | е IP-адреса              | Kousses til IP annes         |    |
| AHTTP                                  | Срок выдел. Адреса (Ч) | 24                       | v                            |    |
| SNTP                                   | Исключения из а        | т. назначения            |                              |    |
| 8 7.MAP4                               | P-agpec<br>#1          | P-agpec<br>#3            |                              | 3. |
| 😑 3.Клиентские функции<br>📴 4.Другой   | #2                     | #10                      |                              |    |
|                                        | <i>x</i> 1             | #11                      |                              |    |
|                                        | #4                     | #12                      |                              |    |
|                                        | 15                     | #13                      |                              |    |

- Щёлкните по опции Настройка → Сетевая служба → Функции Сервера → DHCP.
- 2. Во вкладке DHCP server выберите опцию Включено для DHCP server.
- 3. Введите допустимые настройки для опции Автомат. назначение IP-адреса.

#### Замечание

Подробные сведения о настройках **Автомат. назначение IP-адреса** содержатся в разделе "27.2.1 Network Service—[2-1] Server Feature—DHCP" в Руководстве по программированию с ПК.

4. Нажмите ОК.

#### Замечание

Если используется внешний сервер DHCP, не включайте функцию сервер DHCP. Это может привести к назначению устройствам неверных IP-адресов.

# 5.4.3 Установка виртуальных ІР-плат в УАТС

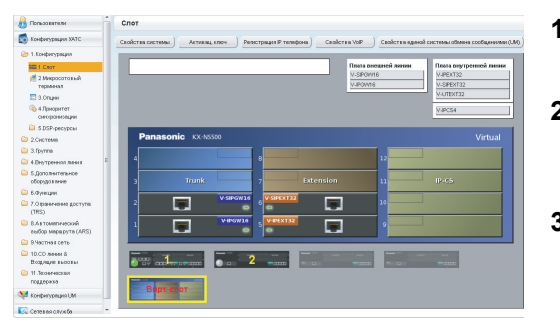

- 1. Щёлкните по опции Настройка → Конфигурация УАТС → Конфигурация → Слот.
- Наведите курсор мыши на блок Вирт. Слот, а затем в появившемся меню нажмите Выберите системный блок.
- Нажмите на имя виртуальной платы, чтобы установить её в список справа. Изображение виртуальной платы появится в левой части списка, а информация о плате высветиться ниже.
- 4. Щелкните по изображению платы и перетащите его к виртуальному слоту, в который её необходимо установить, после чего отпустите кнопку мыши. Произойдет перемещение платы в слот.
- 5. Выберите ОК для подтверждения.

## 5.4.4 Установка дополнительных ключей активации

Установка загруженного файла(ов) ключа(ей) активации с помощью консоли управления Web активизирует соответствующее число внешних IP-линий и IP-телефонов или расширенных функций.

### Установка файлов ключей активации

Предварительно подключите ПК к УАТС. Дополнительную информацию о консоли управления Web см. в разделе "5.3 Запуск Консоли управления Web".

- 1. Зарегистрируйтесь в консоли управления Web, используя учетную запись уровня Установщик.
- **2.** Щёлкните по опции **Техническая поддержка Утилиты Установка ключей активации**.

Появится окно Установка ключей активации.

- **3.** Щёлкните по кнопке **Обзор**, укажите каталог, где хранятся файлы ключей активации и щёлкните по кнопке **Открыть**.
- На экране появится список файлов ключей активации, хранящийся в указанном каталоге. Проверьте флажки рядом с ключами активации для установки на УАТС и щелкните по кнопке Установить.
- 5. После завершения установки на экране появится сообщение "Успешная установка и активация ключа!".
- 6. Нажмите ОК.

#### <u>Примечание</u>

Файл ключа активации может быть установлен только в УАТС с идентификационным номером MPR, введенным при загрузке файла ключа активации. Повторная выдача файла ключа активации возможна только в случае повреждения материнской платы.

#### Замечание

- Щёлкните по предложенной ссылке, позволяющей перейти непосредственно к информации о ключах активации, и запрограммируйте число активированных внешних IP-линий и телефонов IP-Softphone.
- Дополнительную информацию о программировании ключей активации с помощью консоли управления Web см. в "9.3 PBX Configuration—[1-1] Configuration—Slot—Activation Key Status" в Руководстве по программированию с ПК.

# 5.4.5 Конфигурирование ключей активации

В зависимости от конфигурации может потребоваться программирование числа имеющихся каналов внешних IP-линий, которые будут использоваться для внешних линий H.323. По умолчанию все имеющиеся каналы внешних IP-линий будут использоваться для внешних линий SIP. Аналогично, можно запрограммировать количество IP Softphone, активируемых посредством ключа активации системного IP-телефона. По умолчанию посредством ключа активации системного IP-телефона или IP Softphone могут использоваться только IP Softphone.

1.

2.

| Kondonyprage a XATC                                                                                             | Установка ключей акти                                                                                                    | AN AN A A A A A A A A A A A A A A A A A |                  |                    |                    |      |
|----------------------------------------------------------------------------------------------------|----------------------------------------------------------------------------------------------------|-----------------------------------------|------------------|--------------------|--------------------|------|
| 1.Sonberypeyee                                                                                                  | MP9-30                                                                                                    | F3010400F037C10                         |                  | 806-80 KRIVEN (J.) | e :0               | 7.16 |
| 📌 2.Микросотовой<br>тереонат                                                                                    | Кол-до кленей для<br>программения                                                                                                   | 25                                      | /25              |                    |                    |      |
| 3.Опции<br>3.Опции<br>4.Приоритет<br>систронезации                                                              | Алтивироваль придукл                                                                                                    | H X702-64                               |                  |                    |                    |      |
| 😂 6.0SP-ресурсы                                                                                                 | Astronaut dy                                                                                                    |                                         | Предуктиновлено  | KENN INTERACION    | Даступно всего     |      |
| 2.Gectema                                                                                                    | Designed Provest (ct)                                                                                                    |                                         | 0                | 10                 | 16                 |      |
| 3. Gyrma                                                                                                    | Системный /Профиликий                                                                                                    | P-research (ch)                         | 0                | 25                 | 28                 |      |
| 4.Br/Tpersis news                                                                                               | Concremential Proceedion (chi                                                                                                    |                                         | 4                | 0                  | 4                  |      |
| 5 Дополнительное<br>обарудование                                                                                | Deproperson SIP-means (ch)                                                                                                    |                                         | 0                | 100                | 100                |      |
|                                                                                                    | 090-cete                                                                                                    |                                         | 0                |                    |                    |      |
| 8.Функары                                                                                                    |                                                                                                    |                                         |                  |                    | 1                  |      |
| <ul> <li>8.Функари</li> <li>7.Оправление доступа</li> </ul>                                                     | этравление записько                                                                                                    |                                         |                  |                    |                    |      |
| В Функции<br>7.Оправление доступа<br>(195)                                                                      | Резеренке которование со                                                                                                    | ióannia                                 | 0                | 0                  | 0                  |      |
| В Фунодин<br>7.Ограничение доступа<br>(195)<br>В Алатоматический                                                | Резереное котырование со<br>Порт UM (канак)                                                                                         | ióannii                                 | 0<br>2           | 0<br>0             | 0<br>2             |      |
| В Фунодин<br>7.Опраничение доступа<br>(195)<br>8.Актоматический<br>войор морарута (495)                         | Proportion Strategy<br>Peroperson Konaponanae or<br>Ropr UM (carear)<br>UME-real (rout-scenters)                                    | ióaenn                                  | 0<br>2<br>0      | 0<br>0<br>10       | 0<br>2<br>18       |      |
| 6 Фунодин     7.Охраничение доступа     (785)     8.Актомалический     вобор мораруута (AR5)     9.Частная сеть | Paranteses tartaculo<br>Reseptence xonsponteses co<br>Dopr UM (caseari)<br>UME-real (non-socientene)<br>Tartece parantepa (non-soci | tituresi<br>atures)                     | 0<br>2<br>0<br>0 | 0<br>0<br>10<br>10 | 0<br>2<br>10<br>10 |      |

- а. Щёлкните по опции Настройка → Конфигурация УАТС → Конфигурация → Слот.
  - **b.** Нажмите Активац. Ключ.
- а. В поле Кол-во ключей для V-IPGW укажите число каналов внешних IP-линий, которые будут использоваться внешними линиями H.323.

#### Замечание

Если вы изменили значение **Кол-во ключей для V-IPGW**, вы должны щёлкнуть по **Выполнить**, чтобы перезапустить карты V-IPGW16, после чего изменения вступят в силу.

- b. В поле Кол-во ключей для программных телефонов введите число телефонов IP-Softphone, которые будут использоваться посредством ключа активации IP Softphone/системного IP-телефона.
- 3. Нажмите ОК.

# 5.5 Программирование сети QSIG H.323

Существует 2 способа программирования виртуальной 16-канальной платы шлюза VoIP (платы V-IPGW16) для установления VoIP-связи между УАТС, которые находятся в различных местоположениях:

| Способ с набором ко-<br>да УАТС        | Помимо номера адресата, вызывающий абонент набирает уникальный код УАТС, соответствующий той УАТС, к которой подключен вызываемый абонент.                                                                     |
|----------------------------------------|----------------------------------------------------------------------------------------------------|
| Способ с набором<br>внутреннего номера | Для выполнения вызова через УАТС в различных местоположениях вы-<br>зывающий абонент набирает только номер вызываемого абонента-адре-<br>сата (т.е. необходимо набрать меньше цифр, чем при наборе кода УАТС). |

#### Замечание

- Подробное описание каждого способа см. в разделе "4.2 Private Network Features/Функции частных сетей" Руководства по функциям.
- Portions of this software are © 1996–2006 RADVISION Ltd. All intellectual property rights in such portions of the Software and documentation are owned by RADVISION and are protected by United States copyright laws, other applicable copyright laws and international treaty provisions. RADVISION and its suppliers retain all rights not expressly granted.

# 5.5.1 Назначение шаблона поиска

Способ маршрутизации входящих вызовов через виртуальные внешние IP-линии в УАТС определяется по шаблону поиска. Ниже приведена процедура программирования шаблона поиска местной УАТС. По завершении назначения шаблона поиска в местной УАТС повторите эту процедуру для шаблона поиска в удаленной УАТС с использованием соответствующих значений.

1.

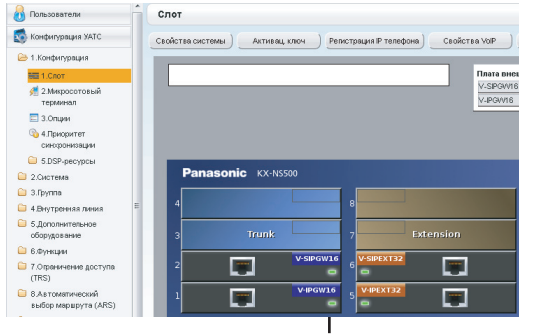

Индикатор состояния

| Пользователи                   |   | Тип пои  | іска                       |                           |  |   |   |        |  |  |   |   |        |
|--------------------------------|---|----------|----------------------------|---------------------------|--|---|---|--------|--|--|---|---|--------|
| Конфигурация УАТС              | 1 | Тип поис | са 1 - 8 Тип поиска 9 - 16 |                           |  |   |   |        |  |  |   |   |        |
| 1.Конфигурация                 |   | _        |                            |                           |  |   |   |        |  |  |   |   |        |
| 📰 1.Слот                       |   | Номер    | Первые цифры               | 1-я группа порта распред. |  |   |   |        |  |  |   |   |        |
| 2.Микросотовый<br>терминал     |   |          | номера (зо цифры)          | BCE                       |  |   |   |        |  |  |   |   |        |
| 🗔 З.Опции                      |   | 1        | 1                          | CDPG 1                    |  |   |   |        |  |  |   |   |        |
| 👌 4.Приоритет                  |   | 2        | 2                          | CDPG 1                    |  |   |   |        |  |  |   |   |        |
| синхронизации                  |   | 3        | 3                          | CDPG 1                    |  |   |   |        |  |  |   |   |        |
| 5.DSP-ресурсы                  |   |          |                            |                           |  |   |   |        |  |  | 4 | 4 | CDPG 1 |
| .Система                       |   |          |                            |                           |  | 5 | 5 | CDPG 1 |  |  |   |   |        |
| Сруппа                         | _ | 6        | 6                          | CDPG 1                    |  |   |   |        |  |  |   |   |        |
| Внутренняя линия               | - | 7        | 7                          | CDPG 1                    |  |   |   |        |  |  |   |   |        |
| .Дополнительное<br>борудование |   | 8        | 8                          | CDPG 1                    |  |   |   |        |  |  |   |   |        |
| Функции                        |   | 9        | 9                          | CDPG 1                    |  |   |   |        |  |  |   |   |        |
| Ограничение доступа            |   | 10       | 0                          | CDPG 1                    |  |   |   |        |  |  |   |   |        |
| (TRS)                          |   | 11       |                            | CDPG 1                    |  |   |   |        |  |  |   |   |        |

- а. Щёлкните по опции Настройка → Конфигурация УАТС → Конфигурация → Слот.
- **b.** Наведите курсор мыши на блок **Вирт. Слот**, а затем в появившемся меню нажмите **Выберите** системный блок.
- с. Поместите курсор на установленную плату V-IPGW16. Под указателем мыши появится меню.
- d. Нажмите Свойства системного блока.
- е. Нажмите Тип поиска.

#### а. При использовании способа с набором кода УАТС:

В поле **Первые цифры номера** введите код местной УАТС и начальную цифру внутреннего номера.

# При использовании способа с набором внутреннего номера:

В поле **Первые цифры номера** введите начальную цифру местного внутреннего номера.

**b.** Для возврата к экрану "Shelf Property" нажмите **ОК**.

#### <u>Замечание</u>

Подробные сведения о назначении шаблона поиска содержатся в разделе "9.11.2 PBX Configuration—[1-1] Configuration—Slot—V-IPGW—Shelf Property—Hunt Pattern" в Руководстве по программированию с ПК.

## 5.5.2 Программирование таблицы трансляции адресов

Таблица трансляции адресов в сети передачи речи через протокол IP предназначена для обеспечения 2-стороннего преобразования телефонных номеров и IP-адресов<sup>-1</sup>. Таким образом, даже если вызывающий абонент не знает целевой IP-адрес, он может вызвать адресата путем набора соответствующего номера.

Ниже приведена процедура программирования таблицы трансляции адресов в местной УАТС. По завершении программирования таблицы трансляции адресов в местной УАТС повторите эту процедуру для таблицы трансляции адресов в удаленной УАТС с использованием соответствующих значений.

| NO BOOD BAT GIR                                                                                                    |            |                                                                           |                                                                                       |                                                                     |                                                                                       |
|----------------------------------------------------------------------------------------------------|------------|---------------------------------------------------------------------------|---------------------------------------------------------------------------------------|---------------------------------------------------------------------|---------------------------------------------------------------------------------------|
| Конфигурация УАТС                                                                                                    | Основно    | e Cocross                                                                 | не систены V-IPGW                                                                     |                                                                     |                                                                                       |
| 1.Конфигурация                                                                                                    |            |                                                                           |                                                                                       |                                                                     |                                                                                       |
| 🖬 1.Cnot                                                                                                    | Настрой    | ки шлюза                                                                  | DN2P                                                                                  |                                                                     |                                                                                       |
| 2 Михросотовый<br>терминал                                                                                                    | Модель с   | игнализации                                                               | овызове                                                                               | Прямой                                                              |                                                                                       |
| 3.0пции                                                                                                    | Интервал   | проверки с                                                                | рединения с Привратником ('60 сек.)                                                   | : 0                                                                 | \$                                                                                    |
| 4 Лриоритет<br>синхронизации                                                                                                    | Тип теры   | инала для пр                                                              | ивратника                                                                             | Терминал                                                            |                                                                                       |
| 5 DSP-ресурсы                                                                                                    | Ю привра   | тника                                                                     |                                                                                       |                                                                     |                                                                                       |
| 2.Система                                                                                                    | Полоса п   | ропускания,                                                               | іля привратника                                                                       | : 10 kbps                                                           |                                                                                       |
| 3.Tpymna                                                                                                    | ІР-адрес і | первичного                                                                | Привратника                                                                           | : 192.168.1.3                                                       |                                                                                       |
| 4.Внутренняя линия <sup>II</sup>                                                                                                    | Номер по   | рта первичи                                                               | ого Привратника                                                                       | : 1719                                                              |                                                                                       |
| 5.Дополнительное                                                                                                    | IP-aspect  |                                                                           | Томпоатника                                                                           | 192 168 1 4                                                         |                                                                                       |
| Пользователи                                                                                                    |            | Свойст                                                                    | во системы - Главное -                                                                | V-IPGW - Настрой                                                    | іки шлюза                                                                             |
| Пользователи<br>Конфигурация УАТС<br>Э 1.Конфигурация                                                                                                    |            | Свойст<br>Основное                                                        | во системы - Главное -<br>По выбору1 По выбору                                        | V-IPGW - Настрой<br>у2 По выбору3                                   | іки шлюза                                                                             |
| Пользователи<br>Конфигурация УАТС<br>Э 1.Конфигурация                                                                                                    |            | Свойст<br>Основное<br>№2                                                  | во системы - Главное -                                                                | V-IPGW - Настрой<br>у2 По выбору3<br>IP-адрес шлюза                 | іки шлюза<br>Группа і                                                                 |
| Пользователи<br>Конфигурация УАТС<br>1.Конфигурация<br>1.Слот<br>2.Микросотовый<br>терминал                                                                                                    |            | Свойст<br>Основное                                                        | во системы - Главное -<br>По выбору1 По выбору<br>Имя шлюза (20 симболов)             | V-IPGW - Настрой<br>у2 По выбору3<br>IP-адрес шлюза                 | іки шлюза<br>Группа і<br>ВСЕ                                                          |
| Пользователи<br>Конфигурация УАТС<br>1.Конфигурация<br>2.Конфигурация<br>2.Микросотовый<br>териинал<br>3.Опции                                                                                                    |            | Свойст<br>Основное<br>N2                                                  | во системы - Главное -                                                                | V-IPGW - Настрой<br>у2 По выбору3<br>IP-адрес шлюза                 | Группа (<br>ВСЕ<br>Нет                                                                |
| Пользователи<br>Конфигурация УАТС<br>1.Конфигурация<br>1.Конфигурация<br>2.Локот<br>2.2Микросотовый<br>терминал<br>3.Опция<br>3.Опция<br>4.Приоритет                                                                                                    |            | Свойст<br>Основное<br>N2                                                  | во системы - Главное -                                                                | V-IPGW - Настрой<br>/2 По выбору3<br>IP-адрес шлюза                 | Группа I<br>РСЕ<br>Нет<br>Нет                                                         |
| Пользователи<br>Конфинурация УАТС<br>1.Конфинурация<br>1.Спот<br>2.Микросотовый<br>терминал<br>3.Опции<br>4. Приритет<br>синоронизации                                                                                                    |            | Свойст<br>Основное<br>1<br>2<br>3                                         | во системы - Главное -                                                                | V-IPGW - Настрой<br>у2 По выбору3<br>IP-адрес шлюза                 | Группа I<br>ВСЕ<br>Нет<br>Нет<br>Нет                                                  |
| Пользователи<br>Конфигуряция УАТС<br>1.Конфигуряция<br>1.Конфигуряция<br>2.Микросотовый<br>терминал<br>3.Оприк<br>4.Приоритет<br>синхронизации<br>5.DSP-ресурсы                                                                                                    |            | Свойст<br>Основное<br>1<br>2<br>3<br>4                                    | во системы - Главное -<br>По выбору / По выбору<br>Ним шлоза (20 свякоолор)           | V-IPGW - Настрой<br>и2 По выбору3<br>IP-адрес шлюза                 | Группа I<br>ВСЕ<br>Нет<br>Нет<br>Нет<br>Нет                                           |
| Пользователи<br>Конфигурация УАТС<br>1.Конфигурация УАТС<br>1.Слот<br>1.Слот<br>2.Слот<br>2.Слотения<br>3.Опции<br>4.Приоритет<br>сингоронизации<br>5.DSP-ресурсы<br>2.Система                                                                                                    |            | Свойст<br>Основнос<br>Ne<br>1<br>1<br>2<br>3<br>4<br>5                    | Bo curcremai - Chabkoe -<br>Ro suscopy1 Ro suscopy<br>ther unness (20 controlitor)    | V-IPGW - Настрой<br>и По выборуз                                    | іки шлюза<br>Группа і<br>ВСЕ<br>Нет<br>Нет<br>Нет<br>Нет<br>Нет                       |
| Пользователи<br>Конфикурация УАТС<br>1. Конфикурация<br>1. Конфикурация<br>2. Амеростовый<br>терминал<br>3. Опции<br>Ф. Д.Рикуростовый<br>систоринзации<br>5. DSP-ресурсы<br>2. Система<br>3. Булта                                                                                                    |            | Свойст<br>Основнос<br>1<br>2<br>3<br>4<br>5<br>5<br>6                     | Bo Cucremai - FABHoe -<br>To autopyt To autopyt<br>Ihar umore (29 controlmon)         | У-IPGW - Настрой<br>и2 Повыбору3<br>И <sup>2</sup> -адрес шлеза     | іки шлюза<br>Группа і<br>ВСЕ<br>Нет<br>Нет<br>Нет<br>Нет<br>Нет<br>Нет                |
| Пользоватали<br>Конфикурация XATC<br>1. Конфикурация<br>2. Амеросотовый<br>терменал<br>3. Опция<br>3. Опция<br>3. Опция<br>3. Ору-ресурсы<br>2. Систова<br>3. Дунгла<br>4. Арктренная ления                                                                                                    | E          | CBOЙCT<br>Основное<br>1<br>2<br>3<br>4<br>5<br>5<br>6<br>7                | Во системы - Главное -                                                                | V-IPGW - Настрой<br>и2 Повыбору3 и<br>и-адресшиноза                 | группа I<br>ВСЕ<br>Нат<br>Нат<br>Нат<br>Нат<br>Нат<br>Нат<br>Нат                      |
| Польосатели<br>Конфикурация ХАС<br>1. Конфикурация<br>2. Аконфикурация<br>2. Аконфокторация<br>3. Оконфикурация<br>3. Оконфикурания<br>3. Собстовей<br>3. Судоктаная<br>3. Судоктаная<br>4. Судоктаная<br>4. Судоктаная<br>4. Судокая<br>4. Судокая<br>4.                                                                                                    | E          | Свойст<br>Основнос<br>1<br>1<br>2<br>3<br>4<br>4<br>5<br>6<br>6<br>7      | Bo CHOTEMULI - [7ABHOG -<br>The sudlopy] The multiply<br>that minora (20 cm/monroe)   | V-IPGW - Hacrpoli<br>2 No existopy3<br>8 <sup>-</sup> -appec tumost | Группа I<br>ВСЕ<br>Нет<br>Нет<br>Нет<br>Нет<br>Нет<br>Нет<br>Нет<br>Нет<br>Нет<br>Нет |
| Польователи<br>Конфиуриция УАТС<br>1.Конфиуриция VАТС<br>1.Конфиуриция<br>1.0007<br>1.0007<br>2.0000<br>0.0000<br>0.00000<br>0.0000000000                                                                                                    | E          | CBOЙCT<br>0CHOBHOC<br>1<br>1<br>2<br>3<br>4<br>5<br>6<br>7<br>8           | Во системы - Главное -                                                                | V-IPGW - Настрой<br>/2 По выбору3<br>И <sup>-</sup> «дрес штоза     | <b>Группа 1</b><br>ВСЕ<br>Нет<br>Нет<br>Нет<br>Нет<br>Нет<br>Нет<br>Нет<br>Нет<br>Нет |
| Польозатани<br>Канфикуряция ХИС<br>1.Конфикуряция<br>2.1.Конфикуряция<br>2.2.Микеростовный<br>тезлиния<br>3.Соктовный<br>санаронтея<br>санаронтея<br>санаронтея<br>санаронтея<br>санаронтея<br>2.Система<br>3.Буляна<br>4.Данутренная линия<br>5.Дополнительное<br>оборудование<br>6.дулиция                                                                                                    |            | Свойст<br>Основнос<br>1<br>2<br>3<br>4<br>4<br>5<br>6<br>6<br>7<br>8<br>9 | Bo CHCTEMIAI - FTABHOG -<br>The existopy1 The existopy1<br>then unness (20 cmetonoor) | V-IPGW - Настрой<br>/2 По выборуд  <br>IP-адрес шлюзя               | ки шлюза<br>Группа I<br>ВСЕ<br>Нат<br>Нат<br>Нат<br>Нат<br>Нат<br>Нат<br>Нат<br>Нат   |
| Пользоваталя<br>Конфикурьцая XAC<br>1. Конфикурьцая XAC<br>2. Конфикурьцая<br><b>3.</b> Олиная<br><b>3.</b> Олиная<br><b>5.</b> Олиная<br><b>5.</b> Олиная | E          | CBOЙCT<br>0CHOBHOC<br>1<br>2<br>3<br>4<br>5<br>6<br>7<br>8<br>9<br>10     | Bo CICTEMULI - [7ABH06 -<br>To autopyt] To autopyt<br>Ibur ummur (29 controlmon)      | V-IPGW - Настрой<br>/2 По выбору3<br>IP-адрес штоза                 | кки шлюза<br>рода<br>рода<br>нат<br>нат<br>нат<br>нат<br>нат<br>нат<br>нат<br>на      |

- а. Щёлкните по опции Настройка → Конфигурация УАТС → Конфигурация → Слот.
- **b.** Нажмите Свойства системы.
- с. Щелкните по закладке V-IPGW.
- d. Нажмите Настройки шлюза.
- Для конфигурирования настроек шлюза в удаленной УАТС выполните следующие действия на закладке Главное:
  - а. В поле Имя шлюза введите уникальный идентификатор адресата в сети передачи речи через протокол IP.
  - b. В поле IP-адрес шлюза введите IP-адрес шлюза по умолчанию.
  - с. В поле Группа шлюза выберите Нет.

#### <u>Замечание</u>

Если в поле **Группа шлюза** установлено значение **Нет**, это означает, что выбранный шлюз не принадлежит ни одной группе шлюзов. Группирование рекомендуется использовать при установке нескольких шлюзов в одном местоположении. Подробные сведения см. в разделе "9.2.1 PBX Configuration—[1-1] Configuration—Slot—System Property—Main—V-IPGW–GW Settings–Main" в Руководстве по программированию с ПК.

- **d.** Щёлкните по опции **OK** для возврата к экрану "Свойство системы".
- Для преобразования IP-адресов в телефонные номера можно также использовать устройство Gatekeeper H.323. Конфигурирование устройств Gatekeeper описано в документации изготовителя. В настоящем Руководстве рассматривается способ, при котором используются внутренние возможности преобразования адресов платы V-IPGW16.

| 🔒 Пользователи                          | ĥ |      | Свойст | во системы - Главно               | e - V-IPGW - DN2IP        |       |                                       |   |              |    |            |   |
|-----------------------------------------|---|------|--------|-----------------------------------|---------------------------|-------|---------------------------------------|---|--------------|----|------------|---|
| Конфигурация УАТС Н Конфигурация        |   |      | 80     | Первые цифры<br>номера (31 цифры) | Количество остави<br>цифр | EMDOR | Выбор номера шлюза /<br>Группы шлюзов |   | Группа шлега |    | He<br>unos |   |
| HE 1.CROT                               | 1 |      |        |                                   | BCE                       |       | BCE                                   | • | 90E 📼        | во | £ [        | • |
| 🕖 2 Микросотовый                        |   | 1    | 1      |                                   | 29                        |       | Nt uncon                              |   |              | 1  |            |   |
| терилизал                               |   | 2    | 2      |                                   | 29                        |       | Ne altoon                             |   |              | 1  |            |   |
| 🛄 3.Опции                               |   | 3    | 3      |                                   | 29                        |       | NH amoon                              |   |              | 1  |            |   |
| 4 Ланоритет<br>синоронизации            |   | 4    | 4      |                                   | 29                        |       | Nº sacce                              |   |              | 1  |            |   |
| SDSP.pecimon                            |   | 5    | 5      |                                   | 29                        |       | N2 sinces                             | _ |              | 1  |            |   |
| Cartana                                 |   | 6    | 6      |                                   | 29                        |       | N2 amoon                              |   |              | 1  |            |   |
| C 2 Durna                               |   | 7    | 7      |                                   | 29                        |       | N2 amoon                              |   |              | 1  |            |   |
| A Rectomento resea                      | = | 8    | 8      |                                   | 29                        |       | Nt amoon                              |   |              | 1  |            |   |
| C Doppherson                            |   | 9    | 9      |                                   | 29                        |       | Nt altoos                             |   |              | 1  |            |   |
| оборудование                            |   | 11   | 0 0    |                                   | 29                        |       | N# umosa                              |   |              | 1  |            |   |
| (C) ( ( ( ( ( ( ( ( ( ( ( ( ( ( ( ( ( ( |   | 1.11 | 1      |                                   | 79                        |       | NO emote                              |   |              | 1  |            |   |

- а. Щёлкните по опции Настройка → Конфигурация УАТС → Конфигурация → Слот.
- **b.** Нажмите Свойства системы.
- с. Щелкните по закладке V-IPGW.
- d. Нажмите DN2IP.
- е. При использовании способа с набором кода УАТС:

В поле **Первые цифры номера** введите код удалённой УАТС и начальную цифру внутреннего номера адресата.

При использовании способа с набором внутреннего номера:

В поле **Первые цифры номера** введите код удалённой УАТС и начальную цифру внутреннего номера адресата.

- f. В поле Количество оставшихся цифр введите количество цифр, которые необходимо набрать после первой цифры номера.
- g. В окне Выбор номера шлюза / Группы шлюзов выберите № шлюза
- **h.** В поле № шлюза выберите **1** (значение шлюза для выбранного шлюза в удалённую УАТС).
- і. Нажмите ОК.

#### Замечание

Подробные сведения о настройках шлюза содержатся в разделе "9.2.1 PBX Configuration—[1-1] Configuration—Slot—System Property—Main—V-IPGW–GW Settings–Main" в Руководстве по программированию с ПК.

# 5.5.3 Программирование сетевых параметров

Для обеспечения успешного функционирования сети передачи речи через протокол IP при использовании платы V-IPGW16 необходимо соответствующим образом запрограммировать сетевые параметры каждой УАТС. Подробное описание связанных функций приведено в Руководстве по функциям.

Этот раздел содержит подробное описание процедуры программирования сетевых параметров местной УАТС. По завершении программирования местной УАТС повторите эту процедуру для удаленной УАТС с использованием соответствующих значений.

Ниже приведены процедуры программирования сетевых параметров для каждого способа нумерации.

## Программирование способа с набором кода УАТС

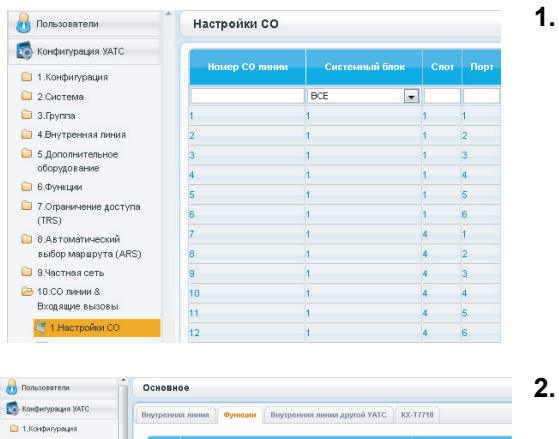

- а. Щёлкните по опции Настройка → Конфигурация УАТС → СО линии & Входящие вызовы.
   начините Настройки СО
  - **b.** Нажмите Настройки СО.
  - с. Введите Имя СО линии и назначьте неиспользуемый номер в поле Номер группы СО, который будет использоваться для всех внешних IP-линий данной группы.
  - **d.** Нажмите **ОК**.
- Concesserations Concesserations Conces

#### 2. <u>Замечание</u>

Прежде чем изменять настройки **План нумерации** в случае, если установлена плата V-SIPEXT32 или плата V-UTEXT32, измените состояние платы или плат на OUS.

- а. Щёлкните по опции Настройка → Конфигурация УАТС → Система.
- b. Нажмите План нумерации.
- с. Нажмите Главное.
- d. Щелкните по закладке Функции.
- е. В Доступ к ТІЕ линии введите набираемый номер.
- f. Нажмите ОК.

| 引 Пользователи                                                                     | n ( | Таблі    | ца (  | оединительных л                  | тиний                        |                      |
|------------------------------------------------------------------------------------|-----|----------|-------|----------------------------------|------------------------------|----------------------|
| 💿 Конфигурация УАТС                                                                | К   | рд собст | венн  | ой УАТС (7 цифр)                 |                              |                      |
| 🗀 1.Конфигурация<br>🗀 2.Система                                                    |     | Приори   | ner 1 | Приоритет 2 При                  | иоритет 3 Приор              | итет 4 Приорит       |
| <ul> <li>Э.Группа</li> <li>4.Внутренняя линия</li> <li>5.Дополнительное</li> </ul> |     | 10       |       | Первые цифры<br>номера (3 цифры) | Приоритет 1 - К<br>удаляеных | оличество До<br>цифр |
| оборудование                                                                       |     |          |       |                                  | BCE                          | -                    |
| 📄 Б.Функции                                                                        |     | 1        | 1     |                                  | 0                            |                      |
| 7.Опраничение доступа<br>(TPS)                                                     |     | 2        | 2     |                                  | 0                            |                      |
| (IIII)<br>В Автометический                                                         | =   | 3        | 3     |                                  | 0                            |                      |
| выбор маршрута (ARS)                                                               |     | 4        | 4     |                                  | 0                            |                      |
| 🈂 9.Частная сеть                                                                   |     | 5        | 5     |                                  | 0                            |                      |
| 🚰 1.Таблица                                                                        |     | 6        | 6     |                                  | 0                            |                      |
| совдинительных                                                                     |     | 7        | 7     |                                  | 0                            |                      |
| линий                                                                              |     | 8        | 8     |                                  | 0                            |                      |
| 4 2. Лередача сетевых<br>данных                                                    |     | 9        | 9     |                                  | 0                            |                      |
| 💒 З.Сетевой оператор                                                               |     | 10       | 0     |                                  | 0                            |                      |
| (VoIP)                                                                             |     | 11       |       |                                  | 0                            |                      |

- а. Щёлкните по опции Настройка → Конфигурация УАТС → Частная сеть.
- b. Нажмите Таблица соединительных линий.
- **с.** В поле **Код собственной УАТС** введите код УАТС, соответствующий местной УАТС в сети.
- **d.** В поле **Первые цифры номера** введите код УАТС, соответствующий удалённой УАТС в сети.
- е. В соответствующем списке Группа СО выберите номер группы внешних линий, которая будет использоваться при выполнении вызовов.
- f. Если необходимо модифицировать набранный номер, введите добавляемые цифры в нужную ячейку Добавляемый номер. Если необходимо удалить цифры из вводимого номера, введите в нужной ячейке Количество удаляемых цифр.
- **g.** Нажмите **ОК**.

## Программирование способа с набором внутреннего номера

1.

|                                | (              |             |      |      |     |
|--------------------------------|----------------|-------------|------|------|-----|
| 💿 Конфигурация УАТС            |                |             |      |      |     |
| 🗎 1.Конфигурация               | номер со линии | Системный   | элок | Слот | Пор |
| 2.Система                      |                | BCE         | -    |      |     |
| 🗋 З.Группа                     | 21             | Виртуальный |      | 1    | 5   |
| 4.Внутренняя линия             | 22             | Виртуальный |      | 1    | 5   |
| 5.Дополнительное               | 23             | Виртуальный |      | 1    | 6   |
| оборудование                   | 24             | Виртуальный |      | 1    | 6   |
| 📙 Б.Функции                    | 25             | Виртуальный |      | 1    | 7   |
| 7.Ограничение доступа<br>(TRS) | 26             | Виртуальный |      | 1    | 7   |
| 8. Автоматический              | 27             | Виртуальный |      | 1    | 8   |
| выбор маршрута (ARS)           | 28             | Виртуальный |      | 1    | 8   |
| 9.Частная сеть                 | 29             | Виртуальный |      | 2    | 1   |
| ݢ 10.СО линии &                | 30             | Виртуальный |      | 2    | 2   |
| Входящие вызовы                | 31             | Виртуальный |      | 2    | 3   |
| 💐 1.Настройки СО               | 32             | Виртуальный |      | 2    | 4   |

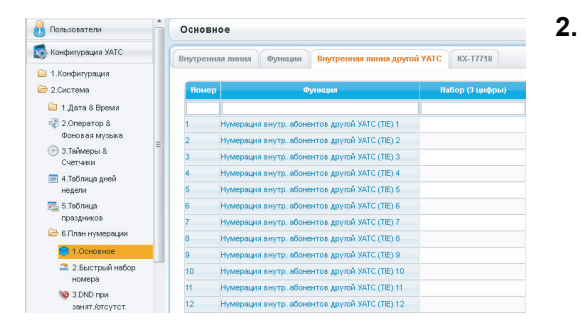

#### а. Щёлкните по опции Настройка → Конфигурация УАТС → СО линии & Входящие вызовы.

- **b.** Нажмите Настройки СО.
- с. Введите Имя СО линии и назначьте неиспользуемый номер в поле Номер группы СО, который будет использоваться для всех внешних IP-линий данной группы.
- d. Нажмите OK.

#### <u>Замечание</u>

Прежде чем изменять настройки **План нумерации** в случае, если установлена плата V-SIPEXT32 или плата V-UTEXT32, измените состояние платы или плат на OUS.

- а. Щёлкните по опции Настройка → Конфигурация УАТС → Система.
- **b.** Нажмите План нумерации.
- с. Нажмите Главное.
- d. Щелкните по закладке Внутренняя линия другой УАТС.
- **е.** В поле **Набор (3 цифры)** укажите начальную цифру внутреннего номера адресата.
- f. Нажмите ОК.

| Пользователи          | Tae      | блица    | соединительных л   | тиний     |                    |        |
|-----------------------|----------|----------|--------------------|-----------|--------------------|--------|
| Конфигурация УАТС     | Код со   | бственн  | юй УАТС (7 цифр)   |           |                    |        |
| 1.Конфигурация        | При      | onwrer 1 | Поморитет 2 По     | NODMIET 3 | Поморитет 4 По     | иорити |
| 2.Система             |          |          |                    |           |                    |        |
| 3.Группа              |          |          |                    |           |                    |        |
| 4.Внутренняя линия    |          | 10       | Первые цифры       | Приори    | тет 1 - Количество | Доб    |
| 5.Дополнительное      |          |          | noncha (a chidhai) | 3/40      | noremotic compty   |        |
| оборудование          |          |          |                    | BCE       |                    |        |
| 6.Функции             | 1        | 1        |                    | 0         |                    |        |
| 7.Ограничение доступа | 2        | 2        |                    | 0         |                    |        |
| (TRS)                 | E 3      | 3        |                    | 0         |                    |        |
| 8.Автоматический      | 4        | 4        |                    | 0         |                    |        |
| BLICOP Mapupyra (ARS) | 5        | 5        |                    | 0         |                    |        |
| 9 S.HacTHas CETS      | 6        | 6        |                    | 0         |                    |        |
| 😋 1.Таблица           | 7        | 7        |                    | 0         |                    |        |
| линий                 | <u> </u> | /        |                    | 0         |                    |        |
| 9 2 Передана сетевых  | 8        | 8        |                    | 0         |                    |        |
| данных                | 9        | 9        |                    | 0         |                    |        |
| 🚑 3.Сетевой оператор  | 10       | 0        |                    | 0         |                    |        |
| (VolP)                | 11       |          |                    | 0         |                    |        |

- а. Щёлкните по опции Настройка → Конфигурация УАТС → Частная сеть.
  - **b.** Нажмите Таблица соединительных линий.
  - **с.** В поле **Первые цифры номера** введите начальную цифру внутреннего номера адресата.
  - **d.** Нажмите **ОК**.

#### <u>Замечание</u>

Для получения дополнительной информации о настройке сетевых параметров см. соответствующие разделы Руководства по программированию с ПК.

# 5.6 Программирование внешних линий SIP

Виртуальная 16-канальная плата внешних SIP-линий (V-SIPGW16) - это виртуальная карта, предназначенная для удобной интеграции в услугу Интернет-телефонии, предлагаемую ITSP (поставщик услуг Интернет-телефонии).

Можно запрограммировать различные настройки для каждого порта виртуального шлюза SIP.

## Доступ к параметрам порта

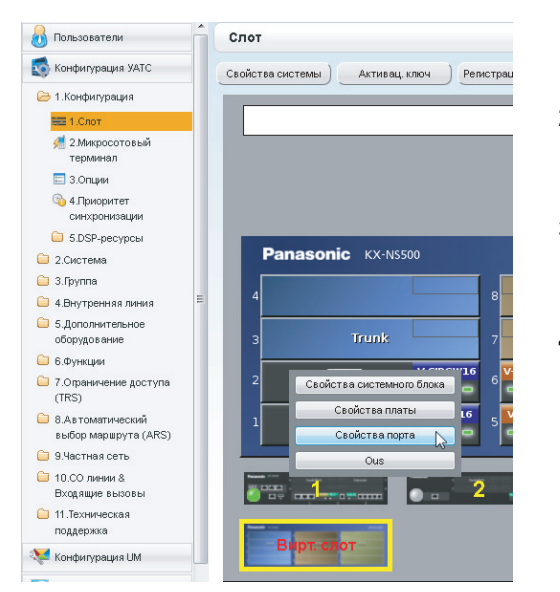

- Щёлкните по опции Настройка → Конфигурация УАТС → Конфигурация → Слот.
- Наведите курсор мыши на блок Вирт. Слот, а затем в появившемся меню нажмите Выберите системный блок.
- Наведите курсор мыши на карту V-SIPGW16, чтобы открыть меню опций, а затем щёлкните по опции Ous.
- 4. Наведите курсор мыши на карту V-SIPGW16, чтобы снова открыть меню опций, а затем щёлкните по опции Свойства порта.

#### Программирование параметров порта

#### Автоматическое программирование

Некоторые параметры можно программировать автоматически путем выбора нужного провайдера SIP для каждого порта виртуального шлюза SIP. Можно выбрать доступных провайдеров SIP и каждому порту виртуального SIP шлюза назначить конкретных SIP провайдеров.

#### <u>Замечание</u>

Необходимо заранее импортировать файл со списком провайдеров SIP (файл значений, разделённых запятыми [CSV]), чтобы использовать функцию автоматического программирования.

Выполните приведённые ниже шаги для конфигурирования провайдера SIP.

- 1. Нажмите Провайдер.
- Появится диалоговое окно. Номера доступных портов виртуального шлюза SIP приведены в списке.
- 2. В меню Провайдера выберите нужного провайдера SIP.

#### Замечание

Если нужный провайдер SIP отсутствует в раскрывшемся списке, следует запрограммировать нужные параметры вручную. Дополнительную информацию о процедуре ручного программирования см. в разделе "Ручное программирование" ниже.

**3.** Выделите номера нужных портов или щёлкните по кнопке **Выбрать все**, чтобы выбрать все номера портов виртуального шлюза SIP для назначения провайдеру SIP, выбранному на шаге **2**.

#### 4. Нажмите Выполнить.

Подходящие значения настроек, определяемые провайдером SIP, будут заданы в параметрах для портов виртуального шлюза SIP.

#### Ручное программирование

Выполните приведённые ниже шаги для программирования параметров, которые не программируются автоматически при выборе провайдера.

- 1. Щёлкните по нужной вкладке.
- 2. Введите информацию или выберите настройки из раскрывающегося списка для каждого параметра.

#### Параметры, требующие программирования вручную

Программирование вручную обязательно для следующих параметров:

- Имя пользов-ля: указывает имя пользователя (учётная запись SIP), предоставленное провайдером SIP. (не более 64 символов)
- **ID аутентификации**: указывает код аутентификации, требуемой для регистрации на SIP-сервере. (не более 64 символов)
- Пароль аутентификации: указывает пароль аутентификации, используемый для регистрации у провайдера SIP. (не более 32 знаков)

Выполните приведённые ниже шаги для программирования этих 3 параметров.

| possège | р Добавить провайд | ups. | Apen   | Tep CO r | ( feest     |      |                               |           |                       |                 |                       |                  |
|---------|--------------------|------|--------|----------|-------------|------|-------------------------------|-----------|-----------------------|-----------------|-----------------------|------------------|
| Осно    | tence Howep cvera  | Per  | жарыця | H M      | T Bapeseert | Вызы | ваницая сторона               | Barranto  | енная сторона         | Голос/Фанх      | RTP/RTCP              | н                |
| Norrep  | Системный блок     |      | Сюг    | Порт     | Соединени   |      | Ина пользовал<br>(64 сныропсе | exx<br>>> | D ayronni<br>(64 ceae | нисации<br>ола) | Rapons ayre<br>(32 cm | (1110)<br>(2014) |
|         | BCE                | F    |        |          | DCE         |      |                               |           |                       |                 |                       |                  |
|         | Виртуальный        |      | 2      | 1        | OUS         |      |                               |           |                       |                 |                       | -                |
|         | Виртуальный        |      | 2      | 2        | CUS         |      |                               |           |                       |                 |                       |                  |
|         | Виртуальный        |      | 2      | 3        | OUS         |      |                               |           |                       |                 |                       |                  |
|         | Виртуальный        |      | 2      | 4        | OUS         |      |                               |           |                       |                 |                       |                  |
|         | Виртуальный        |      | 2      | 5        | CUS         |      |                               |           |                       |                 |                       |                  |
|         | Виртуальный        |      | 2      | 6        | OUS         |      |                               |           |                       |                 |                       |                  |
|         | Виртуальный        |      | 2      | 7        | OUS         |      |                               |           |                       |                 |                       |                  |
|         | Виртуальный        |      | 2      | 0        | OUS         |      |                               |           |                       |                 |                       |                  |
|         | Виртуальный        |      | 2      | 9        | OUS         |      |                               |           |                       |                 |                       |                  |
|         | Bernaraud          |      | 2      | 10       | OUS         |      |                               |           |                       |                 |                       |                  |

- 1. Щёлкните по вкладке Номер счета.
- **2.** В столбце **Имя пользов-ля** введите имя пользователя, предоставленное провайдером SIP.
- **3.** В столбце **ID аутентификации** введите код аутентификации, требующийся для регистрации на SIP-сервере.
- 4. В столбце Пароль аутентификации пароль аутентификации, используемый для регистрации у провайдера SIP.
- 5. Нажмите ОК.

#### Добавление настроек в профили провайдеров

Выполните приведённые ниже шаги для добавления настроек в профили провайдеров.

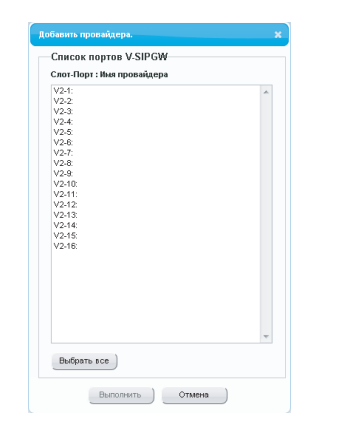

- Нажмите Добавить провайдера.
   Появится диалоговое окно. Номера доступных портов виртуального шлюза SIP приведены в списке.
- 2. Выделите номера нужных портов или щёлкните по кнопке **Выбрать все**, чтобы выбрать все номера портов виртуального шлюза SIP для добавления настроек в профили провайдеров.
- 3. Нажмите Выполнить.

#### Замечание

Дополнительную информацию о настройках портов шлюза SIP см. в Руководстве по программированию с ПК.

# 5.7 Задание информации для работы по сети на IP-телефонах

# 5.7.1 Назначение информации по ІР-адресации

Для использования IP-телефона в сети ему необходимо назначить IP-адрес, маску подсети, адрес шлюза по умолчанию и IP-адрес УАТС. Существуют следующие способы назначения этой информации по IP-адресации:

## Для IP-CT

 При использовании сервера DHCP (функция Сервер DHCP или Внешний сервер DHCP), когда IP-CT находится в одной локальной сети с УАТС

DHCP-сервер автоматически назначает IP-CT соответствующий IP-адрес IP-CT, маску подсети и адрес шлюза по умолчанию.

Кроме того, в процессе регистрации IP-CT в УАТС ему может быть автоматически назначен IP-адрес УАТС. Дополнительную информацию о регистрации IP-CT см. в разделе "5.8.1 Регистрация IP-телефонов".

#### Замечание

Дополнительную информацию о функции сервер DHCP см. в разделе "8.1.2 DHCP-сервер (Dynamic Host Configuration Protocol)".

При использовании сервера DHCP (функция Сервер DHCP или Внешний сервер DHCP), когда IP-CT находится в локальной сети удалённого офиса

Хотя сервер DHCP автоматически назначает IP-CT соответствующий IP-адрес, маску подсети и адрес шлюза по умолчанию, IP-адрес УАТС назначается вручную.

Для назначения IP-адреса УАТС выполните следующую процедуру.

При необходимости установки параметров VLAN после назначения IP-адресов продолжите программирование путем выполнения процедуры, описанной в разделе "5.7.2 Настройка параметров VLAN".

#### Замечание

- При назначении IP-адреса УАТС определённому IP-СТ можно назначить IP-адрес УАТС другим IP-СТ или базовым IP-станциям в той же локальной сети путем системного программирования. Подробные сведения см. в разделе "9.14 PBX Configuration—[1-1] Configuration—Slot—V-IPEXT—Port Property—Option—◆ Announce Mode" в Руководстве по программированию с ПК.
- IP-CT могут получать информацию по IP-адресации только от сервера DHCP, который находится в собственной локальной сети. Следовательно, если IP-CT расположены в разных локальных сетях, сервер DHCP необходим в каждой локальной сети.
- Поскольку функция DHCP-клиента для IP-CT активирована по умолчанию, для использования сервера DHCP достаточно просто подключить IP-CT к локальной сети.

#### • Для пользователей КХ-NT511

Поскольку кнопка PROGRAM отсутствует на KX-NT511, вместо нее используйте программируемые кнопки 1, 2 или 3. Также отсутствует кнопка Навигация, поэтому для выбора пунктов на дисплее используйте программируемую кнопку 1 для операций по левой стрелке и программируемую кнопку 3 для операций по правой стрелке.

Модели серии КХ-NT300 (за исключением КХ-NT321) и модели серии КХ-NT500 (за исключением КХ-NT511 и КХ-NT551)

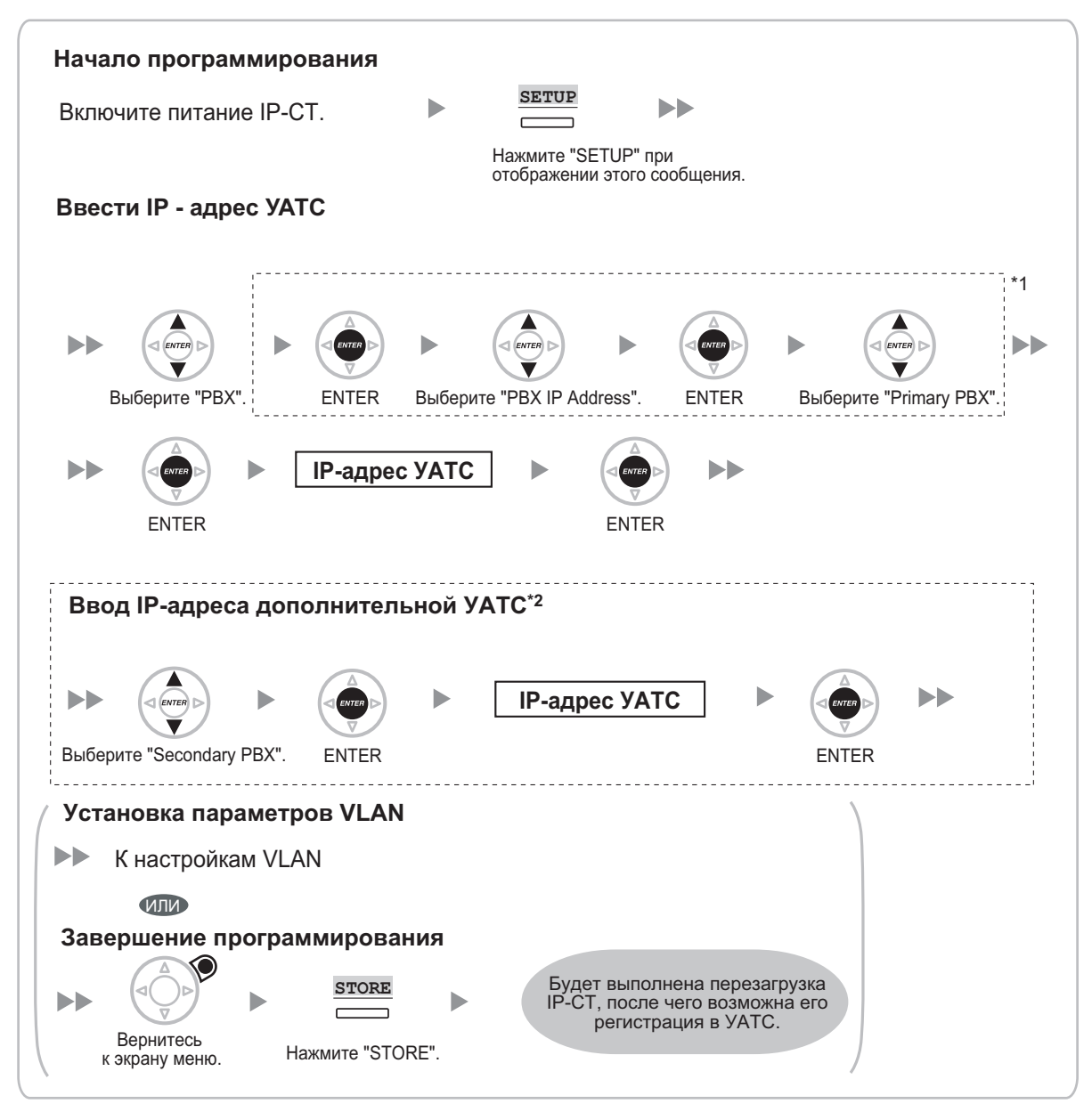

<sup>1</sup> Для серии КХ-NT300: только версия ПО 2.00 или выше Для серии КХ-NT500: только версия ПО 1.00 или выше

<sup>\*2</sup> Опция для серии КХ-NT300 (только версия ПО 2.00 или выше) и КХ-NT500 (только версия ПО 1.00 или выше)

#### Замечание

Кнопки, изображенные на иллюстрациях, могут отличаться от кнопок на конкретном телефоне.

#### KX-NT321/KX-NT511/KX-NT551

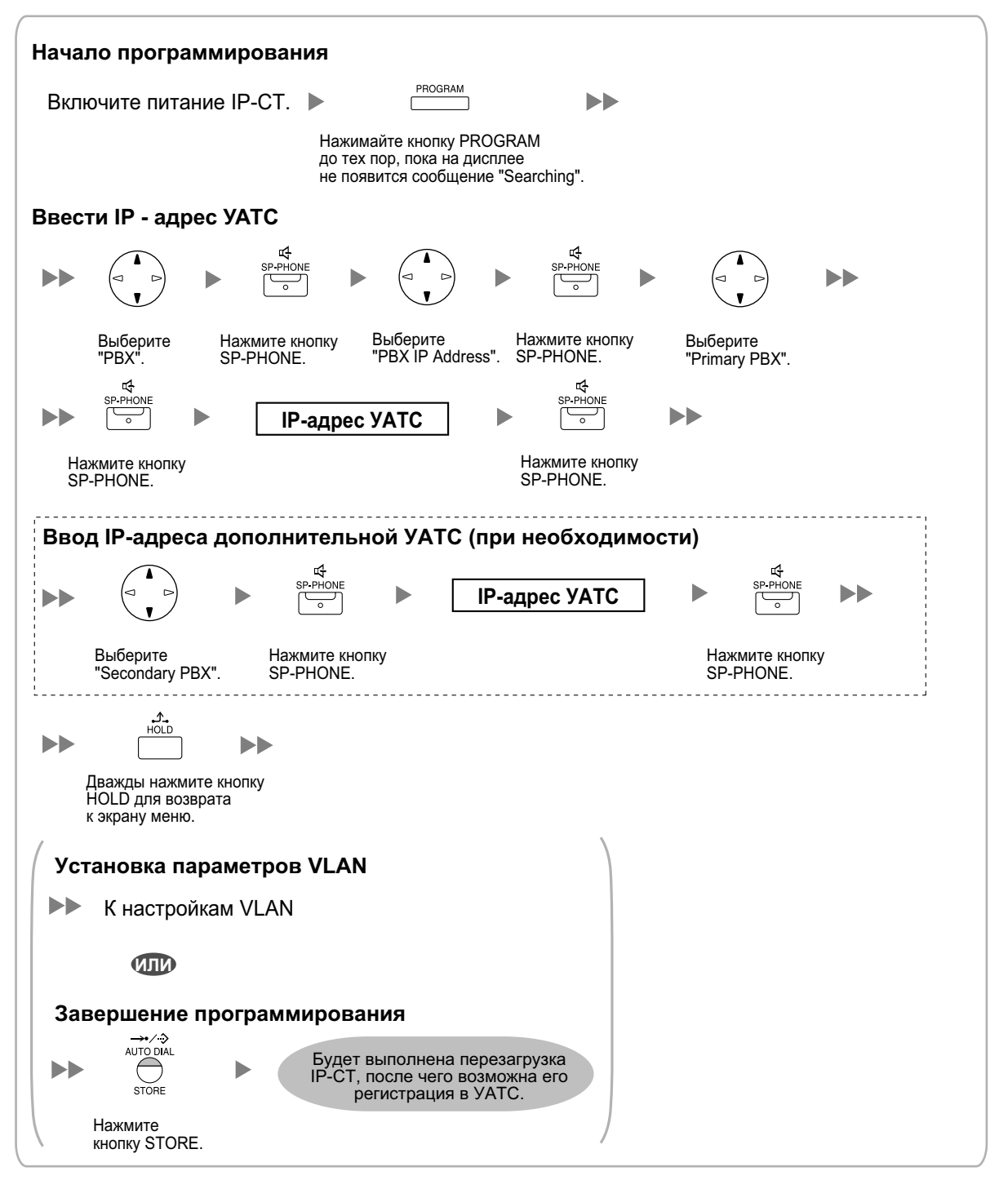

#### Замечание

• Для пользователей KX-NT511

Для получения дополнительной информации о работе с кнопкой PROGRAM и другими кнопками, ознакомьтесь с разделом "Для IP-CT" в "5.7.1 Назначение информации по IP-адресации".

 Для проверки соединения с дополнительной УАТС по завершении назначения информации IP-адресации (1) выключите питание IP-CT и (2) нажмите кнопку STORE и клавишу 2, после чего включите питание, удерживая нажатыми эти кнопки.

#### КХ-NT265 (версия программного обеспечения 2.00 или выше)

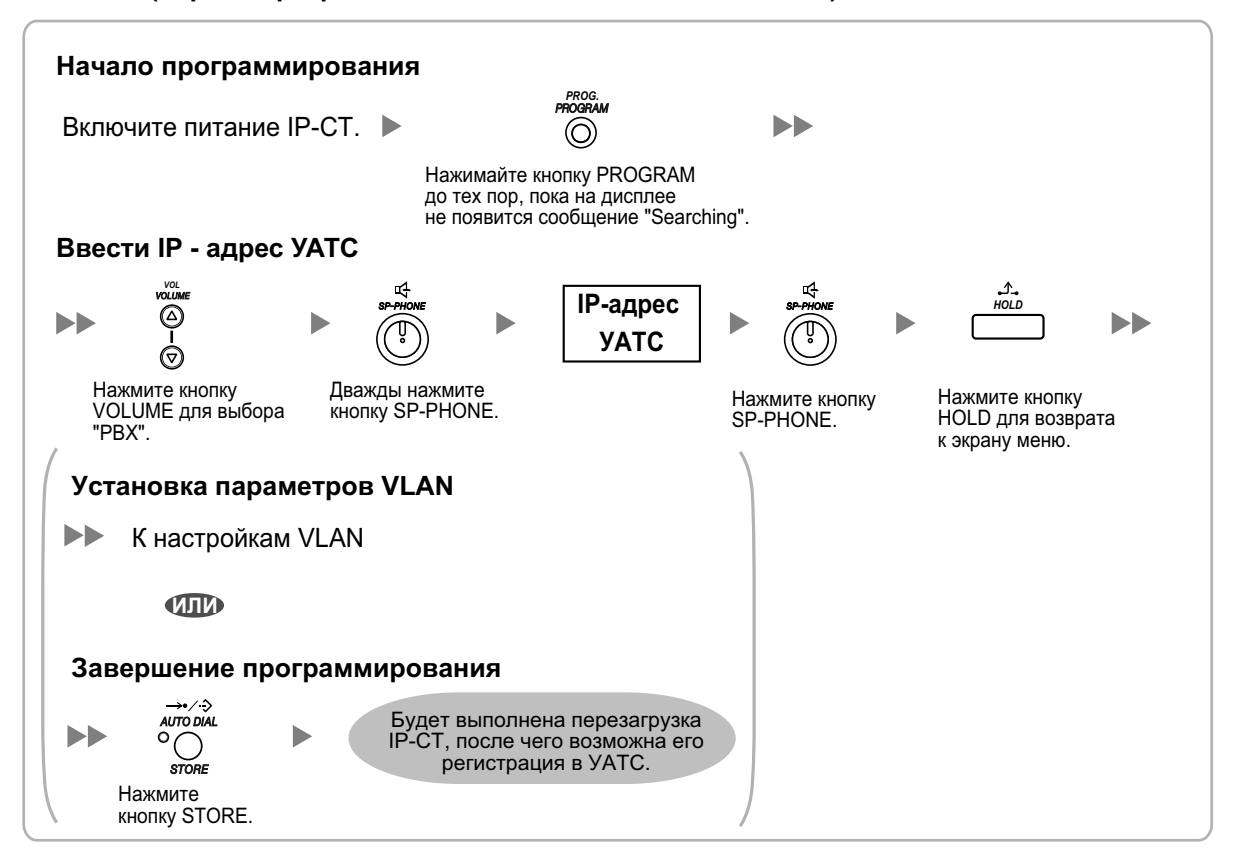

 Без использования сервера DHCP (функция Сервер DHCP или Внешний сервер DHCP), когда IP-CT находится в одной локальной сети с УАТС

В процессе регистрации IP-CT в УАТС ему может быть автоматически назначен только IP-адрес УАТС. Дополнительную информацию о регистрации IP-CT см. в разделе "5.8.1 Регистрация IP-телефонов".

Для назначения IP-адреса IP-CT, маски подсети и адреса шлюза по умолчанию вручную выполните следующую процедуру.

При необходимости установки параметров VLAN после назначения IP-адресов продолжите программирование путем выполнения процедуры, описанной в разделе "5.7.2 Настройка параметров VLAN".

# Модели серии КХ-NT300 (за исключением КХ-NT321) и модели серии КХ-NT500 (за исключением КХ-NT511 и КХ-NT551)

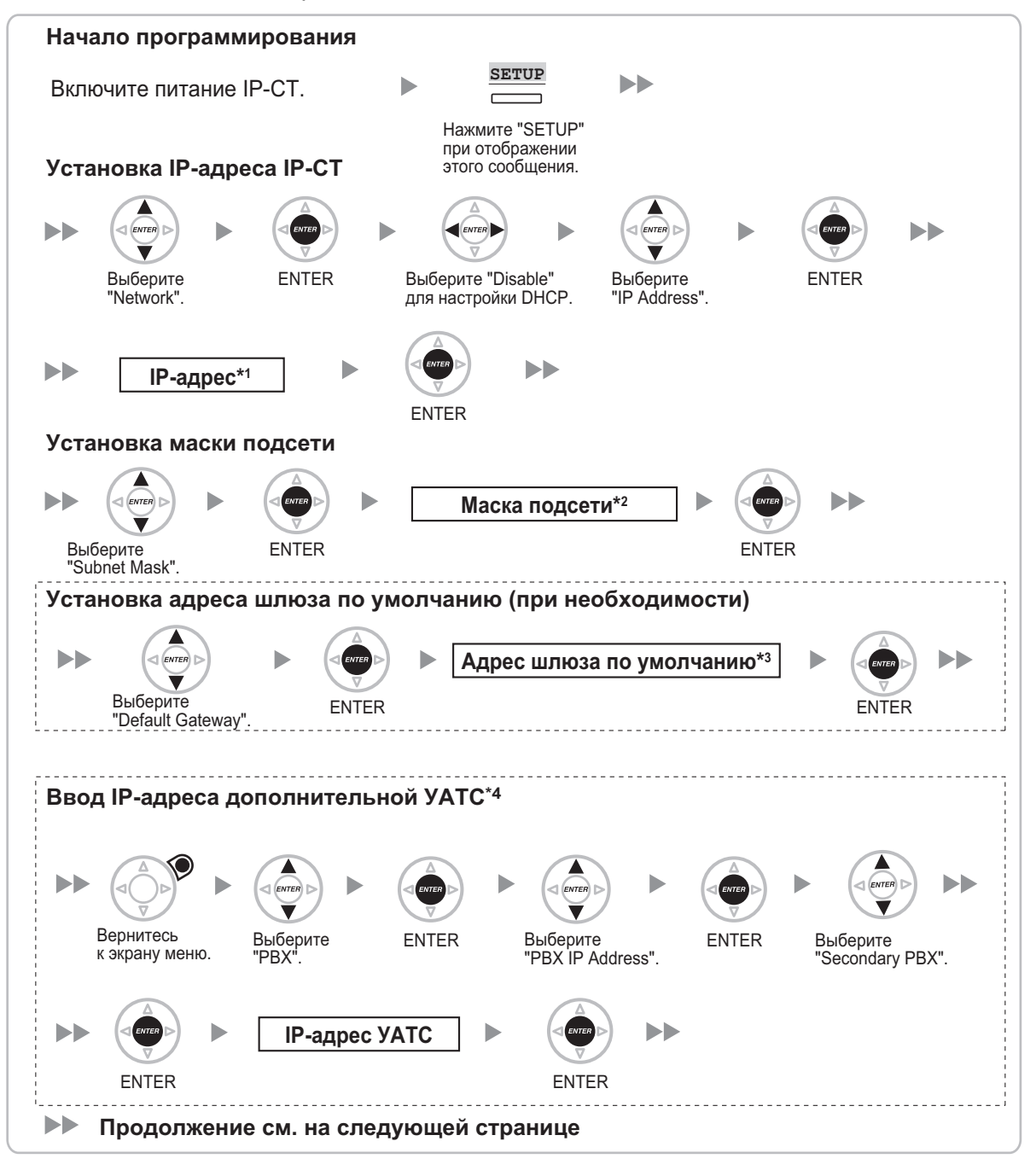

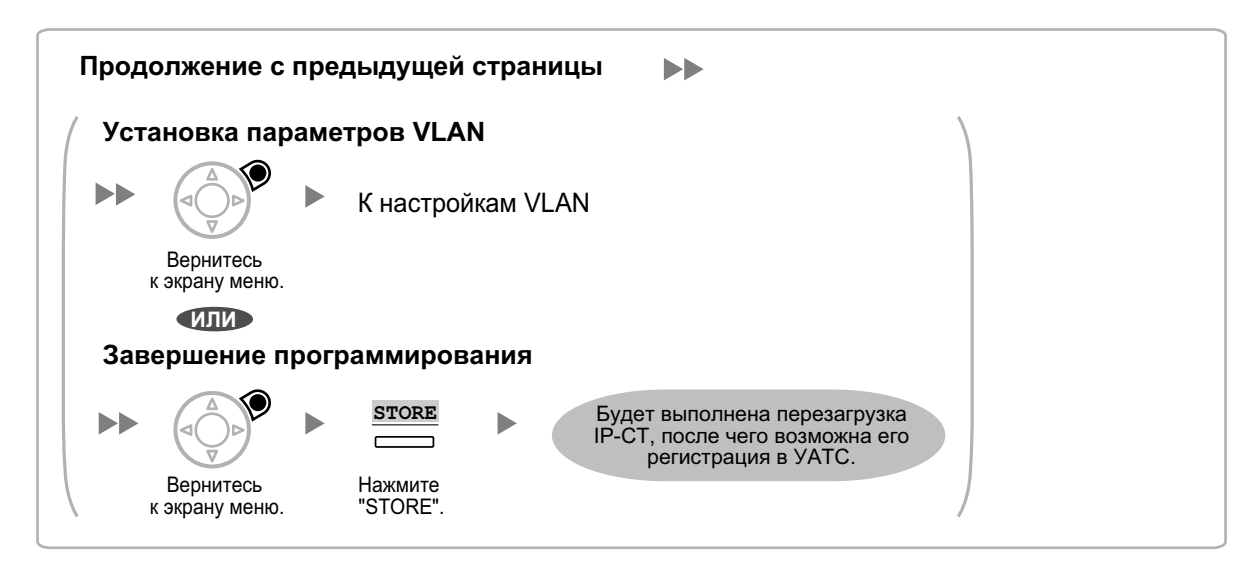

- \*1 Диапазон допустимых IP-адресов: "1.0.0.0"-"223.255.255.255"
- <sup>\*2</sup> Диапазон допустимых масок подсети: "0–255.0–255.0–255.0–255" (за исключением "0.0.0.0" и "255.255.255.255")
   <sup>\*3</sup> Диапазон допустимых IP-адресов: "1.0.0.0"–"223.255.255.255"
- <sup>\*4</sup> Опция для серии КХ-NT300 (только версия ПО 2.00 или выше) и КХ-NT500 (только версия ПО 1.00 или выше)

#### Замечание

Кнопки, изображенные на иллюстрациях, могут отличаться от кнопок на конкретном телефоне.

#### KX-NT321/KX-NT511/KX-NT551

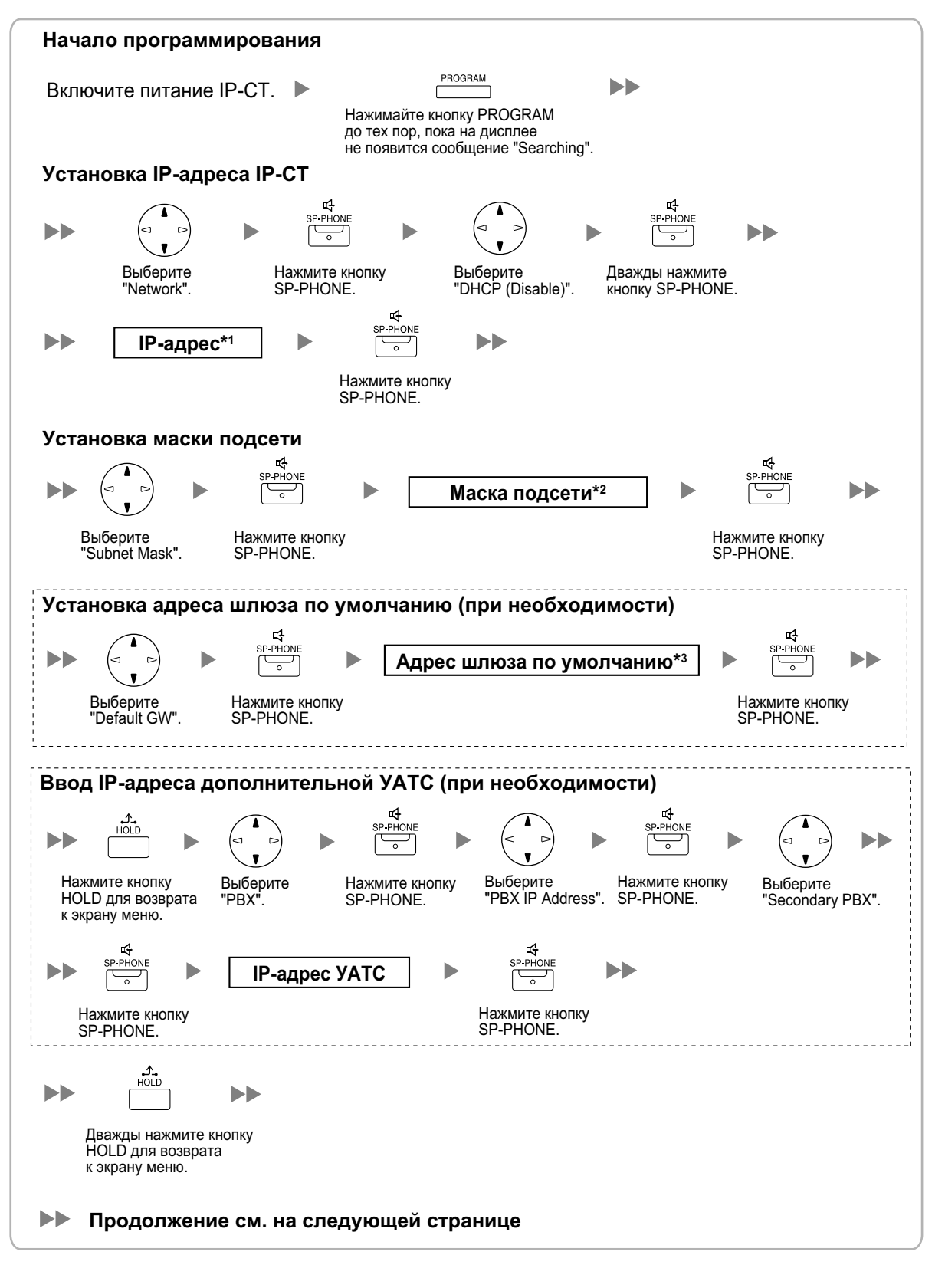

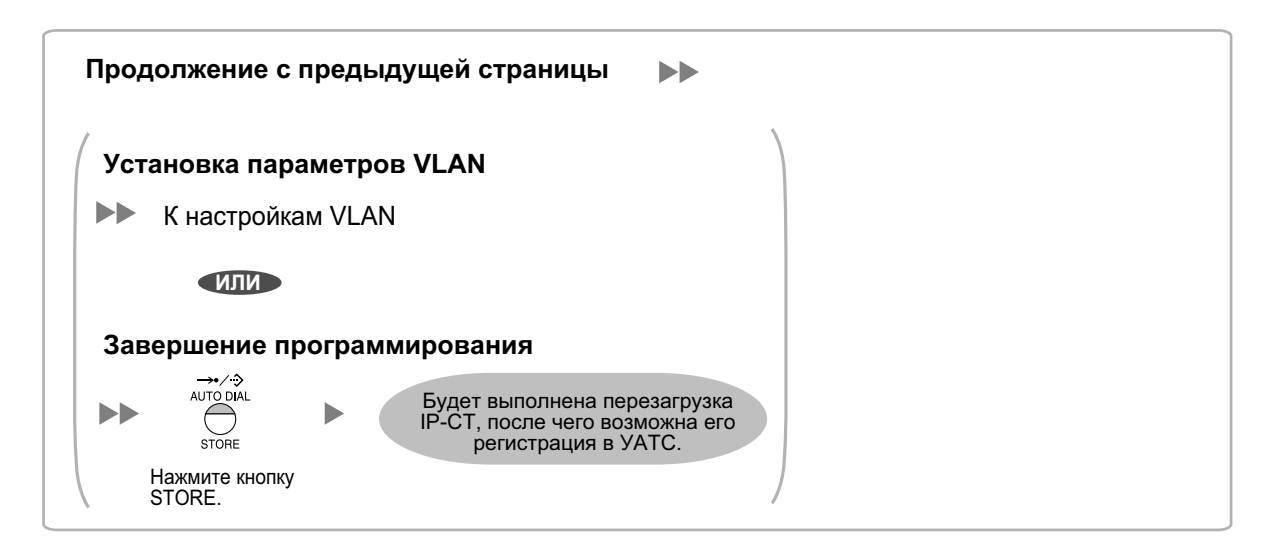

- \*1 Диапазон допустимых IP-адресов: "1.0.0.0"-"223.255.255.255"
- <sup>2</sup> Диапазон допустимых масок подсети: "0-255.0-255.0-255.0-255" (за исключением "0.0.0.0" и "255.255.255.255")
- \*3 Диапазон допустимых ІР-адресов: "1.0.0.0"--"223.255.255.255"

#### Замечание

#### • Для пользователей KX-NT511

Для получения дополнительной информации о работе с кнопкой PROGRAM и другими кнопками, ознакомьтесь с разделом "Для IP-CT" в "5.7.1 Назначение информации по IP-адресации".

 Для проверки соединения с дополнительной УАТС по завершении назначения информации IP-адресации (1) выключите питание IP-CT и (2) нажмите кнопку STORE и клавишу 2, после чего включите питание, удерживая нажатыми эти кнопки.

#### КХ-NT265 (версия программного обеспечения 2.00 или выше)

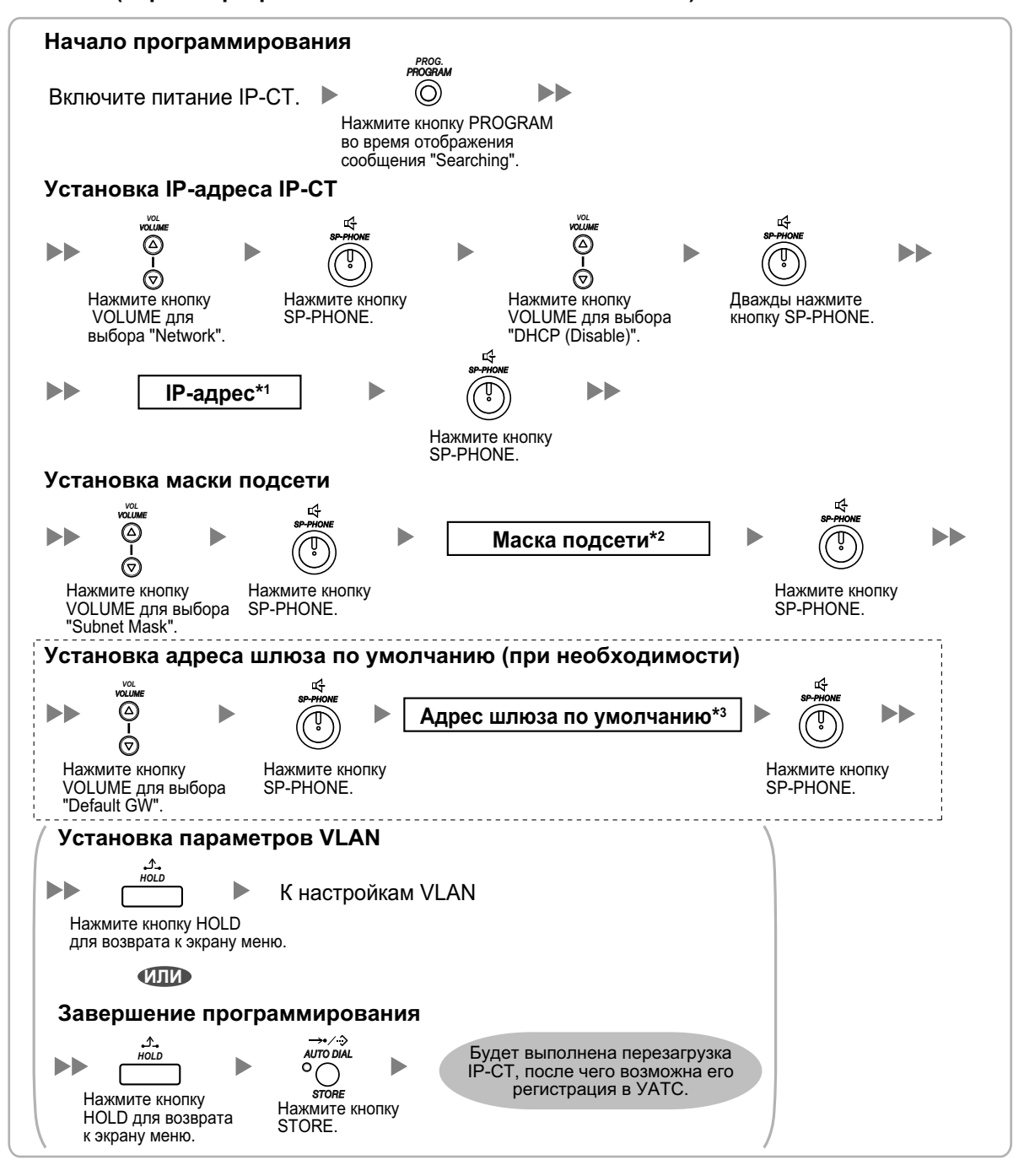

\*1 Диапазон допустимых IP-адресов: "1.0.0.0"-"223.255.255.255"

<sup>\*2</sup> Диапазон допустимых масок подсети: "0–255.0–255.0–255.0–255" (за исключением "0.0.0.0" и "255.255.255.255")

<sup>\*3</sup> Диапазон допустимых IP-адресов: "1.0.0.0"–"223.255.255.255"

 Без использования сервера DHCP (функция Сервер DHCP или Внешний сервер DHCP), когда IP-CT находится в локальной сети удалённого офиса

Всю информацию по IP-адресации необходимо назначать вручную. Для назначения информации по IP-адресации выполните следующую процедуру. При необходимости установки параметров VLAN после назначения IP-адресов продолжите программирование путем выполнения процедуры, описанной в разделе "5.7.2 Настройка параметров VLAN".

#### Замечание

При назначении IP-адреса УАТС определённому IP-СТ можно назначить IP-адрес УАТС другим IP-СТ или базовым IP-станциям в той же локальной сети путем системного программирования. Подробные сведения см. в разделе "9.14 PBX Configuration—[1-1] Configuration—Slot—V-IPEXT—Port Property—Option—◆ Announce Mode" в Руководстве по программированию с ПК.

# Модели серии КХ-NT300 (за исключением КХ-NT321) и модели серии КХ-NT500 (за исключением КХ-NT511 и КХ-NT551)

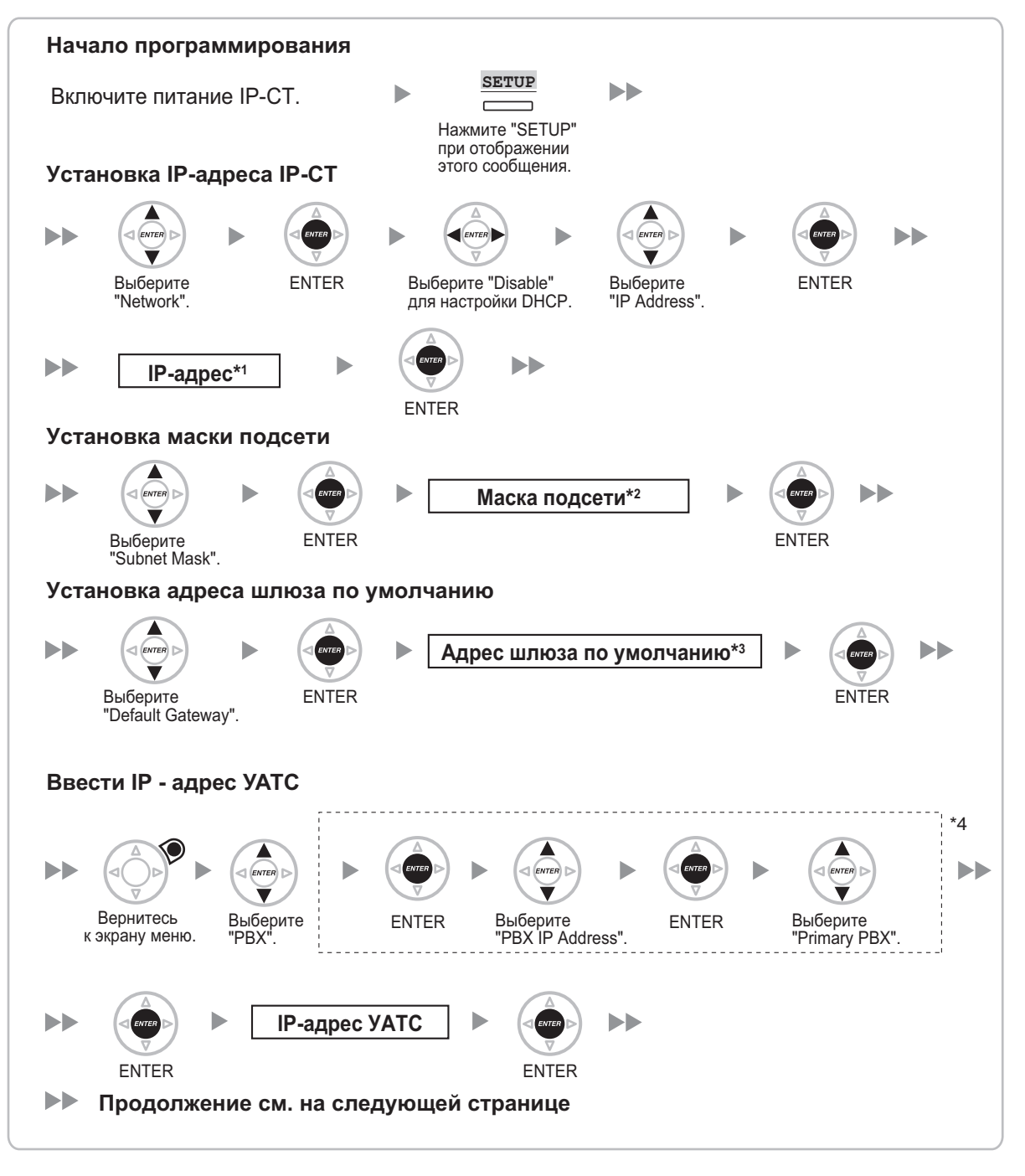

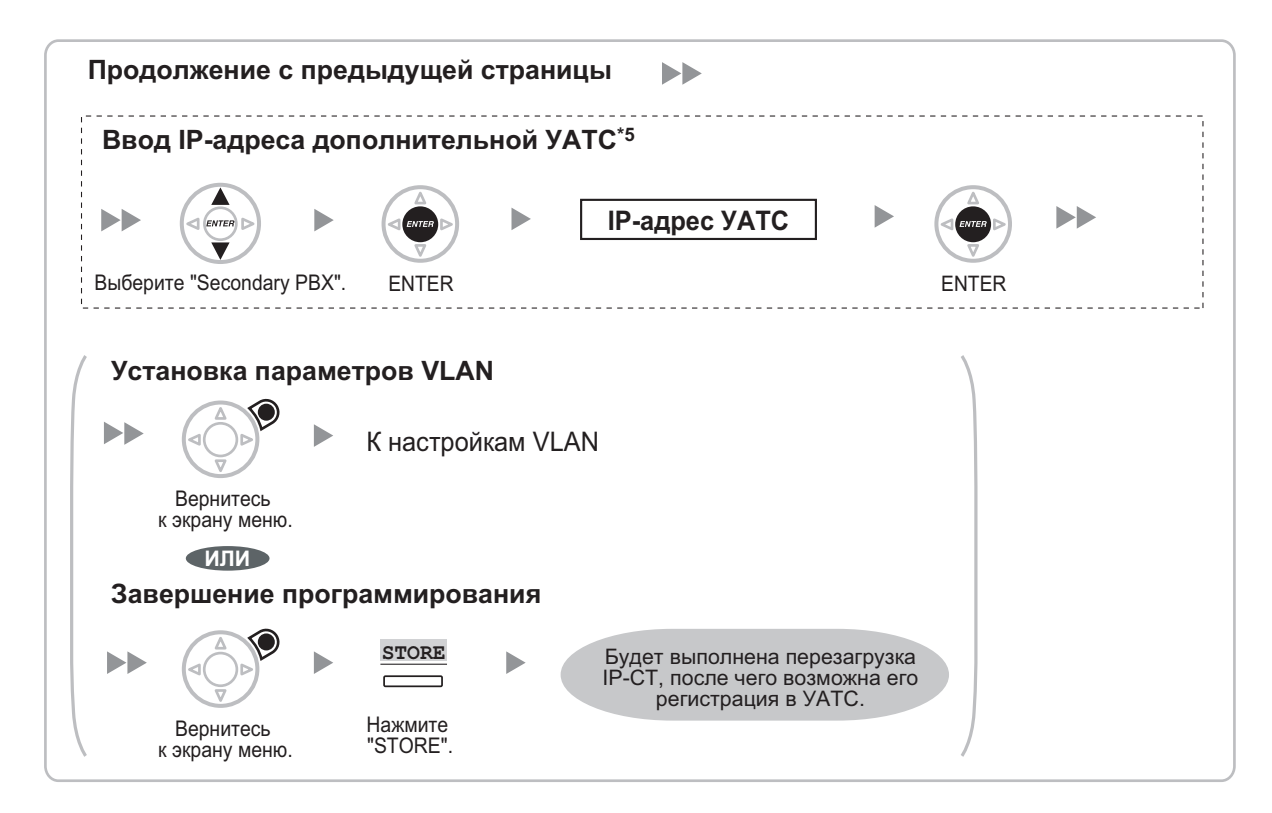

- \*1 Диапазон допустимых ІР-адресов: "1.0.0.0"--"223.255.255.255"
- <sup>2</sup> Диапазон допустимых масок подсети: "0-255.0-255.0-255.0-255" (за исключением "0.0.0.0" и "255.255.255.255")
- <sup>\*3</sup> Диапазон допустимых IP-адресов: "1.0.0.0"–"223.255.255.255"
- <sup>\*4</sup> Для серии КХ-NT300: только версия ПО 2.00 или выше
- Для серии КХ-NT500: только версия ПО 1.00 или выше
- <sup>\*5</sup> Опция для серии КХ-NT300 (только версия ПО 2.00 или выше) и КХ-NT500 (только версия ПО 1.00 или выше)

#### Замечание

Кнопки, изображенные на иллюстрациях, могут отличаться от кнопок на конкретном телефоне.

#### KX-NT321/KX-NT511/KX-NT551

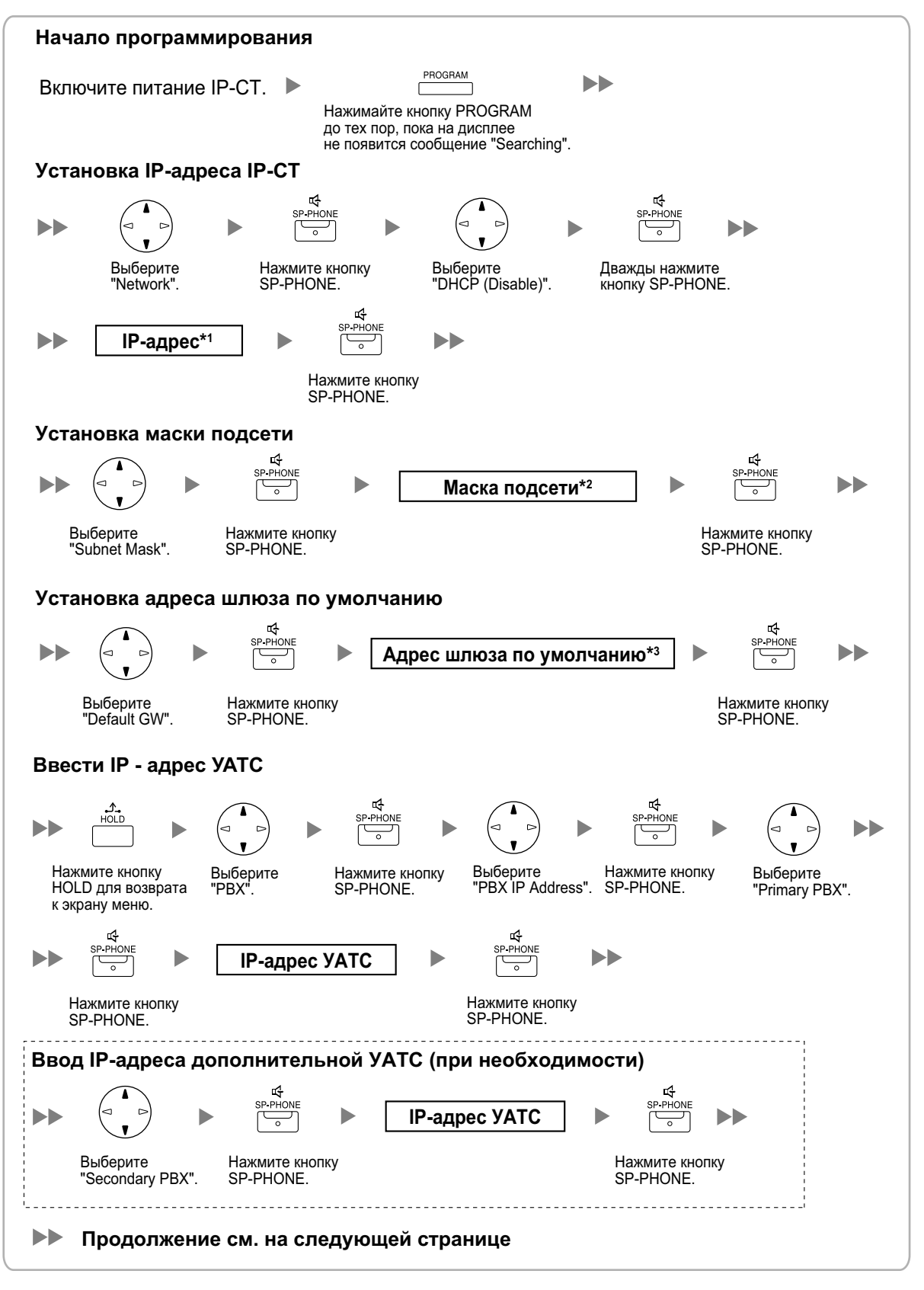

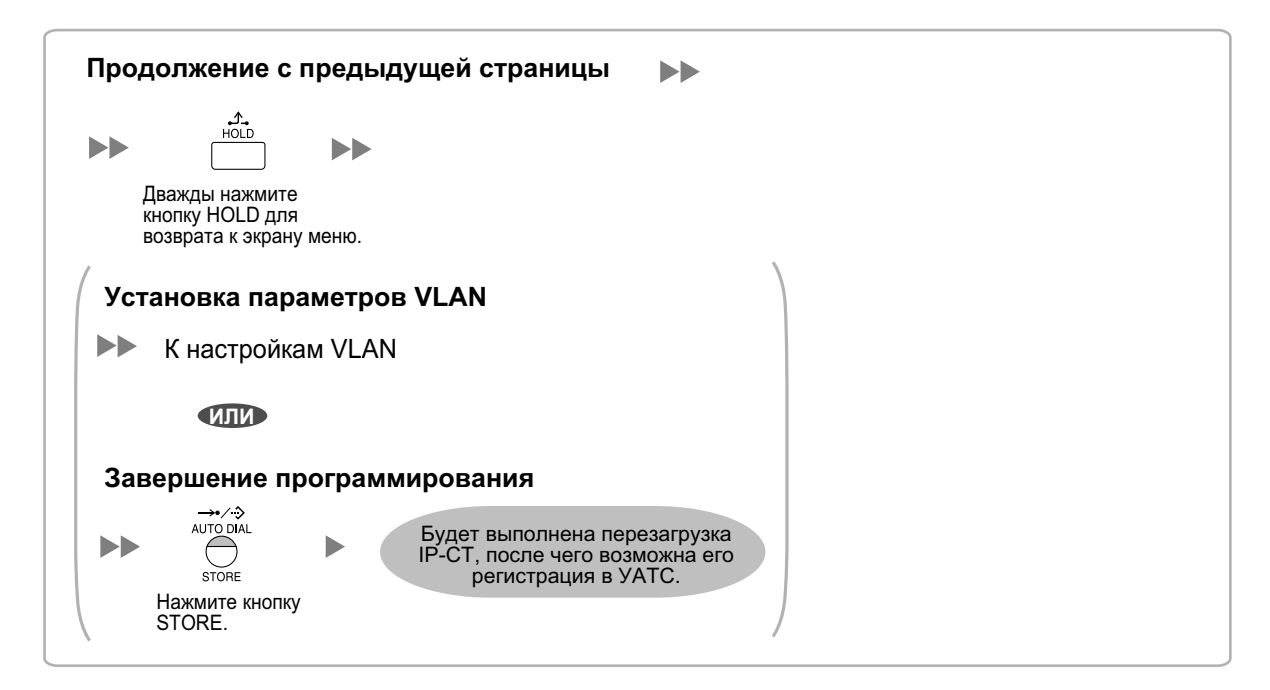

\*1 Диапазон допустимых ІР-адресов: "1.0.0.0"--"223.255.255.255"

- <sup>2</sup> Диапазон допустимых масок подсети: "0–255.0–255.0–255.0–255" (за исключением "0.0.0.0" и "255.255.255.255")
- <sup>\*3</sup> Диапазон допустимых IP-адресов: "1.0.0.0"–"223.255.255.255"

#### Замечание

• Для пользователей КХ-NT511

Для получения дополнительной информации о работе с кнопкой PROGRAM и другими кнопками, ознакомьтесь с разделом "Для IP-CT" в "5.7.1 Назначение информации по IP-адресации".

 Для проверки соединения с дополнительной УАТС по завершении назначения информации IP-адресации (1) выключите питание IP-СТ и (2) нажмите кнопку STORE и клавишу 2, после чего включите питание, удерживая нажатыми эти кнопки. КХ-NT265 (версия программного обеспечения 2.00 или выше)

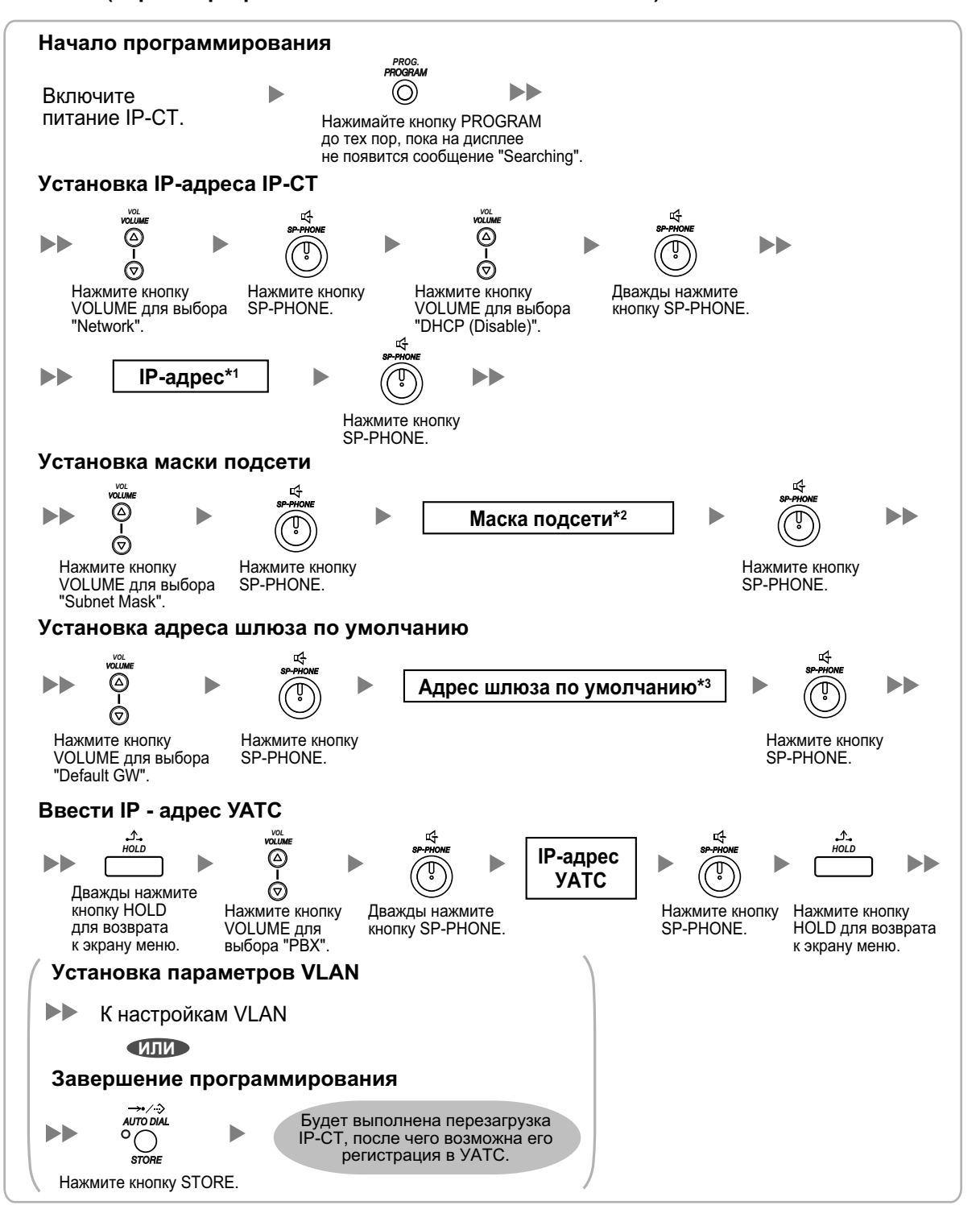

- \*1 Диапазон допустимых IP-адресов: "1.0.0.0"–"223.255.255.255"
- <sup>\*2</sup> Диапазон допустимых масок подсети: "0-255.0-255.0-255.0-255" (за исключением "0.0.0.0" и "255.255.255.255")
- <sup>\*3</sup> Диапазон допустимых IP-адресов: "1.0.0.0"–"223.255.255.255"

## Для SIP-телефонов серии KX-UT

#### <u>Примечание</u>

Если вы хотите использовать SIP-телефон серии KX-UT, который уже используется другой УАТС, или у которого настройки уже запрограммированы, вы должны сделать сброс настроек SIP-телефона и вернуться к заводским установкам. Затем ввести новую информацию об IP-адресе,

так как описано в следующей процедуре. Подробные сведения содержатся в документации на SIP-телефоны серии KX-UT.

Назначение SIP-телефону IP-адреса

• При использовании сервера DHCP (функция Сервер DHCP или Внешний сервер DHCP) для автоматического назначения IP-адреса

Сервер DHCP автоматически назначает SIP-телефону соответствующий IP-адрес, маску подсети и адрес шлюза по умолчанию.

Кроме того, в процессе регистрации SIP-телефона в УАТС ему может быть автоматически назначен IP-адрес УАТС. Дополнительную информацию о регистрации SIP-телефона см. в разделе "5.8.1 Регистрация IP-телефонов".

#### Замечание

Дополнительную информацию о функции сервер DHCP см. в разделе "8.1.2 DHCP-сервер (Dynamic Host Configuration Protocol)".

 Без использования сервера DHCP (функция Сервер DHCP или Внешний сервер DHCP) при назначении IP-адреса

Только IP-адрес УАТС может быть назначен автоматически SIP-телефону в процессе регистрации на УАТС. Дополнительную информацию о регистрации SIP-телефона см. в разделе "5.8.1 Регистрация IP-телефонов". IP-адрес SIP-телефона, маска подсети и адрес шлюза по умолчанию назначаются вручную. Инструкции см. в документации к SIP-телефону.

#### Замечание

- Если УАТС и SIP-телефон находятся в разных сетях, IP-адрес УАТС назначается вручную. Инструкции по настройке вручную информации сети УАТС см. в "Назначение IP-адреса УАТС SIP-телефону".
- При назначении IP-адреса SIP-телефону не используйте для программирования Web-интерфейс пользователя телефона.

#### Назначение IP-адреса УАТС SIP-телефону

IP-адрес УАТС автоматически назначается SIP-телефону, когда SIP-телефон находится в той же самой LAN, что и УАТС. Однако если SIP-телефон находится в другой LAN, отличающейся от LAN УАТС, необходимо телефону назначить IP-адрес УАТС вручную, используя Web интерфейс пользователя.

#### <u>Примечание</u>

Не выполняйте какие-либо другие процедуры с интерфейсом пользователя Web, кроме следующей процедуры. В противном случае SIP-телефон может работать неправильно. В подобном случае обратитесь в официальный сервисный центр Panasonic.

1. Подготовьте файл конфигурации, чтобы указать IP-адрес УАТС.

#### Если SIP-телефоны находятся в сегменте, использующем функцию NAT traversal

а. Откройте текстовый редактор на ПК, после чего введите следующую информацию:

#### Для стандартного подключения

# PCC Standard Format File # DO NOT CHANGE THIS LINE!

### Management Server Settings ######## ACS URL="http://xxx.xxx.xxx.yy/cwmp/cwmpAction.cgi"

#### Для безопасного подключения

# PCC Standard Format File # DO NOT CHANGE THIS LINE! ### Management Server Settings ####### ACS\_URL="http://xxx.xxx.xxx:yyy/cwmp/cwmpAction.cgi" CFG\_INT\_CERTIFICATE\_PATH=http://xxx.xxx.xxx:zzz/utdownload/KX-NS500

#### <u>Примечание</u>

- Вместо "xxx.xxx.xxx.xxx.xxx:yyy" введите IP-адрес и номер порта сетевого маршрутизатора, который находится в той же самой LAN, что и УАТС.
   У маршрутизатора, к которому обращается SIP-телефон, должны быть разрешены статические настройки NAT/NAPT, так, чтобы пакеты отправляемые на xxx.xxx.xxx:yyy, передавались на IP-адрес УАТС. Подробности см. подраздел "Подключение через Интернет" в разделе "5.2 Подключение ПК", а также подраздел "Интернет-соединение (соединение SSL):" в разделе "5.3 Запуск Консоли управления Web".
- Конфигурационные файлы должны заканчиваться пустой строкой.
- b. Сохраните текстовый файл, как "UT\_ACS.cfg".

#### Если SIP-телефоны находятся в разных сегментах одной локальной сети

- **а.** Зарегистрируйтесь на Консоли управления Web УАТС, на которой будут зарегистрированы SIP-телефоны.
- b. Щёлкните по опции Утилиты → Файл → Передача файла из УАТС на ПК.
- **с.** Выберите файл конфигурации (UT\_ACS\_xxyyyy.cfg), а затем загрузите его на свой ПК. Подробные сведения о загрузке файлов с УАТС на ПК см. в разделе "7.2.2 Utility—File—File Transfer PBX to PC" в Руководстве по программированию с ПК.

#### Замечание

хх: идентификационный номер блока (2 цифры)

- уууу: имя блока<sup>\*1</sup> (до 32 символов<sup>\*2</sup>)
  - Пробелы, а также перечисленные ниже символы в именах пунктов будут заменены символом подчёркивания. /, :, \*, ?, ", <, >, | (вертикальная черта), &, +
- <sup>2</sup> В некоторых случаях полное имя блока не может быть включено в имя файла, даже если оно короче 32 символов.

# Если SIP-телефоны находятся в разных локальных сетях LAN (установка на удалённом Сайте)

- **а.** Зарегистрируйтесь на Консоли управления Web УАТС, на которой будут зарегистрированы SIP-телефоны.
- **b.** Щёлкните по опции Утилиты → Файл → Передача файла из УАТС на ПК.
- с. Выберите файл конфигурации (UT\_ACS\_HTTPS\_xxyyyy.cfg), а затем загрузите его на свой ПК.

#### Замечание

• хх: идентификационный номер Сайта (2 цифр)
- уууу: имя блока<sup>\*1</sup> (до 32 символов<sup>\*2</sup>)
- <sup>1</sup> Пробелы, а также перечисленные ниже символы в именах пунктов будут заменены символом подчёркивания.
- /, :, \*, ?, ", <, >, | (вертикальная черта), &, +
- <sup>\*2</sup> В некоторых случаях полное имя блока не может быть включено в имя файла, даже если оно короче 32 символов.
- Если SIP-телефоны используют Интернет для обмена данными с УАТС, KX-NS500 использует протокол HTTPS в целях безопасности.
- **2.** Подтвердите IP-адрес SIP-телефона.

Для телефонов серий, кроме KX-UT670

- а. Нажмите Настройка или Установка (программная кнопка) на SIP-телефоне.
- b. Выберите опцию "Представление информации", затем нажмите [ВВОД].
- **с.** Выберите "**IP-адрес**". Отображается IP-адрес SIP-телефона.
- **d.** Нажмите кнопку **[ОТМЕНА]**.
- Для телефонов KX-UT670
- **а.** Нажмите на строку состояния. Подробные сведения о строке состояния см. документацию по KX-UT670.
- **b.** Щёлкните по **Сост. Тел.**. Отображается IP-адрес SIP-телефона.
- с. Щёлкните по ОК.
- **3.** Откройте порт SIP-телефона, который используется ПК для обращения к интерфейсу пользователя Web.

Для телефонов серий, кроме KX-UT670

- а. Нажмите Настройка или Установка (программная кнопка) на SIP-телефоне.
- **b.** Нажмите **[#][5][3][4]**.
- с. Выберите "On" для "Встроенный web", затем нажмите [ВВОД].

#### Замечание

Если в течение 30 минут никаких операций не выполняется, порт снова автоматически закрывается.

Для телефонов KX-UT670

- а. На экране "Начало" нажмите [ 😑 ]
- **b.** Щёлкните по Настройки.
- с. Щёлкните по О телефоне.
- e. Нажмите [#][5][3][4], а затем нажмите Enter.
- f. Выберите Вкл для Встроенный Web-сервер.

#### Замечание

Если в течение 30 минут никаких операций не выполняется, порт снова автоматически закрывается.

4. Доступ к веб-интерфейсу пользователя с ПК.

#### Замечание

Если телефон KX-UT670 с версией программного обеспечения до 01.200 используется с KX-NS500, на KX-UT670 нужно восстановить заводские установки, прежде чем приступать к выполнению описанной ниже процедуры. Подробные сведения о сбросе KX-UT670 смотрите в документации по KX-UT670.

**а.** Откройте веб-браузер и введите в адресной строке браузера "http://", а затем IP-адрес SIP-телефона.

**b.** Для выполнения авторизации введите свой идентификатор и пароль, а затем нажмите кнопку **OK**.

Ниже указаны идентификатор и пароль уровня Установщика. Идентификатор: instoperatoruserid Пароль: instpass

- с. Выберите опцию Maintenance → Import Configuration File.
- **d.** Щёлкните по опции **Browse...**, а затем выберите файл конфигурации UT\_ACS. (UT\_ACS.cfg или UT\_ACS\_xxyyyy.cfg)
- e. Нажмите Import.

\_\_\_\_

После успешного импорта конфигурационного файла SIP-телефон начинает обращаться к УАТС автоматически.

| Fanasonic                                   |                           |                  |                |             |
|---------------------------------------------|---------------------------|------------------|----------------|-------------|
| KX-UT123                                    | Status Network S          | ystem VolP       | Telephone      | Maintenance |
| Web Port Close                              | Im                        | port Configu     | ration File    |             |
| Maintenance                                 | Import Configuration File |                  |                |             |
| Import Configuration File                   | Configuration File Type   | ⊙ Standard ○ Pro | oduct 🔾 Master |             |
| Export Configuration File                   | Encryption                | ○Yes ⊙ No        |                |             |
| Export Web Settings<br>Firmware Maintenance | File Name                 |                  |                | Browse      |
| Local Firmware Update                       |                           |                  |                |             |
| Provisioning<br>Maintenance                 |                           | Import           | )              |             |
| Management Server                           |                           |                  |                |             |
| Power Down Log                              |                           |                  |                |             |
| Reset to Defaults                           |                           |                  |                |             |
| Restart                                     |                           |                  |                |             |
|                                             |                           |                  |                |             |

- 5. Убедитесь в том, что конфигурационный файл был успешно загружен.
  - **а.** Выберите опцию **Maintenance** → **Export Configuration File**.
  - **b.** Щёлкните по кнопке **Export** для загрузки конфигурационного файла, который используется в текущий момент времени на SIP-телефоне.

| Panasonic                   |          |                  |           |           |                 |             |
|-----------------------------|----------|------------------|-----------|-----------|-----------------|-------------|
| KX-UT123                    | Status   | Network          | System    | VolP      | Telephone       | Maintenance |
| Web Port Close              |          | E                | xport C   | Configu   | Iration File    |             |
| Maintenance                 | Export C | onfiguration F   | ïle       |           |                 |             |
| Import Configuration File   | Config   | uration File Typ | ie 💿 Star | ndard O P | roduct O Master |             |
| Export Configuration File   |          |                  |           |           |                 |             |
| Export Web Settings         |          |                  |           | Export    |                 |             |
| Firmware Maintenance        |          |                  |           |           |                 |             |
| Provisioning<br>Maintenance |          |                  |           |           |                 |             |
| Management Server           |          |                  |           |           |                 |             |
| Power Down Log              |          |                  |           |           |                 |             |
| Reset to Defaults           |          |                  |           |           |                 |             |
| Restart                     |          |                  |           |           |                 |             |
|                             |          |                  |           |           |                 |             |

**с.** Сравните файл конфигурации UT\_ACS и загруженный файл. Если файл конфигурации UT\_ACS был успешно загружен, содержимое этих 2 файлов будет полностью совпадать.

#### <u>Примечание</u>

Если 2 файла конфигурации UT\_ACS не совпадают, и если SIP-телефон работает неправильно, обратитесь в официальный сервисный центр Panasonic.

## Для SIP-телефонов серий, отличных от KX-UT

# При использовании сервера DHCP (функция Сервер DHCP или Внешний сервер DHCP) для автоматического назначения IP-адреса

IP-адрес SIP-телефона, маску подсети и адрес шлюза по умолчанию можно назначить SIP-телефону автоматически с сервера DHCP.

При этом на стороне SIP-телефона необходимо вручную назначить IP-адрес УАТС. Инструкции см. в документации по SIP-телефону.

# Без использования сервера DHCP (функция Сервер DHCP или Внешний сервер DHCP) при назначении IP-адреса

Всю информацию по IP-адресации необходимо назначать вручную. Инструкции см. в документации по SIP-телефону.

#### Замечание

- SIP-телефон может получать информацию по IP-адресации только от сервера DHCP, который находится в собственной локальной сети. Следовательно, если SIP-телефоны расположены в нескольких локальных сетях, сервер DHCP необходим в каждой локальной сети.
- Если для SIP-телефонов активирована функция DHCP-клиента, для использования сервера DHCP нужно просто подключить их к локальной сети. Дополнительную информацию о настройке функции DHCP-клиента см. в документации по SIP-телефону.

# 5.7.2 Настройка параметров VLAN

Для установления телефонной связи между IP-телефонами первичные порты этих IP-телефонов и подключенная УАТС должны принадлежать одной и той же VLAN. Для получения соответствующего идентификатора VLAN обратитесь к администратору сети.

При использовании IP-телефона с двумя портами первичный и вторичный порты этого IP-телефона могут находиться в различных VLAN, если каждому порту назначены отдельные идентификаторы VLAN.

Для всех IP-CT в сети необходимо выполнить нижеприведенную процедуру с использованием соответствующих идентификаторов VLAN.

#### Замечание

Процедуры, выполняемые для SIP-телефонов, зависят от типа используемого SIP-телефона. Инструкции см. в документации по SIP-телефону.

# Модели серии КХ-NT300 (за исключением КХ-NT321) и модели серии КХ-NT500 (за исключением КХ-NT511 и КХ-NT551)

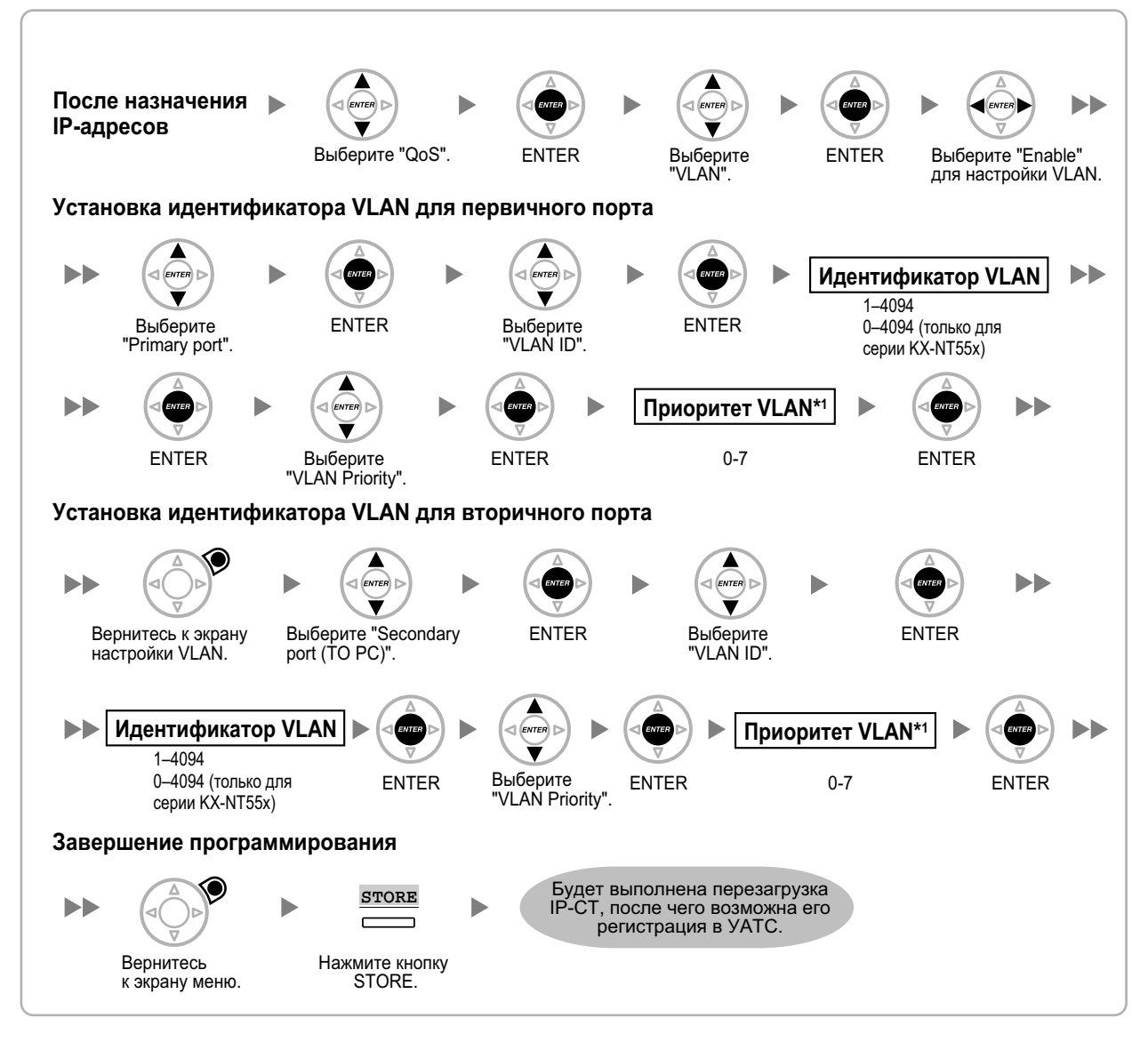

<sup>\*1</sup> Для первичного порта должен быть установлен более высокий приоритет VLAN, чем для вторичного порта. Чем больше номер, тем выше приоритет.

#### Замечание

Кнопки, изображенные на иллюстрациях, могут отличаться от кнопок на конкретном телефоне.

#### KX-NT321/KX-NT511/KX-NT551

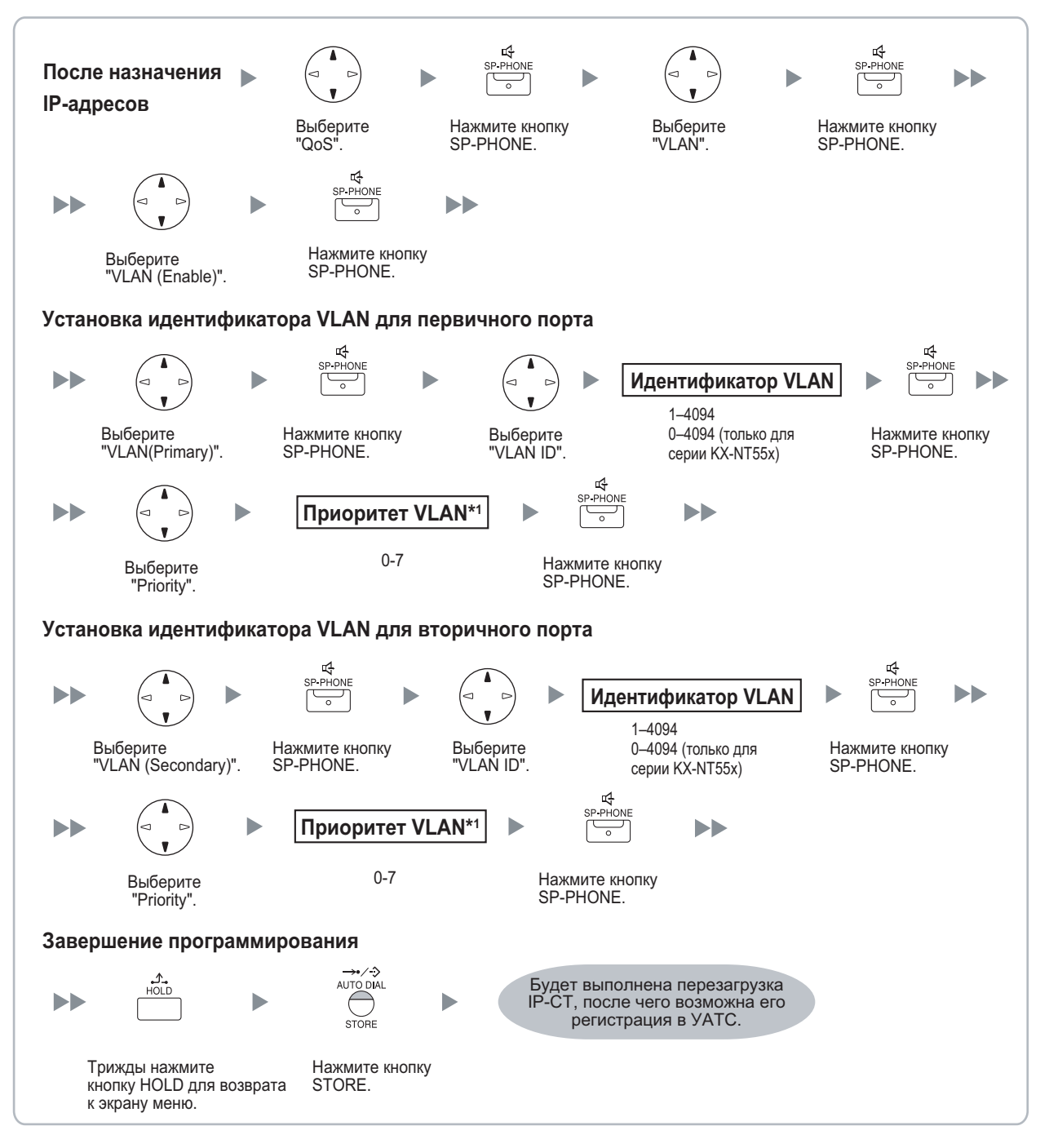

<sup>\*1</sup> Для первичного порта должен быть установлен более высокий приоритет VLAN, чем для вторичного порта. Чем больше номер, тем выше приоритет.

#### Замечание

• Для пользователей KX-NT511 Для получения дополнительной информации о работе с кнопкой PROGRAM и другими кнопками, ознакомьтесь с разделом "Для IP-CT" в "5.7.1 Назначение информации по IP-адресации".

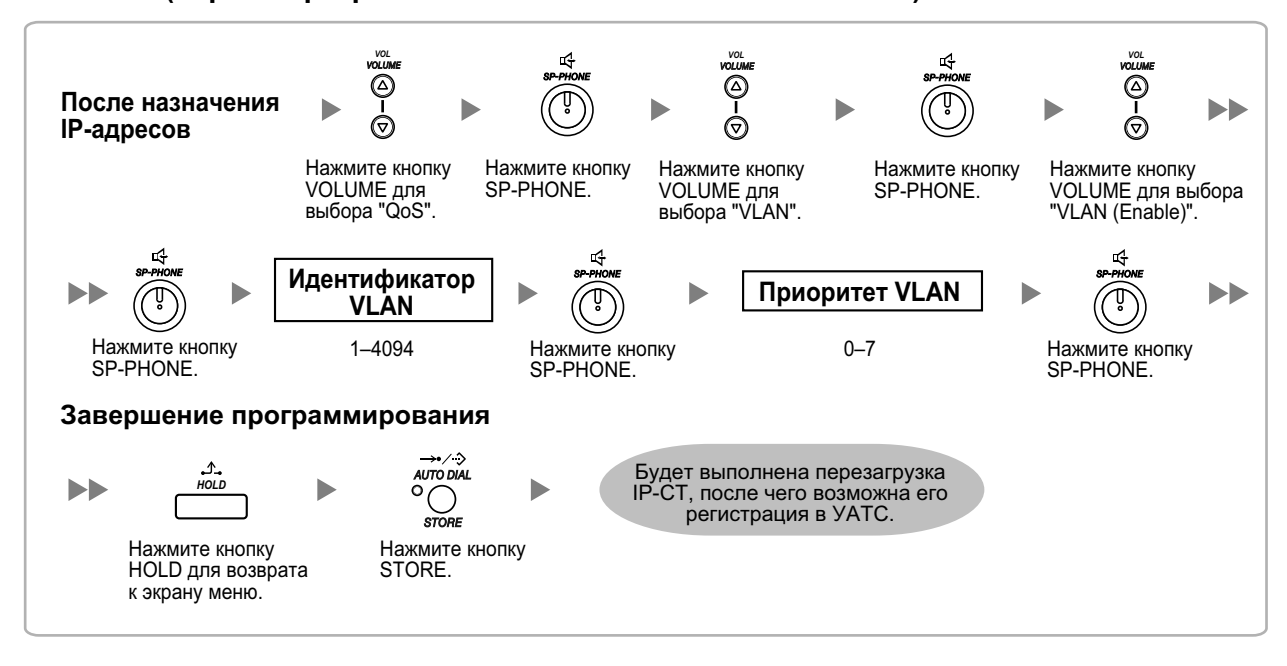

#### КХ-NT265 (версия программного обеспечения 2.00 или выше)

# 5.7.3 Настройка параметров LLDP (протокола обнаружения канального уровня)

LLDP-MED - технология автоматического получения настроек виртуальной локальной сети (VLAN) для IP-телефона из сетевого устройства, например, сетевого коммутатора. Если вы используете IP-телефон, оборудованный двумя портами LAN, первичный и вторичный порты IP-телефона могут располагаться на разных VLAN с назначением каждому порту отдельного идентификатора VLAN. Для всех IP-CT в сети необходимо выполнить нижеприведенную процедуру с использованием соответствующих идентификаторов VLAN.

#### Замечание

- Эта функция доступна только для KX-NT511, KX-NT551, KX-NT553, и KX-NT556 IP-CT.
- Параметры VLAN, настраиваемые через программирование на системном телефоне, имеют приоритет перед параметрами VLAN, настраиваемыми через функцию LLDP-MED.
- Для активации или деактивации отсылки пакетов LLDP из УАТС КХ-NS500 обратитесь к своему дилеру.

#### KX-NT553/KX-NT556

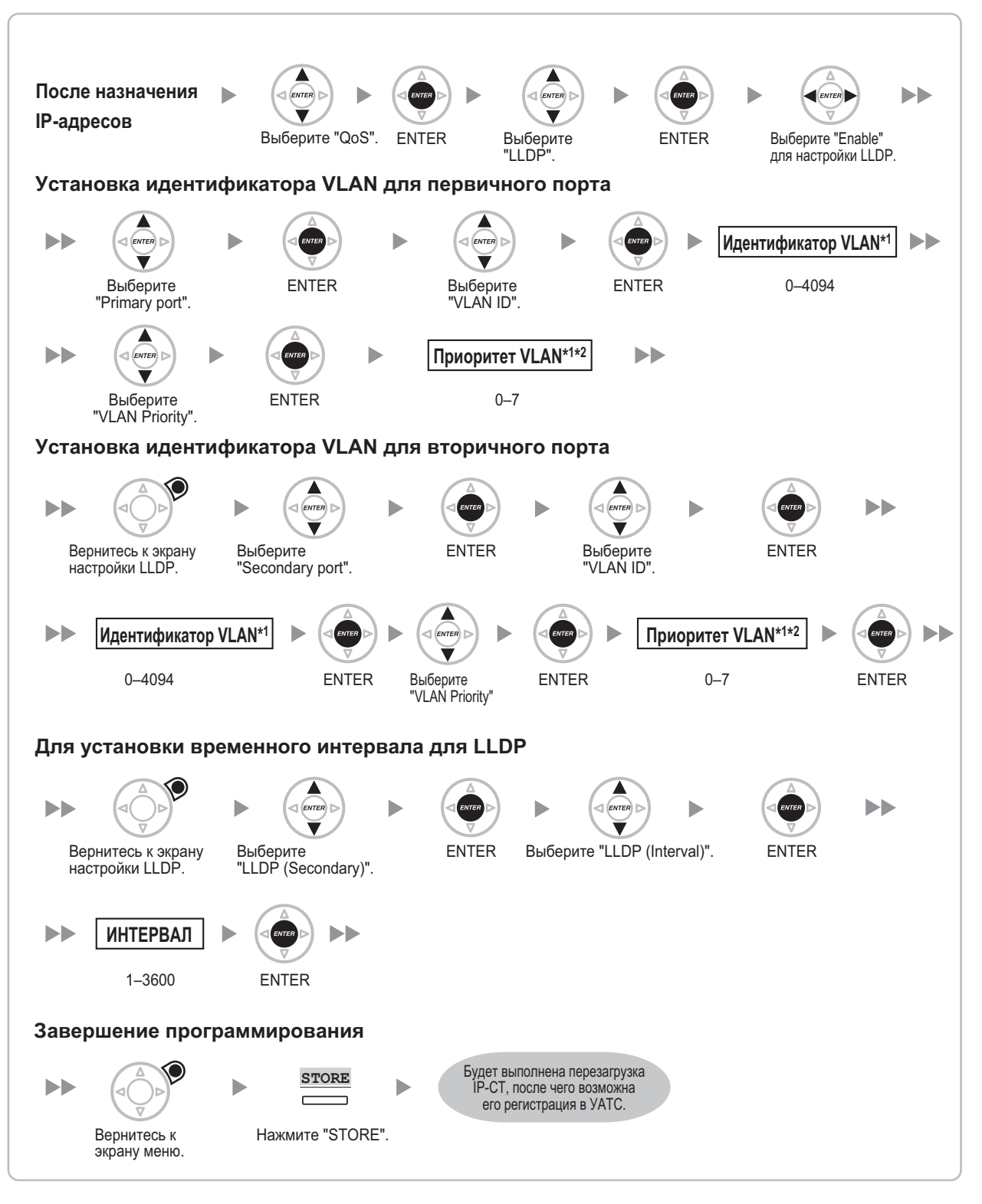

- <sup>\*1</sup> Идентификатор VLAN и приоритет VLAN автоматически настраиваются для первичного порта. Это для справки. Однако идентификатор VLAN и приоритет VLAN для вторичного порта необходимо настраивать вручную.
- <sup>\*2</sup> Для первичного порта должен быть установлен более высокий приоритет VLAN, чем для вторичного порта. Чем больше номер, тем выше приоритет.

#### KX-NT511/KX-NT551

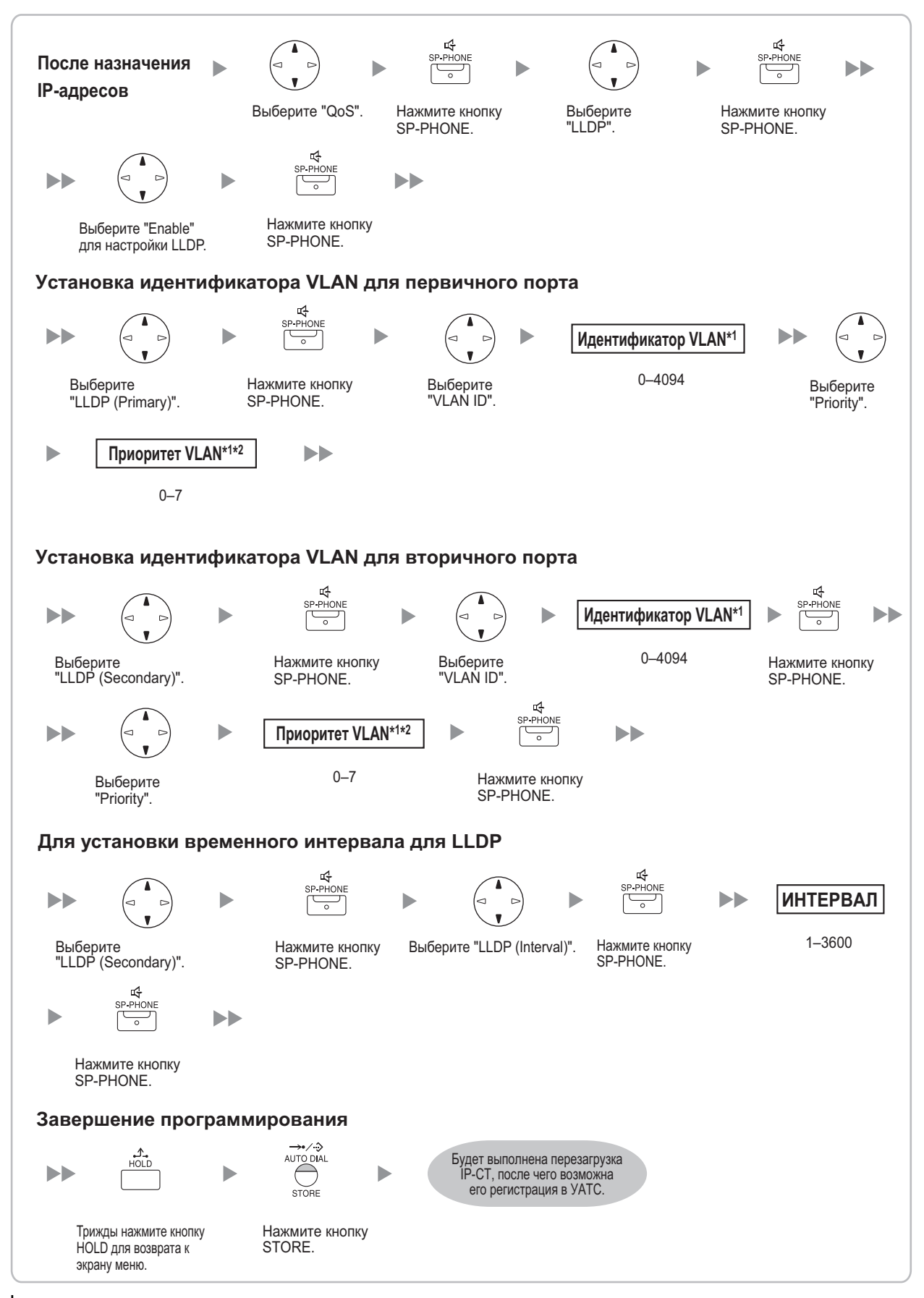

#### Замечание

- Для пользователей KX-NT511 Для получения дополнительной информации о работе с кнопкой PROGRAM и другими кнопками, ознакомьтесь с разделом "Для IP-CT" в "5.7.1 Назначение информации по IP-адресации".
- <sup>\*1</sup> Идентификатор VLAN и приоритет VLAN автоматически настраиваются для первичного порта. Это для справки. Однако идентификатор VLAN и приоритет VLAN для вторичного порта необходимо настраивать вручную.
- <sup>\*2</sup> Для первичного порта должен быть установлен более высокий приоритет VLAN, чем для вторичного порта. Чем больше номер, тем выше приоритет.

# 5.7.4 Настройка параметров DiffServ

Дифференцированное обслуживание (DiffServ или DS) – это технология QoS на базе IP протоколов, используемая для управления качеством обслуживания при передаче речи через протокол IP путем заполнения поля DS в заголовке IP-пакетов. Для выяснения требуемых значений поля DS обратитесь к администратору сети.

Для задания параметров DiffServ выполните приведённую ниже процедуру. Эти параметры могут быть заданы только на IP-CT моделей серии KX-NT300, KX-NT500 и KX-NT265.

# Модели серии КХ-NT300 (за исключением КХ-NT321) и модели серии КХ-NT500 (за исключением КХ-NT511 и КХ-NT551)

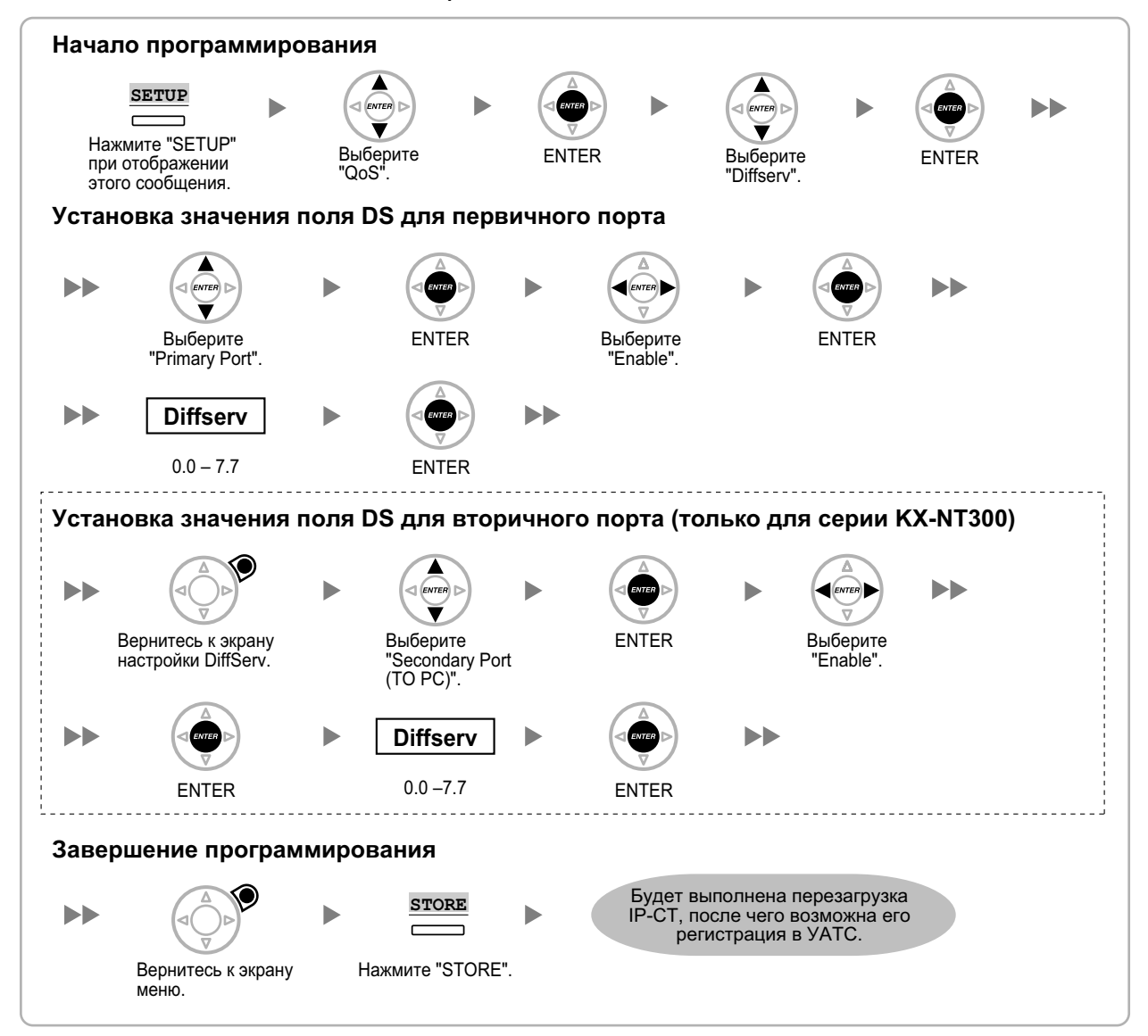

#### Замечание

Кнопки, изображенные на иллюстрациях, могут отличаться от кнопок на конкретном телефоне.

#### KX-NT321/KX-NT511/KX-NT551

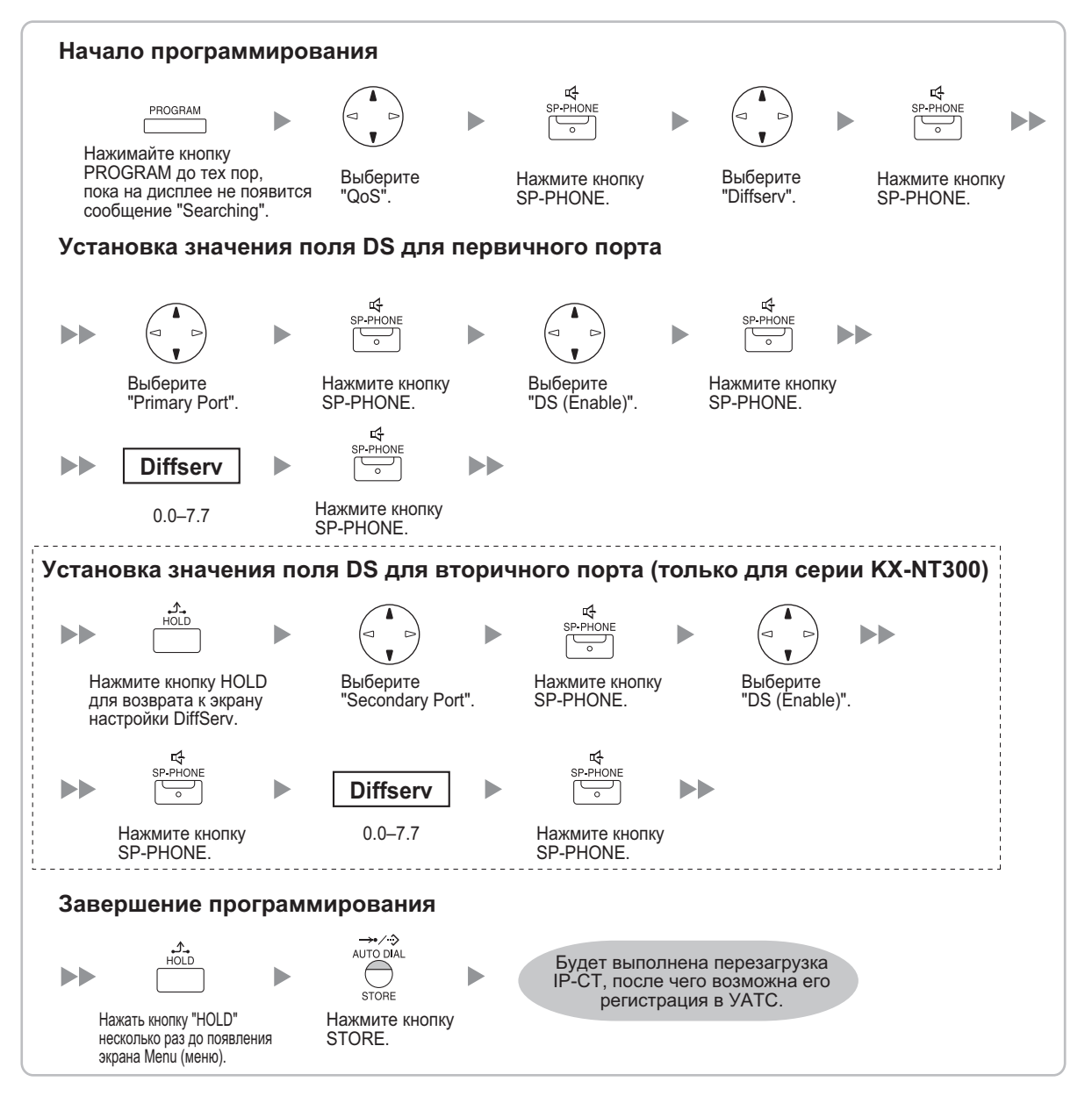

#### Замечание

#### Для пользователей KX-NT511

Для получения дополнительной информации о работе с кнопкой PROGRAM и другими кнопками, ознакомьтесь с разделом "Для IP-CT" в "5.7.1 Назначение информации по IP-адресации".

### КХ-NT265 (версия программного обеспечения 2.00 или выше)

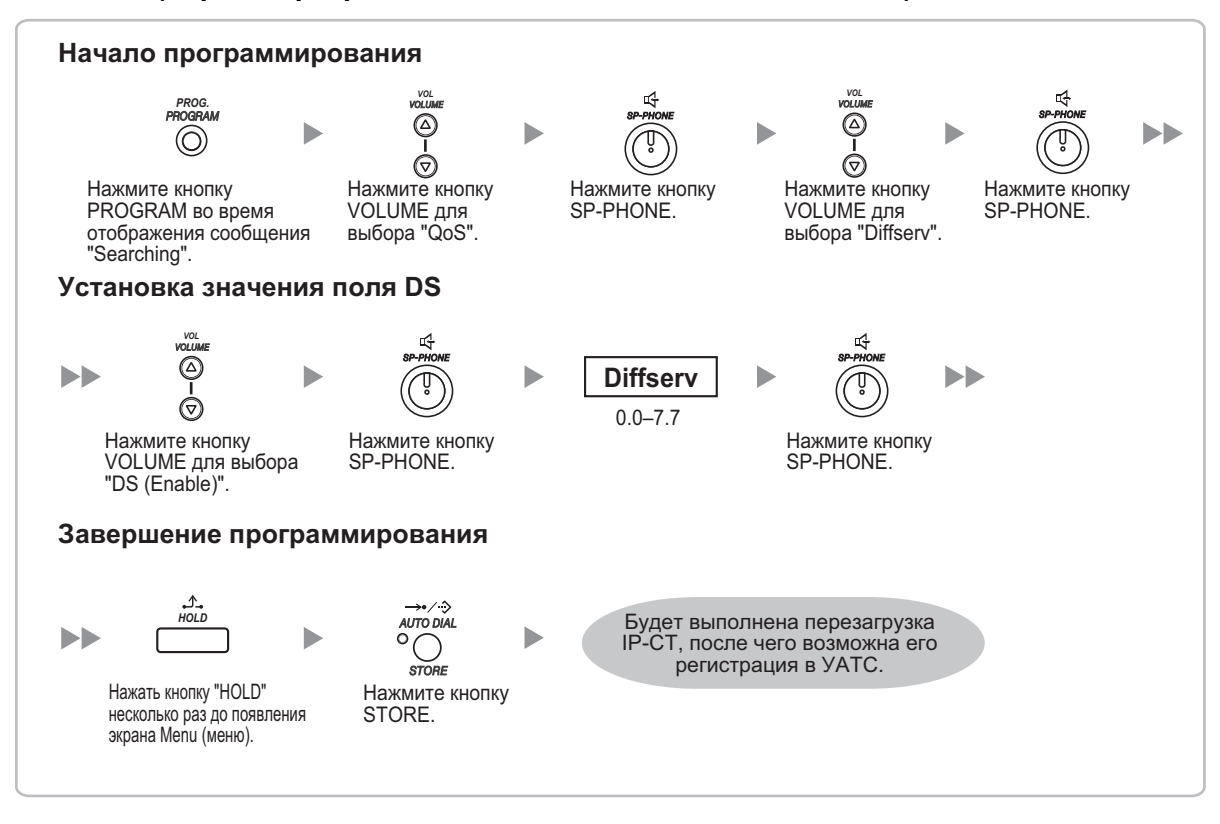

# 5.7.5 Настройка портов IP

Пользователь IP-CT серии KX-NT300, KX-NT500 или KX-NT265 IP-PT могут настроить номер порта для портов PTAP, DHCP и FTP. Для выяснения необходимости настройки портов IP обратитесь к администратору сети.

Для настройки номеров портов IP выполните приведенную ниже процедуру.

### <u>Замечание</u>

- При необходимости изменения номера порта обратно на номер по умолчанию введите **0** в качестве номера соответствующего порта.
- Чтобы удалить 1 символ, воспользуйтесь кнопкой "СLEAR" для IP-CT серий КХ-NT300 и КХ-NT500, либо воспользуйтесь кнопкой [TRANSFER] для КХ-NT265, КХ-NT321, КХ-NT511 и КХ-NT551.

# Модели серии КХ-NT300 (за исключением КХ-NT321) и модели серии КХ-NT500 (за исключением КХ-NT511 и КХ-NT551)

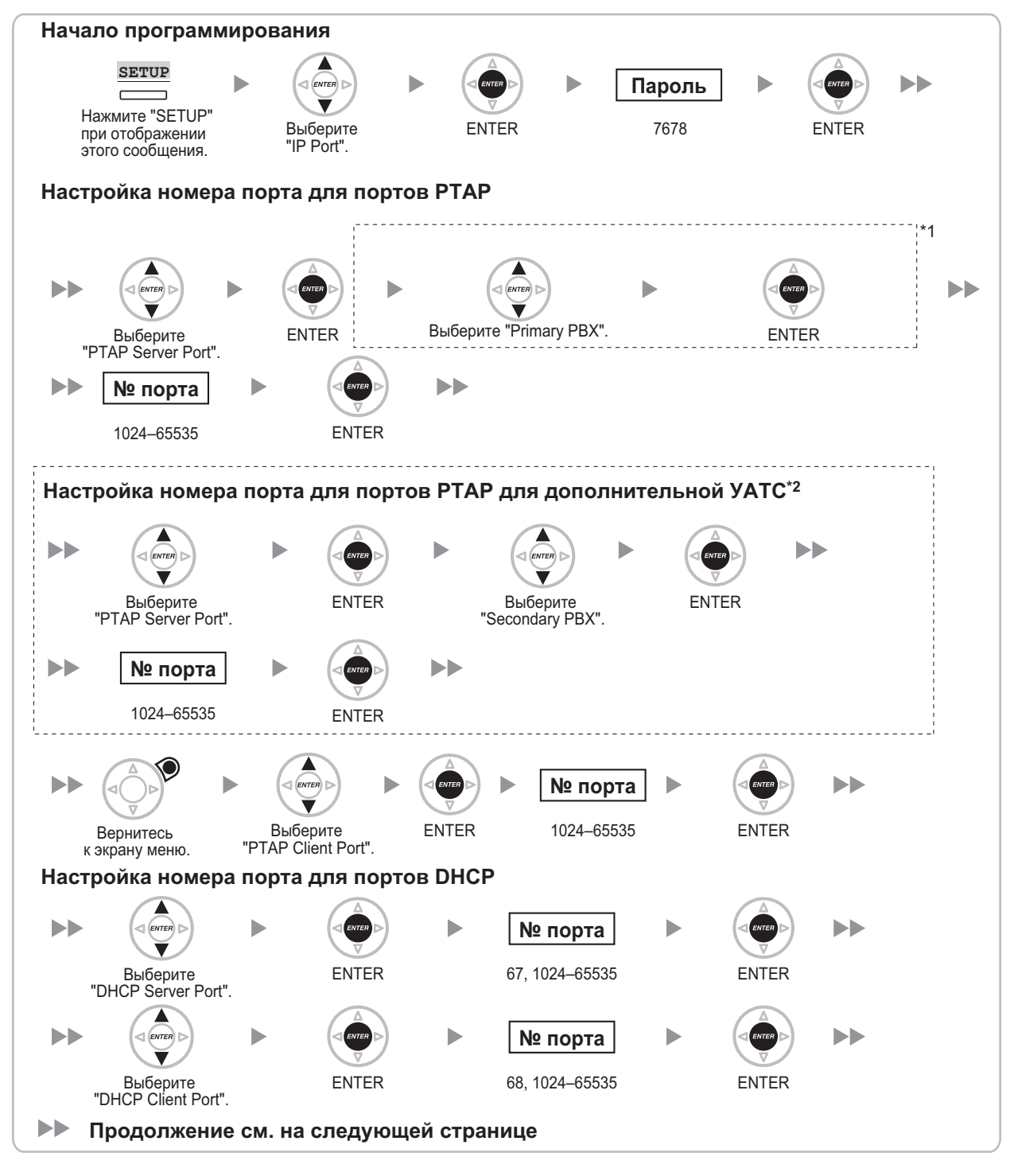

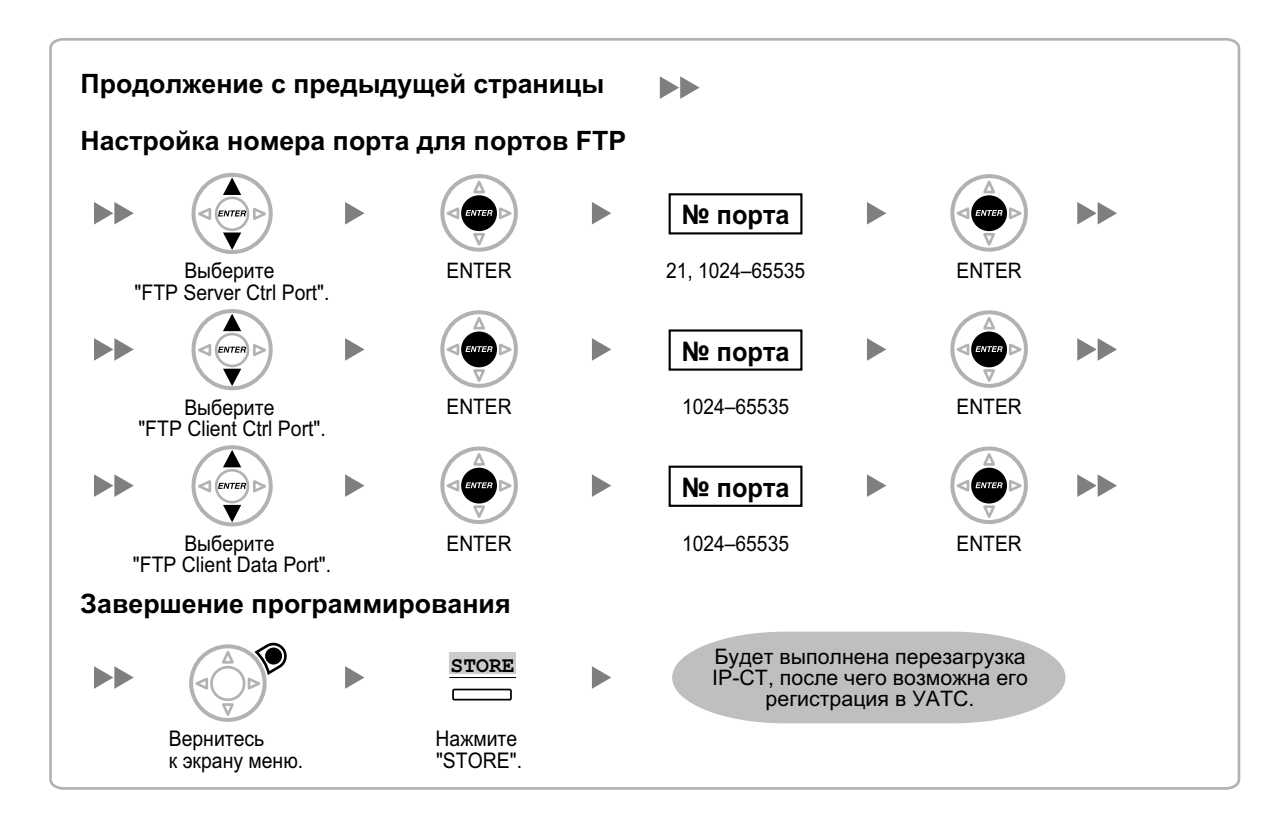

<sup>11</sup> Дополнительно для серии КХ-NT300 (только версия ПО 2.00 или выше) и КХ-NT500 (только версия ПО 1.00 или выше)

<sup>2</sup> Опция для серии КХ-NT300 (только версия ПО 2.00 или выше) и КХ-NT500 (только версия ПО 1.00 или выше)

#### Замечание

Кнопки, изображенные на иллюстрациях, могут отличаться от кнопок на конкретном телефоне.

### KX-NT321/KX-NT511/KX-NT551

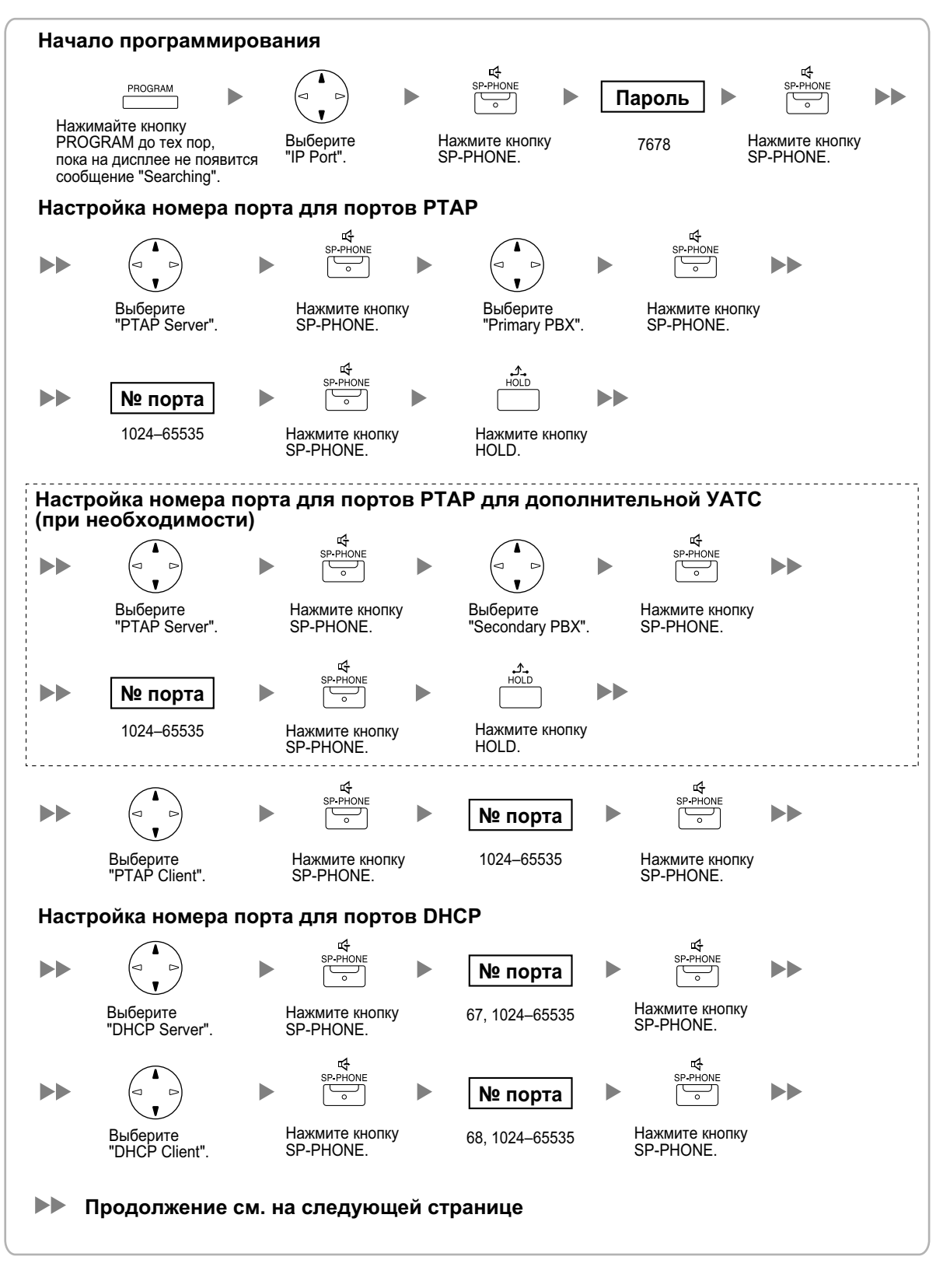

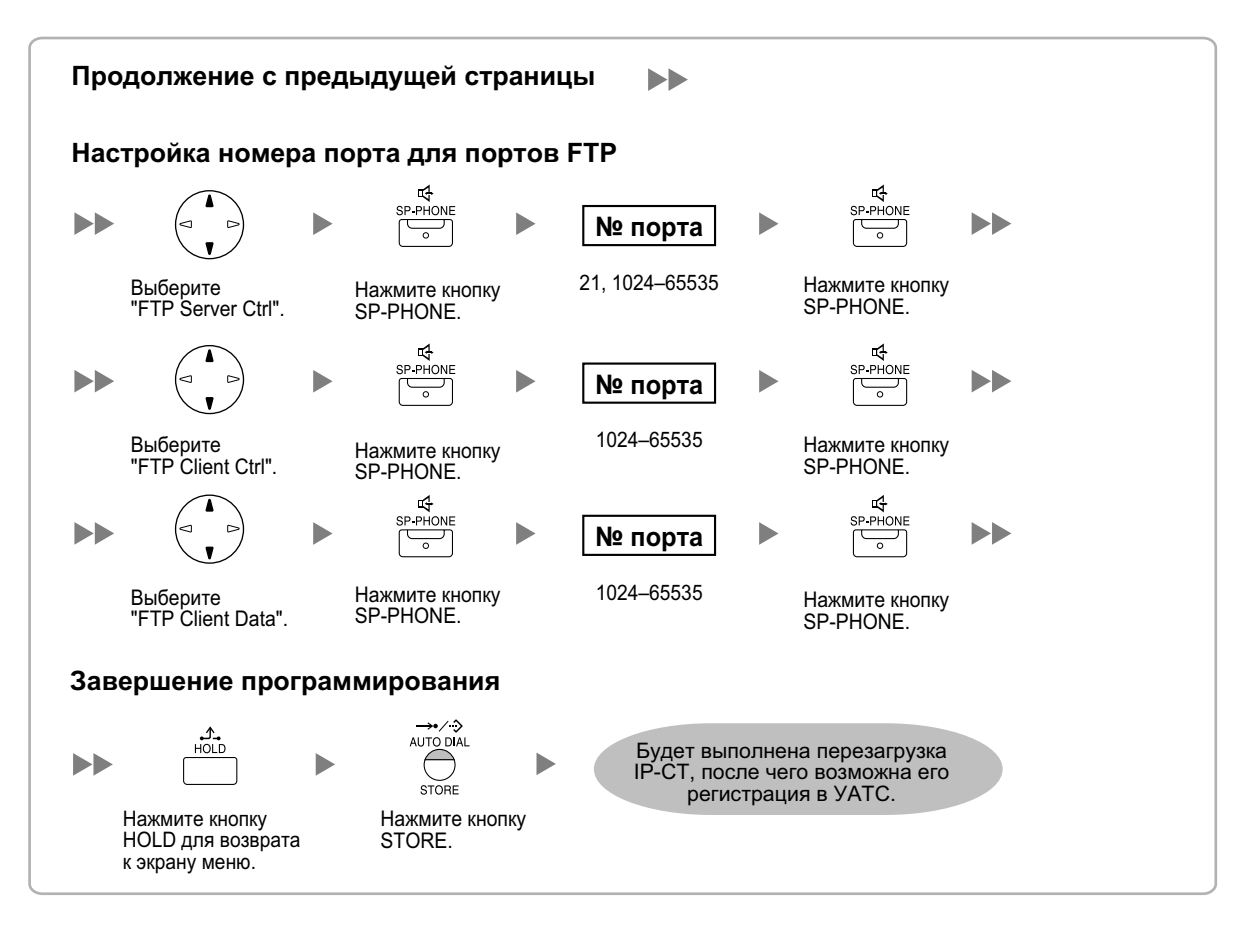

#### Замечание

#### Для пользователей KX-NT511

Для получения дополнительной информации о работе с кнопкой PROGRAM и другими кнопками, ознакомьтесь с разделом "Для IP-CT" в "5.7.1 Назначение информации по IP-адресации".

#### КХ-NT265 (версия программного обеспечения 2.00 или выше)

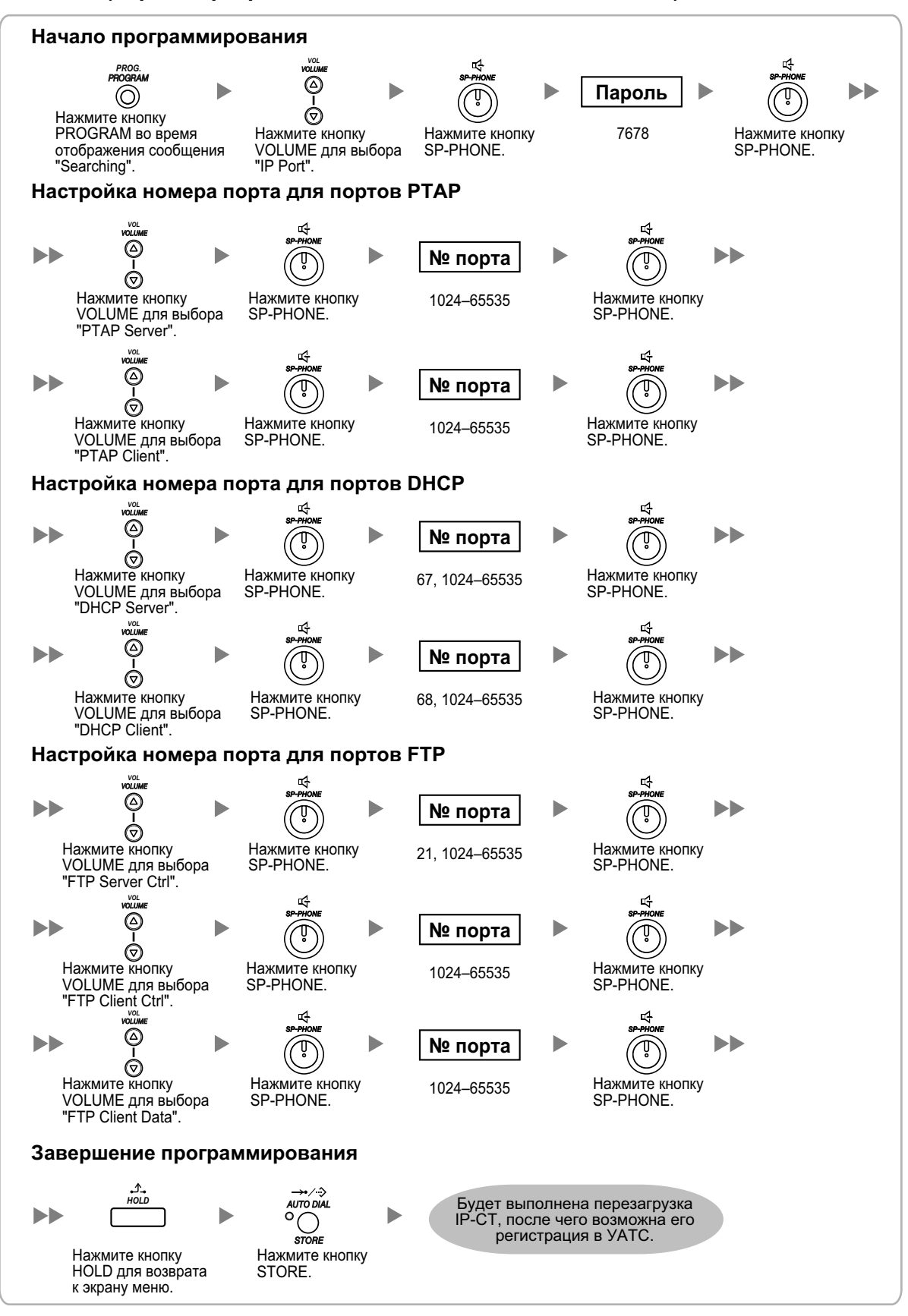

# 5.7.6 ЭКО режим (только серии КХ-NT500)

ЭКО режим позволяет IP-CT серии КХ-NT500 потреблять меньше энергии в обычном режиме.

Для запуска ЭКО режима выполните описанную ниже процедуру.

#### KX-NT553/KX-NT556

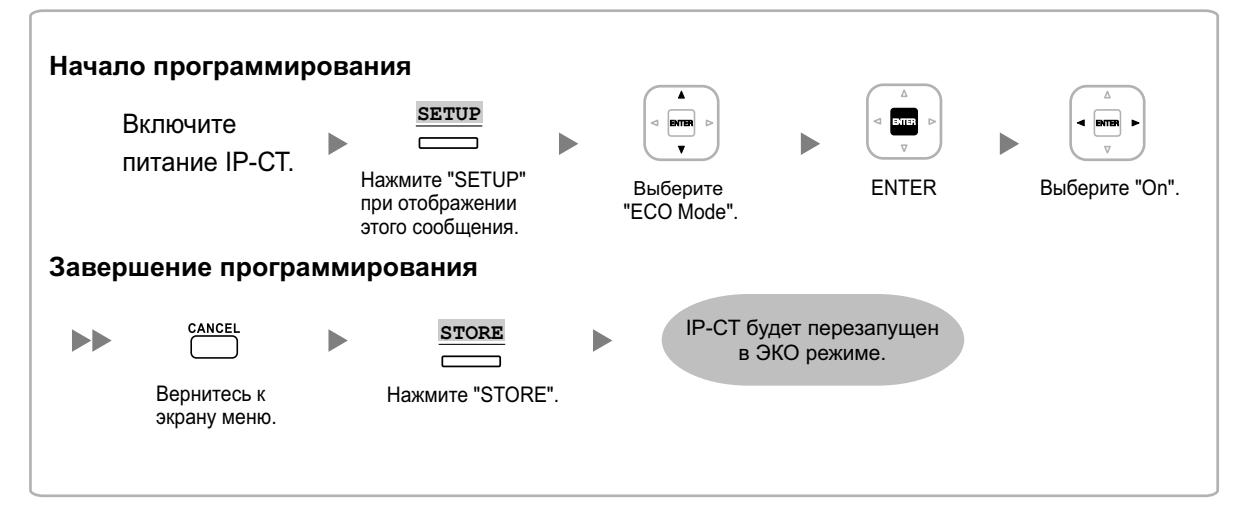

### KX-NT511/KX-NT551

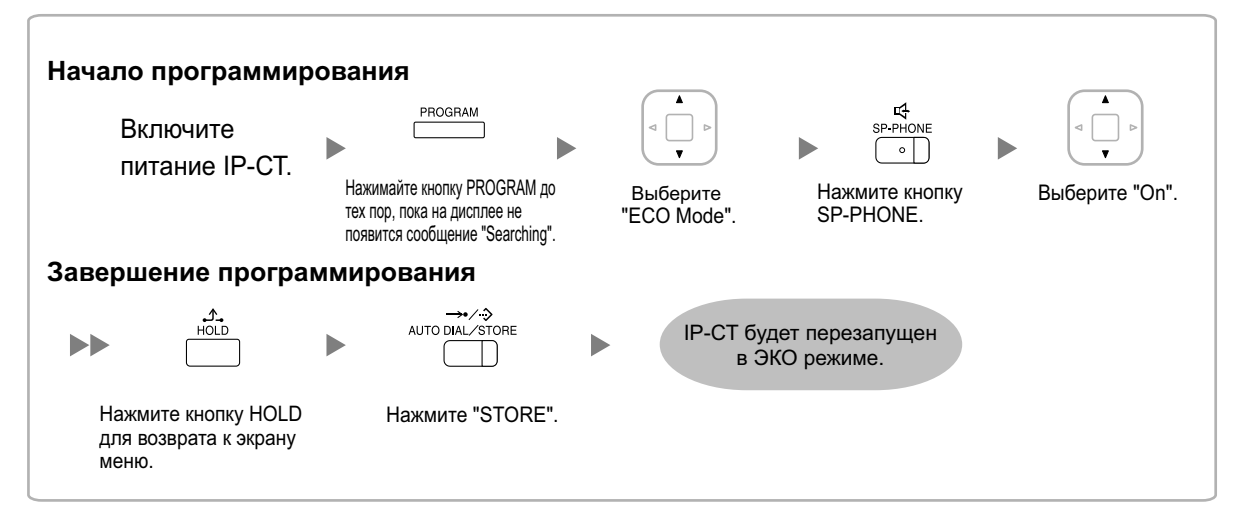

#### <u>Примечание</u>

- Если IP-PT серии КХ-NT500 находится в ЭКО режиме, действуют следующие ограничения:
   Второй порт Ethernet отключен.
  - Порт коммутатора, к которому подключается телефон, должен иметь скорость 10 Мбит/с (фиксировано)/полнодуплексный.
- Для IP-CT серии KX-NT500 (программное обеспечение версии V1.010 или выше) можно указать режим соединения (Автосогласование, 10 Мбит/с (полнодуплексный), 10 Мбит/с (полудуплекс), 100 Мбит/с (полнодуплексный), 100 Мбит/с (полудуплекс)). Если соединение через согласование завершается неудачно, соединение происходит через полудуплекс 10 Мбит/с или полудуплекс 100 Мбит/с.

#### Замечание

• Для пользователей KX-NT511

Для получения дополнительной информации о работе с кнопкой PROGRAM и другими кнопками, ознакомьтесь с разделом "Для IP-CT" в "5.7.1 Назначение информации по IP-адресации".

Чтобы выйти из ЭКО режима, выключите IP-CT серии KX-NT500, а затем выполните описанную ниже процедуру.

#### KX-NT553/KX-NT556

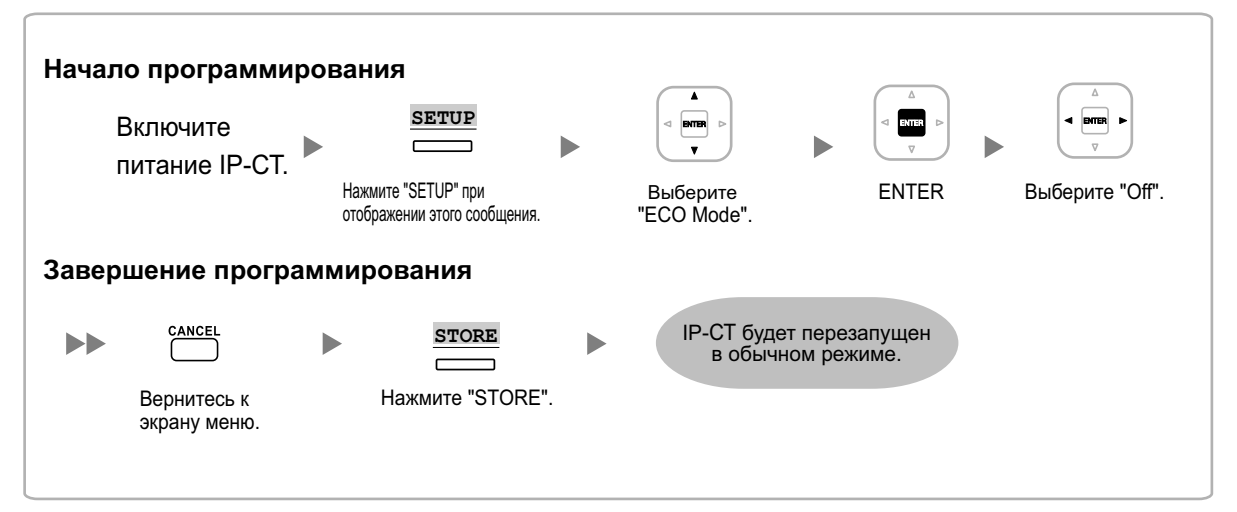

### KX-NT511/KX-NT551

| Начало программир<br>Включите<br>питание IP-CT.       | рования Реоделам Нажимайте кнопку PROGRAM до                | А<br>Ч Р<br>Рыберите | кф<br>БР-РНОИЕ<br>С<br>Нажмите кнопку | ► С с с с с с с с с с с с с с с с с с с |
|-------------------------------------------------------|-------------------------------------------------------------|----------------------|---------------------------------------|-----------------------------------------|
|                                                       | тех пор, пока на дисплее не появится сообщение "Searching". | "ECO Mode".          | SP-PHONE.                             |                                         |
| Завершение програ                                     | ммирования                                                  |                      |                                       |                                         |
|                                                       | →/-☆<br>AUTO DIAL/STORE                                     | IP-СТ бу<br>в объ    | дет перезапущен<br>ичном режиме.      |                                         |
| Нажмите кнопку HOLD<br>для возврата к экрану<br>меню. | Нажмите "STORE".                                            |                      |                                       |                                         |

#### Замечание

#### • Для пользователей KX-NT511

Для получения дополнительной информации о работе с кнопкой PROGRAM и другими кнопками, ознакомьтесь с разделом "Для IP-CT" в "5.7.1 Назначение информации по IP-адресации".

# 5.8 Регистрация ІР-телефонов

# 5.8.1 Регистрация ІР-телефонов

После завершения программирования УАТС и IP-телефонов (см. раздел "5.7 Задание информации для работы по сети на IP-телефонах"), последние следует зарегистрировать на УАТС. Процедура регистрации IP-телефонов различается в зависимости от режима регистрации IP-терминала, назначаемого в Easy Setup Wizard. Эту настройку можно также изменить на экране Св-ва Сайта—Главное Консоли управления Web (см. раздел "9.2.2 PBX Configuration—[1-1] Configuration—Slot—System Property—Site—Main—◆ IP Terminal Registration Mode" в Руководстве по программированию с ПК). См. следующую таблицу:

|                                                             | Режим регистрации IP-терминала      |                                     |                              |  |  |  |  |
|-------------------------------------------------------------|-------------------------------------|-------------------------------------|------------------------------|--|--|--|--|
| IP-терминалы                                                | Полностью автома-<br>тический режим | Режим ввода внут-<br>реннего номера | Режим регистрации<br>вручную |  |  |  |  |
| IP-CT                                                       | ✓                                   | $\checkmark$                        | ✓                            |  |  |  |  |
| SIP-телефоны серии<br>KX-UT                                 | ✓                                   | √*1                                 | ✓                            |  |  |  |  |
| SIP-телефоны, не<br>являющиеся телефо-<br>нами серии KX-UT. | √*2                                 | √*2                                 | ✓                            |  |  |  |  |
| Базовая IP-станция <sup>*з</sup>                            |                                     |                                     | $\checkmark$                 |  |  |  |  |

#### √: доступно

- <sup>\*1</sup> SIP-телефоны серии KX-UT регистрируются автоматически, тем же способом, как и в Полностью автоматическом режиме. <sup>\*2</sup> SIP-телефоны серий, отличных от KX-UT, следует всегда регистрировать на УАТС вручную, даже если выбран Полностью
- автоматический режим или Режим ввода внутреннего номера. <sup>\*3</sup> Базовые IP-станции необходимо всегда регистрировать в УАТС вручную. Подробные сведения о регистрации базовых IP-станций содержатся в Кратком справочном руководстве по установке базовой IP-станции.

#### Примечание

Задать группу беспроводной синхронизации для базовых IP-станций можно после регистрации, но только если опция Режим регистрации IP-терминала имеет значение "Ручной режим".

#### Замечание

- Для SIP-телефонов серии КХ-UT пароль внутренней линии SIP автоматически принимает значение "1234".
- В случае IP-программных телефонов воспользуйтесь той же самой процедурой регистрации, что и при регистрации IP-CT.

## Полностью автоматический режим

Если IP-CT или SIP-телефоны серии KX-UT подключены к той же сети, что и УАТС, они будут регистрироваться автоматически, если выполнены настройки работы по сети. Процедуры регистрации не требуется.

### Режим ввода внутреннего номера

#### Для IP-CT

Если IP-CT подключены к той же сети, что и УАТС, они будут зарегистрированы автоматически, если выполнены настройки работы по сети, однако внутренние номера для IP-CT заданы не будут. Для завершения регистрации внутреннего номера выполните приведённую ниже процедуру.

- 1. После завершения настроек работы по сети подключите IP-CT к той же сети, что и УАТС. На IP-CT появится экран для ввода внутреннего номера.
- 2. Введите внутренний номер.

#### Замечание

Если внутренний номер на данном шаге не введён, то по истечении времени ожидания ввода номера, и IP-CT регистрируется без внутреннего номера.

- 3. Нажмите [ENTER]<sup>\*1</sup> на IP-CT.
- 4. Нажмите [PAUSE]<sup>2</sup> или "EXIT" на IP-CT.
- <sup>1</sup> При работе с KX-NT551/KX-NT321 нажмите [AUTO DIAL/STORE]. При работе с KX-NT511 нажмите [CONF/STORE]. При работе с моделями, не входящими в вышеперечисленные и не имеющими применимых кнопок, обратитесь к поставщику оборудования.
- <sup>\*2</sup> При работе с КХ-NT511 снимите и положите трубку.

#### Для SIP-телефонов серии KX-UT

Если SIP-телефоны серии KX-UT подключены к той же сети, что и УАТС, они будут регистрироваться автоматически, если выполнены настройки работы по сети, точно также, как если бы они были зарегистрированы в Полностью автоматическом режиме. Процедуры регистрации не требуется.

#### Замечание

- Не более 64 IP-CT могут одновременно регистрировать внутренние номера.
- Если номер внутреннего абонента, введенного для IP-CT, уже был присвоен другому внутреннему абоненту, регистрация в этом режиме не удастся.
   Помните, что некоторые внутренние номера назначены заранее для использования на некоторых портах по умолчанию. Избегайте использовать такие номера либо удаляйте их, прежде чем начать процесс регистрации.

### Режим регистрации вручную

#### Для IP-CT или SIP-телефонов серии KX-UT

После подключения IP-CT или SIP-телефонов серии KX-UT к УАТС по сети зарегистрируйте эти IP-терминалы на УАТС вручную.

Для регистрации выполните следующую процедуру.

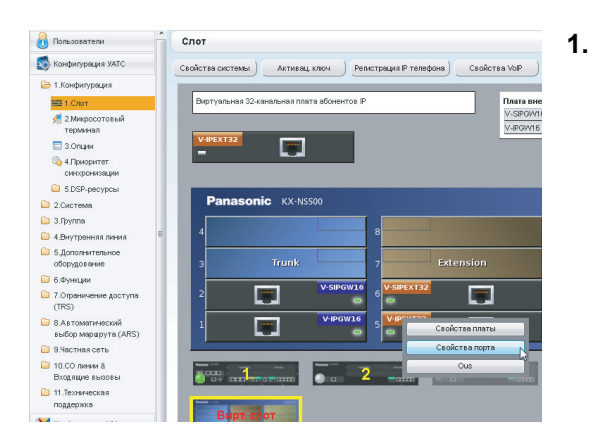

- а. Щёлкните по опции Настройка → Конфигурация УАТС → Конфигурация → Слот.
- b. Наведите курсор мыши на блок Вирт. Слот, а затем в появившемся меню нажмите Выберите системный блок.
- С. Для IP-СТ: Наведите курсор мыши на плату V-IPEXT32 (Виртуальная 32-канальная плата абонентов IP). Для SIP-телефонов серии KX-UT: Наведите курсор мыши на плату V-UTEXT32 (Виртуальная плата для 32 SIP-телефонов серии KX-UT). Под указателем мыши появится меню.
- **d.** Нажмите Свойства порта.

#### Регистрация IP-CT или SIP-телефона серии KX-UT путем непосредственного ввода MAC-адреса::

| Релистра | JAR OTMENS DEDICT.                                                               | -                                                                                                    |                                                                                                    |                                                                                                    |                                                                                                    |                                                                                                    |                                                                                                    |
|----------|----------------------------------------------------------------------------------|----------------------------------------------------------------------------------------------------|----------------------------------------------------------------------------------------------------|----------------------------------------------------------------------------------------------------|----------------------------------------------------------------------------------------------------|----------------------------------------------------------------------------------------------------|----------------------------------------------------------------------------------------------------|
|          |                                                                                  | Принтуд                                                                                                    | NT. CTMEHS                                                                                                    | репист.                                                                                                    |                                                                                                    |                                                                                                    |                                                                                                    |
| (        |                                                                                  |                                                                                                    |                                                                                                    |                                                                                                    |                                                                                                    |                                                                                                    |                                                                                                    |
| Thionbe  | Children 1040c 1                                                                 | Loosan                                                                                                    | oe pecada                                                                                                    | ALCHING .                                                                                                    |                                                                                                    |                                                                                                    |                                                                                                    |
|          |                                                                                  |                                                                                                    |                                                                                                    |                                                                                                    |                                                                                                    |                                                                                                    |                                                                                                    |
| Homep    | Системный блок                                                                   |                                                                                                    |                                                                                                    | Сондинения                                                                                                    |                                                                                                    | МАС адрес IP-телефона                                                                                                    |                                                                                                    |
|          | 805                                                                              | -                                                                                                    |                                                                                                    | BCE -                                                                                                    | BCE -                                                                                                    | 1                                                                                                    | -                                                                                                    |
| 1        | Bertutovelé                                                                      | 5                                                                                                    | 1                                                                                                    | 015                                                                                                    | Her                                                                                                    | 00.00.00.00.00.00                                                                                                    | 000                                                                                                    |
| 2        | Dervarien                                                                        | 5                                                                                                    | 2                                                                                                    | ous                                                                                                    | Her                                                                                                    | 00 00 00 00 00 00                                                                                                    | 000                                                                                                    |
| 3        | Внотуальный                                                                      | 5                                                                                                    | 3                                                                                                    | ous                                                                                                    | Нет                                                                                                    | 00.00.00.00.00.00                                                                                                    | 0.00                                                                                                    |
| 4        | Виртуальный                                                                      | 5                                                                                                    | 4                                                                                                    | ous                                                                                                    | Нет                                                                                                    | 00.00.00.00.00.00                                                                                                    | 0.0.0                                                                                                    |
| 5        | Виртуальный                                                                      | 5                                                                                                    | 5                                                                                                    | ous                                                                                                    | Нет                                                                                                    | 00.00.00.00.00.00                                                                                                    | 0.0.0                                                                                                    |
| 6        | Виртуальный                                                                      | 5                                                                                                    | 6                                                                                                    | ous                                                                                                    | Нет                                                                                                    | 00.00.00.00.00.00                                                                                                    | 0.0.0                                                                                                    |
| 7        | Виртуальный                                                                      | 5                                                                                                    | 7                                                                                                    | ous                                                                                                    | Her                                                                                                    | 00.00.00.00.00.00                                                                                                    | 0.0.0                                                                                                    |
| 8        | Виртуальный                                                                      | 5                                                                                                    | 8                                                                                                    | ous                                                                                                    | Нет                                                                                                    | 00.00.00.00.00.00                                                                                                    | 0.0.0                                                                                                    |
| 9        | Виртуальный                                                                      | 5                                                                                                    | 9                                                                                                    | ous                                                                                                    | Нет                                                                                                    | 00.00.00.00.00.00                                                                                                    | 0.0.0                                                                                                    |
| 10       | Виртуальный                                                                      | 5                                                                                                    | 10                                                                                                    | ous                                                                                                    | Нет                                                                                                    | 00.00.00.00.00.00                                                                                                    | 0.0.0                                                                                                    |
| 11       | Виртуальный                                                                      | 5                                                                                                    | 11                                                                                                    | ous                                                                                                    | Нет                                                                                                    | 00.00.00.00.00.00                                                                                                    | 0.0.0                                                                                                    |
| 12       | Виртуальный                                                                      | 6                                                                                                    | 12                                                                                                    | ous                                                                                                    | Нет                                                                                                    | 00.00.00.00.00.00                                                                                                    | 0.0.0                                                                                                    |
| 13       | Виртуальный                                                                      | 5                                                                                                    | 13                                                                                                    | ous                                                                                                    | Her                                                                                                    | 00.00.00.00.00.00                                                                                                    | 0.0.0                                                                                                    |
| 14       | Виртуальный                                                                      | 5                                                                                                    | 14                                                                                                    | ous                                                                                                    | Нет                                                                                                    | 00.00.00.00.00.00                                                                                                    | 0.0.0                                                                                                    |
|          | Honey<br>1<br>2<br>3<br>4<br>6<br>6<br>7<br>8<br>9<br>10<br>11<br>12<br>13<br>14 | Marco         Constrained it time           0.2         •           1         Bergmanuki           2         Bergmanuki           3         Bergmanuki           4         Bergmanuki           5         Bergmanuki           6         Bergmanuki           7         Bergmanuki           8         Bergmanuki           9         Bergmanuki           10         Bergmanuki           11         Bergmanuki           12         Bergmanuki           13         Bergmanuki           14         Bergmanuki | Heary         Constrained Bloom         Constrained Bloom           92         9           9         9           9         9           9         9           9         9           9         9           9         9           9         9           9         9           9         9           9         9           9         9           9         9           9         9           9         9           9         9           9         9           9         9           9         9           9         9           9         9           9         9           9         9           9         9           9         9           9         9           9         9           9         9           9         9           9         9           9         9           9         9           9         9           9         9 | Trans         Constant later         Constant later         Constant later         Page         Image           8         8         1         2         1         2         1           8         1         5         2         1         2         2         1         2         1         2         1         2         1         2         2         2         2         2         2         2         2         2         2         2         2         2         2         2         2         2         2         2         2         2         2         2         2         2         2         2         2         2         2         2         2         2         2         2         2         2         2         2         2         2         2         2         2         2         2         2         2         2         2         2         2         2         2         2         2         2         2         2         2         2         2         2         2         2         2         2         2         2         2         2         2         2         2         2         < | Item         Contrast data         Case         Tape         Contrast data           82         2         4         60         82         2           8         2         2         0         02         2         003           8         2         2         0         03         2         003           8         2         2         0         03         2         033           8         2         2         0         03         2         033           8         2         2         0         03         2         035           8         2         2         0         03         2         035           9         2         2         1         3         2         035           9         2         2         2         0         035         3         3         3         035         3         1         035         1         035         1         1         035         3         1         035         3         1         1         1         1         1         1         1         1         1         1         1         1 <t< td=""><td>Hump         Carcinavalitions         Carcinavalitions         Carcinavalitions         Conjunctions         Conjunctions           92         0         0         92         0         92         92         92         92           9         0         0         92         9         92         92         92         92         92         92         92         92         92         92         92         92         92         92         92         92         92         92         92         92         92         92         92         92         92         92         92         92         92         92         92         92         92         92         92         92         92         92         92         92         92         92         92         92         92         92         92         92         92         92         92         92         92         92         92         92         92         92         92         92         92         92         92         92         92         92         92         92         92         92         92         92         92         92         92         92         92</td><td>Theory         Constructed Base         Constructed Procession         Post Procession         Constructed Procession         MCC super Of Procession           82         0         0         0         0         0         0         0         0         0         0         0         0         0         0         0         0         0         0         0         0         0         0         0         0         0         0         0         0         0         0         0         0         0         0         0         0         0         0         0         0         0         0         0         0         0         0         0         0         0         0         0         0         0         0         0         0         0         0         0         0         0         0         0         0         0         0         0         0         0         0         0         0         0         0         0         0         0         0         0         0         0         0         0         0         0         0         0         0         0         0         0         0         0         0</td></t<> | Hump         Carcinavalitions         Carcinavalitions         Carcinavalitions         Conjunctions         Conjunctions           92         0         0         92         0         92         92         92         92           9         0         0         92         9         92         92         92         92         92         92         92         92         92         92         92         92         92         92         92         92         92         92         92         92         92         92         92         92         92         92         92         92         92         92         92         92         92         92         92         92         92         92         92         92         92         92         92         92         92         92         92         92         92         92         92         92         92         92         92         92         92         92         92         92         92         92         92         92         92         92         92         92         92         92         92         92         92         92         92         92         92 | Theory         Constructed Base         Constructed Procession         Post Procession         Constructed Procession         MCC super Of Procession           82         0         0         0         0         0         0         0         0         0         0         0         0         0         0         0         0         0         0         0         0         0         0         0         0         0         0         0         0         0         0         0         0         0         0         0         0         0         0         0         0         0         0         0         0         0         0         0         0         0         0         0         0         0         0         0         0         0         0         0         0         0         0         0         0         0         0         0         0         0         0         0         0         0         0         0         0         0         0         0         0         0         0         0         0         0         0         0         0         0         0         0         0         0         0 |

- 2. Если в столбце Соединение для порта стоит INS, щелкните INS, а затем - OUS в диалоговом окне, чтобы изменить состояние порта.
- **3.** Введите MAC-адрес IP-СТ или SIP-телефона в строке **MAC адрес IP-телефона**.
- Нажмите Применить. Сразу после успешной регистрации IP-СТ или SIP-телефона его состояние будет обновлено, и появится сообщение "Зарегистрирован".
- 5. В столбце Соединение для порта щелкните OUS, а затем INS в диалоговом окне, чтобы изменить состояние порта.
- Только для SIP-телефонов серии КХ-UT: Выполните процедуру, приведённую ниже, чтобы изменить Режим регистрации IP-терминала с Ручной на Полностью автомат..
  - а. Нажмите Настройка → Конфигурация УАТС → Конфигурация → Слот → Свойства системы → Сайт → Главное.
  - b. Во вкладке Главное выберите опцию Полностью автомат. для Режим регистрации IP-терминала.
  - с. Нажмите ОК.

Регистрация IP-CT или SIP-телефона серии КХ-UT с помощью мастера:

2. Нажмите Регистрация.

Появится диалоговое окно. Слева показаны незарегистрированные (доступные) внутренние номера и имена абонентов.

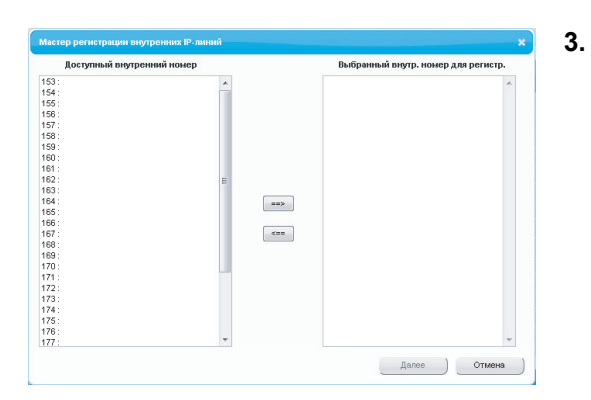

- выделите соответствующие номера и имена и щёлкните по стрелке вправо, чтобы выбрать их для регистрации, после чего щёлкните по Далее.
- b. Щёлкните по кнопке Далее. Появится окно, содержащее информацию относительно текущего внутреннего номера IP-CT или SIP-телефона, а также индексный номер для программирования.

#### Замечание

- Если IP-СТ или SIP-телефон подключен к локальной сети и включен, IP-адрес УАТС будет назначен автоматически.
- В противном случае потребуется подключить IP-CT или SIP-телефон к локальной сети и включить его в течение 15 минут после завершения этой операции. После этого IP-адрес УАТС будет назначен автоматически.
- **с.** Если процесс регистрации еще продолжается, в диалоговом окне будет отображаться "Выполняется регистрация".

При успешном выполнении регистрации в диалоговом окне будет отображаться "Регистрация завершена". Нажмите **Закрыть**.

Сразу после успешной регистрации IP-СТ или SIP-телефона его состояние будет обновлено, и появится сообщение "Зарегистрирован".

### Для SIP-телефонов серий, отличных от KX-UT

После подключения SIP-телефонов, не относящихся к серии KX-UT, к УАТС по сети зарегистрируйте эти IP-терминалы в УАТС вручную.

1.

2.

Для регистрации выполните следующую процедуру:

| 🚺 Пользователи                           | Слот                                                                     |
|------------------------------------------|--------------------------------------------------------------------------|
| 🕵 Конфигурация УАТС                      | Свойства системы ) Активац, ключ Релистрация IP телефона Свойства VoIP ) |
| 🗁 1.Конфитурация                         |                                                                          |
| 1.Спот                                   | Плата вне                                                                |
| 📌 2.Микросотовый<br>терминал             | V-SPOWIE<br>V-POWIE                                                      |
| 📰 3.Опции                                |                                                                          |
| 4. Приоритет<br>синхронизации            |                                                                          |
| 🗀 б.DSP-ресурсы                          |                                                                          |
| 2.Система                                | Panasonic KX-NS500                                                       |
| 🗀 З.Группа                               |                                                                          |
| 4.Внутренняя линия                       | E 4 8                                                                    |
| 5.Дополнительное<br>оборудование         | 3 Trunk 7 Extension                                                      |
| 📋 6.Функции                              |                                                                          |
| 7.Опраничение доступа<br>(TRS)           | 2 Свойства платы                                                         |
| 8.Автоматический<br>выбор марарута (ARS) |                                                                          |
| 😂 9.Частная сеть                         |                                                                          |
| 10.00 линии 8<br>Входящие вызовы         |                                                                          |
| 11.Техническая<br>поллетическая          |                                                                          |

| Номер | Системный блок | Слот | Порт | Внутренний<br>номер | Пароль |
|-------|----------------|------|------|---------------------|--------|
|       | BCE            |      |      |                     |        |
| 1     | Виртуальный    | 6    | 1    | 4185                |        |
| 2     | Виртуальный    | 6    | 2    | 4186                |        |
| 3     | Виртуальный    | 6    | 3    | 4187                |        |
| 4     | Виртуальный    | 6    | 4    | 4188                |        |
| 5     | Виртуальный    | 6    | 5    | 4189                |        |
| 6     | Виртуальный    | 6    | 6    | 4190                |        |
| 7     | Виртуальный    | 6    | 7    | 4191                |        |
| 8     | Виртуальный    | 6    | 8    | 4192                |        |

- а. Щёлкните по Настройка → Конфигурация УАТС → Конфигурация → Слот.
- **b.** Наведите курсор мыши на блок **Вирт. Слот**, а затем в появившемся меню нажмите **Выберите** системный блок.
- с. Наведите курсор мыши на плату V-SIPEXT32 (Виртуальная 32-канальная плата шлюза SIP). Под указателем мыши появится меню.
- d. Нажмите Свойства порта.
- Назначьте внутренние номера SIP-абонентам.
- Если функция автоматической установки номера для платы внутренних линий активизирована, номера SIP-абонентов будут назначены автоматически. Сведения о программировании данной функции содержатся в разделе "9.35 PBX Configuration—[1-3] Configuration—Option—◆ New Card Installation—Automatic Extension Number Set for Extension Card" в Руководстве по программированию с ПК.
- В противном случае для каждого SIP-абонента потребуется вручную ввести номер.

| звойства порта виртуальной внутр. SIP-линии |                |          |        |                     |        |            |   |
|---------------------------------------------|----------------|----------|--------|---------------------|--------|------------|---|
| Копир-ть                                    | в              |          |        |                     |        |            |   |
| лавное                                      | Опции Удаленно | е распол | ожение | Факс/Т.38           |        |            |   |
| Номер                                       | Системный блок | Слот     | Порт   | Внутренний<br>номер | Пароль | Соединении | c |
|                                             | BCE            |          | Í.     | Í                   |        | BCE        | • |
| 1                                           | Виртуальный    | 6        | 1      | 4185                | 1      | OUS        |   |
| 2                                           | Виртуальный    | 6        | 2      | 4186                |        | ous        |   |
| 3                                           | Виртуальный    | 6        | 3      | 4187                |        | OUS        |   |
| 4                                           | Виртуальный    | 6        | 4      | 4188                |        | OUS        |   |
|                                             |                |          |        |                     |        |            |   |

| Скопировать в пароль:                                                                                                    |         | × |
|----------------------------------------------------------------------------------------------------|---------|---|
| Скопировать внутренний номер в                                                                                                    | пароль: |   |
| 1 : 4185<br>2 : 4186<br>3 : 4187<br>4 : 4188<br>5 : 4189<br>6 : 4190<br>7 : 4191<br>8 : 4192<br>9 : 4193<br>10 : 4194<br>11 : 4195<br>12 : 4196<br>13 : 4197<br>14 : 4198<br>15 : 4199<br>16 : 4200<br>17 : 4201<br>18 : 4202<br>19 : 4203<br>20 : 4204<br>21 : 4205<br>22 : 4206<br>23 : 4207<br>24 : 4208<br>25 : 4209 |         |   |
| Выбрать все Выполнить                                                                                                    | )       |   |
| Отмена                                                                                                    |         |   |

- 3. Установите пароли для внутренних SIP-абонентов.
  - а. В столбце Соединение щелкните по ячейке каждого внутреннего SIP-абонента, которого необходимо зарегистрировать. Появится экран "Command Connection".
  - b. Нажмите OUS.
  - **с.** Введите пароль в поле "Пароль" для каждого внутреннего SIP-абонента.
  - **d.** Нажмите **Применить**.
  - e. В столбце Соединение щелкните по ячейке каждого внутреннего SIP-абонента, которому был назначен пароль. Появится экран "Command Connection".
  - f. Нажмите INS.
  - g. Нажмите ОК.

#### Замечание

- Кроме того, можно настроить автоматическую установку внутреннего номера в качестве пароля для каждого внутреннего SIP-абонента.
- Для автоматической установки пароля вместо шага с вышеприведенной процедуры выполните следующее.
  - **а.** Нажмите **Копир-ть в**. Появится экран, содержащий информацию относительно внутренних номеров, которые назначены внутренним SIP-абонентам.
  - b. Нажмите Выбрать все.
  - с. Для копирования каждого внутреннего номера из раздела "Extension Number" в раздел пароля "Password" выберите Выполнить.
  - **d.** Нажмите **Да**.
  - е. Для возврата к экрану "Port Property" нажмите ОК.
- При копировании внутренних номеров в пароли можно также воспользоваться пиктограммой 
   слева внизу на экране Свойств виртуального внутреннего порта SIP.

- **4.** Запрограммируйте устройство внутреннего SIP-абонента, которое необходимо зарегистрировать.
  - **а.** Введите IP-адрес УАТС, внутренний номер и пароль в соответствующих полях данных внутреннего SIP-абонента.
  - **b.** Отправьте запрос на регистрацию с устройства внутреннего SIP-абонента в УАТС.
    - Если данные аутентификации внутреннего SIP-абонента и УАТС соответствуют друг другу, регистрация завершается успешно.

#### Замечание

- При программировании настроек внутреннего SIP-абонента имена соответствующих полей могут различаться в зависимости от типа используемого SIP-телефона.
- Дополнительную информацию о фактическом функционировании SIP-телефонов см. в документации по SIP-телефону.
- Для некоторых SIP-телефонов, возможно, потребуется задать имя для входа в систему, которое должно состоять из внутреннего номера и IP-адреса УАТС (например, 350@192.168.0.101).

# 5.8.2 Отмена регистрации IP-телефонов

## Отмена регистрации IP-СТ или SIP-телефонов серии KX-UT

| 🕥 Пользователи                                      | n. | Слот                                                                        |
|-----------------------------------------------------|----|-----------------------------------------------------------------------------|
| Конфигурация УАТС                                   |    | Свойства системы ) Активац, ключ ) Репистрация Р телефона ) Свойства VolP ) |
| 🗁 1.Конфигурация                                    |    |                                                                             |
| на 1.Слот                                           |    | Виртуальная 32-канальная плата абонентов IP Плата вне                       |
| 2.Микросотовый<br>терминал                          |    | V-SPOWI<br>V-PGW16                                                          |
| 📰 З.Опции                                           |    | V-IPEXT32                                                                   |
| 4. Приоритет<br>синхронизации                       |    | - <u>u</u>                                                                  |
| 🗀 5.DSP-ресурсы                                     |    |                                                                             |
| 2.Система                                           |    | Panasonic KX-NS500                                                          |
| 3.Пруппа                                            |    |                                                                             |
| 4. Внутренняя линия                                 | E  | 4 8                                                                         |
| 5.Дополнительное<br>оборудование                    |    | 3 Trunk 7 Extension                                                         |
| в.Функции                                           |    |                                                                             |
| <ul> <li>7.Опраничение доступа<br/>(TRS)</li> </ul> |    |                                                                             |
| 8.Автоматический<br>выбор маршрута (ARS)            |    | 1 Свойства платы                                                            |
| 9.Частная сеть                                      |    | Capúrcia nopra                                                              |
| 10.00 линии 8.<br>Входящие вызовы                   |    |                                                                             |
| 11.Техническая<br>поддержка                         |    |                                                                             |

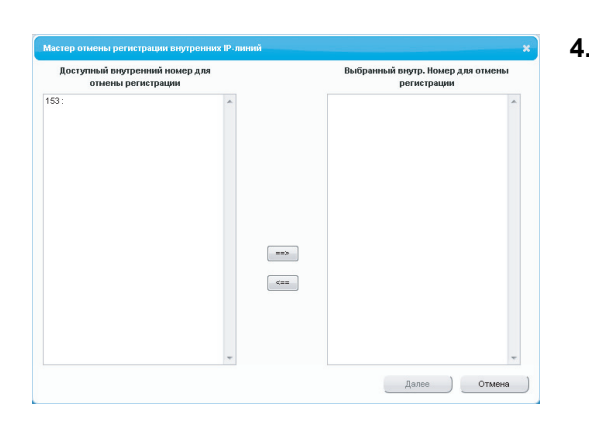

- 1. Убедитесь, что для параметра Режим регистрации IP-терминала выбрана опция Ручной.
  - а. Нажмите Настройка → Конфигурация УАТС → Конфигурация → Слот → Свойства системы → Сайт → Главное.
  - b. Во вкладке Главное выберите опцию Ручной для Режим регистрации IP-терминала.
  - с. Нажмите ОК.
  - а. Щёлкните по Настройка → Конфигурация УАТС → Конфигурация → Слот.
  - **b.** Наведите курсор мыши на блок **Вирт. Слот**, а затем в появившемся меню нажмите **Выберите** системный блок.
  - С. Для IP-CT: Наведите курсор мыши на плату V-IPEXT32 (Виртуальная 32-канальная плата абонентов IP). Для SIP-телефонов серии KX-UT: Наведите курсор мыши на плату V-UTEXT32 (Виртуальная плата для 32 SIP-телефонов серии KX-UT). Под указателем мыши появится меню.
  - **d.** Нажмите Свойства порта.
- 3. Нажмите Отмена регист..

Появится диалоговое окно. Слева показаны зарегистрированные внутренние номера и имена.

- а. Выделите соответствующие номера и щелкните по стрелке вправо для выбора этих номеров и имен для отмены регистрации.
- **b.** Нажмите **Далее**. Появится диалоговое окно.
- с. Нажмите Подтвердить.
  - При успешной отмене регистрации в диалоговом окне будет отображаться "Отмена регистрации завершена!".
- d. Нажмите Закрыть.

Сразу после успешной отмены регистрации IP-CT или SIP-телефона будет обновлено состояние SIP-телефона, и появится сообщение "Нет".

# Принудительная отмена регистрации IP-CT или SIP-телефонов серии KX-UT

Для осуществления принудительной отмены регистрации IP-CT в случае неуспешной попытки обычной отмены регистрации выполните нижеприведенную процедуру.

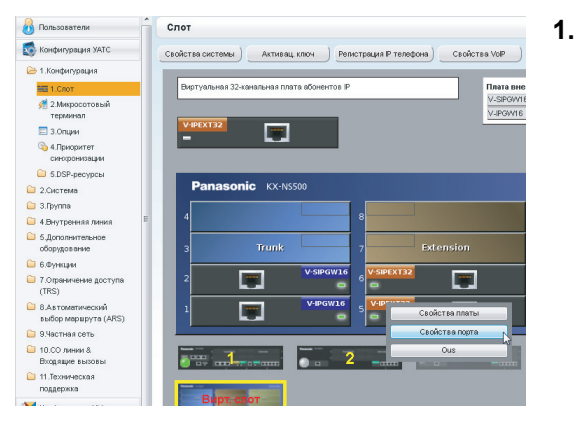

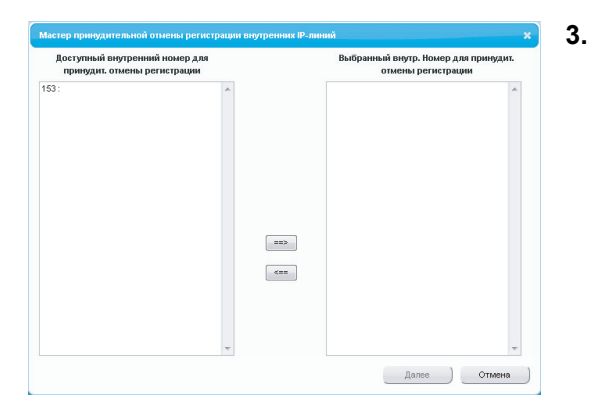

- а. Щёлкните по Настройка → Конфигурация
   УАТС → Конфигурация → Слот.
- **b.** Наведите курсор мыши на блок **Вирт. Слот**, а затем в появившемся меню нажмите **Выберите** системный блок.

#### с. Для ІР-СТ:

- Наведите курсор мыши на плату V-IPEXT32 (Виртуальная 32-канальная плата абонентов IP). Для SIP-телефонов серии KX-UT: Наведите курсор мыши на плату V-UTEXT32 (Виртуальная плата для 32 SIP-телефонов серии KX-UT). Под указателем мыши появится меню.
- **d.** Нажмите Свойства порта.

#### 2. Нажмите Принудит. отмена регист..

Появится диалоговое окно. Слева показаны зарегистрированные внутренние номера и имена.

- а. Выделите соответствующие номера и щелкните по стрелке вправо для выбора этих номеров и имен для отмены регистрации.
- **b.** Нажмите **Далее**. Появится диалоговое окно.
- с. Нажмите ОК.
  - Появится диалоговое окно.
- d. Нажмите Подтвердить.
  - При успешной отмене регистрации в диалоговом окне будет отображаться "Принудительная отмена регистрации завершена!".
- е. Нажмите Закрыть.

Сразу после успешной отмены регистрации IP-CT или SIP-телефона будет обновлено состояние SIP-телефона, и появится сообщение "Нет".

## Отмена регистрации SIP-телефонов серий, отличных от KX-UT

Для отмены регистрации SIP-телефонов серий, отличных от KX-UT, необходимо удалить внутренний номер или пароль, зарегистрированный в УАТС.

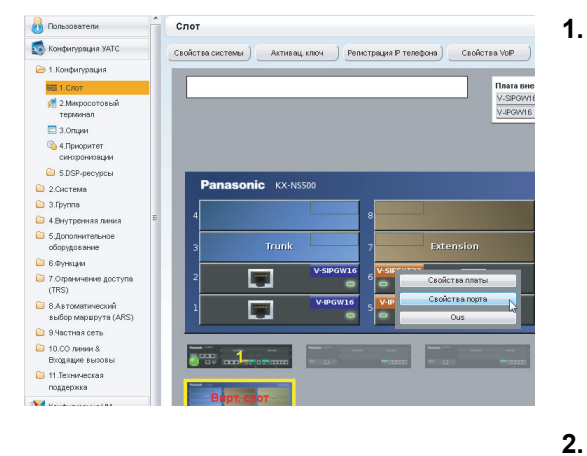

- а. Щёлкните по Настройка → Конфигурация УАТС → Конфигурация → Слот.
- **b.** Наведите курсор мыши на блок **Вирт. Слот**, а затем в появившемся меню нажмите **Выберите** системный блок.
- с. Наведите курсор мыши на плату V-SIPEXT32 (Виртуальная 32-канальная плата шлюза SIP). Под указателем мыши появится меню.
- d. Нажмите Свойства порта.
- а. Щёлкните по полю в столбце "Подключение", в котором указан порт SIP-телефона, регистрацию которого следует отменить.
  - **b.** В окне "Команда" щелкните по опции **OUS**, чтобы изменить состояние порта на "OUS".
- **3.** Повторите шаг **2** для каждого SIP-телефона, регистрацию которого следует отменить.
- **4.** Удалите либо внутренний номер, либо пароль SIP-телефона, регистрацию которого следует отменить, как показано на рисунке.
- 5. Нажмите ОК.

| Копир-ть | в              |        |        |                     |       |
|----------|----------------|--------|--------|---------------------|-------|
| лавное   | Опции Удаленно | распол | ожение | Факс/Т.38           |       |
| Номер    | Системный блок | Слот   | Порт   | Внутренний<br>номер | Парол |
|          | BCE            | -      |        |                     |       |
| 1        | Виртуальный    | 6      | 1      | 4185                | 4185  |
| 2        | Виртуальный    | 6      | 2      | 4186                | 4186  |
| 3        | Виртуальный    | 6      | 3      | 4187                | 4187  |
| 4        | Виртуальный    | 6      | 4      | 4188                | 4188  |
| 5        | Виртуальный    | 6      | 5      | 4189                | 4189  |
| 6        | Виртуальный    | 6      | 6      | 4190                | 4190  |

## 5.8.3 Процедура установки SIP-телефонов на удалённом сайте

Если SBC (Пограничный контроллер сессий) находится в той же локальной сети, что и KX-NS500, можно установить SIP-телефоны в удалённых пунктах без необходимости конфигурировать особые сетевые настройки (NAT traversal и т.д.).

В этом разделе описывается процедура подключения SIP-телефонов на удалённом сайте, в котором имеется опция SBC.

Если SIP-телефоны на удалённых сайтах пользуют Интернет для установления соединения с УАТС, пользуйтесь протоколом HTTPS для обеспечения безопасности. Если соединение осуществляется в пределах виртуальной частной сети, можно использовать протокол HTTP.

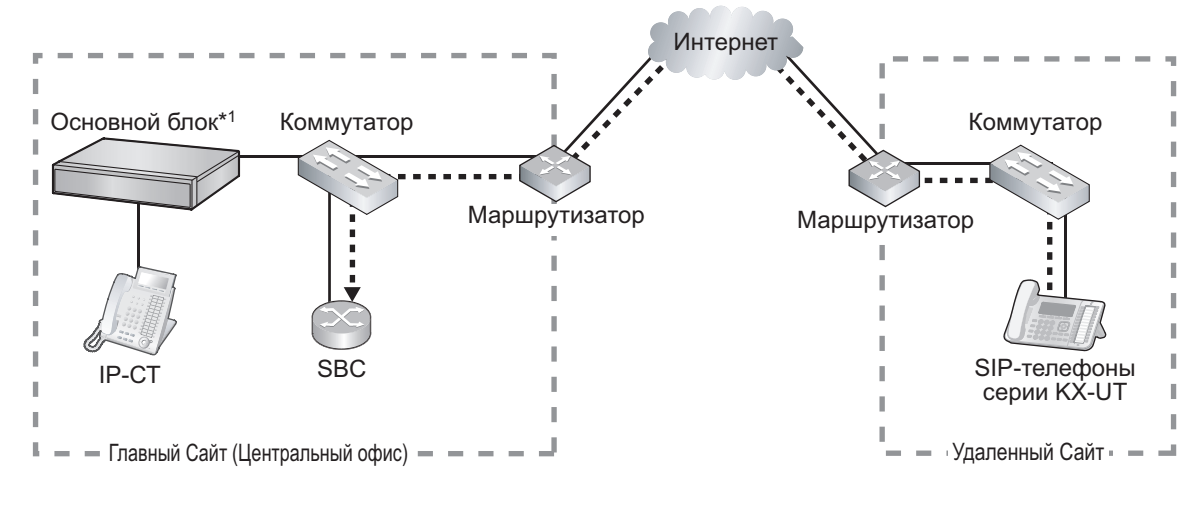

••••• ►: пакеты RTP

<sup>1</sup> KX-NS500

#### <u>Замечание</u>

- Установите SBC в той же самой LAN, в которой находится KX-NS500.
- КХ-NS500 может работать только с одним SBC. Кроме того, один и тот же SBC могут совместно использовать много сайтов.
- КХ-NS500 может одновременно поддерживать до 20 удалённых внутренних линий через SBC при использовании протокола HTTPS.
- Все пакеты RTP, которыми обмениваются главный сайт и удалённый сайт, передаются через SBC в целях обеспечения безопасности и преобразования IP-адресов.
- Когда настройки удалённых внутренних линий, используемых на удалённых Сайтах, изменяются в КХ-NS500 на главном Сайте, изменения передаются на удалённый Сайт с помощью протокола передачи данных.

## Программирование KX-NS500

Сконфигурируйте настройки удаленного порта с помощью консоли управления Web.

#### <u>Замечание</u>

Для процедур ниже выполните программирование IP-информации со стороны WAN в маршрутизаторе главного Сайта.

Эта информация отправляется в SIP-телефоны серии KX-UT на удалённый Сайт после завершения процесса программирования.

#### Настройки свойств блока

**1.** Щёлкните по опции Настройка — Конфигурация УАТС — Конфигурация — Слот.

- **2.** Наведите курсор мыши на **Свойства системы**. Под указателем мыши появится меню.
- 3. Нажмите Сайт.
- 4. Щелкните по закладке Внутренняя SIP-линия.
- 5. Нажмите Дополнительные настройки удаленного SIP-MLT.
- Выполните программирование IP-информации со стороны WAN в Настройка параметров, присвоенных удаленному SIP-MLT.
  - выполните программирование следующих общих настроек.
     выполните настройку следующих позиций в Настройка параметров, присвоенных удаленному SIP-MLT.

| Информация об I<br>роны WAN в мар<br>торе главного | Р со сто-<br>шрутиза-<br>Сайта | Параметр консоли управления Web      |  |  |
|----------------------------------------------------|--------------------------------|--------------------------------------|--|--|
| CWMP                                               |                                |                                      |  |  |
|                                                    |                                |                                      |  |  |
| ІР-адрес                                           |                                | NAT - IP-адрес СWMP-сервера          |  |  |
| SIP                                                |                                |                                      |  |  |
|                                                    |                                |                                      |  |  |
| ІР-адрес                                           |                                | NAT - IP-адрес прокси-сервера SIP    |  |  |
| Номер порта                                        |                                | NAT - Номер порта прокси-сервера SIP |  |  |
| NTP                                                |                                |                                      |  |  |
|                                                    |                                |                                      |  |  |
| ІР-адрес                                           |                                | NAT - IP-адрес NTP-сервера           |  |  |
| Номер порта                                        |                                | NAT - Номер порта NTP-сервера        |  |  |

**b.** Программирование следующих настроек в соответствии с протоколом, используемым SIP-телефонами серии KX-UT удаленного Сайта.

#### Если SIP-телефоны серии КХ-UT используют протокол HTTPS

| Информация об IP со сто-<br>роны WAN в маршрутиза-<br>торе главного Сайта |             | Параметр консоли управления Web                              |
|---------------------------------------------------------------------------|-------------|--------------------------------------------------------------|
| CWMP                                                                      |             |                                                              |
|                                                                           | Номер порта | NAT - Номер порта CWMP-сервера (HTTPS)                       |
| Загрузка данных                                                           |             |                                                              |
|                                                                           | Номер порта | NAT - Номер порта сервера загрузки данных SIP-MLT<br>(HTTPS) |

#### Если SIP-телефоны серии КХ-UT используют протокол HTTP

| Информация об IP со сто-<br>роны WAN в маршрутиза-<br>торе главного Сайта |             | Параметр консоли управления Web                             |
|---------------------------------------------------------------------------|-------------|-------------------------------------------------------------|
| CWMP                                                                      |             |                                                             |
|                                                                           | Номер порта | NAT - Номер порта CWMP-сервера (HTTP)                       |
| Загрузка данных                                                           |             |                                                             |
|                                                                           | Номер порта | NAT - Номер порта сервера загрузки данных SIP-MLT<br>(HTTP) |

- 6. Нажмите ОК.
- **7.** Щёлкните по опции Настройка Конфигурация УАТС Конфигурация Слот.
- **8.** Наведите курсор мыши на **Свойства системы**. Под указателем мыши появится меню.
- 9. Нажмите Сайт.
- 10. Щелкните по вкладке Номер порта.
- **11.** Программирование следующих настроек в соответствии с протоколом, используемым SIP-телефонами серии KX-UT удаленного Сайта.
  - а. Если SIP-телефоны серии КХ-UT используют протокол HTTPS:
    - Номер порта CWMP-сервера (HTTPS)
    - Номер порта сервера загрузки данных SIP-MLT (HTTPS)
  - b. Если SIP-телефоны серии КХ-UT используют протокол HTTP:
    - Номер порта CWMP-сервера (HTTP)
    - Номер порта сервера загрузки данных SIP-MLT (HTTP)

#### Замечание

Номера портов КХ-NS500, используемых по умолчанию, см. "8.5 Безопасность порта".

- 12. Нажмите ОК.
- 13. Создайте резервную копию данных, которые включают в себя указанные выше настройки. Щёлкните по опции Настройка → Управление системой → Перезагрузка системы → Резервное копирование.

#### Использование КХ-NS500 в качестве NTP-сервера

Если KX-NS500 используется в качестве NTP-сервера, выполните процедуры, описанные ниже:

- 1. Щёлкните по опции Настройка → Сетевая служба → Функции Сервера → NTP.
- 2. Выберите опцию Включено.
- 3. Нажмите ОК.

## Программирование SBC

Следующие позиции следует настраивать в SBC. Подробные сведения о конфигурировании SBC см. документацию по SBC.

- IP-адрес KX-NS500
- Номера портов SIP-телефонов серии KX-UT, установленных на удалённом Сайте
- IP-адрес и маска подсети SBC

- IP-адрес стороны LAN в маршрутизаторе главного Сайта
- IP-адрес стороны WAN в маршрутизаторе главного Сайта
- Настройки приёмного порта SIP (Подробные сведения см. документацию по вашему SBC)

#### <u>Замечание</u>

Для приёмного порта SIP в SBC укажите тот же самый номер порта, который был указан в **NAT** - Номер порта прокси-сервера SIP на шаге 5 в блоке "Программирование KX-NS500" настоящего раздела.

• Порт начала RTP (UDP) и порт окончания RTP (UDP)

#### Замечание

Убедитесь, что порт начала RTP (UDP) и порт окончания RTP (UDP), указанные для SBC выше, входят в диапазон номеров портов RTP, используемых KX-NS500. Диапазон номеров портов RTP для KX-NS500 см. блок "Номера портов для дополнительной

платы DSP" в разделе "8.5 Безопасность порта".

• Настройки шлюза безопасности для работы с пакетами SIP и RTP

## Программирование маршрутизатора главного Сайта

#### Настройки переадресации портов (маршрутизатор – SBC)

Выполните настройки следующих позиций для переадресации портов SBC и маршрутизатора.

| Приложение | Номер порта со стороны LAN                                                                                                    | Номер порта со стороны WAN                                                                                                    |  |
|------------|----------------------------------------------------------------------------------------------------|----------------------------------------------------------------------------------------------------|--|
| SIP Proxy  | № порта NAT-SIP Proxy<br>(Используйте то же самое значе-<br>ние, что и <b>NAT - Номер порта</b><br><b>прокси-сервера SIP</b> на шаге <b>5</b><br>процедуры "Программирование<br>KX-NS500".)                                                                                                    | № порта NAT-SIP Proxy<br>(Используйте то же самое значе-<br>ние, что и <b>NAT - Номер порта</b><br><b>прокси-сервера SIP</b> на шаге <b>5</b><br>процедуры "Программирование<br>KX-NS500".) |  |
| RTP (UDP)  | № порта RTP (UDP) начала/окон-<br>чания<br>(Используйте номера портов, ко-<br>торые лежат в диапазоне номеров<br>портов RTP, используемых в ус-<br>тройстве KX-NS500.)                                                                                                    | № порта RTP (UDP) начала/окон-<br>чания<br>(Используйте номера портов, ко-<br>торые лежат в диапазоне номеров<br>портов RTP, используемых в ус-<br>тройстве KX-NS500.)                      |  |
|            | Убедитесь, что порт начала RTP (UDP) и порт окончания RTP (UDP),<br>указанные для маршрутизатора, лежат в диапазоне портов RTP, ис-<br>пользуемых KX-NS500. Сведения о диапазоне номеров портов RTP,<br>используемых KX-NS500, см. блок "Номера портов для дополнитель-<br>ной платы DSP" в разделе "8.5 Безопасность порта". |                                                                                                    |  |

#### <u>Замечание</u>

Информация о настройке опции переадресации порта на маршрутизатор содержится в документации по маршрутизатору.

#### Настройки переадресации порта (маршрутизатор – KX-NS500)

Выполните настройку следующих позиций для переадресации портов KX-NS500 и маршрутизатора.
| Приложение        |       | Номер порта со стороны LAN                                                                                                    | Номер порта со стороны WAN                                                                                                    |
|-------------------|-------|----------------------------------------------------------------------------------------------------|----------------------------------------------------------------------------------------------------|
| CWMP              |       |                                                                                                    |                                                                                                    |
|                   | HTTP  | Номер порта СWMP-сервера (НТТР)<br>(Используйте то же самое значение,<br>что и на шаге 11 процедуры "Програм-<br>мирование KX-NS500".)                          | NAT - Номер порта СWMP-сервера<br>(HTTP)<br>(Используйте то же самое значение,<br>что и на шаге 5 процедуры "Програм-<br>мирование KX-NS500".)                     |
|                   | HTTPS | Номер порта СWMP-сервера<br>(HTTPS)<br>(Используйте то же самое значение,<br>что и на шаге 11 процедуры "Програм-<br>мирование KX-NS500".)                      | NAT - Номер порта СWMP-сервера<br>(HTTPS)<br>(Используйте то же самое значение,<br>что и на шаге 5 процедуры "Програм-<br>мирование KX-NS500".)                    |
| Данные<br>SIP-MLT |       |                                                                                                    |                                                                                                    |
|                   | HTTP  | Номер порта сервера загрузки дан-<br>ных SIP-MLT (HTTP)<br>(Используйте то же самое значение,<br>что и на шаге 11 процедуры "Програм-<br>мирование KX-NS500".)  | NAT - Номер порта сервера загрузки<br>данных SIP-MLT (HTTP)<br>(Используйте то же самое значение,<br>что и на шаге 5 процедуры "Програм-<br>мирование KX-NS500".)  |
|                   | HTTPS | Номер порта сервера загрузки дан-<br>ных SIP-MLT (HTTPS)<br>(Используйте то же самое значение,<br>что и на шаге 11 процедуры "Програм-<br>мирование KX-NS500".) | NAT - Номер порта сервера загрузки<br>данных SIP-MLT (HTTPS)<br>(Используйте то же самое значение,<br>что и на шаге 5 процедуры "Програм-<br>мирование KX-NS500".) |
| NTP               |       | 123''                                                                                                    | <b>NAT - Номер порта NTP-сервера</b><br>(Используйте то же самое значение,<br>что и на шаге <b>5</b> процедуры "Програм-<br>мирование KX-NS500".)                  |

<sup>\*1</sup> Номер порта NTP, используемого КХ-NS500, является фиксированным и равен 123.

#### Замечание

Информация о настройке опции переадресации порта на маршрутизатор содержится в документации по маршрутизатору.

#### Процедура установки SIP-телефонов серии КХ-UT на удалённом Сайте

Существует два способа установки SIP-телефонов серии КХ-UT на удалённом Сайте:

- Выполните настройку SIP-телефонов серии КХ-UT на главном Сайте, используя для этого КХ-NS500, а затем отправьте их на удалённый Сайт.
- Выполните настройку SIP-телефонов серии KX-UT, не подключая их к KX-NS500 на главном Сайте, а затем отправьте их на удалённый Сайт.

# Выполните настройку SIP-телефонов серии КХ-UT на главном Сайте, а затем отправьте на удалённый Сайт

- **1.** Зарегистрируйте SIP-телефон серии КХ-UТ. Подробные сведения см. "5.8.1 Регистрация IP-телефонов".
- 2. Зарегистрируйте настройки SIP-телефонов серии KX-UT.
  - **а.** Щёлкните по опции Настройка Конфигурация УАТС Конфигурация Слот.
  - **b.** Наведите курсор мыши на блок **Вирт. Слот**, а затем в появившемся меню нажмите **Выберите** системный блок.
  - **с.** Наведите курсор мыши на плату V-UTEXT32 (Виртуальная плата для 32 SIP-телефонов серии KX-UT).

Под указателем мыши появится меню.

- **d.** Нажмите Свойства порта.
- е. Щелкните по вкладке Удаленное расположение.
- f. Настройте позиции, показанные ниже.
  - Выберите протокол (HTTP/HTTPS) для Протокол для удаленного SIP-MLT.

#### Замечание

Когда SIP-телефоны на удалённых Сайтах используют Интернет для установления соединения с KX-NS500, пользуйтесь протоколом HTTPS для обеспечения безопасности. Если соединение осуществляется в пределах виртуальной частной сети и оно защищено, можно использовать протокол HTTP.

• Замените значение на Удаленно (SBC) для Расположение телефона.

#### g. Нажмите ОК.

 Отключите внешний блок питания SIP-телефона серии KX-UT от сети питания, а затем подключите его снова, чтобы перезагрузить SIP-телефон серии KX-UT вручную. SIP-телефон серии KX-UT автоматически загрузит настройки.

#### <u>Замечание</u>

- После загрузки информации о настройках для удалённого Сайта SIP-телефон серии KX-UT не будет устанавливать соединение с KX-NS500, если он установил соединение с LAN на главном Сайте. Через некоторое время на экране SIP-телефона серии KX-UT появится сообщение "9002: Connection Failed".
- В зависимости от настроек вашего маршрутизатора, SIP-телефон серии KX-UT можно подключить к УАТС. В подобных случаях выполните шаг **4**.
- 4. Отправьте SIP-телефон серии KX-UT на удалённый Сайт и подключите его к LAN удалённого Сайта.

#### Замечание

Если SIP-телефон серии KX-UT уже зарегистрирован в KX-NS500, и в нем запрограммирована конфигурация удалённого Сайта. Не требуется выполнять никаких операций для SIP-телефона серии KX-UT на удалённом Сайте.

#### Настройка SIP-телефонов серии KX-UT без подключения их к KX-NS500 на главном Сайте и последующая отправка их на удалённый Сайт

- **1.** Зарегистрируйтесь на Консоли управления Web УАТС, на которой будут зарегистрированы SIP-телефоны.
- 2. Щёлкните по опции Утилиты → Файл → Передача файла из УАТС на ПК.
- **3.** Выберите файл конфигурации, соответствующий используемому протоколу, и затем загрузите его на свой ПК.
  - Используется протокол HTTP
    - UT\_ACS\_xxyyy.cfg

- Используется протокол HTTPS
  - UT\_ACS\_HTTPS\_xxyyyy.cfg

Подробные сведения о загрузке файлов с УАТС на ПК см. в разделе "7.2.2 Utility—File—File Transfer PBX to PC" в Руководстве по программированию с ПК.

#### Замечание

хх: идентификационный номер блока (2 цифры)

уууу: имя блока<sup>\*1</sup> (до 32 символов<sup>\*2</sup>)

- Пробелы, а также перечисленные ниже символы в именах пунктов будут заменены символом подчёркивания. /, :, \*, ?, ", <, >, | (вертикальная черта), &, +
- <sup>2</sup> В некоторых случаях полное имя блока не может быть включено в имя файла, даже если оно короче 32 символов.
- **4.** Загрузите файл конфигурации в SIP-телефон серии KX-UT через Web-интерфейс пользователя SIP-телефона серии KX-UT.

Подробные сведения см. документ "Если SIP-телефоны находятся в разных локальных сетях LAN (установка удалённого блока)" в "5.7.1 Назначение информации по IP-адресации".

- 5. Подключите SIP-телефон серии КХ-UT к LAN на удалённом Сайте.
- 6. Зарегистрируйте SIP-телефон серии KX-UT в KX-NS500 в качестве удалённого абонента.
  - а. Щёлкните по опции Настройка Конфигурация УАТС Конфигурация Слот.
  - **b.** Наведите курсор мыши на плату V-UTEXT32 (Виртуальная плата для 32 SIP-телефонов серии KX-UT).

Под указателем мыши появится меню.

- с. Нажмите Свойства порта.
- d. Щелкните по вкладке Удаленное расположение.
- е. Настройте позиции, показанные ниже.
  - Замените значение на Удаленно (SBC) для Расположение телефона.
  - Замените значение на Включено для Доступ по Web-MC.
  - Выберите протокол (HTTP/HTTPS) для Протокол для удаленного SIP-MLT.

#### Замечание

Выберите то же самое значение, которое вы выбрали для **NAT - Номер порта прокси-сервера SIP** на шаге **5** процедуры "Программирование KX-NS500" в настоящем разделе.

- f. Нажмите OK.
- **7.** Зарегистрируйте SIP-телефон серии КХ-UT. Подробные сведения см. "5.8.1 Регистрация IP-телефонов".

#### Замечание

- Вы можете выбрать опцию HTTPs для Протокол для удаленного SIP-MLT только в том случае, если функция Расположение телефона настроена, как Удаленно (SBC).
- Если SIP-телефоны серии KX-UT не работают надлежащим образом, проверьте, имеют ли SIP-телефоны серии KX-UT доступ в Интернет.

### 5.8.4 Установка IP-телефонов на удалённый Сайт с помощью встроенного ретранслятора

КХ-NS500 содержит встроенный ретранслятор. Возможна установка и регистрация IP-CT (серия КХ-NT500), SIP-телефонов серии КХ-UT и SIP-телефонов сторонних производителей с удаленного Сайта без добавления SBC (пограничный контроллер сессий). Применение особых настроек сети с удаленного Сайта не является обязательным (NAT Traversal, и т. п.).

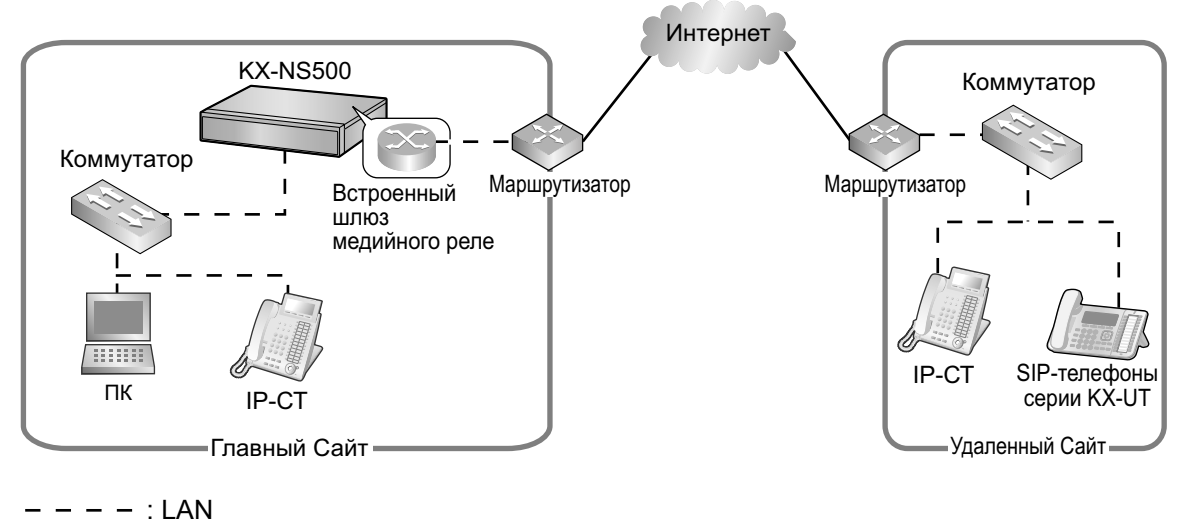

. LAN . : WAN

#### <u>Замечание</u>

- Эта функция не требует ключа активации.
- Количество терминалов, которые могут использовать функцию ретранслятора, не ограничено. Тем не менее, существуют некоторые условия, например:
  - Встроенный ретранслятор не поддерживает одноранговую связь.
  - Количество терминалов, использующих протокол HTTPS TR-069 основанный на (CWMP), ограничено.
- Для получения информации о том, какие модели телефонов поддерживают встроенный ретранслятор, обратитесь к продавцу оборудования.

#### Программирование KX-NS500 через встроенный ретранслятор

Сконфигурируйте настройки удаленного порта с помощью консоли управления Web.

#### Замечание

Для процедур, описанных ниже, выполните программирование IP-информации маршрутизатора со стороны WAN на главном Сайте. Эта информация отправляется на телефоны серии KX-NT500 или SIP-телефоны серии KX-UT на удалённом Сайте после полного завершения программирования.

#### Настройки свойств блока

- **1.** Щёлкните по опции Настройка → Конфигурация УАТС → Конфигурация → Слот.
- **2.** Наведите курсор мыши на **Свойства системы**. Под указателем мыши появится меню.
- 3. Нажмите Сайт.
- 4. Щелкните по закладке Ретранслятор.

Выполните программирование информации со стороны WAN на закладке Ретранслятор.
 выполните программирование следующих общих настроек в меню Общие.

| Информация об IP со стороны WAN в маршрутизаторе главного Сайта | Параметр консоли управления Web     |
|-----------------------------------------------------------------|-------------------------------------|
| ІР-адрес                                                        | NAT - Внешний IP адрес <sup>∿</sup> |

- <sup>\*1</sup> Также можно выполнить программирование индивидуальных позиций **NAT Внешний IP адрес**. Подробные сведения см. в шаге **е**.
- **b.** Выполните программирование следующих настроек в соответствии с протоколом, используемым IP-внутренними линиями УАТС серии КХ-NT500 на удалённом Сайте. Задайте следующие позиции в меню **Внутренняя IP-линия**.

| Информация об IP со стороны WAN в мар-<br>шрутизаторе главного Сайта | Параметр консоли управления Web |
|----------------------------------------------------------------------|---------------------------------|
| MGCP                                                                 |                                 |
| Номер порта                                                          | NAT - № порта MGCP сервера      |

**с.** Выполните программирование следующих настроек в соответствии с протоколом, используемым IP-внутренними линиями УАТС серии КХ-UT на удалённом Сайте. Задайте следующие позиции в меню **Внутренняя SIP-линия** / **Внутренняя UT-линия**.

| Информация об IP со стороны WAN в мар-<br>шрутизаторе главного Сайта |             | Параметр консоли управления Web      |
|----------------------------------------------------------------------|-------------|--------------------------------------|
| SIP                                                                  |             |                                      |
|                                                                      | Номер порта | NAT - Номер порта прокси-сервера SIP |

- **d.** Выполните программирование следующих настроек в соответствии с протоколом, используемым IP-внутренними линиями УАТС серии КХ-UT на удалённом Сайте. Задайте следующие позиции в меню **Внутренняя UT-линия**.
  - Если SIP-телефоны серии KX-UT используют протокол HTTPS:

| Информация об IP со стороны WAN в маршрутизаторе главного Сайта |             | Параметр консоли управления Web                                |
|-----------------------------------------------------------------|-------------|----------------------------------------------------------------|
| CWMP                                                            |             |                                                                |
|                                                                 | Номер порта | NAT - Номер порта СWMP-сервера<br>(HTTPS)                      |
|                                                                 | Номер порта | NAT - № порта CWMP сервера (HTTPS)<br>для сетевой выживаемости |
| Загрузка данных                                                 |             |                                                                |
|                                                                 | Номер порта | NAT - Номер порта сервера загрузки<br>данных SIP-MLT (HTTPS)   |

- Если SIP-телефоны серии КХ-UT используют протокол HTTP:

| Информация об IP со стороны WAN в маршрутизаторе главного Сайта |             | Параметр консоли управления Web                               |
|-----------------------------------------------------------------|-------------|---------------------------------------------------------------|
| CWMP                                                            |             |                                                               |
|                                                                 | Номер порта | NAT - Номер порта СWMP-сервера<br>(HTTP)                      |
|                                                                 | Номер порта | NAT - № порта СWMP сервера (HTTP)<br>для сетевой выживаемости |
| Загрузка данных                                                 |             |                                                               |
|                                                                 | Номер порта | NAT - Номер порта сервера загрузки<br>данных SIP-MLT (HTTP)   |

е. Выполните программирование следующих общих настроек в меню По выбору.

| Информация об IP со стороны WAN в мар-<br>шрутизаторе главного Сайта | Параметр консоли управления Web                           |
|----------------------------------------------------------------------|-----------------------------------------------------------|
| RTP                                                                  |                                                           |
| ІР-адрес                                                             | NAT - IP адрес RTP                                        |
| SIP                                                                  |                                                           |
| IP-адрес                                                             | NAT - IP-адрес прокси-сервера SIP                         |
| CWMP                                                                 |                                                           |
| ІР-адрес                                                             | NAT - IP-адрес СWMP-сервера                               |
| ІР-адрес                                                             | NAT - IP адрес CWMP сервера для сете-<br>вой выживаемости |
| NTP                                                                  |                                                           |
| ІР-адрес                                                             | NAT - IP-адрес NTP-сервера                                |

Если необходимо, то можно выполнить программирование индивидуальных настроек здесь и заменить настройки меню **NAT - Внешний IP адрес**, заданные в шаге **a**.

- 6. Нажмите ОК.
- **7.** Щёлкните по опции Настройка Конфигурация УАТС Конфигурация Слот.
- 8. Наведите курсор мыши на Свойства системы.
- Под указателем мыши появится меню.
- 9. Нажмите Сайт.
- 10. Щёлкните по вкладке Номер порта.
- **11.** Программирование следующих настроек в соответствии с протоколом, используемым SIP-телефонами серии KX-UT удаленного Сайта.
  - а. Если SIP-телефоны серии КХ-UT используют протокол HTTPS:

- Номер порта CWMP-сервера (HTTPS)
- Номер порта сервера загрузки данных SIP-MLT (HTTPS)
- **b.** Если SIP-телефоны серии КХ-UT используют протокол HTTP:
  - Номер порта CWMP-сервера (HTTP)
  - Номер порта сервера загрузки данных SIP-MLT (HTTP)

#### Замечание

Номера портов KX-NS500, используемых по умолчанию, см. "8.5 Безопасность порта".

**12.** Нажмите **ОК**.

#### Использование KX-NS500 в качестве NTP-сервера

Если KX-NS500 используется в качестве NTP-сервера, выполните процедуры, описанные ниже:

- **1.** Щёлкните по опции Настройка → Сетевая служба → Функции Сервера → NTP.
- 2. Выберите опцию Включено.
- 3. Нажмите ОК.

# Программирование маршрутизатора главного Сайта через встроенный ретранслятор

#### Настройки переадресации порта (маршрутизатор – KX-NS500)

Выполните настройку следующих позиций для переадресации портов ретранслятора и маршрутизатора.

| Приложение | Номер порта со стороны LAN                                                                                                    | Номер порта со стороны WAN                                                                                                    |
|------------|----------------------------------------------------------------------------------------------------|----------------------------------------------------------------------------------------------------|
| ΡΤΑΡ       | № UDP порта для сигнализации<br>(РТАР) (Сервер)<br>(см. раздел "9.15 PBX<br>Configuration—[1-1]<br>Configuration—Slot—V-SIPEXT<br>—Card Property" в Руководстве по<br>программированию на компьют-<br>ере) | № UDP порта для сигнализации<br>(PTAP) (Сервер)<br>(см. раздел "9.15 PBX<br>Configuration—[1-1]<br>Configuration—Slot—V-SIPEXT<br>—Card Property" в Руководстве по<br>программированию на компьют-<br>ере) |
| MGCP       | № UDP порта для сигнализации<br>(MGCP) (Сервер)<br>(см. раздел "9.15 PBX<br>Configuration—[1-1]<br>Configuration—Slot—V-SIPEXT<br>—Card Property" в Руководстве по<br>программированию на компьют-<br>ере) | <b>NAT - № порта MGCP сервера</b><br>(Используйте то же самое значе-<br>ние, что и на шаге <b>5</b> процедуры<br>"Программирование KX-NS500<br>через встроенный ретрансля-<br>тор".)                       |

#### 5.8.4 Установка ІР-телефонов на удалённый Сайт с помощью встроенного ретранслятора

| Приложение | Номер порта со стороны LAN                                                                                                    | Номер порта со стороны WAN                                                                                                    |
|------------|----------------------------------------------------------------------------------------------------|----------------------------------------------------------------------------------------------------|
| RTP (UDP)  | № порта RTP (UDP) начала/окон-<br>чания<br>(Используйте номера портов, ко-<br>торые лежат в диапазоне номеров<br>портов RTP, используемых<br>KX-NS500) <sup>11</sup>                                                                                                    | № порта RTP (UDP) начала/окон-<br>чания<br>(Используйте номера портов, ко-<br>торые лежат в диапазоне номеров<br>портов RTP, используемых<br>KX-NS500) <sup>11</sup> |
|            | Убедитесь, что порт начала RTP (UDP) и порт окончания RTP (UDP),<br>указанные для маршрутизатора, находятся в пределах диапазона<br>портов RTP, используемого KX-NS500. Сведения о диапазоне номеров<br>портов RTP, используемых KX-NS500, см. блок "Номера портов для<br>дополнительной платы DSP" в "8.5 Безопасность порта". <sup>1</sup> |                                                                                                    |

<sup>\*1</sup> Диапазоны номеров портов для NAT Traversal должны быть в пределах диапазона RTP/RTCP (16000–18047). Необязательным картам DSP KX-NS500 можно назначить до 2 IP адресов. В следующем примере показаны диапазоны номеров портов, установленные для каждого IP-адреса:

#### Для серии KX-UT:

| Приложение     | Номер порта со стороны LAN                                                                                                    | Номер порта со стороны WAN                                                                                                    |  |
|----------------|----------------------------------------------------------------------------------------------------|----------------------------------------------------------------------------------------------------|--|
| SIP Proxy      | Номер порта UDP для сервера<br>внутренних SIP линий<br>(см. раздел "9.2.2 PBX<br>Configuration—[1-1]<br>Configuration—Slot—System<br>Property—Site—Port Number" в Ру-<br>ководстве по программированию<br>на компьютере) | № порта NAT-SIP Proxy<br>(Используйте то же значение <b>NAT</b><br>- <b>Номер порта прокси-сервера</b><br><b>SIP</b> , что и на шаге <b>5</b> процедуры<br>"Программирование KX-NS500<br>через встроенный ретранслятор") |  |
| CWMP           |                                                                                                    |                                                                                                    |  |
| HTTP           | Номер порта СWMP-сервера<br>(HTTP)<br>(Используйте то же самое значе-<br>ние, что и на шаге 11 процедуры<br>"Программирование KX-NS500<br>через встроенный ретрансля-<br>тор".)                                          | NAT - Номер порта СWMP-сер-<br>вера (HTTP)<br>(Используйте то же самое значе-<br>ние, что и на шаге 5 процедуры<br>"Программирование KX-NS500<br>через встроенный ретрансля-<br>тор".)                                   |  |
| HTTPS          | Номер порта СWMP-сервера<br>(HTTPS)<br>(Используйте то же самое значе-<br>ние, что и на шаге 11 процедуры<br>"Программирование KX-NS500<br>через встроенный ретрансля-<br>тор".)                                         | NAT - Номер порта СWMP-сер-<br>вера (HTTPS)<br>(Используйте то же самое значе-<br>ние, что и на шаге 5 процедуры<br>"Программирование KX-NS500<br>через встроенный ретрансля-<br>тор".)                                  |  |
| Данные SIP-MLT |                                                                                                    |                                                                                                    |  |

| Приложение | Номер порта со стороны LAN                                                                                                    | Номер порта со стороны WAN                                                                                                    |
|------------|----------------------------------------------------------------------------------------------------|----------------------------------------------------------------------------------------------------|
| HTTP       | Номер порта сервера загрузки<br>данных SIP-MLT (HTTP)<br>(Используйте то же самое значе-<br>ние, что и на шаге <b>11</b> процедуры<br>"Программирование KX-NS500<br>через встроенный ретрансля-<br>тор".)                                                                                                    | Номер порта сервера загрузки<br>данных SIP-MLT (HTTP)<br>(Используйте то же самое значе-<br>ние, что и на шаге 5 процедуры<br>"Программирование KX-NS500<br>через встроенный ретрансля-<br>тор".)          |
| HTTPS      | Номер порта сервера загрузки<br>данных SIP-MLT (HTTPS)<br>(Используйте то же самое значе-<br>ние, что и на шаге 11 процедуры<br>"Программирование KX-NS500<br>через встроенный ретрансля-<br>тор".)                                                                                                    | NAT - Номер порта сервера за-<br>грузки данных SIP-MLT (HTTPS)<br>(Используйте то же самое значе-<br>ние, что и на шаге 5 процедуры<br>"Программирование KX-NS500<br>через встроенный ретрансля-<br>тор".) |
| NTP        | 123*1                                                                                                    | <b>NAT - Номер порта NTP-сервера</b><br>(Используйте то же самое значе-<br>ние, что и на шаге <b>5</b> процедуры<br>"Программирование KX-NS500<br>через встроенный ретрансля-<br>тор".)                    |
| RTP (UDP)  | № порта RTP (UDP) начала/окон-<br>чания<br>(Используйте номера портов, ко-<br>торые лежат в диапазоне номеров<br>портов RTP, используемых<br>KX-NS500) <sup>2</sup>                                                                                                    | № порта RTP (UDP) начала/окон-<br>чания<br>(Используйте номера портов, ко-<br>торые лежат в диапазоне номеров<br>портов RTP, используемых<br>KX-NS500) <sup>2</sup>                                        |
|            | Убедитесь, что порт начала RTP (UDP) и порт окончания RTP (UDP),<br>указанные для маршрутизатора, находятся в пределах диапазона<br>портов RTP, используемого KX-NS500. Сведения о диапазоне номеров<br>портов RTP, используемых KX-NS500, см. блок "Номера портов для<br>дополнительной платы DSP" в "8.5 Безопасность порта". <sup>2</sup> |                                                                                                    |

<sup>\*1</sup> Номер порта NTP, используемого KX-NS500, является фиксированным и равен 123.

<sup>\*2</sup> Диапазоны номеров портов для NAT Traversal должны быть в пределах диапазона RTP/RTCP (16000–18047). Необязательным картам DSP KX-NS500 можно назначить до 2 IP адресов. В следующем примере показаны диапазоны номеров портов, установленные для каждого IP-адреса:

# Установка IP-CT серии КХ-NT500 на удалённый Сайт через встроенный ретранслятор

Можно установить IP-CT серии KX-NT500 непосредственно на удалённый Сайт или через локальный Сайт, как описано ниже.

- 1. Зарегистрируйте IP-СТ. Подробные сведения см. в разделе "5.8.1 Регистрация IP-телефонов".
- 2. Выполните программирование установок для IP-CT.
  - а. Щёлкните по опции Настройка Конфигурация УАТС Конфигурация Слот.
  - **b.** Нажмите Виртуальная  $\rightarrow$  V-IPEXT32.
  - **с.** Наведите курсор мыши на карту V-IPEXT32 (Виртуальная плата расширения IP). Под указателем мыши появится меню.
  - d. Нажмите Свойства порта.
  - е. Щелкните по закладке Удаленное расположение.

- f. Настройте позиции, показанные ниже.
  - Замените значение на Удаленно (MRG) для Расположение телефона.
- g. Нажмите ОК.
- **3.** Отключите внешний блок питания IP-CT, а затем подключите его снова, чтобы перезагрузить IP-CT вручную. IP-CT загрузит настройки автоматически.

#### Установка SIP-телефонов серии КХ-UT на удалённом Сайте через встроенный ретранслятор

Существует два способа установки SIP-телефонов серии КХ-UT на удалённом Сайте:

- Выполните настройку телефонов на главном Сайте, используя КХ-NS500, а затем отправьте на удалённый Сайт.
- Выполните настройку телефонов, не подключая их к КХ-NS500 на главном Сайте, а затем отправьте их на удалённый Сайт.

# Выполните настройку SIP-телефонов серии КХ-UT на главном Сайте, а затем отправьте на удалённый Сайт

- 1. Зарегистрируйте телефон. Подробные сведения см. "5.8.1 Регистрация ІР-телефонов".
- 2. Выполните программирование настроек телефона.
  - а. Щёлкните по опции Настройка Конфигурация УАТС Конфигурация Слот.
  - **b.** Нажмите **Виртуальная**  $\rightarrow$  **V-UTEXT32**.
  - **с.** Наведите курсор мыши на плату V-UTEXT32 (Виртуальная плата для 32 SIP-телефонов серии KX-UT).

Под указателем мыши появится меню.

- d. Нажмите Свойства порта.
- е. Щелкните по закладке Удаленное расположение.
- f. Настройте позиции, показанные ниже.
  - Замените значение на Удаленно (MRG) для Расположение телефона.
  - Выберите протокол (HTTP/HTTPS) для Протокол для удаленного SIP-MLT.

#### Замечание

Если SIP-телефон на удалённом Сайте использует Интернет для установления соединения с KX-NS500, пользуйтесь протоколом HTTPS для обеспечения безопасности. Если соединение осуществляется в пределах VPN и оно защищено, можно использовать протокол HTTP.

#### g. Нажмите OK.

3. Отключите внешний блок питания телефона, а затем подключите его снова, чтобы перезагрузить телефон вручную. Телефон загрузит настройки автоматически.

#### <u>Замечание</u>

- После загрузки информации о настройках для удалённого Сайта SIP-телефон серии KX-UT не будет устанавливать соединение с KX-NS500, если он установил соединение с LAN на главном Сайте. Через некоторое время на экране SIP-телефона серии KX-UT появится сообщение"9002: Соединение не удалось".
- В зависимости от настроек вашего маршрутизатора SIP-телефон серии KX-UT можно подключить к УАТС. В этом случае выполните шаг **4**.
- 4. Отправьте SIP-телефон серии KX-UT на удалённый Сайт и подключите его к LAN удалённого Сайта.

#### Замечание

Если SIP-телефон серии KX-UT уже зарегистрирован в KX-NS500, и в нем запрограммирована конфигурация удалённого Сайта. Не требуется выполнять никаких операций для SIP-телефона серии KX-UT на удалённом Сайте.

#### Настройка SIP-телефонов серии КХ-UT без подключения их к КХ-NS500 на главном Сайте и последующая отправка их на удалённый Сайт

- **1.** Авторизируйтесь на консоли управления Web УАТС, на которой будут зарегистрированы SIP-телефоны.
- 2. Щёлкните по опции Утилиты → Файл → Передача файла из УАТС на ПК.
- **3.** Выберите файл конфигурации, соответствующий используемому протоколу, и затем загрузите его на свой ПК.
  - Если используется протокол HTTPS:
    - UT\_MRG\_HTTPS\_xxyyyy.cfg

Подробные сведения о загрузке файлов с УАТС на ПК см. в разделе "7.2.2 Utility—File—File Transfer PBX to PC" в Руководстве по программированию с ПК.

#### Замечание

хх: идентификационный номер блока (2 цифры)

- уууу: имя блока<sup>\*1</sup> (до 32 символов<sup>\*2</sup>)
- <sup>1</sup> Пробелы, а также перечисленные ниже символы в именах пунктов будут заменены символом подчёркивания. /, :, \*, ?, ", <, >, | (вертикальная черта), &, +
- <sup>2</sup> В некоторых случаях полное имя блока не может быть включено в имя файла, даже если оно короче 32 символов.
- 4. Загрузите файл конфигурации в SIP-телефон серии КХ-UT через Web-интерфейс пользователя SIP-телефона серии КХ-UT. Подробные сведения см. в подразделе "Если SIP-телефоны находятся в разных локальных сетях LAN (установка на удалённом Сайте)" раздела "5.7.1 Назначение информации по IP-адресации".
- 5. Подключите SIP-телефон серии КХ-UT к LAN на удалённом Сайте.
- 6. Зарегистрируйте SIP-телефон серии KX-UT в KX-NS500 в качестве удалённого абонента.
  - а. Щёлкните по опции Настройка Конфигурация УАТС Конфигурация Слот.
  - **b.** Нажмите Виртуальная  $\rightarrow$  V-UTEXT32.
  - **с.** Наведите курсор мыши на плату V-UTEXT32 (Виртуальная плата для 32 SIP-телефонов серии KX-UT).

Под указателем мыши появится меню.

- d. Нажмите Свойства порта.
- е. Щелкните по закладке Удаленное расположение.
- f. Настройте позиции, показанные ниже.
  - Замените значение на Удаленно (MRG) для Расположение телефона.
  - Замените значение на Включено для Доступ по Web-MC.
  - Выберите протокол (HTTP/HTTPS) для Протокол для удаленного SIP-MLT.

#### Замечание

Выберите то же самое значение, которое вы выбрали для **NAT - Номер порта прокси-сервера SIP** на шаге 5 процедуры "Программирование KX-NS500 через встроенный ретранслятор" в настоящем разделе.

- g. Нажмите ОК.
- **7.** Зарегистрируйте SIP-телефон серии КХ-UT. Подробные сведения см. "5.8.1 Регистрация IP-телефонов".

#### Замечание

- Вы можете выбрать опцию HTTPs для Протокол для удаленного SIP-MLT только в том случае, если функция Расположение телефона настроена, как Удаленно (MRG).
- Если SIP-телефон серии KX-UT не регистрируется в УАТС, убедитесь, что SIP-телефон серии KX-UT имеет доступ к Интернету.

### 5.9 Конфигурация пользователей

Система управляет информацией обо всех пользователях.

Прежде чем программировать прочие настройки пользователей, для каждого пользователя следует указать следующую информацию:

- Внутренний номер
- Имя
- Почтовый ящик Единой системы обмена сообщениями
- Учетную запись для регистрации в консоли управления Web (идентификатор и пароль)

Выполните процедуру ниже, чтобы эффективно запрограммировать базовую личную информацию, добавляя нескольких пользователей с помощью функции "Добавить диапазон".

- Щёлкните по опции Настройка → Конфигурация УАТС → Конфигурация → Слот. Добавьте в систему одну или несколько дополнительных карт согласно имеющемуся у вам оборудованию и вашим потребностям. Внутренние номера для каждой добавляемой дополнительной карты создаются вручную. Подробные сведения о добавлении дополнительных карт см. в разделе "9.1 PBX Configuration—[1-1] Configuration—Slot" в Руководстве по программированию с ПК.
- Щёлкните по опции Настройка → Конфигурация УАТС → Внутр. линия. Введите имя внутреннего абонента для каждого используемого внутреннего номера. Подробные сведения см. следующие разделы в Руководстве по программированию с ПК:
  - 12.1.1 PBX Configuration-[4-1-1] Extension-Wired Extension-Extension Settings
  - 12.2.1 PBX Configuration—[4-2-1] Extension—Portable Station—Extension Settings

#### Замечание

Можно также импортировать имена внутренних абонентов из файла CSV. Подробные сведения см. в разделе "6.5 Tool—Import" в Руководстве по программированию с ПК.

- 3. Щёлкните по опции Настройка → Пользователи → Польз. профили. Выберите опцию Правило копирования имени абонента на вкладке По выбору.
  - Правило А: [Имя] [пробел] [Фамилия]
  - Правило В: [Фамилия] [ ] [Имя]
- **4.** Щёлкните по опции Настройка → Пользователи → Польз. профили.

Вы можете создать профили нескольких пользователей автоматически, используя функцию Добавление диапазона для внутренних номеров. Вы можете также указать внутренний номер, имя, фамилию, почтовый ящик Единой системы обмена сообщениями, а также учётную запись для регистрации в консоли управления Web для каждого пользователя вручную.

Подробные сведения содержатся в подразделе "User Controls раздела 8.1 Users—User Profiles" в Руководстве по программированию с ПК.

Профилю каждого пользователя, добавленного с помощью функции Добавление диапазона, автоматически назначается следующая информация:

Имя/Фамилия

**Имя внутр. Абонента**, которое отображается на дисплее ТА, может быть полностью скопировано в настройки **Имя** и **Фамилия** для каждого внутреннего абонента. Формат, который Вы выбрали в меню **Правило копирования имени абонента** на шаге **3**, определяет каким образом оно копируется.

- Случай 1: Выбрано Правило А и формат имени будет следующим "[Имя] (пробел) [Фамилия]".
- Случай 2: Выбрано Правило В и формат имени будет следующим "[Фамилия], [Имя]".
- Случай 3: Имя внутр. Абонента настроено таким образом, чтобы не соответствовать Правило копирования имени абонента:

#### Пример копирования Имя внутр. Абонента

|          | Имя внутреннего або-<br>нента | Профиль пользователя   |             |
|----------|-------------------------------|------------------------|-------------|
|          |                               | Имя                    | Фамилия     |
| Случай 1 | Tarou Yamada                  | Tarou                  | Yamada      |
| Случай 2 | Yamada,Tarou                  | Tarou                  | Yamada      |
| Случай 3 | TarouYamada                   | Внутренний абонент 101 | TarouYamada |

- Имя пользователя: внутренний номер (например, если внутренний номер "101", Идентификатор входа для пользователя также будет равен "101")
- Пароль: "PWD" + внутренний номер пользователя (например, "PWD101")
- **5.** Если для пользователя требуется дополнительное редактирование, настройки можно конфигурировать на следующих экранах:
  - а. Редактирование информации о пользователе: Настройка → Пользователи → Польз. профили
  - b. Редактирование настроек внутреннего номера: Настройка → Конфигурация УАТС → Внутр. линия
  - с. Редактирование настроек почты: Настройка → Конфигурация UM → Настройки ящика

#### Замечание

- Можно также создавать почтовые ящики для Групп распределения входящих вызовов на экране Настройки ящика.
- Поскольку встроенная Единая система обмена сообщениями является частью УАТС, настройки следующих позиций распределяются между УАТС и Единой системой обмена сообщениями.
  - а. Дата и время, и настройки включено/отключено в меню Holiday Table Следующие 2 позиции распределены. Подробные сведения см. в Руководстве по программированию на компьютере.
    - 10.5 PBX Configuration—[2-5] System—Holiday Table
    - 23.4 UM Configuration-[4-4] Service Settings-Holiday Table
  - **b.** Почтовые ящики с теми же номерами, что и привязанные к ним номера внутренних линий

Когда используются такие же номера почтовых ящиков, как и внутренние номера, есть возможность выбрать будет ли система синхронизировать номера, или нет (например, при изменении одного номера, изменяется и второй). Подробную информацию про настройки см. в разделе "10.9 PBX Configuration—[2-9] System—System Options—Option 9" в Руководстве по программированию на компьютере.

Например, когда изменяется внутренний номер, то номер почтового ящика, который настроен на такое изменение внутренней линии, будет совпадать с новым внутренним номером. В то же время, если почтовый ящик с таким номером уже существует, то данный номер почтового ящика останется неизменным.

с. СОЅ почтового ящика

При назначении по умолчанию уровня COS профилям пользователей (внутренней линии или почтовому ящику) COS внутренней линии и COS почтового ящика настраиваются на тот же уровень. Можно выбрать будет ли система синхронизировать эти значения.

Подробные сведения см. в разделе "10.9 PBX Configuration—[2-9] System—System Options—Option 9" в Руководстве по программированию на компьютере.

Если опция включена, то при изменении одних настроек COS другие тоже изменятся. (Когда эти настройки включены в первый раз, настройки COS внутренней линии также используются и для COS почтового ящика.)

d. Поскольку внешний код доступа к линии и вызов по внешней линии (переадресация вызова) в настройках УАТС синхронизированы, каждый код доступа к линии (например, доступ к свободной линии, доступ к группе внешних линий, доступ к специализированной линии) возможен для функций, осуществляющих вызовы (например, Доставка внешних сообщений). Эти функции сначала распознают цифровую часть номера, отвечающую за доступ к внешней линии, а затем выполняют прием тональных сигналов и т.д.

### 5.10 Программирование интеграции электронной почты для унифицированных голосовых сообщений

Пользователи почтовых ящиков единой системы обмена сообщениями (именуемые далее "абоненты") могут получать свои голосовые сообщения в виде данных следующими способами:

- Получение приложений на учётную запись электронной почты РОРЗ
- Доступ к данным через учётную запись электронной почты IMAP4

#### Замечание

Чтобы активировать данную функцию для пользователей, требуются ключи активации: KX-NSU201, KX-NSU205, KX-NSU210, KX-NSU220 или KX-NSU299 (Ключи активации посылки уведомлений о новом сообщении единой системой обмена сообщениями). Подробные сведения об этих ключах активации см. в подразделе "Единая система обмена

сообщениями (Почтовый ящик)" раздела "3.1.1 Тип и максимальное количество ключей активации".

#### Получение приложений на учётную запись электронной почты РОР3

Электронное сообщение может быть отправлено абонентам Единой системы обмена сообщениями для уведомления о новом речевом сообщении. Абоненты также могут приложить речевое сообщение к такому уведомлению, а также выбрать опцию удаления сообщения из системы после его отправки.

- **1.** Ввод настроек SMTP-сервера.
  - а. Щёлкните по опции Настройка Сетевая служба Функции Сервера SMTP.
  - **b.** Укажите имя, которое будет использоваться в электронных сообщениях, отправляемых из системы, в опции Отправка почты-Инф-ция об отправителе почты.
  - с. Укажите электронный адрес для электронных сообщений, отправляемых из системы, в опции Отправка почты—Почтовый адрес.
  - d. Укажите IP-адрес или имя хоста SMTP-сервера для использования в опции SMTP-сервер ретрансляции—Адрес SMTP-сервера.
  - e. Укажите номер порта SMTP-сервера для использования в опции SMTP-сервер ретрансляции—Номер порта SMTP-сервера.
  - f. При необходимости укажите следующие параметры.
    - SMTP over TLS
    - Аутентификация SMTP
    - SMTP после POP
    - Порт на приём (SMTP)
    - Порт на приём (SMTPs)

#### Замечание

Подробные сведения о данных параметрах см. в разделе "27.2.5 Network Service—[2-6] Server Feature—SMTP" в Руководстве по программированию с ПК.

- g. Нажмите OK.
- 2. Укажите опции электронных сообщений.
  - а. Щёлкните по опции Настройка Конфигурация UM Параметры системы Параметры  $\rightarrow$  Опции e-mail.
  - **b.** Задайте следующие параметры.
    - Почтовый адрес (до 128 символов ASCII)
    - Полное имя (до 64 символов ASCII)
    - Макс.продолж-ть сообщения(выбора)

- Макс.продолж-ть сообщения(другой) (1-30 мин.)
- с. Нажмите ОК.
- 3. Активировать уведомления об электронном сообщении.
  - а. Щёлкните по опции Настройка → Конфигурация UM → Категория обслуживания (COS) → Общий.
  - **b.** В разделе **Опции e-mail** выберите **Да** для участников Категории обслуживания, которые будут получать уведомления об электронных сообщениях.
  - с. Нажмите ОК.
- 4. Задать параметры уведомлений.
  - а. Щёлкните по опции Настройка → Конфигурация UM → Настройки ящика → Параметры уведомления.
  - b. Щёлкните по опции Изменить в E-mail / Устройство текст.сообщ..
  - с. Задайте следующие параметры для Устройство №1, 2 и 3 при необходимости.
    - Имя пользователя
    - E-mail адрес
    - Только срочные сообщения
    - Порядок загол-ков
    - Строка заголовка
    - Номер для обратного вызова [0-9, \*, #]
    - Время ожидания отправки [0-120 мин]
    - Прикрепление речевого файла
    - Использование

#### Замечание

Подробные сведения об этих параметрах см. в разделе "20.1 UM Configuration—[1] Mailbox Settings—Notification Parameters" в Руководстве по программированию с ПК.

d. Нажмите OK.

#### Доступ к данным через учётную запись электронной почты ІМАР4

#### Загрузка ПО контроллера сессий ІМАР

Если более 24 пользователей будут обращаться к данным через учетные записи электронной почты IMAP4, то каждый из пользователей должен использовать ПО контроллера сессий IMAP. ПО контроллера сессий IMAP можно загрузить с Консоли управления Web:

1. Зарегистрируйтесь на учетной записи уровня Пользователь.

- Появится экран Редактирование профиля.
- 2. Щелкните по закладке Унифицир. сообщение.
- **3.** Щёлкните по **Загрузка** для **Унифицированный обмен сообщениями плагин**, чтобы получить доступ к программе контроллера сессий IMAP на сайте загрузок.

#### Замечание

Подробные сведения об установке и настройке ПО контроллера сессий IMAP см. Руководство пользователя.

#### Конфигурирование учетных записей ІМАР

Настроив учётную запись IMAP, пользователи получают доступ к содержанию их почтовых ящиков унифицированных сообщений через почтового клиента. Все, что необходимо для этого - почтовый клиент, который поддерживает IMAP4.

После получения доспупа к услугам ІМАР пользователи могут:

- Прослушать речевые сообщения
- Сохранять данные речевых сообщений на своих ПК
- Удалять речевые сообщения, хранящиеся на УАТС

- 1. Включите интеграцию ІМАР.
  - а. Щёлкните по опции Настройка → Конфигурация UM → Категория обслуживания (COS) → Общий.
  - **b.** В столбце **Сист. обм. сообщениями** выберите **Да** для всех участников Категории обслуживания, которые будут использовать интеграцию IMAP.
  - с. Нажмите ОК.
- 2. Задайте пароль почтового ящика.
  - а. Щёлкните по опции Настройка → Конфигурация UM → Настройки ящика → Параметры ящика.
  - b. Щёлкните по опции Изменить в Пароль ящика (UM).
  - с. Введите пароль в поле Новый пароль.
  - d. Введите пароль еще раз в поле Повторите пароль.
  - е. Нажмите ОК.
  - **f.** Нажмите **OK**.
- 3. Задайте параметры ІМАР.
  - а. Щёлкните по опции Настройка Сетевая служба Функции Сервера IMAP4.
  - **b.** Задайте следующие параметры (если необходимо).
    - ІМАР4-сервер
    - Номер порта
    - IMAP4 по SSL
    - Команда САРАВІLІТҮ
    - Таймаут аутентифицированных соединений

#### Замечание

Подробные сведения о данных параметрах см. в разделе "27.2.6 Network Service—[2-7] Server Feature—IMAP4" в Руководстве по программированию с ПК.

с. Нажмите ОК.

#### Настройка учетной записи ІМАР в клиенте электронной почты абонента

Учётная запись должна быть настроена в клиенте электронной почты каждого абонента для использования с Единой системой обмена сообщениями. Процедура настройки будет различной в зависимости от приложения клиента электронной почты и конфигурации вашей сети. При добавлении учетной записи задаются следующие настройки:

- Адресом электронной почты будет существующий адрес электронной почты абонента.
- Для ІМАР должен быть задан тип учетной записи.
- Почтовый сервер входящих сообщений должен быть настроен как IP-адрес УАТС, где находится почтовый ящик унифицированных сообщений абонента.
- Именем/идентификатором пользователя будет номер почтового ящика унифицированных сообщений абонента.
- Паролем будет Пароль ящика (UM), заданный в шаге 2 выше.
- Следует использовать действительный SMTP-сервер (т.е. SMTP-сервер, используемый для существующих учётных записей электронной почты).

Ниже приведён пример процедуры настройки для Microsoft Outlook® 2010. Имена и расположения настроек почтового клиента абонентов могут различаться.

- 1. В Outlook 2010 выберите опцию Файл, а затем Инфо.
- 2. Щёлкните по кнопке Добавить учётную запись.
- 3. Выберите опцию Конфигурирование настроек сервера и дополнительных типов серверов вручную.
- 4. Выберите опцию Электронная почта Интернета, а затем щёлкните по Далее.

5. Сконфигурируйте настройки сервера следующим образом:

#### Информация пользователя

- В поле Ваше имя введите имя абонента. (В данном примере "John Smith")
- В поле Адрес электронной почты введите существующий адрес электронной почты абонента. (В примере ниже - "j.smith@example.com")

#### Информация сервера

- Выберите опцию ІМАР для параметра Тип учетной записи.
- В поле **Сервер входящей почты** введите IP-адрес УАТС, на которой находится почтовый ящик унифицированных сообщений абонента. (В примере ниже "10.178.19.206")
- В поле Сервер исходящих сообщений (SMTP) введите сервер SMTP, используемый для существующей учетной записи электронной почты абонента. (В примере ниже -"mail.example.com")

#### Информация для регистрации

- В поле Имя пользователя введите номер почтового ящика абонента. (В примере ниже -"407")
- В поле Пароль введите пароль для абонента, заданный в поле Пароль ящика (UM).
- 6. Щёлкните по кнопке Далее, а затем заполните настройки учетной записи.

#### Пример настроек учетной записи IMAP (Outlook 2010)

| Добавить новую учетную запись 🛛 🔀                                                                                                    |                     |                                                                                 |  |  |
|----------------------------------------------------------------------------------------------------|---------------------|---------------------------------------------------------------------------------|--|--|
| Параметры электронной почты Интернета<br>Каждый из этих параметров является обязательным для правильной работы учетной записи электронной почты. |                     |                                                                                 |  |  |
| Сведения о пользователе                                                                                                    |                     | Проверка настройки учетной записи                                               |  |  |
| <u>В</u> ведите имя:                                                                                                    | John Smith          | После заполнения сведений в данном окне желательно                              |  |  |
| Адрес электронной почты:                                                                                                    | j.smith@example.com | проверять учетную запись, нажав кнопку снизу<br>(требуется подключение к сети). |  |  |
| Сведения о сервере                                                                                                    |                     | [ <b>7</b>                                                                      |  |  |
| Тип у <u>ч</u> етной записи:                                                                                                    | IMAP 🔽              | Проверка учетной записи                                                         |  |  |
| Сервер в <u>х</u> одящей почты:                                                                                                    | 10.178.19.206       | Проверка учетной записи при нажатии кнопки<br>"Далее"                           |  |  |
| Сервер исходя <u>щ</u> ей почты (SMTP):                                                                                                    | mail.example.com    |                                                                                 |  |  |
| Вход в систему                                                                                                    |                     |                                                                                 |  |  |
| Пользов <u>а</u> тель:                                                                                                    | 407                 |                                                                                 |  |  |
| Парол <u>ь</u> :                                                                                                    | ****                |                                                                                 |  |  |
| ✓ Запомнить пароль                                                                                                    |                     |                                                                                 |  |  |
| 🔲 <u>Б</u> езопасная проверка пароля (Sl                                                                                                    | PA)                 |                                                                                 |  |  |
|                                                                                                    |                     | Дру <u>г</u> ие настройки                                                       |  |  |
|                                                                                                    |                     |                                                                                 |  |  |
|                                                                                                    |                     | < <u>Н</u> азад Далее > Отмена                                                  |  |  |

# 5.11 Автоматическая конфигурация почтовых ящиков

Профили и почтовые ящики пользователей можно автоматически создавать и привязывать к внутренним номерам, если подобная привязка еще не выполнена. Для создания почтовых ящиков существует два режима. Почтовый ящик для каждого указываемого внутреннего номера, к которому ещё не привязан почтовый ящик, создаётся автоматически. Результаты создания и привязки почтовых ящиков и профилей пользователя к внутренним номерам выводятся как в файл, так и в системный журнал. Если необходимо создать или удалить много почтовых ящиков, время, необходимое для выполнения соответствующей операции, отображается на экране.

#### Создание почтовых ящиков для всех внутренних номеров

#### <u>Замечание</u>

Если почтовый ящик пользователя не удовлетворяет условиям для автоматического создания, ни один из них не будет создан для соответствующего внутреннего номера.

- 1. В Консоли управления Web выберите опцию Настройка-Конфигурация UM-Настройки ящика-Автонастройка-Создайте все почтовые ящики
- 2. Нажмите Выполнить.
  - Почтовые ящики создаются с теми же самыми номерами, что и внутренний номер.
  - В следующих случаях почтовый ящик создать нельзя:
    - а. почтовый ящик с номером, совпадающим с внутренним номером, уже существует;
    - **b.** внутренний номер имеет только одну цифру;
    - с. общее число почтовых ящиков, в том числе, уже существующих, превышает 500;

#### Повторное создание всех почтовых ящиков

#### **ВНИМАНИЕ**

Данная процедура приводит к удалению всех существующих голосовых данных из всех почтовых ящиков. При этой процедуре голосовые данные (например, голосовые данные почтового ящика, личные приветствия) и настройки (например, пароль) не удаляются из почтовых ящиков менеджеров. Прежде чем выполнять данную процедуру, создайте резервную копию всех важных данных.

Если номера почтовых ящиков изменяются после удаления почтовых ящиков с помощью данной функции, то данные нельзя восстановить даже при наличии резервной копии настроек почтового ящика, речевых данных (например, персональных приветствий) и сообщений. После применения данной функции будут удалены все сообщения, в связи с чем необходимо заново выполнить настройки почтовых ящиков и перезаписать все подсказки.

- **1.** В Консоли управления Web выберите опцию Настройка→Конфигурация UM→Настройки ящика→Автонастройка→Повторное создание почтовых ящиков
- 2. Установите метку у тех почтовых ящиков, которые необходимо создать.
  - Создать почтовые ящики в UM-группе ATC, которой принадлежат внутренние номера
  - Создать почтовые ящики в указанной UM-группе (Группа ECOC с № 1 по № 16)
- 3. Нажмите Выполнить.
  - Удаляются почтовые ящики всех типов, кроме почтовых ящиков менеджеров.
  - Если какие-либо из почтовых ящиков используются в данный момент времени, вы можете удалить их принудительно, либо отменить выполнение операции.
  - Все почтовые ящики создаются заново.
  - В следующих случаях почтовый ящик создать нельзя:

внутренний номер имеет только 1 цифру

#### Результаты создания почтовых ящиков

Результаты создания почтовых ящиков заносятся в текстовый файл. Файл можно просмотреть с помощью приведенной ниже процедуры.

- 1. После завершения автоматического конфигурирования щёлкните по опции ОК в диалоговом окне "Результат создания профилей пользователей и почтовых ящиков".
- 2. Файл Mailbox\_result.txt сохраняется на локальном ПК.
- 3. Статус в созданном файле имеет следующее значение:

| Статус профиля по-<br>льзователя | Описание                                                                                             |
|----------------------------------|----------------------------------------------------------------------------------------------------|
| Существует                       | Профиль пользователя уже существует и был назначен взаимосвязанно-<br>му ящику и внутреннему номеру. |
| Пропуск                          | Профиль пользователя уже назначен взаимосвязанному почтовому ящи-<br>ку и внутреннему номеру.        |

| Состояние почтового ящика | Описание                                                                                                  |
|---------------------------|----------------------------------------------------------------------------------------------------|
| Создан                    | Успешно создан новый почтовый ящик.                                                                       |
| Ошибка                    | Новый почтовый ящик не создан.                                                                            |
| Назначен                  | Почтовый ящик уже существует, но успешно назначен взаимосвязанному внутреннему номеру.                    |
| Существует                | Почтовый ящик уже назначен соответствующему внутреннему номеру.                                           |
| Пропуск                   | Почтовый ящик уже существует, но его назначение взаимосвязанному внутреннему номеру завершилось неудачно. |

Время начала и окончания процесса автоматического конфигурирования заносится в системный журнал (INFO). Подробные сведения см. раздел "7.3.2 Utility—Log—Syslog" в документе Руководство по программированию с ПК.

# Раздел 6

# Методы подключения блоков расширения

В этом разделе содержится информация о подключаемых блоках расширения.

### 6.1 Методы подключения блоков расширения

Подключение блока расширения к KX-NS500 позволяет расширить возможности использования традиционных терминалов и внешних линий.

При подключении блока расширения к KX-NS500, управлять блоком расширения и всеми IP-терминалами будет KX-NS500.

#### Замечание

Детальную информацию о подключении блока расширения к устройству KX-NS500 см. в разделе 4.6.1 Плата EXP-M (KX-NS5130) этого руководства.

Существует 2 способа подключения блоков расширения к КХ-NS500.

#### Случай 1

Подключение блока расширения к KX-NS500 (в нерабочем состоянии). Сведения о подключении блока расширения к устройству KX-NS500, которое в данный момент не работает, см. в разделе "Процедура для случаев 1 и 2".

#### Случай 2

Подключение блока расширения к KX-NS500 (в рабочем состоянии). Сведения о подключении блока расширения к устройству KX-NS500, которое в данный момент работает, см. в разделе "Процедура для случаев 1 и 2".

#### Процедуры подключения

Описанные ниже процедуры показывают, как выполнять подключение блока расширения в каждом случае.

#### **ПРЕДОСТЕРЕЖЕНИЕ**

- При установке или извлечении системных плат переключатель питания должен быть выключен, а шнур питания от сети переменного тока извлечен из разъема для шнура электропитания.
- При установке или извлечении дополнительных системных плат не нажимайте на детали материнской платы. Это может привести к повреждению УАТС.

#### <u>Примечание</u>

Если уже имеется подключение блока расширения, и он подключен к плате KX-NS500, установленной в устройстве KX-NS500, можно пропустить выключение в описанных ниже процедурах.

#### Замечание

- Подробные сведения о первом запуске КХ-NS500 см. раздел "4.13 Запуск КХ-NS500".
- Блок расширения будет инициализироваться при запуске с установленной платой EXP-M, и номера внутренних абонентов будут созданы автоматически.

#### Процедура для случаев 1 и 2

- 1. Выполните следующую процедуру для блока расширения.
  - **а.** Переключатель электропитания должен быть выключен. Если KX-NS500 работает, завершите его работу KX-NS500, а затем выключите переключатель электропитания.
  - **b.** Подключите кабель LAN к плате EXP-S.
- **2.** Выполните следующую процедуру для KX-NS500.
  - а. Убедитесь, что переключатель электропитания выключен.
  - b. Вставьте плату EXP-S в слот платы EXP-S.
  - с. Подключите кабель LAN к плате EXP-M.

Выполните следующую процедуру для устройства КХ-NS500 и блока расширения КХ-NS520.
 Переведите переключатель питания в положение "ON".

#### Предварительная установка блоков расширения, подключенных к плате EXP-M

После добавления платы ЕХР-М в физический слот на экране Слот, Вы можете выполнить предварительную установку блоков расширения, соединенных с платой ЕХР-М.

- **1.** Зарегистрируйтесь в Web Консоле управления. Подробности см. в подразделе "Подключение к Консоли управления Web" раздела "5.3 Запуск Консоли управления Web".
- **2.** Щёлкните по опции Настройка → Конфигурация УАТС → Конфигурация → Слот.
- 3. Наведите курсор мыши на плату ЕХР-М и в появившемся меню щёлкните Предустановка.
- **4.** Выберите блок расширения, подключенный к первому порту платы EXP-M, затем нажмите на кнопку со стрелкой.
- **5.** Если второй блок расширения подключен ко второму порту платы EXP-M, нажмите на кнопку со стрелкой.
- 6. В конце щёлкните по ОК для завершения предварительной установки.

#### Программирование блока расширения

Для программирования блоков расширения, подключенных к KX-NS500, пользуйтесь консолью управления Web.

Сведения о регистрации на консоли управления Web см. в подразделе "Подключение к Консоли управления Web" раздела "5.3 Запуск Консоли управления Web".

Подробные сведения о программировании блоков расширения см. в Руководстве по программированию через ПК.

# Раздел 7

# Устранение неисправностей

В этом разделе содержится информация по устранению неисправностей УАТС и телефонов.

# 7.1 Устранение неисправностей

### 7.1.1 Установка

| ПРОБЛЕМА                                     | ВЕРОЯТНАЯ ПРИЧИНА                                                          | РЕШЕНИЕ                                                                                                    |  |
|----------------------------------------------|----------------------------------------------------------------------------|----------------------------------------------------------------------------------------------------|--|
| Невозможно выполнять/ принимать вызовы через | <ul> <li>Неисправность платы<br/>DSP.</li> </ul>                           | • Замените соответствующую плату.                                                                                                    |  |
| IР-сеть.                                     | <ul> <li>Неисправность мате-<br/>ринской платы</li> </ul>                  | <ul> <li>Замените материнскую плату (при за-<br/>мене должно быть выключено электро-<br/>питание УАТС).</li> </ul>                                                                                                    |  |
|                                              | <ul> <li>Недостаточное коли-<br/>чество ключей акти-<br/>вации.</li> </ul> | <ul> <li>Приобретите дополнительные коды<br/>ключей активации. Для получения под-<br/>робной информации обратитесь к сер-<br/>тифицированному дилеру.</li> </ul>                                                                                                    |  |
|                                              | <ul> <li>Плохое качество сое-<br/>динения</li> </ul>                       | <ul> <li>Удостоверьтесь, что для соединения используется 8-контактный кабель типа "витая пара".</li> <li>Убедитесь в том, что используемый кабель является кабелем САТ 5/САТ 5е и что его длина не превышает 100 m (м).</li> <li>Проверьте, что для подключения к коммутатору используется прямой кабель.</li> </ul> |  |
|                                              | • Неисправность сети.                                                      | <ul> <li>Проверьте, что все используемые се-<br/>тевые устройства включены.</li> <li>Убедитесь в том, что в IP-сети отсут-<br/>ствует непредусмотренный бранд-<br/>мауэр.</li> </ul>                                                                                                    |  |

| ПРОБЛЕМА                                            | ВЕРОЯТНАЯ ПРИЧИНА                                                                                           | РЕШЕНИЕ                                                                                                    |  |
|-----------------------------------------------------|----------------------------------------------------------------------------------------------------|----------------------------------------------------------------------------------------------------|--|
| IP-CT/SIP-телефоны не работают.                     | <ul> <li>Неисправность платы<br/>DSP.</li> </ul>                                                            | • Замените соответствующую плату.                                                                                                    |  |
|                                                     | <ul> <li>Неисправность мате-<br/>ринской платы</li> </ul>                                                   | <ul> <li>Замените материнскую плату (при за-<br/>мене должно быть выключено электро-<br/>питание УАТС).</li> </ul>                                                                                                    |  |
|                                                     | <ul> <li>Недостаточное коли-<br/>чество ключей акти-<br/>вации.</li> </ul>                                  | <ul> <li>Приобретите дополнительные коды<br/>ключей активации. Для получения под-<br/>робной информации обратитесь к сер-<br/>тифицированному дилеру.</li> </ul>                                                                                                    |  |
|                                                     | <ul> <li>IP-CT/SIP-телефон не<br/>зарегистрирован</li> </ul>                                                | <ul> <li>Зарегистрируйте соответствующий<br/>IP-CT/SIP-телефон.</li> </ul>                                                                                                    |  |
|                                                     | <ul> <li>Неисправность IP-CT/<br/>SIP-телефона</li> </ul>                                                   | • Замените IP-CT/SIP-телефон.                                                                                                    |  |
|                                                     | <ul> <li>Плохое качество сое-<br/>динения</li> </ul>                                                        | <ul> <li>Удостоверьтесь, что для соединения используется 8-контактный кабель типа "витая пара".</li> <li>Убедитесь в том, что используемый кабель является кабелем САТ 5/САТ 5е и что его длина не превышает 100 m (м).</li> <li>Проверьте, что для подключения к коммутатору используется прямой кабель.</li> </ul> |  |
|                                                     | • Неисправность сети.                                                                                       | <ul> <li>Проверьте, что все используемые се-<br/>тевые устройства включены.</li> <li>Убедитесь в том, что IP-CT/SIP-теле-<br/>фон не блокируются брандмауэром<br/>или другими сетевыми устройствами.</li> </ul>                                                                                                    |  |
| Внутренние линии (за ис-<br>ключением IP-CT/SIP-те- | <ul> <li>Неисправность платы<br/>внутренних линий.</li> </ul>                                               | • Замените соответствующую плату.                                                                                                    |  |
| лефона) не функциони-<br>руют.                      | <ul> <li>Плохое качество сое-<br/>динения между УАТС<br/>и аппаратом внутрен-<br/>него абонента.</li> </ul> | <ul> <li>Подключите аппарат внутреннего або-<br/>нента коротким телефонным шнуром к<br/>тому же порту. Если аппарат внутрен-<br/>него абонента работает, исправьте<br/>прежнее подключение между УАТС и<br/>аппаратом внутреннего абонента.</li> </ul>                                                               |  |
|                                                     | <ul> <li>Подключен телефон с<br/>реле А-А1.</li> </ul>                                                      | <ul> <li>Проверьте, что используется 2-проводный шнур.</li> <li>Проверьте, что переключатель реле А-А1 на телефоне установлен в положение "OUT" или "OFF".</li> </ul>                                                                                                    |  |
|                                                     | <ul> <li>Неисправность аппа-<br/>рата внутреннего<br/>абонента.</li> </ul>                                  | <ul> <li>Подключите аппарат внутреннего або-<br/>нента к заведомо исправному порту<br/>внутренней линии. Если аппарат внут-<br/>реннего абонента не работает, заме-<br/>ните телефон.</li> </ul>                                                                                                    |  |

#### 7.1.1 Установка

| ПРОБЛЕМА                                                            | ВЕРОЯТНАЯ ПРИЧИНА                                                                                           | РЕШЕНИЕ                                                                                                    |
|---------------------------------------------------------------------|----------------------------------------------------------------------------------------------------|----------------------------------------------------------------------------------------------------|
| УАТС функционирует не-<br>корректно.                                |                                                                                                    | <ul> <li>Перезапустите УАТС (см. в разделе<br/>"7.1.5 Перезапуск КХ-NS500").</li> <li>Переведите выключатель питания в<br/>положение "Выключено", а затем – в<br/>положение "Включено".</li> <li>Переведите выключатель питания в<br/>положение "Выключено", а затем от-<br/>ключите УАТС. По истечении 5 минут<br/>подключите УАТС и переведите вы-<br/>ключатель питания в положение<br/>"Включено".</li> </ul> |
| Помехи при внешнем опо-<br>вещении по громкой свя-<br>зи.           | <ul> <li>Наведенные помехи в<br/>кабеле между УАТС и<br/>усилителем.</li> </ul>                             | <ul> <li>Для подключения усилителя к УАТС<br/>используйте экранированный кабель.<br/>Рекомендуется короткий экранирован-<br/>ный кабель.</li> </ul>                                                                                                    |
| Искаженное воспроизве-<br>дение фоновой музыки.                     | <ul> <li>Чрезмерно высокий<br/>уровень входного сиг-<br/>нала от источника фо-<br/>новой музыки.</li> </ul> | <ul> <li>Регулятором громкости на внешнем ис-<br/>точнике фоновой музыки уменьшите<br/>уровень сигнала на выходе источника.</li> </ul>                                                                                                    |
| Индикатор STATUS на пе-<br>редней стороне корпуса<br>горит красным. | <ul> <li>Существенная си-<br/>стемная ошибка в<br/>УАТС.</li> </ul>                                         | <ul> <li>Проверьте журнал ошибок, используя<br/>консоль управления Web (см. в разде-<br/>ле "7.1.6 Устранение неисправностей<br/>по журналу ошибок").</li> </ul>                                                                                                    |
| Индикатор LINK материн-<br>ской платы не загорается.                | <ul> <li>Неисправность мате-<br/>ринской платы</li> </ul>                                                   | <ul> <li>Замените материнскую плату (при за-<br/>мене должно быть выключено электро-<br/>питание УАТС).</li> </ul>                                                                                                    |
|                                                                     | <ul> <li>Плохое качество сое-<br/>динения.</li> </ul>                                                       | <ul> <li>Удостоверьтесь, что для соединения<br/>используется 8-контактный кабель ти-<br/>па "витая пара".</li> <li>Убедитесь в том, что используемый ка-<br/>бель является кабелем САТ 5/САТ 5е<br/>и что его длина не превышает 100<br/>m (м).</li> <li>Проверьте, что для подключения к ком-<br/>мутатору используется прямой кабель.</li> </ul>                                                                |
|                                                                     | • Неисправность сети.                                                                                       | <ul> <li>Проверьте, что все используемые се-<br/>тевые устройства включены.</li> </ul>                                                                                                    |
| Индикатор платы блока расширения не горит зе-                       | Кабель локальной сети подключен неправильно.                                                                | <ul> <li>Проверьте подключение кабеля ло-<br/>кальной сети LAN.</li> </ul>                                                                                                    |
| леным.                                                              | Произошёл сбой в работе<br>платы подключения бло-<br>ков расширения.                                        | • Замените плату ЕХР-М.                                                                                                    |

### 7.1.2 Подключение

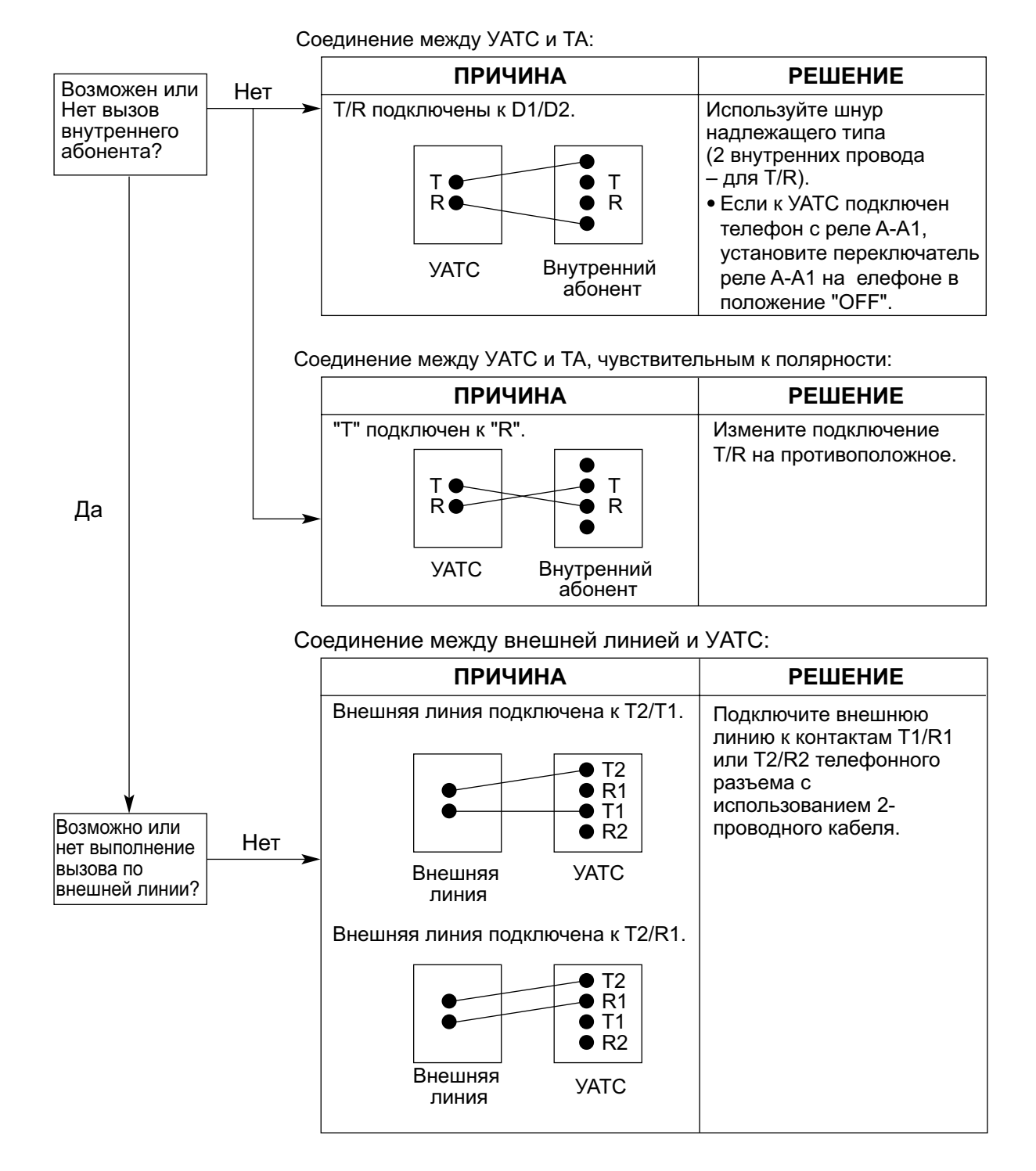

### 7.1.3 Эксплуатация системы

#### <u>Замечание</u>

Информацию по устранению несправностей устройств, подключенных к KX-NS500, см. в разделе "Устранение неисправностей" для этих устройств.

|   | ПРОБЛЕМА                                                                                                    | ВЕРОЯТНАЯ ПРИЧИНА                                                                                                    | РЕШЕНИЕ                                                                                                    |
|---|----------------------------------------------------------------------------------------------------|----------------------------------------------------------------------------------------------------|----------------------------------------------------------------------------------------------------|
| • | Невозможно устано-<br>вить IP-адрес, маску<br>подсети и IP-адрес<br>УАТС для IP-СТ.                                      | <ul> <li>Устанавливается не-<br/>действительное зна-<br/>чение.</li> </ul>                                                           | <ul> <li>Установите IP-адрес в рамках допусти-<br/>мого диапазона. IP-адрес IP-СТ/УАТС:<br/>от "1.0.0.0" до "223.255.255.255" маску<br/>подсети: "0–255.0–255.0–255.0–255"<br/>(за исключением "0.0.0.0" и<br/>"255.255.255.255")</li> </ul>                                                                 |
| • | Не выполняется реги-<br>страция IP-CT.                                                                                   | <ul> <li>Не установлены необ-<br/>ходимые сетевые па-<br/>раметры для IP-CT.</li> </ul>                                              | <ul> <li>Если функция Сервер DHCP или Внешний сервер DHCP не используется, установите IP-адрес, маску подсети и введите IP-адрес УАТС. При необходимости также введите IP-адрес шлюза по умолчанию.</li> <li>При использовании функции Сервер DHCP или Внешний сервер DHCP введите IP-адрес УАТС.</li> </ul> |
| • | Не устанавливается<br>соединение IP-CT с<br>УАТС.                                                                        | <ul> <li>Был введен непра-<br/>вильный IP-адрес,<br/>маска подсети, IP-ад-<br/>рес УАТС или адрес<br/>шлюза по умолчанию.</li> </ul> | <ul> <li>Проверьте соответствующие парамет-<br/>ры и введите правильные значения.</li> </ul>                                                                                                    |
|   |                                                                                                    | <ul> <li>Кабель Ethernet под-<br/>ключен неправильно.</li> </ul>                                                                     | • Проверьте подключение кабеля<br>Ethernet.                                                                                                    |
|   |                                                                                                    | <ul> <li>DHCP-сервер не акти-<br/>вен.</li> </ul>                                                                                    | <ul> <li>Выполните перезапуск внешнего сервера DHCP.</li> <li>Подтвердите, активирована ли функция Сервер DHCP.</li> <li>Деактивизируйте DHCP и повторно введите соответствующие установки.</li> </ul>                                                                                                    |
| • | Каждый раз при по-<br>пытке выполнения вы-<br>зовов SIP-телефоном<br>прослушивается то-<br>нальный сигнал "заня-<br>то". | <ul> <li>Порт, к которому под-<br/>ключен SIP-телефон,<br/>находится в нерабо-<br/>чем состоянии.</li> </ul>                         | <ul> <li>С помощью консоли управления Web<br/>измените состояние порта "Out of<br/>Service" (Неисправен) на "In Service"<br/>(Исправен).</li> </ul>                                                                                                    |
| • | В IP-СТ не срабаты-<br>вает звонок.                                                                                      | <ul> <li>Звонок выключен пе-<br/>реключателем уровня<br/>громкости.</li> </ul>                                                       | <ul> <li>Включите звонок переключателем<br/>уровня громкости.</li> </ul>                                                                                                    |
| • | Не инициируется<br>внешний вызов, пере-<br>адресация вызова<br>или конференц-связь.                                      | <ul> <li>На СТ нет соответ-<br/>ствующей кнопки с на-<br/>значаемой функцией.</li> </ul>                                             | <ul> <li>Запрограммируйте кнопку с назначае-<br/>мой функцией. См. раздел "2.21.1 Fixed<br/>Buttons/Кнопки с постоянной функ-<br/>цией" в Руководстве по функциям.</li> </ul>                                                                                                    |

| ПРОБЛЕМА                                                                 | ВЕРОЯТНАЯ ПРИЧИНА | РЕШЕНИЕ                                                                                                    |
|--------------------------------------------------------------------------|-------------------|----------------------------------------------------------------------------------------------------|
| <ul> <li>Потерян IP-адрес в<br/>УАТС для связи по се-<br/>ти.</li> </ul> | -                 | <ul> <li>Проверьте текущий IP-адрес с по-<br/>мощью Программирования СТ.</li> <li>Подробные сведения о Программиро-<br/>вании СТ [991] см. в Руководстве по<br/>программированию СТ.</li> </ul> |

### 7.1.4 Сообщения об ошибках

При возникновении существенной системной ошибки на IP-CT появится сообщение об ошибке. На IP-CT с однострочным дисплеем (например, KX-NT265) отображается только код ошибки (т.е. ERR XXX-XXXX).

| Сообщение об ошибке и действия,<br>выполняемые IP-CT                                            | Вероятная причина                                                                          | Способ устранения                                                                                                  |
|-------------------------------------------------------------------------------------------------|--------------------------------------------------------------------------------------------|----------------------------------------------------------------------------------------------------|
| ERR 1001-0000<br>HARDWARE ERROR<br>Вывод ошибки и прекращение функ-<br>ционирования.            | <ul> <li>Неисправность дополни-<br/>тельного центрального<br/>процессора</li> </ul>        | <ul> <li>Произведите ремонт или<br/>замену IP-CT.</li> </ul>                                                       |
| ERR 1002-0000<br>HARDWARE ERROR<br>Вывод ошибки и прекращение функ-<br>ционирования.            | <ul> <li>Неисправность звукового<br/>оборудования</li> </ul>                               |                                                                                                    |
| ERR 1003-0000<br>HARDWARE ERROR<br>Вывод ошибки и прекращение функ-<br>ционирования.            | <ul> <li>Неисправность флэш-па-<br/>мяти</li> </ul>                                        |                                                                                                    |
| ERR 1004-XXXX<br>HARDWARE ERROR<br>Вывод ошибки и прекращение функ-<br>ционирования.            | <ul> <li>Ошибка РНҮ (схемы се-<br/>тевого контроллера)</li> </ul>                          |                                                                                                    |
| ERR 1005-0000<br>HARDWARE ERROR<br>Вывод ошибки и прекращение функ-<br>ционирования.            | <ul> <li>Ошибка SDRAM</li> </ul>                                                           |                                                                                                    |
| ERR 1006-0000<br>HARDWARE ERROR<br>Вывод ошибки и прекращение функ-<br>ционирования.            | • Ошибка SRAM                                                                              |                                                                                                    |
| ERR 1007-0000<br>HARDWARE ERROR<br>Вывод ошибки и прекращение функ-<br>ционирования.            | <ul> <li>Сбой дополнительного<br/>центрального процессо-<br/>ра автомаркировки.</li> </ul> |                                                                                                    |
| ERR 1051-0000<br>SOFTWARE ERROR<br>Вывод ошибки и прекращение функ-<br>ционирования.            | <ul> <li>Ошибка версии про-<br/>граммного обеспечения<br/>УАТС.</li> </ul>                 | <ul> <li>Обратитесь к админи-<br/>стратору сети.</li> </ul>                                                        |
| ERR 2001-XXXX<br>SYSTEM ERROR<br>Перезапуск и вывод ошибки в тече-<br>ние 5 сек. (при запуске). | • Непредвиденная ошибка                                                                    | <ul> <li>При частом возникнове-<br/>нии этой ошибки следует<br/>произвести ремонт или<br/>замену IP-CT.</li> </ul> |

| Сообщение об ошибке и действия, выполняемые IP-CT                                                         | Вероятная причина                                                                                                    | Способ устранения                                                                                                    |
|----------------------------------------------------------------------------------------------------|----------------------------------------------------------------------------------------------------|----------------------------------------------------------------------------------------------------|
| ERR 2002-0000<br>POOR LAN CONNECTION<br>Перезапуск и вывод ошибки в тече-<br>ние 5 сек. (при запуске).    | • Ошибка передачи                                                                                                    | <ul> <li>Обратитесь к админи-<br/>стратору сети с целью<br/>проверки работоспособ-<br/>ности локальной сети.</li> <li>При частом возникнове-</li> </ul> |
| РООК LAN CONNECTION<br>Перезапуск и вывод ошибки в тече-<br>ние 5 сек. (при запуске).                     |                                                                                                    | нии этой ошибки следует произвести ремонт или замену IP-CT.                                                                                             |
| ERR 2004-0000<br>UNREGISTERED TO SERVER<br>Перезапуск и вывод ошибки в тече-<br>ние 5 сек. (при запуске). | <ul> <li>IP-CT не зарегистриро-<br/>ван</li> </ul>                                                                                                    | <ul> <li>Проверьте данные о со-<br/>стоянии регистрации<br/>IP-CT.</li> </ul>                                                                           |
| ERR 2005-0000<br>NO MORE CONNECTIONS<br>Перезапуск и вывод ошибки в тече-<br>ние 5 сек. (при запуске).    | <ul> <li>Отказ в соединении со<br/>стороны УАТС</li> </ul>                                                                                                    |                                                                                                    |
| ERR 2006-XXXX<br>DHCP SERVER REJECTION<br>Перезапуск и вывод ошибки в тече-<br>ние 5 сек. (при запуске).  | <ul> <li>Истечение срока дей-<br/>ствия IP-адреса, пред-<br/>оставленного DHCP-сер-<br/>вером</li> <li>Отказ DHCP-сервера<br/>продлить срок действия<br/>предоставленного IP-ад-<br/>реса</li> </ul> | <ul> <li>Обратитесь к админи-<br/>стратору сети.</li> </ul>                                                                                             |
| ERR 2007-0000<br>HARDWARE ERROR<br>Перезапуск и вывод ошибки в тече-<br>ние 5 сек. (при запуске).         | <ul> <li>Ошибка связи с дополни-<br/>тельным центральным<br/>процессором</li> </ul>                                                                                                    | <ul> <li>При частом возникнове-<br/>нии этой ошибки следует<br/>произвести ремонт или<br/>замену IP-CT.</li> </ul>                                      |
| ERR 2008-0000<br>HARDWARE ERROR<br>Перезапуск и вывод ошибки в тече-<br>ние 5 сек. (при запуске).         | <ul> <li>Ошибка управления зву-<br/>ковым оборудованием</li> </ul>                                                                                                    | -                                                                                                    |
| ERR 2009-XXXX<br>MGCP SERVER REJECTION<br>Перезапуск и вывод ошибки в тече-<br>ние 5 сек. (при запуске).  | <ul> <li>Информация об ошибках<br/>от УАТС (MGCP-сервер)</li> </ul>                                                                                                    | <ul> <li>Обратитесь к админи-<br/>стратору сети.</li> </ul>                                                                                             |
| ERR 2010-0000<br>HARDWARE ERROR<br>Перезапуск и вывод ошибки в тече-<br>ние 5 сек. (при запуске).         | <ul> <li>Ошибка связи с дополни-<br/>тельным центральным<br/>процессором автомарки-<br/>ровки</li> </ul>                                                                                             | <ul> <li>При частом возникнове-<br/>нии этой ошибки следует<br/>произвести ремонт или<br/>замену IP-CT.</li> </ul>                                      |
| ERR 3001-0000<br>HARDWARE ERROR<br>Вывод ошибки до перезапуска IP-CT.                                     | <ul> <li>Ошибка связи с дополни-<br/>тельным центральным<br/>процессором</li> </ul>                                                                                                    |                                                                                                    |
| ERR 3002-0000<br>HARDWARE ERROR<br>Вывод ошибки до перезапуска IP-CT.                                     | <ul> <li>Ошибка управления зву-<br/>ковым оборудованием</li> </ul>                                                                                                    |                                                                                                    |

#### 7.1.4 Сообщения об ошибках

| Сообщение об ошибке и действия, выполняемые IP-CT                                            | Вероятная причина                                                                                      | Способ устранения                                                                           |
|----------------------------------------------------------------------------------------------|----------------------------------------------------------------------------------------------------|---------------------------------------------------------------------------------------------|
| ERR 3003-XXXX<br>DHCP SERVER NOT FOUND<br>Вывод ошибки до перезапуска IP-CT.                 | <ul> <li>Отказ DHCP-сервера<br/>продлить срок действия<br/>предоставленного IP-ад-<br/>реса</li> </ul> | <ul> <li>Обратитесь к админи-<br/>стратору сети.</li> </ul>                                 |
| ERR 3100-0000<br>BLUETOOTH ERROR<br>Сброс беспроводной гарнитуры<br>Bluetooth <sup>®</sup> . | <ul> <li>Аппаратная ошибка<br/>Bluetooth</li> </ul>                                                    | <ul> <li>Произведите ремонт или<br/>замену беспроводной<br/>гарнитуры Bluetooth.</li> </ul> |

### 7.1.5 Перезапуск KX-NS500

Кнопка сброса (Reset) на консоли управления Web применяется в случае некорректного функционирования УАТС. Прежде чем перезапускать УАТС, еще раз проверьте работу системных функций, чтобы окончательно убедиться в том, что проблема действительно существует.

#### Замечание

- Если переключатель режима системы установлен в положение "NORMAL", перезапуск УАТС приводит к следующему:
  - Сбрасывается режим ожидания.
  - Прекращаются вызовы на удержании.
  - Прекращаются вызовы на эксклюзивном удержании.
  - Прекращаются текущие установления соединений.
  - Сбрасывается парковка вызовов.

Другие данные, сохраненные в памяти, не утрачиваются (за исключением вышеупомянутых).

- Следует помнить, что при перезапуске УАТС, когда переключатель режимов системы установлен в положение "SYSTEM INITIALIZE", сбрасываются все данные, сохраненные в УАТС. Не выполняйте эту операцию, за исключением тех случаев, когда необходимо удалить все данные из УАТС.
- Если УАТС сконфигурирована на автоматическое получение информации для IP-адресации, и УАТС не в состоянии получить нужную информацию с внешнего сервера DHCP, УАТС запускается с IP-адресами по умолчанию, и индикатор STATUS на передней панели блока загорается красным цветом. IP-адреса по умолчанию см. в разделе "5.3 Запуск Консоли управления Web".

#### Эксплуатация системы

Если УАТС функционирует некорректно:

1. Переведите переключатель режимов системы в положение "NORMAL".

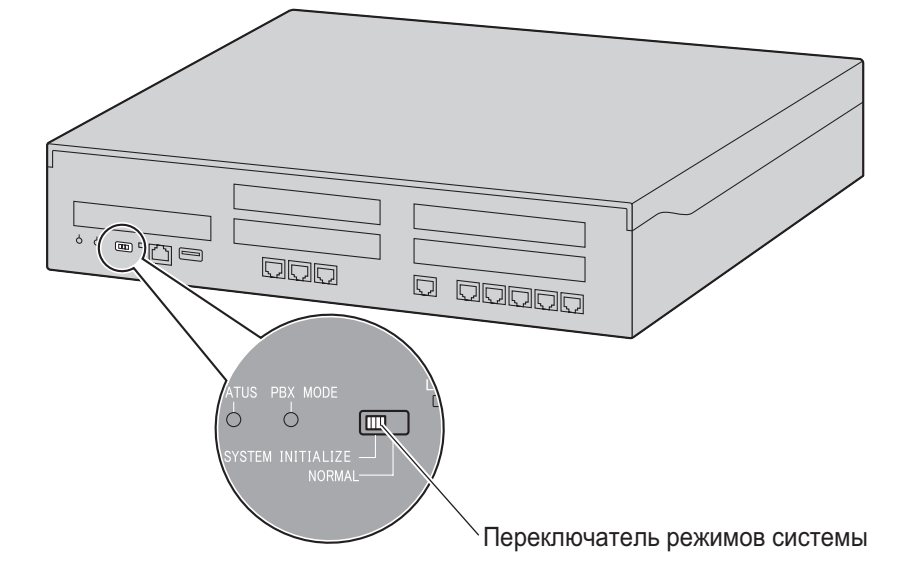

- 2. Запустите консоль управления Web.
- 3. Зарегистрируйтесь по учетной записи уровня Установщик.
- **4.** На Исходном экране щёлкните по опции **Техническая поддержка** → **Управление системой** → **Перезагрузка системы**.
- **5.** Следуйте инструкциям на экране. Начнётся перезапуск УАТС.

#### Замечание

 При включении питания или восстановления работы УАТС после сбоя питания УАТС производит перезапуск. Время, требуемое для перезапуска, зависит от числа подключённых внутренних линий.

#### Пример:

| УАТС     | Внутренние линии                 | Примерное время запуска |
|----------|----------------------------------|-------------------------|
| KX-NS500 | 128 SIP-телефонов серии<br>KX-UT | более 5 минут           |

 Функции УАТС нельзя использовать, пока перезапуск не будет завершён. Рекомендуется использовать ИБП; даже кратковременное отсутствие питания может привести к длительной задержке из-за перезапуска УАТС, на время, указанное выше.
# 7.1.6 Устранение неисправностей по журналу ошибок

При существенной системной ошибке в УАТС индикатор STATUS на передней стороне блока загорается красным, а система регистрирует информацию об ошибках.

#### Формат вывода журнала ошибок

Ниже приведён формат отображения журнала ошибок. Дополнительную информацию о способах просмотра журнала ошибок при помощи консоли управления Web см. в разделе "7.3.1 Utility—Log—Error Log" в Руководстве по программированию с ПК.

#### Пример: консоль управления Web

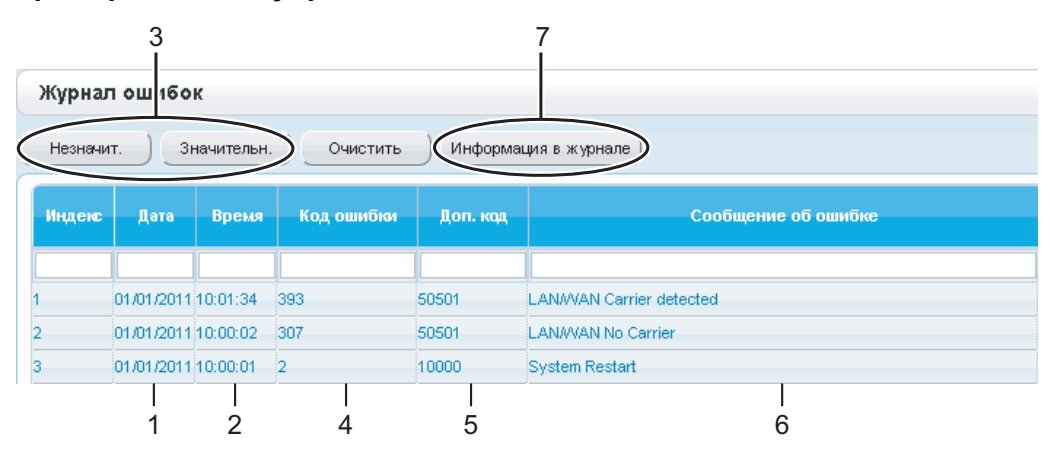

#### Пример: протокол работы УАТС

01/01/10 01:00AM MJ ALM #014 00 10000 FAN Alarm 01/01/10 01:39AM MN ALM #091 00 10000 PT connection over 1 2 3 4 5 6

#### Описание

|   | Параметр                                                        |                                                       | Описание                                                                                                    |
|---|-----------------------------------------------------------------|-------------------------------------------------------|----------------------------------------------------------------------------------------------------|
| 1 | Дата                                                            |                                                       | Дата обнаружения ошибки.                                                                                               |
| 2 | Время                                                           |                                                       | Время обнаружения ошибки.                                                                                              |
| 3 | 3 Уровень Второстепен-<br>ный аварий-<br>ный сигнал<br>(MN ALM) |                                                       | Второстепенные ошибки, которые воздействуют только на некоторые системные функции.                                     |
|   |                                                                 | Первостепен-<br>ный аварий-<br>ный сигнал (MJ<br>ALM) | Существенные ошибки, которые воздействуют на функ-<br>ционирование системы в целом или приводят к отказу си-<br>стемы. |
| 4 | Код ошибки                                                      |                                                       | 3-значный код ошибки, назначенный УАТС.                                                                                |

|   | Параметр              | Описание                                                                                                    |
|---|-----------------------|----------------------------------------------------------------------------------------------------|
| 5 | Дополнительный код    | SMDR:         8-значный дополнительный код соответствующих аппаратных средств (BBWXYYZZ).         Консоль управления Web:         6-значный дополнительный код соответствующих аппаратных средств (WXYYZZ).         Подробные сведения о содержании субкодов ошибок см. в разделе "7.3.1 Utility—Log—Error Log" в Руководстве по программированию с ПК. |
| 6 | Сообщение об ошибке   | Описание ошибки.                                                                                                    |
| 7 | Информация из журнала | Возможные причины ошибок и способы их устранения.                                                                                                    |

# Раздел 8

# Информация о работе по сети

Данный раздел содержит информацию по таким темам, как использование УАТС в сети VoIP, а также портам TCP, используемым УАТС.

# 8.1 Информация об использовании IP-сети

Данный раздел содержит информацию о стандартной IP-сети, необходимую для настройки сети QSIG.

# 8.1.1 Использование сети VoIP при работе с УАТС

Данная УАТС поддерживает системные IP-телефоны (IP-CT) Panasonic серии KX-NT300, KX-NT500 и KX-NT265, IP Softphone Panasonic, а также программные и аппаратные SIP-телефоны (SIP – Session Initiation Protocol) для передачи речи по IP сети. Эти IP-телефоны могут использоваться в качестве устройств внутренних абонентов УАТС, если локальная сеть офиса соединена с другими локальными сетями, находящимся в разных местах.

Кроме того, эта УАТС обеспечивает возможность VoIP-связи с УАТС, которые установлены в разных местах. Поскольку в этом случае связь осуществляется не по обычным телефонным сетям, высокая стоимость междугородной связи существенно снижается.

Для создания сети VoIP используются виртуальные платы, в зависимости от требований сети.

Подробные сведения о виртуальных платах см. в разделе "4.4 Виртуальные платы".

На следующих рисунках показана сеть передачи речи по протоколу IP при использовании (i) локальной сети удаленного офиса и (ii) другой УАТС, установленной в другом удалённом офисе.

#### Замечание

Данная УАТС также поддерживает базовые DECT IP-станции Panasonic (IP-CS) для передачи речи по сети VoIP. Для получения дополнительной информации см. краткую инструкцию по установке базовой DECT IP-станции.

#### (i) Схема соединений сети VoIP и LAN удаленного офиса

Локальная сеть центрального офиса

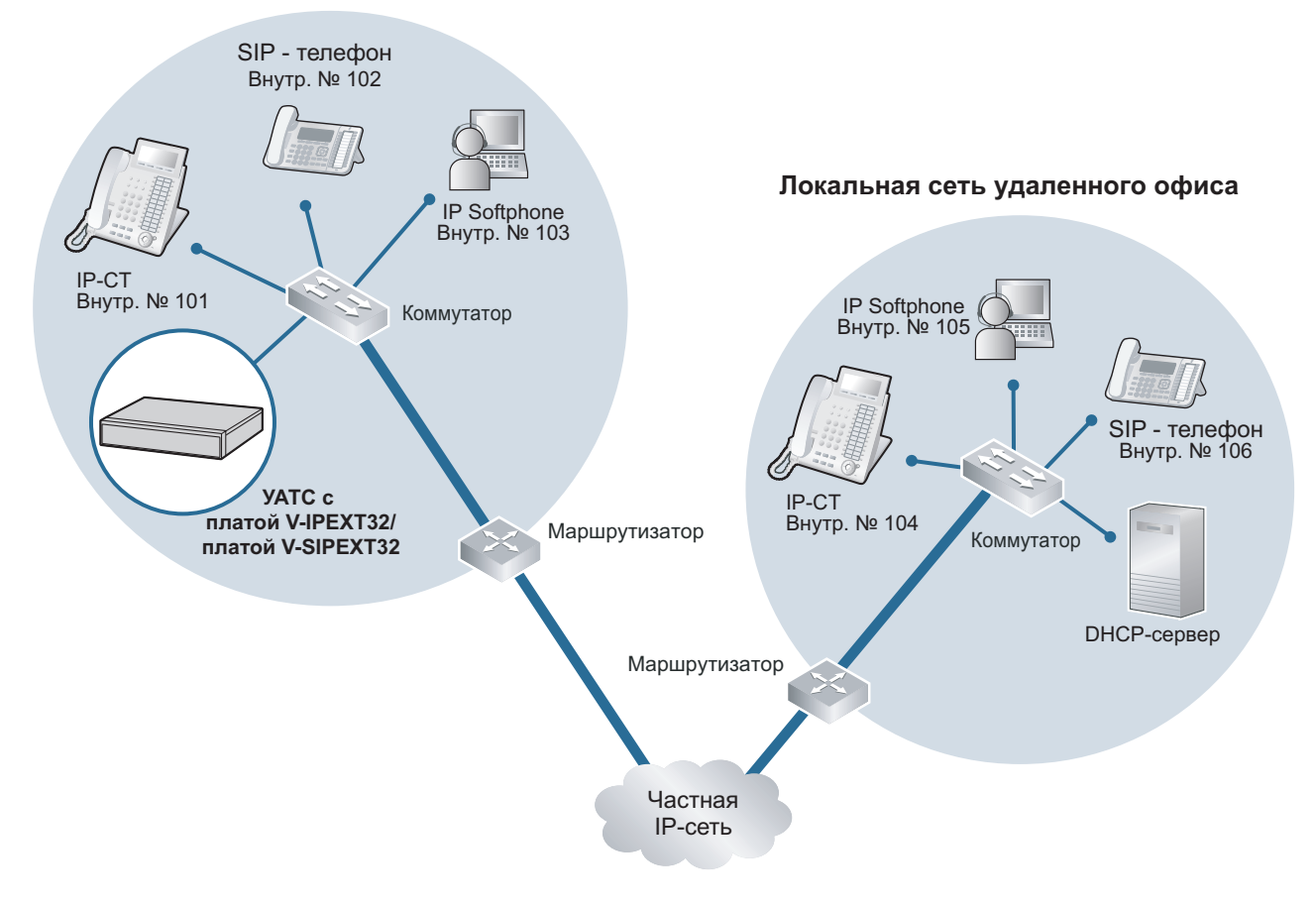

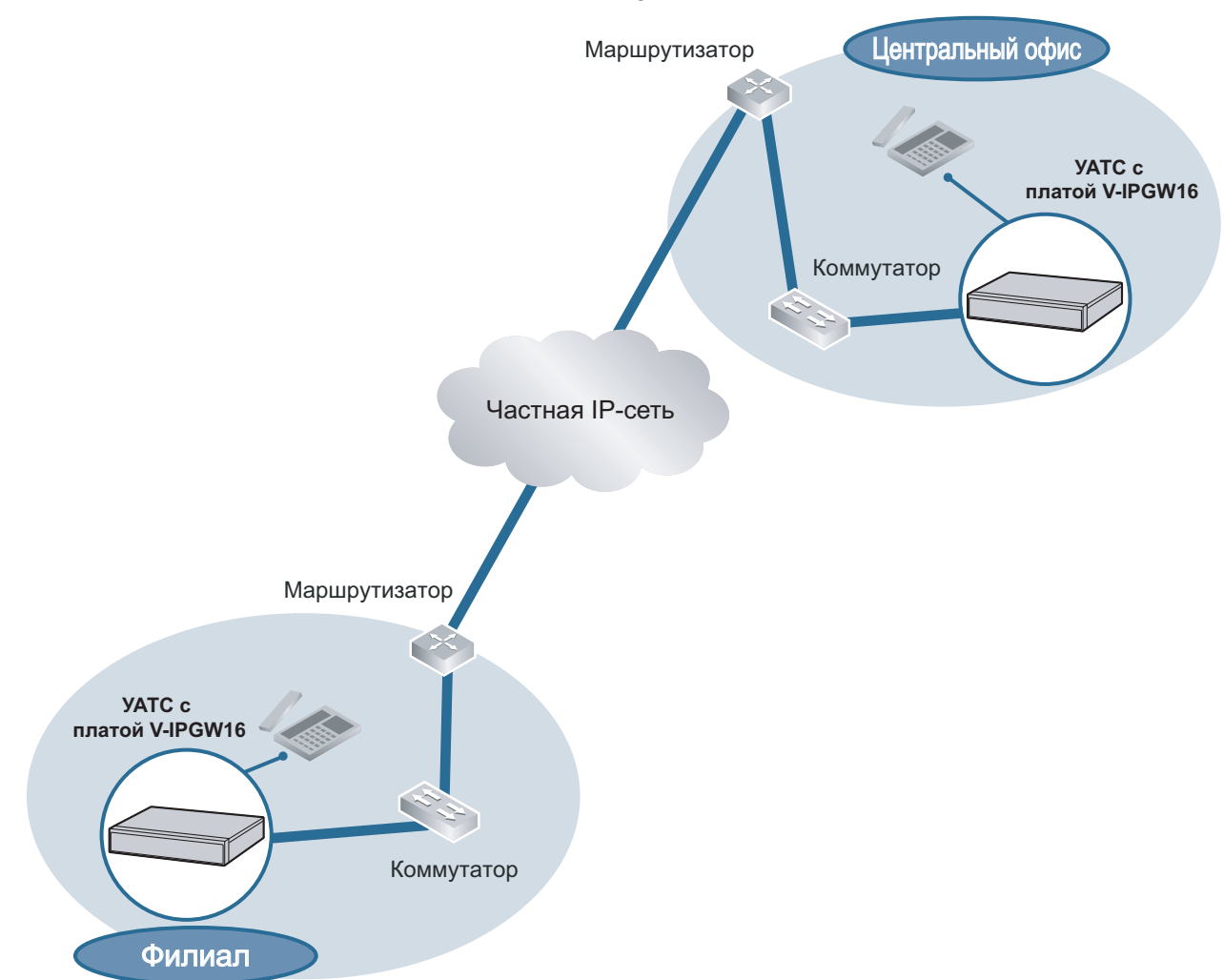

#### (ii) Схема соединений сети VoIP с УАТС в другой сети

#### Параметры сети

Для установления VoIP-связи в собственной сети потребуется следующая информация по IP-адресации и качеству обслуживания. Эта информация, как правило, предоставляется администратором сети.

Для получения фактических значений обратитесь к администратору сети.

| Параметр             | Описание                                                                                                    |
|----------------------|----------------------------------------------------------------------------------------------------|
| IP-адрес IP-телефона | Идентифицирует IP-телефоны в сети. Каждый IP-телефон дол-<br>жен иметь уникальный IP-адрес.                                                                                                    |
| Маска подсети        | Определяет, какие цифры IP-адреса используются для определения адреса сетевого узла и адреса хоста в каждом местоположении сети. IP-адреса IP-телефонов и УАТС должны принадлежать той же подсети, что и адрес шлюза по умолчанию (например, маршрутизатора) локальной сети. |

| Параметр                                        | Описание                                                                                                    |
|-------------------------------------------------|----------------------------------------------------------------------------------------------------|
| Адрес шлюза по умолчанию                        | Определяет IP-адрес шлюза по умолчанию (обычно таковым является маршрутизатор или другое аналогичное устройство), который обменивается IP-пакетами с другими шлюзами в сети передачи речи через протокол IP.                                   |
| ІР-адрес УАТС                                   | Идентифицирует УАТС в сети в течение сеансов VoIP-связи.                                                                                                    |
| Идентификатор VLAN                              | Определяет идентификатор логического сегмента в рамках кор-<br>поративной локальной сети, через который передаются речевые<br>пакеты от IP-телефонов. Для получения более подробной ин-<br>формации см. раздел "8.1.3 VLAN (виртуальная LAN)". |
| Дифференцированное об-<br>служивание (DiffServ) | Определяет значение поля DS в заголовке IP-пакетов, которое обозначает приоритет пакетов, передаваемых между IP-теле-<br>фонами. Для получения более подробной информации см. раз-<br>дел "5.7.4 Настройка параметров DiffServ".               |

## Типы IP-сетей

Качество речи зависит от типа используемой IP-сети. Управляемые IP-сети обеспечивают более высокое качество речи по сравнению с неуправляемыми сетями, например, спутниковой связью, где невозможно гарантировать качество обслуживания.

#### Примеры рекомендуемых IP-сетей

- Арендованная цифровая линия
- IP-VPN (виртуальная частная сеть)

#### Не рекомендуемые сети

 Спутниковая связь (система Very Small Aperture Terminal [VSAT] и т.д.)

Frame Relay

- Возможность пиринговых вызовов между IP-телефонами, установленными в разных местах, зависит от того, может ли осуществляться передача пакетов между соответствующими сетями. Если такие вызовы оказываются невозможными, следует установить параметры сети (например, маршрутизатор VPN в случае IP-VPN), необходимые для передачи пакетов.
- В отличие от IP-VPN, которая формируется на базе собственной IP-сети поставщика сетевых услуг, Интернет-VPN формируется на базе Интернет. Интернет-VPN не рекомендуется использовать для VoIP-связи, поскольку в этом случае высока вероятность потери данных и появления задержек при передаче.

# 8.1.2 DHCP-сервер (Dynamic Host Configuration Protocol)

Для установления связи через сеть VoIP каждому IP-телефону и УАТС необходимо назначить IP-адрес, позволяющий определить их местоположение в сети. Несмотря на то, что эти адреса могут быть назначены вручную, для автоматического назначения IP-адресов также можно использовать сервер DHCP. KX-NS500 имеет функцию Сервер DHCP. Поэтому УАТС может работать в качестве сервера DHCP или DHCP-клиента в зависимости от настроек. Если функция Сервер DHCP на УАТС активирована, она обеспечивает централизованное управление и автоматизацию назначения IP-адресов с консоли управления Web. Дополнительную информацию см. в разделе "

DHCP Server"
B Руководстве по программированию с ПК.

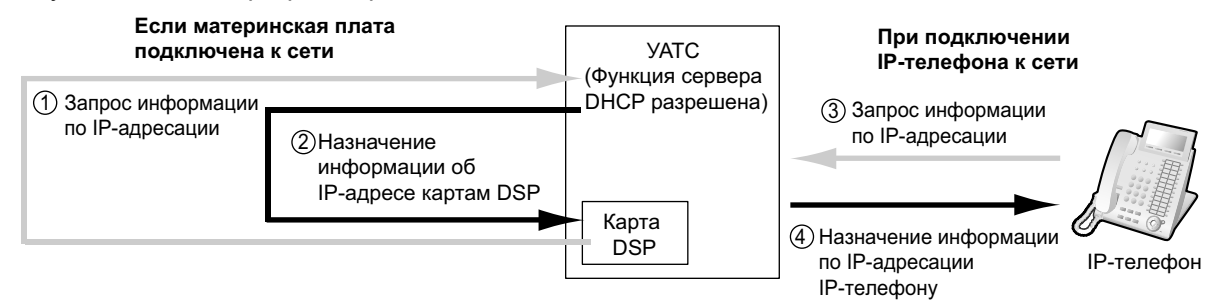

- Функция Сервер DHCP по умолчанию отключена. Информацию по ее активации см. в разделе "5.4.2 Активация функции сервер DHCP".
- IP-телефон и материнская плата/платы DSP не могут запрашивать IP-адреса из сервера DHCP в другой локальной сети (подключенной через IP-сеть). Они могут получать IP-адреса только от сервера DHCP, находящегося в той же локальной сети. Следовательно, если IP-телефоны расположены в нескольких локальных сетях, сервер DHCP необходим в каждой локальной сети. При отсутствии сервера DHCP в локальной сети IP-адреса для IP-телефонов и материнской платы/плат DSP в этой локальной сети должны назначаться вручную.
- Если УАТС настроена как DHCP-клиент, пользуйтесь внешним сервером DHCP для автоматического назначения значений IP-адресов.
- Если KX-NS500 настроена как DHCP-клиент и не может получить нужные значения IP-адресов с внешнего сервера DHCP, УАТС продолжает использовать прежние рабочие значения IP-адреса и проверяет существование совпадающих IP-адресов. Если IP-адрес УАТС совпадает с другим IP-адресом, УАТС выводит на экран предупреждение, предлагающее изменить IP-адрес УАТС.

# 8.1.3 VLAN (виртуальная LAN)

VLAN представляет собой логический сегмент в рамках корпоративной локальной сети. Путем назначения настроек VLAN для IP-телефонов можно отделять пакеты, передаваемые IP-телефоном, в соответствии с типом данных и указывать, по какой VLAN необходимо передавать данные каждого типа. Это позволяет предотвратить генерацию излишнего сетевого трафика в каждом сегменте и минимизировать нагрузку на сеть. Как следствие, обеспечивается необходимое качество речи. Таким образом, для эффективной передачи речи через протокол IP рекомендуется использовать функцию VLAN.

Некоторые IP-телефоны (например, модели серии KX-NT300) имеют 2 порта для передачи пакетов – первичный и вторичный. Назначение этих портов различным VLAN позволяет разделять тракты для пакетов в зависимости от того, содержит ли пакет речевые сигналы или данные. Настройки VLAN (идентификатор VLAN и приоритет VLAN) для первичного порта влияют на речевые данные, передаваемые IP-телефоном, в то время как настройки VLAN для вторичного порта применяются к данным, которые передаются ПК, подключенным к IP-телефону. При передаче пакетов IP-телефон может добавлять к ним информацию о том, какие VLAN должны использоваться для передачи этих пакетов (тегирование VLAN). Коммутатор, принимающий эти пакеты, считывает информацию относительно VLAN и посылает пакеты по соответствующей VLAN. Это обеспечивает необходимую ширину полосы пропускания для передачи речи IP-телефоном. Таким образом, IP-телефон с 2 портами может передавать речевые пакеты из первичного порта с более

высоким приоритетом, чем другие пакеты из вторичного порта.

#### Примечание

Порт LAN УАТС не поддерживает тегирования VLAN. Поэтому подключите порт LAN УАТС к порту коммутатора в режиме "Без тегирования", а IP-телефон - к порту в режиме "trunk", чтобы разрешить приём от него тегов VLAN. За дополнительной информацией обратитесь к администратору сети.

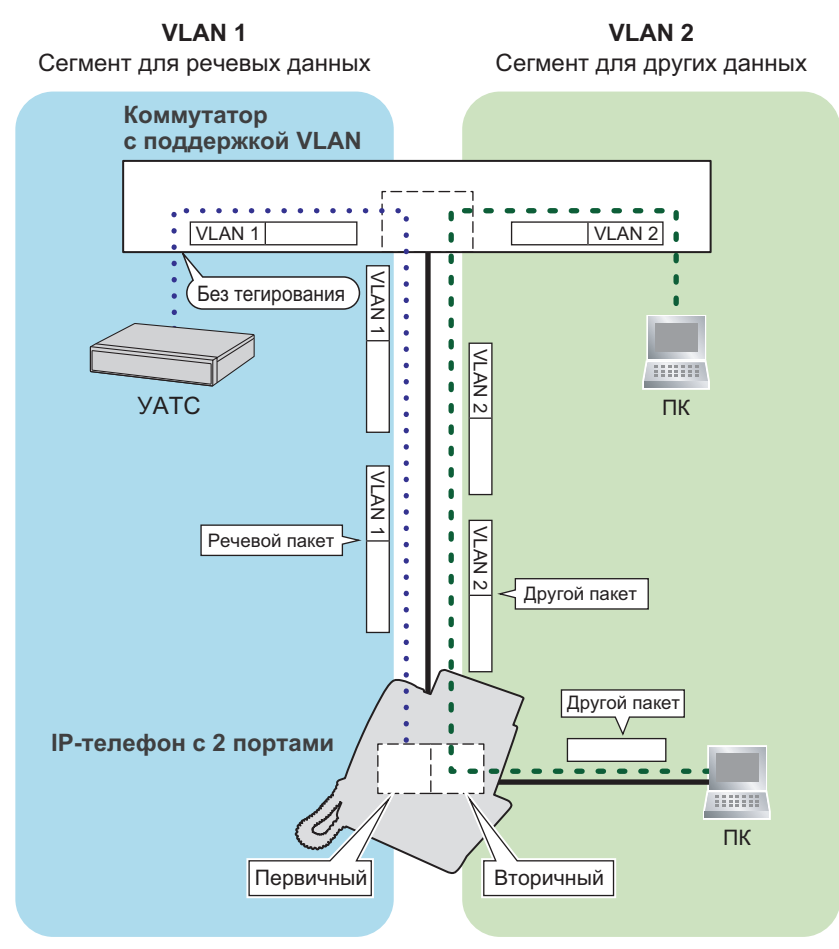

- Данная функция VLAN соответствует стандарту IEEE (Институт инженеров по электротехнике и электронике) 802.1Q.
- УАТС принимает настройки VLAN только от подключенного коммутатора. Следовательно, настройки VLAN для УАТС должны назначаться на коммутаторе.
- Если в сети используется функция VLAN, следует убедиться, что ведущая УАТС подключена к сконфигурированному для VLAN коммутатору уровня 2, соответствующему спецификациям IEEE 802,1Q. Кроме того, для порта коммутатора, к которому подключается плата, должен быть установлен режим "Без тегирования". Для получения дополнительной информации обратитесь к администратору сети.
- Если в сети используется функция VLAN, следует убедиться, что подключаемый коммутатор соответствует спецификациям IEEE 802.1Q и сконфигурирован для VLAN. Кроме того, для обеспечения тегирования VLAN в качестве режима порта коммутатора, к которому подключается IP-телефон, должен быть выбран режим "Внешняя линия". Для получения дополнительной информации обратитесь к администратору сети.
- Некоторые сетевые платы ПК позволяют назначать настройки VLAN. Однако при использовании ПК, подключенного к IP-телефону с 2 портами, настройки VLAN для связи через ПК необходимо назначить только вторичному порту IP-телефона. Любые настройки VLAN, назначенные сетевой

плате ПК, должны быть деактивизированы. В именах этих настроек, как правило, содержатся значения "802.1Q", "802.1p" или "VLAN".

 При использовании IP-телефона только с первичным портом (например, KX-NT265) к этому IP-телефону невозможно подключить ПК.

# 8.1.4 Буфер джиттера

При формировании пакетов из речевых сигналов и их передаче отдельные пакеты могут проходить по различным трактам сети и достигать адресата за различные периоды времени. Это явление называется "джиттером" и может вызвать ухудшение качества речи. Для устранения проблем, вызванных джиттером, пакеты временно накапливаются в "буфере джиттера" до их обработки. Описание установки размера буфера джиттера содержится в разделе "9.2.2 PBX Configuration—[1-1] Configuration—Slot—System Property—Site—VoIP-DSP Options" в Руководстве по программированию с ПК.

# 8.1.5 Обнаружение речевой активности (VAD)

Функция VAD (Voice Activity Detection) позволяет экономить полосу пропускания путем обнаружения периодов отсутствия сигнала в течение вызова и предотвращения передачи пустых пакетов в сеть. В случае кодека G.711 существует возможность активации или деактивации этой функции. Для получения информации о конфигурировании функции VAD см. соответствующий раздел Руководства по программированию с ПК.

## 8.1.6 Конфигурация сети

Для проверки возможности создания сети передачи речи по протоколу VoIP требуется проанализировать структуру существующей сети. Для этого следует ответить на перечисленные ниже вопросы.

#### Является ли IP-сеть управляемой сетью?

Сеть передачи речи через протокол IP должна быть реализована на базе управляемой IP-сети, например, на базе Frame Relay, арендованных линий или IP-VPN (виртуальной частной сети). Неуправляемая сеть, например, Интернет (включая Интернет-VPN), не должна использоваться для создания сети передачи речи через протокол IP, поскольку задержки и потери при передаче данных могут привести к значительному ухудшению качества речи.

#### Доступна ли статическая IP-адресация?

IP-телефоны, установленные в сети, всегда осуществляют VoIP-связь через УАТС. Следовательно, этой УАТС должен быть назначен статический IP-адрес, который необходимо запрограммировать на каждом IP-телефоне в сети.

#### Замечание

Если функция Сервер DHCP отключена, а внешние сервера DHCP не используются, для всех IP-телефонов должна быть активирована статическая IP-адресация.

#### Обеспечивается ли доступ к ІР-сети только одним маршрутизатором?

В сдвоенной сети доступ к IP-сети обеспечивается 2 маршрутизаторами (см. рисунок ниже). Однако в качестве точки доступа к сети может использоваться только один маршрутизатор. Следовательно, как показано на нижеприведенном рисунке, при отказе маршрутизатора А, IP-адрес которого назначен в качестве IP-адреса шлюза по умолчанию УАТС и IP-телефона, VoIP-связь больше не обеспечивается, поскольку переключение шлюза по умолчанию от маршрутизатора А к маршрутизатору В для получения доступа к IP-сети невозможно.

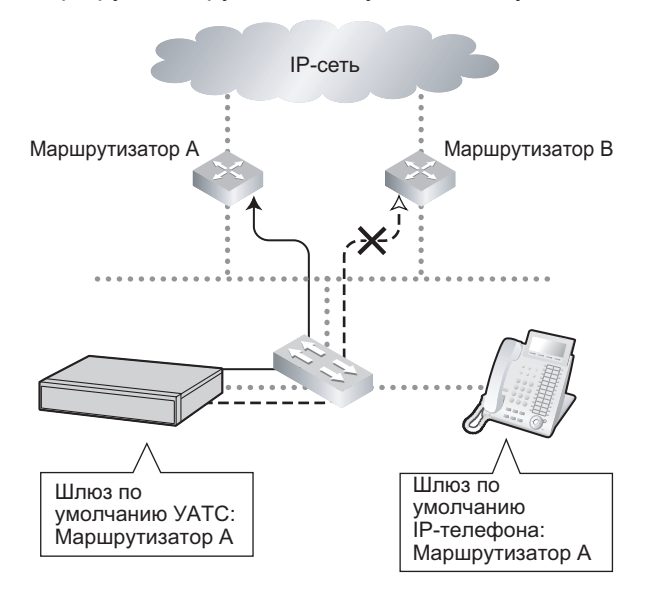

#### Каким образом УАТС соединяется с удалёнными внутренними линиями?

Когда УАТС устанавливает соединение с удалёнными внутренними линиями через общедоступную IP-сеть, не используя IP-VPN, используются методы трансляции адресов (например, NAT/NAPT). Эти методы препятствуют эффективному обмену данными через VoIP. В подобных случаях устранить проблему позволяет применение SBC.

Соединение через IP-VPN

- SBC не требуется, если:
  - Соединения устанавливаются через широкополосную сеть Ethernet или LAN
  - Соединения устанавливаются через IP-VPN
- SBC требуется, если:
  - Соединения устанавливаются через общедоступную IP-сеть

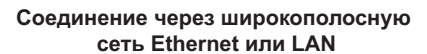

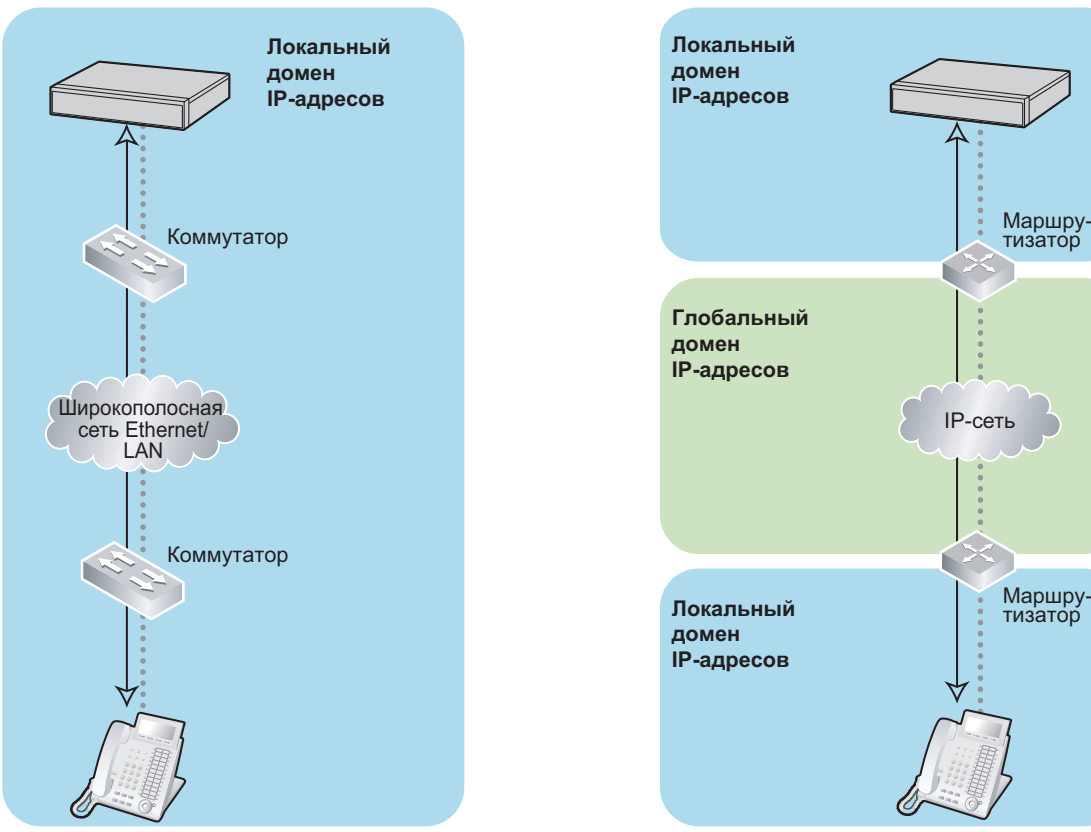

Соединение через общедоступную IP-сеть

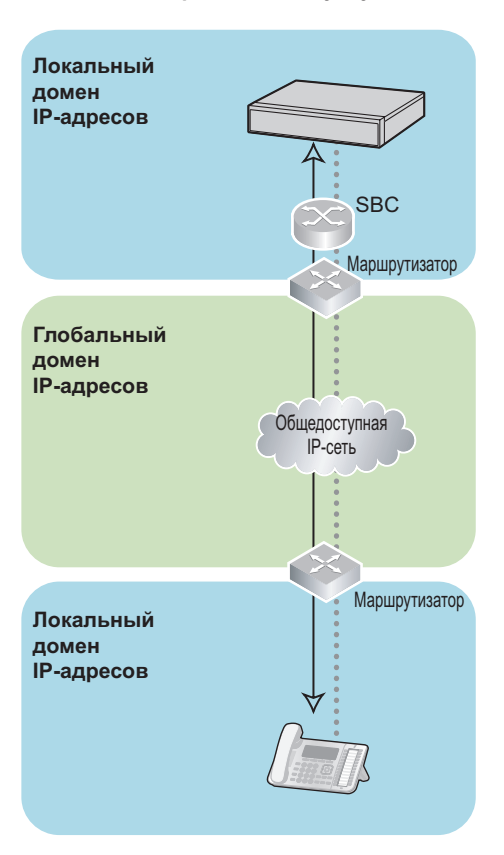

#### Позволяет ли расположение сетевых устройств организовать эффективную VoIP-связь?

Задержки при передаче могут вызвать появление пауз и потерю данных при передаче речи через протокол IP. Чем больше сетевых устройств (например, маршрутизаторов и коммутаторов) находится между УАТС и IP-телефонами или интерфейсом IP-сети, тем больше будет задержка при передаче. Это вызвано тем, что при передаче пакетов через каждое сетевое устройство всегда возникает некоторая задержка.

Для предотвращения нежелательных задержек рекомендуется, чтобы при установлении соединения между УАТС и IP-телефонами или интерфейсом IP-сети между ними находилось минимально возможное количество сетевых устройств.

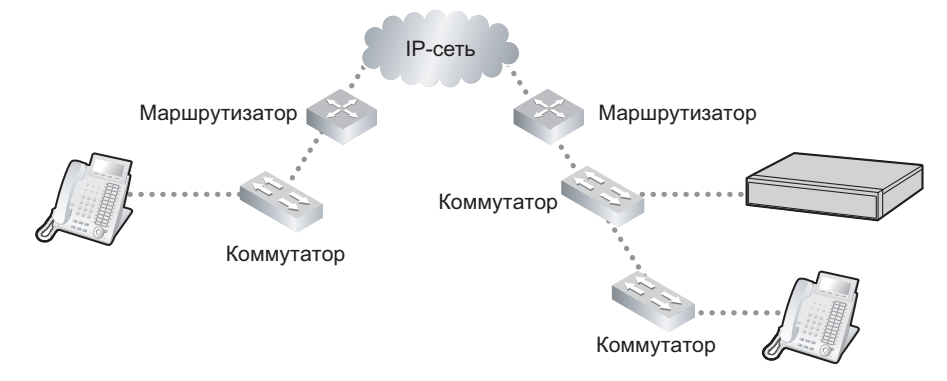

# 8.1.7 Сетевые устройства

Для проверки возможности создания сети передачи речи через протокол IP требуется проанализировать используемые в существующей сети сетевые устройства. Для этого следует ответить на перечисленные ниже вопросы.

#### Возможна ли корректная передача пакетов через брандмауэр?

При наличии брандмауэра в сети передачи речи по протоколу VoIP его необходимо соответствующим образом сконфигурировать, чтобы предотвратить блокирование передаваемых по сети VoIP-пакетов, в результате фильтрации. Дополнительную информацию о протоколах и номерах портов,

используемых УАТС для связи VoIP см. в разделе "8.5 Безопасность порта".

Порты, для которых требуется конфигурирование брандмауэра, могут варьироваться в зависимости от условий сети.

Для получения дополнительной информации обратитесь к администратору сети.

#### Используются ли коммутаторы уровня 2 или выше?

Использование концентраторов может увеличить сетевую нагрузку и, следовательно, привести к ухудшению качества речи.

Для обеспечения высокого качества речи следует использовать только коммутаторы уровня 2 или выше. Для подключения IP-телефонов также настоятельно рекомендуется использовать коммутаторы уровня 2 или выше.

#### Замечание

Следует отметить, что в качестве режима порта коммутатора, к которому подключается базовый блок, должен быть выбран режим "Автосогласование".

# Используются ли кабели категории 5 (САТ 5) или выше для 10BASE-T/ 100BASE-TX?

При подключении сетевых устройств убедитесь, что используются кабели САТ 5 или выше для соединения 10BASE-T/100BASE-TX. В случае использования кабелей других типов качество связи не гарантируется.

# 8.1.8 Качество обслуживания (QoS)

Некоторые маршрутизаторы позволяют сконфигурировать функции управления приоритетом. Они дают маршрутизатору возможность присваивать более высокий приоритет речевым пакетам и снижать уровень потерь и задержек во время передачи, что приводит к повышению качества речи. Настоятельно рекомендуется использовать эту функцию, особенно в сетях с интенсивным трафиком.

Как правило, маршрутизатор идентифицирует пакеты, передача которых имеет более высокий приоритет, путем проверки значения в поле "ToS" заголовка IP-пакета. Плата V-IPGW16 позволяет устанавливать значения в поле "ToS" исходящих речевых пакетов. При соответствующей конфигурации платы маршрутизатор может присваивать речевым пакетам, поступающим от платы, более высокий приоритет.

При установке значения поля "ToS" проконсультируйтесь с администратором сети, поскольку это значение должно соответствовать спецификациям маршрутизатора.

- Некоторые коммутаторы также поддерживают конфигурирование функций управления приоритетом. Для получения дополнительной информации обратитесь к администратору сети.
- Для получения информации об изменении значения в поле "ToS" см. в разделе "9.11 PBX Configuration—[1-1] Configuration—Slot—V-IPGW—Shelf Property" в Руководстве по программированию с ПК.

# 8.1.9 Протокол NTP (сетевой протокол службы времени)

KX-NS500 можно сконфигурировать для обращения к серверу NTP для автоматического получения и обновления настройки времени.

SIP-телефоны серии KX-UT могут принимать и изменять настройки времени либо через KX-NS500, либо обращаясь непосредственно к серверу.

Чтобы SIP-телефон получал и обновлял свою настройку времени через KX-NS500, должна быть активирована функция сервера NTP. Сведения об активации данной функции см. в разделе "27.2.4 Network Service—[2-5] Server Feature—NTP" в Руководстве по программированию с ПК.

Если активирована функция сервера NTP:

- Случай 1: Сервер NTP задан в консоли управления Web.
- SIP-телефоны используют указанный IP-адрес и обращаются напрямую к серверу NTP.
- Случай 2: Сервер NTP не задан в консоли управления Web.
  - SIP-телефоны используют IP-адрес KX-NS500 в качестве своего сервера NTP. (KX-NS500 выступает сервером NTP для SIP-телефонов.)

Задание IP-адреса сервера NTP см. в разделе "10.1.2 PBX Configuration—[2-1-2] System—Date & Time—SNTP / Daylight Saving" в Руководстве по программированию ПК.

Если функция сервера NTP деактивирована, SIP-телефоны используют собственные настройки времени.

# 8.2 Внешние линии Н.323

Данный раздел содержит информацию, необходимую для настройки сети H.323 QSIG по IP-сети.

# 8.2.1 Не допускайте использования ІР-сетей неоднородной топологии

Выполнение вызовов через несколько IP-сетей, как показано ниже, приведет к значительному ухудшению качества речи; поэтому создавать сеть передачи речи через протокол IP в такой конфигурации не рекомендуется.

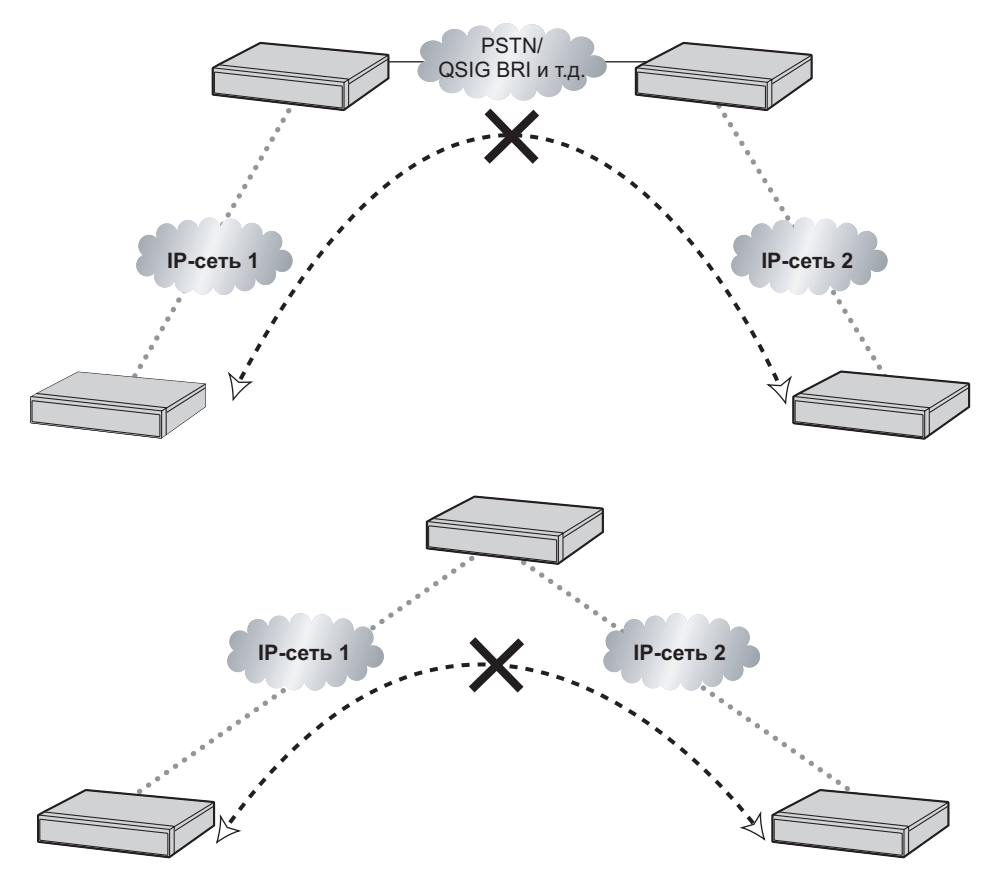

## 8.2.2 Привратник

Общие функции Привратника:

- трансляция набранного номера в IP-адрес;
- аутентификация;
- управление шириной полосы пропускания.

Контроллер шлюза предоставляет эти функции управления сетью для зарегистрированных клиентов. Для регистрации в контроллере шлюза необходимо сконфигурировать плату V-IPGW16 для работы с контроллером шлюза и запрограммировать таблицу настроек КШ посредством системного программирования. Подробные сведения содержатся в разделах 9.11 PBX Configuration—[1-1] Configuration—Slot—V-IPGW—Shelf Property—◆ Gatekeeper Available" и "9.11.1 PBX Configuration—[1-1] Configuration—Slot—V-IPGW—Shelf Property—GK Settings" в Руководстве по программированию с ПК. После программирования плата V-IPGW16 производит попытку регистрации в контроллере шлюза с использованием такой регистрационной информации, как IP-адрес материнской платы и телефонные номера адресатов, указанные в таблице настроек КШ.

#### <u>Замечание</u>

- Для получения дополнительной информации о функциях Привратника см. документацию к Gatekeeper.
- При использовании Привратника необходимо выбрать совместимую модель. Для получения дополнительной информации о совместимости Привратника с платой V-IPGW16 обратитесь к сертифицированному дилеру.

## 8.2.3 Оценка ширины полосы пропускания

При использовании IP-телефонов и платы V-IPGW16 следует убедиться в том, что используемая IP-сеть имеет достаточную ширину полосы пропускания для поддержки VoIP-связи. Если ширина полосы пропускания, необходимая для VoIP-связи, превосходит возможности сети, то качество речи серьёзно ухудшается. Кроме того, в этом случае возможно неблагоприятное воздействие на производительность других приложений (например, электронной почты или веб-приложений), использующих ту же самую сеть. Следовательно, при оценке требований к ширине полосы пропускания необходимо быть предельно внимательным.

Проинформируйте администратора сети относительно требуемой ширины полосы пропускания и убедитесь, что сеть может поддерживать передачу речи через протокол IP даже в условиях максимального сетевого трафика.

#### Оценка ширины полосы пропускания для платы внутренних ІР-линий

# Требуемая ширина полосы пропускания для выполнения вызова каждым IP-телефоном

Требуемая ширина полосы пропускания зависит от используемой комбинации кодеков и интервалов передачи пакетов. Для обеспечения соответствующего качества речи необходимо учитывать следующие параметры, связанные с типом кодеков и интервалами передачи пакетов:

- качество речи кодеков изменяется следующим образом: G.722 (высокое), G.711, G.729A (низкое)<sup>\*1</sup>
- чем короче интервал передачи пакетов, тем выше качество речи;
- чем выше качество речи, обеспечиваемое IP-телефонами, тем большая ширина полосы пропускания требуется для IP-телефонов.
- <sup>11</sup> Если абоненты используют различные кодеки, то при установлении соединения используется кодек более низкого уровня. Например, если у вызывающего абонента имеется кодек G.711, а у вызываемого абонента – G.729A, то при установлении соединения будет использоваться кодек G.729A.

| Kozov                      | Интервал передачи пакетов |             |             |             |  |  |
|----------------------------|---------------------------|-------------|-------------|-------------|--|--|
| кодек                      | 20 ms (мс)                | 30 ms (мс)  | 40 ms (мс)  | 60 ms (мс)  |  |  |
| G.722 <sup>*1</sup> /G.711 | 87,2 кбит/с               | 79,5 кбит/с | _           | _           |  |  |
| G.729A                     | 31,2 кбит/с               | 23,5 кбит/с | 19,6 кбит/с | 15,7 кбит/с |  |  |

Кодек G.722 используется только в случае вызовов между IP-CT серии KX-NT300, KX-NT500 и некоторыми устройствами SIP-телефонов, поддерживающими этот кодек при пиринговых соединениях. Подробные сведения см. в разделе "5.2.3 Peer-to-Peer (P2P) Connection/Одноранговое (P2P) соединение" в Руководстве по функциям.

#### Требуемая ширина полосы пропускания для каждой платы внутренних IP-линий

Для обеспечения одновременного выполнения вызовов всеми IP-телефонами необходима постоянная доступность полосы пропускания, требуемой для функционирования платы внутренних ІР-линий с максимальным количеством подключённых ІР-телефонов.

Ниже приведена формула для вычисления ширины полосы пропускания, требуемой для каждой платы внутренних IP-линий.

#### При использовании платы V-IPEXT32/V-SIPEXT32:

Требуемая ширина полосы пропускания = (требуемая ширина полосы пропускания для каждого IР-телефона × 32)

#### Оценка ширины полосы пропускания для платы V-IPGW16

#### Требуемая ширина полосы пропускания для одного канала VoIP

Требуемая ширина полосы пропускания зависит от используемой комбинации кодеков и интервалов передачи пакетов. Для обеспечения соответствующего качества речи необходимо учитывать следующие параметры, связанные с типом кодека и интервалом передачи пакетов:

- качество речи кодека G.711 выше качества речи кодека G.729А;
- чем короче интервал передачи пакетов, тем выше качество речи;
- чем выше качество речи, обеспечиваемое платой V-IPGW16. тем большая ширина полосы пропускания требуется для платы.

# Через локальную сеть

| Колок  |             | Интервал передачи пакетов |             |             |            |  |
|--------|-------------|---------------------------|-------------|-------------|------------|--|
| кодек  | 20 ms (мс)  | 30 ms (мс)                | 40 ms (мс)  | 60 ms (мс)  | 90 ms (мс) |  |
| G.711  | 87,2 кбит/с | 79,5 кбит/с               | 75,6 кбит/с | 71,7 кбит/с | _          |  |
| G.729A | 31,2 кбит/с | 23,5 кбит/с               | 19,6 кбит/с | 15,7 кбит/с |            |  |

#### Через WAN (PPP: протокол "точка-точка")

| Колок  | Интервал передачи пакетов |             |            |             |            |  |
|--------|---------------------------|-------------|------------|-------------|------------|--|
| кодек  | 20 ms (мс)                | 30 ms (мс)  | 40 ms (мс) | 60 ms (мс)  | 90 ms (мс) |  |
| G.711  | 84 кбит/с                 | 77,3 кбит/с | 74 кбит/с  | 70,7 кбит/с | —          |  |
| G.729A | 28 кбит/с                 | 21 кбит/с   | 18 кбит/с  | 14,7 кбит/с |            |  |

#### Вычисление ширины полосы пропускания

Ниже приведена формула для вычисления ширины полосы пропускания, требуемой для VoIP-связи:

#### Требуемая ширина полосы пропускания

= (количество факсимильных аппаратов × требуемая ширина полосы пропускания для кодека G. 711) +

[(16 - количество факсимильных аппаратов) × требуемая ширина полосы пропускания для телефонной связи]

#### Пример

Рассмотрим в качестве примера следующий случай:

- Связь: через локальную сеть
- Количество факсимильных аппаратов: 2
- Интервал передачи пакетов G.711: 20 ms (мс) (для каждого канала требуется 87,2 кбит/с)
- Интервал передачи пакетов G.729A для телефонной связи: 20 ms (мс) (для каждого канала требуется 31,2 кбит/с)

В этом случае требуемая ширина полосы пропускания составляет:

#### Требуемая ширина полосы пропускания

= (2 × 87,2) + [(16 - 2) × 31,2]

= 611,2 (кбит/с)

Проинформируйте администратора сети относительно требуемой ширины полосы пропускания и убедитесь, что сеть может поддерживать ширину полосы пропускания 611.2 кбит/с даже в условиях максимального сетевого трафика.

#### Замечание

На всех платах в сети передачи речи через протокол IP рекомендуется установить один и тот же интервал передачи пакетов.

#### Дополнительная информация

Как было указано выше, управление требуемой шириной полосы пропускания может быть реализовано путем выбора определенной комбинации кодека и интервала передачи пакетов. Кроме того, требуемая ширина полосы пропускания может достигаться за счет ограничения количества доступных виртуальных каналов VoIP.

Плата V-IPGW16 поддерживает в общей сложности 8 портов, каждый из которых содержит 2 отдельных канала. Требуемую ширину полосы пропускания для VoIP-связи можно сократить путем блокирования некоторых портов.

#### Ограничение количества каналов VoIP:

Переведите порты, которые необходимо блокировать (начиная с порта с самым большим номером), в состояние **OUS**.

Например, при необходимости использования только 10 из 16 доступных виртуальных каналов VoIP (т.е. блокирования 6 каналов) переведите порты 8, 7 и 6 в состояние **OUS**, как показано ниже:

| Свой    | Свойства порта виртуального шлюза IP |      |      |            |  |  |
|---------|--------------------------------------|------|------|------------|--|--|
| Адаптер | Адаптер СО линий                     |      |      |            |  |  |
| Номер   | Системный блок                       | Слот | Порт | Соединение |  |  |
|         | BCE                                  |      |      | BCE        |  |  |
| 1       | Виртуальный                          | 1    | 1    | INS        |  |  |
| 2       | Виртуальный                          | 1    | 2    | INS        |  |  |
| 3       | Виртуальный                          | 1    | 3    | INS        |  |  |
| 4       | Виртуальный                          | 1    | 4    | INS        |  |  |
| 5       | Виртуальный                          | 1    | 5    | INS        |  |  |
| 6       | Виртуальный                          | 1    | 6    | OUS        |  |  |
| 7       | Виртуальный                          | 1    | 7    | ous        |  |  |
| 8       | Виртуальный                          | 1    | 8    | OUS        |  |  |

В этом случае уравнение для вычисления ширины полосы пропускания, основанное на предыдущем примере, будет следующим:

#### Требуемая ширина полосы пропускания

= (количество факсимильных аппаратов × требуемая ширина полосы пропускания для кодека G. 711) +

[(<u>10</u> - количество факсимильных аппаратов) × требуемая ширина полосы пропускания для телефонной связи]

= (2 × 87,2) + [(<u>10</u> - 2) × 31,2]

= 424 (кбит/с)

# 8.2.4 Спецификации платы виртуального шлюза VoIP

Дополнительную информацию о RFC и протоколах для платы V-IPGW16 см. в следующих спецификациях.

| ITU-T              | H.323                                              |  |  |
|--------------------|----------------------------------------------------|--|--|
|                    | H.225.0                                            |  |  |
|                    | H.245                                              |  |  |
| Кодеки             | G.711 (закон а и закон µ)                          |  |  |
|                    | G.729A                                             |  |  |
| Голосовые операции | Подавление эхо (48 ms (мс))                        |  |  |
|                    | Буфер джиттера (200 ms (мс))                       |  |  |
|                    | VAD (Обнаружение речевой активности) <sup>*1</sup> |  |  |
|                    | PLC (маскирование потери пакетов)                  |  |  |
| Ретранслятор DTMF  | Внутри-/Внеполосный (RFC2833)/Внеполосный (Н.245)  |  |  |
| Ретранслятор факса | G.711 Внутриполос./Т.38                            |  |  |
| Протокол/Функция   | RTP                                                |  |  |
|                    | RTCP                                               |  |  |

<sup>\*1</sup> VAD доступен только для кодека G.711.

# 8.3 Внешние линии SIP

Данный раздел содержит информацию по использованию внешних линий SIP с УАТС.

# 8.3.1 Услуга IР-телефонии

Виртуальная 16-канальня плата внешних SIP-линий (V-SIPGW16) - виртуальная плата внешней линии, предназначенная для удобной интеграции в услугу Интернет-телефонии, предлагаемую ITSP (поставщик услуг Интернет-телефонии).

Являясь крупным провайдером SIP-услуг, ITSP предлагает услугу телефонии частично через традиционную телефонную сеть (например, ISDN и мобильная связь) на платной основе. ISP (поставщик Интернет-услуг), другой крупный провайдер SIP-услуг, не предоставляет собственно телефонную связь. Тем не менее, предоставляя своим пользователям Интернет-доступ, ISP предоставляет речевую связь по Интернету бесплатно. Таким образом, при использовании технологии VoIP на основе протокола SIP стоимость речевой связи может быть гораздо ниже, чем в традиционных телефонных сетях. В виртуальные слоты УАТС можно установить не более 16 V-SIPGW16 плат. Ёмкость канала одной платы позволяет пользователям подключать до 32 разных ISP/ ITSP.

#### Описание соединения V-SIPGW16

Схема ниже иллюстрирует простую сеть VoIP, соединяющую плату V-SIPGW16 с Интернетом.

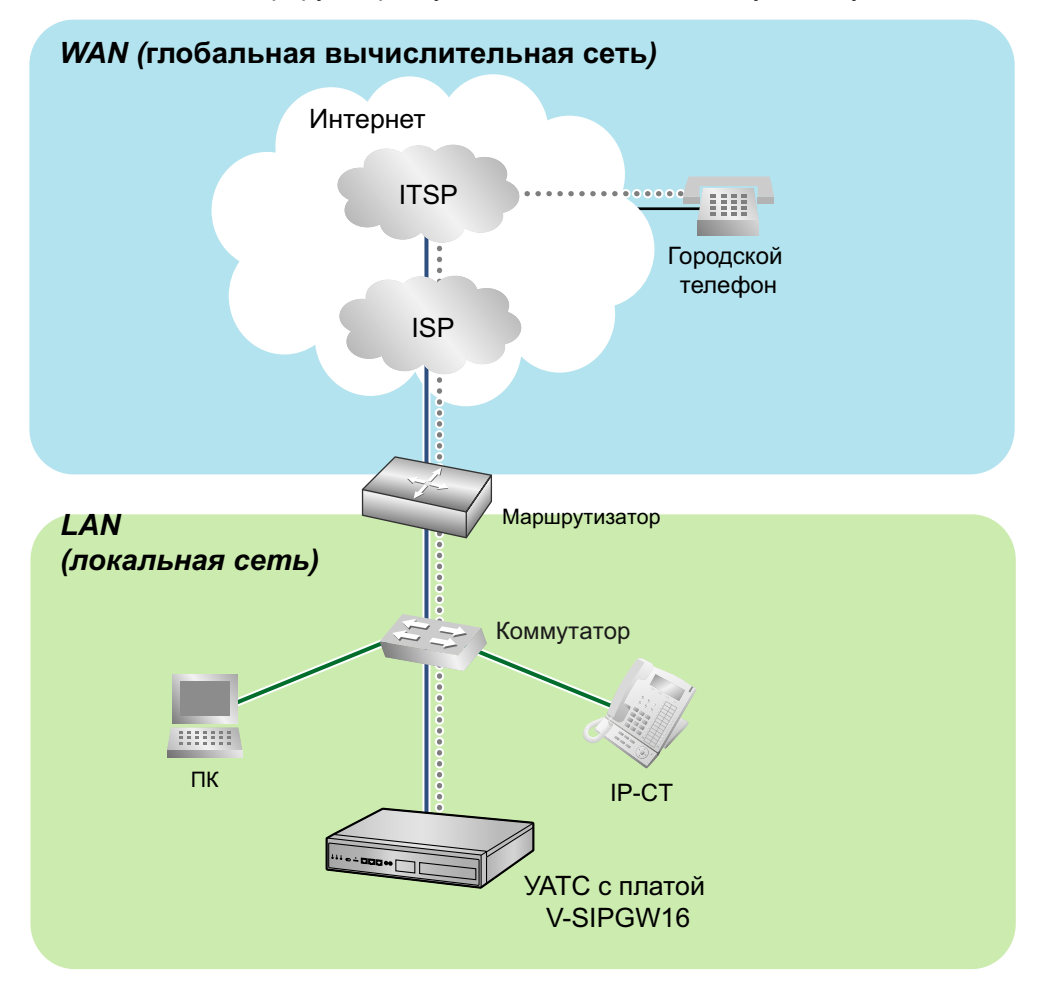

#### Требования к услуге Интернет-телефонии

- Вы должны подписаться у ISP на Интернет-соединение.
- Вы должны подписаться у ITSP на телефонную связь. ISP и ITSP могут входить в состав одной компании.

#### Замечание

- Качество связи VoIP с использованием платы V-SIPGW16 может ухудшаться в зависимости от используемого ITSP.
- Качество связи VoIP с использованием платы V-SIPGW16 может ухудшаться в зависимости от условий сети.

#### DNS (Служба доменных имён)

DNS-сервер обычно предоставляет услугу разрешения имен для вашего ПК. Поскольку доменные имена состоят из букв, их легче запомнить. Однако в основе Интернета лежат IP-адреса. Поэтому каждый раз при использовании имени домена DNS-сервер должен транслировать имя в соответствующий IP-адрес и наоборот. Например, имя домена *www.example.com* может быть транслировано в *192.0.34.166*. Если один DNS-сервер не знает, как транслировать конкретное доменное имя, он запрашивает у другого, и так далее, пока не будет возвращён нужный IP-адрес.

#### **NAT Traversal**

Когда активирована NAT/NAPT (трансляция портов сетевых адресов), маршрутизатор транслирует локальный IP-адрес с УАТС в глобальный IP-адрес. Однако маршрутизатор с активированной NAT не транслирует локальные IP-адреса, хранящиеся в SIP-сообщениях, в глобальные IP-адреса.

Поэтому адрес, который SIP-сервер распознает в качестве IP-адреса назначения для ответа, является на самом деле локальным IP-адресом УАТС, а не глобальным IP-адресом маршрутизатора. Поэтому если SIP-сервер получает SIP-сообщение с УАТС и оправляет сообщение обратно на УАТС, используя адрес, содержащийся в SIP-сообщении, информация пакета не дойдет до УАТС.

Серверы STUN предназначены для решения задачи глобальных IP-адресов в определенных условиях NAT, например, в случае дуплексной связи. Сервер STUN, используемый параллельно с SIP-сервером, находит глобальный IP-адрес маршрутизатора с активированной NAT. При активированной функции STUN информация пакета, отправленная SIP-сервером, способна "пройти" NAT и достигнуть УАТС.

Настройки можно конфигурировать, чтобы указать, активировать ли функцию NAT Traversal для каждого Интернет-провайдер/ITSP. Кроме того, метод NAT Traversal можно выбрать среди "STUN" и "Фиксированный IP-адрес". Дополнительную информацию см. в разделе "9.8 PBX Configuration—[1-1] Configuration—Slot—V-SIPGW—Shelf Property" в Руководстве по программированию с ПК.

Плата V-SIPGW16 может потребовать активацию функции NAT Traversal для подключения к WAN через маршрутизатор. Приведенная ниже схема иллюстрирует, как активируется связь VoIP между платой V-SIPGW16 и SIP-сервером (SIP-получателем) через маршрутизатор с активированной NAT.

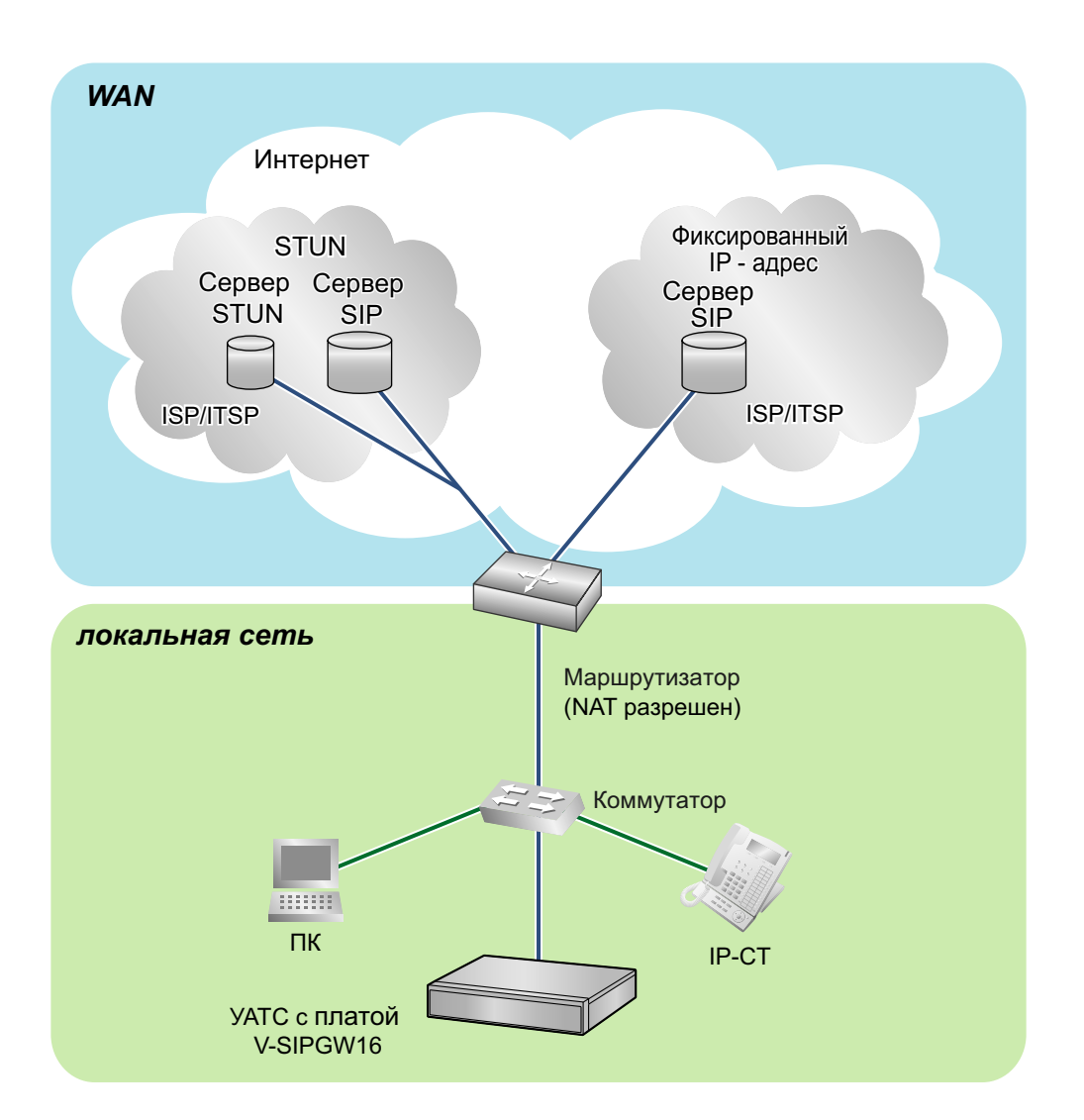

- Если ISP/ITSP использует устройство, например, SBC (Пограничный контроллер сессий), Вам не придется активировать функцию NAT Traversal.
- Сервер STUN поставляется ISP/ITSP и не входит в комплектацию УАТС.

# 8.3.2 Требования к SIP

#### Требования к портам

#### Порты, требуемые для каждого канала

При конфигурировании маршрутизатора с активированной NAT вы должны зарезервировать некоторое число портов для каждого канала SIP и RTP/RTCP. Для RTP/RTCP число требуемых портов вдвое больше числа активированных внешних линий SIP (Ch). Для SIP-сигнализации число требуемых портов - всегда 1 независимо от активированных внешних линий SIP (Ch).

<Пример>

Если активировано 4 канала внешних линий SIP, вам требуется следующее число портов:

| Тип протоко-<br>ла | Требуемый порт |
|--------------------|----------------|
| RTP                | 4              |
| RTCP               | 4              |
| SIP                | 1              |
| Всего              | 9              |

### Требования к брандмауэру

При наличии в сети VoIP брандмауэра его необходимо сконфигурировать так, чтобы предотвратить блокирование VoIP-пакетов, передаваемых по сети в результате фильтрации. Дополнительную информацию о протоколах и номерах портов, используемых УАТС для связи VoIP см. в разделе "8.5 Безопасность порта".

Порты, для которых требуется конфигурирование брандмауэра, могут варьироваться в зависимости от условий сети.

Для получения дополнительной информации обратитесь к администратору сети.

## 8.3.3 Требования к маршрутизатору

• Переадресация портов:

Может возникнуть необходимость настроить маршрутизатор NAT так, чтобы он переадресовал входящие пакеты на IP-адрес платы V-SIPGW16, если выполняются все перечисленные ниже условия:

- УАТС использует сервер STUN;
- плата V-SIPGW16 находится ниже маршрутизатора NAT;
- входящие пакеты направляются в порт SIP-клиента или порт NAT Голосовая связь (RTP) UDP, указанный в "8.5 Безопасность порта".

#### • Функция SIP-NAT:

Если плата V-SIPGW16 находится ниже маршрутизатора NAT, поддерживающего функцию SIP-NAT<sup>1</sup>, рекомендуется отключить эту функцию.

<sup>\*1</sup> Если активирована NAT, маршрутизатор транспирует IP-адрес, содержащийся в заголовке IP, и номер порта, содержащийся в заголовке UDP. Если активирована SIP-NAT, маршрутизатор также транспирует IP-адрес и номер порта, содержащиеся в сообщениях SIP.

# 8.3.4 Требования к ширине полосы пропускания

При использовании платы V-SIPGW16 вы должны следить за тем, чтобы WAN имела достаточную полосу пропускания для поддержки связи VoIP. Ознакомьтесь с таблицей ниже и проследите за тем, чтобы сумма требуемых значений ширины полосы пропускания для каждого канала была меньше величины, которую может обеспечить WAN (например, сеть ADSL).

Помните, что значение в таблице является лишь ориентировочным. Подписывайтесь на сеть, имеющую достаточную полосу пропускания. Если полоса пропускания, требуемая для связи VoIP, превышает пропускную способность сети, для речи будет выполняться сжатие.

#### Требуемая полоса пропускания для каждого канала

Требуемая ширина полосы пропускания зависит от используемой комбинации кодеков и интервалов передачи пакетов. Для обеспечения соответствующего качества речи необходимо учитывать следующие параметры, связанные с типом кодека и интервалом передачи пакетов:

- качество речи кодеков изменяется следующим образом: G.711 (высокое), G.729A (низкое)
- чем короче интервал передачи пакетов, тем выше качество речи;
- чем выше качество речи, обеспечиваемое платой V-SIPGW16, тем большая ширина полосы пропускания требуется для WAN.

| Колок  | Интервал передачи пакетов |             |             |             |             |             |
|--------|---------------------------|-------------|-------------|-------------|-------------|-------------|
| кодек  | 10 ms (мс)                | 20 ms (мс)  | 30 ms (мс)  | 40 ms (мс)  | 50 ms (мс)  | 60 ms (мс)  |
| G.711  | 110,4 кбит/<br>с          | 87,2 кбит/с | 79,5 кбит/с | 75,6 кбит/с | 73,3 кбит/с | 71,7 кбит/с |
| G.729A | 54,4 кбит/с               | 31,2 кбит/с | 23,5 кбит/с | 19,6 кбит/с | 17,3 кбит/с | 15,7 кбит/с |

# 8.3.5 Спецификации виртуальной платы внешней линии SIP

Дополнительную информацию о RFC и протоколах для платы V-SIPGW16 см. в следующих спецификациях.

| Позиции            | Технические характеристики                           |  |  |
|--------------------|------------------------------------------------------|--|--|
| SIP RFC            | RFC3261 (только UDP)                                 |  |  |
|                    | RFC3262 (PRACK)                                      |  |  |
|                    | RFC3264 (Предложение/Ответ)                          |  |  |
|                    | RFC3311 (UPDATE)                                     |  |  |
|                    | RFC3581 (Маршрутизация симметричного ответа/rport)   |  |  |
|                    | RFC4028 (Таймер сессии)                              |  |  |
| Кодеки             | G.711 (закон а и закон µ)                            |  |  |
|                    | G.729A                                               |  |  |
| Голосовые опции    | Подавление эхо (48 ms (мс))                          |  |  |
|                    | Буфер джиттера (200 ms (мс))                         |  |  |
|                    | VAD (Обнаружение речевой активности) <sup>1</sup>    |  |  |
|                    | PLC (маскирование потери пакетов)                    |  |  |
| Ретранслятор DTMF  | Внутри-/Внеполосный (RFC2833)/Внеполосный (SIP INFO) |  |  |
| Ретранслятор факса | G.711 Внутриполос./Т.38                              |  |  |
| Протокол/Функция   | RTP                                                  |  |  |
|                    | RTCP                                                 |  |  |
|                    | DNS (A/SRV)                                          |  |  |
|                    | NAT Traversal (STUN)                                 |  |  |
|                    | QoS (настройка поля ToS в IP-заголовке RTP/RTCP)     |  |  |

<sup>\*1</sup> VAD доступен только для кодека G.711.

# 8.4 Типы сетей УАТС

В этом разделе дан обзор типов сетей, в которых может участвовать УАТС.

# 8.4.1 Сеть QSIG H.323

В этом разделе дан обзор сетей QSIG H.323.

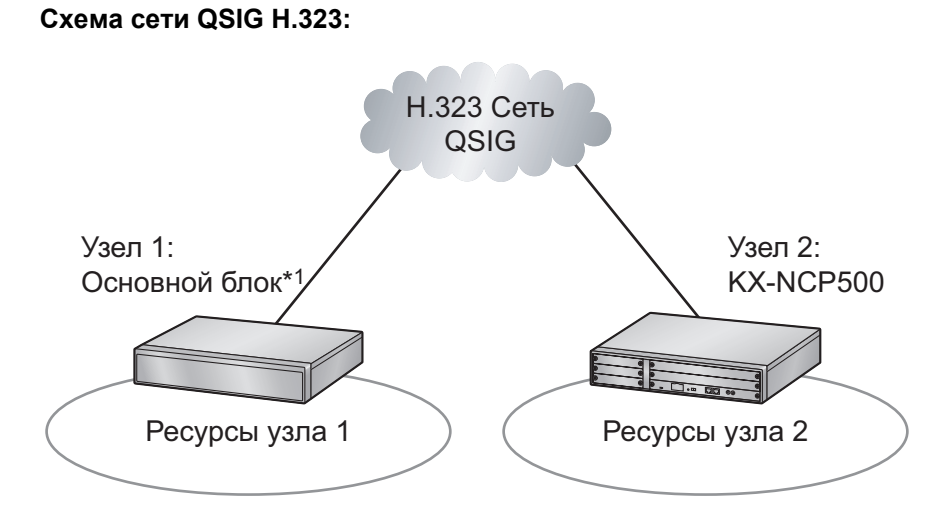

<sup>1</sup> KX-NS500

#### Функции

- Сети QSIG H.323 могут включать УАТС, отличные от KX-NS500 (например, KX-TDE200, KX-NCP500).
- Ресурсы недоступны для внутренних абонентов других УАТС без прямого конфигурирования.

#### Примечания

• УАТС в сети QSIG H.323 должны быть соединены в рамках частной IP-сети.

#### Требования к ширине полосы пропускания

См. в разделе "8.2.3 Оценка ширины полосы пропускания".

#### Требуемые позиции

V-IPGW16: Виртуальная 16-канальная плата шлюза IP

- Следующий ключ активации необходим для расширенных функций сети QSIG (NDSS, централизованная голосовая почта и т.д.).
  - KX-NSN002: Ключ активации для сети QSIG (QSIG Network)
- Дополнительную информацию о сетях QSIG H.323 см. в разделе "4.2.1 TIE Line Service/Услуги соединительных линий" в Руководстве по функциям.

• Дополнительную информацию о конфигурировании и программировании сети QSIG H.323 см. в разделе "
 TIE Line Access" в Руководстве по программированию с ПК.

# 8.5 Безопасность порта

Если сеть VoIP имеет брандмауэр, последний необходимо правильно сконфигурировать, чтобы позволить пакетам VoIP проходить через конкретные порты из числа перечисленных ниже без блокировки системой фильтрации. Порты, для которых вам следует сконфигурировать брандмауэр, могут варьироваться в зависимости от условий сети.

Для получения дополнительной информации обратитесь к администратору сети.

Таблица ниже содержит порты УАТС, используемые для IP-коммуникации. Доступ к любым портам, отсутствующим в этом списке, будет игнорироваться.

| Номер<br>порта | Протокол | Приложение                           | Клиент/Сер-<br>вер | Изменяемый/<br>Фиксирован-<br>ный |
|----------------|----------|--------------------------------------|--------------------|-----------------------------------|
| 25             | TCP/UDP  | SMTP                                 | Сервер             | Изменяемый                        |
| 53             | UDP      | DNS                                  | Сервер             | Фиксирован-<br>ный                |
| 67             | UDP      | DHCP                                 | Сервер             | Изменяемый                        |
| 68             | UDP      | DHCP                                 | Клиент             | Изменяемый                        |
| 80             | ТСР      | НТТР                                 | Сервер             | Изменяемый                        |
| 123            | UDP      | NTP                                  | Сервер             | Фиксирован-<br>ный                |
| 143            | ТСР      | IMAP                                 | Сервер             | Изменяемый                        |
| 161            | UDP      | SNMP                                 | Сервер             | Изменяемый                        |
| 443            | TCP      | HTTPS                                | Сервер             | Изменяемый                        |
| 465            | TCP/UDP  | SMTP over SSL                        | Сервер             | Изменяемый                        |
| 993            | TCP      | IMAP over SSL                        | Сервер             | Изменяемый                        |
| 1717           | UDP      | UDP без установления сое-<br>динения | -                  | Изменяемый                        |
| 1718           | ТСР      | ТСР без установления сое-<br>динения | -                  | Изменяемый                        |
| 1719           | UDP      | RAS H.225                            | -                  | Изменяемый                        |
| 1720           | ТСР      | Сигнал вызова Н.225                  | -                  | Изменяемый                        |
| 2103           | ТСР      | СММ                                  | Сервер             | Фиксирован-<br>ный                |
| 2300           | ТСР      | Telnet-SMDR                          | -                  | Изменяемый                        |
| 2727           | UDP      | MGCP <sup>*1</sup>                   | -                  | Изменяемый                        |
| 3493           | ТСР      | ИБП'2                                | -                  | Фиксирован-<br>ный                |
| 3702           | UDP      | WSD                                  | Сервер             | Изменяемый                        |

#### Номера портов для порта локальной сети

| Номер<br>порта  | Протокол | Приложение                                                                                                    | Клиент/Сер-<br>вер | Изменяемый/<br>Фиксирован-<br>ный |
|-----------------|----------|----------------------------------------------------------------------------------------------------|--------------------|-----------------------------------|
| 4560-4561       | UDP      | PSAP                                                                                                    | -                  | Изменяемый                        |
| 4562            | UDP      | SSAP                                                                                                    | -                  | Изменяемый                        |
| 5060            | UDP      | SIP UA (EXT)                                                                                                    | -                  | Изменяемый                        |
| 7547            | TCP      | CWMP                                                                                                    | Сервер             | Изменяемый                        |
| 7580            | TCP      | HTTP                                                                                                    | Сервер             | Изменяемый                        |
| 8080            | TCP      | Консоль управления Web                                                                                                    | -                  | Изменяемый                        |
| 9300            | UDP      | PTAP                                                                                                    | -                  | Изменяемый                        |
| 10000–<br>10895 | ТСР      | Динамический порт Н.323<br>(Н.225 Отправка, Н.245 От-<br>правка/Получение, Порт от-<br>правки без установления<br>соединения (ТСР)) | -                  | Изменяемый                        |
| 20000           | ТСР      | UM-VMA <sup>*3</sup>                                                                                                    | Сервер             | Фиксирован-<br>ный                |
| 30021           | TCP/UDP  | FTP/FTPS                                                                                                    | Сервер             | Изменяемый                        |
| 32727           | UDP      | МGCP <sup>-1</sup> для базовая<br>IP-станция                                                                                        | -                  | Изменяемый                        |
| 33090           | UDP      | ACS-MDW                                                                                                    | Сервер             | Фиксирован-                       |
| 33091           |          |                                                                                                    |                    | НЫИ                               |
| 33092           | ТСР      |                                                                                                    |                    |                                   |
| 33131           |          |                                                                                                    |                    |                                   |
| 33321           | ТСР      | Регистрация в точке досту-<br>па (Telnet)                                                                                           | Сервер             | Изменяемый                        |
| 33333           | ТСР      | 3-стороннее соединение<br>СТІ                                                                                                    | -                  | Изменяемый                        |
| 33334           | ТСР      | 1-стороннее соединение<br>СТІ                                                                                                    | -                  | Изменяемый                        |
| 33478           | UDP      | STUN                                                                                                    | Клиент             | Изменяемый                        |
| 33702           | UDP      | ACS-MDW (WSD)                                                                                                    | Сервер             | Фиксирован-<br>ный                |
| 35060           | UDP      | SIP UA (CO)                                                                                                    | -                  | Изменяемый                        |
| 37547           | TCP      | CWMP                                                                                                    | Сервер             | Изменяемый                        |
| 37580           | TCP      | HTTPS                                                                                                    | Сервер             | Изменяемый                        |
| 39300           | UDP      | РТАР для базовая IP-стан-<br>ция                                                                                                    | -                  | Изменяемый                        |
| 40000–<br>40095 | TCP/UDP  | FTP/FTPS-данные                                                                                                    | Сервер             | Изменяемый                        |

| Номер<br>порта                      | Протокол | Приложение      | Клиент/Сер-<br>вер | Изменяемый/<br>Фиксирован-<br>ный |
|-------------------------------------|----------|-----------------|--------------------|-----------------------------------|
| 50000–<br>65535<br>(Эфемер-<br>ный) | UDP      | SNMP TRAP       | Клиент             | Фиксирован-<br>ный                |
|                                     | TCP/UDP  | FTP             | Клиент             |                                   |
|                                     | TCP/UDP  | FTP/FTPS-данные | Клиент             |                                   |
|                                     | UDP      | NTP             | Клиент             |                                   |
|                                     | UDP      | DNS             | Клиент             |                                   |
|                                     | UDP      | SYSLOG          | Клиент             |                                   |
|                                     | TCP/UDP  | SMTP            | Клиент             |                                   |
|                                     | TCP/UDP  | SMTP over SSL   | Клиент             |                                   |
|                                     | TCP/UDP  | POP3            | Клиент             |                                   |
|                                     | TCP/UDP  | ACS-MDW         | Сервер             |                                   |

<sup>\*1</sup> Протокол управления медиа-шлюзом (Media Gateway Control Protocol). Используется для передачи данных команд управления телефонными вызовами и данных ЖК/светодиодных индикаторов.

\*2 Используется демоном ИБП.

<sup>\*3</sup> Используется единой системой обмена сообщениями.

### Номера портов для дополнительной платы DSP

| Номер<br>порта  | Протокол | Приложение                    | Клиент/Сер-<br>вер | Изменяемый/<br>Фиксирован-<br>ный |
|-----------------|----------|-------------------------------|--------------------|-----------------------------------|
| 12000–<br>13535 | UDP      | RTP/RTCP                      | -                  | Изменяемый                        |
| 16000–<br>18047 | UDP      | RTP/RTCP для NAT<br>traversal | -                  | Изменяемый                        |
# Раздел 9 Приложение

Данный раздел содержит информацию о кодах суффиксов и зонах регионов для УАТС, языках системных подсказок.

# 9.1 Коды суффиксов и зоны регионов для УАТС

Выберите подходящий код индекса и зону для вашей УАТС, чтобы локализовать настройки УАТС в зависимости от вашего местонахождения.

#### Для KX-NS500

| Наименование модели    | Код страны                     |  |  |
|------------------------|--------------------------------|--|--|
| KX-NS500NE             | Албания                        |  |  |
|                        | Алжир                          |  |  |
|                        | Босния                         |  |  |
|                        | Болгария                       |  |  |
|                        | Хорватия                       |  |  |
|                        | Кипр                           |  |  |
|                        | Чехия                          |  |  |
|                        | Египет                         |  |  |
|                        | Эстония                        |  |  |
|                        | Венгрия                        |  |  |
|                        | Италия                         |  |  |
|                        | Латвия                         |  |  |
|                        | Литва                          |  |  |
|                        | Польша                         |  |  |
|                        | Португалия                     |  |  |
|                        | Румыния                        |  |  |
|                        | Словакия                       |  |  |
|                        | Словения                       |  |  |
|                        | Испания                        |  |  |
|                        | Бывшая Республика<br>Югославия |  |  |
|                        | Прочее                         |  |  |
| KX-NS500BX/KX-NS500LA/ | BX                             |  |  |
| KX-NS500SU/KX-NS500UE  | ZA                             |  |  |
| KX-NS500AG             | -                              |  |  |
| KX-NS500RU             | -                              |  |  |
| KX-NS500UC             | -                              |  |  |
| KX-NS500BR             | -                              |  |  |

## 9.2 Языки, используемые системными подсказками

#### Замечание

- В именах файлов языков используются следующие сокращения:
  - UK: Великобритания
  - US: Соединённые Штаты Америки
  - LA: Латинская Америка
  - СА: Канада
  - BR: Бразилия
- № 1 устанавливается по умолчанию. Подробные сведения см. в разделе "24.4 UM Configuration—[5-4] System Parameters—Parameters—Prompt Setting—Prompt Setting" в Руководстве по программированию с ПК.

#### Языки системных подсказок, хранящихся в системной памяти

| Индекс<br>KX-NS500      | AG            | BR                    | ВХ            | LA            | NE            |
|-------------------------|---------------|-----------------------|---------------|---------------|---------------|
| № 1<br>(Первич-<br>ный) | LA-испанский  | BR-португаль-<br>ский | US-английский | US-английский | UK-английский |
| Nº 2                    | US-английский | US-английский         | LA-испанский  | LA-испанский  | Испанский     |
| Nº 3                    | -             | -                     | Французский   | Французский   | Французский   |
| Nº 4                    | -             | -                     | -             | -             | Немецкий      |
| Nº 5                    | -             | -                     | -             | -             | Голландский   |
| Nº 6                    | -             | -                     | -             | -             | Итальянский   |
| Nº 7                    | -             | -                     | -             | -             | Шведский      |
| Nº 8                    | -             | -                     | -             | -             | -             |

| Индекс<br>KX-NS500      | RU            | SU            | UC            | UE            |
|-------------------------|---------------|---------------|---------------|---------------|
| № 1<br>(Первич-<br>ный) | Русский       | US-английский | Украинский    | US-английский |
| Nº 2                    | Украинский    | LA-испанский  | Русский       | LA-испанский  |
| Nº 3                    | US-английский | Французский   | US-английский | Французский   |
| Nº 4                    | -             | -             | -             | -             |
| Nº 5                    | -             | -             | -             | -             |
| Nº 6                    | -             | -             | -             | -             |
| Nº 7                    | -             | -             | -             | -             |
| Nº 8                    | -             | -             | -             | -             |

328 Руководство по установке

#### Информация на будущее

Напечатайте, запишите и сохраните следующую информацию для последующего использования.

#### Примечание

Серийный номер изделия указан на ярлыке, находящемся на корпусе. Номер модели и серийный номер изделия следует записать и сохранить эту запись в качестве свидетельства покупки для опознания изделия в случае его хищения.

| № МОДЕЛИ      |  |
|---------------|--|
| СЕРИЙНЫЙ №    |  |
|               |  |
| ДАТА ПОКУПКИ  |  |
| ДИЛЕР         |  |
| АДРЕС ДИЛЕРА  |  |
|               |  |
|               |  |
|               |  |
| № ТЕЛ. ДИЛЕРА |  |

### Панасоник Систем Нетворкс Ко., Лтд.

1-62, 4-чоме, Миношима, Хаката-ку, Фукуока 812-8531, Япония

### Panasonic System Networks Co., Ltd.

1-62, 4-chome, Minoshima, Hakata-ku, Fukuoka 812-8531, Japan Веб-сайт: http://www.panasonic.net/

#### Авторские права:

Авторские права на этот документ принадлежат компании Панасоник Систем Нетворкс Ко., Лтд. Вы можете копировать его только для целей личного использования. Все виды копирования для других целей возможны только при письменном согласии правообладателя.

© Panasonic System Networks Co., Ltd. 2014